# Transmission Electron Microscope LEO 912 OMEGA

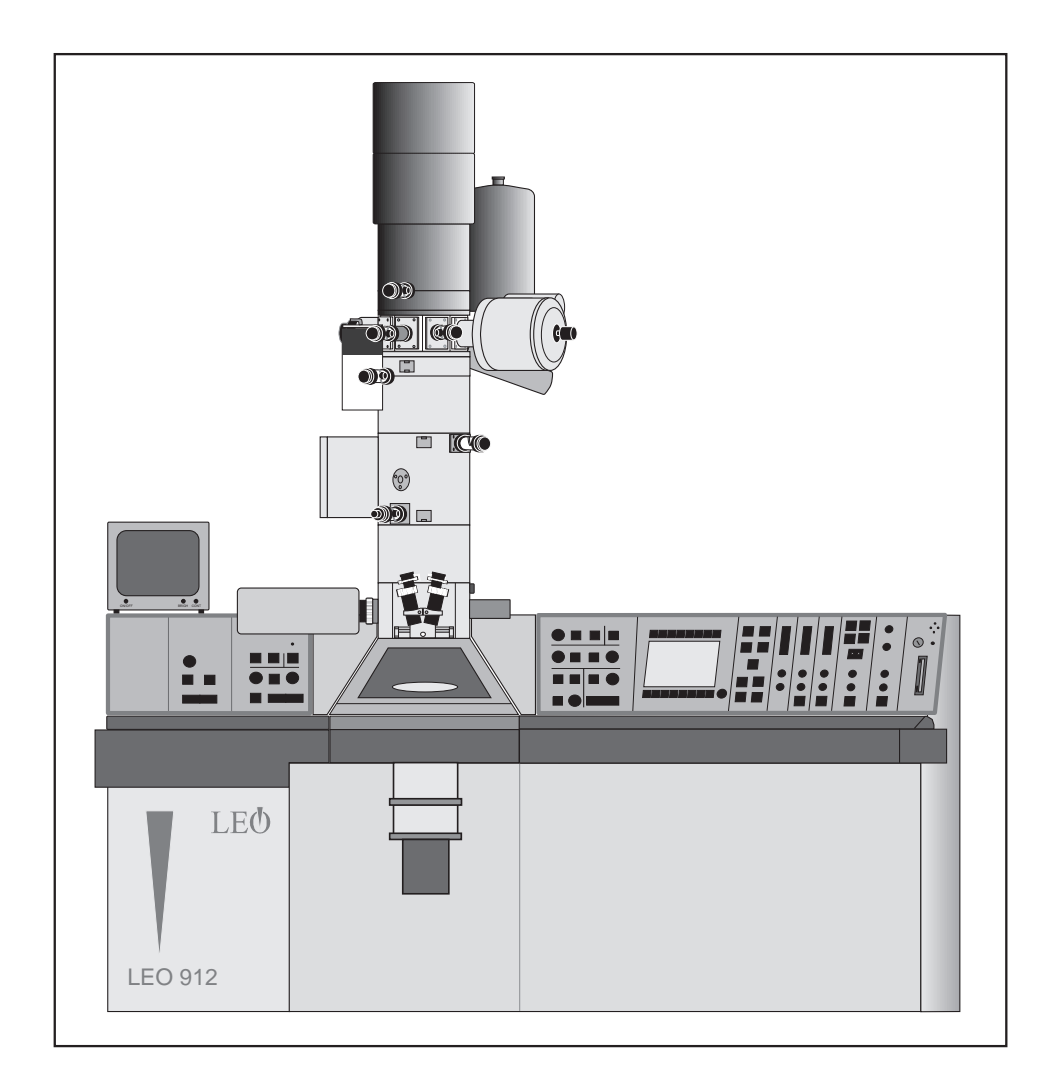

Operating Manual G 34-656 e

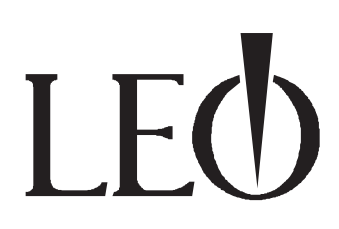

# Table of contents

| Description |
|-------------|
|-------------|

1

| 1.1    | General                                      | 1-3  |
|--------|----------------------------------------------|------|
| 1.2    | Functional description                       | 1-5  |
| 1.2.1  | Computer system                              | 1-5  |
| 1.2.2  | Electron optics                              | 1-8  |
| 1.2.3  | Vacuum system                                | 1-42 |
| 1.2.4  | Anticontaminator                             | 1-48 |
| 1.2.5  | Goniometer                                   | 1-49 |
| 1.2.6  | Viewing binoculars                           | 1-51 |
| 1.2.7  | Fluorescent screens                          | 1-52 |
| 1.2.8  | Sheet-film camera                            | 1-53 |
| 1.2.9  | High-voltage unit                            | 1-56 |
| 1.2.10 | Memory/data management                       | 1-57 |
| 1.2.11 | Extensions                                   | 1-64 |
| 1.2.12 | Operating controls - Control panels          | 1-65 |
| 1.3    | Operating controls - Control panels          | 1-65 |
| 1.3.1  | Operating controls - General                 | 1-66 |
| 1.3.2  | Operating controls - Goniometer positioning  | 1-67 |
| 1.3.3  | Left control panel                           | 1-68 |
| 1.3.4  | Right control panel                          | 1-71 |
| 1.3.5  | Operating controls - monitor                 | 1-74 |
| 1.4    | Operating controls - Electron-optical column | 1-77 |
| 1.4.1  | Design of electron-optical column            | 1-77 |
| 1.4.2  | Aperture drives                              | 1-80 |
| 1.4.3  | Slit aperture drive                          | 1-81 |
| 1.5    | Power supply cabinet                         | 1-82 |

| 2     | Important Information                             |      |  |
|-------|---------------------------------------------------|------|--|
| 2.1   | General information                               | 2-3  |  |
| 2.1.1 | Software licence agreement                        | 2-3  |  |
| 2.1.2 | Misuse of MS-DOS-run programs                     | 2-3  |  |
| 2.1.3 | Service contract                                  | 2-3  |  |
| 2.2   | Safety precautions                                | 2-4  |  |
| 2.2.1 | Safety precautions for the use of beryllium (Be)  | 2-4  |  |
| 2.2.2 | Safety precautions for the use of liquid nitrogen | 2-6  |  |
| 2.2.3 | X-ray safety                                      | 2-8  |  |
| 2.2.4 | Electrical safety                                 | 2-9  |  |
| 2.3   | Important precepts                                | 2-10 |  |
| 2.4   | Important prohibitions                            | 2-11 |  |
| 2.5   | Maintenance                                       | 2-12 |  |

| 3                                                                                                    | Menu guidance                                                                                                    |                                                                                                    |
|----------------------------------------------------------------------------------------------------|----------------------------------------------------------------------------------------------------|----------------------------------------------------------------------------------------------------|
| 3.1                                                                                                    | Introduction                                                                                                    | 3-3                                                                                                    |
| 3.1.1                                                                                                    | Menu guidance                                                                                                    | 3-3                                                                                                    |
| 3.1.2                                                                                                    | The menu system                                                                                                    | 3-5                                                                                                    |
| 3.1.3                                                                                                    | Keyboard functions                                                                                                    | 3-6                                                                                                    |
| 3.2                                                                                                    | Menu START                                                                                                    | 3-9                                                                                                    |
| 3.3                                                                                                    | Main menu                                                                                                    | 3-11                                                                                                    |
| 3.4                                                                                                    | Menu PARAMETERS                                                                                                    | 3-15                                                                                                    |
| 3.5                                                                                                    | Menu GUN                                                                                                    | 3-59                                                                                                    |
| 3.6                                                                                                    | Menu GONIOMETER                                                                                                    | 3-68                                                                                                    |
| 3.7                                                                                                    | Menu CAMERA                                                                                                    | 3-79                                                                                                    |
| 3.8                                                                                                    | Menu VACUUM                                                                                                    | 3-97                                                                                                    |
| 3.9                                                                                                    | Menu δE                                                                                                    | 3-103                                                                                                    |
| 3.10                                                                                                    | Menu IMAGE (option)                                                                                                    | 3-111                                                                                                    |
|                                                                                                    |                                                                                                    |                                                                                                    |
|                                                                                                    |                                                                                                    |                                                                                                    |
| 4                                                                                                    | Microscope Operation                                                                                                    |                                                                                                    |
| <b>4</b><br>4.1                                                                                                    | Microscope Operation<br>EM system turn- ON                                                                                                    | 4-3                                                                                                    |
| <b>4</b><br>4.1<br>4.2                                                                                                    | Microscope Operation<br>EM system turn- ON<br>High-voltage selection                                                                                                    | 4-3<br>4-6                                                                                                    |
| 4<br>4.1<br>4.2<br>4.3                                                                                                    | Microscope Operation<br>EM system turn- ON<br>High-voltage selection<br>Basic settings after turn-ON                                                                                                    | 4-3<br>4-6<br>4-7                                                                                                    |
| <b>4</b><br><b>4.1</b><br><b>4.2</b><br><b>4.3</b><br>4.3.1                                                                                                    | Microscope Operation<br>EM system turn- ON<br>High-voltage selection<br>Basic settings after turn-ON<br>Insertion of condenser aperture                                                                                                    | <b>4-3</b><br><b>4-6</b><br><b>4-7</b><br>4-7                                                                                                    |
| <b>4</b><br><b>4.1</b><br><b>4.2</b><br><b>4.3</b><br>4.3.1<br>4.3.2                                                                                                    | Microscope Operation<br>EM system turn- ON<br>High-voltage selection<br>Basic settings after turn-ON<br>Insertion of condenser aperture<br>Spectrometer adjustment                                                                                                    | <b>4-3</b><br><b>4-6</b><br><b>4-7</b><br>4-7<br>4-7                                                                                                    |
| <ul> <li>4.1</li> <li>4.2</li> <li>4.3</li> <li>4.3.1</li> <li>4.3.2</li> <li>4.3.3</li> </ul>                                                                                                    | Microscope Operation<br>EM system turn- ON<br>High-voltage selection<br>Basic settings after turn-ON<br>Insertion of condenser aperture<br>Spectrometer adjustment<br>Adjustment of illumination system                                                                                                    | <b>4-3</b><br><b>4-6</b><br><b>4-7</b><br>4-7<br>4-7<br>4-9                                                                                                    |
| <ul> <li>4.1</li> <li>4.2</li> <li>4.3</li> <li>4.3.1</li> <li>4.3.2</li> <li>4.3.3</li> <li>4.3.4</li> </ul>                                                                                                    | Microscope Operation<br>EM system turn- ON<br>High-voltage selection<br>Basic settings after turn-ON<br>Insertion of condenser aperture<br>Spectrometer adjustment<br>Adjustment of illumination system<br>Compensation of SPOT astigmatism                                                                                                    | <b>4-3</b><br><b>4-6</b><br><b>4-7</b><br>4-7<br>4-7<br>4-9<br>4-11                                                                                                    |
| <ul> <li>4.1</li> <li>4.2</li> <li>4.3</li> <li>4.3.1</li> <li>4.3.2</li> <li>4.3.3</li> <li>4.3.4</li> <li>4.3.5</li> <li>4.2.6</li> </ul>                                                                                         | Microscope Operation<br>EM system turn- ON<br>High-voltage selection<br>Basic settings after turn-ON<br>Insertion of condenser aperture<br>Spectrometer adjustment<br>Adjustment of illumination system<br>Compensation of SPOT astigmatism<br>Beam Alignment                                                                                                    | <b>4-3</b><br><b>4-6</b><br><b>4-7</b><br>4-7<br>4-7<br>4-9<br>4-11<br>4-12<br>4-12                                                                                                    |
| <b>4</b><br><b>4.1</b><br><b>4.2</b><br><b>4.3</b><br>4.3.1<br>4.3.2<br>4.3.3<br>4.3.4<br>4.3.5<br>4.3.6<br>4.3.7                                                                                                    | Microscope Operation<br>EM system turn- ON<br>High-voltage selection<br>Basic settings after turn-ON<br>Insertion of condenser aperture<br>Spectrometer adjustment<br>Adjustment of illumination system<br>Compensation of SPOT astigmatism<br>Beam Alignment<br>Adjustment of the eucentric plane<br>Adjustment of the eucentric plane                                                                                                    | <b>4-3</b><br><b>4-6</b><br><b>4-7</b><br>4-7<br>4-7<br>4-9<br>4-11<br>4-12<br>4-13<br>4 14                                                                                                    |
| <b>4</b><br><b>4.1</b><br><b>4.2</b><br><b>4.3</b><br>4.3.1<br>4.3.2<br>4.3.3<br>4.3.4<br>4.3.5<br>4.3.6<br>4.3.7<br>4.3.8                                                                                                    | Microscope Operation<br>EM system turn- ON<br>High-voltage selection<br>Basic settings after turn-ON<br>Insertion of condenser aperture<br>Spectrometer adjustment<br>Adjustment of illumination system<br>Compensation of SPOT astigmatism<br>Beam Alignment<br>Adjustment of the eucentric plane<br>Adjustment of beam incidence                                                                                                    | <b>4-3</b><br><b>4-6</b><br><b>4-7</b><br>4-7<br>4-7<br>4-9<br>4-11<br>4-12<br>4-13<br>4-14<br>(15)                                                                                                    |
| <ol> <li>4.1</li> <li>4.2</li> <li>4.3</li> <li>4.3.1</li> <li>4.3.2</li> <li>4.3.3</li> <li>4.3.4</li> <li>4.3.5</li> <li>4.3.6</li> <li>4.3.7</li> <li>4.3.8</li> <li>4.3.9</li> </ol>                                            | Microscope Operation<br>EM system turn- ON<br>High-voltage selection<br>Basic settings after turn-ON<br>Insertion of condenser aperture<br>Spectrometer adjustment<br>Adjustment of illumination system<br>Compensation of SPOT astigmatism<br>Beam Alignment<br>Adjustment of the eucentric plane<br>Adjustment of beam incidence<br>Centration of objective lens aperture<br>Compensation of imaging astigmatism                                                                | <b>4-3</b><br><b>4-6</b><br><b>4-7</b><br>4-7<br>4-7<br>4-9<br>4-11<br>4-12<br>4-13<br>4-14<br>4-15<br>4-15                                                                                                    |
| <ol> <li>4.1</li> <li>4.2</li> <li>4.3</li> <li>4.3.1</li> <li>4.3.2</li> <li>4.3.3</li> <li>4.3.4</li> <li>4.3.5</li> <li>4.3.6</li> <li>4.3.7</li> <li>4.3.8</li> <li>4.3.9</li> </ol>                                            | Microscope Operation<br>EM system turn- ON<br>High-voltage selection<br>Basic settings after turn-ON<br>Insertion of condenser aperture<br>Spectrometer adjustment<br>Adjustment of illumination system<br>Compensation of SPOT astigmatism<br>Beam Alignment<br>Adjustment of the eucentric plane<br>Adjustment of beam incidence<br>Centration of objective lens aperture<br>Compensation of imaging astigmatism                                                                | <b>4-3</b><br><b>4-6</b><br><b>4-7</b><br>4-7<br>4-7<br>4-9<br>4-11<br>4-12<br>4-13<br>4-14<br>4-15<br>4-15                                                                                                    |
| <ul> <li>4.1</li> <li>4.2</li> <li>4.3</li> <li>4.3.1</li> <li>4.3.2</li> <li>4.3.3</li> <li>4.3.4</li> <li>4.3.5</li> <li>4.3.6</li> <li>4.3.7</li> <li>4.3.8</li> <li>4.3.9</li> <li>4.4</li> </ul>                               | Microscope Operation<br>EM system turn- ON<br>High-voltage selection<br>Basic settings after turn-ON<br>Insertion of condenser aperture<br>Spectrometer adjustment<br>Adjustment of illumination system<br>Compensation of SPOT astigmatism<br>Beam Alignment<br>Adjustment of the eucentric plane<br>Adjustment of beam incidence<br>Centration of objective lens aperture<br>Compensation of imaging astigmatism                                                                | <b>4-3</b><br><b>4-6</b><br><b>4-7</b><br>4-7<br>4-7<br>4-9<br>4-11<br>4-12<br>4-13<br>4-14<br>4-15<br>4-15<br><b>4-18</b>                                                                                              |
| <ol> <li>4.1</li> <li>4.2</li> <li>4.3</li> <li>4.3.1</li> <li>4.3.2</li> <li>4.3.3</li> <li>4.3.4</li> <li>4.3.5</li> <li>4.3.6</li> <li>4.3.7</li> <li>4.3.8</li> <li>4.3.9</li> <li>4.4</li> </ol>                               | Microscope OperationEM system turn- ONHigh-voltage selectionBasic settings after turn-ONInsertion of condenser apertureSpectrometer adjustmentAdjustment of illumination systemCompensation of SPOT astigmatismBeam AlignmentAdjustment of the eucentric planeAdjustment of beam incidenceCentration of objective lens apertureCompensation of imaging astigmatismMicroscope settingsEmission current                                                                             | <ul> <li>4-3</li> <li>4-6</li> <li>4-7</li> <li>4-7</li> <li>4-7</li> <li>4-9</li> <li>4-11</li> <li>4-12</li> <li>4-13</li> <li>4-14</li> <li>4-15</li> <li>4-15</li> <li>4-15</li> <li>4-15</li> <li>4-18</li> </ul>  |
| <ul> <li>4.1</li> <li>4.2</li> <li>4.3</li> <li>4.3.1</li> <li>4.3.2</li> <li>4.3.3</li> <li>4.3.4</li> <li>4.3.5</li> <li>4.3.6</li> <li>4.3.7</li> <li>4.3.8</li> <li>4.3.9</li> <li>4.4</li> <li>4.4.1</li> <li>4.4.2</li> </ul> | Microscope Operation<br>EM system turn- ON<br>High-voltage selection<br>Basic settings after turn-ON<br>Insertion of condenser aperture<br>Spectrometer adjustment<br>Adjustment of illumination system<br>Compensation of SPOT astigmatism<br>Beam Alignment<br>Adjustment of the eucentric plane<br>Adjustment of beam incidence<br>Centration of objective lens aperture<br>Compensation of imaging astigmatism<br>Microscope settings<br>Emission current<br>Filament current | <ul> <li>4-3</li> <li>4-6</li> <li>4-7</li> <li>4-7</li> <li>4-9</li> <li>4-11</li> <li>4-12</li> <li>4-13</li> <li>4-14</li> <li>4-15</li> <li>4-15</li> <li>4-15</li> <li>4-18</li> <li>4-18</li> <li>4-18</li> </ul> |

| 4.4.4    | AIS                                                    | 4-21 |
|----------|--------------------------------------------------------|------|
| 4.4.5    | Magnification selection                                | 4-22 |
| 4.4.6    | Diffraction length selection                           | 4-23 |
| 4.5      | Місгоѕсору                                             | 4-24 |
| 4.5.1    | Specimen exchange                                      | 4-24 |
| 4.5.2    | Specimen lock-in/out                                   | 4-26 |
| 4.5.3    | Change between specimens                               | 4-28 |
| 4.5.4    | Use of the goniometer                                  | 4-30 |
| 4.5.5    | Settings before screening                              | 4-31 |
| 4.5.6    | Low magnifications (LOW MAG = LM)                      | 4-32 |
| 4.5.7    | Systematic screening                                   | 4-35 |
| 4.5.8    | Storage and location of specimen positions             | 4-36 |
| 4.5.9    | Further goniometer settings from the menu              | 4-37 |
| 4.5.10   | Eucentric tilt                                         | 4-38 |
| 4.5.11   | Adjustment of Gaussian focus                           | 4-39 |
| 4.5.12   | Focus and defocus parameters                           | 4-42 |
| 4.6      | Viewing binocular adjustment                           | 4-45 |
| 4.7      | ESI imaging modes                                      | 4-46 |
| 4.7.1    | Elastic imaging                                        | 4-46 |
| 4.7.2    | Contrast tuning of thick specimens                     | 4-47 |
| 4.7.3    | Electron-spectroscopic imaging of thin specimens       | 4-48 |
| 4.7.4    | Element-spectroscopic imaging                          | 4-49 |
| 4.8      | Brightfield / darkfield imaging                        | 4-50 |
| 4.8.1    | Brightfield imaging                                    | 4-50 |
| 4.8.2    | Darkfield imaging                                      | 4-52 |
| 4.9      | Diffraction                                            | 4-54 |
| 4.9.1    | Selected-area diffraction with AIS apertures in M mode | 4-55 |
| 4.9.2    | Microbeam diffraction (Nanoprobe)                      | 4-57 |
| 4.9.3    | Convergent Beam Electron Diffraction (CBED)            | 4-58 |
| 4.9.4    | Low-angle diffraction                                  | 4-60 |
| 4.10     | Photography                                            | 4-61 |
| 4.10.1   | Single exposures                                       | 4-61 |
| 4.10.2   | Camera adjustment                                      | 4-62 |
| 4.10.3   | Operation of sheet-film camera                         | 4-65 |
| 4.10.3.1 | Ventilation and pumpdown of camera chamber             | 4-65 |
| 4.10.3.2 | Loading and removing films (general)                   | 4-65 |
| 4.10.3.3 | Adapting the sheet-film camera to the cassette type.   | 4-66 |
| 4.10.3.4 | Loading cassettes and sheet-film camera                | 4-66 |
|          |                                                        |      |

| 4.10.3.5                                                                                                    | Removal of exposed sheet film (unloading the camera)                                                                                                    | 4-68                                                                                                    |
|----------------------------------------------------------------------------------------------------|----------------------------------------------------------------------------------------------------|----------------------------------------------------------------------------------------------------|
| 4.10.3.6                                                                                                    | Sheet-film transport outside the camera                                                                                                    | 4-68                                                                                                    |
| 4.10.3.7                                                                                                    | Desiccator                                                                                                    | 4-68                                                                                                    |
| 4.11                                                                                                    | Backup messages                                                                                                    | 4-69                                                                                                    |
| 4.12                                                                                                    | Storage of user data                                                                                                    | 4-70                                                                                                    |
| 4.12.1                                                                                                    | Storage on hard disk                                                                                                    | 4-70                                                                                                    |
| 4.12.2                                                                                                    | Storage on floppy                                                                                                    | 4-71                                                                                                    |
| 4.13                                                                                                    | Loading user data                                                                                                    | 4-71                                                                                                    |
| 4.13.1                                                                                                    | Loading user data from a floppy disk                                                                                                    | 4-71                                                                                                    |
| 4.13.2                                                                                                    | Loading user data from hard disk                                                                                                    | 4-72                                                                                                    |
| 4.14                                                                                                    | EM system turn-OFF                                                                                                    | 4-73                                                                                                    |
| 4.15                                                                                                    | Status messages                                                                                                    | 4-74                                                                                                    |
| 4.15.1                                                                                                    | Status messages of vacuum system                                                                                                    | 4-74                                                                                                    |
| 4.15.2                                                                                                    | Error messages on EL display                                                                                                    | 4-79                                                                                                    |
|                                                                                                    |                                                                                                    |                                                                                                    |
| 5                                                                                                    | Adjustment                                                                                                    |                                                                                                    |
|                                                                                                    |                                                                                                    |                                                                                                    |
| 5.1                                                                                                    | AIS adjustment                                                                                                    | 5-3                                                                                                    |
| <b>5.1</b><br>5.1.1                                                                                                    | AIS adjustment<br>Overview                                                                                                    | <b>5-3</b><br>5-3                                                                                                    |
| <b>5.1</b><br>5.1.1<br>5.1.2                                                                                                    | AIS adjustment<br>Overview<br>Fine adjustment of entire system                                                                                                    | <b>5-3</b><br>5-3<br>5-6                                                                                                    |
| <b>5.1</b><br>5.1.1<br>5.1.2<br>5.1.3                                                                                                    | AIS adjustment<br>Overview<br>Fine adjustment of entire system<br>Coarse adjustment of entire system                                                                                                    | <b>5-3</b><br>5-3<br>5-6<br>5-14                                                                                                   |
| <b>5.1</b><br>5.1.1<br>5.1.2<br>5.1.3<br><b>5.2</b>                                                                                                    | AIS adjustment<br>Overview<br>Fine adjustment of entire system<br>Coarse adjustment of entire system<br>Alignment                                                                                                    | <b>5-3</b><br>5-3<br>5-6<br>5-14<br><b>5-20</b>                                                                                    |
| <b>5.1</b><br>5.1.1<br>5.1.2<br>5.1.3<br><b>5.2</b><br>5.2.1                                                                                                    | AIS adjustment<br>Overview<br>Fine adjustment of entire system<br>Coarse adjustment of entire system<br>Alignment<br>Calibration to factory-set values                                                                                                    | <b>5-3</b><br>5-3<br>5-6<br>5-14<br><b>5-20</b><br>5-20                                                                            |
| <b>5.1</b><br>5.1.1<br>5.1.2<br>5.1.3<br><b>5.2</b><br>5.2.1<br>5.2.2                                                                                                    | AIS adjustment<br>Overview<br>Fine adjustment of entire system<br>Coarse adjustment of entire system<br>Alignment<br>Calibration to factory-set values<br>Alignment of TEM and SPOT illumination                                                                                                    | <b>5-3</b><br>5-6<br>5-14<br><b>5-20</b><br>5-20<br>5-21                                                                           |
| <b>5.1</b><br>5.1.1<br>5.1.2<br>5.1.3<br><b>5.2</b><br>5.2.1<br>5.2.2<br>5.2.3                                                                                                    | AIS adjustment<br>Overview<br>Fine adjustment of entire system<br>Coarse adjustment of entire system<br>Alignment<br>Calibration to factory-set values<br>Alignment of TEM and SPOT illumination<br>Filament centration                                                                                                    | <b>5-3</b><br>5-6<br>5-14<br><b>5-20</b><br>5-20<br>5-21<br>5-23                                                                   |
| <b>5.1</b><br>5.1.1<br>5.1.2<br>5.1.3<br><b>5.2</b><br>5.2.1<br>5.2.2<br>5.2.3<br>5.2.4                                                                                                    | <ul> <li>AIS adjustment</li> <li>Overview</li> <li>Fine adjustment of entire system</li> <li>Coarse adjustment of entire system</li> <li>Alignment</li> <li>Calibration to factory-set values</li> <li>Alignment of TEM and SPOT illumination</li> <li>Filament centration</li> <li>Optimization of beam alignment (BEAM ALIGNMENT)</li> </ul>                                                                                                    | <b>5-3</b><br>5-6<br>5-14<br><b>5-20</b><br>5-21<br>5-23<br>5-28                                                                   |
| <ul> <li><b>5.1</b></li> <li><b>5.1.1</b></li> <li><b>5.1.2</b></li> <li><b>5.1.3</b></li> <li><b>5.2</b></li> <li><b>5.2.1</b></li> <li><b>5.2.2</b></li> <li><b>5.2.3</b></li> <li><b>5.2.4</b></li> <li><b>5.2.5</b></li> </ul>                                                                                                    | AIS adjustmentOverviewFine adjustment of entire systemCoarse adjustment of entire systemAlignmentCalibration to factory-set valuesAlignment of TEM and SPOT illuminationFilament centrationOptimization of beam alignment (BEAM ALIGNMENT)Adjustment of optimum imaging plane                                                                                                    | <b>5-3</b><br>5-6<br>5-14<br><b>5-20</b><br>5-20<br>5-21<br>5-23<br>5-28<br>5-28<br>5-30                                           |
| <ul> <li><b>5.1</b></li> <li><b>5.1.1</b></li> <li><b>5.1.2</b></li> <li><b>5.1.3</b></li> <li><b>5.2</b></li> <li><b>5.2.1</b></li> <li><b>5.2.2</b></li> <li><b>5.2.3</b></li> <li><b>5.2.4</b></li> <li><b>5.2.5</b></li> <li><b>5.2.6</b></li> </ul>                                                                                                    | <ul> <li>AIS adjustment</li> <li>Overview</li> <li>Fine adjustment of entire system</li> <li>Coarse adjustment of entire system</li> <li>Alignment</li> <li>Calibration to factory-set values</li> <li>Alignment of TEM and SPOT illumination</li> <li>Filament centration</li> <li>Optimization of beam alignment (BEAM ALIGNMENT)</li> <li>Adjustment of optimum imaging plane</li> <li>Adjustment of beam incidence</li> </ul>                                                                                                    | <b>5-3</b><br>5-6<br>5-14<br><b>5-20</b><br>5-21<br>5-23<br>5-28<br>5-28<br>5-30<br>5-31                                           |
| <ul> <li><b>5.1</b></li> <li><b>5.1.1</b></li> <li><b>5.1.2</b></li> <li><b>5.1.3</b></li> <li><b>5.2</b></li> <li><b>5.2.1</b></li> <li><b>5.2.2</b></li> <li><b>5.2.3</b></li> <li><b>5.2.4</b></li> <li><b>5.2.5</b></li> <li><b>5.2.6</b></li> <li><b>5.2.7</b></li> </ul>                                                                                        | <ul> <li>AIS adjustment</li> <li>Overview</li> <li>Fine adjustment of entire system</li> <li>Coarse adjustment of entire system</li> <li>Alignment</li> <li>Calibration to factory-set values</li> <li>Alignment of TEM and SPOT illumination</li> <li>Filament centration</li> <li>Optimization of beam alignment (BEAM ALIGNMENT)</li> <li>Adjustment of optimum imaging plane</li> <li>Adjustment of beam incidence</li> <li>Insertion and centration of objective lens aperture</li> </ul>                                                                                                    | <b>5-3</b><br>5-6<br>5-14<br><b>5-20</b><br>5-20<br>5-21<br>5-23<br>5-28<br>5-30<br>5-31<br>5-32                                   |
| <ul> <li><b>5.1</b></li> <li>5.1.1</li> <li>5.1.2</li> <li>5.1.3</li> <li><b>5.2</b></li> <li>5.2.1</li> <li>5.2.2</li> <li>5.2.3</li> <li>5.2.4</li> <li>5.2.5</li> <li>5.2.6</li> <li>5.2.7</li> <li>5.2.8</li> </ul>                                                                                                    | <ul> <li>AIS adjustment</li> <li>Overview</li> <li>Fine adjustment of entire system</li> <li>Coarse adjustment of entire system</li> <li>Alignment</li> <li>Calibration to factory-set values</li> <li>Alignment of TEM and SPOT illumination</li> <li>Filament centration</li> <li>Optimization of beam alignment (BEAM ALIGNMENT)</li> <li>Adjustment of optimum imaging plane</li> <li>Adjustment of beam incidence</li> <li>Insertion and centration of objective lens aperture</li> <li>Adjustment of imaging stigmator</li> </ul>                                                                                                    | 5-3<br>5-6<br>5-14<br>5-20<br>5-21<br>5-23<br>5-28<br>5-30<br>5-31<br>5-32<br>5-32                                                 |
| <ul> <li><b>5.1</b></li> <li>5.1.1</li> <li>5.1.2</li> <li>5.1.3</li> <li><b>5.2</b></li> <li>5.2.1</li> <li>5.2.2</li> <li>5.2.3</li> <li>5.2.4</li> <li>5.2.5</li> <li>5.2.6</li> <li>5.2.7</li> <li>5.2.8</li> <li>5.2.9</li> </ul>                                                                                                    | <ul> <li>AIS adjustment</li> <li>Overview</li> <li>Fine adjustment of entire system</li> <li>Coarse adjustment of entire system</li> <li>Alignment</li> <li>Calibration to factory-set values</li> <li>Alignment of TEM and SPOT illumination</li> <li>Filament centration</li> <li>Optimization of beam alignment (BEAM ALIGNMENT)</li> <li>Adjustment of optimum imaging plane</li> <li>Adjustment of beam incidence</li> <li>Insertion and centration of objective lens aperture</li> <li>Adjustment of imaging stigmator</li> <li>Adjustment of illumination stigmator</li> </ul>                                                        | 5-3<br>5-6<br>5-14<br>5-20<br>5-21<br>5-23<br>5-23<br>5-28<br>5-30<br>5-31<br>5-32<br>5-32<br>5-32<br>5-33                         |
| <ul> <li><b>5.1</b></li> <li>5.1.1</li> <li>5.1.2</li> <li>5.1.3</li> <li><b>5.2</b></li> <li>5.2.1</li> <li>5.2.2</li> <li>5.2.3</li> <li>5.2.4</li> <li>5.2.5</li> <li>5.2.6</li> <li>5.2.7</li> <li>5.2.8</li> <li>5.2.9</li> <li>5.2.10</li> </ul>                                                                                                    | <ul> <li>AIS adjustment</li> <li>Overview</li> <li>Fine adjustment of entire system</li> <li>Coarse adjustment of entire system</li> <li>Alignment</li> <li>Calibration to factory-set values</li> <li>Alignment of TEM and SPOT illumination</li> <li>Filament centration</li> <li>Optimization of beam alignment (BEAM ALIGNMENT)</li> <li>Adjustment of optimum imaging plane</li> <li>Adjustment of beam incidence</li> <li>Insertion and centration of objective lens aperture</li> <li>Adjustment of inaging stigmator</li> <li>Adjustment of illumination stigmator</li> <li>Alignment in LM mode</li> </ul>                          | 5-3<br>5-6<br>5-14<br>5-20<br>5-21<br>5-23<br>5-28<br>5-30<br>5-31<br>5-32<br>5-32<br>5-32<br>5-33<br>5-36                         |
| <ul> <li><b>5.1</b></li> <li><b>5.1.1</b></li> <li><b>5.1.2</b></li> <li><b>5.1.3</b></li> <li><b>5.2</b></li> <li><b>5.2.1</b></li> <li><b>5.2.2</b></li> <li><b>5.2.3</b></li> <li><b>5.2.4</b></li> <li><b>5.2.5</b></li> <li><b>5.2.6</b></li> <li><b>5.2.7</b></li> <li><b>5.2.8</b></li> <li><b>5.2.9</b></li> <li><b>5.2.10</b></li> <li><b>5.3</b></li> </ul> | <ul> <li>AIS adjustment</li> <li>Overview</li> <li>Fine adjustment of entire system</li> <li>Coarse adjustment of entire system</li> <li>Alignment</li> <li>Calibration to factory-set values</li> <li>Alignment of TEM and SPOT illumination</li> <li>Filament centration</li> <li>Optimization of beam alignment (BEAM ALIGNMENT)</li> <li>Adjustment of optimum imaging plane</li> <li>Adjustment of beam incidence</li> <li>Insertion and centration of objective lens aperture</li> <li>Adjustment of illumination stigmator</li> <li>Alignment in LM mode</li> <li>Different settings and calibration</li> </ul>                       | 5-3<br>5-6<br>5-14<br>5-20<br>5-21<br>5-23<br>5-28<br>5-30<br>5-31<br>5-32<br>5-32<br>5-32<br>5-32<br>5-33<br>5-36<br>5-42         |
| <ul> <li><b>5.1</b></li> <li>5.1.1</li> <li>5.1.2</li> <li>5.1.3</li> <li><b>5.2</b></li> <li>5.2.1</li> <li>5.2.2</li> <li>5.2.3</li> <li>5.2.4</li> <li>5.2.5</li> <li>5.2.6</li> <li>5.2.7</li> <li>5.2.8</li> <li>5.2.9</li> <li>5.2.10</li> <li><b>5.3</b></li> <li>5.3.1</li> </ul>                                                                             | <ul> <li>AIS adjustment</li> <li>Overview</li> <li>Fine adjustment of entire system</li> <li>Coarse adjustment of entire system</li> <li>Alignment</li> <li>Calibration to factory-set values</li> <li>Alignment of TEM and SPOT illumination</li> <li>Filament centration</li> <li>Optimization of beam alignment (BEAM ALIGNMENT)</li> <li>Adjustment of optimum imaging plane</li> <li>Adjustment of beam incidence</li> <li>Insertion and centration of objective lens aperture</li> <li>Adjustment of illumination stigmator</li> <li>Adjustment in LM mode</li> <li>Different settings and calibration</li> <li>MDF setting</li> </ul> | 5-3<br>5-6<br>5-14<br>5-20<br>5-21<br>5-23<br>5-28<br>5-30<br>5-31<br>5-32<br>5-32<br>5-32<br>5-32<br>5-32<br>5-33<br>5-36<br>5-42 |

| 6                                                                                                    | Care and Maintenance                                                                                                    |                                              |
|----------------------------------------------------------------------------------------------------|----------------------------------------------------------------------------------------------------|----------------------------------------------|
| 6.1                                                                                                    | General                                                                                                    | 6-3                                          |
| 6.2                                                                                                    | Filament exchange                                                                                                    | 6-3                                          |
| 6.3                                                                                                    | Anode exchange                                                                                                    | 6-6                                          |
| 6.4                                                                                                    | Electrode cleaning                                                                                                    | 6-7                                          |
| 6.5                                                                                                    | Assembly of filament holder                                                                                                    | 6-10                                         |
| 6.6                                                                                                    | Mechanical adjustment of filament                                                                                                    | 6-11                                         |
| 6.7                                                                                                    | Components of the tool kit                                                                                                    | 6-12                                         |
| 6.8                                                                                                    | Reactivation after electrode exchange                                                                                                    | 6-13                                         |
| 6.9                                                                                                    | Care of specimen holders                                                                                                    | 6-15                                         |
| <ul> <li>6.10</li> <li>6.10.1</li> <li>6.10.2</li> <li>6.10.3</li> <li>6.11</li> <li>6.12</li> <li>6.13</li> <li>7</li> </ul> | Aperture exchange<br>Aperture removal<br>Exchange of objective lens apertures and selector apertures<br>Condenser aperture exchange<br>Care of vacuum pump (rotary pump)<br>Cleaning the filter mats in the power supply cabinet<br>Preparation of backup floppies | 6-17<br>6-18<br>6-19<br>6-20<br>6-21<br>6-22 |
| 8                                                                                                    | Introduction to Imaging Electron Energy Loss Spectroscopy                                                                                                    | ,                                            |
| 8.1                                                                                                    | General                                                                                                    | 8-3                                          |
| 8.2                                                                                                    | Elastic and inelastic scattering processes                                                                                                    | 8-4                                          |
| 8.3                                                                                                    | Elastically scattered electrons                                                                                                    | 8-5                                          |
| 8.4                                                                                                    | Inelastically scattered electrons                                                                                                    | 8-6                                          |
| 8.5                                                                                                    | Multiply scattered electrons                                                                                                    | 8-7                                          |
| 8.6                                                                                                    | The electron energy loss spectrum                                                                                                    | 8-8                                          |

| 8.6.1  | Range around 0 eV energy loss (zero loss peak)                                                              | 8-8  |
|--------|----------------------------------------------------------------------------------------------------|------|
| 8.6.2  | Range of approx. 10-30 eV (plasmon peak)                                                                    | 8-8  |
| 8.6.3  | Range > 50 eV (inner shell losses)                                                                          | 8-9  |
| 8.6.4  | Background                                                                                                  | 8-9  |
| 8.7    | Electron Energy Loss Spectrometer                                                                           | 8-10 |
| 8.8    | Electron-optical arrangement and operating principle of the OMEGA Imaging Electron Energy Loss Spectrometer | 8-11 |
| 8.9    | Imaging methods                                                                                             | 8-14 |
| 8.10   | Use of the LEO 912 OMEGA for electron-spectroscopic imaging                                                 | 8-17 |
| 8.11   | Recording of an EEL spectrum                                                                                | 8-18 |
| 8.12   | Evaluation of element-spectroscopic images                                                                  | 8-20 |
| 8.12.1 | Photographic subtraction                                                                                    | 8-21 |
| 8.12.2 | Computer-assisted image evaluation                                                                          | 8-21 |
| 9      | Unassigned at the present time                                                                              |      |
| 10     | Installation Guide                                                                                          |      |
| 10.1   | Before installation                                                                                         | 10-3 |
| 10.2   | Installation place requirements                                                                             | 10-4 |
|        |                                                                                                    |      |
| 11     | Technical Data                                                                                              |      |
| 11.1   | Gun                                                                                                    | 11-3 |
| 11.2   | Illumination system                                                                                         | 11-3 |
| 11.3   | Objective lens                                                                                              | 11-5 |
| 11.4   | Specimen plane                                                                                              | 11-6 |
| 11.5   | Imaging system                                                                                              | 11-7 |
| 11.6   | Shutter housing and Viewing chamber                                                                         | 11-9 |

| 11.7 | Instrument control and operation | 11-10 |
|------|----------------------------------|-------|
| 11.8 | Vacuum system                    | 11-12 |
| 11.9 | Camera system                    | 11-13 |
|      |                                  |       |
| 12   | Registers                        |       |
| 12.1 | Abreviations and Technical Terms | 12-3  |
| 12.2 | Index                            | 12-6  |
|      | Indox                            | 12 0  |

## Preface

This operating manual contains all the information necessary for the operation, adjustment and maintenance of the LEO 912 OMEGA Transmission Electron Microscope.

The operating manual describes the standard version of the device. Auxiliary equipment which you have optionally integrated in the LEO 912 OMEGA are described in separate documentary brochures. These additional publications are included in the second part of the operating manual.

Familiarize yourself with the contents of the operating manual before you begin working with the LEO 912 OMEGA. You will then be able to operate the LEO 912 OMEGA quickly and efficiently and respond properly to any problems or malfunctions that may occur.

**Chapter 1** gives a detailed description of the LEO 912 OMEGA Transmission Electron Microscope. It presents the individual systems and explains their functions and how they operate. In this chapter you will find explanations of all the LEO 912 OMEGA controls.

**Chapter 2** contains all the important instructions that should absolutely be obeyed when operating the LEO 912 OMEGA. Read carefully through the information in this chapter before working with the device. You will then be able to prevent personal injuries and damage to the equipment.

Adhering to the instructions given here is of utmost importance for operating the LEO 912 OMEGA, for improper operation may cause damage to health (X-rays, liquid nitrogen and beryllium).

Inobservance of the instructions may also result in the loss of warranty claims.

**Chapter 3** gives a detailed description of the user interface of the LEO 912 OMEGA. Here you will find explanations of all the masks and the meaning of all the function keys of the individual menus as well as background information on the individual functions.

If you familiarize yourself with the arrangement of the menu structure and the general operating procedures before beginning work, you will be able to perform the work procedures described in chapter 4 "Microscope Operation" and chapter 5 "Adjustment" quickly, safely and successfully.

**Chapter 4** describes all the operating procedures that can be performed on the LEO 912 OMEGA standard device. It gives all work steps in detail, starting with activation of the device, and then selection of parameters (basic settings), the various microscope settings and actual microscopy, etc.

One section provides information on the LEO 912 OMEGA status messages.

**Chapter 5** "Adjustment" gives a detailed description of the adjustments to be performed on the LEO 912 OMEGA.

**Chapter 6** contains all the information necessary for the maintenance and care of the LEO 912 OMEGA. The work procedures for exchanging parts, such as cathode and anode, filament, etc., are described in detail. If you perform the work given in chapter 6 carefully and with the required precision, this will contribute considerably to maintaining the operating efficiency of the LEO 912 OMEGA. With a well serviced device you will always achieve good microscopy results.

Chapters 7 is for appending supplements to this operating manual.

**Chapter 8** describes the function of the spectrometer of the LEO 912 OMEGA. You will find an introduction to imaging electron loss spectroscopy.

Chapter 9 is unassigned at the present time.

**Chapter 10** gives instructions on the installation of the LEO 912 OMEGA and the requirements at the installation site.

Chapter 11 contains the Technical Data of the LEO 912 OMEGA.

**Chapter 12** contains an index and a list of the abbreviations used in this operating manual.

#### **Important Notes**

Technical details contained in the text and illustrations of this operating manual are subject to change.

The software described herein corresponds to the time of printing (Version 3.20).

Reprinting, translation or reproduction of any or all of this operating manual is prohibited without written consent.

© 1998 LEO E

LEO Elektronenmikroskopie GmbH 73446 Oberkochen

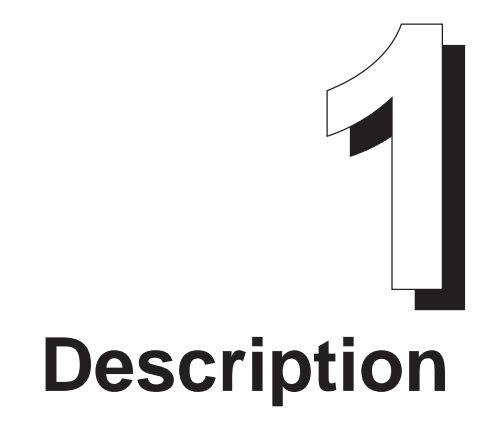

# Table of contents

| 1      | Description                                  |      |  |
|--------|----------------------------------------------|------|--|
| 1.1    | General                                      | 1-3  |  |
| 1.2    | Functional description                       | 1-5  |  |
| 1.2.1  | Computer system                              | 1-5  |  |
| 1.2.2  | Electron optics                              | 1-8  |  |
| 1.2.3  | Vacuum system                                | 1-42 |  |
| 1.2.4  | Anticontaminator                             | 1-48 |  |
| 1.2.5  | Goniometer                                   | 1-49 |  |
| 1.2.6  | Viewing binoculars                           | 1-51 |  |
| 1.2.7  | Fluorescent screens                          | 1-52 |  |
| 1.2.8  | Sheet-film camera                            | 1-53 |  |
| 1.2.9  | High-voltage unit                            | 1-56 |  |
| 1.2.10 | Memory/data management                       | 1-57 |  |
| 1.2.11 | Extensions                                   | 1-64 |  |
| 1.3    | Operating controls - Control panels          | 1-65 |  |
| 1.3.1  | Operating controls - General                 | 1-66 |  |
| 1.3.2  | Operating controls - Goniometer positioning  | 1-67 |  |
| 1.3.3  | Left control panel                           | 1-68 |  |
| 1.3.4  | Right control panel                          | 1-71 |  |
| 1.3.5  | Operating controls - monitor                 | 1-74 |  |
| 1.4    | Operating controls - Electron-optical column | 1-77 |  |
| 1.4.1  | Design of electron-optical column            | 1-77 |  |
| 1.4.2  | Aperture drives                              | 1-80 |  |
| 1.4.3  | Slit aperture drive                          | 1-81 |  |
| 1.5    | Power supply cabinet                         | 1-82 |  |

# Version 3.20

## 1.1 General

In the Transmission Electron Microscope (TEM) elastic and inelastic scattering processes are the most important interactions between primary electrons and the specimen. Inelastically scattered electrons in particular contain a great amount of information about specimen structure, mass distribution and thickness, and about the distribution of elements and molecules. Such information cannot be utilized in conventional TEMs, where inelastically scattered electrons even reduce image contrast and image sharpness.

But the integration of an imaging energy spectrometer in the imaging beam path of the TEM permits information contained in inelastically scattered electrons to be fully utilized, and considerably increases the quality of imaging and diffraction. The Energy Filter Transmission Electron Microscope (EFTEM) offers many more operating modes than conventional TEMs, e.g.:

- elastic brightfield imaging
- Electron Spectroscopic Imaging (ESI)
- Electron Spectroscopic Diffraction (ESD)
- Electron Energy Loss Spectroscopy (EELS)
- Element or structural contrast imaging
- Plasmon loss imaging
- Image EELS, etc.

Because of these advantages, filter electron microscopy has found worldwide acceptance within a very short time.

The LEO 912 OMEGA is the first EFTEM using a fully magnetic omega spectrometer. The easy, comfortable operation of the LEO 912 OMEGA is fully maintained by integration of the energy filter in the electron optical system of the instrument.

One of the major characteristics of the LEO 912 OMEGA are the completely new electron optics. The optically correct position of the essential elements of illumination and imaging systems and of the imaging spectrometer guarantees that objective lens and omega filter operate at fixed excitation in all illumination and imaging modes. This reduces adjustments by the user to a minimum.

The LEO 912 OMEGA features a Köhler illumination system for homogeneous, parallel specimen illumination. An automatic system assures that only the area imaged on the fluorescent screen is imaged at all magnifications, which optimally protects the specimen against damage by irradiation.

The modern "multiprocessor/multitasking" computer control of the instrument, efficient user guidance from a control monitor for interactive mode with the computer system, and some specific control elements permit easy and effective use even of extraordinary imaging and analysis modes.

The LEO 912 OMEGA is of modular design. All functions necessary for standard examinations are incorporated in the base instrument. It can be upgraded for all presently known imaging and analysis modes by corresponding hardware and software supplements.

All important instrument functions are remote-controllable by an external computer, and allow automation of any kind of functional operation.

Fig. 1-1 is an overall view of the LEO 912 OMEGA.

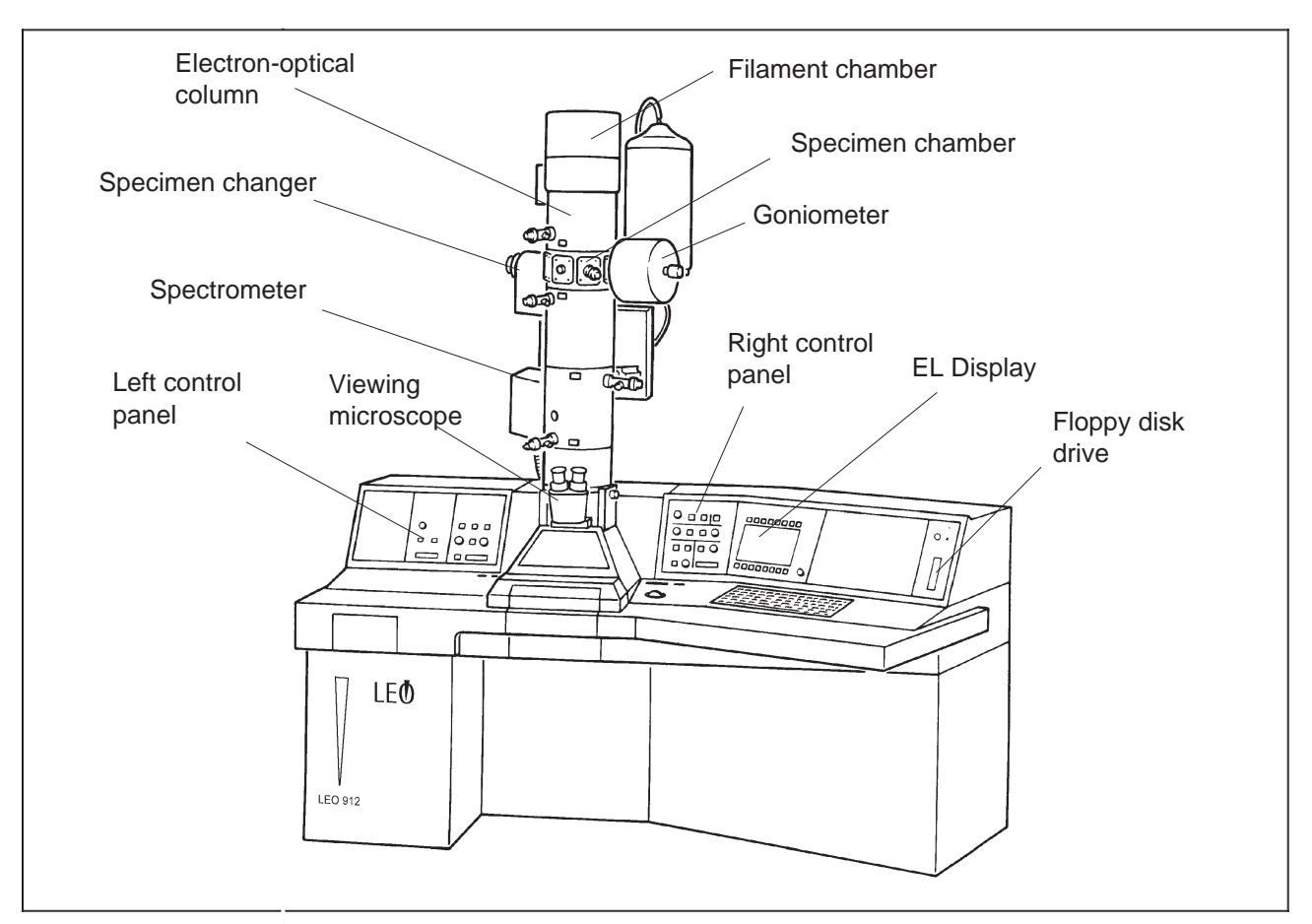

Fig. 1-1: Overall view of LEO 912 OMEGA

## 1.2 | Functional description

### 1.2.1 Computer system

#### **Overview**

The LEO 912 OMEGA computer system comprises

- an AT-compatible host computer
- four microprocessor-controlled subcomputers

- a flexible data and program memory

- Inputs for the computer system are made
- from two control panels to the left and right of the column
- by 16 function keys above and below the control monitor
- from a keyboard

Output units are

- a control monitor
- a printer

The computer architecture of the LEO 912 OMEGA allows instant operation without delay between start of operation and execution of a function. It also permits several functions such as magnification change and specimen shift to be executed simultaneously. The multiprocessor architecture relieves the central system control of monitoring and control functions.

Fig. 1-2 is the block diagram of the computer system which displays the interaction of the components.

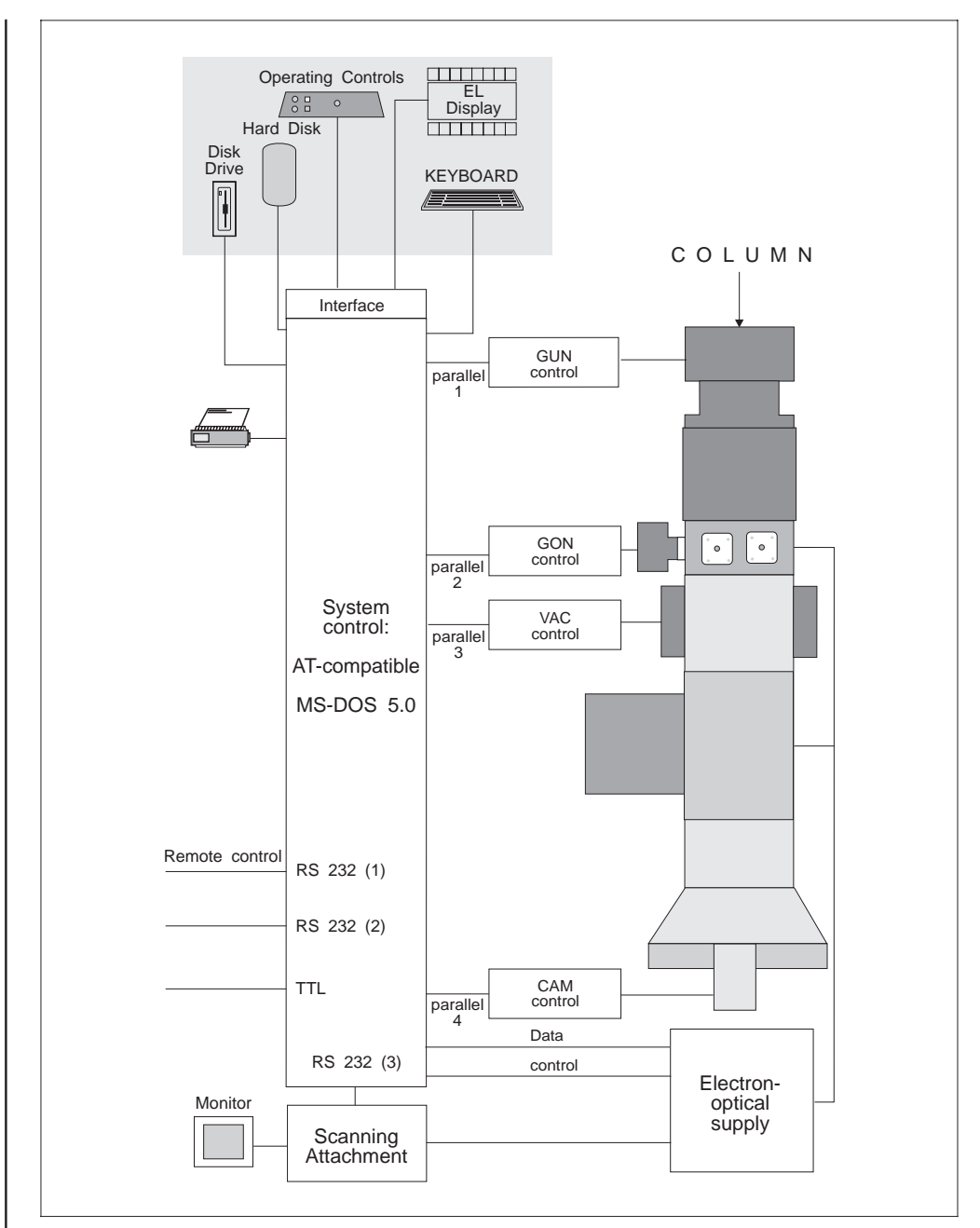

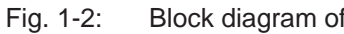

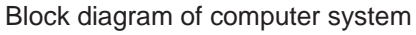

#### Host computer

Base data of host computer and peripherals:

- AT-compatible processor
- MS-DOS operating system
- Three RS 232 serial interfaces, one for communication with the DSA Scanning Attachment, the other two for remote-control functions.
- 4 interrupt-controlled parallel interfaces for communication with the 4 subcomputers
- Winchester hard disk drive
- Disk drive for 3.5" disks with 1.44 MB data density
- Printer interface
- TTL interface

The host computer controls and monitors the entire electron-optical system including lenses, deflecting systems and stigmators.

#### **Subcomputers**

The subcomputers are independent units with separate processors. In the LEO 912  $\ensuremath{\mathsf{OMEGA}}$  they serve as

- Gun subsystem to control and monitor the high-voltage unit
- Goniometer subsystem to control and operate the five-axis, motorized, eucentric goniometer
- Camera subsytem to control the sheet-film camera and the components required for exposure such as fluorescent screen and shutter
- Vacuum subsystem for functional control of the vacuum system and to monitor the compressed-air and water supplies

#### **Operating controls**

The most important base functions of the instrument like focus, illumination or magnification adjustment, are always readily available to the user by incremental encoders or keys. When changing between imaging or illumination mode the computer will change the corresponding operating functions so that the base functions are always adjusted with the same operating controls. The corresponding operating modes are displayed by LEDs on the control panels and the control monitor. Together with the softkeys the latter provides for interactive operator guidance by menus, for preselection of specific operating modes of the LEO 912 OMEGA and change of electron-optical parameters and settings without the need of additional operating controls.

## 1.2.2 | Electron optics

The electron-optical system of the LEO 912 OMEGA consists of a total of ten lenses, and an imaging omega spectrometer integrated in the system as a 1:1 imaging element. The total system comprises the following optical components:

#### a) Illumination system

A flexible condenser system for Köhler illumination in TEM mode (imaging, selected area diffraction) and for SPOT illumination (spot analysis, scan mode, convergent beam electron diffraction).

#### b) Objective lens

A Riecke/Ruska-type condenser/objective single field lens with constant excitation, which guarantees a fixed position of the first diffraction or intermediate image.

#### c) First projector lens system

A three-lens magnification system to form an image of the first intermediate or diffraction image in the fixed entrance image plane of the following energy spectrometer.

#### d) Energy spectrometer

An omega imaging energy spectrometer which supplies an achromatic 1:1 image of its entrance image plane, and at the same time forms a spectrally dispersed 1:1 image of its entrance pupil (energy loss spectrum) from which the analyzer slit selects the desired energy field.

#### e) Second projector lens system

A two-lens magnification system to image the filtered image or diffraction pattern or the electron energy loss spectrum on the fluorescent screen or the camera system of the microscope.

Figs. 1-5 through 1-8 display schematically the entire electron optics of the LEO 912 OMEGA including lenses, apertures, deflecting systems, stigmators and omega spectrometer. The host computer controls the electron-optical components described above.

#### Illumination program

It includes the settings for the individual operating modes like

- Imaging and diffraction (IMAGE / DIFFRACTION)
- Brightfield and darkfield imaging (BF / DF)
- Automatic Illumination-aperture Selection (AIS)
- Manual Illumination-aperture Selection (MIS)
- Minimum Dose Focusing (MDF)
- Low Magnification (LM)
- Widefield illumination (TEM illumination)
- Spot illumination (SPOT illumination)

#### Imaging program

It is coupled with the illumination program and includes a.o.

- the magnification program
- the optimized correction of image aberrations

There are various lens programs:

- to compensate lens rotation
- to minimize image aberrations
- for user-definable parameters (option FREE LENS CONTROL)

The illumination and imaging programs are generally coupled by the host computer. The operating parameters are automatically optimized when changing the magnification and the illumination or imaging mode, which considerably facilitates the operation of the LEO 912 OMEGA.

#### The OMEGA filter (energy loss spectrometer)

Fig. 1-3 shows the principle of the omega filter: it consists of four sector field magnets and a combined hexapole/quadrapole corrector in the symmetry plane of the system. Because of the exactly symmetrical construction of the spectrometer, the position of the image planes in the filter, and the arrangement of the spectrometer between the two projector lens systems, a single corrector element suffices to compensate image aberrations. The design provides for high flexibility for all applications, and is characterized by low sensitivity to strayfields, minimum hysteresis effects and a minimum of adjustments.

The first projector lens system produces an entrance image in the first magnetic sector field, and the spectrometer forms an achromatic 1:1 image of this image in its exit image plane. All electrons from one object point are focused in one image point in the achromatic plane (spatial focusing). Electrons of equal energy but from different object points are focused in the energy-dispersive plane (energy focusing). Defined energy electrons can be filtered from the image by a slit aperture.

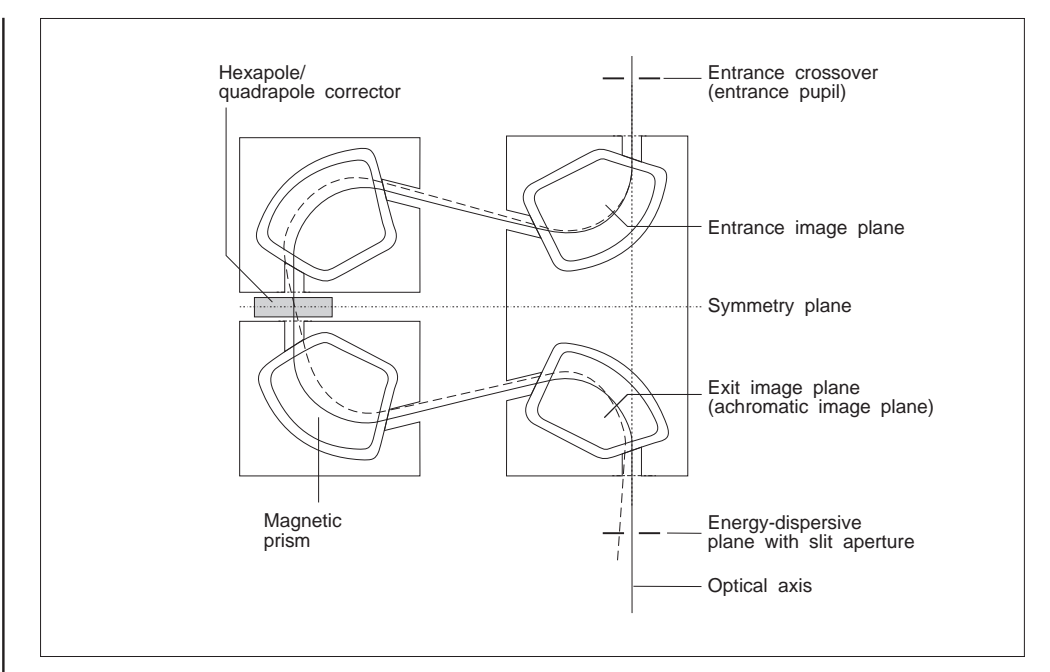

Fig. 1-3: OMEGA Spectrometer

Fig. 1-3 shows the compact design of the omega spectrometer. The entrance and exit image planes lie within the system. Spectrometer tuning by digital control of the primary electron energy in increments of 0.2eV; the excitation of the spectrometer magnets remains constant.

Fig. 1-4 shows in imaging mode the first projector lens system images the gun in the spectrometer's fixed entrance pupil (entrance crossover). The spectrometer produces a spectrally dispersed 1:1 image of the entrance pupil in the energy-dispersive plane, which represents an EEL spectrum of the selected object area. Any energy window for object imaging can be adjusted by the analyzer slit in the fixed energy-dispersive plane. The width of the analyzer slit defines the energy resolution of the image. The analyzer slit lies exactly on the optical axis of the microscope.

A specific electron energy for specimen imaging or serial recording of an energy spectrum is selected by the defined increase in primary electron energy which exactly corresponds to the selected energy loss in the specimen. Because of the axial orbits of the selected energy loss electrons, the excitation of imaging system and spectrometer remains constant, and the position of the analyzer slit is not changed. The energy field is selected manually or automatically by computer control in digital increments of 0.2eV.

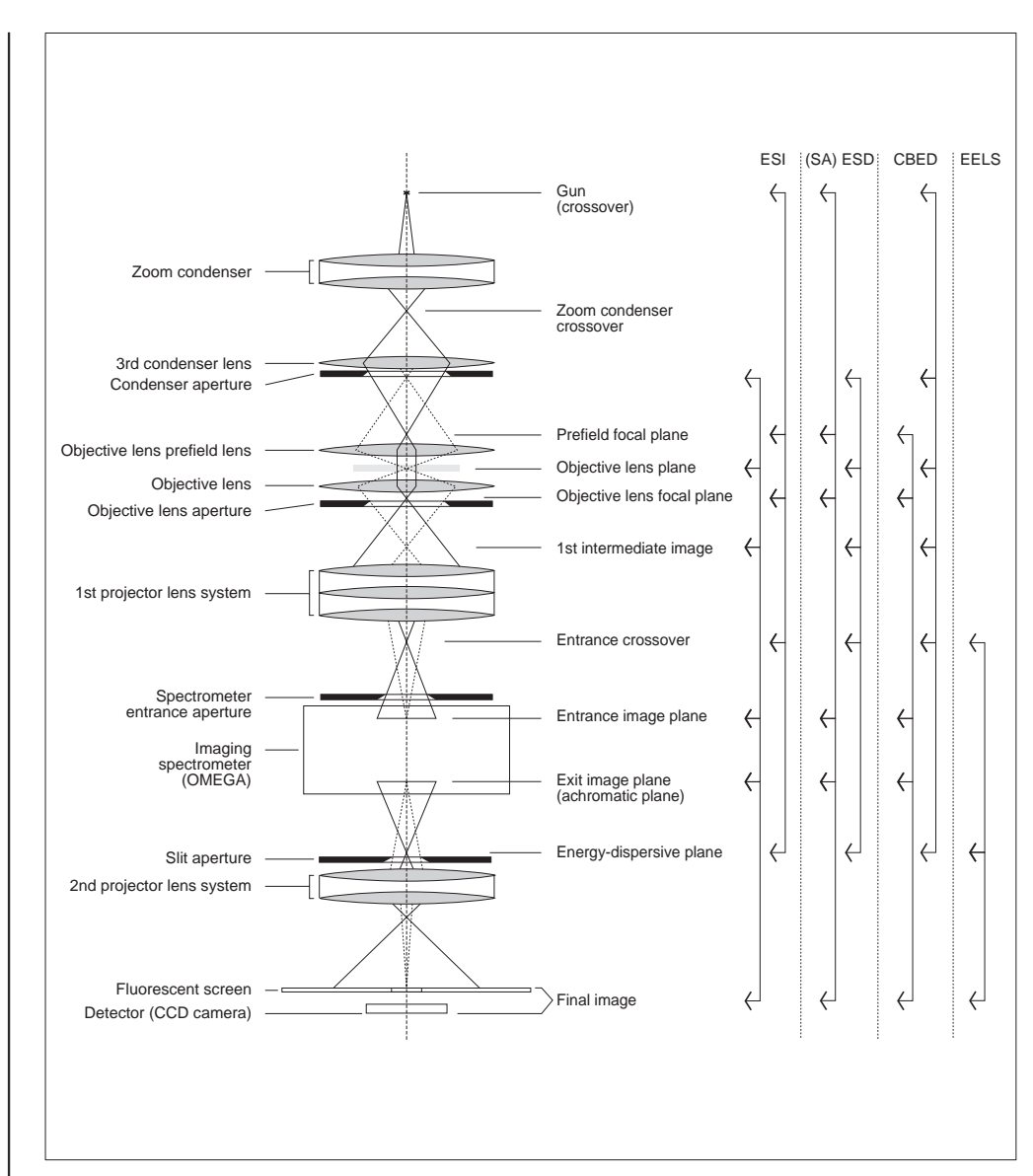

Fig. 1-4: OMEGA Spectrometer

Fig. 1-4 shows the electron-optical design of the LEO 912 OMEGA. Displayed are the illumination (solid lines) and imaging beam paths (dotted lines). The imaging spectrometer produces an achromatic 1:1 image of the intermediate image or diffraction pattern formed by the first projector lens system. It also produces a spectrally dispersed 1:1 image of its entrance pupil from which the analyzer slit selects the energy field wanted for further imaging. The optically conjugated planes of the system are displayed for electron spectroscopic imaging (ESI), electron spectroscopic diffraction (ESD, SAESD, CBED) and for EEL spectroscopy.

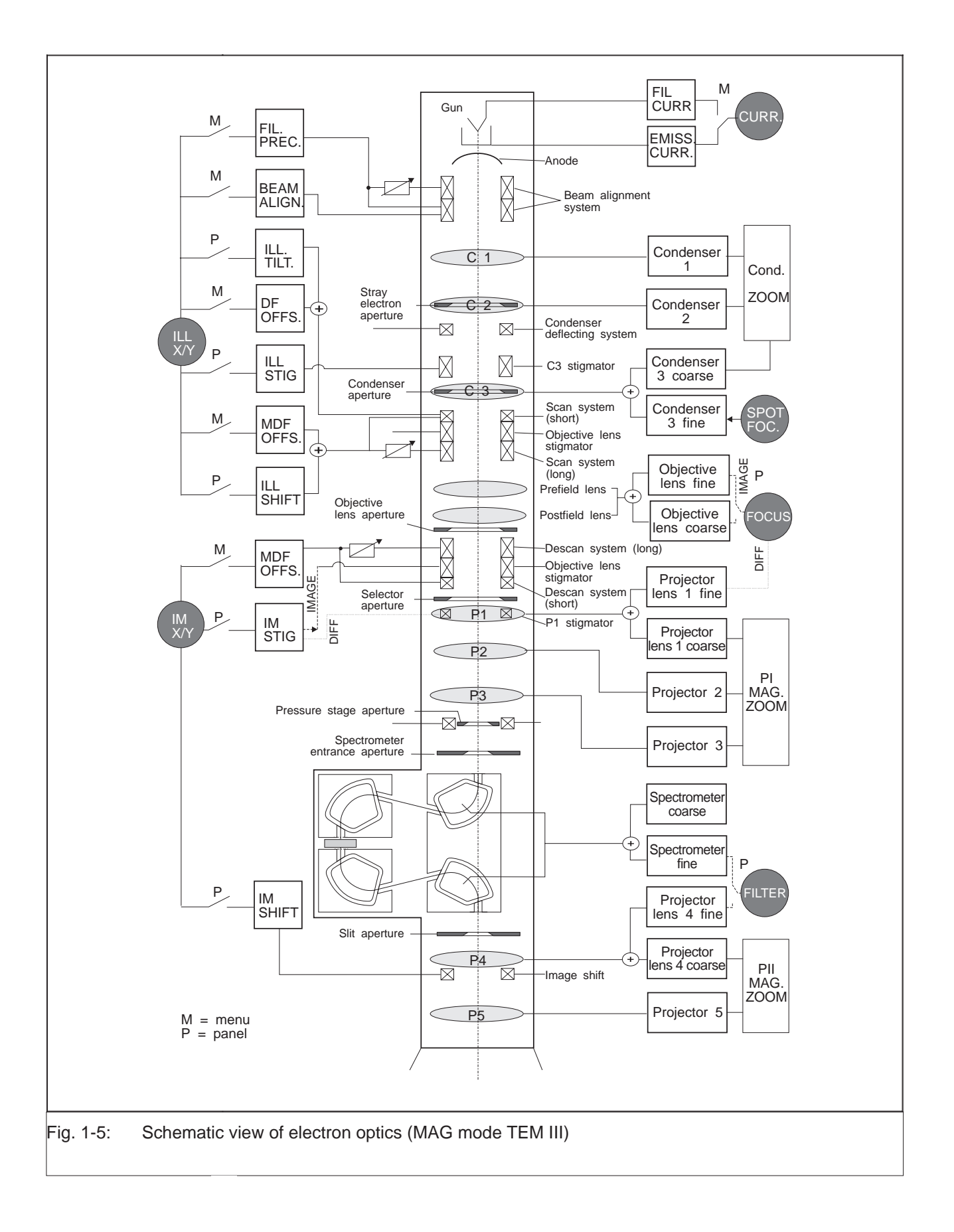

.

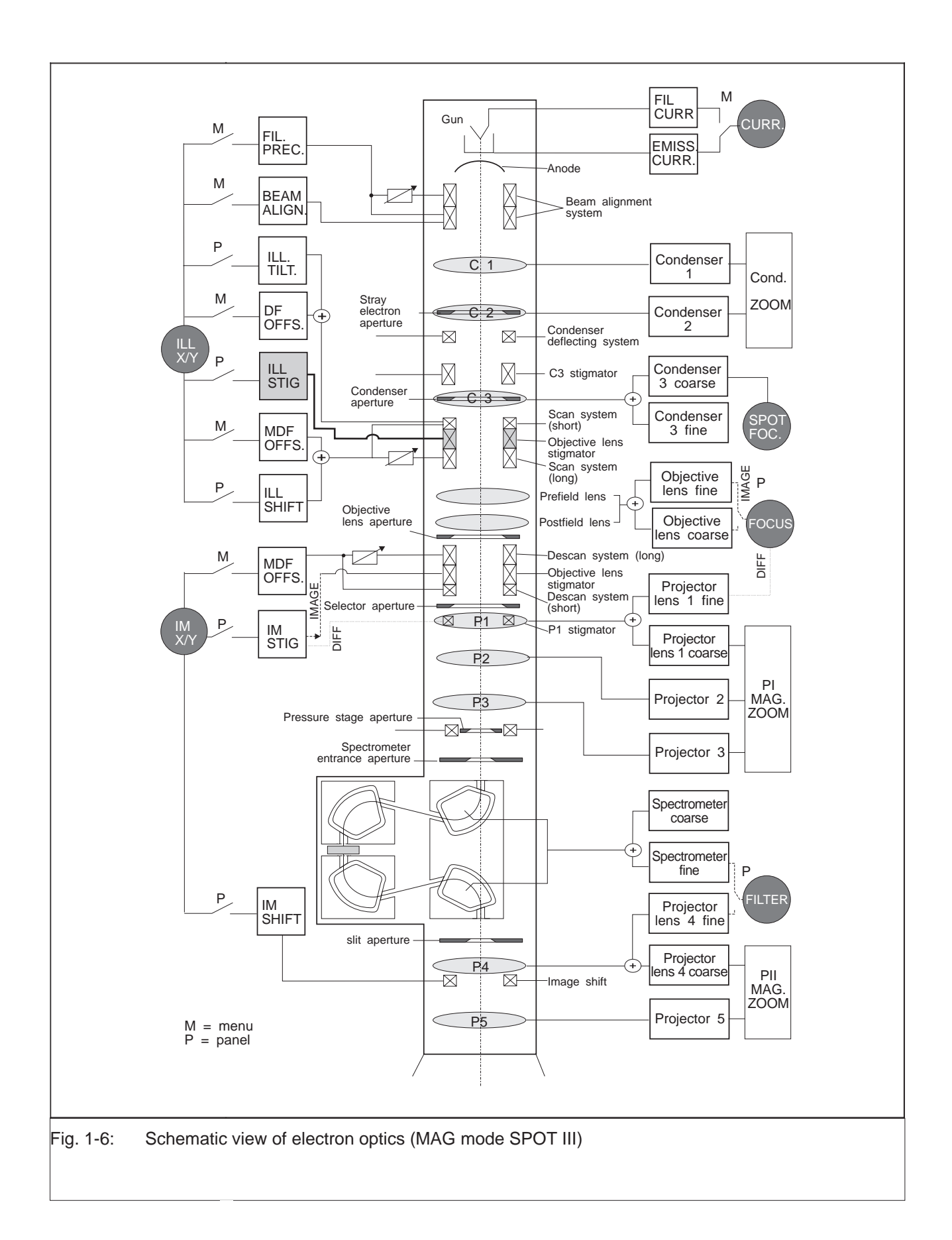

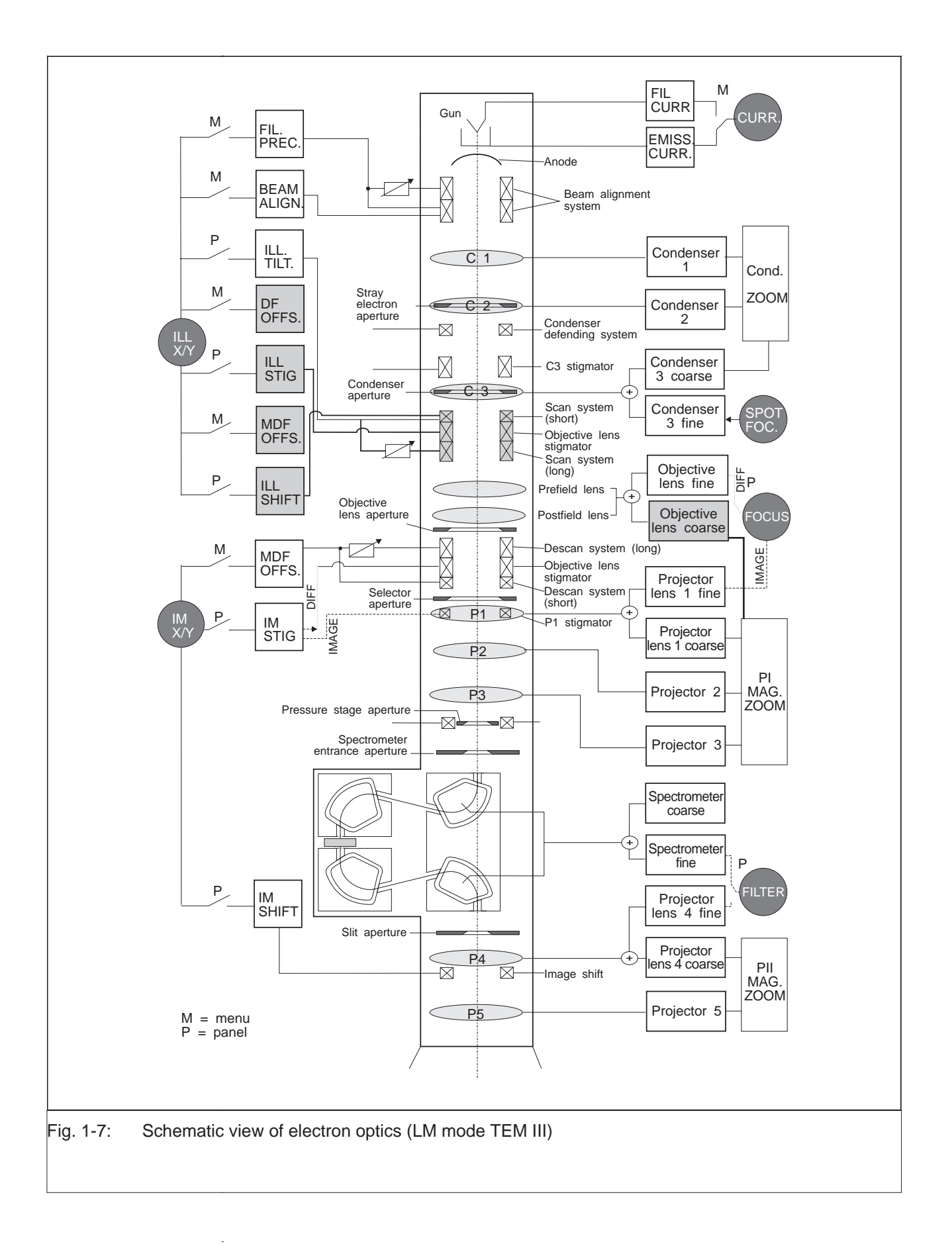

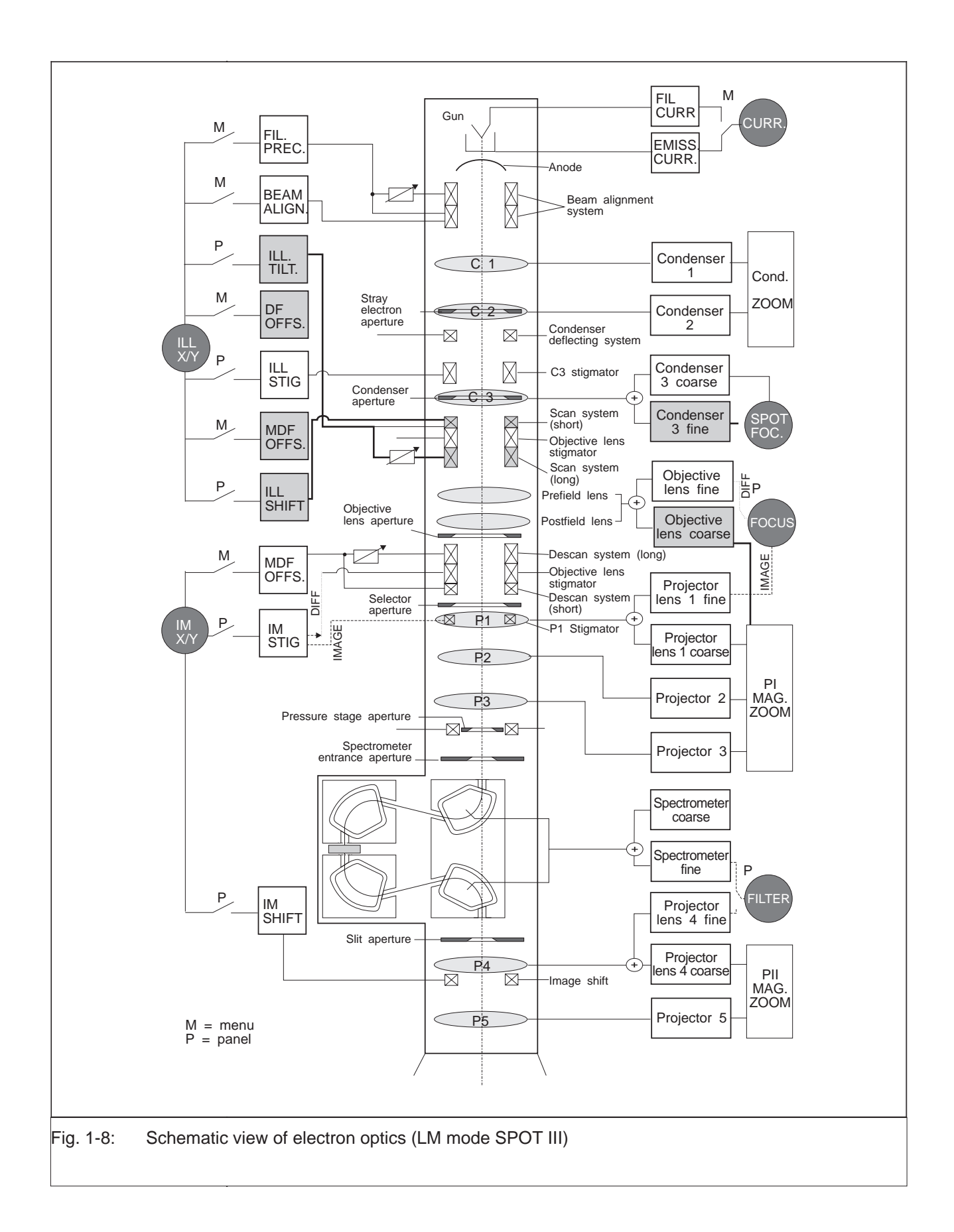

#### The illumination system

A single-field condenser objective lens is the most suitable for the analytical Transmission Electron Microscope (TEM). The symmetrical position of the specimen in the center of the pole piece gap permits

- high-resolution TEM mode
- the generation of small electron probes for analysis (SPOT mode)
- Selected Area Diffraction
- Scan mode
- optimized arrangement of the detectors for the scanning modes (SE, BSE, EDX)
- maximum specimen tilt

Previously, with this type of objective lens, either an auxiliary lens or a considerably changed excitation of the objective lens have been used for TEM illumination, whereas the LEO 912 OMEGA applies the Köhler illumination principle known from light optics.

In the analytical TEM, optimized illumination must meet the following requirements:

- The illumination angle must be variable to match coherence of illumination, image brightness and specimen contrast.
- The size of the illuminated specimen area should not be much larger than the imaged specimen area, to prevent irradiation damage and contrast-reducing scattering electrons.
- The beam should be vertically incident on all spots of the specimen to prevent off-axis image distortion.
- The specimen should be homogeneously illuminated.
- Easy change between TEM and SPOT illumination.
- Tilt and shift of illumination should be independently adjustable.

#### Illumination modes

There are two possibilities of specimen illumination in the LEO 912 OMEGA (Fig. 1-9):

TEM widefield illumination for

- TEM imaging and
- Selected Area Diffraction

#### SPOT illumination for

- Materials analysis (EDX)
- Diffraction examinations (Nanoprobe, Convergent Beam Electron Diffraction (CBED))
- Scanning Transmission Electron Microscopy (STEM))

#### **TEM illumination**

The illumination system consists of 3 condensers. The 1st and 2nd condensers form a zoom system which images the crossover of the gun variably reduced in the constant Zoom Image Plane (ZIP).

In *Magnification* (MAG (M)) *mode* for magnifications from 1,000x the 3rd condenser transmits the crossover image to the front focal point of the objective prefield lens. The illuminating cones for each object point are thus parallel with the optical axis and have the same aperture ( $\sigma$ ).

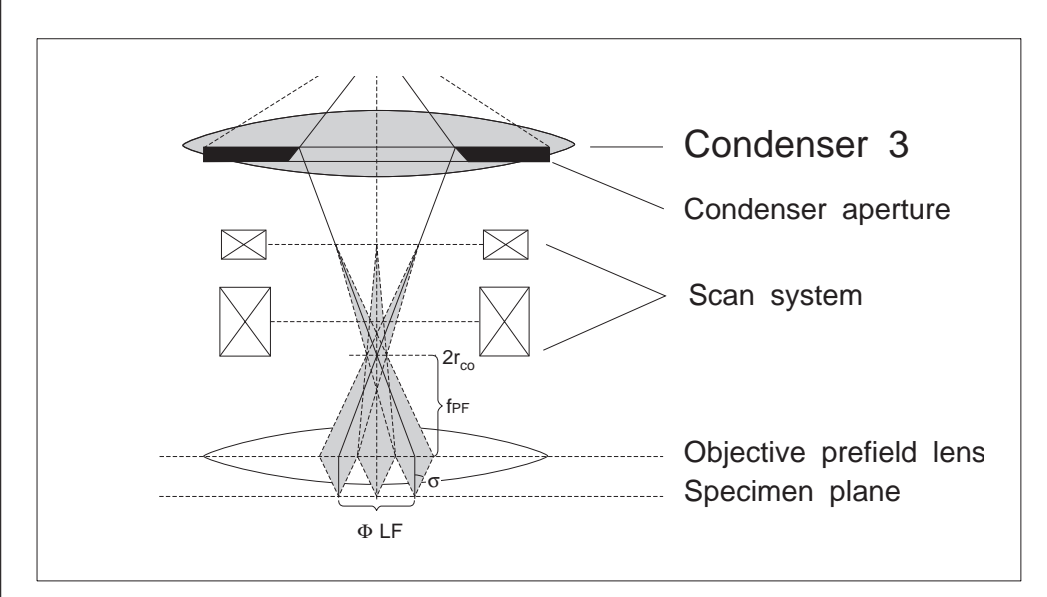

Fig. 1-9: Illuminating cones for several object spots

The illuminating aperture  $\sigma$  is given by the radius of the crossover image  $r_{co}$ , divided by the focal length of the objective prefield lens fPF, and can be varied by different excitation of the condenser zoom lenses C1 and C2.

The condenser aperture is placed in the principal plane of the 3rd condenser lens and limits the luminous field. The size of the luminous field LF is defined by the diameter of the condenser aperture and its demagnification by the objective prefield lens.

Luminous field and illuminating apertures are selected by separate independent variables and are thus also variable independently of each other.

#### **SPOT** illumination

For SPOT illumination in MAG mode the 3rd condenser images the crossover in the entrance image plane of the objective prefield lens, which produces on the specimen an approx. 20x reduced crossover image. Here, the condenser aperture acts as condenser aperture for the focused spot.

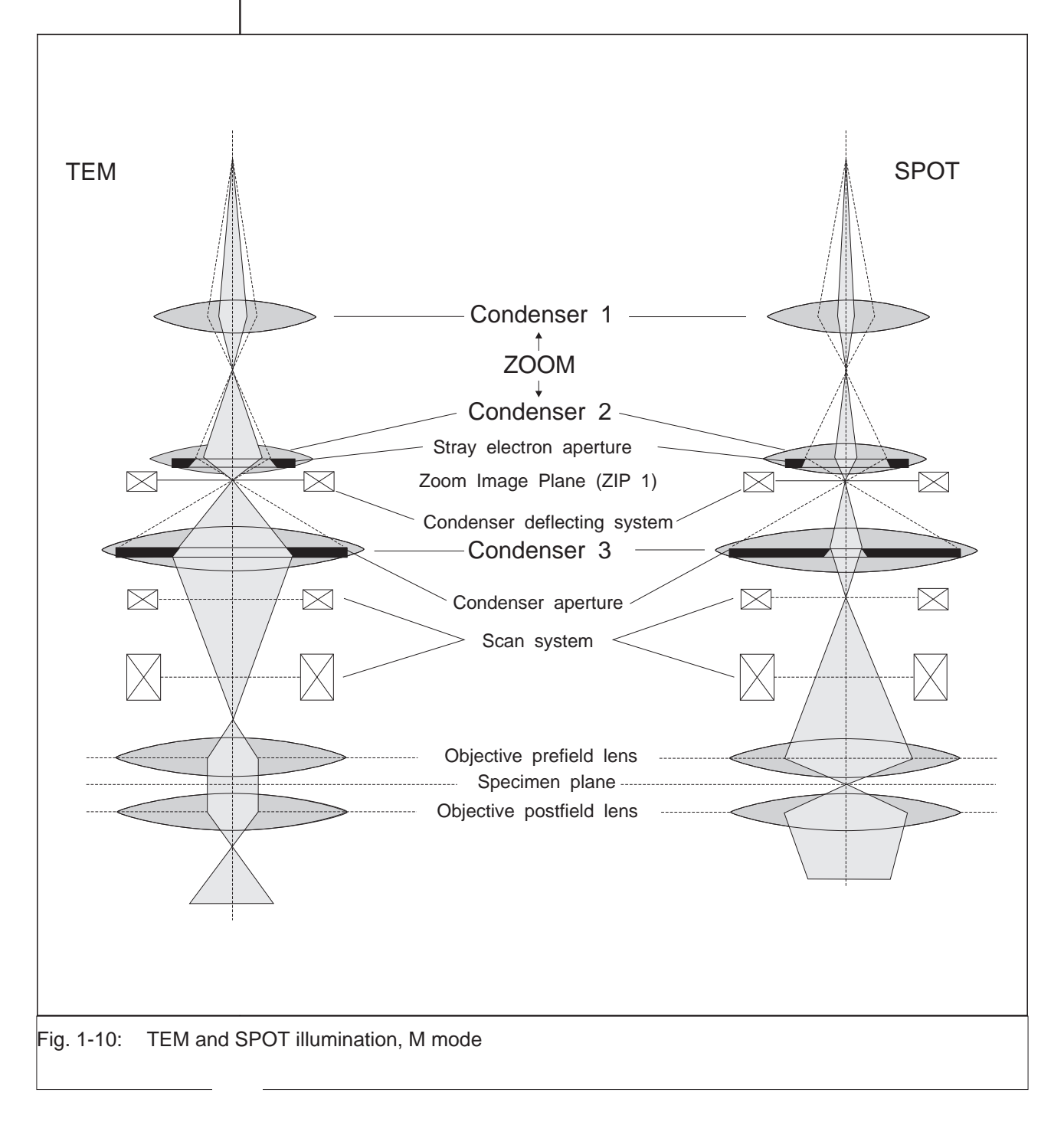

In *Low Magnification* (LOW MAG (LM)) *mode* for magnifications from 50x to 1,250x the objective lens operates with a long focal length. The focal point of the objective prefield lens lies in the medium plane of the upper deflecting elements of the Scan System. The 3rd condenser images the crossover image from the zoom image plane (ZIP) in this plane.

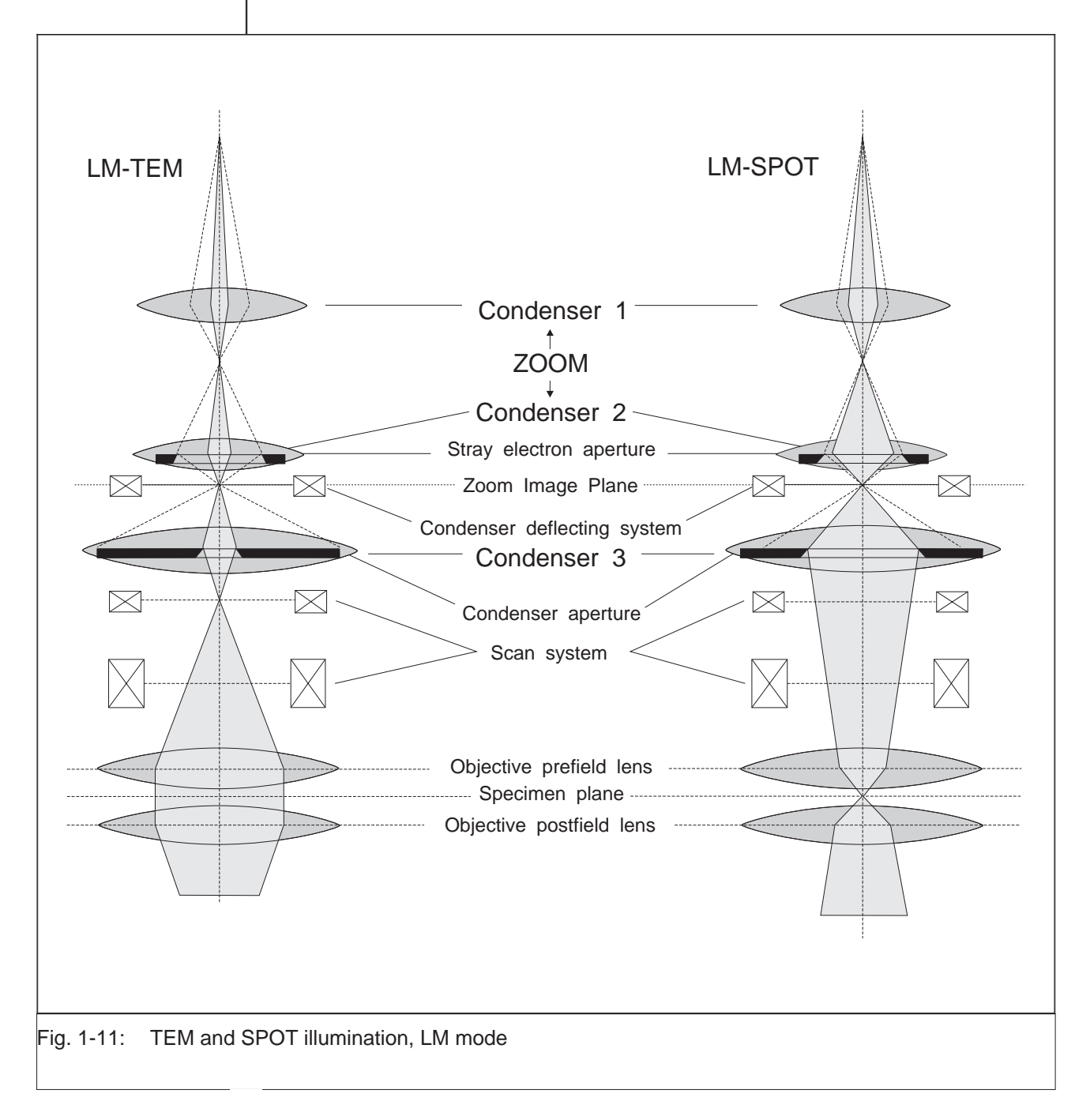

#### Illumination direction

Illumination shift (ILLUMINATION SHIFT)

A double deflecting system (Scan System) above the objective lens has its transition point in the front focal plane of the objective prefield lens. It allows the illuminating electron beam to be shifted without tilting. Together with TEM illumination it permits among others Minimum Dose Focusing (MDF) in the LEO 912 OMEGA. The method consists in focusing on a specimen spot directly adjacent to the selected specimen area, which prevents damage of the specimen by irradiation. With illumination shift the beam jumps only for the time of exposure to the area selected for photography. In SPOT mode the illumination shift can be used to direct the luminous spot with the scan shift of the Scan System to any specimen spot, thus realizing SCAN mode.

Illumination tilt (ILLUMINATION TILT)

The upper deflecting system of the Scan System has its tilt plane in a conjugate plane of the object plane (objective lens front focal plane). The illuminating electron beam thus passes at an angle through the object plane if only the upper deflecting element is activated.

With an objective lens aperture, the beam tilted this way can produce also darkfield images (DF mode) in TEM illumination. The direction of the incident beam is then adjusted so that the scattered electrons reach a path parallel to the optical axis and thus produce the image. The objective lens aperture will here mask out the non-scattered electrons.

Illumination tilt applied in SPOT illumination allows diffraction examinations using Convergent Beam Electron Diffraction (CBED).

Fig. 1-12 shows the beam paths of normal, shifted, and tilted TEM illumination. The corresponding beam paths for SPOT illumination are shown in Fig. 1-13.

Independent parallel shift (SHIFT) and tilt (TILT) of the illumination are possible also in LOW MAG mode, but other than in MAG mode

- the shift is effected by the upper deflecting system of the Scan System
- the tilt by both deflecting systems of the Scan System.

The beam paths are shown in Fig. 1-14 (TEM) and Fig. 1-15 (SPOT).

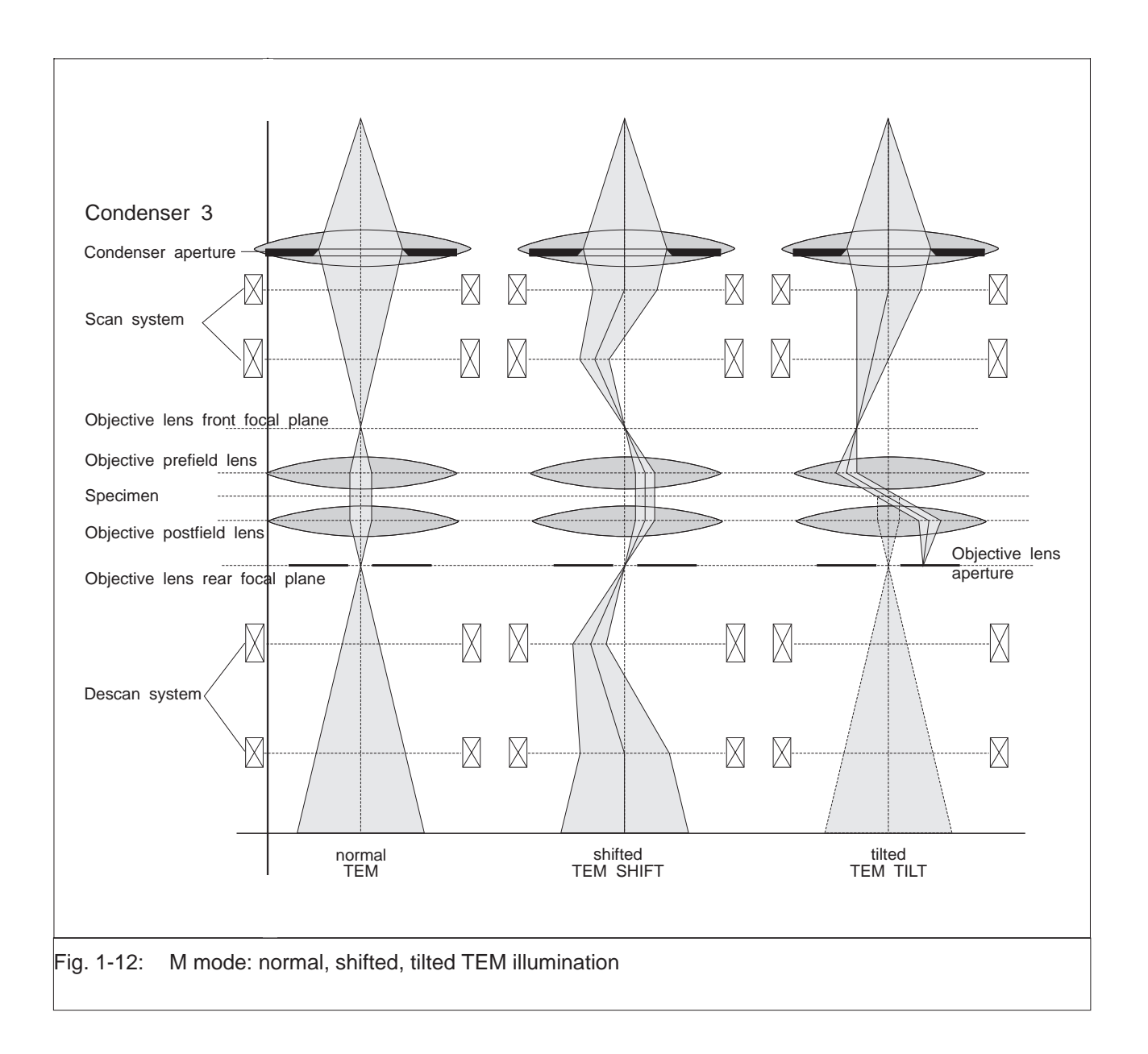

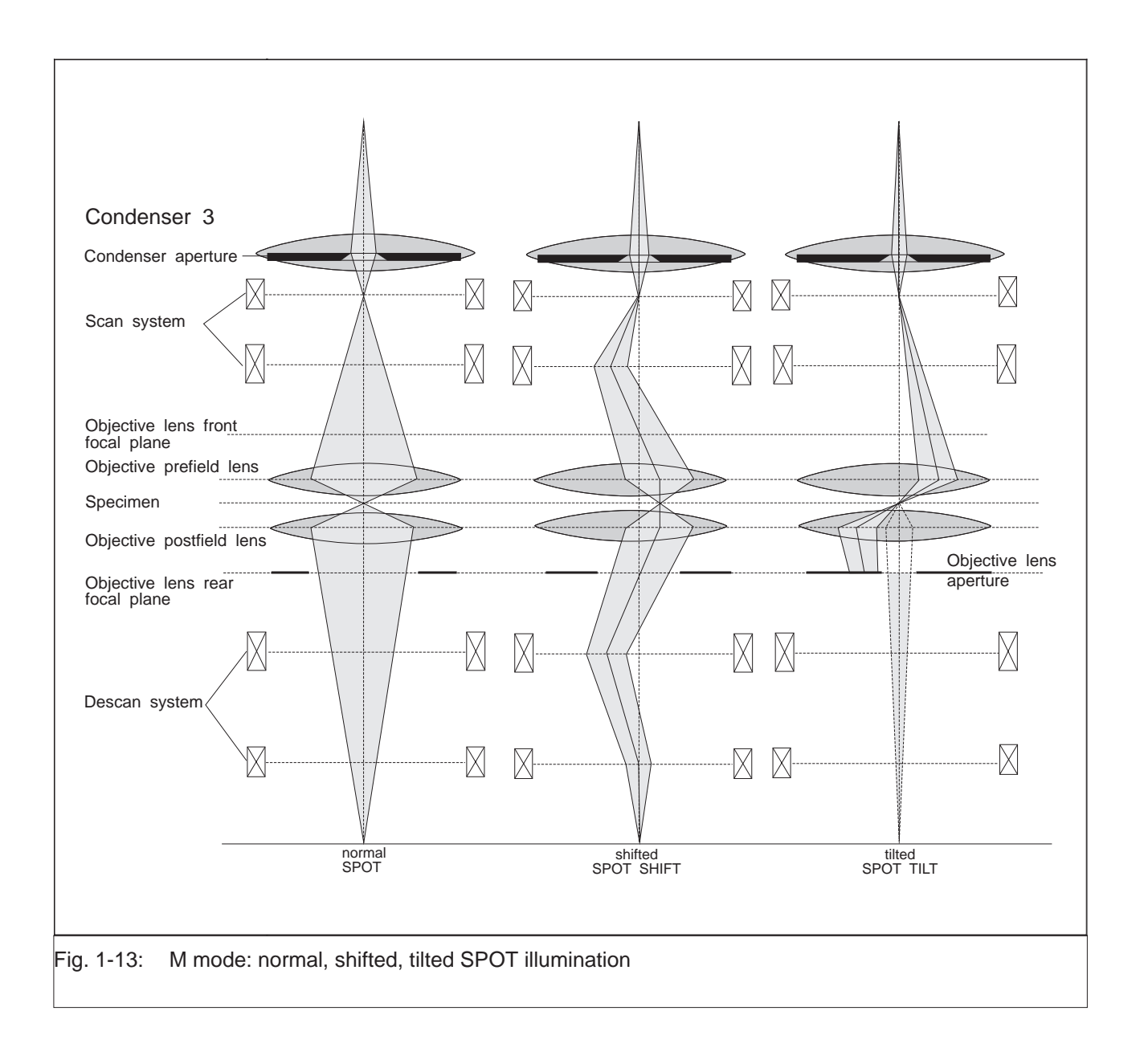

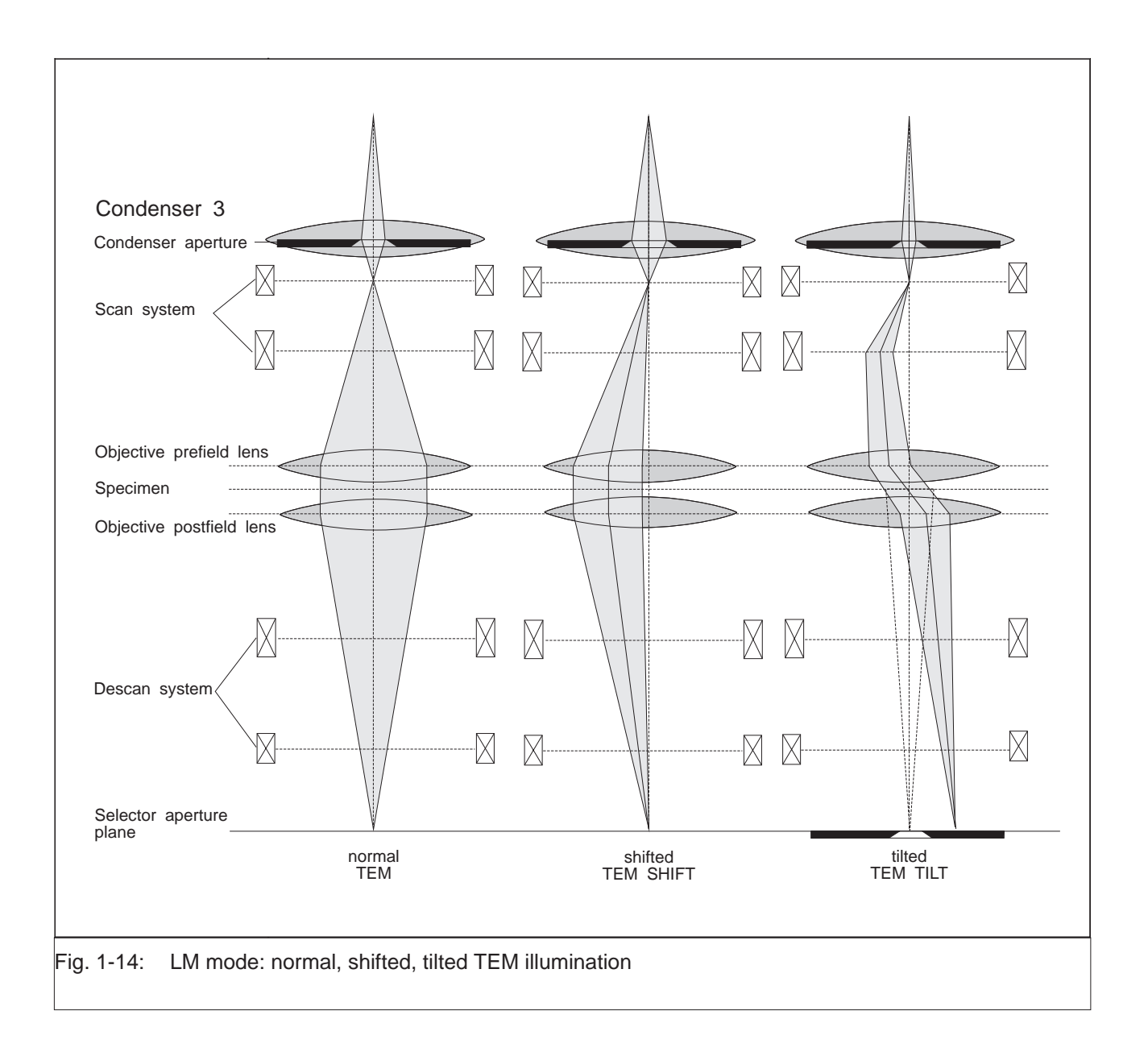

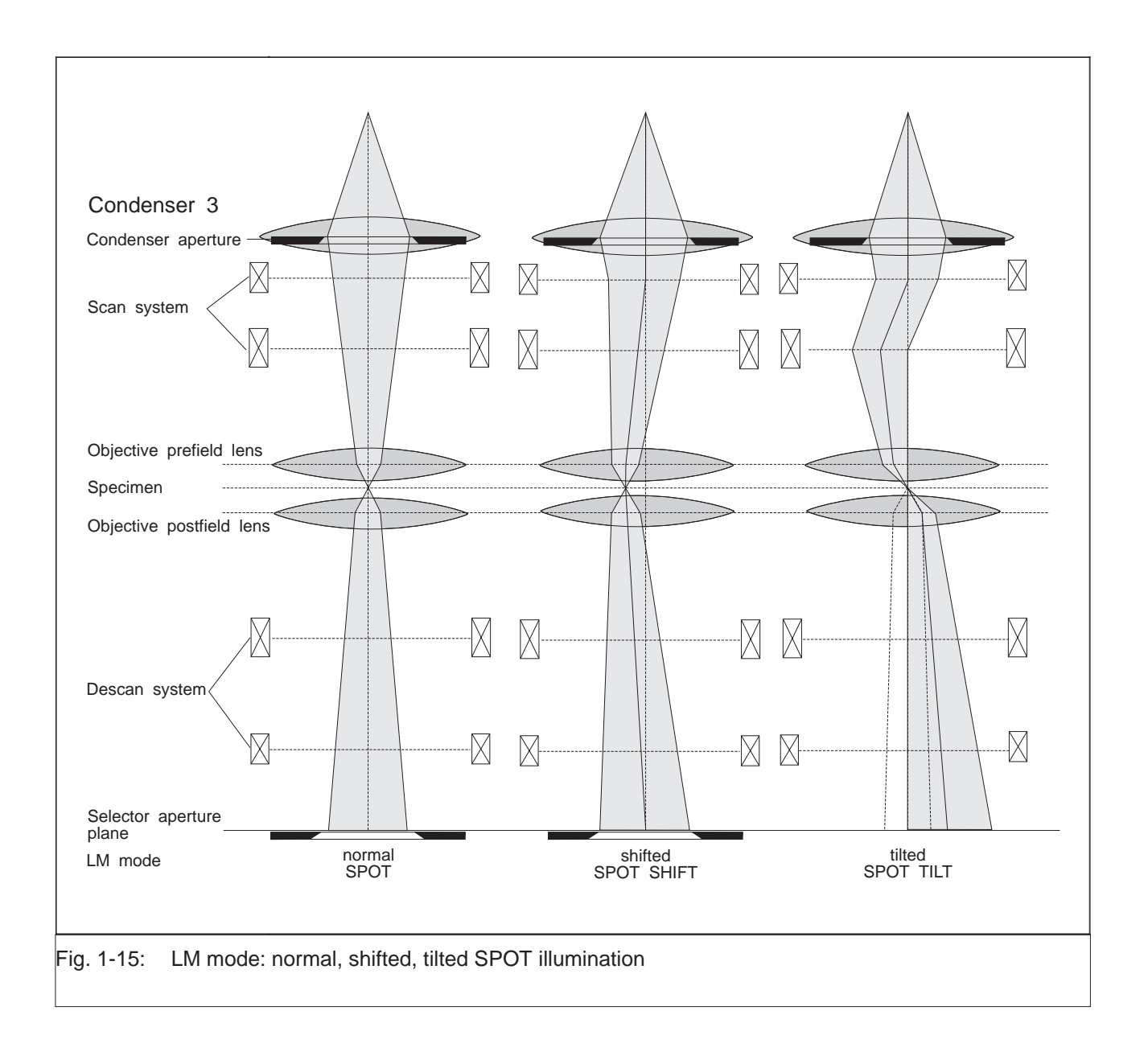

#### Illumination adjustment in MAG mode

#### Brightness adjustment

The brightness (illuminating aperture or ILL. ANGLE) is adjustable by changing the crossover image with the condenser zoom system. The adjustment is made with the double key ILL. APERTURE / SPOT SIZE in the field BRIGHTNESS, which changes the lens currents of condensers 1 and 2 by the condenser zoom control.

# Illumination-aperture selection with TEM illumination and magnifications up to 4,000x

A beam limiting aperture (C2 fixed aperture) with a hole diameter of  $225 \,\mu$ m is provided in the principal plane of the 2nd condenser. At magnifications up to 4,000x a 2-step variation of the luminous-field size is achieved with this aperture by changing the zoom image plane (ZIP). The size of the illuminated object plane area varies with the position of the ZIP:

ZIP areas

| ZIP | Distance ZIP-C2<br>(mm) | Magnification range | Luminous-field<br>diameter(µm) |
|-----|-------------------------|---------------------|--------------------------------|
| 2   | 8                       | 2,000 to 3,150      | 80                             |
| 1   | 16                      | as of 4 000         | 40                             |

Fig. 1-16 shows schematically the variation of the luminous-field size as a function of the ZIP.
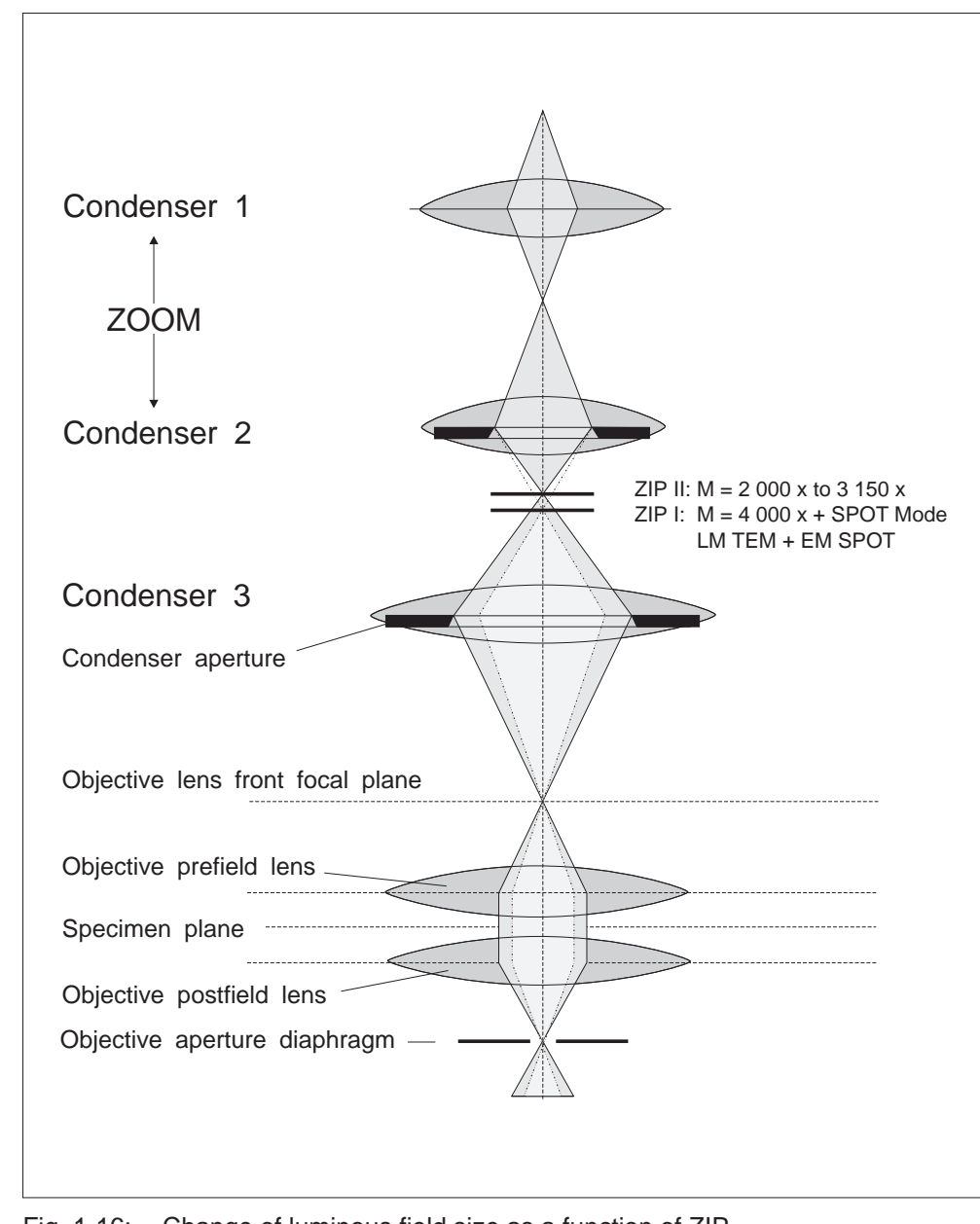

#### Fig. 1-16: Change of luminous field size as a function of ZIP

# Illumination-aperture selection with TEM illumination and magnifications from 6,300x (AIS mode)

The LEO 912 OMEGA offers three possibilities of illumination-aperture selection:

- Manual change of condenser aperture (= luminous field aperture)
- Electronic change of AIS aperture with automatic aperture selection as a function of the adjusted magnification (Automatic Illumination-aperture Selection (AIS) mode)
- Electronic change of AIS aperture with aperture selection by the user (Manual Illumination-aperture Selection (MIS) mode)

In AIS or MIS mode the condenser deflecting system directs the beam to either one of 5 differently sized openings of a multi-hole aperture (Fig. 1-17). The 5-hole aperture is arranged in the principal plane of the 3rd condenser lens. The 3rd condenser lens images the crossover in the front focal point of the objective prefield lens. The Scan System operates synchronously with the condenser deflecting system and deflects the beam after passing through the aperture back to the optical axis.

The beam path for AIS and MIS modes is shown in Fig. 1-18 for on-axis and off-axis aperture positions.

The assignment of magnification and AIS aperture is as follows:

| AIS<br>aperture | Diameter of opening (µm) | Magnification range                                              |
|-----------------|--------------------------|------------------------------------------------------------------|
| 0               | 37                       | LM mode and<br>3,150x (AIS off, multi-hole<br>aperture removed!) |
| 1               | 600                      | 4,000x to 12,500x                                                |
| 2               | 300                      | 16,000x to 25,000x                                               |
| 3               | 150                      | 31,500x to 50,000x                                               |
| 4               | 75                       | 63,000 to 100,000x                                               |
| 0               | 37                       | as of 125,000x                                                   |
| 0               | 37                       | Spot mode                                                        |

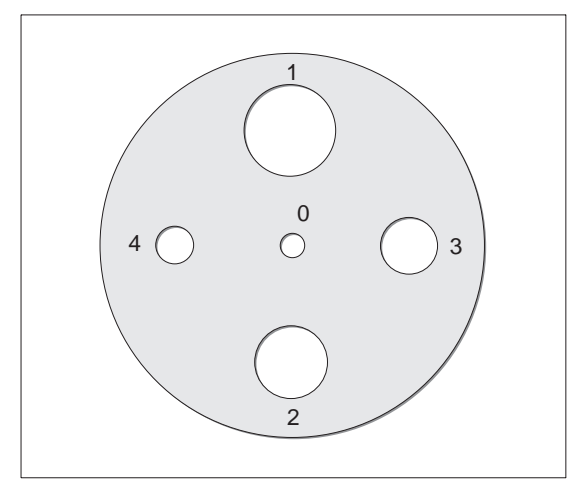

Fig. 1-17: 5-hole aperture (AIS aperture)

| Condenser 1                                                                             |
|-----------------------------------------------------------------------------------------|
| Stray electron aperture                                                                 |
| Condenser 2                                                                             |
|                                                                                         |
| Condenser deflecting system — X                                                         |
| AIS (5-hole) aperture                                                                   |
| Condenser 3                                                                             |
|                                                                                         |
|                                                                                         |
| Scan system                                                                             |
|                                                                                         |
| Objective lens front focal plane                                                        |
|                                                                                         |
| Objective preneid lens                                                                  |
| Specimen plane                                                                          |
| Objective postfield lens                                                                |
| Y III                                                                                   |
|                                                                                         |
| Central beam path ≜ AIS aperture 0<br>Off-axis beam path (underlaid) ≜ AIS aperture 1-4 |
| Fig. 1-18: Beam path in AIS mode                                                        |
|                                                                                         |
|                                                                                         |
|                                                                                         |
|                                                                                         |
|                                                                                         |

#### AIS control

Fig. 1-19 displays the AIS beam path and the AIS control.

The AIS control unit serves to select the condenser deflecting system and synchronize it with the Scan System control. The latter joins the static values of illumination tilt and shift with the offset values of the selected AIS aperture. It also controls the power supplies for the upper and lower deflecting elements of the Scan System.

In AIS mode the beam passes obliquely through the 3rd condenser (C3). The excitation of the condenser stigmator is, therefore, adjusted depending on the AIS aperture. The condenser stigmator control is connected with the AIS control unit for this purpose. Separately for each AIS aperture a tilt correction of deflection and lens aberrations is required, which becomes effective through the Scan System control.

The stigmator values and the values of illumination tilt and shift are entered in the menu AIS ADJUST by the encoders X and Y in the control field ILLUMINATION.

In AIS mode the C3 fine current value is set by turning the encoder SPOT FOCUS fully counterclockwise; the setting is invariable because the excitation of C3 influences the direction of irradiation.

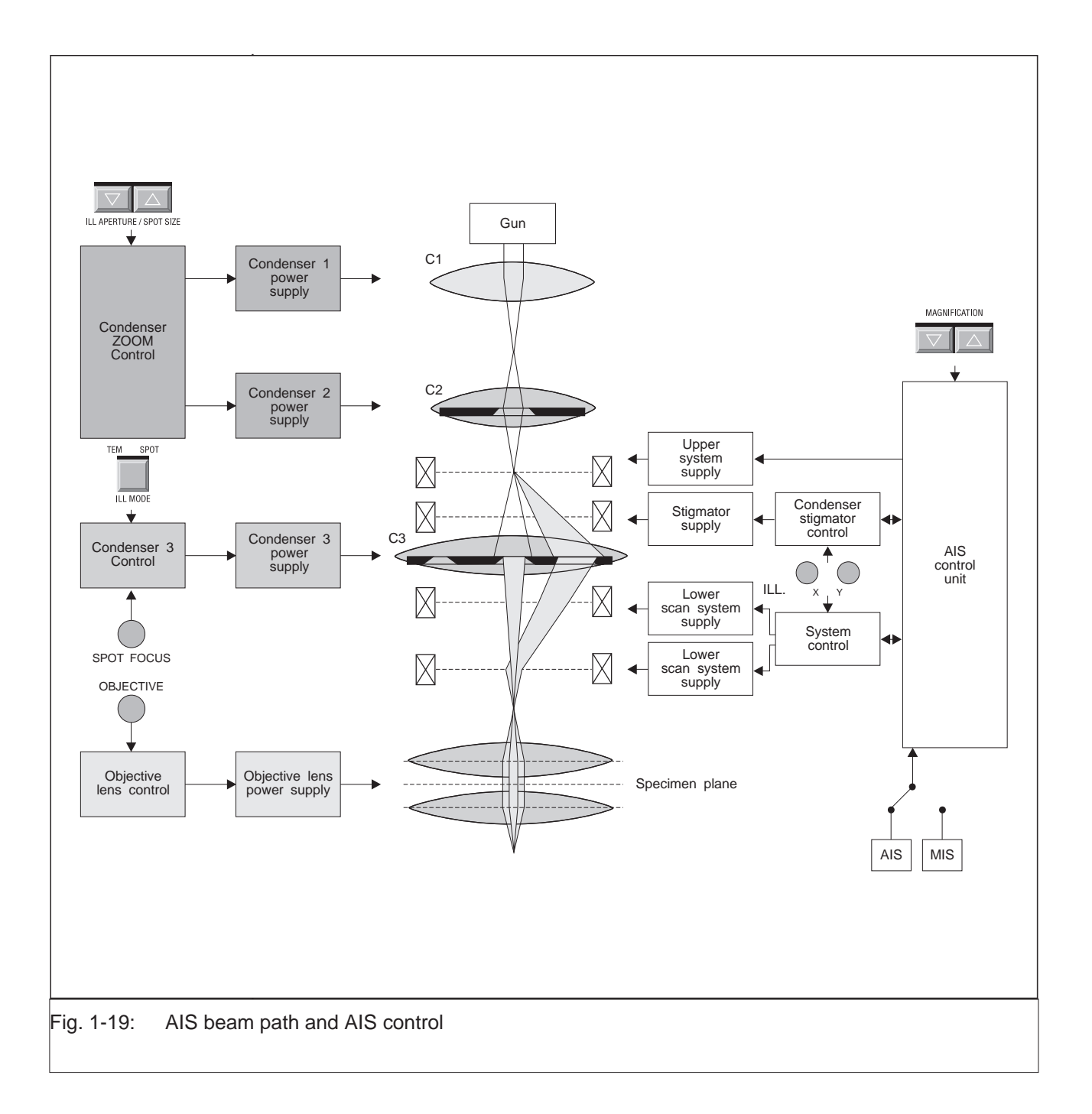

#### **SPOT illumination**

In SPOT illumination mode ZIP 1 is selected and AIS mode deactivated (AIS 0); the beam passes through the central opening of the 5-hole aperture which then acts as aperture diaphragm for spot imaging (see Fig. 1-15). The last value of the C3 current adjusted in SPOT mode is used. The current is variable within a wide range by the encoder SPOT FOCUS. With the key CALIBRATE, C3 current and objective lens current can be reset to the value for the eucentric axis.

The condenser zoom steps in TEM and SPOT modes are adjusted and stored separately. The user can thus change from widefield illumination with defined brightness to SPOT illumination with defined spot diameter by simply pushing a button. The brightness in TEM mode or the spot diameter in SPOT mode are variable by changing the condenser zoom step with the double key ILL. APERTURE / SPOT SIZE. In SPOT mode there are four additional zoom steps 1 to 4. The spot aperture depends on the selected condenser aperture.

#### Illumination adjustment in LOW MAG (LM) mode

#### **TEM illumination**

The maximum diameter of the illuminated object area is determined by the fixed aperture in the principal plane of the 2nd condenser. The diameter is approx. 2mm and may be limited to a smaller value by a suitable condenser aperture.

The brightness is variable by changing the crossover demagnification with the condenser zoom system. The condenser zoom steps are separately adjusted and stored in MAG and LOW MAG modes.

#### **SPOT illumination**

Like in MAG mode the C3 current is variable within a wide range. The actual C3 SPOT current value for LM mode is output.

The luminous spot can be narrowed to a minimum size by focusing C3.

The two illumination modes TEM and SPOT can be combined with the two magnification modes MAG and LOW MAG (Fig. 1-20).

In MAG mode there are two constant zoom image planes, ZIP 1 and 2. In ZIP 1 the electron beam can be guided on axis and off axis with the AIS apertures 1 to 4.

All other combinations are possible only with deactivated AIS (AIS 0).

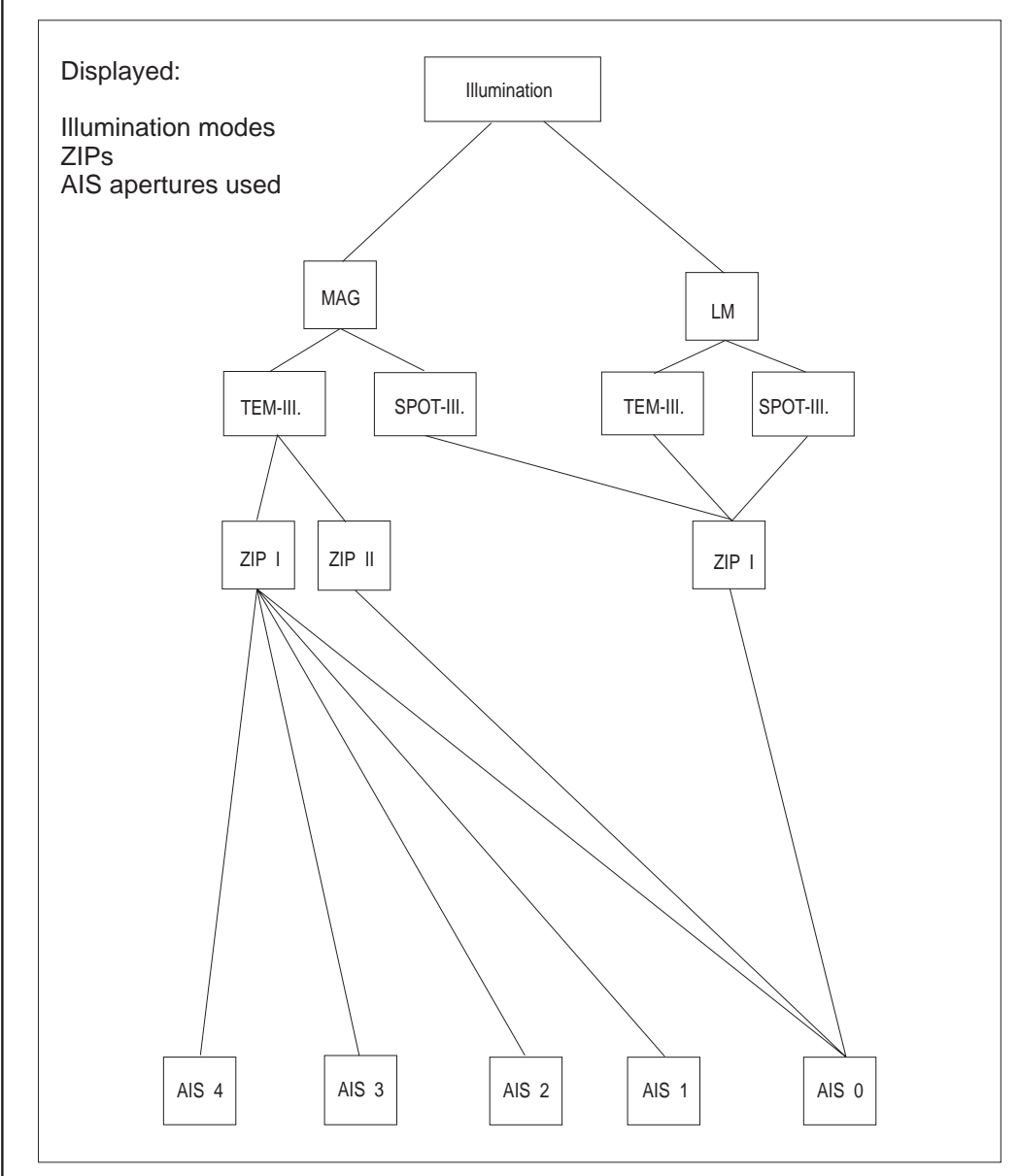

Fig. 1-20: Block diagram of illumination system

### HR mode (High-resolution mode)

To minimize the energy spread in the illumination system (Boersch effect), the beam path for high resolution should be selected so that the illuminating aperture is adjusted with a minimum of intermediate images of the crossover (CO). The LEO 912 OMEGA offers for this task the HR mode with only one CO image in the front focal plane of the objective prefield lens (OPF) (Fig. 1-21a). In this mode the CO of the gun is imaged for illuminating apertures  $\sigma \ge 1.6$ mrad in the front focal plane of the OPF lens without intermediate image, by C1 and C3 alone. Only AIS 0 is possible and useful in this case.

#### SPECIAL NOTE:

Köhler illumination is realized also in HR mode, because the source (CO) is imaged in the focal plane of the last condenser lens (OPF), and the OPF lens images at the same time the condenser (luminous-field) aperture in the object plane.

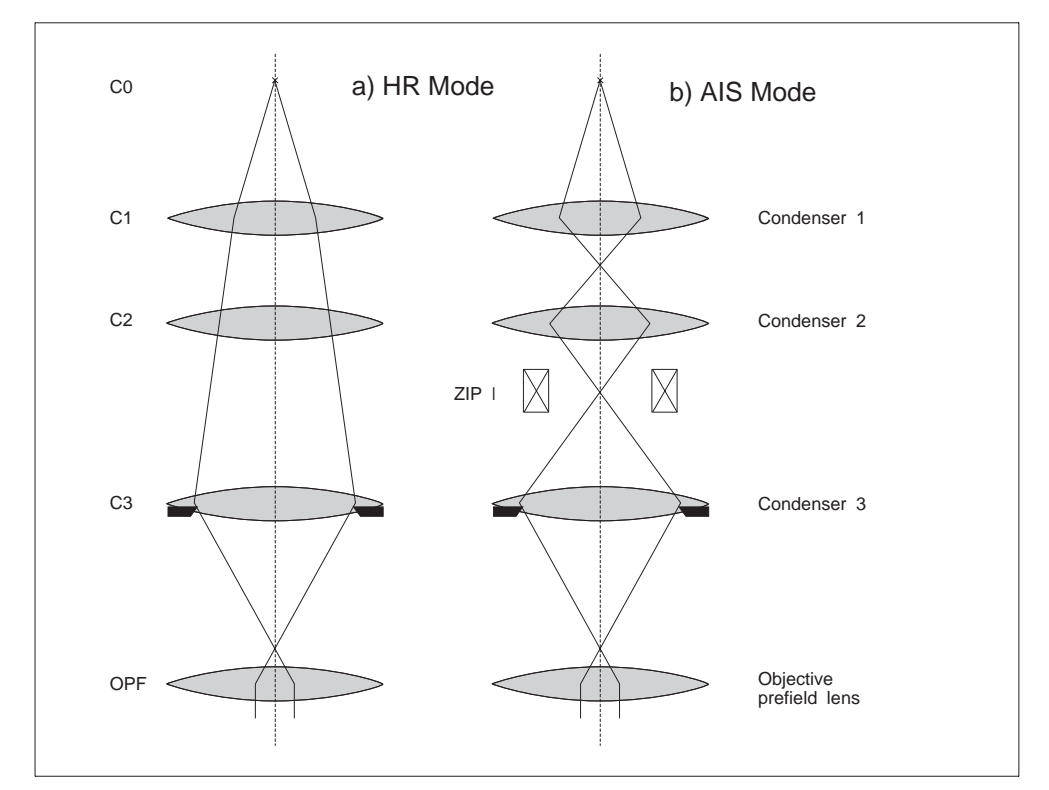

Fig. 1-21: HR Mode

### The imaging system

The imaging system includes these four principal components:

- Objecvtive lens
- first projector lens system
- Omega energy filter
- second projector lens system

#### **Objective lens**

The objective lens is a Riecke/Ruska condenser/objective single-field lens, with the object in its geometric center. The lens has two functions:

- The upper part, the objective prefield lens, acts as fourth condenser lens.
   According to the Köhler illumination principle it bundles the incident electrons paraxially on the specimen in TEM mode, and focuses them vertically incident on the object plane in SPOT mode.
- The lower part is the objective lens proper. It operates at fixed excitation so that the focus is maintained during magnification change (Parfocal Imaging System).

The symmetrical design of the objective lens and Köhler illumination provide for optimal imaging, diffraction, and analysis conditions. The specimen always remains in the same position in the geomtrical center of the pole piece gap to which the eucentric axis of the specimen stage is also aligned. The objective lens can be automatically calibrated to eucentric position at the touch of a button.

There are two operating modes of the objective lens:

#### (a) Short focal-length mode

Features:

- 3.6mm focal length (high excitation of objective lens)
- Diffraction image in plane of objective lens aperture diaphragm
- Real object image in selector aperture plane
- Total magnification range: 3,150x to 500,000x

#### (b) Long focal-length mode

Features:

- 90mm focal length (low excitation of objective lens)
- Diffraction image in plane of selector aperture acts as aperture diaphragm
- No real object image produced by the objective lens alone
- Total magnification range: 80x to 2,000x

#### First projector lens system

The first projector lens system provides for the desired total magnification of the object area or the diffraction pattern of the imaged object area produced by the objective lens, thereby considering the requirements of the energy spectrometer.

The correct transmission of the first intermediate image or the diffraction image produced by the objective lens into the imaging energy filter requires a projector lens system of three independent lenses.

Tasks of the system in imaging mode:

- Variable magnification in the range from 80x to 500,000x
- Imaging the rear focal plane of the objective lens in the entrance pupil plane of the spectrometer
- Imaging the first intermediate image plane into the entrance image plane of the spectrometer.

Tasks of the system in diffraction mode:

- Variable camera length in the range from 300mm to 800mm
- Imaging the first intermediate image plane into the entrance pupil plane of the spectrometer
- Imaging the diffraction pattern in the rear objective lens focal plane in the entrance image plane of the spectrometer

The entrance pupil plane (plane of the entrance crossover) and the entrance image plane of the omega filter are fixed. The first projector lens system is therefore a zoom system which automatically provides for imaging in these planes.

#### **Omega spectrometer**

The imaging omega energy spectrometer generates in its exit image plane an achromatic 1:1 image of its entrance image plane. All electrons from one object (or diffraction) point are focused in one image point in the achromatic plane (spatial focusing).

The omega filter produces at the same time in the spectrum (energy-dispersive) plane a spectrally dispersed 1:1 image of its entrance pupil. All electrons of equal energy but from different object or diffraction points are focused in one point in the spectrum plane (energy focusing). The orbits of electrons with different energy have different directions in the achromatic image plane (directional focusing). This yields in the energy-dispersive plane an electron energy loss spectrum (EELS) of the viewed object area or diffraction pattern. Defined-energy electrons can be selected from the achromatic image by a slit aperture. The width of the analyzer slit defines the energy resolution of the image.

The analyzer slit lies exactly on the optical axis of the microscope. To select a specific electron energy for specimen or diffraction spectrum imaging, not the analyzer slit is moved, but the primary electron energy raised by a specific amount which exactly corresponds to the energy loss of the specimen you want to know. With this method the orbit of the selected energy loss electron is always exactly axial, with constant excitation of the imaging system and energy spectrometer, and constant position of the analyzer slit. The energy range is selected either manually by pushing a button or automatically controlled by the computer, in digital increments of 0.2eV. The excitation of the illumination system is automatically adjusted so that all illumination parameters are maintained.

The dispersion of the omega spectrometer in the slit plane is approx.  $1\mu$ m/eV at 120keV electron energy.

#### Second projector lens group

The second projector lens group consists of two lenses. At variable magnification it images either the achromatic image plane or the spectrum plane on the recording system of the LEO 912 OMEGA. This enhances considerably the imaging and analysis capability of the energy-filter TEM, compared with conventional TEMs.

#### **Operating modes**

The imaging and diffraction modes are displayed in Fig. 1-22. In LOW MAG mode the objective lens is weakly excited, in MAG and HIGH MAG modes it is highly excited.

Imaging or diffraction mode is adjusted by the first projector lens system, and the corresponding image or diffraction pattern transmitted to the omega filter. The second projector lens system sets either the filter imaging or spectrum mode, and transmits the energy-filtered image (or diffraction pattern) or its EEL spectrum to the recording system. The correlation is shown in Fig. 1-23.

#### Lens programs

There is a lens program for each step of the adjustable accelerating voltage (60, 80, 100, 120kV). The user cannot change the optimized programs.

With the option FREE LENS CONTROL the user can set up max. four imaging programs, e.g. copy one of the given lens programs and change it to suit his own requirements.

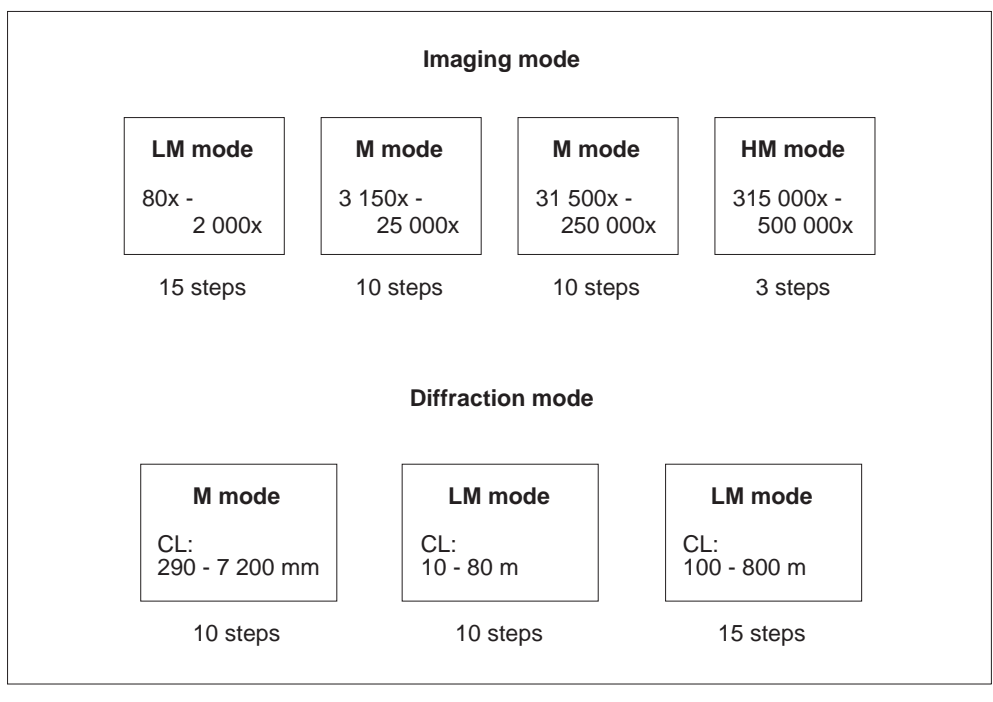

Fig. 1-22: Imaging and diffraction modes

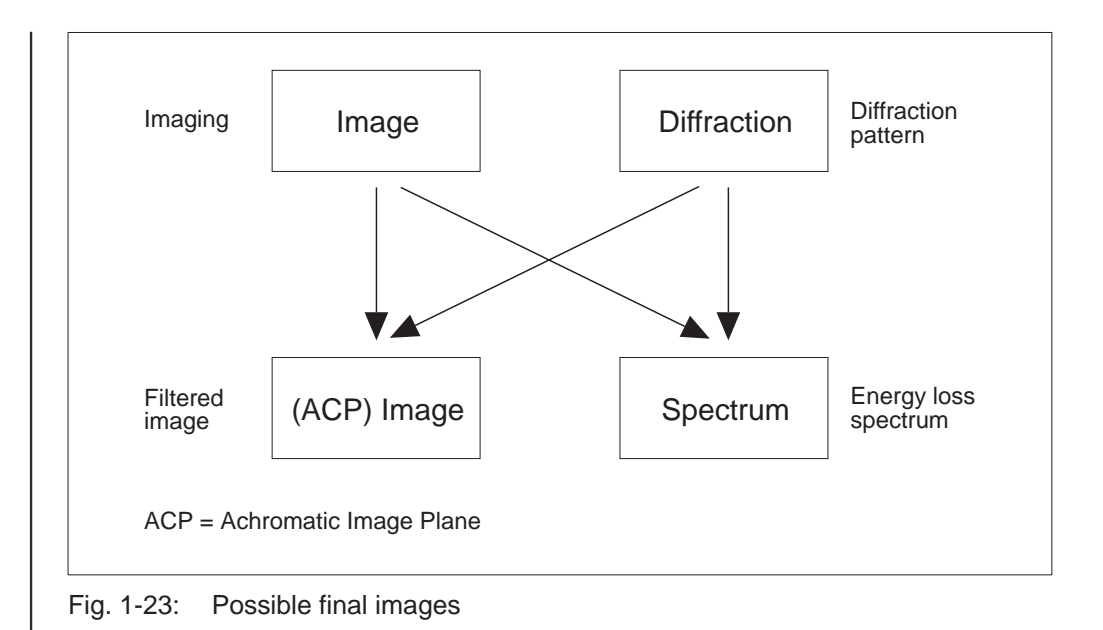

**Magnification** The zoom program of the imaging system allows 25% magnification steps by corresponding selection of current values and current direction in the lenses.

Fig. 1-22 lists the number of steps available in the different imaging and diffraction modes. With installed option FREE LENS CONTROL other steps can be keyed in from the keyboard.

#### **Beam paths**

Figs. 1-24, 1-25 and 1-26 show the schematic beam paths in the different imaging modes. Objective lens and projector lens are separately controlled.

Magnification change in IMAGE mode or change of camera length in DIFFRACTION mode normally changes only the excitation of the projector lenses. The objective lens focus is exactly maintained (Parfocal Imaging System). Only switching between MAG and LOW MAG modes activates the objective lens from the lens program and switches it from high to low excitation.

Focusing is generally made by varying the objective lens excitation. The focus conditions are selectable in the menu FOCUS PARAMETERS. A wobbler (AID) is available for focusing. The focus is adjusted to the eucentric axis of the specimen stage by pushing the key CALIBRATE.

HIGH MAG mode for magnifications from 315,000x provides for extremely high excitation of projector lens 1. The user must then adjust the objective lens to the entrance image plane of the first projector lens.

Projector lens 1 serves for focusing in DIFFRACTION and LOW MAG IMAGE modes.

Fig. 1-24 displays the beam paths for ESI (Electron Spectroscopic Imaging) mode, Fig. 1-25 for ESD (Electron Spectroscopic Diffraction). In both modes the second projector lens system images the achromatic image plane 90x magnified in the sheet-film plane.

Fig. 1-26 shows the beam path in the second projector lens system when changing from (ACP) IMAGE mode to SPECTRUM mode. Re-enlargement of the EEL spectrum is possible from 40x to 315x.

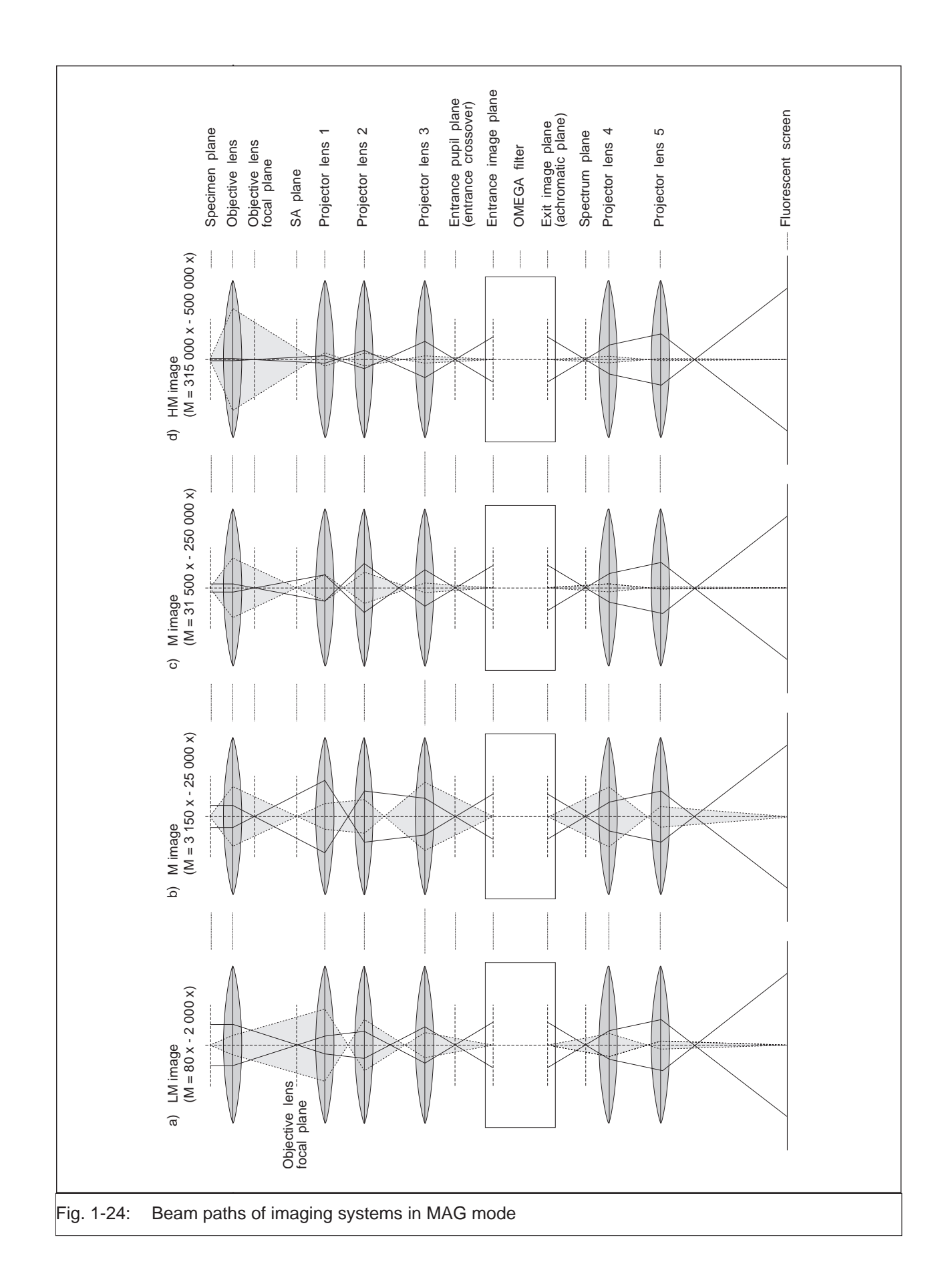

Version 3.20

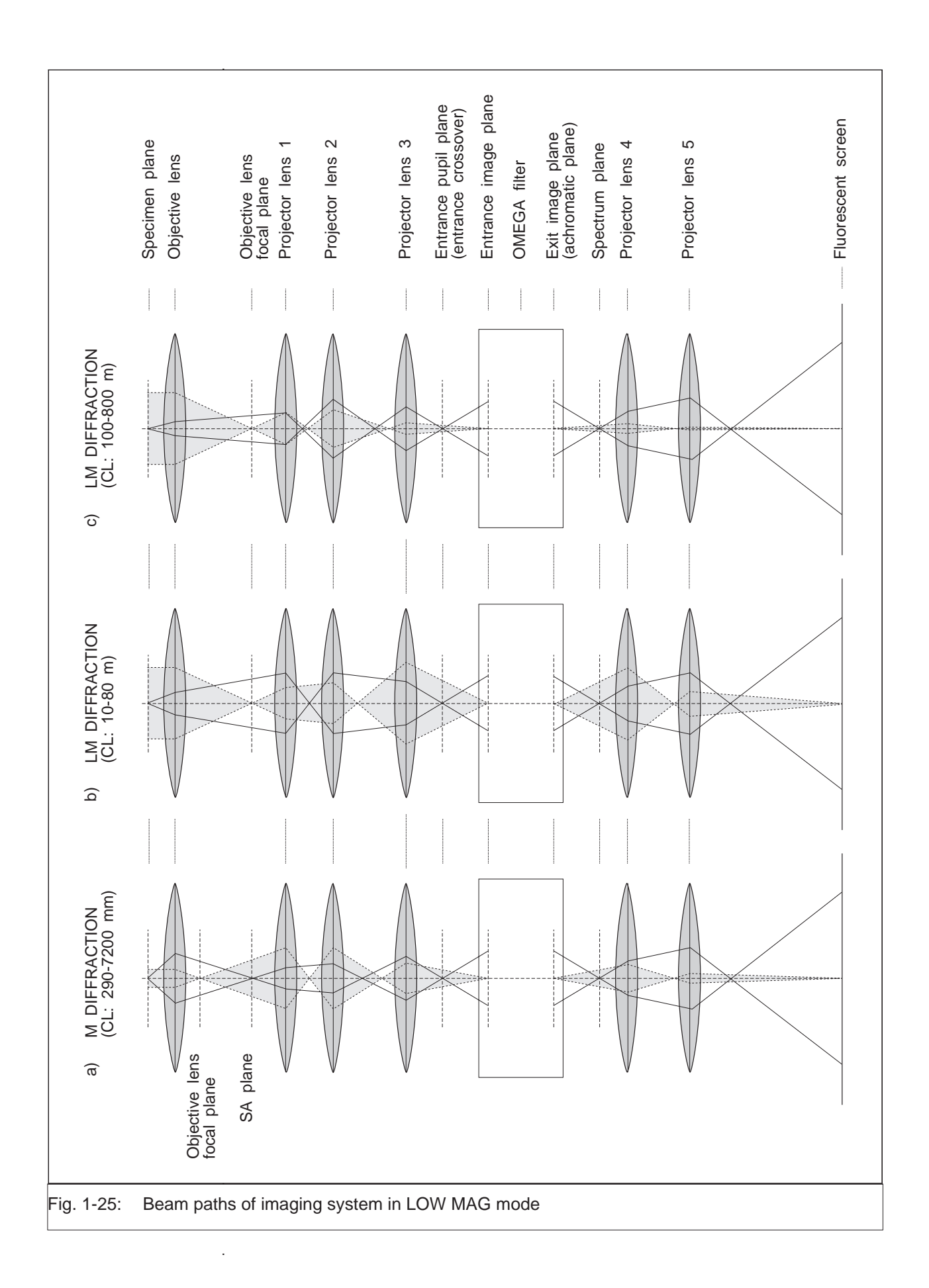

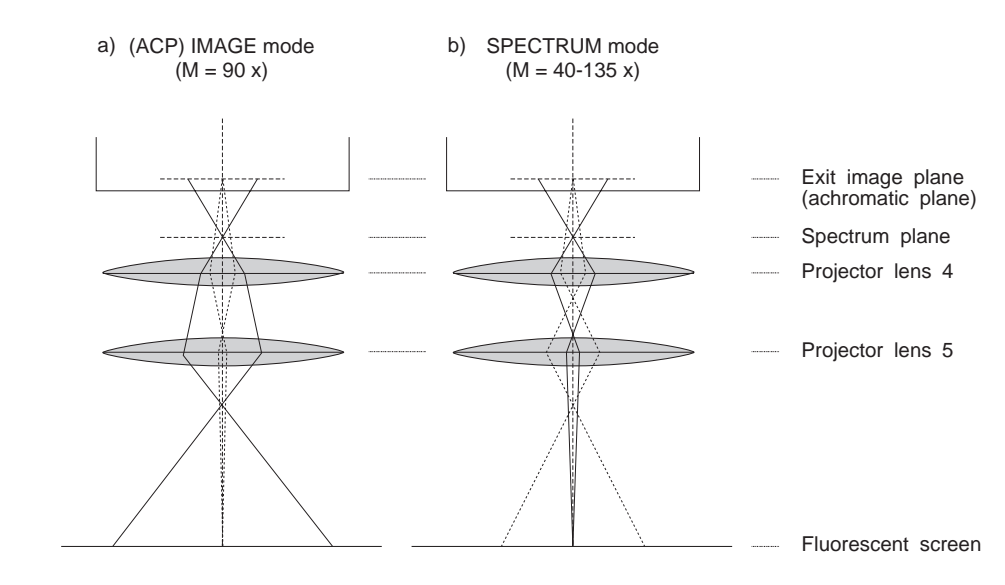

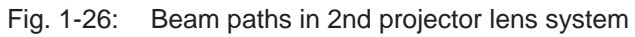

## 1.2.3 Vacuum system

The differential pump system of the LEO 912 OMEGA produces a clean vacuum.

The electron-optical column (Fig. 1-27) is evacuated by two high-vacuum pumps. An ion getter pump (IGP1) continuously evacuates specimen (2) and filament (1) chambers, even if the key switch is in OFF position (overnight service). A differential (pressure stage) aperture below the third projector lens (3) isolates the vacuum chamber from the lower column part. If necessary, e.g. for ventilation of one vacuum chamber or in overnight service it is isolated by the pneumatically controlled valve V3.

The lower half of the column which includes the omega spectrometer, second projector lens system intermediate tube, viewing tube and camera chamber (4) is evacuated by a turbomolecular pump (TMP).

The prevacuum for the TMP is generated by a two-stage rotary pump (RP). During lock-in/out it also evacuates the airlock chamber. The incorporation of a bakeable adsorption trap in the prevacuum line is optional.

Fig. 1-28 shows the vacuum system schematically.

There are two options for evacuation of the filament chamber:

- a nitrogen-cooled cryotrap (see Fig. 1-28a), or
- an additional ion getter pump (IGP2) with isolating valves. This option is required for operation of an LaB<sub>6</sub> filament (see Fig. 1-28b).

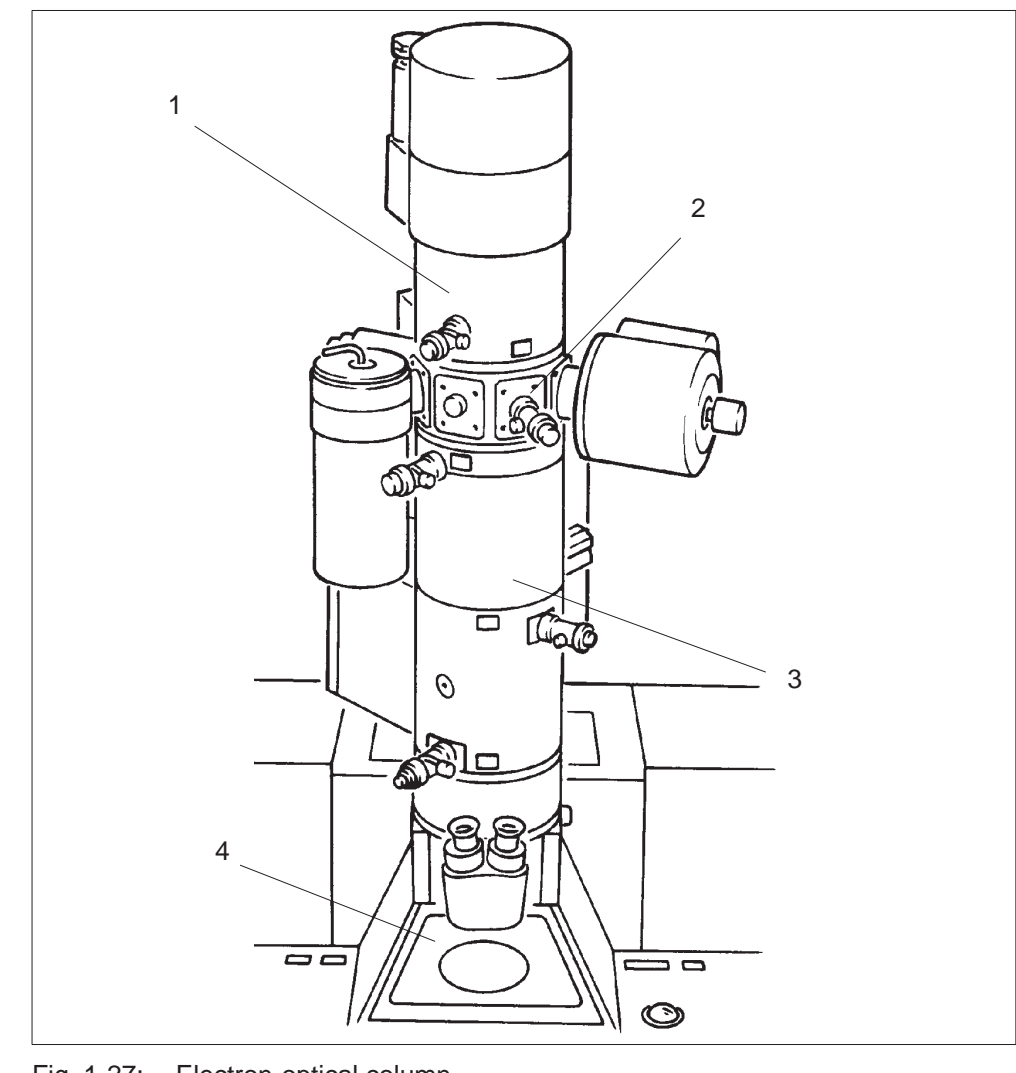

Fig. 1-27: Electron-optical column

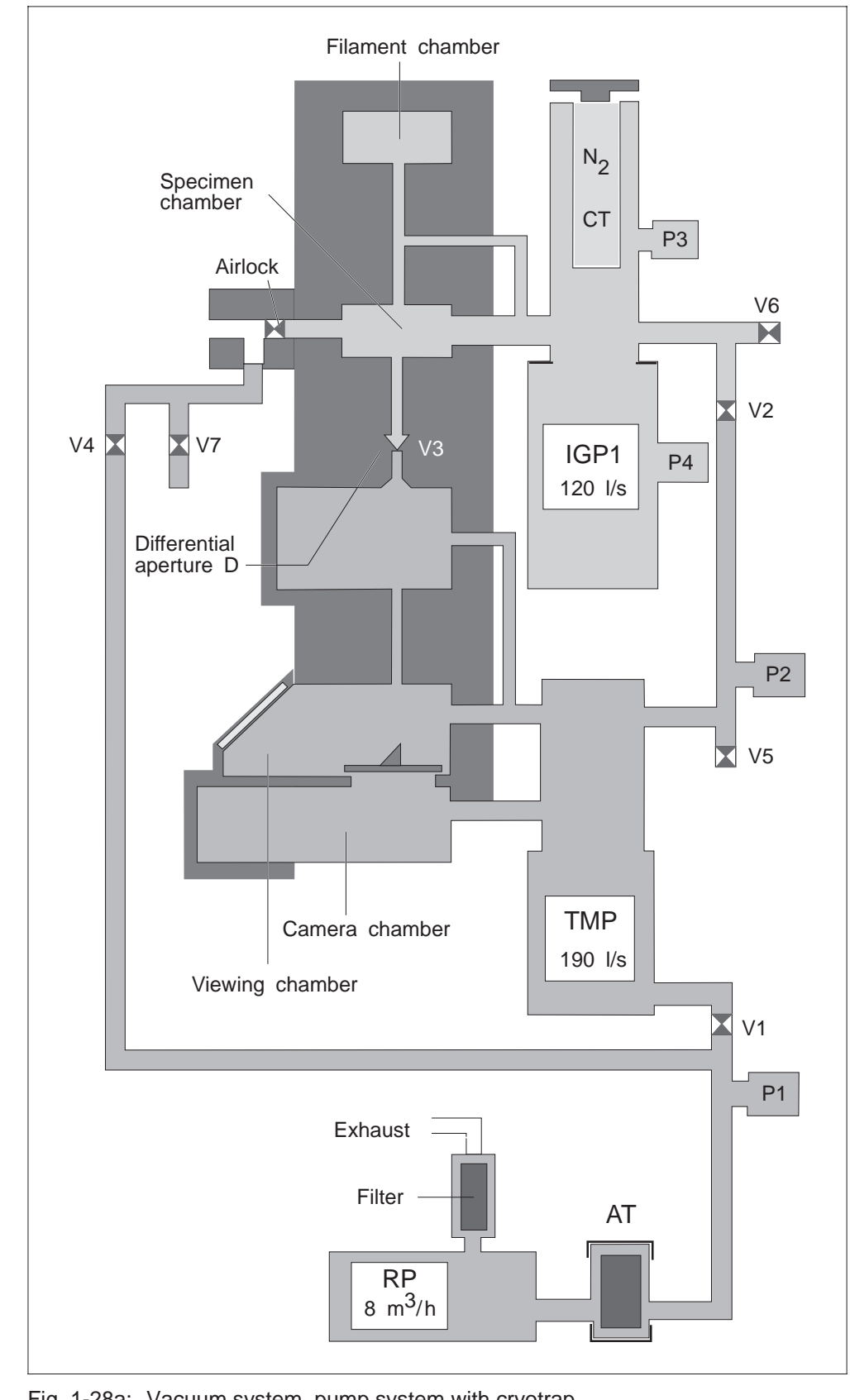

Fig. 1-28a: Vacuum system, pump system with cryotrap

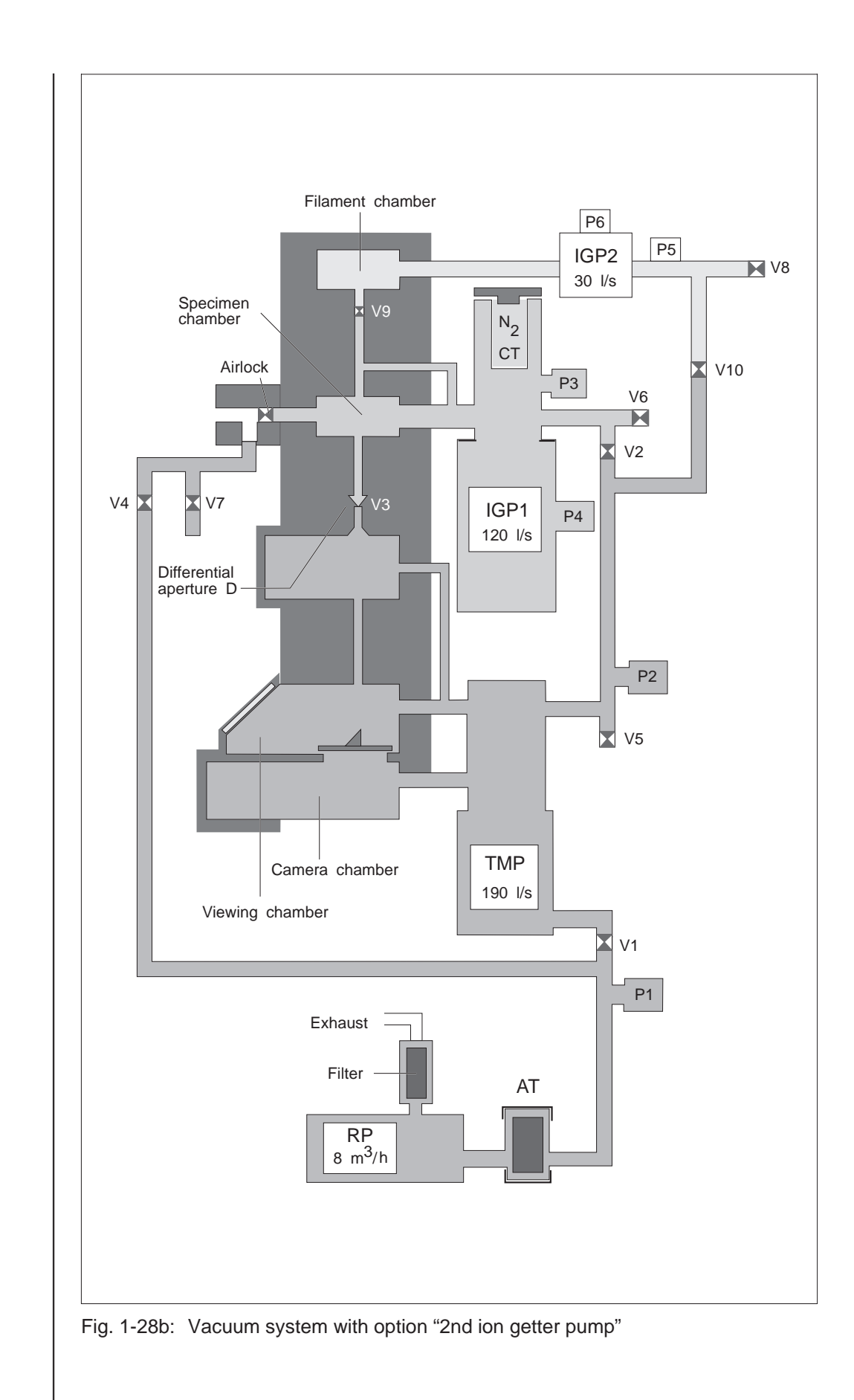

| IGP1 | <b>lon getter pump</b><br>produces the high vacuum.<br>Operating principle: Titanium evaporation<br>Suction capacity: 120 l/s<br>Final vacuum: < 2 x 10 <sup>-7</sup> hPa                                                                                                    |
|------|----------------------------------------------------------------------------------------------------|
| СТ   | <b>Cryotrap</b> (Cryotrap)<br>Pump column cooling trap (option)<br>supports the IGP1 for operation of the optional cryotransfer system.                                                                                                    |
| TMP  | Turbomolecular pumpevacuates the lower column part and produces the start vacuum for IGP 1and optional IGP2.Operating principle:a turbine compresses the gas to be pumped downfrom high-vacuum to prevacuum pressure.Suction capacity:190 I/sFinal vacuum:< 5 x 10 <sup>-5</sup> hPa |
| RP   | <b>Rotary pump</b><br>pre-evacuates the ventilated column and produces the prevacuum for<br>TMP and specimen airlock.<br>Operating principle: two-stage vane-type rotary pump<br>Suction capacity: 8 m <sup>3</sup> /h<br>Final vacuum: <1 x 10 <sup>-2</sup> hPa                    |
| AT   | Adsorption trap (option)<br>provides in addition for oil-free prevacuum.<br>The pump time for lock-in/out is extended by the factor 2.                                                                                                    |
| V1   | Angle valve between RP and TMP                                                                                                    |
| V2   | Angle valve between TMP and IGP                                                                                                    |
| V3   | Isolating valve between upper and lower part of the column for separate ventilation of column and camera chambers.                                                                                                    |
| V4   | Airlock valve                                                                                                    |
| V5   | Ventilating valve for camera chamber<br>for ventilation of camera chamber during film exchange.<br>A reducing valve connects V5 and V6 with a cylinder containing pre-dried,<br>clean nitrogen.<br>Ventilation and nitrogen flushing considerably reduce the pump-down time.         |
| V6   | Ventilating valve for specimen and filament chambers<br>to ventilate the column, e.g. for filament exchange (VENT GUN function)                                                                                                    |
|      | <ul> <li>Nitrogen flushing of column (100 hPa) when the vacuum system is shut<br/>down (main switch OFF) or in case of power failure.</li> </ul>                                                                                                    |
| P1   | Prevacuum measuring tube<br>Pirani system, measures the prevacuum produced by the RP.                                                                                                    |
| P2   | High-vacuum measuring tube for camera chamber<br>Penning system.                                                                                                    |
| P3   | Prevacuum measuring tube for specimen chamber<br>Pirani system.                                                                                                    |
| P4   | High-vacuum measurement for specimen and filament chambers measures the vacuum produced by IGP1.                                                                                                    |
| D    | Differential aperture 1000 $\mu$ m (pressure-stage aperture) separates the specimen from the camera chamber.                                                                                                    |
| V7   | Flushing valve (option) for nitrogen flushing of airlock.                                                                                                    |

Additional components of optional pump system for filament chamber (second ion getter pump)

- IGP2 Ion getter pump Suction speed: 30 l/s
- V8 Flushing valve for filament chamber
- V9 Isolating valve between filament and specimen chambers
- V10 Isolating valve between TMP and IGP2
- **P5 Prevacuum measuring tube** for IGP2 Pirani system.
- P6 High-vacuum measurement for filament chamber measures the vacuum produced by IGP2.

### 1.2.4 Anticontaminator

The optional anticontaminator (Fig. 1-29) for the LEO 912 OMEGA is mounted on one of the flanges in the middle of the column. It consists of a metal body which encloses the object. Because of the design the object "sees" as much as possible of its surface (cryopump principle). The metal body is cooled down to a temperature of approx. 100 K by heat dissipation from the outside, so that residual molecules from the specimen chamber will condense. This brings the following effects:

- The specimen chamber is contaminated less by residual molecules
- The vacuum is improved

For thermal conductivity the cooling surface is connected with an approx. 20 mm thick copper rope on the outside of the flange, which is hanging in a thermos vessel filled with liquid nitrogen (Dewar vessel). The Dewar vessel must be regularly refilled because the liquid nitrogen evaporates by taking up heat from the specimen chamber and the environment.

One charge of approx. 1 I liquid nitrogen is sufficient for approx. 6 hours.

#### CAUTION!

The "warnings for the use of liquid nitrogen" must be strictly observed when filling the Dewar vessel (see chapter 2, Safety precautions).

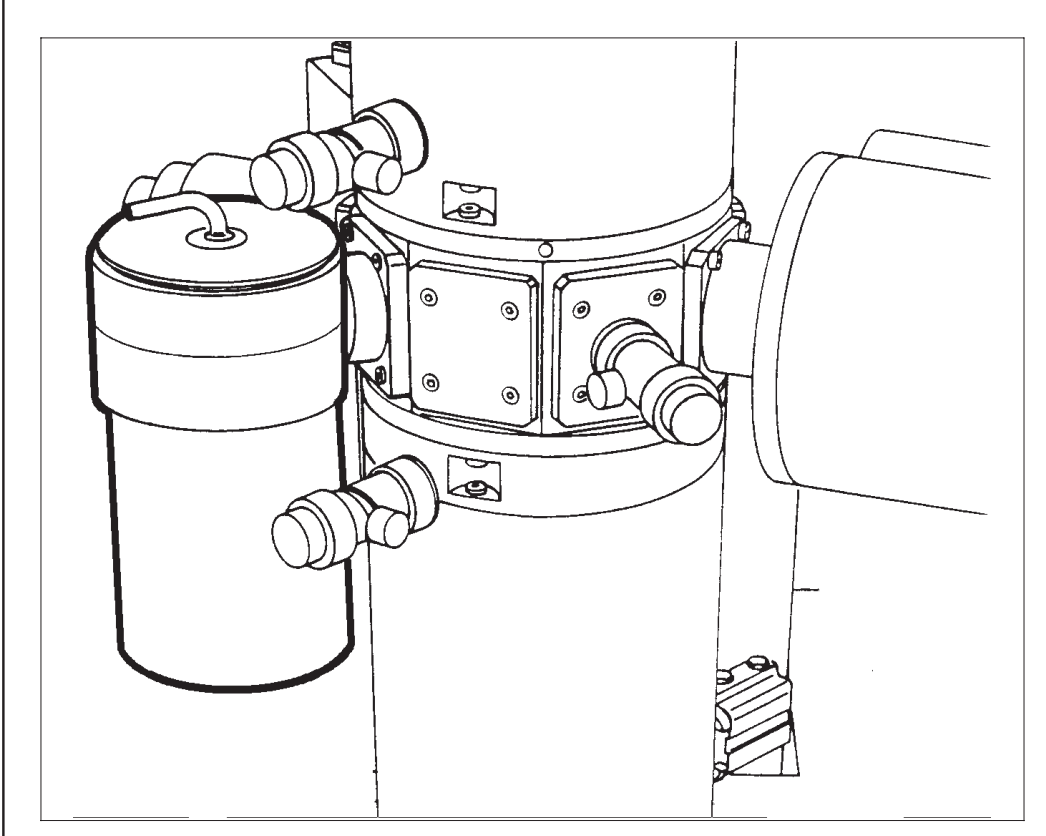

Fig. 1-29: Anticontaminator

### 1.2.5 Goniometer

The goniometer (Fig. 1-30) integrated in the LEO 912 OMEGA is of the *eucentric side entry* type with the following base components:

- Specimen stage with specimen shift
- Specimen tilt and
- Specimen holder

Four axes of the standard equipment are motorized for specimen manipulation:

- X-axis
- Y-axis
- Z-axis (height adjustment to position the specimen to the eucentric axis and for coarse focusing)
- $\Theta$  axis for specimen tilt about the eucentric axis

Optional specimen rods allow rotation or tilt of the specimen in an additional axis besides the aforementioned.

Two specimens can be loaded in the standard rod and one each brought in the beam path with the specimen changer. Special rods with specimen holders made of graphite or beryllium (see chapter 2, Safety precautions) reduce the background signals in EDX analysis. The goniometer is controlled by an independently operating microprocessor, and operated by keys from the control panel. Precision shift in X and Y is done by a trackball.

Specimen positions for all axes can be stored and recalled by the GONIOMETER menu of the operating program. The program option *meander scan* is available for the program-controlled screening of specimens.

Fig. 1-31 on the following page is a sectional view of goniometer and column.

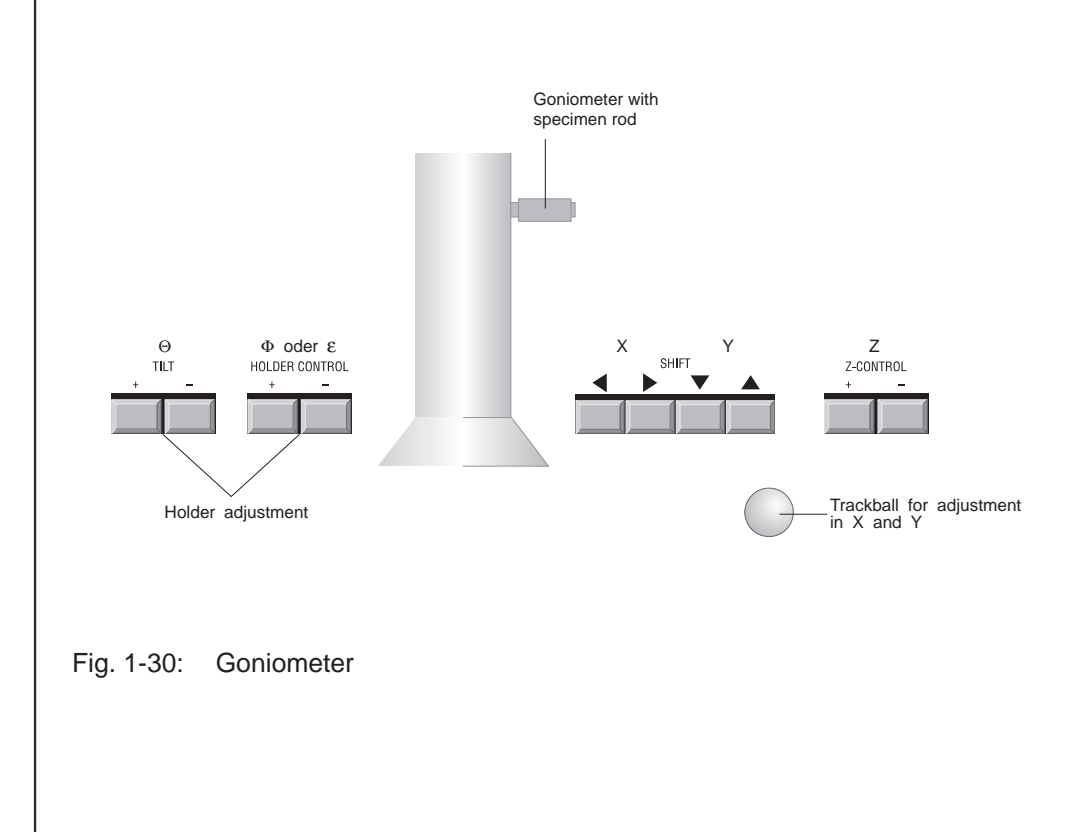

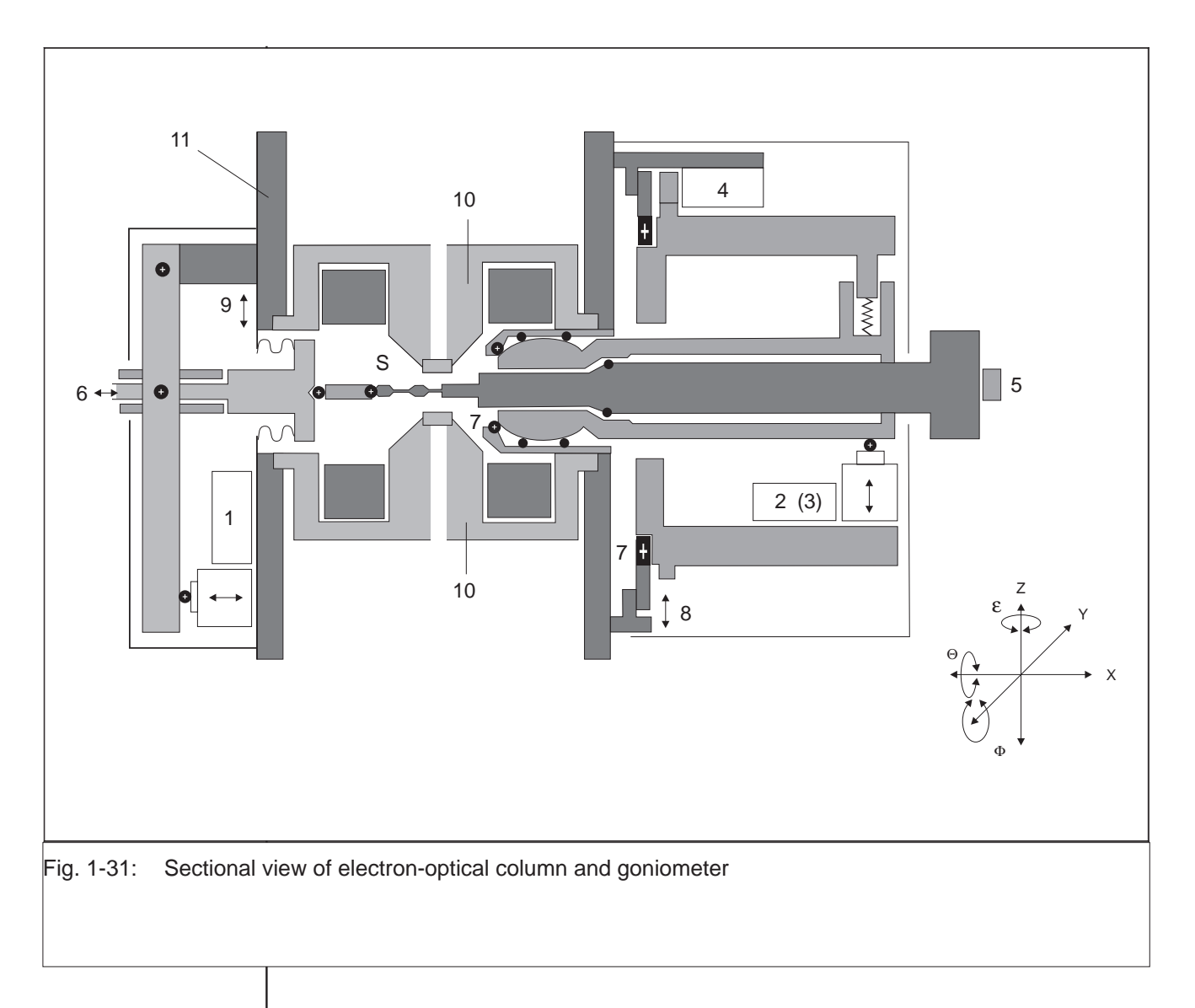

- S Specimen position (2 specimens)
- 1 Motor drive for X shift
- 2 Motor drive for Z shift
- 3 Motor drive for Y shift (not visible)
- 4 Motor drive for eucentric tilt  $\Theta$
- 5 Motor drive for optional rod (2nd tilt axis  $\Phi$  or specimen rotation  $\epsilon$ )
- 6 Specimen changer for 2nd specimen position
- 7 Bearing for eucentric tilt
- 8 Mechanical (factory) alignment of eucentric axis
- 9 Mechanical (factory) alignment of counterbearing
- 10 Objective lens
- 11 Column

### 1.2.6 Viewing binoculars

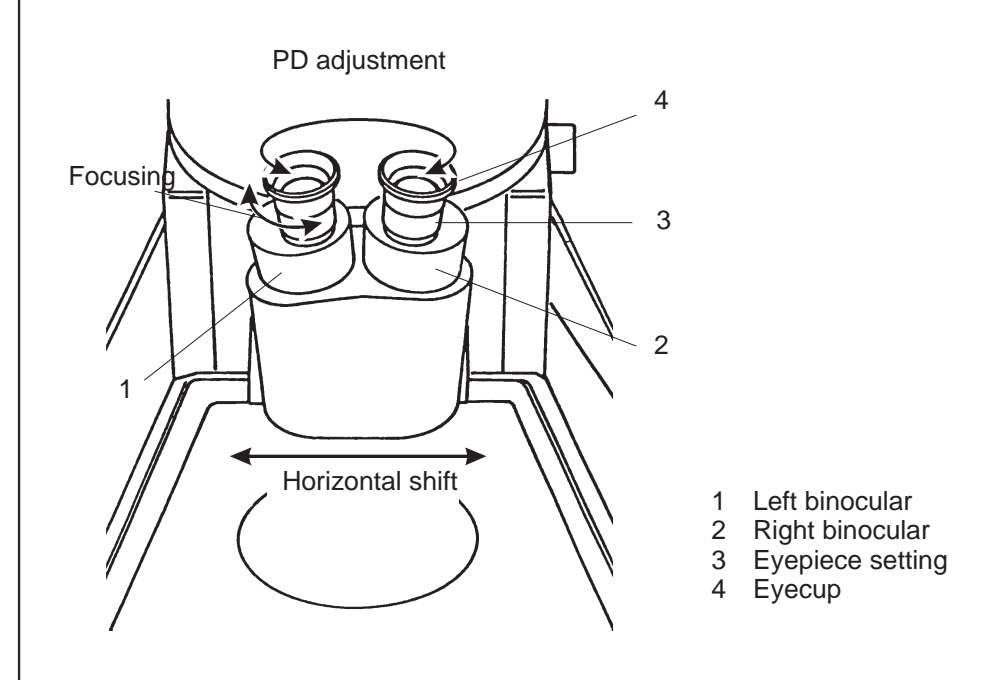

Fig. 1-32: Viewing binoculars

The image on the focusing fluorescent screen is observed through the viewing binoculars which magnifies the image 9x. The binoculars can be pushed back for observation of the large fluorescent screen and moved horizontally over the length of the focusing fluorescent screen. This horizontal movement is recommended for focusing at high magnification if the specimen is already oriented to the photographic format and there is no suitable spot for focusing around the index point.

The PD is adjusted by turning the two binocular tubes in or out.

Both eyepieces are separately focusable. Focusing is best made using the index point. The eyepieces are equally well suited for eyeglass wearers because of the high position of the exit pupil. Eyeglass wearers must fold down the rubber eyecups.

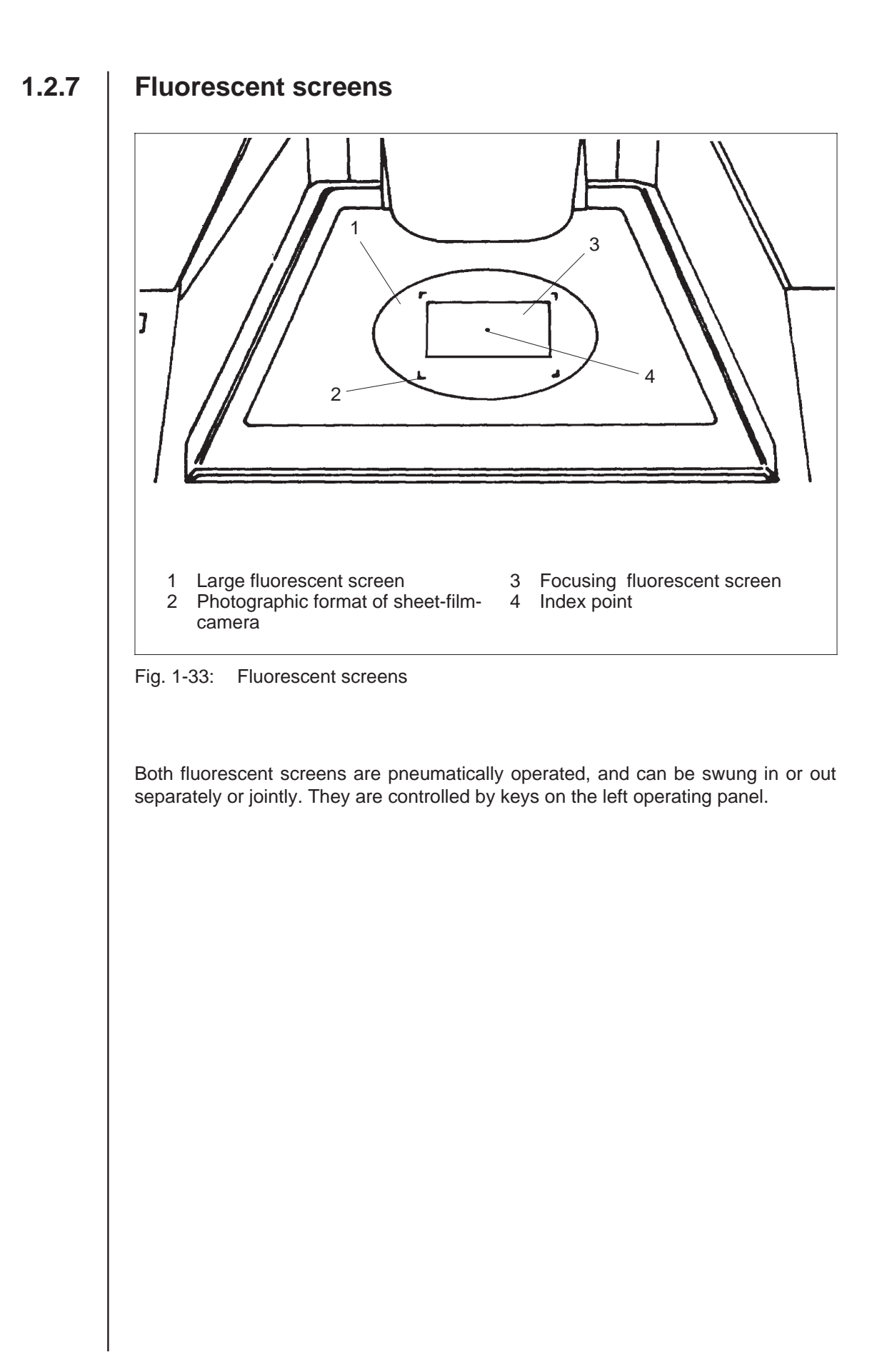

### 1.2.8 Sheet-film camera

The sheet-film camera, with a microprocessor of its own, is most convenient for inside-the-vacuum large-format photography. Fig. 1-34 on the following page is a schematic sectional view of the instrument.

Sheet-film holders for 3  $1/4 \times 4$ " sheet film are generally used. Special plate holders are available for glass plates, and a special holder for 6.5x9 cm sheet film or glass plates. The sheet-film magazine has a capacity of 40 exposures, for plate holders and special holders the capacity is 20.

Exposure measurement is made by two systems which measure the electron current over surfaces of different size.

The fully automatic operation of the camera includes exposure measurement, shutter control, imprint of various instrument data, film advance and the lifting of the fluorescent screen.

A great number of specific adjustments and options are possible by the camera menu:

- Sheet-film or 35mm camera
- Manual or automatic exposure time preselection
- Exposure measuring system
- Density adjustment (2 possible adjustments)
- Single or multiple exposure

The sheet-film camera also offers the option exposure series.

- Position series, e.g. for photomontage
- Tilt series for electron-microscopic tomography
- Density series for optimization of exposures, and
- Focus series with preselectable defocusing steps, automatic or interactive.

The instrument data will be imprinted on the negative, output to a printer (option) and stored in an ASCII file on the hard disk. This allows for additional comments; an extended data record is then used.

### Explanation of instrument data on the negative

in imaging mode:

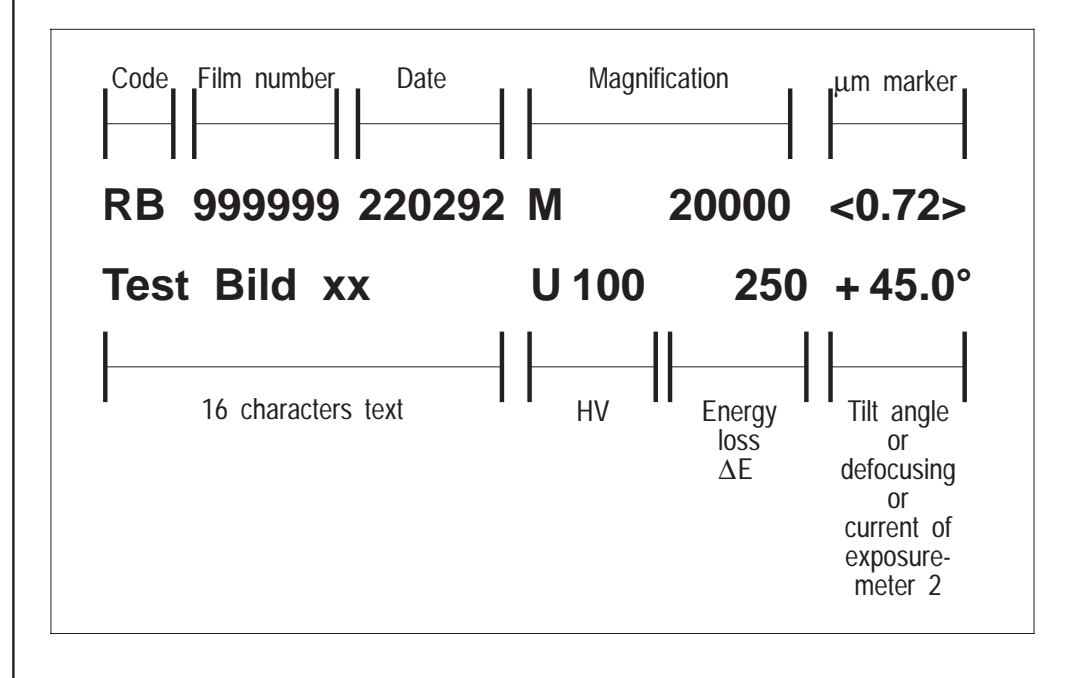

in diffraction mode:

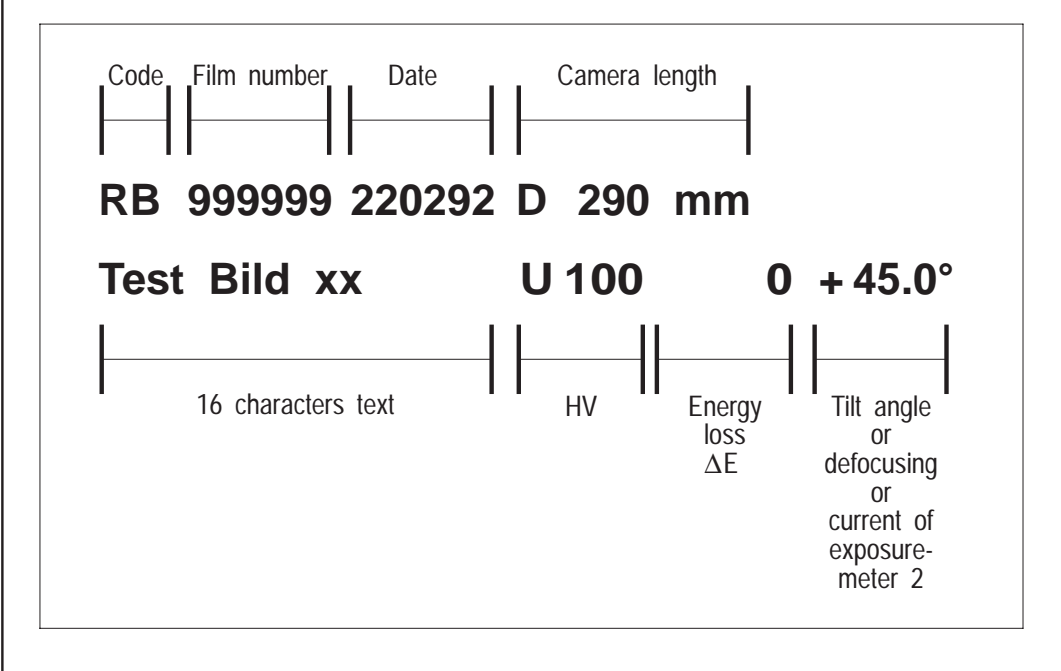

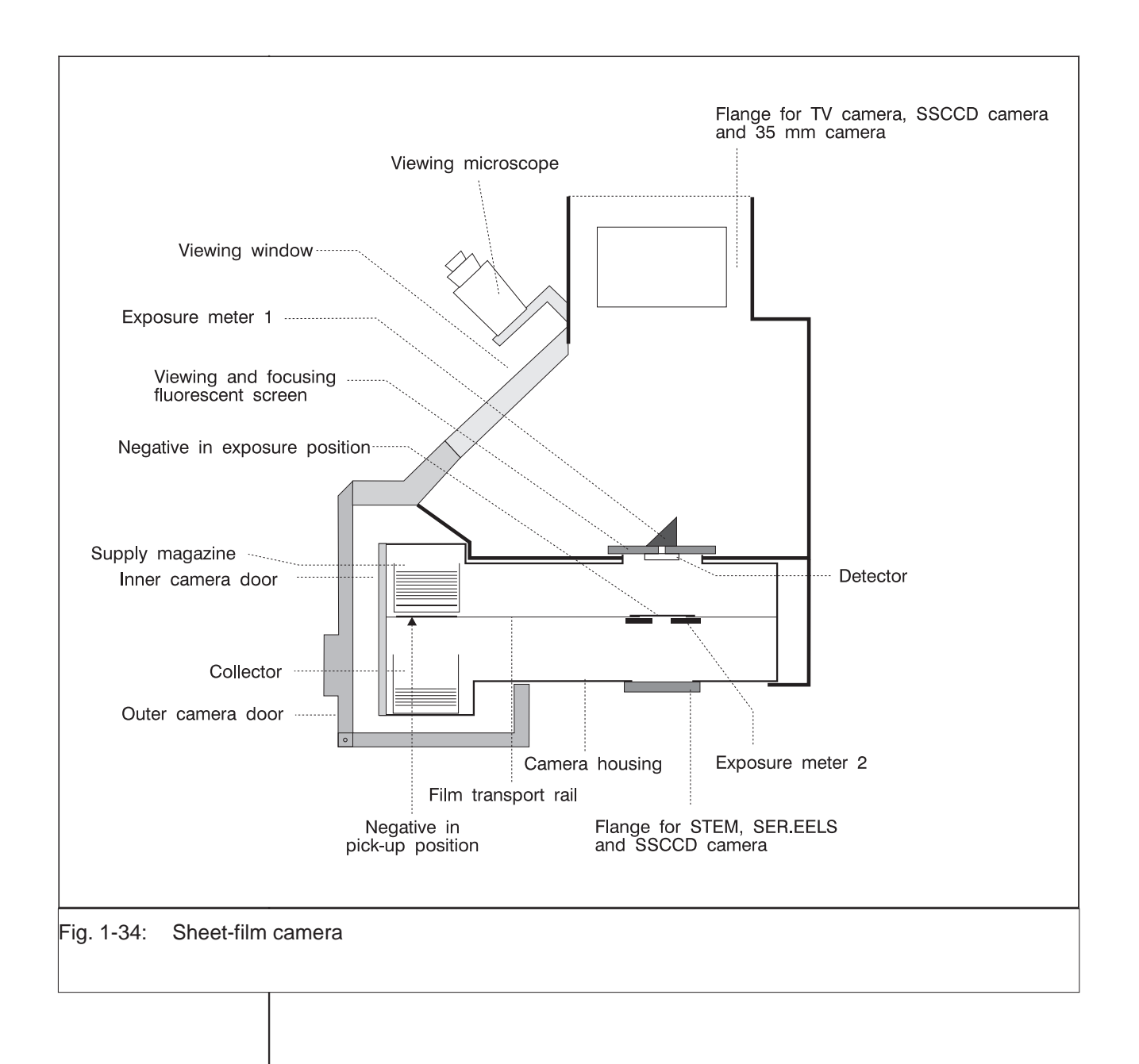

### 1.2.9

### High-voltage unit

The high-voltage unit (Fig. 1-35) generates the voltage for electron acceleration. It is contained in a separate cabinet which is connected with the instrument by the high-voltage cable. The high voltage is controlled by a separate microprocessor; controlled through the GUN menu. The high voltage is variable from 60kV to 120kV in 20kV steps. High-voltage adjustment in 10V steps is optional.

| High-voltage cable to<br>LEO 912 |
|----------------------------------|
| Emission CURRENT                 |
|                                  |
|                                  |
|                                  |
| ELECTRICAL CONNECTORS            |

Fig. 1-35: High-voltage unit

### 1.2.10 Memory/data management

Data stored in the RAM (Random Access Memory) are divided into three categories:

- System data
   Filament data
   AIS data
   User data
   Calibration data
- EM912 program
- Actual data
  - mode-dependent settings by keys Softkeys Encoders Keyboard
    - e.g. magnification, brightness, etc.

The data are stored in fixed sequences upon EM switch-on, when quitting the program or using the EM (User Data). RAM, hard disk and floppy disks are available as storage media (see Fig. 1-36).

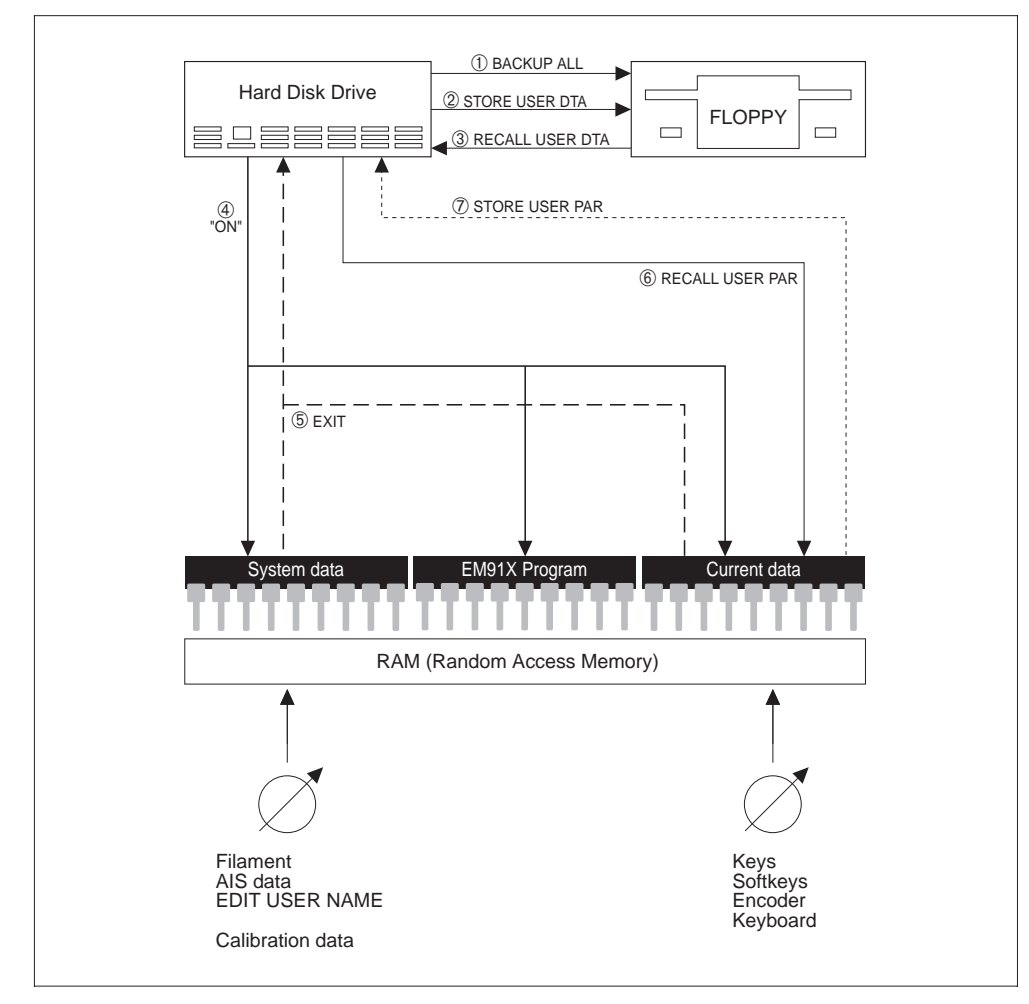

Fig. 1-36: Memory/data management

The memory is managed dependent on the executed operating steps as described below:

① BACKUP ALL

All EM data on the hard disk are copied on a floppy disk in the disk drive.

② STORE USER.DTA:

The four free lens programs and the last used User Data are copied from the hard disk on a floppy disk. The user names are not stored here, because they belong to the system files (see ⑤).

③ RECALL USER.DTA:

The four free lens programs and the last stored User Data record are copied from a disk to the hard disk, but not activated. The user names are not re-stored here, because they belong to the system files (see ).

- ④ Key switch = ON Operating system, EM program, system data and the last activated lens program are loaded from the hard disk into the RAM. The so-called USER 0 is instantly active, the EM is ready for operation with data set as before switch-off.
- 5 EXIT

Upon EM switch-off the system files and all actual RAM data are stored on hard disk (USER 0). These files are re-activated upon switch-on. (see  $\circledast$ ).

**© RECALL USER PAR** 

The data of the selected user no. x are loaded from the hard disk into the RAM and activated. Only this function activates user data. The name is part of the system files, which means that it is not changed here.

STORE USER PAR. OVERWRITE MEMORY?
 The actual EM data are copied from the RAM on the hard disk under user no. x.
 The name is not part of the files.

#### Listing separate data memories

Separate data memories are created for different instrument settings, for easy operation and quick change between different imaging modes. The control software of the LEO 912 OMEGA automatically takes over all important storage processes of:

| HV steps  | Objective lens calibration values for MAG and LOW MAG<br>C3 values for TEM and SPOT illumination<br>AIS data records<br>complete lens program |
|-----------|----------------------------------------------------------------------------------------------------|
| SPOT mode | Spot diameter (illuminating aperture)<br>ILL. stigmator values<br>AIS control                                                                 |
| TEM mode  | Illuminating aperture<br>Image shift values<br>ILL. shift values<br>ILL.stigmator values<br>Magnification                                     |

| LOWMAG      | Illuminating aperture<br>Image shift values<br>ILL. shift values<br>ILL. stigmator values<br>TEM stigmator values<br>Magnification |
|-------------|----------------------------------------------------------------------------------------------------|
| Diffraction | Image shift<br>Diff. stigmator values<br>Camera length                                                                             |
| Spectrum    | Image Shift                                                                                                    |
| Darkfield   | III. tilt (5 memory values)                                                                                                    |
| MDF         | III. shift<br>Image shift                                                                                                    |
| DSA         | AIS control<br>Spot mode and spot size<br>Image shift                                                                              |

In addition, the user can define, store and call various data.

For this purpose, there are eight different, name-editable data memories available in the USER menu.

#### Data storage in a USER file

The following data are stored in a user-specific instrument setting to a USER key.

**Encoder Image** (left control panel)<sup>1)</sup>

Image\_Stig\_M\_X Image\_Stig\_M\_Y Image\_Stig\_LM\_X Image\_Stig\_LM\_Y Image\_Shift\_M\_X Image\_Shift\_M\_Y Image\_Shift\_LM\_X Image\_Shift\_LM\_Y Diffr\_Stig\_M\_X Diffr\_Stig\_M\_Y Diffr\_Stig\_LM\_X Diffr\_Stig\_LM\_Y Spec\_Shift\_M\_X Spec\_Shift\_M\_Y Diffr\_Shift\_M\_X Diffr\_Shift\_M\_Y Diffr\_Shift\_LM\_X Diffr\_Shift\_LM\_Y

Encoder GUN (right control panel) Filament\_Current Emission\_Current

| Encoder Illum | ination (right control panel) <sup>1)</sup><br>Illumination_Tem_Stig_M_X<br>Illumination_Tem_Stig_LM_X<br>Illumination_Tem_Stig_LM_Y<br>Illumination_Spot_Stig_LM_Y<br>Illumination_Spot_Stig_LM_X<br>Illumination_Spot_Stig_LM_X<br>Illumination_Tilt_M_X<br>Illumination_Tilt_M_Y<br>Illumination_Tilt_LM_Y<br>Illumination_Tilt_LM_Y<br>Illumination_Shift_M_X<br>Illumination_Shift_M_X<br>Illumination_Shift_LM_X<br>Illumination_Shift_LM_Y |
|---------------|----------------------------------------------------------------------------------------------------|
| Encodor Obio  | tive (right control popel) <sup>1)</sup>                                                                                                    |
| Encoder Obje  | Focus_Coarse                                                                                                    |
|               | Focus_Fine                                                                                                    |
|               | P1 Fine LM Image                                                                                                    |
|               | Obj_Fine_LM_Diffr                                                                                                    |
| Encoder Brigh | <b>ntness</b> (right control panel) <sup>1)</sup>                                                                                                    |
|               | Focus_C3_MAG_SPOT                                                                                                    |
|               | Focus_C3_TEM_FINE                                                                                                    |
|               | Focus_C3_Wobble_Amplitude                                                                                                    |
| Operating mo  | des                                                                                                    |
| - <b>1</b>    | Mag mode (MAG, LM)                                                                                                    |
|               | Image mode (IMAGE, DIFFR)                                                                                                    |
|               | Illumination encoder mode (Tilt, Shift, Stig)                                                                                                    |
|               | Brightness encoder mode (TEM, SPOT)                                                                                                    |
|               | Brightfield mode (ON, OFF)                                                                                                    |
|               | Focus switch (COARSE FINE)                                                                                                    |
|               | Focus mode (SCHERZER, MAG-DEP, FIX)<br>Focus type (CONTINUOUS, COARSE-FINE)                                                                                                    |
|               | Defocus_mode (SCHERZER, MAG-DEP, FIX)                                                                                                    |
|               | Defocus_mode_Mag_Dependent (LOW, MED, HIGH)<br>Defocus_switch (ON, OFF)                                                                                                    |
|               | MDF mode (ON, OFF)<br>MDF direction (PARALLEL, FREE)                                                                                                    |
|               | Cone illumination mode (ON, OFF)                                                                                                    |
|               |                                                                                                    |

| Sheet-film camera |                                              |  |
|-------------------|----------------------------------------------|--|
|                   | User code                                    |  |
|                   | Free input                                   |  |
|                   | Comment                                      |  |
|                   | Film Dens A                                  |  |
|                   | Film Dens B                                  |  |
|                   | Data Dens R                                  |  |
|                   | Exposure number                              |  |
|                   | Exposure meter (SMALL, SCREEN, CAMERA COLL.) |  |
|                   | Exposure mode (FIX, AUTO)                    |  |
|                   | Fix time                                     |  |
|                   |                                              |  |
| Option 35mm       | camera                                       |  |
|                   | Film Dens                                    |  |
|                   | Fix time                                     |  |
|                   |                                              |  |
| Option expos      | ure series                                   |  |
|                   | Focus_number                                 |  |
|                   | Focus_start                                  |  |
|                   | Focus_step                                   |  |
|                   | Time_number                                  |  |
|                   | Time_step                                    |  |
|                   | Tilt number                                  |  |
|                   | Tilt_start                                   |  |
|                   | Tilt_step                                    |  |
|                   | δE number                                    |  |
|                   | δE start                                     |  |
|                   | δE step                                      |  |
| Other values      |                                              |  |
| Other values      | M Pointer Image (Magnification MAG MODE)     |  |
|                   | M Pointer Diffr (Camera length MAG MODE)     |  |
|                   | LM Pointer Image (Magnification LM MODE)     |  |
|                   | LM_Pointer_Diffr (Camera length LM MODE)     |  |
|                   | M_Spot_Pointer_TEM (III.angle MAG MODE)      |  |
|                   | M_Spot_Pointer_Spot (Spot size MAG MODE)     |  |
|                   | LM_Spot_Pointer_TEM (III.angle LM MODE)      |  |
|                   | LM_Spot_Pointer_Spot (Spot size LM MODE)     |  |
|                   | HT_Pointer (high-voltage step)               |  |
|                   | Lens_Program_Pointer (selected lens program) |  |
|                   | DF_Values_Pointer (darkfield offset 1 5)     |  |
|                   | MIS_Select (selected AIS condenser aperture) |  |
|                   | Focus_Step_Fix                               |  |
|                   | Focus_Step_Mag_Dep                           |  |
|                   | Detocus_Value_Fix                            |  |
|                   | Defocus Value Scherzer                       |  |
|                   | Focus Wobble Amplitude                       |  |
|                   | Focus Aid Value                              |  |
|                   |                                              |  |
|                   |                                              |  |
| <b>Option DSA</b> |                                                                                                    |  |
|-------------------|----------------------------------------------------------------------------------------------------|--|
|                   | Encoder Image (left control panel)<br>Diffr_Shift_DSA_BF_M_X<br>Diffr_Shift_DSA_BF_M_Y<br>Diffr_Shift_DSA_BF_LM_X<br>Diffr_Shift_DSA_BF_LM_Y<br>Diffr_Shift_DSA_DF_M_X<br>Diffr_Shift_DSA_DF_M_Y<br>Diffr_Shift_DSA_DF_LM_X<br>Diffr_Shift_DSA_DF_LM_Y |  |
|                   | Encoder Illumination (right control panel)<br>DSA_ILL_Tilt_M_X<br>DSA_ILL_Tilt_M_Y<br>DSA_ILL_Tilt_LM_X<br>DSA_ILL_Tilt_LM_Y<br>DSA_ILL_Shift_M_X<br>DSA_ILL_Shift_M_Y<br>DSA_ILL_Shift_LM_X<br>DSA_ILL_Shift_LM_X                                     |  |
|                   | Encoder Brightness (right control panel)<br>Focus_C3_DSA_Spot                                                                                                    |  |
|                   | Other values<br>LM_BF_DSA_Pointer<br>LM_DF_DSA_Pointer<br>Mag_BF_DSA_Pointer<br>Mag_DF_DSA_Pointer                                                                                                    |  |
| Option MDF        | MDF_Offset_X_Scan<br>MDF_Offset_Y_Scan<br>MDF_Offset_X_Descan<br>MDF_Offset_Y_Descan<br>MDF_Offset_X_Tilt<br>MDF_Offset_Y_Tilt<br>MDF_Descan_CORR_X<br>MDF_Descan_CORR_Y                                                                               |  |
| Darkfield         | DF_Offset_X_1<br>DF_Offset_Y_1<br>DF_Offset_X_2<br>DF_Offset_Y_2<br>DF_Offset_X_3<br>DF_Offset_Y_3<br>DF_Offset_X_4<br>DF_Offset_Y_4<br>DF_Offset_X_5<br>DF_Offset_Y_5                                                                                 |  |

| Spectrometer |                              |
|--------------|------------------------------|
| -            | ZL Fine Image                |
|              | ZL Fine Spectrum             |
|              | HW Fine Image                |
|              | ΔE                           |
|              | ∆E Start                     |
|              | ∆E Stop                      |
|              | ∆E Step                      |
|              | ∆E Delay                     |
|              | Filter Mode (Spectrum/Image) |
|              | Filter function              |

### Electron detector (option)

Electron Detector Voltage Electron Detector Mode (Cage/PMT) Electron Detector Time

<sup>1)</sup> A calibration value is stored in a separate file for all values marked with <sup>1)</sup>, and the actual USER values are set to the calibration values by the CALIBRATE functions.

## 1.2.11 Extensions

All presently known imaging and analysis methods have been considered for the design of the LEO 912 OMEGA, especially those of the objective lens. The instrument is easily upgradable to a universal analytical TEM. The most important extensions include:

- Specimen holders for different applications
- TV cameras for different applications
- DSA Digital Scanning Attachment with detectors for brightfield/darkfield imaging, secondary electrons, backscattered electrons
- X-ray microanalysis systems of different make \*
- Image analysis systems of different make \*

The LEO 912 OMEGA is provided with various optional interfaces for remote control of all relevant functions.

For details ask your LEO specialist.

B

#### SPECIAL NOTE:

Sufficient space should be provided in the installation room for all attachments marked with an asterisk \*.

## 1.3 Operating controls - Control panels

Fig. 1-37 shows the control panels of the LEO 912 OMEGA. There is one panel each to the right and left of the column, with the operating controls for the electron-optical parameters.

The keys and the trackball for the goniometer control are provided on the table top on both sides of the column.

Operating parameters are input and changed from the keyboard built into the table top. The operating controls for the vacuum system and the floppy disk drive are at the outside of the control panel.

The operating controls are described in detail on the following pages.

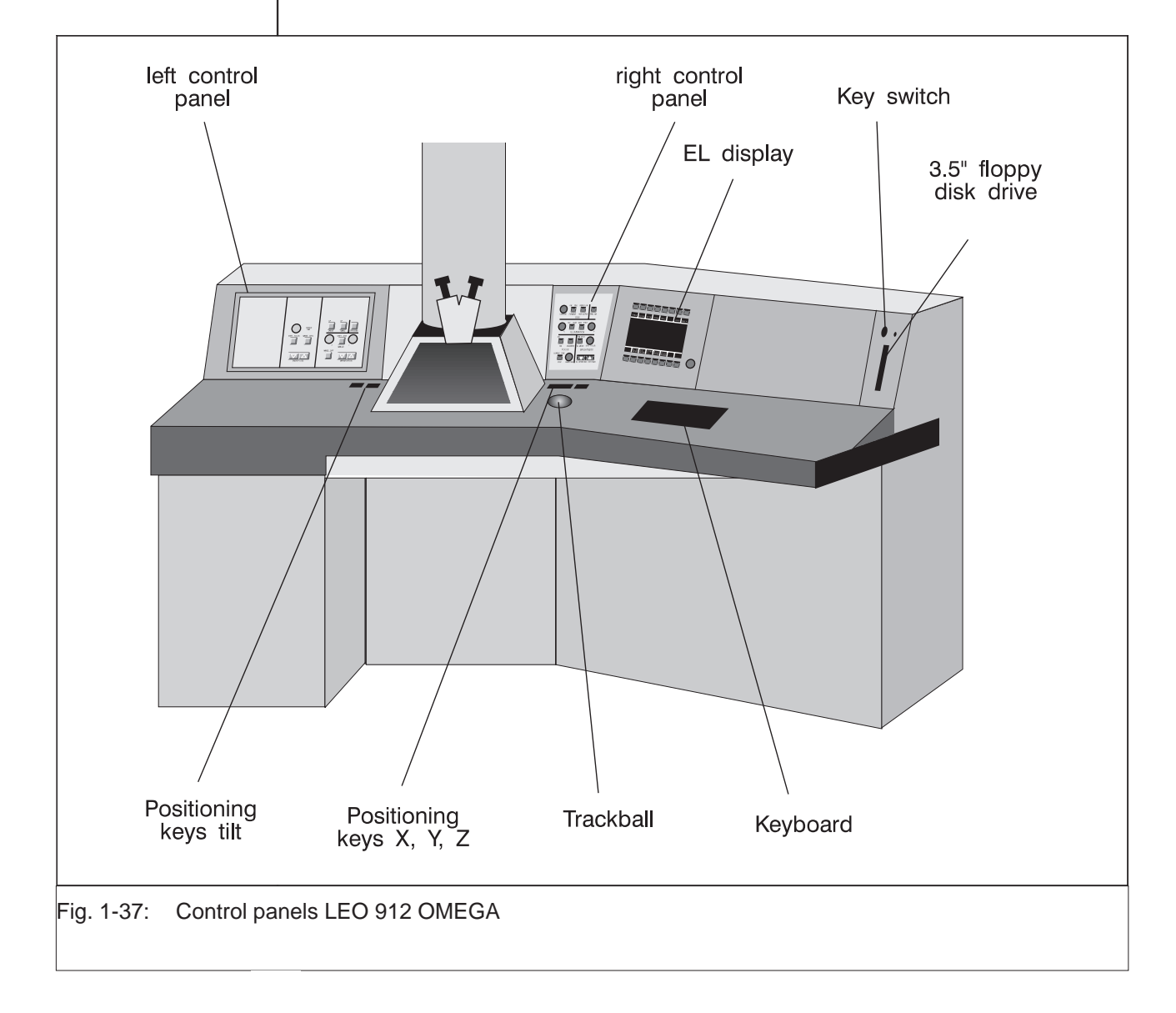

## 1.3.1 Operating controls - General

#### Key switch

starts the LEO 912 OMEGA.

3 positions:

1st position:

- IGP overnight service

#### 2nd position:

- Vacuum system started (rotary pump + TMP)

3rd position:

- Host computer activated
- EM operating system started
- EM initialized
- Lenses activated

#### 3.5" floppy disk drive (1.44MB)

To copy files between the EM-integrated hard disk and floppy disk in either direction.

#### RESET (sunken)

Restart of host computer independent of the other instrument components (activated with a blunt item of approx. 3mm dia., e.g. a match)

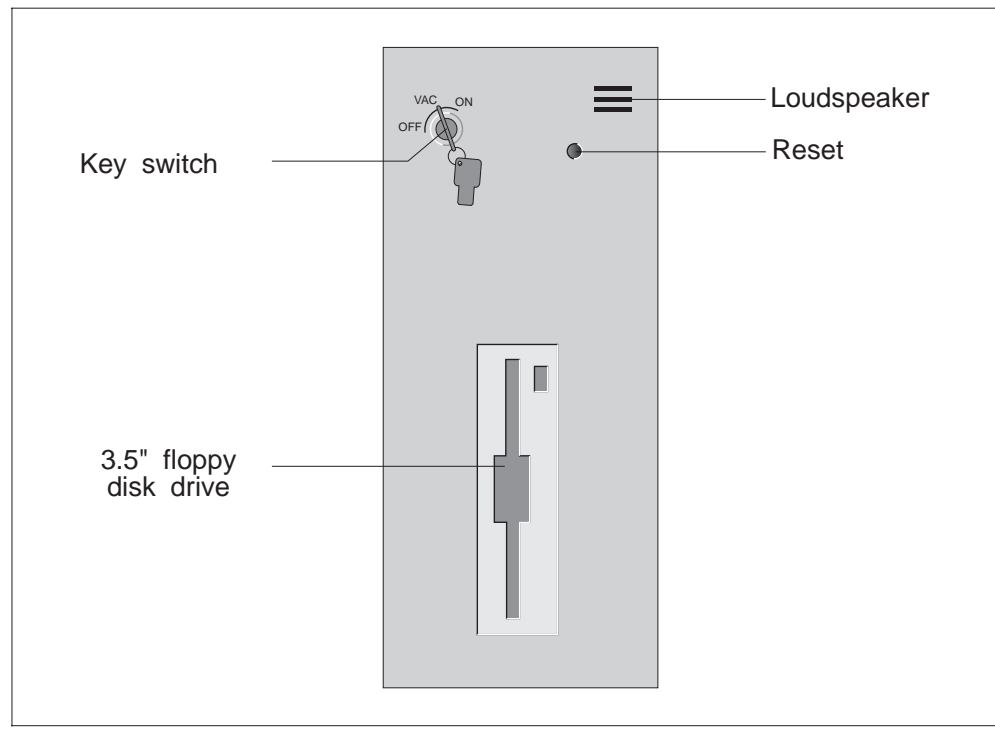

Fig. 1-38: Operating controls, general

1.3.2

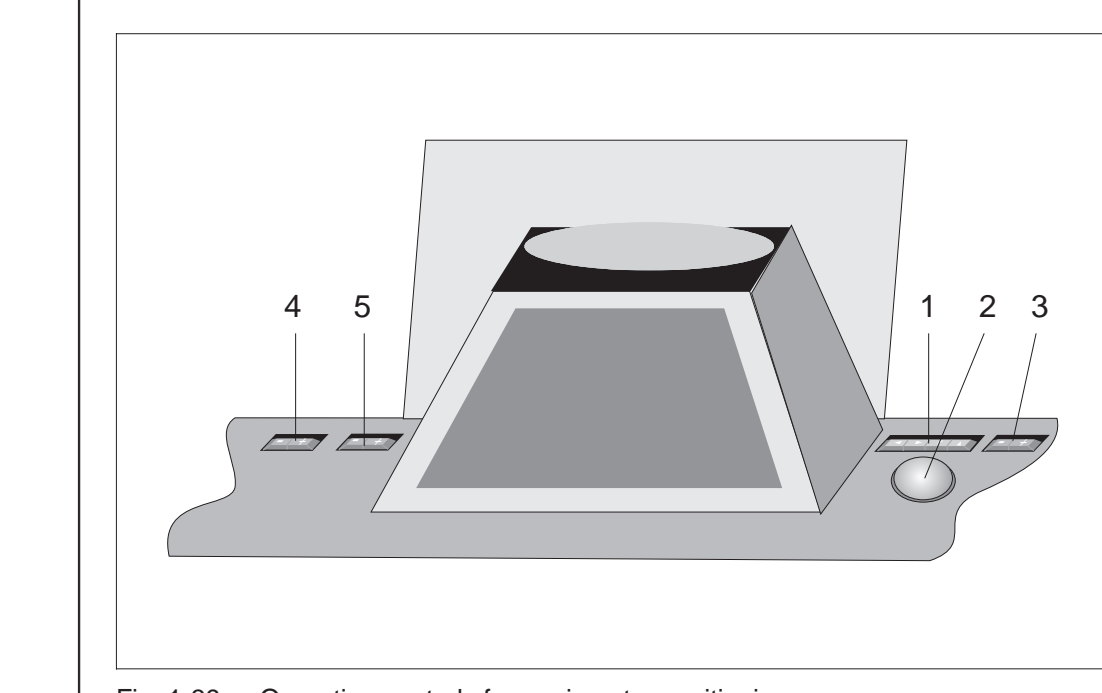

**Operating controls - Goniometer positioning** 

#### Fig. 1-39: Operating controls for goniometer positioning

#### 1 Arrow key SHIFT

Specimen shift in the directions X and Y indicated by the arrows

- 2 Trackball or dynamic joystick Horizontal precision shift of the specimen in any direction (x, y)
- **Z-CONTROL**

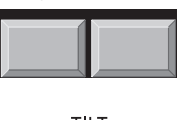

SHIFT

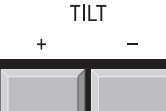

HOLDER CONTROL

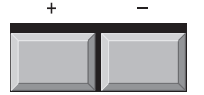

- 3 Key Z CONTROL, and + Vertical adjustment of specimen
- 4 Key TILT, and + Specimen tilt  $(\Theta)$
- 5 Key HOLDER CONTROL, and + Adjustment of the additional function integrated in the specimen holder (option dual tilt or rotation  $\Phi$ ,  $\epsilon$ )

LEO 912 OMEGA

## 1.3.3 | Left control panel

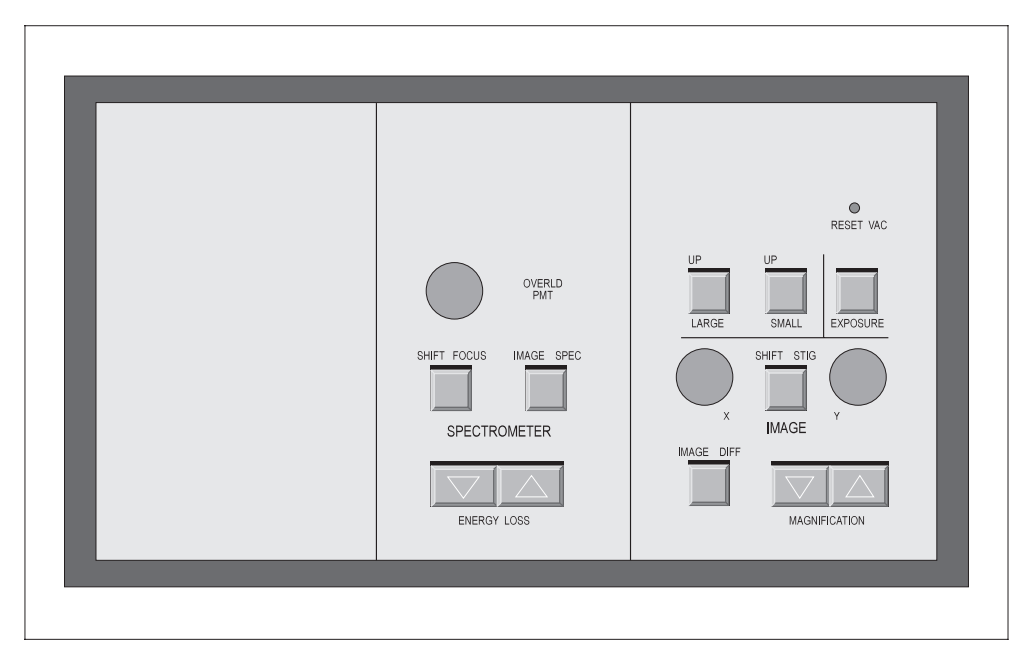

Fig. 1-40: Left control panel

#### 

## **SPECTROMETER** control field

with the operating controls for the spectrometer.

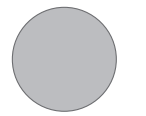

## 35 Knob

for spectrometer calibration. Spectrometer fine adjustment for zero balancing or focusing of projector lens P4 together with SHIFT/FOCUS switch key (39).

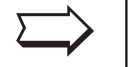

#### SPECIAL NOTE:

The spectrometer calibration value is automatically adjusted with instrument switchon, which means that the spectrometer does not normally need to be calibrated.

36 OVERLD PMT display **OVERLD** PMT Signal lamp OVERLD PMT on displays photomultiplier overload. 37 IMAGE/SPEC switch key SPEC IMAGE to change between final image types Yellow signal lamp IMAGE on: The object image is displayed as final image. Red signal lamp SPEC on: \_ The spectrum is imaged as final image. Selection of image type by changing the focal length of projector lens P4. 38 ENERGY LOSS double key Setting the electron energy selected for imaging (compensation of energy loss **ENERGY LOSS** in spectrometer). Key increases the electron energy Kev reduces the electron energy FOCUS SHIFT 39 SHIFT/FOCUS switch key selects the calibration value (spectrometer balancing) Yellow signal lamp SHIFT on: Spectrometer zero balancing is made with knob (35). Red signal lamp FOCUS on: Fine adjustment of P4 focusing to the achromatic image plane with knob (35). 11 12 13 SCREEN LIFT control field i Li 000

#### O OVERLE PMT 000

# LARGE

UP SMALL

#### 7 RESET VAC (sunken)

Restart of vacuum system independent of host computer (activated by blunt item of approx. 3mm dia., e.g. a match)

## 11 Key LARGE

lifts large and small fluorescent screens and/or lowers large fluorescent screen Red signal lamp UP is on: large fluorescent screen is fully raised.

#### 12 Key SMALL

lifts small fluorescent screen and/or lowers large and small fluorescent screens Red signal lamp UP is on: small or large fluorescent screen fully raised.

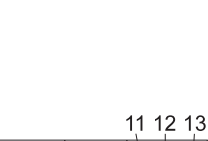

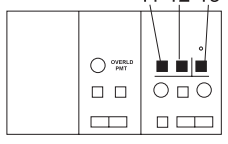

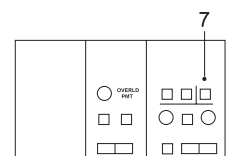

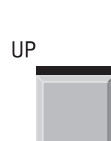

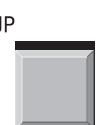

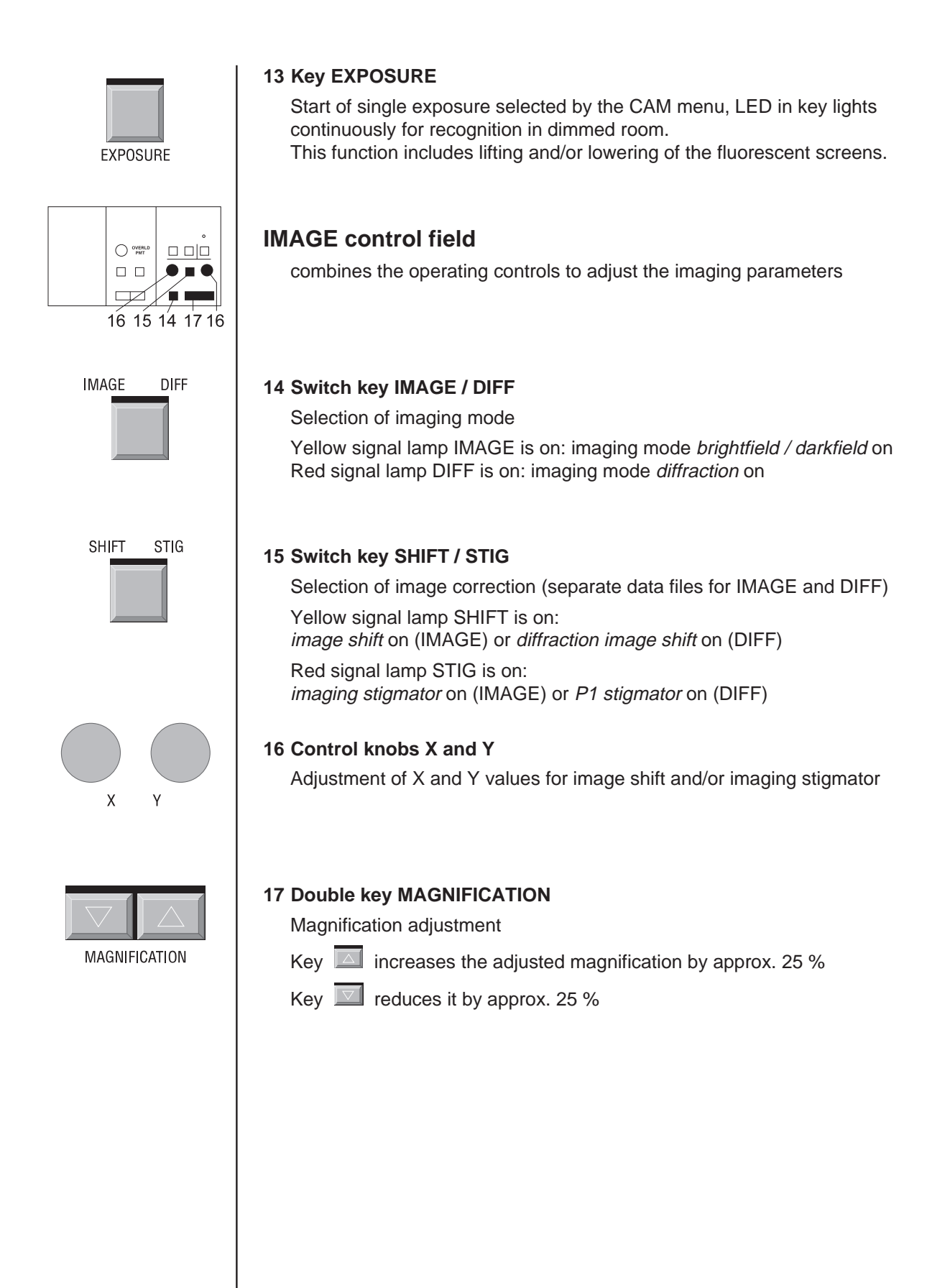

## 1.3.4 | Right control panel

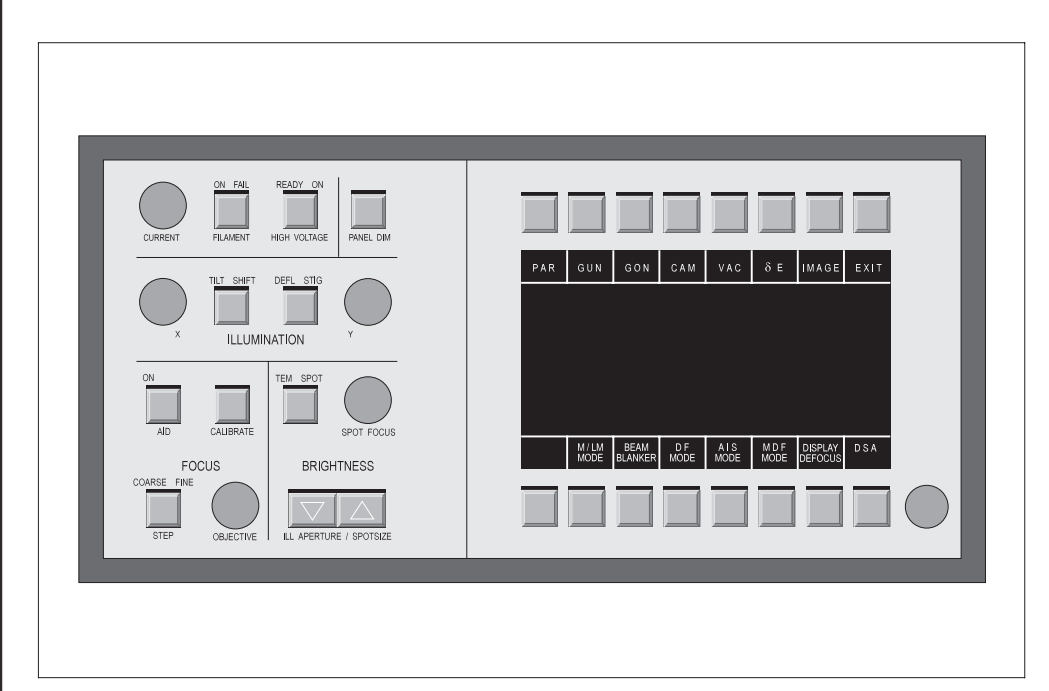

Fig. 1-41: Right control panel

## **GUN control field**

#### 18 Encoder CURRENT

Dual function:

- Adjustment of emission current
- Adjustment of filament heating current (only with called GUN menu and function key FILAMENT CURRENT activated by this menu)

#### **19 Key FILAMENT**

Filament current switched on or off

Red signal lamp ON is on: filament current on

Yellow signal lamp FAIL is on: no filament current (e.g. filament burnt out)

## READY ON

## 20 Key HIGH VOLTAGE

Accelerating voltage switched on or off.

Green signal lamp READY is on: high-voltage go-ahead

Red signal lamp ON is on: accelerating voltage switched on

CURRENT

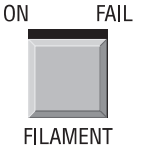

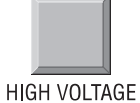

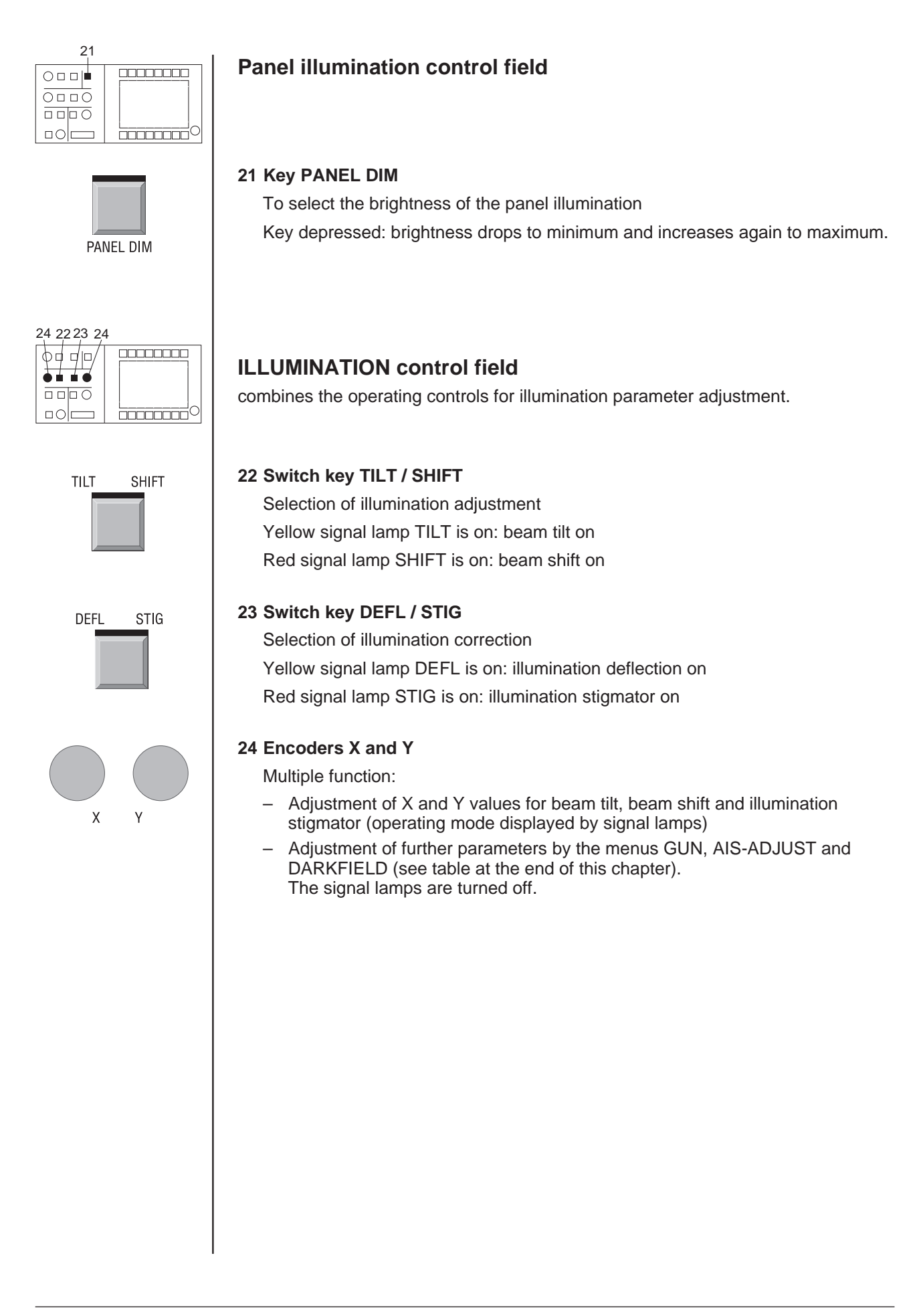

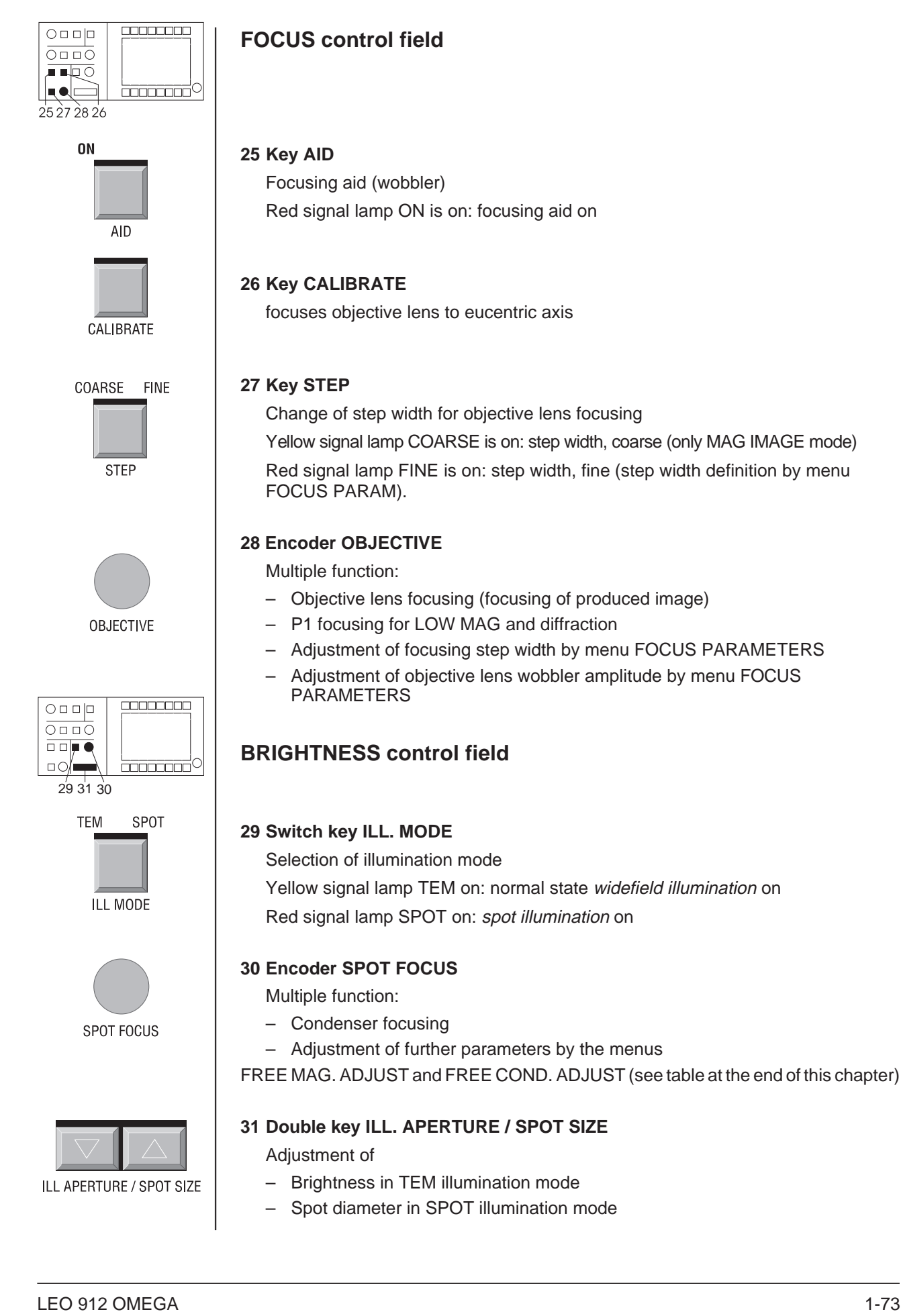

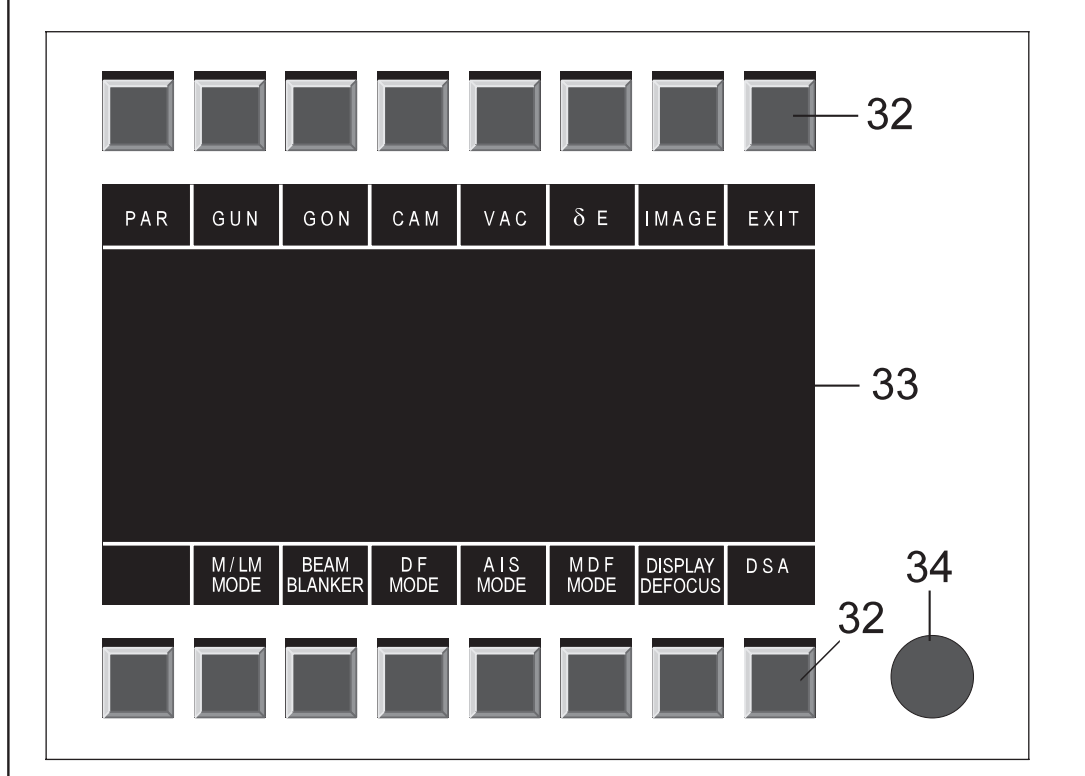

## 1.3.5 Operating controls - monitor

Fig. 1-42: Operating controls - monitor

#### 32 Function keys

Eight keys each above and below the monitor with variable functions depending on the called menu. The actual functions of the keys are displayed by text fields in the top and bottom part of the monitor (33). Each of the 16 keys is assigned to the text field on top and at the bottom of the monitor.

#### **33 Control monitor**

Features:

- Type: electro-luminescence display (ELD)

Functions:

- Operator guidance by menu
- Output unit for data and messages from the LEO 912 OMEGA
- HELP text monitor
- Screen protection: the function is always active and switches off the EL display if the instrument is not operated for 5 minutes. It is re-activated by pushing any key on control panel or keyboard.

#### 34 Potentiometer

regulating the brightness of the monitor

## Keyboard

(standard PC keyboard) Function: Input unit for data and commands to the LEO 912 OMEGA

## Supplementary function encoders on right operating panel

| Encoder                                    | Function                                                               | Menu       | Softkey<br>in menu       |
|--------------------------------------------|------------------------------------------------------------------------|------------|--------------------------|
| CURRENT<br>(Control field GUN)             | Adjustment<br>heating current<br>filament                              | GUN        | FILAMENT<br>CURRENT      |
| X and Y<br>(Control field<br>ILLUMINATION) | Symmetrization<br>emission image<br>filament                           | GUN        | FILAMENT<br>PRECENTERING |
|                                            | Adjustment of beam alignment                                           | GUN        | BEAM<br>ALIGNMENT        |
|                                            | Adjustment AIS<br>offset for<br>beam deflection                        | AIS ADJUST | ADJUST<br>AIS UPPER      |
|                                            | Adjustment AIS<br>offset for HR<br>beam deflection                     | AIS ADJUST | ADJUST<br>HR UPPER       |
|                                            | Adjustment AIS<br>offset for<br>beam redeflection                      | AIS ADJUST | ADJUST<br>AIS LOWER      |
|                                            | Adjustment AIS<br>offset for correction<br>condenser<br>astigmatism    | AIS ADJUST | ADJUST<br>STIG COR.      |
|                                            | Adjustment AIS<br>offset for correction<br>of irradiation<br>direction | AIS ADJUST | ADJUST<br>TILT COR.      |
|                                            | Adjustment<br>darkfield offset                                         | DARKFIELD  | ADJUST<br>DF OFFSET      |
|                                            | Adjustment MDF<br>Offset                                               | MDF        | ADJUST<br>MDF OFFSET     |

Supplementary function encoders on right operating panel, continued on next page

Supplementary functions, contd.

| Encoder                                      | Function                                               | Menu                  | Softkey<br>in menu   |
|----------------------------------------------|--------------------------------------------------------|-----------------------|----------------------|
|                                              | Adjustment<br>focusing step width                      | FOCUS<br>PARAMETER    | SELECT FOC.<br>STEP  |
| OBJECTIVE<br>(Control field<br>EOCUS)        | Adjustment<br>defocus value                            | FOCUS<br>PARAMETER    | SELECT<br>DEFOCUS    |
|                                              | Adjustment of<br>objective lens<br>wobbler amplitude   | FOCUS<br>PARAMETER    | ADJUST WOB.<br>AMPL. |
|                                              | Adjustment<br>lens current<br>1st projector lens       | FREE<br>MAGNIFICATION | ADJUST P1            |
| SPOT FOCUS<br>(Control field                 | Adjustment<br>lens current<br>2nd projector lens       | FREE<br>MAGNIFICATION | ADJUST P2            |
| BRIGHTNESS)<br>only with<br>installed option | Adjustment<br>lens current<br>3rd projector lens       | FREE<br>MAGNIFICATION | ADJUST P3            |
| FREE LENS<br>CONTROL                         | Adjustment<br>lens current<br>4th projector lens       | FREE<br>MAGNIFICATION | ADJUST P4            |
|                                              | Adjustment<br>objective<br>lens current for<br>LM mode | FREE<br>MAGNIFICATION | ADJUST<br>OBJ. LM    |
|                                              | Adjustment<br>lens current<br>1st condenser            | FREE<br>CONDENSER     | ADJUST C1            |
|                                              | Adjustment<br>lens current<br>2nd condenser            | FREE<br>CONDENSER     | ADJUST C2            |
|                                              | Adjustment<br>lens current<br>3rd condenser            | FREE<br>CONDENSER     | ADJUST C3            |

1.4.1

## 1.4 | Operating controls - Electron-optical column

#### Gun Gun lift Condensor aperture **Objective lens** aperture diaphragm Specimen Goniometer changer Airlock <u> ವಿ</u> Antivacuum signal contaminator lamp Selector aperture Specimen rod Spectrometer-Spectrometer entrance aperture Maria 0 Slit aperture Beam stop TV camera port Flange for 35 mm camera Viewing microscope Large fluorescent screen small fluorescent screen

## Design of electron-optical column

Fig. 1-43: Electron-optical column

Condenser aperture(Luminous field aperture)<br/>Aperture holder:<br/>Position 1: 400 μm<br/>Position 2: Multi-hole aperture<br/>2a 150 μm aperture<br/>2b 37 μm aperture (for AIS)<br/>2c 75 μm aperture<br/>(5-hole aperture for AIS mode, of that 3 apertures<br/>also suitable as normal condenser apertures)Position 3: 20 μm or 30 μm EDX "cap" aperture

| Objective lens aperture                                                    | (Contrast aperture)<br>Aperture holder:<br>Position 1: 90 μm<br>Position 2: 60 μm<br>Position 3: 30 μm                                                                                                    |
|----------------------------------------------------------------------------|----------------------------------------------------------------------------------------------------|
| Selector aperture<br>(Option)                                              | (also selected-area or intermediate-image aperture)<br>Aperture holder:<br>Position 1: 200 μm<br>Position 2: 100 μm<br>Position 3: 50 μm                                                                                                    |
| Goniometer                                                                 | to move the specimen                                                                                                    |
| Prevacuum signal lamp                                                      | (not visible)<br>During specimen lock-in/out it displays non-attained<br>prevacuum for lock-in. See also section 4.10.2.                                                                                                    |
| Specimen rod                                                               | to accommodate max. 2 different specimens.<br>See also section 4.10.1.                                                                                                    |
| Specimen changer                                                           | 2 positions<br>Large knurled knob to coarsely shift the specimen holder<br>to either of the two positions. Small knurled knob<br>to secure in the corresponding position.                                                                                                    |
| Gun                                                                        | If the column is ventilated it can be swung out after pushing the key on the gun lift, e.g. for filament exchange.                                                                                                    |
| Gun lift                                                                   | (pneumatic)                                                                                                    |
| Anticontaminator                                                           | principle: contamination in the specimen chamber is stopped<br>by condensing of hydrocarbons on the cold surface near<br>the specimen. The anticontaminator is cooled down to<br>approx. 100 K.<br>Fill Dewar vessel with approx. 1 I liquid nitrogen.<br>(sufficient for approx. 5 hours).<br>See also section 1.2.4. |
| Spectrometer                                                               | Omega electron-energy filter<br>Elimination of inelastically scattered electrons by elastic<br>filtering by the omega filter. The spectrometer consists of<br>four magnetic prisms and one hexapole/quadrapole<br>corrector in the symmetry plane.                                                                     |
| Spectrometer<br>Entrance aperture<br>(Spectrom eter<br>Aperture diaphragm) | Equipment of aperture holder<br>Position 1: 1000 μm<br>Position 2: 650 μm<br>Position 3: 100 μm                                                                                                    |

| Slit aperture for slit select | <ul> <li>ion and adjustment</li> <li>Positions: 6 positions in longitudinal direction, to use<br/>in case of contaminated edges by aperture shifting to<br/>an unused area of the slit )</li> <li>Adjustment of slit in longitudinal direction and alignment<br/>to the energy axis are possible</li> <li>Variation of slit width</li> <li>See also section 1.4.3.</li> </ul> |
|-------------------------------|----------------------------------------------------------------------------------------------------|
| TV camera port<br>35mm camera | to mount e.g. a CCD camera<br>and/or 35 mm camera                                                                                                    |
| Viewing microscope            | Magnification 9x<br>Diopter adjustment for ametropic users separately for<br>each eyepiece.                                                                                                    |
| Large fluorescent screen      | can be raised for photography with the sheet-film camera                                                                                                    |
| Small fluorescent screen      | can be raised separately                                                                                                    |
| Beam stop                     | <ul> <li>serves to mask out the bright zero beam of diffraction images for</li> <li>better recognition of the remaining diffraction image</li> <li>film exposure measurement without zero beam brightness</li> </ul>                                                                                                    |

## 1.4.2 | Aperture drives

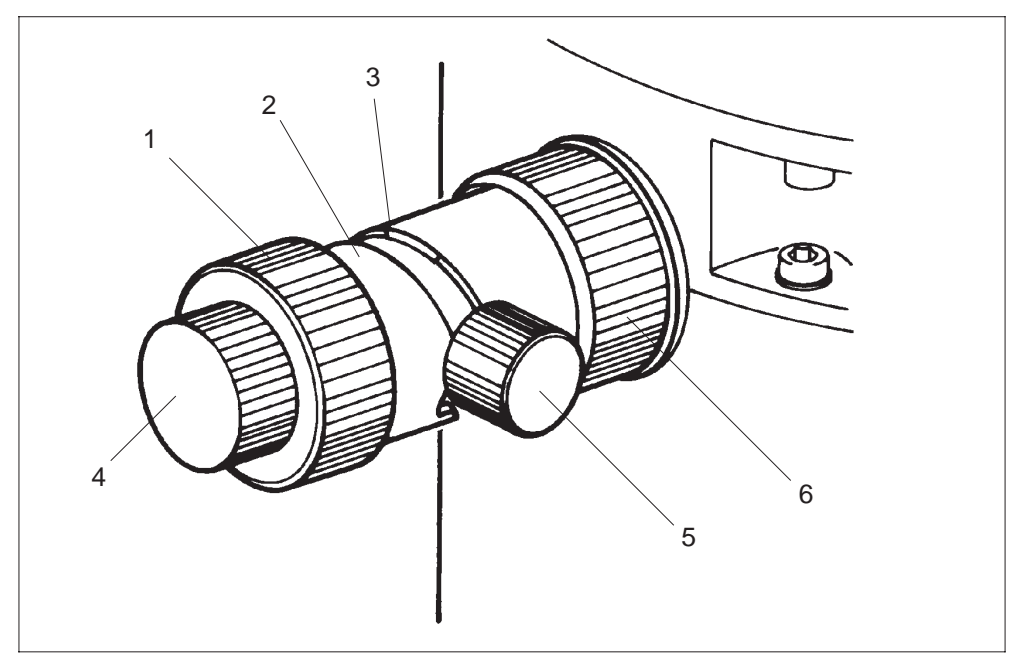

Fig. 1-44: Aperture drive (all apertures except for slit aperture)

The aperture drives serve to quickly exchange and precisely adjust the apertures:

- Condenser aperture
- Objective lens aperture
- Selector aperture
- Spectrometer entrance aperture

The four aperture drives are of the same mechanical design:

 With the large knurled knob (1, Fig. 1-44) on the face of the drive the aperture holder is axially shifted coarsely to the individual aperture positions. The drive engages several notches (3) on the inner edge of guide (2), which defines the different aperture positions.

(See also menu APERTURES, description in section 3.3.1) Knurled knob turned fully counterclockwise: aperture not in beam path Position ascending with clockwise rotation

- The small knurled knobs on face (4) and side of drive (5) are used like micrometer screws for the precision shift of the aperture to the corresponding aperture positions (e.g. for centering).
   Knurled knob (4) on the face shifts the aperture image on the fluorescent screen from left to right; knob (5) at the side shifts it up and down.
- The knurled ring on the column (6) acts as retaining ring which secures the aperture drive to the column.

## 1.4.3 | Slit aperture drive

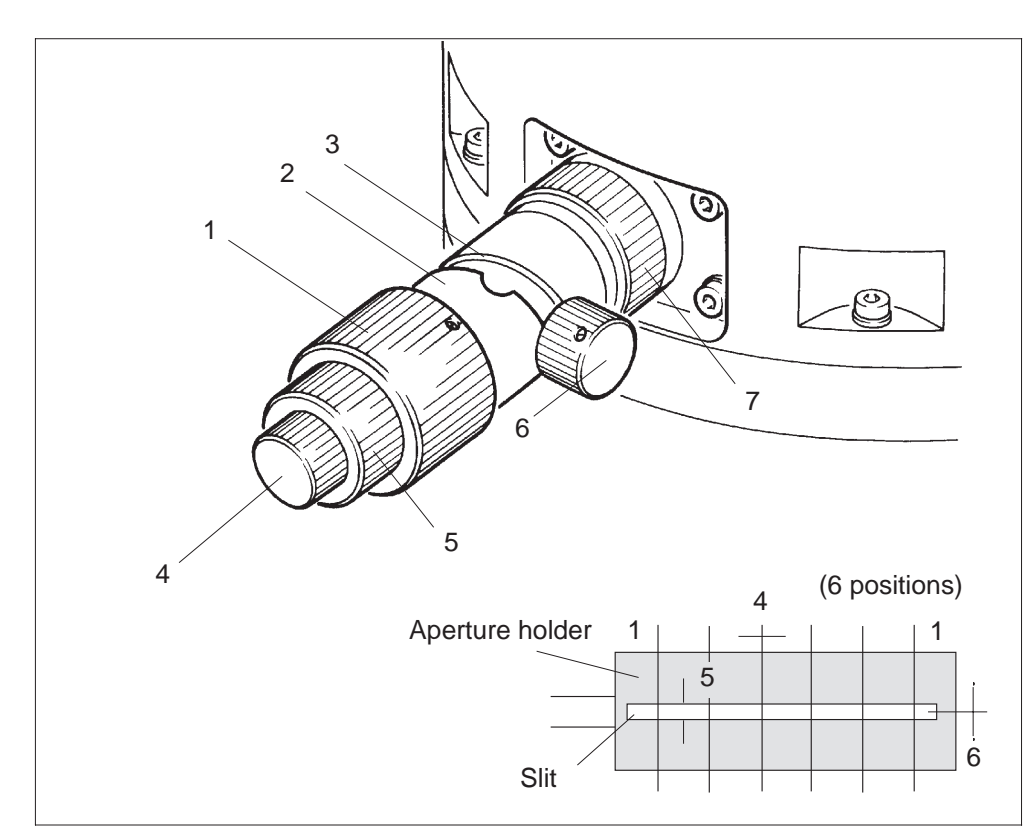

#### Fig. 1-45: Slit aperture drive

With the slit aperture drive you select the slit area and precisely adjust the slit aperture. The mechanical design is described below, the possible adjustments are shown in Fig. 1-45.

- With the large knurled knob (1, Fig. 1-45) on the front of the drive the aperture holder can be shifted longitudinally in 6 positions. Notches (3) inside guide (2) let the drive snap in at the individual positions.
- With the small knurled knob (4) on the front the aperture is precisely adjusted in longitudinal direction.
- Knurled knob (5) in the middle serves to vary the slit width of the aperture.
- The slit is adjusted in the energy axis with the small knurled knob (6) at the side of the drive.
- Knurled ring (7) on the column is a retaining ring which secures the slit aperture drive to the column.

## 1.5 | Power supply cabinet

The power supply cabinet contains the heavy duty electrical components. A built-in ventilator carries off the heat produced during operation. The filter mats before the ventilator which serve as dust covers for the heavy duty electrical components must be regularly cleaned.

The number of instrument starts can be entered in the menu BACKUP ALL. If the input number is attained, the operator is reminded to create a backup disk and clean the filter mats.

The power supply cabinet also contains the main switch, the electrical fuses F1  $\ldots$  F12 and different electrical connectors.

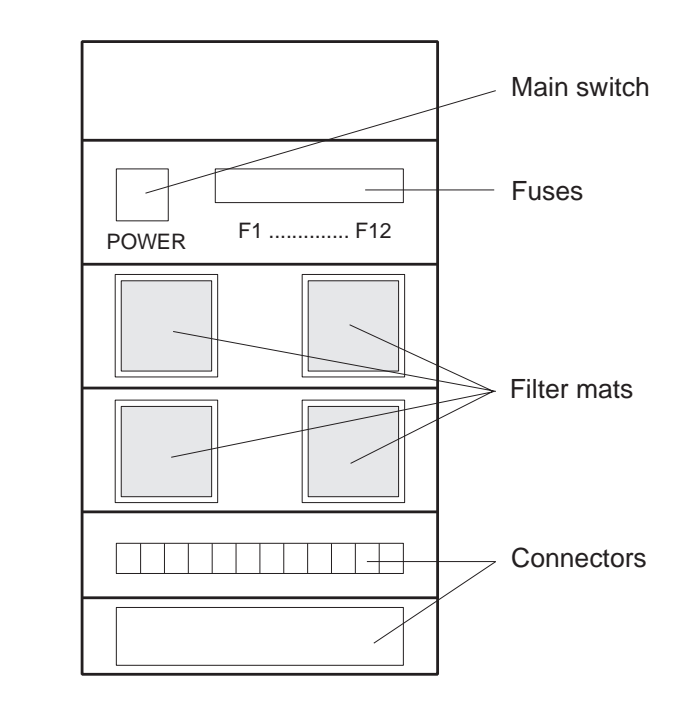

Fig. 1-46: Power supply cabinet of LEO 912 OMEGA

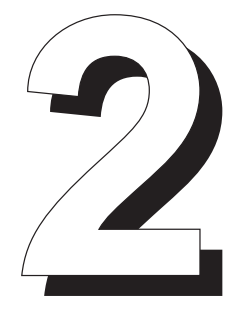

## **Important Information**

2

## Table of contents

## Important Information

| 2.1   | General information                               | 2-3  |
|-------|---------------------------------------------------|------|
| 2.1.1 | Software licence agreement                        | 2-3  |
| 2.1.2 | Misuse of MS-DOS-run programs                     | 2-3  |
| 2.1.3 | Service contract                                  | 2-3  |
| 2.2   | Safety precautions                                | 2-4  |
| 2.2.1 | Safety precautions for the use of beryllium (Be)  | 2-4  |
| 2.2.2 | Safety precautions for the use of liquid nitrogen | 2-6  |
| 2.2.3 | X-ray safety                                      | 2-8  |
| 2.2.4 | Electrical safety                                 | 2-9  |
| 2.3   | Important precepts                                | 2-10 |
| 2.4   | Important prohibitions                            | 2-11 |
| 2.5   | Maintenance                                       | 2-12 |

## 2.1 General information

## 2.1.1 Software licence agreement

The software of the LEO 912 OMEGA Transmission Electron Microsope may be used only in compliance with the provisions of a licence agreement concluded with LEO .

The rights for the use of the LEO 912 OMEGA software delivered with the instrument are laid down in the agreement which must be signed by the customer **before** delivery of the instrument, and becomes integral part of the instrument record.

The data processing programs may be copied only for the intended use and for backup.

## 2.1.2 Misuse of MS-DOS-run programs

The MS-DOS-based operating system of the LEO 912 OMEGA allows also other MS-DOS-capable programs to be run by the host computers.

The integral computers must **not** be used to run such other programs, because of the risk of malfunctions. LEO guarantees in no event the capability of other programs to be run by the LEO 912 OMEGA operating system. Any attempt by the customer to try to run foreign programs and thus damage the operating system would forfeit the guarantee for the instrument.

## 2.1.3 Service contract

Only correct care and maintenance of the instrument will assure the best use of the LEO 912 OMEGA (see also section 2.5).

The least maintenance work to be carried out by the user is described in chapter 6 of this manual.

The instructions given in this chapter should be followed reliably and regularly, because only then will correct operation of the LEO 912 OMEGA be guaranteed.

Only if care and maintenance are in compliance with these instructions, will the LEO guarantee apply.

Ask LEO for a corresponding service contract. The service contract and the services rendered by LEO within the framework of the contract will guarantee that the instrument functions properly and helps you to obtain reliable and satisfactory results.

## 2.2 | Safety precautions

## 2.2.1 Safety precautions for the use of beryllium (Be)

Beryllium is used in the LEO 912 OMEGA for technical reasons, but limited to the absolutely necessary quantity.

## Beryllium in the base instrument

The LEO 912 OMEGA is prepared for the attachment of an EDX detector. Beryllium is required in the objective lens area to prevent bremsstrahlung.

With the objective lens closed the user is not directly exposed to Be fine dust or vapor.

- Maintenance work in the objective lens area (exchange of objective lens apertures) and mounting of attachments on the objective lens should be carried out only by the LEO maintenance service.
- The following general notes on the use of beryllium should be strictly observed.

## EDX rods made of beryllium

Specimen holder and holding plate of the rods are made of Be. If EDX rods are correctly used, no dust or vapor is generated which would be harmful to your health. When handling the rod, the following safety precautions should be strictly observed:

• Touching the front end of the rod briefly by mistake is harmless but should be avoided to prevent vacuum breakdown. Use only the prescribed tools for specimen exchange (tweezers, plate lifter).

It is recommended to wear gloves.

- Mechanical polishing, the use of etchants for cleaning, and baking (heating) of the specimen holder are strictly forbidden, because highly toxic dust and vapor may be generated.
- Stop working if abrasion traces are noticeable on the specimen holder.
- Only specialists who know the risks involved in the use of beryllium are allowed to handle the EDX rods (accessibility).
- The rods must be stored in a fireproof, lockable place.
- Please observe the following general instructions for the use of beryllium.

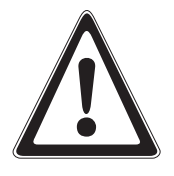

## CAUTION

corresponding DIN data sheet)

Beryllium is a highly toxic, easily oxidizable, hard metal. Animal experiments have proved it to be cancerogenic. Beryllium is especially dangerous if it enters the body through the respiratory system in the form of dust or vapor. Serious allergic and chronic poisoning symptoms will appear, followed by severe organic lesions. The effects of the poisoning may appear even many years after exposition.

General notes on the use of beryllium (excerpt from the

- Suitable safety measures must be taken for all kinds of processing likely to produce beryllium dust or vapor (grinding, sawing, soldering) or soluble beryllium compounds (mordant, etchant). No such processing is required in the LEO 912 OMEGA.
- Short-time, barehanded contact with clean Be parts (surfaces) is harmless, but gloves should be worn for handling Be parts.
- Do not eat, drink and smoke in the working area.
- Store Be parts fireproof and well locked (e.g. in metal containers).

## First aid in case of accidents and fire

- If Be got into contact with bare skin, immediately rinse the corresponding skin area with water (barehanded contact with clean Be parts is harmless but should be avoided).
- Cuts by Be parts must instantly be seen by a doctor and cleaned.
- If Be comes in contact with the eye, immediately wash off with plenty of water and consult a doctor.
- Immediately call a doctor in case of accident or indisposition.
- Do not use water or CO2 for fire fighting but dry sand, common salt, graphite powder, quick lime or special extinguishing media for burning metal.

## Waste disposal

Beryllium-containing parts must be specially disposed of as toxic waste, in compliance with the relevant legal and local provisions.

## 2.2.2 Safety precautions for the use of liquid nitrogen

The anticontaminator, an attachment of the LEO 912 OMEGA, uses liquid nitrogen. It must be refilled at least once a day. The following safety precautions must be observed for the use of liquid nitrogen.

## Preliminary remarks

- Approx. 78% of our respiratory air consist of actually harmless nitrogen.
- The use of nitrogen liquefied at a temperature of minus 196 °C may be dangerous.

The following risks are particularly important:

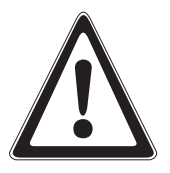

## CAUTION

Scalding by liquid nitrogen on the skin!

Because of the low temperature liquid nitrogen may destroy the skin severely, similar to scalding by hot fluids or burns.

Splashes or small drops of liquid nitrogen cause the generation of an insulating layer of gaseous nitrogen between skin and nitrogen drops due to the body temperature (Leidenfrost phenomenon).

There will be no such protective effect due to Leidenfrost's phenomenon if more liquid nitrogen gets in contact with the skin or clothes are soaked. The drastic thermosteresis of liquid nitrogen on the skin will then bring about the aforementioned burn symptoms.

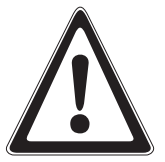

## CAUTION

Implosion risk when pouring liquid nitrogen into glass Dewar vessels!

Dewar vessels are double-walled, with a vacuum between the walls (thermos bottle principle).

Always wear a face mask when handling glass vessels, or, better, use metal Dewar vessels. Due to their higher stability metal Dewar vessels withstand the temperature shock when pouring in liquid nitrogen.

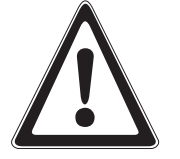

## CAUTION

Explosion risk if liquid nitrogen penetrates between the walls of the Dewar vessel!

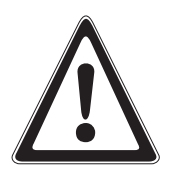

Liquid nitrogen which penetrates the insulating space through pores or fissures of a defective Dewar vessel will evaporate due to heat absorption on the inner side of the outer wall. The vessel will explode because the gaseous nitrogen cannot escape quickly enough.

## CAUTION

Fire risk due to enrichment of liquid nitrogen by liquid oxygen!

Oxygen liquefies already at minus 183°C, and the oxygen in the air condenses on the surface of the liquid nitrogen (minus 196 °C) and enriches it gradually by liquid oxygen. At concentrations of more than 5% liquid oxygen, flammable material such as dust, paper, wood shavings or foam material will burn when falling into the Dewar vessel. Therefore:

- Cover the vessels so that evaporating nitrogen can escape, but the entrance of air is inhibited and no flammable material can fall in.
- Use vessels with narrow neck which are also more economic because of slower nitrogen evaporation.

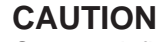

Oxygen deficiency risk due to nitrogen enrichment of respiratory air!

The amount of evaporating nitrogen in the workroom should not noticeably reduce the relative amount of oxygen in the respiratory air. The permissible lower limit of the oxygen content is 20vol% (normally approx. 21vol%).

## Standard values for maximum amount of liquid nitrogen in surface rooms

- Enclosed room with windows and doors: 1.5l/cubic meter room volume
- Naturally aired room: 30l/cubic meter room volume
- Constantly air-conditioned room: 150l/cubic meter room volume

Liquid nitrogen may be used or stored in subterranean rooms only if

- a controlled mechanical ventilation is available
- or
- evaporated nitrogen which because of its higher density accumulates at the ground or in depressions is able to drain off without damage.

## 2.2.3 X-ray safety

Electron beams which strike matter generate X-rays. Their intensity and hardness (wavelength) depend on the accelerating voltage, the beam current and the material they strike.

It is guaranteed for the LEO 912 OMEGA by a number of active measures (beam current limitation, safety breakers) and passive protection provisions (shieldings) that the permissible maximum doses in compliance with the X-ray rules (RöV) of 01-01-88 are not exceeded, even in case of irregular or faulty operation.

The LEO 912 OMEGA is an approved instrument (in German: *bauartzugelassen*) according to sections 8 through 12 of the new X-ray rules (RöV) of 01-01-88.

In order to get the official approval stamp **approved instruments** have to undergo successfully comprehensive tests conducted by experts of the Physikalisch-Technische Bundesanstalt (PTB). **Two copies of the approval certificate** are supplied with every instrument. Each individual instrument is also subjected to a routine check test; the verified data are not allowed to exceed the limits specified by RöV. We also supply with every instrument our **check test certificate**.

In Germany approved instruments may be operated without the need for permanent X-ray safety control and without any extra permission. X-ray dose limits depend on the intended use of the instrument (see Table 1).

|                     | Category 1                                              | Category 2                                                |
|---------------------|---------------------------------------------------------|-----------------------------------------------------------|
| RöV as of<br>1.1.88 | 1 μSv/h at a<br>distance of<br>10 cm from the<br>device | 7,5 μSv/h at a<br>distance of<br>10 cm from the<br>device |

Table 1: Permissible limits with approved devices

Any instrument which generates X-rays although it is not used for the purpose, is classified by the law into **category 1** (in German: *Störstrahler*). The radiation it emits should not exceed the value specified in Table 1. Any instrument which utilizes the X-ray radiation it generates is classified by the law into **category 2** (in German: *Vollschutzgerät*); the radiation it emits should not exceed the value specified in Table 1. According to RöV, electron microscopes without X-ray spectrometers fall into **category 1**, electron microscopes with energy-dispersive X-ray spectrometers into **category 2**.

The X-ray measurement determines the equivalent dose in Sievert (Sv). The equivalent dose describes the effect of ionizing radiation on the human body.

In Germany owners of instruments falling into category 1 may use these without informing the local authorities, while owners of category 2 instruments must, in compliance with section 4 of RöV, inform the local authorities - in Germany normally the *Gewerbeaufsichtsamt* - two weeks prior to first start-up. A copy of the approval certificate must be enclosed with the report. The user of the instrument is obliged to report, even if an X-ray spectrometer has been retrofitted.

The approval applies only to the entire instrument, including all column and chamber accessories, as tested by the PTB. The copy of the approval certificate supplied with the instrument specifies the approved accessories. If the customer equips the instrument with column or chamber accessories not specified in the approval certificate, or asks our technicians to instal such accessories, the approval for the entire instrument will expire automatically. The same applies to modifications of the electron-optical column or the specimen chamber. In this case the owner must apply to the local authorities (in Germany: *Gewerbeaufsichtsamt* or *Materialprüfamt*) for a special permission in compliance with section 3 of RöV.

These will decide whether a new test and measurement at the user's premises and at his expense are required.

The rules differ only slightly from country to country, but the user has to observe the relevant local provisions.

The following rules must be strictly observed to maintain the X-ray safety of your instrument. Failure to do so may lead to the loss of X-ray safety.

- Do not remove any shieldings, especially near the column of the LEO 912 OMEGA.
- Do not mount non-approved accessories. The installation of accessories or modifications not specified by the approval certificate will forfeit the approval for the entire instrument. The ower must then apply for a new permission at his expense.
- Do not replace flanges and vacuum components.

## 2.2.4 Electrical safety

The LEO 912 OMEGA is constructed and tested in compliance with VDE (UL) regulations. Each instrument is tested in the factory for compliance with VDE regulations.

This routine test minimizes the risk of electric shock. There will be not risk for the user if the instrument and the approved accessories are correctly installed and used. In spite of this, certain safety precautions must be observed for the operation of instruments under power.

## **Recommended Safety installations**

- Extra fuse protection by FI switch
- Emergency OFF switch

## Rules of action in case of incidents

- Instantly switch off instrument in case of burning smell or dense smoke.
- Instantly switch off instrument in case of damage caused by water.
- Switch off instrument if the circuit breakers of the power supply react frequently.

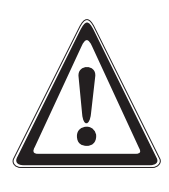

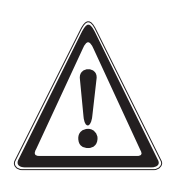

## Protection from electric shock

- Do not dismantle sheathings on instrument and electronic cabinets (power supply, high voltage).
- Do not remove earth leads (ground cables).
- Never shunt circuit breakers.
- Do not provide for higher fusing of instrument.
- Do not disconnect the instrument.
- Do not buckle, squeeze or cut electrical supply lines.
- Do not use non-approved accessories on the LEO 912 OMEGA.
- De-energize the entire system for servicing.
- Only authorized specialists are allowed to work on the electrical system.

## 2.3 Important precepts

The following precepts should be observed for correct operation of the LEO 912 OMEGA:

- Do not obstruct ventilation ports, cooling surfaces and filters.
- Call the maintenance service in case of incidents or irregularities and switch off the instrument if in doubt. This prevents extended downtime and expensive repair work.
- Technical operations at the LEO 912 OMEGA may be performed by especially trained LEO engineers only!
- Avoid excessive brightness of the fluorescent screens. Because of the high flexibility of the LEO 912 OMEGA illumination system exceptionally high beam current densities are adjustable. To protect specimens and instrument (fluorescent screens, detectors) work only without condenser aperture at high beam currents and high illuminating apertures if absolutely necessary.
- All safety precautions described in this chapter and in this manual for the individual working processes must be strictly observed.
   This applies in particular to the safety precautions for the use of beryllium, protection against X-rays and provisions for electrical safety.
- The filter mats in the ventilator of the power supply cabinet need regular cleaning to prevent clogging of the filter. This would impair the ventilator flow rate and damage the electronic system by overheating.
- Do not use high illuminating apertures (high beam current) with (optional) LLL cameras (SIT). There is danger of ionization if the images are exceptionally bright.

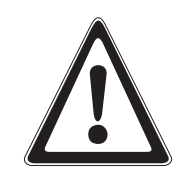

## 2.4 Important prohibitions

The following prohibitions should be strictly observed when operating the LEO 912 OMEGA. Failure to comply with such prohibitions may damage your health or the instrument, and also forfeit any warranty claims.

- Operation of the instrument in case of frequent high-voltage arcs and strong instabilities.
- Operation of the vacuum system in case of obvious leaks (pressure in the column > 10<sup>-6</sup>mbar over an extended period, hot ion getter pump (IGP).
- Force applied to stuck mechanical components (e.g. goniometer drive, sheet-film transport, fluorescent screen lifter).
- To take off shieldings and protective cover sheets.
- To shunt safety breakers (gun), remove electrical fuses and mechanical safety locks and earth leads, and pull plugs (IGP).
- Use of non-approved vacuum grease and pump oil.
- To allow insulators, magnetic material and contamination to enter the vacuum system.
- To load illegally obtained software. Risk of computer viruses! See also "Software licence agreement", section 2.1.1.
- Extended operation of the instrument outside the installation conditions (see chapter 10).
- Baking of instrument or instrument components by the user.
- To mount non-approved attachments.
- To leave data to third parties.

## 2.5 | Maintenance

The following maintenance instructions for the LEO 912 OMEGA should be strictly observed to maintain useability and reliability of the instrument.

Regular care and maintenance of the LEO 912 OMEGA include

- check of all functions (mechanical, electron-optical, electrical, electronic, vacuum system and cooling system), and
- reliable execution of all prescribed cleaning and servicing measures.

Care and maintenance should eliminate disturbances early enough so as not to have any noticeable effect.

Checks and service of the LEO 912 OMEGA should be carried out at regular intervals by our specifically trained service technicians, on the basis of a service contract concluded with LEO . See also section 2.1.3.

Care and maintenance work of the LEO 912 OMEGA which may be carried out by the user himself are described in chapter 6 of this manual. This also concerns the replacement of expandable parts as far as simple tests and auxiliary means permit.

## Important notes on the maintenance

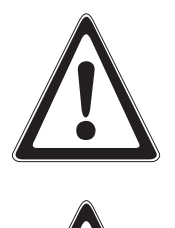

## CAUTION

To prevent the user from being endangered by electric shock, all parts carrying dangerous voltage are covered. It is prohibited to remove shieldings and open the instrument.

## CAUTION

Electrical repair and maintenance work should be carried out only by specifically trained, qualified personnel.

## CAUTION

All safety precautions for the use of beryllium and liquid nitrogen, for protection from X-rays and electrical safety must be strictly observed. See section 2.2 of this manual.

#### Cleaning

The LEO 912 OMEGA should be kept meticulously clean, in particular:

- Worktable surfaces and specimen holders should be clean and dust-free to prevent contamination of specimen and specimen chamber.
- All parts which are inside the vacuum or brought into it must be handled with care. Wear lint-free gloves to manipulate the parts to prevent grease and sweat. Use tweezers to hold small parts and specimen holders.
- Use only approved solvents for cleaning.

#### Maintenance

- The instrument should be serviced at the prescribed intervals and with the necessary care.
- Use only approved oil and grease for servicing.

The following servicing should be made at regular intervals and/or if necessary:

- Filament and anode replacement
- Cleaning of electrodes and condenser cleaning tube
- Care of specimen holders
- Aperture exchange
- Care of vacuum pump (rotary pump)
- Cleaning of air filter mats in power supply cabinet
- Preparation of backup copies of data records

#### Note:

For a detailed description of the service measures see chapter 6 of this manual.

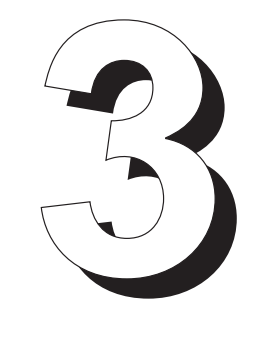

## Menu Guidance

## Table of contents

| 3      | Menu Guidance                                      |      |
|--------|----------------------------------------------------|------|
| 3.1    | Introduction                                       | 3-3  |
| 3.1.1  | Menu guidance                                      | 3-3  |
| 3.1.2  | The menu system                                    | 3-5  |
| 3.1.3  | Keyboard functions                                 | 3-6  |
| 3.2    | Menu START                                         | 3-9  |
| 3.3    | Main menu                                          | 3-11 |
| 3.4    | Menu PARAMETERS                                    | 3-15 |
| 3.4.1  | Menu CALIBRATION                                   | 3-18 |
| 3.4.2  | Menu USER                                          | 3-20 |
| 3.4.3  | Menu LENS PROGRAM                                  | 3-22 |
| 3.4.4  | Menu MACRO (option)                                | 3-26 |
| 3.4.5  | Menu APERTURES                                     | 3-30 |
| 3.4.6  | Menu UTILITIES                                     | 3-31 |
| 3.4.7  | Menu INTERF. SETUP                                 | 3-35 |
| 3.4.8  | Menu FOCUS PARAMETERS                              | 3-38 |
| 3.4.9  | Menu DARKFIELD                                     | 3-44 |
| 3.4.10 | Menu AIS ADJUST (Automatic Illumination Selection) | 3-47 |
| 3.4.11 | Menu MICRO DOSE FOCUSING (option)                  | 3-52 |
| 3.4.12 | Menu MEASURE                                       | 3-56 |
| 3.5    | Menu GUN                                           | 3-59 |
| 3.5.1  | Menu GUN PAR                                       | 3-63 |
| 3.6    | Menu GONIOMETER                                    | 3-68 |
| 3.6.1  | Menu GON PAR                                       | 3-72 |
| 3.6.2  | Menu POSIT. SERIES (option)                        | 3-74 |
| 3.6.3  | Menu MATRIX (for option POSITION SERIES)           | 3-77 |
| 3.7    | Menu CAMERA                                        | 3-79 |
| 3.7.1  | Menu CAMERA (sheet-film camera)                    | 3-79 |
| 3.7.2  | Menu 35MM CAMERA (option)                          | 3-83 |
| 3.7.3  | Menu CAM SETTING (sheet-film camera)               | 3-87 |
| 3.7.4  | Menu CAM SETTING (35mm camera) (option)            | 3-91 |
| 3.7.5  | Menu EXPOS. SERIES (option)                        | 3-94 |
| 3.8   | Menu VACUUM                                     | 3-97  |
|-------|-------------------------------------------------|-------|
| 3.8.1 | Standard vacuum system                          | 3-97  |
| 3.8.2 | Vacuum system with option "2nd ion getter pump" | 3-100 |
| 3.9   | Menu δE                                         | 3-103 |
| 3.9.1 | Menu δE PARAMETERS                              | 3-106 |
| 3.9.2 | Menu SER EELS                                   | 3-108 |
| 3.10  | Menu IMAGE (option)                             | 3-111 |

# 3.1 Introduction

# 3.1.1 Menu guidance

The control and operating program of the LEO 912 OMEGA, the control monitor and the softkeys provide for interactive user guidance. Menus are displayed on the monitor which consist of:

- the information area where the host computer supplies information to the user on the monitor
- the operation area where the user communicates with the host computer by means of the softkeys and the keyboard.

The example below is the menu GUN:

| GUN<br>PAR>               | VARIABLE<br>H V                       |                               |                  | <60 KV>                                 | <80 KV>                               | <100 KV>      | <120 KV>          |
|---------------------------|---------------------------------------|-------------------------------|------------------|-----------------------------------------|---------------------------------------|---------------|-------------------|
| M A G                     | : 4                                   | 000 ×                         |                  | G l                                     | ЛИ                                    |               | 120               |
| FILAMI<br>EMISS<br>STATU: | ENT CUR.:<br>ION CUR.:<br>S: VAC:ND,F | 0.00 A<br><1 μA<br>W:OFF,FILf | Ø<br>Ament:OFF,  | LIMIT:<br>LIMIT:<br>WARM UP<br>LIFE TIN | 3.80 A<br>50 µA<br>4000 mA/s<br>1E: 0 | s<br>Hours    | 100<br>80<br>60   |
| MODE:<br>SPOT S           | <pre>&lt; M &gt; &lt; If size :</pre> | 1AGE ><br>10 nm               |                  |                                         |                                       | STEN          |                   |
| RETURN<                   | RECALL<br>GUN ALIGN                   | FIL.<br>CURRENT               | FIL.<br>PRECENT. | BEAM<br>ALIGNM.                         |                                       | WOBBLE<br>H V | RESET<br>LIFETIME |

Fig. 3-1 Menu GUN

## The information area

is headed by the name of the menu and

- displays menu-specific operating parameters in clear text or graphics. It informs the user about the most important settings of the base instrument and of the subsystem in the corresponding menu.
- gives operating instructions, if necessary.

### The operation area consists of

- two rows of eight function keys each arranged above and below the monitor, and
- two rows of eight defined fields in the top and bottom margins of the monitor.
   Each field is assigned to the opposite softkey and bears the name of the function. Spaced text refers to a submenu, unspaced to functions. A function is activated by pushing the corresponding softkey. Via monitor the user may obtain further instructions, e.g. concerning inputs from the keyboard.

Only clear text is used. At a glance the user sees the status of the microscope or a specific subsystem; special knowledge of operating system or programming is not necessary. Menu-driven operation reduces to a minimum the number of operating controls on the instrument. These may be of the multi-function type and do not impair the clear arrangement of the operating fields.

Besides menu-activated functions there are others activated by function keys from the keyboard. One of the keyboard functions is HELP. A brief explanation of each menu and its softkeys can be displayed on the monitor.

#### Activation of the HELP menu:

Activation of HELP text

On the keyboard hold down key <ALT> and push function key <F1>: HELP text and description of actual menu are displayed.

- Pushing any function key displays the description of the function activated by the key.
- Deactivation of HELP text
   Key <ESC> on keyboard pushed:
   HELP text deactivated
   Menu reactivated.

All other keyboard functions are described in section 3.1.3.

# 3.1.2 The menu system

The graphics below display the tree structure of the menu system.

The instrument reacts to switch-on by the START menu (see section 3.2) suitable e.g. to copy programs and user data from the hard disk of the host computer on 3.5" floppies. Operating the START key of the menu activates the main menu (see section 3.3) of the real microscopy program.

The trunk of the tree is the main menu which displays the most important operating parameters of electron optics, goniometer and camera and is used to preselect various operating modes.

Each subcomputer has its own menu for data input and data lists. Most frequently used are

- Main menu
- GONIOMETER menu
- CAMERA menu

The tree ramifies from the subsystem branches to menus for special methods and the adjustment of variables.

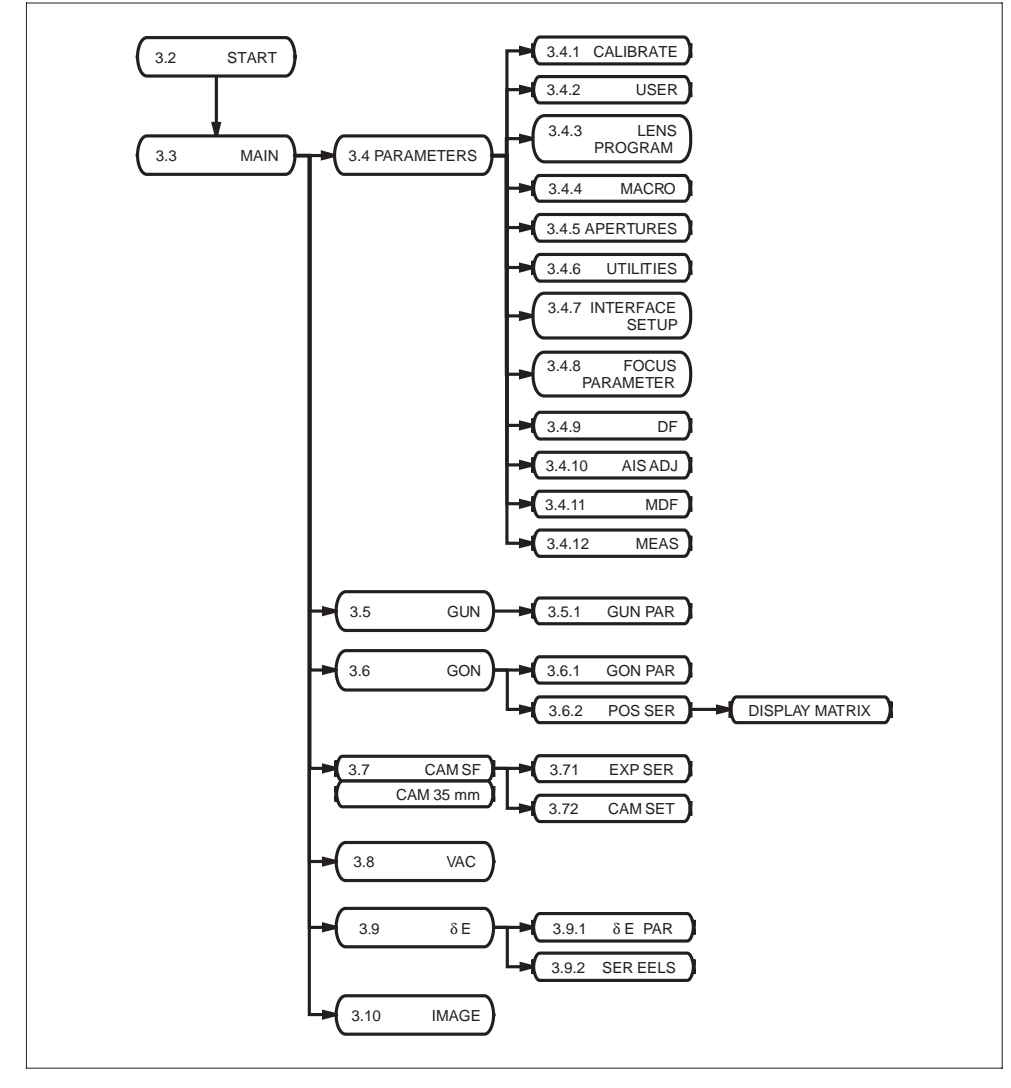

Fig. 3-2: Menu overview

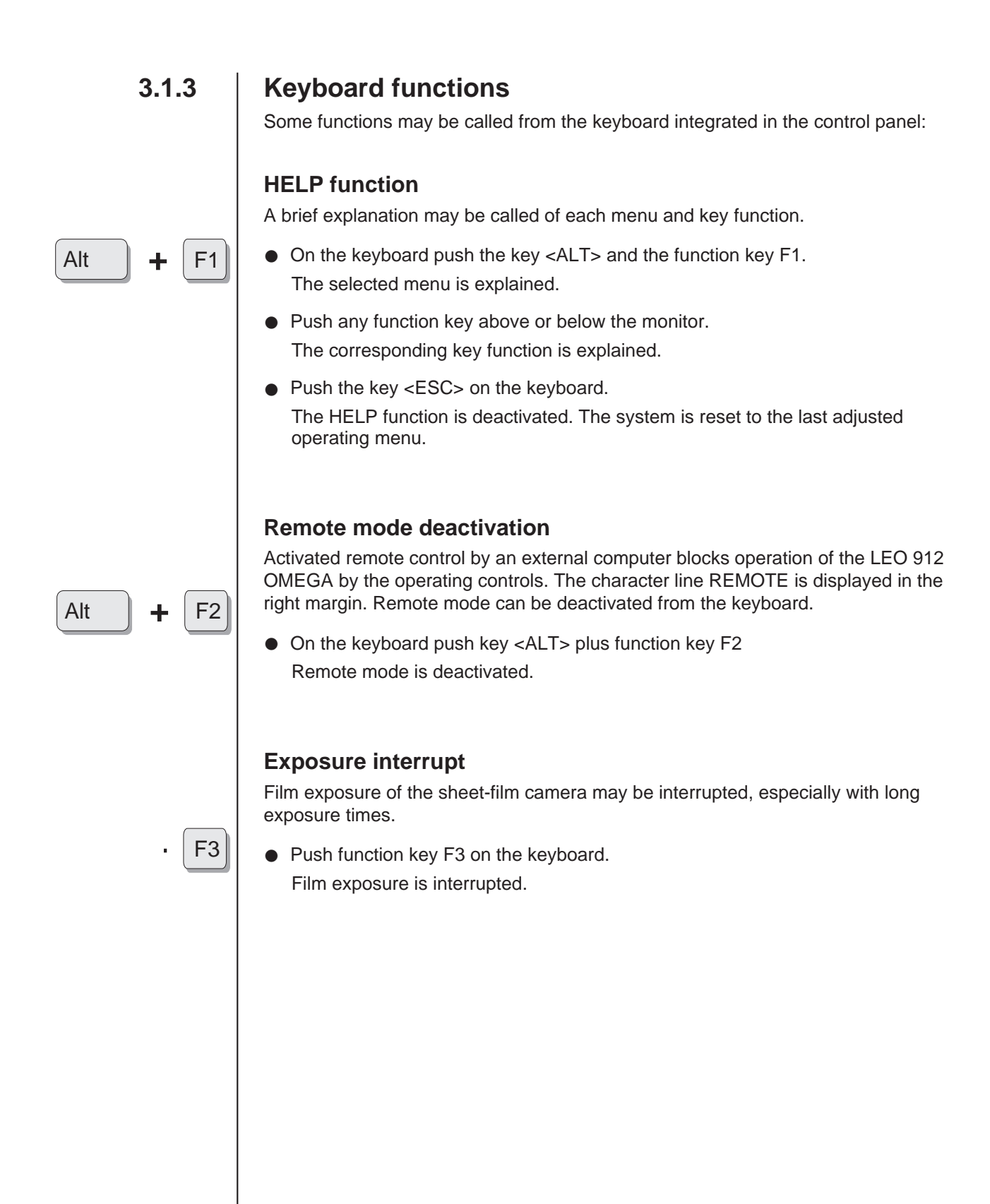

Alt

F4

## **Printout of instrument parameters**

The actual status of the LEO 912 OMEGA, i.e. the adjustment of all lens currents and encoders can be printed in the form of a list (see below), provided a printer interface and a printer are connected.

• On the keyboard push key <ALT> plus function key F4.

Numbers without dimensions are digital encoder values.

| MAGNIFICATION M                                                                                 | : | 250000       |   |             |
|-------------------------------------------------------------------------------------------------|---|--------------|---|-------------|
| SPOT SIZE                                                                                       | : | 3.2 nm       |   |             |
| HIGH TENSION / KV                                                                               | : | 120          |   |             |
| C1 - LENS CURRENT                                                                               | : | 3732         | ; | 4739 mA     |
| C2 - LENS CURRENT                                                                               | : | 1627         | ; | 2066 mA     |
| C3 - LENS CURRENT                                                                               | : | 2382         | ; | 1629 mA     |
| OBJ - LENS CURRENT                                                                              | : | 3815         | ; | 5357 mA     |
| OBJ FINE - "                                                                                    | : | 1370         | : | 619 uA      |
| OBL-DEFOCUS "                                                                                   |   | 2048         | , |             |
| P1 - LENS CURRENT                                                                               | : | 2920         | : | 1997 mA     |
| P1 - FINE - "                                                                                   |   | 2048         |   | 2821 µ A    |
| P2 - LENS CURRENT                                                                               |   | 2040         |   | 3700  mA    |
| P3 - LENS CURRENT                                                                               | • | 2415         |   | 1651 mA     |
| $P_{1} = LENS CURRENT$                                                                          |   | 3008         |   | 4407 mA     |
|                                                                                                 | • | 4095         |   | 10000  mV   |
| $C_3 = STIG = X$                                                                                | • | 2048         | , | 10000 111 v |
| C3 = STIG = V                                                                                   | • | 2048         |   |             |
| OBI = PF = STIG = X                                                                             |   | 1771         |   |             |
| OBJ - PF - STIG - X                                                                             | • | 2620         |   |             |
| OBJ STIC Y                                                                                      | • | 1747         |   |             |
| OBJ - STIC - A                                                                                  | • | 21/47        |   |             |
| $\begin{array}{c} \text{ODJ} - \text{STIC} - 1 \\ \text{D1}  \text{STIC}  \text{V} \end{array}$ | • | 2143         |   |             |
| $\begin{array}{c} 1 & -5110 \\ -X \\ 0 & 511C \\ \end{array}$                                   | • | 2048         |   |             |
| REAM ALICNMENT Y                                                                                | • | 2048         |   |             |
| DEAM ALIGNMENT - A                                                                              | : | 2939         |   |             |
| ELAWIALIONWENT - $f$                                                                            | • | 2300<br>1188 |   |             |
| $\mathbf{FILAMENT} = \mathbf{PREC} \cdot \mathbf{A}$                                            | • | 1580         |   |             |
| $A \perp S = X$                                                                                 | • | 2084         |   |             |
| ΔIS-X                                                                                           | • | 2004         |   |             |
| DARKEIEI D-TII T-Y                                                                              | • | 2078         |   |             |
| DARKFIELD-TILT-X                                                                                |   | 2048         |   |             |
| III - TIIT - X                                                                                  | • | 2048         |   |             |
| $\mathbf{H} \mathbf{L} = \mathbf{T} \mathbf{H} \mathbf{L} \mathbf{I} = \mathbf{X}$              |   | 1983         |   |             |
| ILL - SHIFT - X                                                                                 | • | 2032         |   |             |
| ILL - SHIFT - Y                                                                                 |   | 2136         |   |             |
| IMAGE - SHIFT - X                                                                               | • | 2039         |   |             |
| IMAGE - SHIFT - Y                                                                               |   | 1838         |   |             |
| MDF - SHIFT - X                                                                                 | • | 2048         |   |             |
| MDF - SHIFT - Y                                                                                 | • | 2048         |   |             |

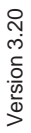

F10

# **Display illumination switch-off**

• Push function key F10 on the keyboard.

### **Reactivation:**

• Push function key F10 or space key

All other function keys and function key combinations of the keyboard are functionless.

# 3.2 Menu START

| CREATE<br>DATA DISK                             | BACKUP<br>ALL                                                 | STORE<br>USER.DTA                            | STORE<br>RESULTS | LIST<br>HISTORY | DIR<br>*.DTA | FORMAT<br>DISK A: |                     |
|-------------------------------------------------|---------------------------------------------------------------|----------------------------------------------|------------------|-----------------|--------------|-------------------|---------------------|
|                                                 | Ε                                                             | 0                                            | 9                | 11              | 2            |                   |                     |
| LE09                                            | 12 SIMULA                                                     | ГЕ                                           |                  |                 |              |                   |                     |
| UERSION<br>REU.<br>COPYRIG<br>SERIAL<br>ALL RIG | : 912, U3<br>: 11-11-3<br>HT 1995-19<br>NUMBER :<br>HTS RESER | 3.20β4<br>1997<br>997 LEO Gmb<br>1000<br>JED | н                | M               | G            | Ĥ                 |                     |
| START                                           |                                                               | RECALL<br>USER.DTA                           |                  | EXIT<br>TO DOS  |              | DSA<br>POWER      | SERVICE<br>DISABLEI |

#### Fig. 3-2

The START menu is displayed on the monitor after LEO 912 OMEGA start-up.

Return to DOS operating system with key <ESC> on the keyboard. The operating and control program for the LEO 912 OMEGA must be reloaded after pushing the key <ESC>. Proceed as follows:

- Enter "EM912 OMEGA" from the keyboard.
- Terminate input by pushing <ENTER>.

# The softkeys of the START menu

List of the last 100 error codes

All LEO 912 OMEGA programs and data sets are stored on floppy disks

Storage of selected user data set (1-8) on floppy disks

Storage of measured values stored in CAMERA.TXT and MEASURE.TXT files on floppy disks

STORE RESULT'S

LIST HISTORY

BACKUP ALL

> STORE USER. DTA

LEO 912 OMEGA

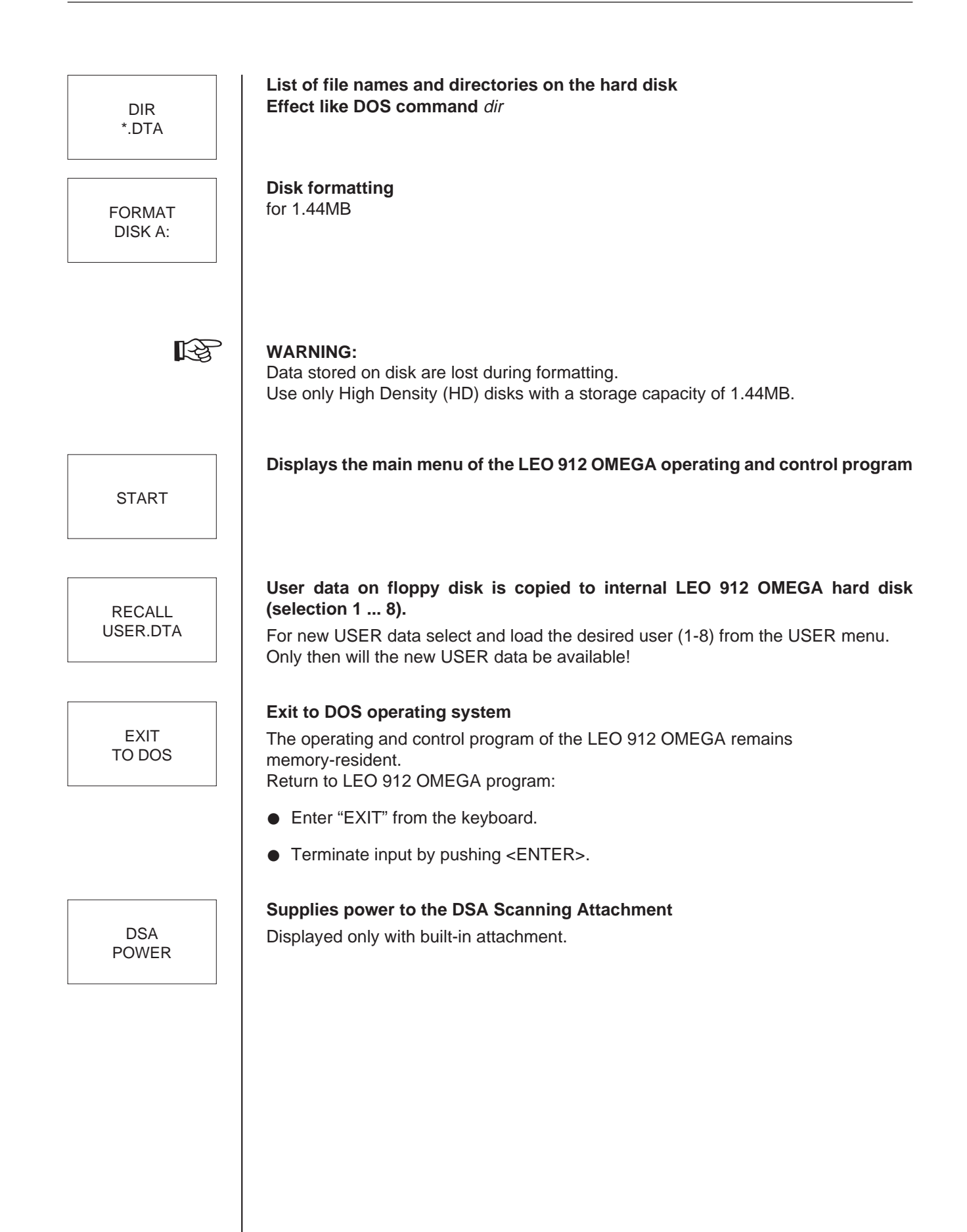

3.3

#### P A R> GUN> G O N> C A M> V A C> δ E> IMAGE EXIT< MODE: < M > < IMAGE > SPECIMEN POSITION: MAG: 6 3 0 0 х 69 З 693 х иM ILLUM.MODE: < T E M > <B F> Z = +693 θ 8 2.0 ILLUM. ANGLE : 0.10 mrad HIGH VOLTAGE: 120.00 kV EMISSION CUR.: <1 μA δE: 0 eV FOCUS STEP: EXP.TIME: 120 nm sec FIX TIME: 38 sec **DEFOCUS**: Ø nm FILM SUPPLY: M/LM BEAM DF AIS MDF DISPLAY DSA MODE BLANKER MODE MODE MODE DEFOCUS

The main menu is displayed on the monitor when the softkey START is operated in the START menu.

The softkeys of the main menu are used to select various illumination and imaging modes and to call submenus. Important and currently used operating parameters are displayed:

- Illumination and imaging modes
- Magnification, high voltage and emission current
- Size of illuminating aperture or luminous spot
- Focus step and defocus value
- Goniometer coordinates (X, Y, Z and  $\Theta,$  optional  $\Phi$  or  $\epsilon$  with special specimen holders)
- Exposure time and film supply
- Energy loss values

Main menu

# B

#### SPECIAL NOTE:

The IMAGE menu is only displayed, if the option IMAGE is installed which is automatically delivered with the LEO SSCCD camera. For other SSCCD cameras the IMAGE option must be ordered separately.

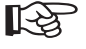

#### SPECIAL NOTE:

The host computer automatically presets the operating parameters of the instrument and the instrument is in the presetting status of the time of switch-off.

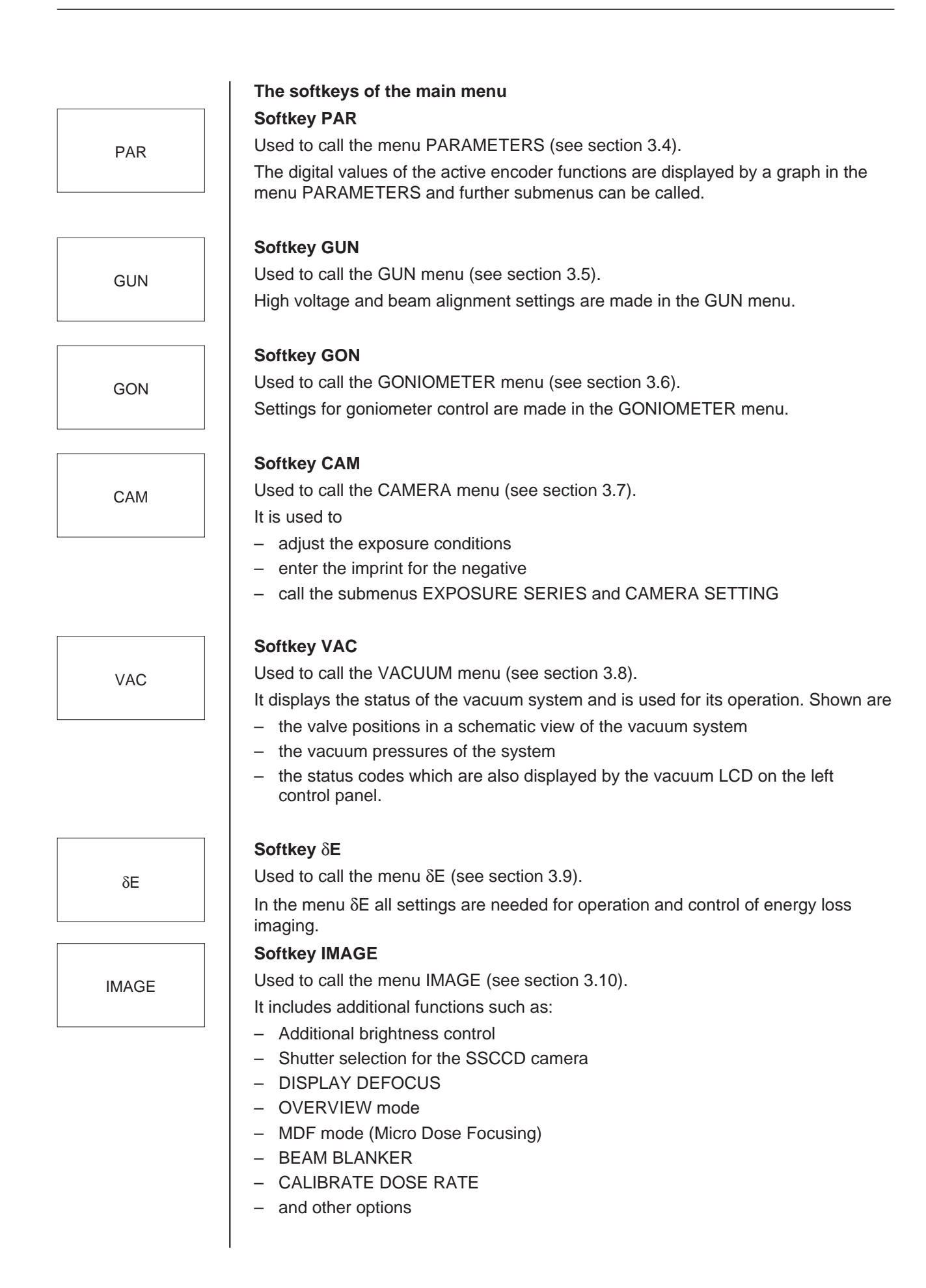

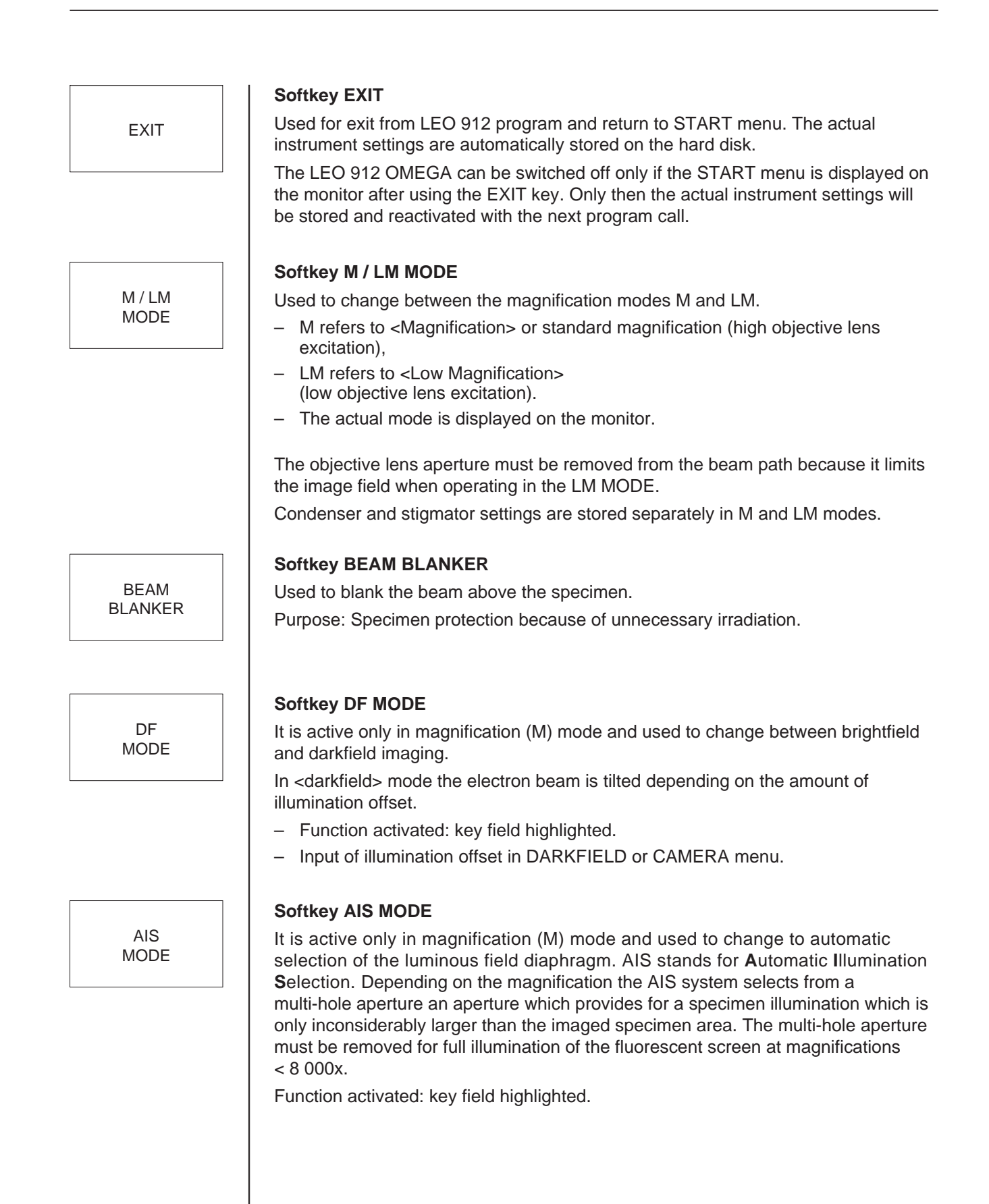

LEO 912 OMEGA

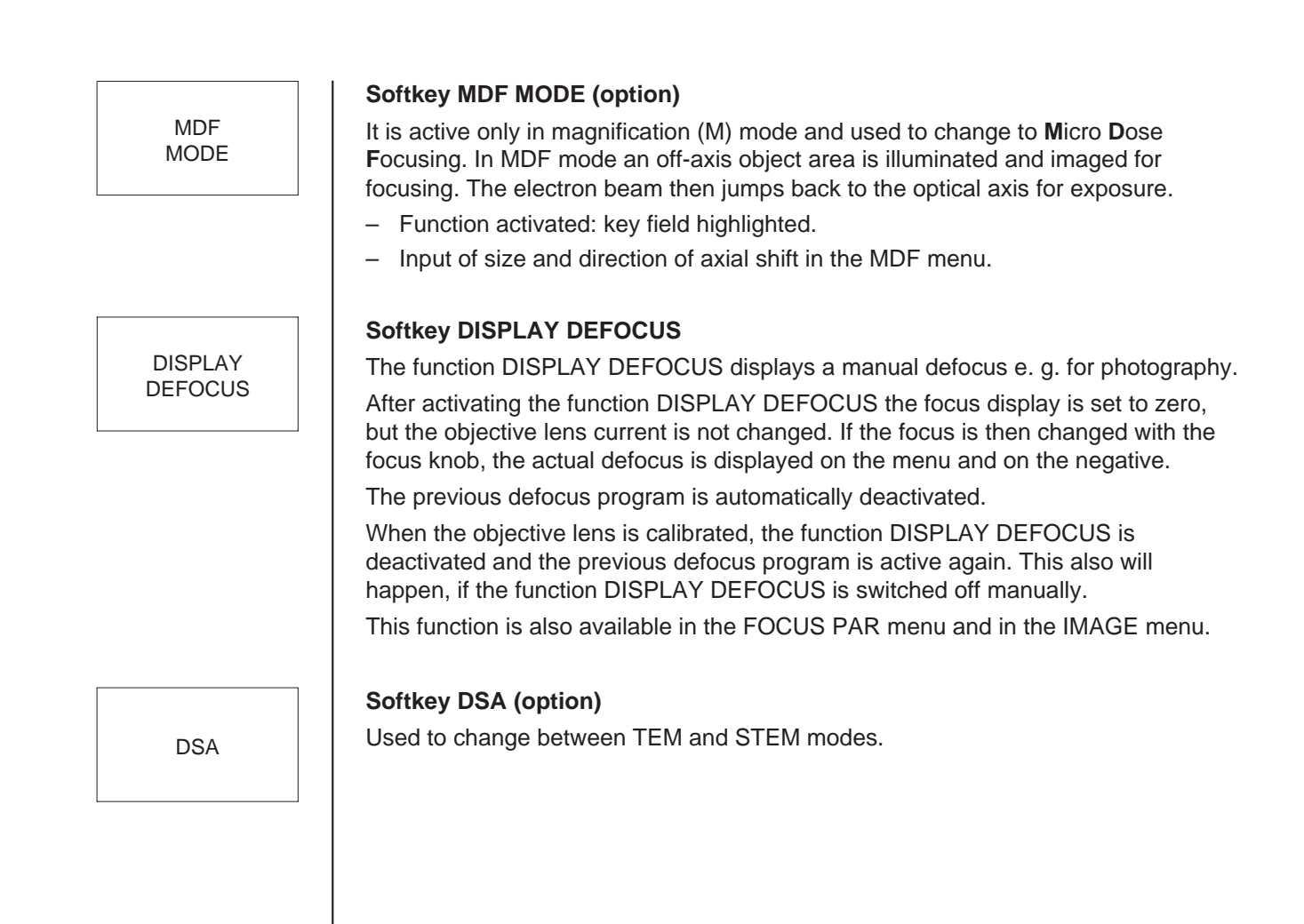

# 3.4 Menu PARAMETERS

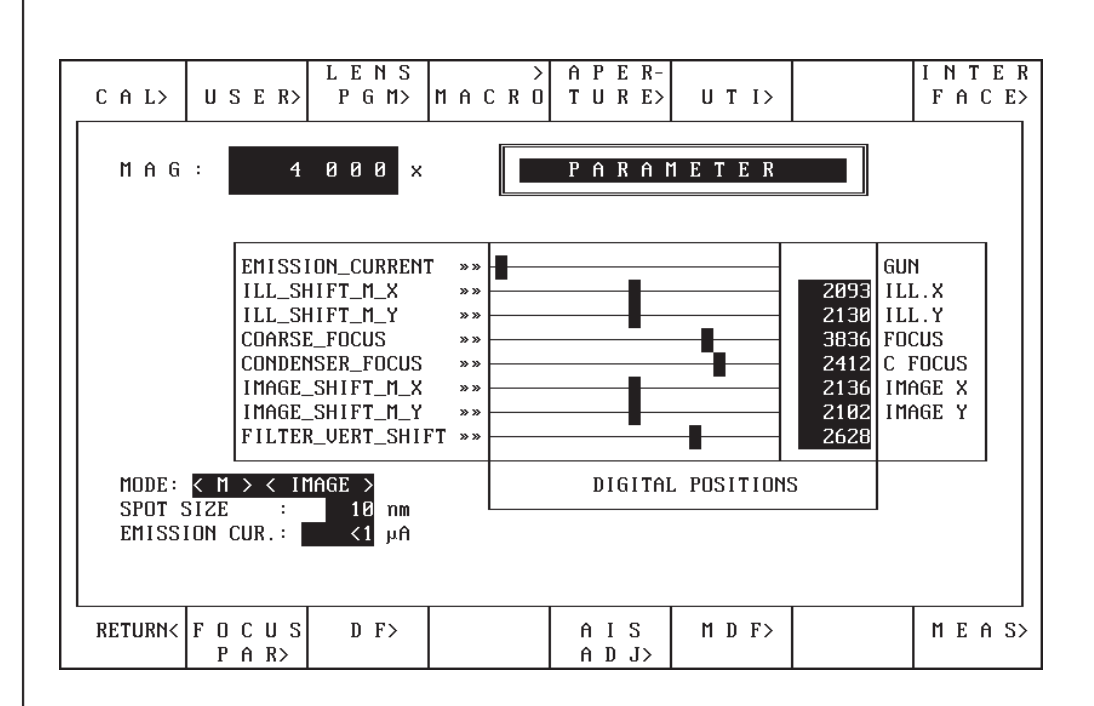

The menu is used to

- graphically display the digital values of the principal parameters adjusted by the encoders on the control panel. The selection of the displayed parameters depends on the operation mode of the instrument (1 digit of the focus display corresponds to 4nm).
- call further menus.

#### Softkey CAL

Used to call the CALIBRATE menu (see section 3.4.1).

The menu is used to reset all actual instrument settings and parameters to factory-set values.

The menu also includes the reset keys for the independently operating processors GONIOMETER, GUN and CAMERA.

#### Softkey USER

Used to activate the USER menu (see section 3.4.2.).

The menu is used to store and recall eight user-specific instrument settings and parameters.

#### Softkey LENS PGM

Used to call the menu LENS PROGRAM (see section 3.4.3).

From this menu a lens program for each high voltage step can be called up. With the option FREE LENS CONTROL one additional lens program for change by the user becomes available.

CAL

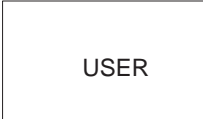

LENS PGM

|        | Softkey MACRO (option)                                                                                                    |
|--------|----------------------------------------------------------------------------------------------------|
| MACRO  | Used to call the menu MACRO (see section 3.4.4).                                                                                                |
|        | The menu is used to write, save and call macros.                                                                                                |
|        | number of times using the function keys F1 to F8.                                                                                               |
| 4.050  | Softkey APERTURES                                                                                                    |
| TURES  | Used to call the menu APERTURES (see section 3.4.5).                                                                                            |
|        | The menu is for information only. It displays all data concerning the set-up of the aperture drives, which may be changed at the user's choice. |
|        | Softkey UTI                                                                                                    |
| UTI    | Used to call the menu UTILITIES (see section 3.4.6).                                                                                            |
|        | It includes additional functions such as:                                                                                                    |
|        | <ul> <li>Entry for backup reminder (EDIT BACKUP CALL)</li> </ul>                                                                                |
|        | <ul> <li>Amplitude adjustment for for FOCUSING AID</li> </ul>                                                                                   |
|        | <ul> <li>Additional brightness control</li> <li>different entions</li> </ul>                                                                    |
|        | - different options                                                                                                    |
|        | Softkey I'FACE SETUP (for optional connections)                                                                                                 |
| I'FACE | Used to call the menu INTERF.SETUP (see section 3.4.7).                                                                                         |
| SETUP  | The menu is used to define the transmission parameters of the RS232 interfaces 1 to 4.                                                          |
|        | Softkey RETURN                                                                                                    |
| RETURN | Used to return to the main menu.                                                                                                    |
|        | Softkey FOCUS PAR                                                                                                    |
| FOCUS  | Used to call the menu FOCUS PARAMETERS (see section 3.4.8).                                                                                     |
| PAR    | The menu is accessible only in magnification mode M and imaging mode IMAGE.                                                                     |
|        | In the menu the following parameters are adjusted:                                                                                              |
|        | – Focus mode                                                                                                    |
|        | <ul> <li>Focus step</li> </ul>                                                                                                    |
|        | <ul> <li>Defocus mode</li> </ul>                                                                                                    |
|        | <ul> <li>Defocus value</li> </ul>                                                                                                    |
|        | Softkey DF                                                                                                    |
| DF     | Used to call the DARKFIELD menu (see section 3.4.9).                                                                                            |
|        | The menu is accessible only in magnification mode M.                                                                                            |
|        | In the menu                                                                                                    |
|        | <ul> <li>the 5 different DF offset values are adjusted and displayed</li> </ul>                                                                 |
|        | <ul> <li>special DF functions can be selected.</li> </ul>                                                                                       |
|        |                                                                                                    |

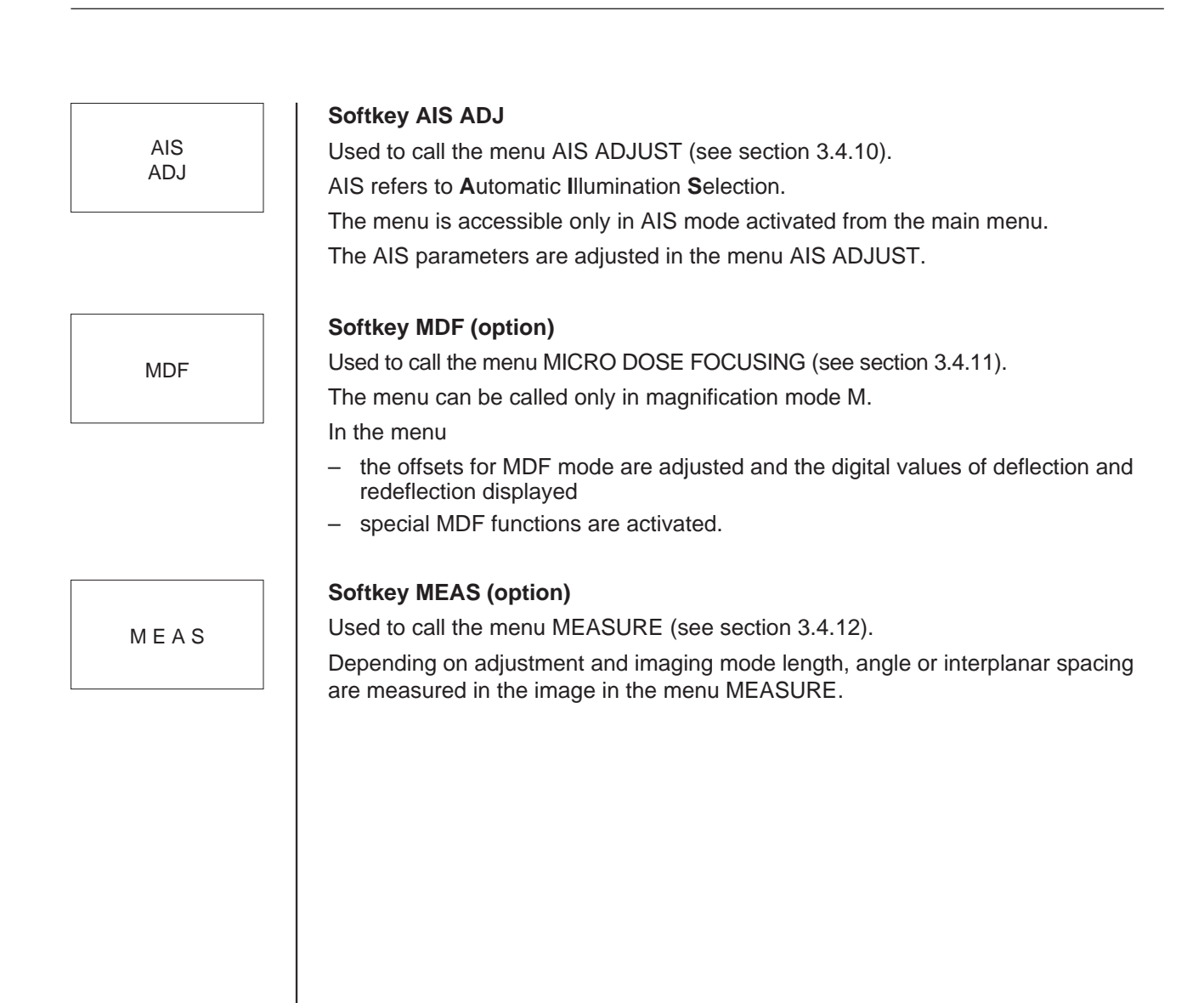

# 3.4.1 Menu CALIBRATION

|                 |         |                      |         | RESET<br>G U N | RESET<br>G O N | RESET<br>C A M |         |
|-----------------|---------|----------------------|---------|----------------|----------------|----------------|---------|
| MAG             | : 4     | 000 x                |         | CALIB          | RATIO          | Ν              |         |
|                 |         |                      |         |                |                |                |         |
|                 |         |                      |         |                |                |                |         |
|                 |         |                      |         |                |                |                |         |
| MODE:<br>SPOT S |         | 1AGE ><br>10 nm      |         |                |                |                |         |
| EIII331         |         | ۱۱۸ <mark>۲</mark> ۲ |         |                |                |                |         |
| RETURN<         | CALIBR. | CALIBR.              | CALIBR. | CALIBR.        | CALIBR.        | CALIBR.        | CALIBR. |

From this menu factory settings of all instrument parameters can be restored. The following general operating parameters are displayed on the monitor:

- Magnification
- Magnification and imaging modes
- Illuminating aperture

R

### SPECIAL NOTE:

The calibration values are entered in the factory using 100kV, so that different offsets from the ideal adjustment are possible at different high-voltage steps.

RESET G U N

## Softkey RESET GUN

Used to reset the beam generation subsystem to the factory setting (hardware reset).

RESET G O N

RESET C A M

# Used to reset the goniometer subsystem to the factory setting (hardware reset).

Softkey RESET GON

Softkey RESET CAM

Used to reset the camera subsystem to the factory setting (hardware reset).

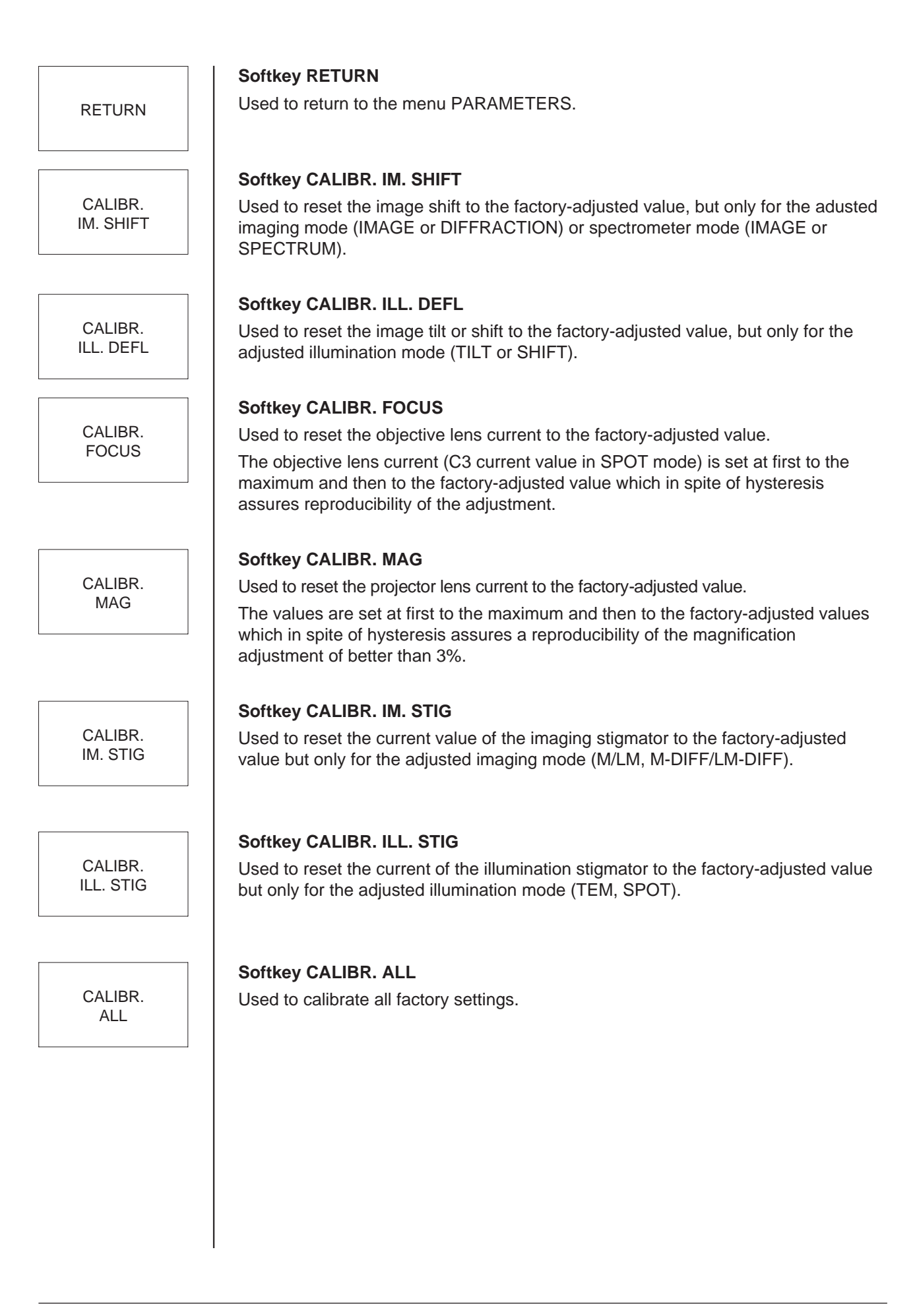

# 3.4.2 | Menu USER

| EDIT<br>USER NAME | STORE<br>USER PAR.  |  | USER 1<br>Test | USER 2 | USER 3 | USER 4 |
|-------------------|---------------------|--|----------------|--------|--------|--------|
|                   |                     |  | U S            | ER     |        |        |
| RETURN<           | RECALL<br>USER PAR. |  | USER 5         | USER 6 | USER 7 | USER 8 |

The menu is used to store and retrieve user-specific data and instrument settings. Eight different memories can be assigned to a softkey under a defined user name. Pushbutton-operated instrument settings are stored on hard disk, e.g. before work is interrupted, and the same state of the instrument re-established after an interruption. The user data are loaded from and stored on floppy disk in the START menu.

#### Softkey EDIT USER NAME

Used to enter a user name for a selected USER number. When the key is operated the cursor on the monitor flashes for 10s and asks for input.

- ENTER the name from the keyboard (max. 9 characters) and push <ENTER> to terminate the input. The name is displayed in the key field of the selected USER softkey.
- If the input is not terminated with <ENTER> the name is automatically taken over to the key field after 10s, which ends the input.

#### Softkey STORE USER PAR.

Used to store on the hard disk the parameters of the actual instrument setting under the selected user number. When the key is operated OVERWRITE MEMORY ? is displayed.

- Answering with Y from the keyboard stores the user-specific instrument settings.
- Answering with N from the keyboard or making no input within 10s deactivates the enquiry menu.

EDIT USER NAME

STORE USER PAR. Menu USER

Softkeys USER 1 to USER 8 Used to select the USER number (key field highlighted). USER 1 The following softkeys may now be activated for a selected user: - EDIT USER NAME: defines the name of the selected user. RECALL USER PAR.: activates the instrument settings saved under the selected user. STORE USER PAR.: stores the actual instrument settings on the hard disk under the selected user.

#### Softkey RETURN

Used for return to the menu PARAMETERS.

#### Softkey RECALL USER PAR.

Used to call the instrument setting stored under the selected user number.

- Softkey pushed:
- The data of a user-specific instrument setting are loaded from the hard disk. The LEO 912 OMEGA program comes back with the START menu.
- As in switch-on the user-specific instrument setting is activated with the START \_ key.
- User-specific data are loaded from the floppy disk in the START menu.

to

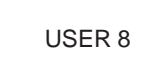

RETURN

RECALL

**USER PAR** 

LEO 912 OMEGA

# 3.4.3 | Menu LENS PROGRAM

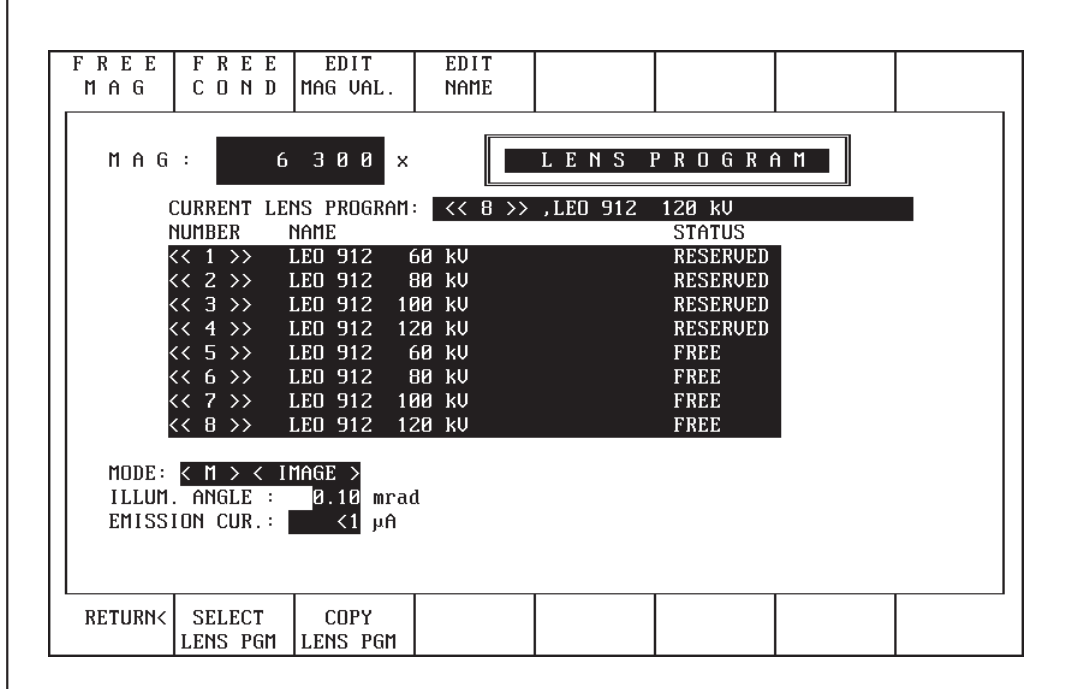

The menu is used to select one out of 8 lens programs.

If the option FREE LENS CONTROL is installed the parameters of the lens programs 5 to 8 are changeable by the menus FREE MAGNIFICATION ADJUST and FREE CONDENSER ADJUST.

#### Softkey FREE MAG (option)

Displayed only with installed option FREE LENS CONTROL.

It activates the menu FREE MAGNIFICATION ADJUST for the previously selected lens program (programs 5 to 8 only!).

Here, the projector lens current values of the actual lens program can be changed.

#### Softkey FREE COND (option)

Displayed only with installed option FREE LENS CONTROL.

It activates the menu FREE CONDENSER ADJUST for the previously selected lens program (programs 5 to 8 only!).

Here, the condenser current values of the actual lens program can be changed.

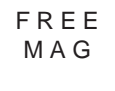

F R E E C O N D

| EDIT<br>MAG VAL. | <b>Softkey EDIT MAG VAL. (option)</b><br>Used to enter the magnification values in lens programs 5 to 8.                                                                                                    |
|------------------|----------------------------------------------------------------------------------------------------|
|                  | SPECIAL NOTE:<br>The key is defined only with installed option FREE MAG. CONTROL or FREE LENS<br>CONTROL.                                                                                                    |
|                  | <ul> <li>Softkey pushed:</li> <li>The input field MAG is displayed on the monitor.</li> <li>The cursor asks for input.</li> </ul>                                                                                                    |
|                  | <ul> <li>ENTER the magnification from the keyboard.</li> </ul>                                                                                                    |
|                  | <ul> <li>Input terminated from the keyboard with <enter>.</enter></li> <li>The input is taken over to the display field MAG. If <enter> is not operated the input is automatically terminated 10s after input of the last character.</enter></li> </ul>                  |
| EDIT<br>NAME     | <b>Softkey EDIT NAME (option)</b><br>Used to enter the names in lens programs 5 to 8.                                                                                                    |
|                  | SPECIAL NOTE:<br>The key is defined only with installed option FREE MAG. CONTROL or FREE LENS<br>CONTROL.                                                                                                    |
|                  | <ul> <li>Softkey pushed: the cursor asks for input in the name area of the display field<br/>CURRENT LENS PROGRAM.</li> </ul>                                                                                                    |
|                  | <ul> <li>ENTER the name from the keyboard. 30 characters are allowed, except for ä, ö,<br/>ü and ß.</li> </ul>                                                                                                    |
|                  | <ul> <li>Input terminated from the keyboard with <enter>. The input is taken over to the<br/>display field in the monitor center. If <enter> is not operated the input is<br/>automatically terminated 10s after input of the last character.</enter></enter></li> </ul> |
|                  | Softkey RETURN                                                                                                    |
| RETURN           | Used for return to the menu PARAMETERS.                                                                                                    |
|                  |                                                                                                    |
|                  |                                                                                                    |
|                  |                                                                                                    |

#### SELECT LENS PGM

# Softkey SELECT LENS PGM

Used to select a lens program.

- Softkey pushed:
- Key field highlighted.
- Displayed are two selector keys for two lens programs (examples 4 and 8).

An invariable and a variable lens program is offered. The assignment depends on the adjusted high voltage.

| High voltage | invariable lens program | variable lens program |
|--------------|-------------------------|-----------------------|
| 60V          | <<1>>                   | <<5>>                 |
| 80V          | <<2>>                   | <<6>>                 |
| 100V         | <<3>>                   | <<7>>                 |
| 120V         | <<4>>                   | <<8>>                 |

# R

#### SPECIAL NOTE:

The high voltage is selected by the menu HV/FIL SELECT (see section 3.5.1).

 Push selector key. Parameters and name of variable lens programs 5 to 8 are now variable using the softkeys EDIT MAG VAL. and EDIT NAME, and by the menus FREE MAG ADJ. and FREE COND ADJ..

| FREE        | FREE                          | EDIT                  | EDIT           |          |          |     |   |
|-------------|-------------------------------|-----------------------|----------------|----------|----------|-----|---|
| MAG         | COND                          | MAG VAL.              | NAME           |          |          |     |   |
| MAG         | : 6                           | 300 x                 |                | LENS     | PROGRI   | а М |   |
| (           | URRENT LE                     | NS PROGRAM            | : << 8 >>      | ,LEO 912 | 120 kV   |     |   |
| 1           | 1UMBER                        | NAME                  |                |          | STATUS   | _   | - |
|             | < 1 >> I                      | LEO 912 🛛             | 60 kV          |          | RESERVED |     |   |
| <           | < 2 >> I                      | LEO 912               | 80 kV          |          | RESERVED |     |   |
| <pre></pre> | << 3 >> 1                     | LEO 912 1             | 00 kV          |          | RESERVED |     |   |
|             | < 4 >>                        | LEO 912 1             | 20 kV          |          | RESERVED |     |   |
|             | < 5 >> _!                     | LEU 912               | 60 KV          |          | FREE     |     |   |
|             |                               | LEU 912  <br>ED 012   | 80 KV<br>00 LU |          | FREE     |     |   |
|             |                               | LEU JIZ   <br> FN 912 | 00 KV<br>20 kH |          | FRFF     |     |   |
| •           |                               |                       | 20 110         |          | INLL     | •   |   |
| MODE:       | $\langle M \rangle \langle I$ | MAGE >                |                |          |          |     |   |
| ILLUM.      | ANGLE :                       | 0.10 mra              | d              |          |          |     |   |
| EMISSI      | ON CUR.:                      | Aµ (1>                |                |          |          |     |   |
|             | -                             |                       |                |          |          |     |   |
|             |                               |                       |                |          |          |     |   |
| RETURN      | SELECT                        | СПРУ                  |                |          |          |     |   |
| In TOWING   | LENS PGM                      | LENS PGM              |                |          |          |     |   |

PROGRAM << 1 >>

to

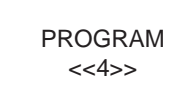

COPY LENS PGM Softkeys PROGRAM << 1 >> to PROGRAM <<4>>

Used to activate one of the invariable lens programs 1 to 4 (HV-dependent).

The lens program selector keys disappear after program selection.

Blocked are the functions FREE MAG, FREE COND, EDIT MAG VAL. and EDIT NAME selectable by the softkeys in the upper block. If any of these softkeys is pushed, the error message appears: »Nur in den Linsenprogrammen 5 bis 8 möglich« (possible only in lens programs 5 to 8).

The error message disappears when any softkey is pushed.

### Softkey COPY LENS PGM

Used to copy program parameters and names of the lens program displayed in the line CURRENT LENS PROGRAM on the monitor into either one of the HV-dependent lens programs 5 to 8.

- Softkey pushed:
- Key field highlighted.
- Selector keys for lens programs 5 8 are displayed.
- Push the desired selector key.
- Parameters and name are copied to the selected lens program and displayed in the general field.

## Softkey CANCEL

Used to reset the SELECT or COPY mode.

This key is displayed only if either SELECT LENS PGM or COPY LENS PGM was pushed.

• Softkey CANCEL pushed: the keys for lens program selection disappear. SELECT LENS PGM or COPY LENS PGM must be pushed again for any other selection.

## Softkeys PROGRAM << 5 >> to PROGRAM <<8>>

Used to select any of the variable lens programs 5 to 8 (HV-dependent).

The selector keys for the lens programs disappear after program selection. The functions FREE MAG, FREE COND, EDIT MAG VAL. and EDIT NAME selectable by the softkeys in the upper block can be activated.

Version 3.20

PROGRAM << 5 >>

CANCEL

to

PROGRAM << 8 >>

# 3.4.4 | Menu MACRO (option)

| SELECT<br>FILE | Save<br>As     | STORE<br>FILE |            | SELECT<br>F× FUNC. | EDIT<br>F× FUNC. |             |    |
|----------------|----------------|---------------|------------|--------------------|------------------|-------------|----|
|                |                |               |            | M i                | ACRO             |             |    |
|                |                |               |            |                    |                  |             |    |
| FILE 1         | CO LOAD :      | USER1         | . MCR      |                    |                  |             |    |
|                | E FILE :       | USER1         | . MCR      |                    |                  |             |    |
|                |                |               |            |                    |                  |             |    |
| F1             | R1T024         | 4T001T005T0   | 022T038T00 | 3510106510         | 010T017S210      | 02000T025R0 | 31 |
| F2             | R1RØ]          |               |            |                    |                  |             | _  |
| F3             | R1R0]          |               |            |                    |                  |             |    |
| F4             | R1R01          |               |            |                    |                  |             |    |
| F5             | R1R0J          |               |            |                    |                  |             |    |
|                | KIKUJ<br>D1D01 |               |            |                    |                  |             |    |
|                | R1R01          |               |            |                    |                  |             |    |
|                | ATNO1          |               |            |                    |                  |             |    |
|                |                |               |            |                    |                  |             |    |
| RETURN<        |                | LOAD          |            |                    |                  |             |    |
|                |                | FILE          |            |                    |                  |             |    |

In the use of the LEO 912 OMEGA a series of operating steps is often repeated or functions are needed in one menu which can only be activated in another.

The function MACRO will be helpful in such cases.

A macro is a series of instrument settings adjustable by operating controls or menus. Such series of operating steps may be saved on a function key (F 1 to F8) and called up any time. A macro may consist of one or several settings.

## Softkey SELECT FILE

Used to select a file in the directory "C:\EM\TEXT" with the extension .MCR (e.g. MACRO.MCR). Displayed is the file content in the field SELECTED FILE.

# Softkey SAVE AS

Used to save the actual file under a new name.

- Softkey pushed: the blinking cursor in the field CURRENT FILE asks for input.
- ENTER file name (extension .MCR) from the keyboard (max. 8 characters + .MCR).
- Terminate input with <ENTER>.

If <ENTER> is not operated the entry is automatically terminated 10 seconds after input of the last character.

SELECT FILE

> SAVE AS

STORE FILE

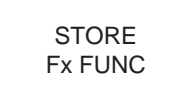

### Softkey STORE FILE

Used to store the actual file.

# Softkey SELECT Fx FUNC

Used to select any of the function keys F 1 to F8 to edit the MACRO function.

• Softkey pushed: the selector bar is moved to the next key (F1 to F8). The next function key is selected every time the key is pushed.

### Softkey EDIT Fx FUNC

Used to edit the MACRO function on the selected function key.

The content of the file "MACRO.MCR" is automatically loaded on the function keys with system start-up.

The following syntax is required for macro input:

- Each macro starts with "R1" for Remote ON.
- Each macro ends with "RO]" for Remote OFF and MACRO end (]).
- An additional identification of the function keys is automatically saved in the file.
   \$Fx\$ is the identification for function key x (e.g. \$F1\$ for function key F1).
- All SET (S) and TASK (T) functions from the Remote list can be used in a macro (for Remote list see separate documentation).

#### Example:

File content: \$F1\$R1T024T001....\$10010...T025R01

|  | Remote OFF and MACRO end<br>Last instruction<br>x-th instruction (e.g. S10010 for MAG<br>pointer = 10)<br>2nd instruction (e.g. T001 for IMAGE<br>mode = ON) |
|--|----------------------------------------------------------------------------------------------------|
|  | 1st instruction (e.g. T024 for beam blanker = ON)                                                                                                    |
|  | Remote ON                                                                                                    |
|  | Identification of function key                                                                                                    |

An example of a reasonable assingment of the function keys for user-oriented MDF is given on the following pages.

#### Softkey RETURN

Used to return to the menu PARAMETERS.

RETURN

EDIT Fx FUNC

#### Softkey LOAD FILE

Used to load a selected file.

• Softkey pushed: the macro stored on the selected function key is displayed in field SELECTED FILE.

#### Assignment of function keys F1 to F8

Macros for user-oriented MDF:

| # | F1 key = Search mode                 |          |
|---|--------------------------------------|----------|
| # |                                      |          |
| # | BeamBlanker = ON                     | T024     |
| # | IMAGE mode $=$ ON                    | T001     |
| # | MAG mode $=$ MAG                     | T005     |
| # | AIS mode $=$ ON                      | T022     |
| # | MIS mode $=$ OFF                     | T038     |
| # | Ill mode $=$ TEM                     | T003     |
| # | Ill pointer = $6 (0.06 \text{mrad})$ | S10106   |
| # | MAG pointer = 10 (8000)              | S10010   |
| # | MDF mode $=$ OFF                     | T017     |
| # | DelayTime $= 2000$                   | S2102000 |
| # | BeamBlanker = OFF                    | T025     |

#### \$F1\$R1T024T001T005T022T038T003S10106S10010T017S2102000T025R0]

| # | F2  key = Focus mode                  |          |
|---|---------------------------------------|----------|
| # |                                       |          |
| # | MDF mode $=$ ON                       | T016     |
| # | BeamBlanker = ON                      | T024     |
| # | Mag pointer = 15 (25000)              | S10015   |
| # | Ill pointer = $16 (0.5 \text{ mrad})$ | S10116   |
| # | MIS Select $= 0$                      | S2090    |
| # | MIS mode $=$ ON                       | T037     |
| # | DelayTime $= 2000$                    | S2102000 |
| # | BeamBlanker = OFF                     | T025     |

#### \$F2\$R1T016T024S10015S10116S2090T037S2102000T025R0]

# F3 keyte = Photo mode

#

| # | BeamBlanker = ON   | T024     |
|---|--------------------|----------|
| # | MIS mode = OFF     | T038     |
| # | MDF mode $=$ OFF   | T017     |
| # | FreeExposure= ON   | T317     |
| # | DelayTime $= 2000$ | S2102000 |
| # | SetBeamTime = 2000 | S2072000 |
| # | MDF mode $=$ ON    | T016     |
| # | FreeExposure= OFF  | T318     |
| # | MIS mode $=$ ON    | T037     |
| # | DelayTime $= 2000$ | S2102000 |
| # | BeamBlanker = OFF  | T025     |
|   |                    |          |

#### \$F3\$R1T024T038T017T317S2102000S2072000T016T318T037S2102 000T025R0]

# F4 key = Photo Test mode # T024 # BeamBlanker = ON# MIS select = 3S2093 # MDF mode = OFF T017 # SetBeamTime = 2000S2072000 # MDF mode = ON T016 # MIS Select = 0S2090 \$F4\$R1T024S2093T017S2072000T016S2090R0] # F5 key # # Adjust MAG mode T005 # Adjust IMAGE mode T001 # Adjust TEM mode T003 # Set MAG pointer to step 10 S10010 \$F5\$R1T005T001T003S10010R0] # F6 key # Adjust MAG mode T005 # Adjust IMAGE mode T001 # Adjust TEM mode T003 # Set MAG pointer to step 20 S10020 \$F6\$R1T005T001T003S10020R0] # F7 key # Adjust MAG mode T005 # Adjust IMAGE mode T001 # Adjust SPOT mode T004 # Set SPOT pointer to step 10 S10110 \$F7\$R1T005T001T004S10110R0] # F8 key # T005 Adjust MAG mode # Adjust IMAGE mode T001 # Adjsut SPOT mode T004 # Set SPOT pointer to step 15 S10115 \$F8\$R1T005T001T004S10115R0]

# 3.4.5

| MAG                      | : 6                                                        | 300 ×                        |           | APER             | TURES                |                 |  |
|--------------------------|------------------------------------------------------------|------------------------------|-----------|------------------|----------------------|-----------------|--|
| f                        | PERTURE :                                                  | POS                          | 1 POS     | 2 POS            | 3 POS                | 4               |  |
| (                        | CONDENSER                                                  |                              | 41        | DO 5-            | HOLE 2               | т<br>тч 02      |  |
| H                        | PREFIELD                                                   |                              |           | 20               |                      | μ <b>m</b>      |  |
| l                        | JBJEUTIVE                                                  |                              |           | 1 DE             | : שכ                 | 10 µm           |  |
| I                        | ENTRANCE                                                   |                              | 201       | 210 II<br>210 Ri | 300 - 10<br>303 - 10 | 10 µ11<br>Mu 06 |  |
| 3                        | SLIT                                                       |                              | 201       |                  |                      | ,               |  |
| MODE:<br>ILLUM<br>EMISSI | <pre>&lt; M &gt; &lt; IN<br/>. ANGLE :<br/>ION CUR.:</pre> | 1AGE ><br>0.10 mraα<br><1 μA | 1         |                  |                      |                 |  |
|                          | FDIT                                                       | FDIT                         | FDIT      | FDIT             | FDIT                 | FDIT            |  |
| NETONIX                  | CONDENS.                                                   | PREFIELD                     | OBJECTIVE | INTERMED.        | ENTRANCE             | SLIT            |  |

The menu shows the set-up of the aperture drives; its function is merely that of a "notebook". Each entry may consist of max. 8 characters and is changeable. A table with 6 lines for max. 6 apertures (APERTURE NO. 1 to APERTURE NO. 6) is displayed on the monitor. The lines are divided into 4 columns from POS 1 to POS 4, which are assigned to the max. 4 positions of an aperture holder. The assignment of APERTURE 1 to 6 to the apertures actually installed in the instrument is not compulsory.

#### Softkey RETURN

Menu APERTURES

Used for return to the menu PARAMETERS.

#### Softkeys EDIT CONDENSER APERT. to EDIT SLIT APERT.

Used to edit the 4 entries for the apertures condenser to slit.

- Softkey pushed: the cursor asks for input in field POS 1. If no input is made within 10 seconds, the cursor jumps automatically to the next position and asks for input.
- Make entries in fields POS 1 to POS 4 (8 characters except for ä, ö, ü and ß) and terminate with <ENTER>. If <ENTER> is not operated the entry is automatically terminated 10 seconds after input of the last character.

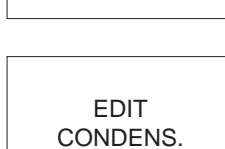

RETURN

to

EDIT SLIT 3.4.6 Menu UTILITIES

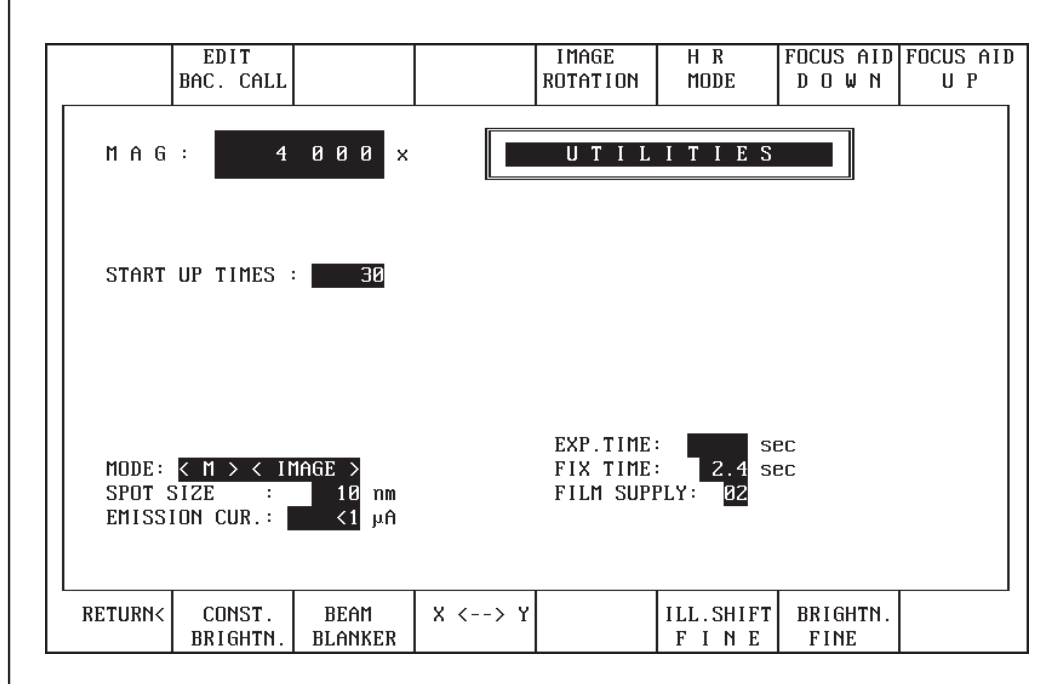

The menu is used to activate various functions such as CONSTANT BRIGHTNESS or BEAM BLANKER, and call supplementary functions such as ILL. SHIFT FINE and BRIGHTN. FINE and special functions like IMAGE ROTATION. Exposure time and film supply are also displayed.

#### Softkey EDIT BAC. CALL

Used for input of the number of system starts for backup reminder.

Before the START menu is displayed the user is requested to copy the user and/or system data on floppy disk and clean the filter mats in the power supply cabinet.

- Softkey pushed: the cursor in the field START UP TIMES asks for input.
- From the keyboard enter a number between 1 and 99 for the number of system starts.
- From the keyboard terminate input with <ENTER>. If <ENTER> is not operated the input is automatically terminated 10 seconds after input of the last character.

LEO 912 OMEGA

EDIT

BAC. CALL

LM Y

AID

#### Softkey LM Y AID

to change the wobbler direction.

In LM mode the change of the wobbler direction allows compensation of astigmatism in addition to exact focusing.

#### Procedure

Focusing:

- Key AID pushed.
- Set image displacement to minimum with encoder FOCUS OBJECTIVE.

Compensation of astigmatism:

- AID activated. The specimen is wobbled in the X direction.
- Select menu UTILITIES.
- Softkey LM Y AID activated. The specimen is wobbled in the Y direction. The image displacement (specimen shift) should be the same in the Y and in the X direction, or minimize image displacement with the encoders IMAGE, STIG X, Y for the X and Y directions.

#### Softkey IMAGE ROTATION (option)

Used to activate the function IMAGE ROTATION for adapting an oblong specimen structure to the photographic format.

The function IMAGE ROTATION changes the excitation of projector lens P4. The lens is operated at the focal-length minimum, but changing the lens current will, besides providing image rotation, also slightly change the magnification. The magnification change may be max. 15%. If the analyzer slit has been correctly aligned, the magnification change may cause vignetting which can be compensated by varying the slit width.

- Softkey pushed: key field highlighted.
- ENTER the desired image rotation with encoder SPOT FOCUS in the field BRIGHTNESS and release exposure.
- The rotation value is reset with magnification or brightness change, but the functions remains active. Readjust the rotation value.
- Softkey pushed again: key field illumination off.
- The rotation value is reset.

The function is automatically deactivated and the rotation value reset with exit from the menu UTILITIES.

IMAGE

ROTATION

Softkey HR MODE HR Used to activate the HR illumination mode for high magnifications. MODE In activated HR mode the illumination system is automatically switched from three-step crossover reduction to single-step crossover reduction. The switch-over is only made for illuminating apertures > 1.6mrad. Softkey pushed: key field highlighted. HR illumination mode is activated for: Illuminating apertures > 1.6mrad Magnifications > 125 000x 12 SPECIAL NOTE: HR mode is activated also at magnifications > 4 000x and < 125 000x, but the AIS system is switched off. The image is then cut off at magnifications < 125 000x and the use of the AIS aperture. Softkey FOCUS AID DOWN FOCUS AID Used to reduce the wobble amplitude of the focusing aid. (Key AID in the field DOWN FOCUS to wobble the direction of irradiation.) The amplitude is reduced by one step every time the key is pushed. The amplitude is best adjusted in the imaging mode DIFFRACTION with the selected objective lens aperture. The wobbler amplitude should not be higher than the diameter of the objective lens aperture in use. Softkey FOCUS AID UP FOCUS AID Used to increase the wobble amplitude of the focusing aid. (Key AID in the field UΡ FOCUS to wobble the direction of irradiation.) The amplitude is increased by 1 step every time the key is pushed. The amplitude is best adjusted in DIFFRACTION mode with the selected objective aperture. The wobbler amplitude should not be higher than the diameter of the objective lens aperture in use. Softkey RETURN Used for return to the main menu. RETURN Softkey CONST. BRIGHTN. CONST. Used to activate the brightness adjustment with magnification change. The BRIGHTN. illuminating aperture is automatically readjusted with each magnification change so that the image is displayed on the fluorescent screen with approximately constant brightness. CONSTANT BRIGHTNESS activated: key field highlighted.

> Increase in magnification means increasing exposure of the specimen to the electron beam !

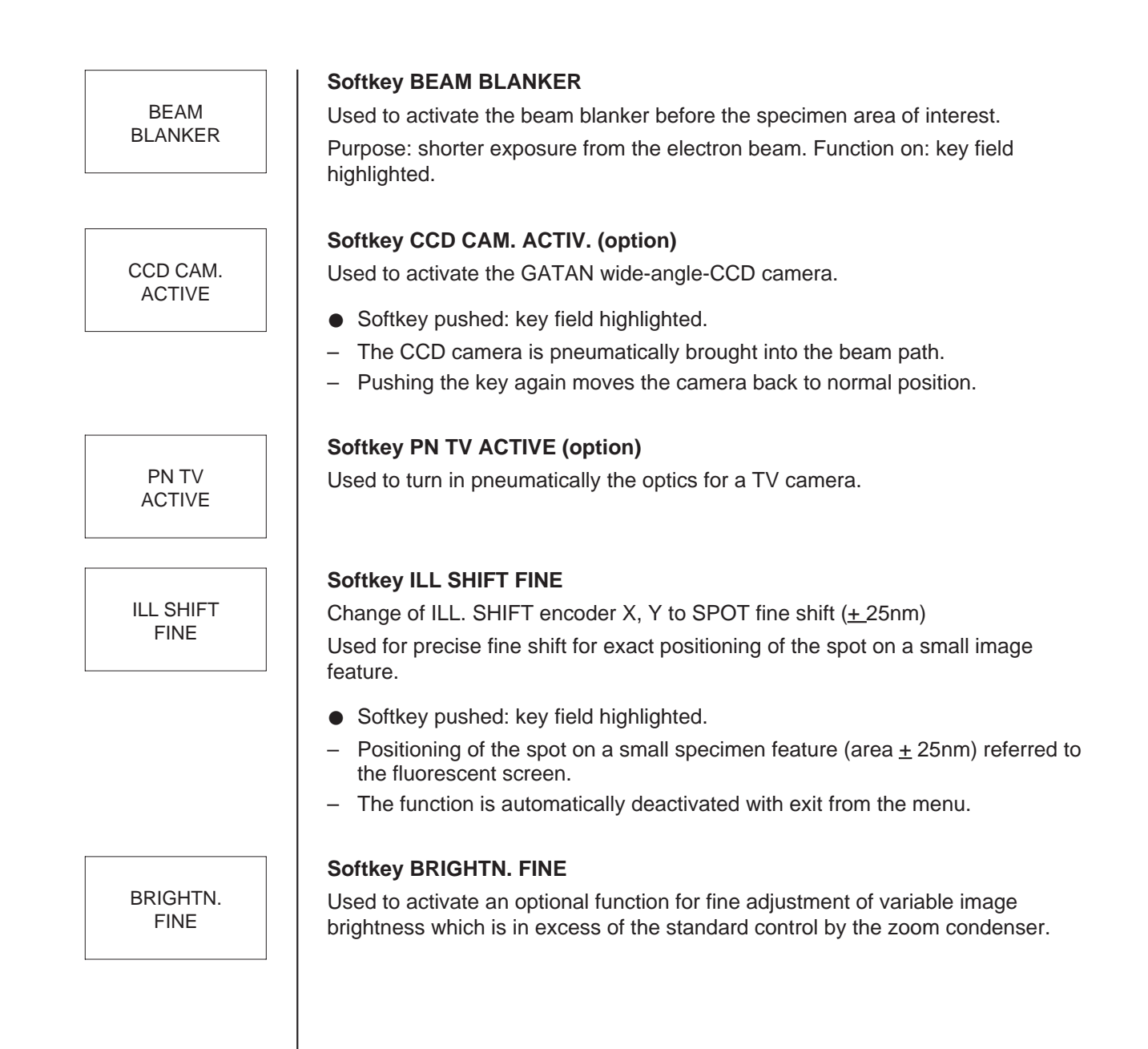

# 3.4.7

# Menu INTERF. SETUP

| SELECT<br>Down | SELECT<br>UP | NEXT               |                    |                    |                    | INIT.<br>INTERFACE |  |
|----------------|--------------|--------------------|--------------------|--------------------|--------------------|--------------------|--|
|                |              |                    | I                  | NTERF              | . SETU             | Р                  |  |
| INTERI         | FACE :       | 1                  | 2 3                | 4                  | 5                  |                    |  |
| BAUDR          | ATE :        | 2400 960           | 9600 9600          | 2400 9             | 600                |                    |  |
| PARITY         | r :          | 0                  | 00                 | 0                  | 0                  |                    |  |
| DATAB          | ITS :        | 8                  | 8 8                | 8                  | 8                  |                    |  |
| STOPB          | ITS :        | 2                  | 2 2                | 2                  | 2                  |                    |  |
| PARITY         | r' : Ø :     | = NONE,1 = 0       | DDD, 2 = EU        | JEN                |                    |                    |  |
| RETURN<        |              | SETUP-1<br>Remote1 | SETUP-2<br>Remote2 | SETUP-3<br>Stemrem | SETUP-4<br>Stemkey | SETUP-5<br>RS232   |  |

The menu is used to define the transmission parameters of the five serial interfaces (RS232). The following interfaces can be installed:

- 1 and 2 (REMOTE 1 and 2): Remote-control interfaces 1 and 2
- 3 (STEMREM): remote-control interface DSA
- 4 (STEMKEY): keyboard interface DSA
- 5: presently not in use.

The following transmission parameters must be defined:

| 300, 600, 1,200, 2,400, 4,800, 9,600 or 19,200 baud |
|-----------------------------------------------------|
| 0 = none, $1 = $ odd, $2 = $ even                   |
| either 7 or 8                                       |
| either 1 or 2.                                      |
|                                                     |

#### Softkey SELECT DOWN

Used to skip to the next lower value in the list of parameter values.

#### Softkey SELECT UP

Used to skip to the next higher value in the list of parameter values.

#### Softkey NEXT

Used to skip to the next parameter in the column of the selected interface.

Version 3.20

SELECT DOWN

| SELECT |  |
|--------|--|
| UP     |  |
| •      |  |

NEXT

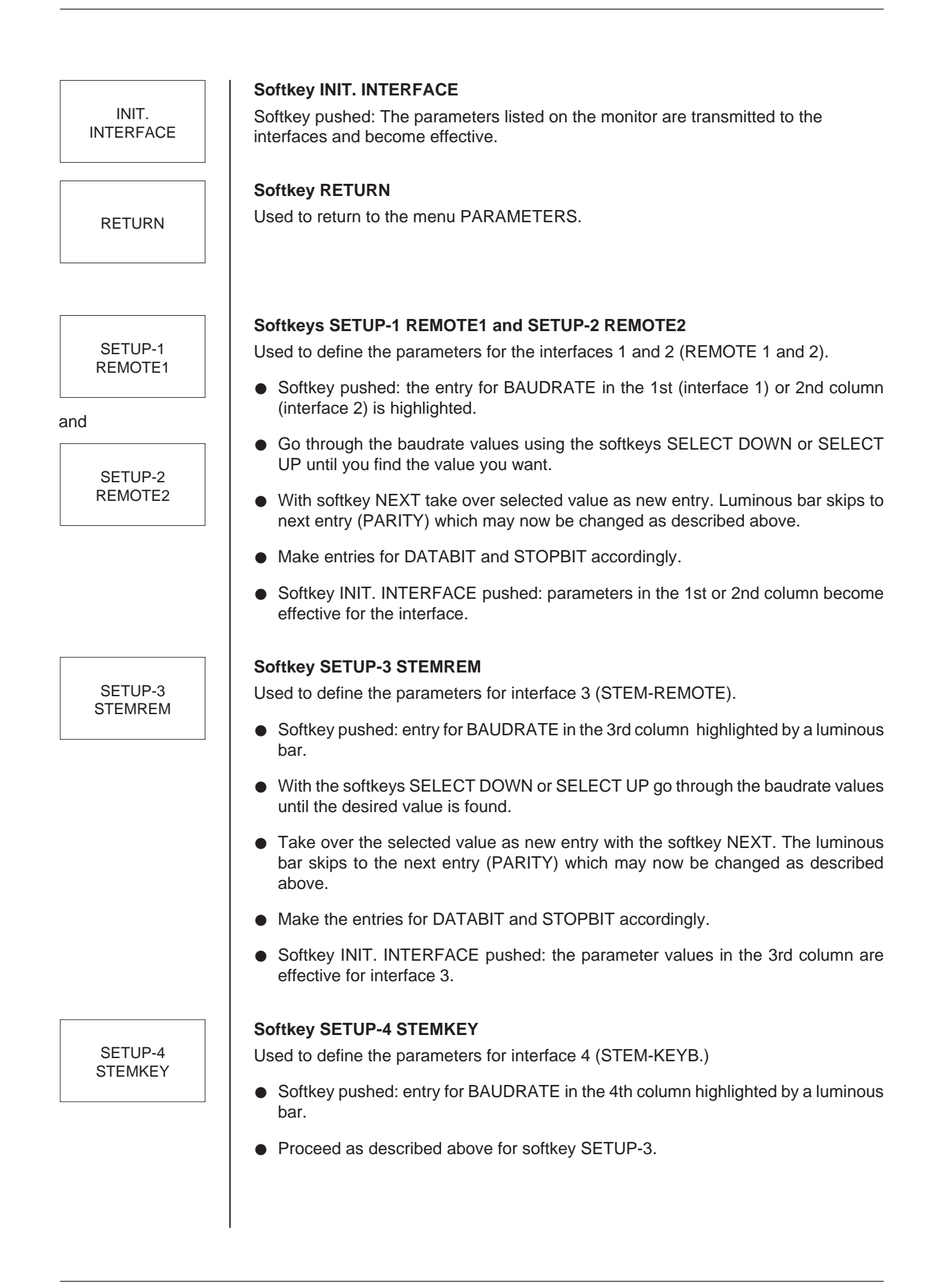

SETUP-5 RS232

#### Softkey SETUP-5 RS232

Used to define the parameters for interface 5 (not in use).

- Softkey pushed: entry for BAUDRATE in the 5th column highlighted by a luminous bar.
- Proceed as described above for softkey SETUP-3.
# 3.4.8 Menu FOCUS PARAMETERS

| DISPLAY<br>DEFOCUS      |                                                                                          | CHECK<br>DEFOCUS | WOBBLE<br>OBJECTIVE |                     |                      |                    |                    |
|-------------------------|------------------------------------------------------------------------------------------|------------------|---------------------|---------------------|----------------------|--------------------|--------------------|
| MAG                     | : 20                                                                                     | 000 ×            |                     | FOCUS               | PARAI                | 1.                 |                    |
|                         | FO                                                                                       | CUS STEP M       | DDE: MAG.           | -DEPENDING          | FOCUS STE            |                    |                    |
|                         | DEI                                                                                      | FOCUS MODE       | : 0 F F             |                     |                      |                    |                    |
| MODE:<br>ILLUM<br>EMISS | DEFUCUS: 2 nm<br>MODE: (M > (IMAGE )<br>ILLUM. ANGLE : 0.10 mrad<br>EMISSION CUR.: (1 µA |                  |                     |                     |                      |                    |                    |
| RETURN<                 | MAGDEP.<br>Defocus                                                                       | FIXED<br>DEFOCUS | SELECT<br>DEFOCUS   | SCHERZER<br>DEFOCUS | MAGDEP.<br>FOC. STEP | FIXED<br>FOC. STEP | SELECT<br>FOC.STEP |

The menu is used to adjust the focus and defocus values.

The menu can be called only with activated IMAGE mode and magnification mode  $\ensuremath{\mathsf{M}}\xspace$  .

Displayed on the monitor are:

- Focus mode
- Focus step
- Defocus mode
- Defocus

A high reproducibility for focusing is obtained if defocusing is made by the host computer: the specimen is focused by the focusing aid (key AID). The selected defocus value is adjusted by the computer during exposure. The following defocus adjustments are possible:

- SCHERZER DEFOCUS (high-voltage-dependent)
- MAGNIFICATION DEPENDING DEFOCUS
- FIXED DEFOCUS (free choice)
- USER DEFOCUS

If none of the keys is activated (defocus mode off) the exposure is made with the individually adjusted focus value.

The imaging mode cannot be changed from this menu. Exit from this menu if this is wanted.

DISPLAY DEFOCUS

CHECK

DEFOCUS

WOBBLE

OBJ. FOC.

#### Softkey DISPLAY DEFOCUS

Used to display the manual defocus in the menu and in the data block of the negative.

After activating the function DISPLAY DEFOCUS the focus display is set to zero, but the objective lens current is not changed. If the focus is then changed with the focus knob, the actual defocus is displayed on the menu and on the negative.

The previous defocus program is automatically deactivated.

When the objective lens is calibrated, the function DISPLAY DEFOCUS is deactivated and the previous defocus program is active again. This also will happen, if the function DISPLAY DEFOCUS is switched off manually.

This function is also available in the MAIN menu and in the IMAGE menu.

# Softkey CHECK DEFOCUS

Used to test the adjusted defocus on the specimen.

- Push the softkey.
- The objective lens is adjusted to the selected defocus value between two beeps. The binoculars must be used for observation. The test may be repeated as often as necessary.

# Softkey WOBBLE OBJ. FOC.

Used to wobble the objective lens current for adjustment of the objective lens center of rotation (e.g. in HR mode).

Only in the ideal case is the center of rotation of the objective lens coincident with the high-voltage center. The best image is obtained by exactly aligning the beam incidence to the high-voltage center.

- Center and focus specimen detail.
- Push softkey.
- Key field highlighted.
- The additional softkey ADJUST WOB. AMPL. is displayed. (Vary the wobbler amplitude with encoder FOCUS OBJECTIVE).
- The objective lens current is wobbled.
- Minimize object shift with encoder ILLUMINATION TILT X, Y.

Deactivation: Softkey WOBBLE OBJ. FOC. pushed again.

# SPECIAL NOTE:

The function WOBBLE OBJ. FOC. is **not** deactivated with exit from the menu.

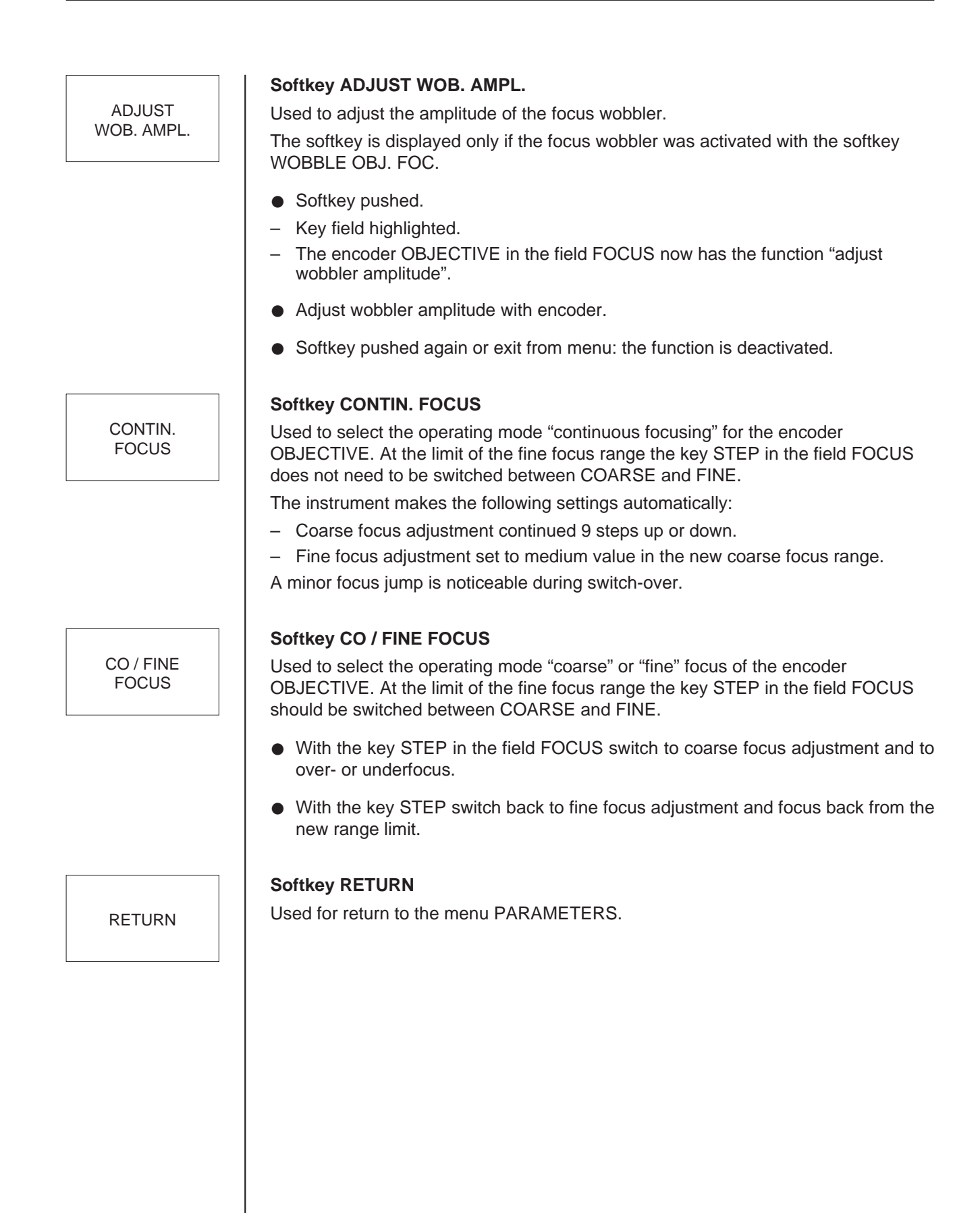

MAG.-DEP. FOC.STEP

#### Softkey MAG.-DEP. FOC. STEP

Used to select the mode "magnification-dependent adjustment of focus step".

- Push the softkey.
- The actual mode MAG.-DEPENDENT FOCUS STEP is displayed in the field FOCUS STEP MODE.
- The focus step is automatically adapted to the actual magnification at magnifications from 6,300x to 100,000x (see table).
- Step width at M < 6,300x: constant at 120nm
- Step width at M > 100,000x: constant at 4nm.

|        | MAG. DEP. DEFOCUS |         |         |  |  |
|--------|-------------------|---------|---------|--|--|
| MAG.   | LOW               | MEDIUM  | HIGH    |  |  |
| 3150   | 13.2 μm           | 26.4 μm | 51.6 μm |  |  |
| 4000   | 8.4 μm            | 18 µm   | 34.8 μm |  |  |
| 5000   | 6 µm              | 12 µm   | 24 μm   |  |  |
| 6300   | 3.6 µm            | 8.4 μm  | 15.6 μm |  |  |
| 800 0  | 2.4 μm            | 4.8 μm  | 9.6 μm  |  |  |
| 10000  | 2 µm              | 3.6 μm  | 8.0 μm  |  |  |
| 12500  | 1.4 μm            | 2.6 μm  | 5.2 μm  |  |  |
| 16000  | 900 nm            | 1.7 μm  | 3.4 μm  |  |  |
| 20000  | 640 nm            | 1.2 μm  | 2.4 μm  |  |  |
| 2500 0 | 420 nm            | 820 nm  | 1.6 μm  |  |  |
| 31500  | 300 nm            | 552 nm  | 1.1 μm  |  |  |
| 40000  | 200 nm            | 300 nm  | 700 nm  |  |  |
| 50000  | 140 nm            | 260 nm  | 500 nm  |  |  |
| 63000  | 96 nm             | 180 nm  | 320 nm  |  |  |
| 80000  | 64 nm             | 120 nm  | 220 nm  |  |  |
| 100000 | 44 nm             | 84 nm   | 160 nm  |  |  |
| 125000 | 28 nm             | 56 nm   | 108 nm  |  |  |
| 160000 | 20 nm             | 40 nm   | 72 nm   |  |  |
| 200000 | 12 nm             | 24 nm   | 48 nm   |  |  |
| 250000 | 8 nm              | 16 nm   | 32 nm   |  |  |
| 315000 | 4 nm              | 12 nm   | 16 nm   |  |  |
| 400000 | 4 nm              | 8 nm    | 12 nm   |  |  |
| 500000 | 4 nm              | 8 nm    | 12 nm   |  |  |
|        |                   |         |         |  |  |

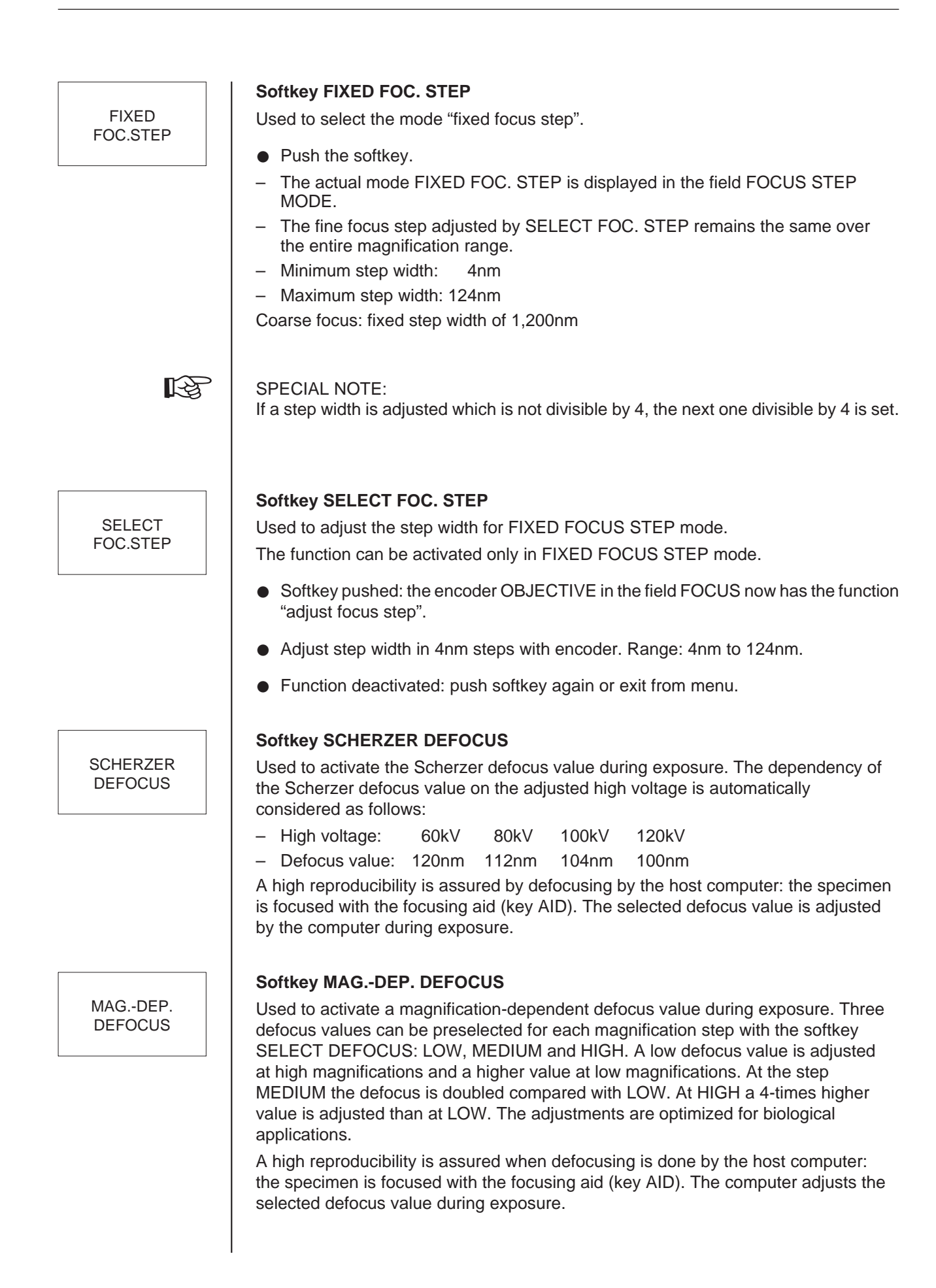

Softkey FIXED DEFOCUS

Used to activate a selectable fixed defocus value for exposure.

High focusing reproducibility is assured by defocusing by the host computer. The specimen is focused with the focusing aid (key AID). The computer adjusts the selected defocus value during exposure.

Adjustment:

- Push also softkey SELECT DEFOCUS.
- With encoder OBJECTIVE select in the field FOCUS a value between 4nm and 64µm with 4nm intervals.

# Softkey SELECT DEFOCUS

Used to enter the defocus value. Which kind of input is used depends on the selected defocus mode: Mode MAG.-DEP. DEFOCUS activated:

• Softkey SELECT DEFOCUS switches from LOW to MEDIUM, etc. when pushed.

Mode FIXED DEFOCUS activated:

- Select defocus value with encoder OBJECTIVE in field FOCUS (it now has the function "adjust defocus value"). It may lie between 4nm and 64µm (with 4nm intervals) and is displayed on the monitor in the field DEFOCUS.
- Function deactivated: push mode key again or exit from menu.

SELECT DEFOCUS

FIXED

DEFOCUS

# 3.4.9 | Menu DARKFIELD

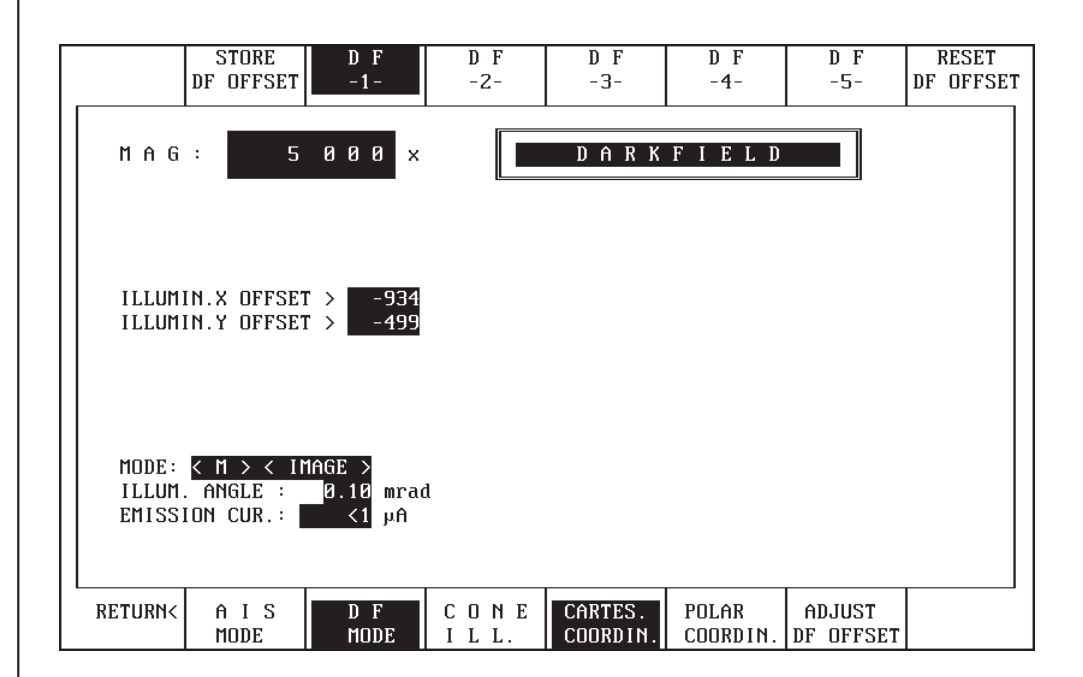

In "darkfield" mode the electron beam is tilted by an adjustable value from the eucentric axis until the zero beam is masked out by the objective aperture or a selected lattice reflection lies in the center of the aperture. The menu is accessible only in magnification mode M and used to

- adjust and display 5 different DF offset values
- select specific DF functions.

# Softkey AUTO LOAD

Used to automatically call the DF offset values stored on the hard disk.

- Softkey pushed:
- The softkey is highlighted.
- When either of the 5 DF softkeys is pushed the stored values of the selected DF offset are set and displayed on the monitor in the lines ILLUMINATION OFFSET X or Y.

# Softkey STORE DF OFFSET

Used to store the displayed DF offset on the hard disk.

• Softkey pushed: the displayed value of the DF offset is taken over into the selected DF memory (DF softkey highlighted).

A U T O LOAD

STORE

DF OFFSET

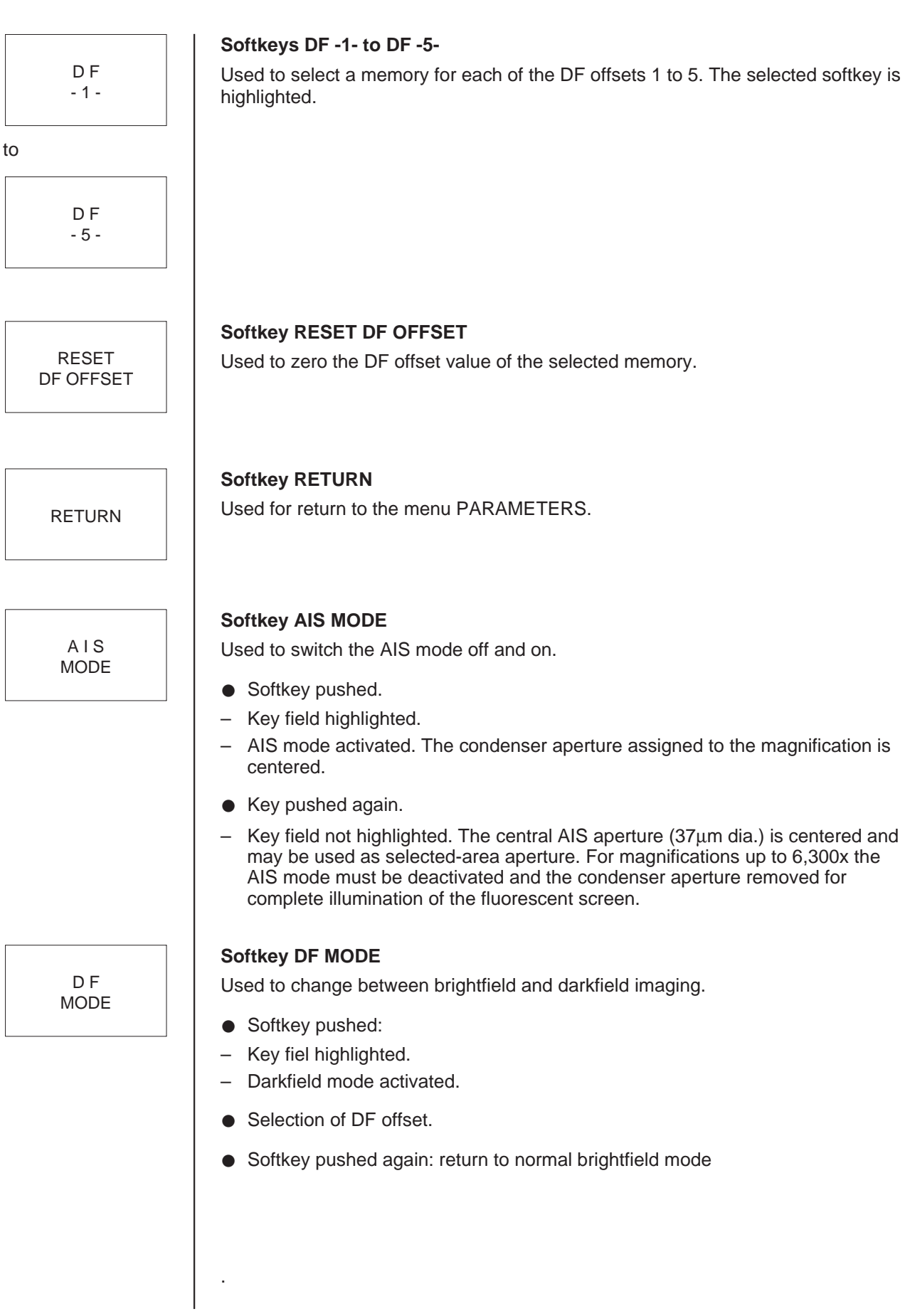

# Softkey CONE ILL. CONE Used to switch to cone illumination. ILL. Cone illumination is a special darkfield mode. In this mode the electron beam rotates about the electron-optical axis on a cone at the tilt angle adjusted in the illumination offset. Softkey pushed: Key field highlighted. Cone illumination mode activated. Softkey pushed again: return to normal operating mode. Input of the illumination offset is possible only with activated ADJUST DF OFFSET and POLAR COORDINATES. Softkey CARTES. COORDIN. CARTES. Used to select the input mode "cartesian coordinates" for the illumination offset. COORDIN. With this mode an illumination tilt of 5° is adjustable in any direction. The first call of the menu always activates the mode "cartesian coordinates". It is then possible to switch to POLAR COORDINATES. The softkey field of the selected coordinate type is highlighted. The DF OFFSET may be input only with activated ADJUST DF OFFSET function. Softkey POLAR COORDIN. POLAR Used to switch to the input mode "polar coordinates" for the illumination offset with COORDIN. conical illumination. Softkey pushed: Key field highlighted. Input mode "polar coordinates" activated. The offset amount for the desired tilt angle of the beam is adjusted by encoder X in the field ILLUMINATION, the offset azimuth angle by encoder Y in the field ILLUMINATION. Softkey ADJUST DF OFFSET ADJUST Used to adjust the darkfield offset. DF OFFSET Softkey pushed: - Key field highlighted. Encoders X and Y in the field ILLUMINATION are activated for adjustment of the darkfield offset.

3-46

# 3.4.10 Menu AIS ADJUST (Automatic Illumination Selection)

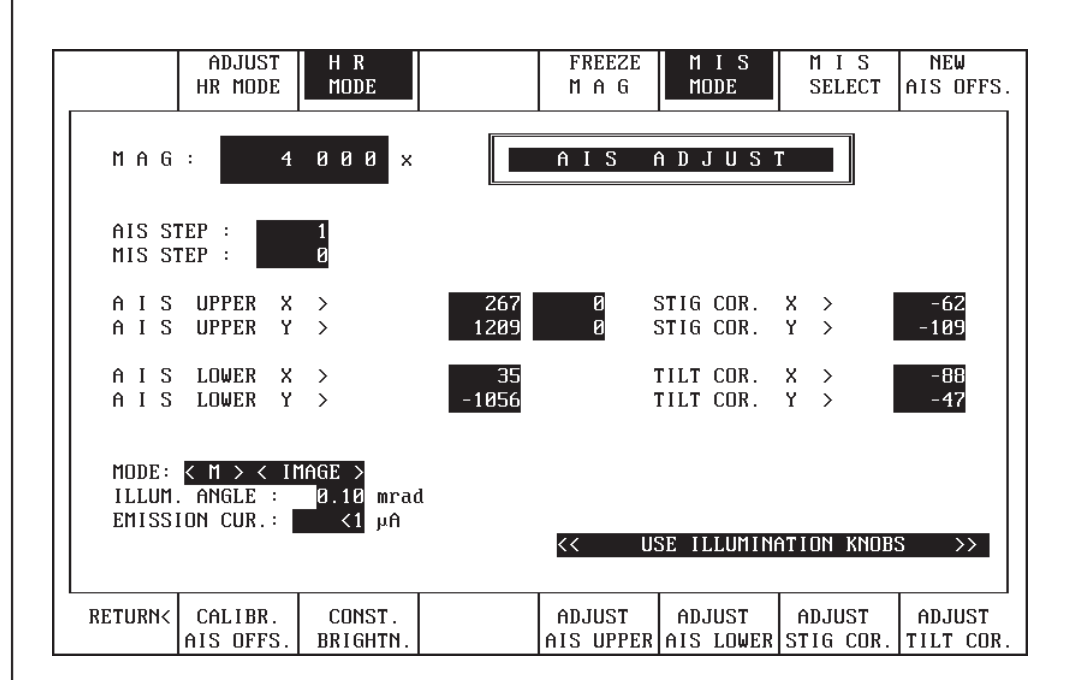

The menu can be called only if AIS MODE is activated (main menu). The alignment of the 5 AIS steps (AIS 0 to AIS 4) is changed in this menu. Selection of the AIS step either

- automatically with the magnification, or
- manually in MIS mode.

The following assignment for AIS mode is current:

| — | AIS not active: | Magnification 3,150x ar | nd LOW MAG  | G (80x to 2,000x) |
|---|-----------------|-------------------------|-------------|-------------------|
| _ | AIS 1:          | Magnification range     | 4,000x to   | 12,500x           |
| _ | AIS 2:          | Magnification range     | 16,000x to  | 25,000x           |
| _ | AIS 3:          | Magnification range     | 31,500x to  | 50,000x           |
| _ | AIS 4:          | Magnification range     | 63,000x to  | 100,000x          |
| _ | AIS 0:          | Magnification range     | from 125,00 | )0x               |
|   |                 |                         |             |                   |

CONSTANT BRIGHTNESS mode should be activated for fine adjustment.

#### Softkey ADJUST HR MODE

The function is used to enter the correction value for the upper system. The correction is effective only in HR mode, at magnifications  $\geq$  4,000x and illuminating apertures  $\geq$  1.6mrad. The correction value is displayed next to the correction value for the AIS UPPER system.

Preconditions:

- Optimized base adjustment of instrument.
- Beam incidence adjusted to center of rotation of objective lens.
- HR mode deactivated.
- AIS 0 aperture centered at 125,000x magnification.

ADJUST HR MODE. Adjustment:

- Adjustment of 125,000x magnification and illuminating aperture  $\geq$  1.6mrad.
- Objective lens aperture removed from beam path.
- Imaging mode switched to DIFF.
- Diffraction spot exactly aligned to index point with encoder Image Shift.
- AIS mode activated (main menu).
- AIS ADJUST menu selected.
- HR mode activated.
- Key ADJUST HR UPPER pushed.
- Offset of diffraction spot moved to index point with encoder ILL. X, Y.
- Exact coincidence checked by switching HR mode on and off.
- Value stored with STORE AIS OFF.

# Softkey HR MODE

HR MODE Used to activate the HR illumination mode for high magnifications. With activated HR mode the illumination system is automatically switched from three-step to single-step crossover reduction. The change is only made for illuminating apertures  $\geq$  1.6mrad.

- Softkey pushed: key field highlighted.
- HR illumination mode is activated for: Illuminating angle ≥ 1.6mrad Magnifications > 125,000x

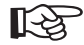

#### SPECIAL NOTE:

HR mode is active also at magnifications > 4,000x and < 125,000x. The AIS system is deactivated, and a image cut off occurs at magnifications < 125,000x and with AIS aperture.

| Used to freeze the magnification at the actual value. The function presets the AIS values after aperture exchange. All magnification-dependent settings like focus step, AIS STEPS, etc. are not frozen, but executed with the change of the nagnification step. The function CONSTANT BRIGHTNESS should be deactivated.                                                           |
|----------------------------------------------------------------------------------------------------|
| SPECIAL NOTE:<br>The function FREEZE MAG. is <b>not</b> deactivated with exit from the menu.                                                                                                    |
| Softkey MIS MODE                                                                                                    |
| Jsed for manual selection of the AIS steps (MIS stands for Manual Illumination Selection).                                                                                                    |
| Softkey pushed:                                                                                                    |
| - Key field highlighted, MIS mode activated. Adjustment of AIS mode impossible.                                                                                                    |
| <ul> <li>Additional softkey MIS SELECT is displayed.</li> <li>The condenser aperture defining the luminous field is selected with the softkey MIS SELECT independent of the magnification.</li> </ul>                                                                                                    |
| Softkey MIS SELECT                                                                                                    |
| Jsed to select the next AIS step.                                                                                                    |
| The function is displayed only in MIS mode.                                                                                                    |
| Softkey NEW AIS OFFS                                                                                                    |
| Jsed to store on the hard disk as calibration values the actually adjusted AIS offset values of the AIS step. Each AIS step must be stored separately.                                                                                                    |
| SPECIAL NOTE:<br>The most frequently used high-voltage value should be saved. It is not necessary to<br>save other high-voltage values with this function. Further AIS values are stored on the<br>hard disk automatically and high-voltage-specific.                                                                                                    |
| <ul> <li>Softkey pushed: the enquiry "OVERWRITE CAL AIS VALUES?" is displayed.</li> <li>If answered with Y from the keyboard another enquiry "REALLY OVERWRITE VALUES" is displayed.</li> <li>If answered with Y again the displayed AIS data set is stored on the harddisk.</li> <li>If answering with N or making no input within 10 seconds deactivates the enquiry.</li> </ul> |
|                                                                                                    |

| RETURN               | Softkey RETURN<br>Used for return to the menu PARAMETERS.                                                                                                    |
|----------------------|----------------------------------------------------------------------------------------------------|
| CALIBR.<br>AIS OFFS. | <b>Softkey CALIBR. AIS OFFS.</b><br>Used to call the stored AIS calibration value for the actual AIS step as initial value for exact correction.                                                                                                    |
| CONST.<br>BRIGHTN.   | Softkey CONST. BRIGHTN.<br>Used to activate the brightness change with magnification change. The illuminating<br>aperture is automatically readjusted with each magnification change so that the<br>image is displayed on the fluorescent screen with approximately uniform<br>brightness. CONSTANT BRIGHTNESS activated: key field highlighted.<br>Increase in magnification means increased exposure of the specimen to the<br>electron beam! |
| ADJUST<br>AIS UPPER  | <ul> <li>Softkey ADJUST AIS UPPER</li> <li>Used to adjust the AIS offset for deflection of the electron beam to the apertures (brightness optimization).</li> <li>Softkey pushed: key field highlighted.</li> <li>Adjust 5mrad illuminating aperture with key ILL. APERTURE in field BRIGHTNESS.</li> <li>Adjust maximum brightness for each AIS step with encoders X and Y in</li> </ul>                                                       |
| ADJUST<br>AIS LOWER  | <ul> <li>field ILLUMINATION:</li> <li>Softkey ADJUST AIS LOWER</li> <li>Used to adjust the AIS offset for redeflection of the electron beam to the optical axis (luminous field centration).</li> <li>Softkey pushed: key field highlighted.</li> <li>For each AIS step center luminous field on fluorescent screen with encoders X and Y in field ILLUMINATION.</li> </ul>                                                                     |
|                      |                                                                                                    |
|                      |                                                                                                    |

Softkey ADJUST STIG COR.

Used to adjust the AIS offset for correction of illumination astigmatism. Correction of astigmatism is possible only if the softkey is activated.

- Softkey pushed: key field highlighted.
- Activate imaging mode DIFFRACTION on left control panel.
- Through-focus diffraction image.
- Compensate possible astigmatism for each AIS step with encoders X and Y in field ILLUMINATION.

### Softkey ADJUST TILT COR.

Used to adjust the AIS offset for correction of the beam incidence.

- Softkey pushed: key field highlighted.
- Imaging mode DIFFRACTION activated on left control panel.
- Adjust encoders X and Y in field ILLUMINATION for each AIS step so that the diffraction spot lies in the center of the objective lens aperture.

ADJUST TILT COR.

ADJUST

STIG COR.

# 3.4.11 | Menu MICRO DOSE FOCUSING (option)

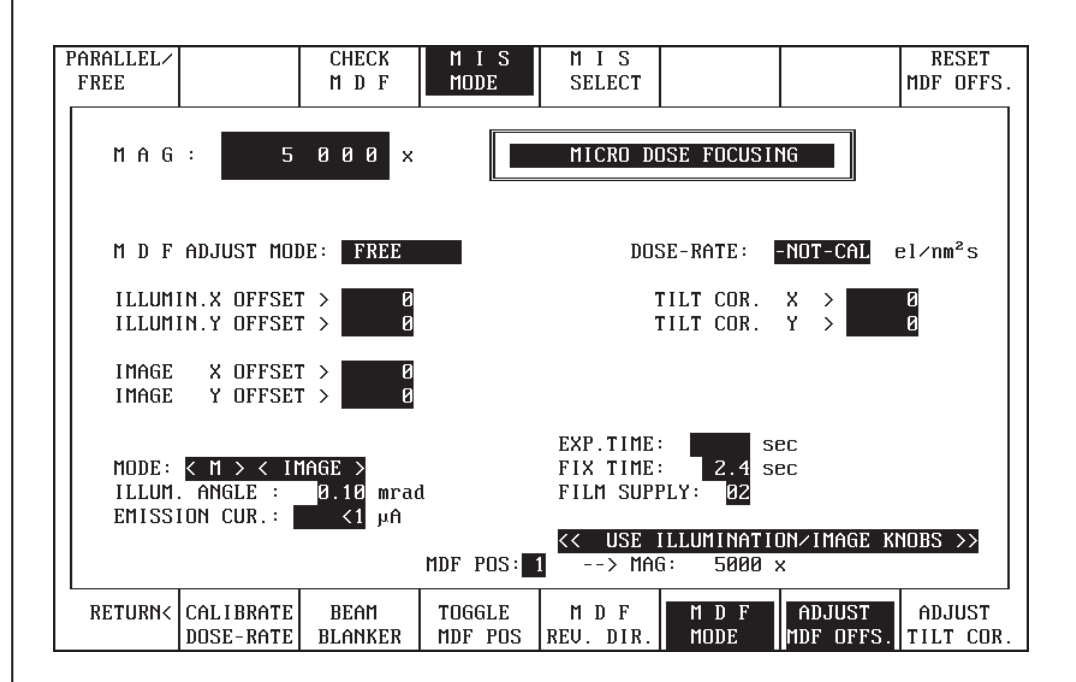

The menu is used to

- adjust the offsets for MDF mode and display the digital values of deflection (ILLUMINATION SHIFT) and redeflection (IMAGE SHIFT).
- activate special MDF functions.

To prevent irradiation damage of the specimen MDF uses a specimen area for focusing which is adjacent to the selected specimen area by the MDF offset. The beam is laterally deflected above the specimen (ILL. OFFSET) and the illuminated area redeflected to the optical axis below the specimen (IM. OFFSET) but the electron beam transmits the specimen parallel to the optical axis. The illumination shift provides for a jump of the beam to the area selected for photography only for the time of exposure.

#### Softkey PARALLEL / FREE

Used to switch the MDF ADJUST MODE from Parallel to Free.

In Free mode the deflection for MDF adjustment may be in any direction. In Parallel mode deflection of the luminous spot is possible only parallel to the goniometer X axis. Even when tilted with the goniometer the specimen remains in focus when switching to MDF.

- Softkey pushed.
- Selected mode displayed under M D F ADJUST MODE.

PARALLEL/ FREE

Softkey CHECK MDF CHECK Used to test the adjusted MDF deflection. MDF Softkey pushed: Display: IMAGE OFFSET IS SET TO ZERO !! The beam is set to the adjusted ILLUMINATION X, Y OFFSET. The user can test whether e.g. the luminous field selected for adjustment is outside the photographic format. Softkey MIS MODE MIS Used for manual selection of AIS steps (MIS stands for Manual Illumination MODE Selection). Softkey pushed: - Key field highlighted, MIS mode activated. - Additional softkey MIS SELECT is displayed. The condenser aperture defining the luminous field can now be selected with the softkey MIS SELECT independent of the magnification. Softkey MIS SELECT MIS Used to select the next lower MIS aperture. After MIS step 4 a change is made to SELECT MIS step 0. The softkey is displayed only in MIS mode. Softkey RESET MDF OFFS. RESET Used to zero ILLUMINATION and IMAGE OFFSET values (no deflection) MDF OFFS. Softkey pushed: The displayed offset values ILLUMINATION X, Y and IMAGE X, Y are zeroed. (In spite of this a minor luminous-field offset is possible between MDF=ON or OFF.) New MDF offset adjusted. Softkey RETURN Used for return to the menu PARAMETERS. RETURN

Version 3.20

LEO 912 OMEGA

| BEAM<br>BLANKER     | <ul> <li>Softkey BEAM BLANKER</li> <li>Used to activate the electron beam blanker.</li> <li>To reduce irradiation of the specimen the electron beam blanker is in this mode activated above the specimen so that the beam does not reach the specimen as long as the function is activated. BEAM BLANKER ON is displayed in the main menu.</li> <li>Softkey pushed.</li> <li>Key field highlighted.</li> <li>Beam blanker on.</li> </ul> |
|---------------------|----------------------------------------------------------------------------------------------------|
|                     | <ul> <li>Softkey pushed again: beam blanker off.</li> </ul>                                                                                                    |
| TOGGLE<br>MDF POS   | <b>Softkey TOGGLE MDF POS</b><br>Used to toggle between different MDF settings. Three different presettings are<br>possible. Even the illumination mode AIS or MIS can be stored in the presetting.                                                                                                    |
| M D F<br>REV. DIR.  | <b>Softkey MDF REV. DIR.</b><br>Used to reverse the MDF offset (-X, -Y instead of X, Y)<br>The softkey is displayed only in MDF mode.                                                                                                    |
| M D F<br>MODE       | Softkey MDF MODE<br>Used to switch to minimum dose focusing.<br>An off-axis specimen area is illuminated and imaged in MDF mode. The electron<br>beam jumps back to the optical axis for exposure.                                                                                                    |
|                     | <ul> <li>Softkey pushed.</li> <li>Key field highlighted.</li> <li>MDF mode activated.</li> <li>Additional softkey MDF REVERSE DIRECTION displayed.</li> <li>Softkey pushed again: return to normal mode.</li> </ul>                                                                                                    |
| ADJUST<br>MDF OFFS. | <ul> <li>Softkey ADJUST MDF OFFS.</li> <li>Used to adjust the MDF offset.</li> <li>Softkey pushed: encoder functions switched over.</li> </ul>                                                                                                    |
|                     | <ul> <li>Luminous-spot shift adjusted with ILLUMINATION X and Y.</li> <li>Beam redeflected to optical axis with IMAGE X and Y. Offset display on the monitor (only with activated MDF mode):</li> <li>Deflection: fields ILLUMINATION X and Y OFFSET</li> <li>Redeflection: fields IMAGE X and Y OFFSET</li> <li>Softkey ADJUST MDF OFFS. pushed again or exit from menu:</li> <li>Base functions of encoders restored.</li> </ul>       |

ADJUST TILT COR.

#### Softkey ADJUST TILT COR.

Used to correct the beam incidence in MDF mode.

- DIFF mode activated in field IMAGE:
- The diffraction image is displayed on the fluorescent screen. It is normally limited concentrically by the objective lens aperture.

If in MDF position the zero beam in the diffraction image is not concentric to the objective lens aperture, astigmatism may occur in the image, which interferes with the adjustment of the exposure conditions.

- Activate MDF mode with softkey MDF.
- If the zero beam is not centered in the diffraction image, correct beam incidence with ADJUST TILT COR.
- Activate ADJUST TILT COR.
- With encoders X and Y in field ILLUMINATION center zero beam to the objective lens aperture.
- Test exact alignment by repeatedly activating and deactivating MDF mode.

# 3.4.12 | Menu MEASURE

|                           |                                                  |                              | T₩O<br>POINT | THREE<br>POINT | CLEAR<br>MEAS.FILE | AUTO<br>FILE |
|---------------------------|--------------------------------------------------|------------------------------|--------------|----------------|--------------------|--------------|
| MAG                       | : 4                                              | 000 ×                        |              | MEASU          | RE                 |              |
|                           |                                                  |                              |              |                |                    |              |
|                           |                                                  |                              |              |                |                    |              |
|                           |                                                  |                              |              |                |                    |              |
| MODE:<br>ILLUM.<br>EMISSI | <pre>&lt; M &gt; &lt; II ANGLE : ION CUR.:</pre> | 1AGE ><br>0.10 mraα<br><1 μA | 1            |                |                    |              |
|                           | CTODE                                            | 07000                        |              | CALIDD         | CALIDD             | DECALI       |
| REINKUK                   | MES.P1                                           | MES.P2                       |              | MAG            | IM.SHIFT           | POSIT.       |

The menu is used to measure distances and angles with the IMAGE SHIFT system. The following measuring programs are available:

#### Two-point measurement in IMAGE mode:

#### Two-point measurement in DIFF mode:

Measurement of a distance between zero-order reflection and higher-order reflection.

Output of measured value:

diffraction angle in mrad. Calculated interplanar spacing in nm.

#### Three-point measurement in IMAGE mode:

Measurement of two distances starting from one point.

Output of measured value:

both distances in  $\mu m.$  Angle formed by the two legs in degrees. Ratio of distance 1 to distance 2.

#### Three-point measurement in DIFF mode:

Measurement of two distances between zero-order reflection and two higher-order reflections.

Output of measured value:

diffraction angles 1 and 2 in mrad. Calculated interplanar spacings 1 and 2 in nm. Angle formed by the reflections.

Softkey TWO POINT ΤWΟ Used to activate the two-point measuring program. POINT Softkey THREE POINT THREE Used to activate the three-point measuring program. POINT Softkey CLEAR MEAS. FILE CLEAR Used to clear the memory MEASURE.TXT on the hard disk where max. 100 MEAS. FILE measuring results are automatically stored. Save MEASURE.TXT file on floppy disk after each extended measuring series before activating the function. • Softkey pushed; the enquiry "CLEAR MEAS. FILE" is displayed. Answering with Y from the keyboard clears the MEASURE.TXT file on the hard disk. Answering with N or making no input within 10 seconds deactivates the enquiry menu. Softkey AUTO PRINT (option) AUTO Used to activate automatic printout of the measuring results after each PRINT measurement. The key field is highlighted with activated function. Softkey AUTO FILE (option) AUTO Used for automatic documentation of the measuring results on the hard disk. Max. FILE 100 data sets can be stored in the intermediate memory. Output on the file MEASURE.TXT in the directory C:\EM\TEXT. Copy the file MEASURE.TXT to drive A of a floppy disk after an extended series of measurements using the function STORE RESULTS in the START menu, to prevent measured values from being lost after the 100th value during automatic overwriting. The memory must be cleared with the softkey CLEAR MEAS. FILE after copying to the floppy disk! Softkey pushed: Key field highlighted. \_ After each measurement the measuring results are stored on the hard disk. Softkey RETURN Used for return to the menu UTILITIES. RETURN

Softkey STORE MES.P1 STORE Used to define the starting point of measurement. The selected feature must be MES.P1 entirely visible on the fluorescent screen. Measuring program TWO POINT or THREE POINT selected. Selected feature matched with the size of the fluorescent screen by magnification change and aligned to the screen center. First measuring point aligned exactly to the index point with the encoders IMAGE SHIFT X, Y. Softkey STORE MES.P1 pushed. Measuring point 1 is stored. Softkey STORE MES.P2 STORE Used to define the second measuring point. MES.P2 Second measuring point shifted relative to index point with IMAGE SHIFT X, Y. Softkey pushed. TWO POINT measuring program: the second measured value is stored. The result is calculated and output. The function CALIBR. IM. SHIFT is activated. The image is reset to calilbration position. THREE POINT measuring program: the second measured value is stored. Softkey STORE MES.P3 STORE Used to define the third measuring point. MES.P3 Third measuring point shifted relative to index point with IMAGE SHIFT X, Y. Softkey pushed. THREE POINT measuring program: the third measured value is stored. The result is calculated and ouput. The function CALIBR. IM. SHIFT is activated. The image is reset to calibation position. Softkey CALIBR. MAG CALIBR. Used for reproducible magnification setting of the projector lens system. MAG. Softkey CALIBR. IM. SHIFT CALIBR. Used to zero the IMAGE SHIFT system. IM. SHIFT Softkey RECALL POSIT. RECALL Used to retrieve the displayed saved position. If several successively saved POSIT. positions are to be retrieved in succession, the function AUTO REC. of the GONIOMETER menu should be activated before (see section 3.6). To change from one position to the next you need only push this softkey.

# 3.5 Menu GUN

| GUN<br>PAR>     | VARIABLE<br>H V        |                 |                  | <60 KV>                                 | <80 KV>                               | <100 KV>      | <120 KV>          |
|-----------------|------------------------|-----------------|------------------|-----------------------------------------|---------------------------------------|---------------|-------------------|
| MAG             | : 4                    | 000 x           |                  | GL                                      | JN                                    |               | 120               |
| FILAMI<br>EMISS | ENT CUR.:<br>ION CUR.: | 0.00 A<br><1 µA | 0                | LIMIT:<br>LIMIT:<br>WARM UP<br>LIFE TIP | 3.80 A<br>50 µA<br>4000 mA⁄s<br>1E: 0 | s<br>HOURS    | 100<br>80         |
| STATU           | S∶ VAC∶NO,⊦            | IV:OFF,FILf     | AMENT : OFF ,    |                                         |                                       |               | 60                |
| MODE:<br>SPOT : | K M > K II<br>SIZE :   | 1AGE ><br>10 nm |                  |                                         | TUNG                                  | STEN          |                   |
| RETURN<         | RECALL<br>GUN ALIGN    | FIL.<br>CURRENT | FIL.<br>PRECENT. | BEAM<br>ALIGNM.                         |                                       | WOBBLE<br>H V | RESET<br>LIFETIME |

All adjustments for beam generation and alignment are made in this menu and the following GUN-specific parameters are displayed on the monitor:

- Filament heating and emission current (actual and upper limit values)
- Warm-up time
- Filament start and number of operating hours
- Status codes
- High-voltage range

The following general operating parameters are also displayed:

- Magnification, magnification mode and imaging mode
- Illuminating aperture

#### Softkey GUN PAR

Used to activate the submenu GUN PAR

- Variable High voltage control (option)
- Filament type
- Gun conditioning

(see section 3.5.1)

G U N P A R

|          | Softkey VARIABLE HV (option)                                                                                                    |
|----------|----------------------------------------------------------------------------------------------------|
| HV       | <ul> <li>The desired high-voltage value can be adjusted in the menu HV / FIL SELECT with activated or non-activated function.</li> </ul>                                                                                                    |
|          | <ul> <li>Softkey pushed:</li> </ul>                                                                                                    |
|          | <ul> <li>Key field highlighted.</li> <li>The high-voltage value adjusted in the submenu HV / FIL SELECT is effective and displayed in the main menu.</li> </ul>                                                                                  |
|          | <ul> <li>Pushing the softkey again deactivates the function and activates the standard values.</li> </ul>                                                                                                    |
|          | Softkeys <60 KV > to <120 KV>                                                                                                    |
| 60 KV >  | Used to select a high voltage.                                                                                                    |
|          | <ul> <li>Softkey pushed: the selected key field is highlighted.</li> </ul>                                                                                                    |
|          | When the option VARIABLE HIGH VOLTAGE is activated, the selected kV value is a base value. Starting from this base value the high voltage is variable by max. $\pm$ 15kV. With active step 120kV the high voltage is variable only towards lower |
| 120 KV > | values.                                                                                                    |
|          |                                                                                                    |
| ETURN    | Used for return to the main menu                                                                                                    |
|          |                                                                                                    |
| RECALL   | Used to retrieve the values of FILAMENT PRECENTERING and BEAM                                                                                                    |
| I ALIGN  | ALIGNMENT from the hard disk.                                                                                                    |
|          | Softkey FIL. CURRENT                                                                                                    |
|          | Used to adjust the filament heating current.                                                                                                    |
| UKKENI   | The current is adjusted separately for tungsten and LaB6 filaments. The filament is selected in the submenu GUN PAR.                                                                                                    |
|          | <ul> <li>Softkey pushed: (key highlighted)</li> </ul>                                                                                                    |
|          | <ul> <li>Encoder CURRENT on the right control panel now has the function "adjust<br/>heating current".</li> <li>Eield EILAMENT CURRENT highlighted</li> </ul>                                                                                    |
|          | Heating current adjusted with aneodor CLIPDENT (Current diables in field                                                                                                    |
|          |                                                                                                    |
|          | FILAMENT CUR.)                                                                                                    |
|          | <ul><li>FILAMENT CUR.)</li><li>Softkey pushed again or exit from menu:</li></ul>                                                                                                    |

FIL. PRECENT.

BEAM

ALIGN.

### Softkey FIL. PRECENT.

Used to symmetrize the filament emission image.

Adjusting aid in the menu ADJUST ASSISTANCE !

- Softkey pushed: key field highlighted.
- Additional softkey STORE GUN ALIGN displayed.
- Emission image symmetrized in SPOT mode with underheated filament, with encoders X and Y in field ILLUMINATION.
- Adjustment stored on the hard disk with STORE GUN ALIGN.
- Function reset by pushing the softkey again or exit from the menu.
- Function deactivated, STORE GUN ALIGN disappears.

### Softkey BEAM ALIGNM.

Used to align the condenser zoom system.

Adjusting aid in the menu ADJUST ASSISTANCE !

- Softkey pushed: key field highlighted.
- Additional softkey STORE GUN ALIGN displayed.
- Beam centered in diffraction, at 0.06mrad illuminating aperture, with IMAGE SHIFT.
- With double key ILL. APERTURE/SPOT SIZE illuminating aperture changed between 0.06mrad and 2.5mrad.
- Encoders X and Y adjusted in field ILLUMINATION so that the luminous spot lies exactly in the center of the fluorescent screen at 0.06mrad and 2.5mrad.
- Setting stored on the hard disk with STORE GUN ALIGN.
- Softkey pushed again or exit from menu:
- Function deactivated, STORE GUN ALIGN disappears.

# Softkey STORE GUN ALIGN

Displayed only when softkey FIL. PRECENT. or BEAM ALIGNM. is pushed.

The values adjusted by the aforementioned functions are stored on the hard disk. Pushing the softkey activates display of the enquiry STORE GUN ALIGN.

Answering with Y from the keyboard stores the settings FILAMENT PRECENTERING and BEAM ALIGNMENT on the hard disk.

Answering with N from the keyboard or making no input within 10 seconds deactivates the enquiry menu.

STORE GUN ALIGN WOBBLE HV

### Softkey WOBBLE HV

Used to activate the high-voltage wobbler. The filament DC voltage is then modulated at low-amplitude AC voltage.

The function supports the adjustment of the paraxial beam incidence on the specimen.

- High-contrast specimen feature in center of fluorescent screen.
- Softkey pushed.
- Function active: key field highlighted.
- Specimen movement minimized with encoders X and Y in field ILLUMINATION TILT.
- Deactivation: softkey WOBBLE HV pushed again.
- With exit from the menu without previous switch-off the function remains activated.

# Softkey RESET LIFETIME

Used to zero the operating hour counter for the selected filament.

Pushing the softkey displays the enquiry RESET LIFETIME.

- Answering with Y from the keyboard sets the LIFETIME display to 0 HOUR.
- Answering with N from the keyboard or making no input within 10 seconds deactivates the enquiry menu.

RESET LIFETIME

# 3.5.1 | Menu GUN PAR

| HV-SELECT                                               | HV-SELECT                                                                                                    | VARIABLE | HV-STEP            | HV-STEP        |                | ΗV                   | ΗŲ                |
|---------------------------------------------------------|----------------------------------------------------------------------------------------------------|----------|--------------------|----------------|----------------|----------------------|-------------------|
| DOWN                                                    | UP                                                                                                    | Нυ       | DOWN               | UP             |                | DOWN                 | UP                |
|                                                         |                                                                                                    |          |                    |                |                |                      |                   |
| HIGH U<br>HIGH U                                        | GUN PARAMETER         HIGH VOLTAGE       120.000 kV         HIGH VOLTAGE STEP :       10 V         LIFE TIME :       0 HOURS |          |                    |                |                |                      |                   |
|                                                         | TOTI CONNET                                                                                                    | · · I    |                    |                | 1 1            |                      | mu                |
| FILAMI                                                  | ENT                                                                                                    | RESI     | STANCE(Ω)          | MAX. CURRI     | ENT(A) W       | ARM UP SPE           | ED(mA∕s)          |
| TYPE 1                                                  | 1: TUNGSTEI                                                                                                    | N 0.50   |                    | 3.80           | 41             | 000                  |                   |
| TYPE 2: TUNGSTEN         Ø.50         2.00         4000 |                                                                                                    |          |                    |                |                |                      |                   |
| RETURN<                                                 | GUN<br>CONDIT.                                                                                                    |          | FILAMENT<br>SELECT | EDIT<br>TYPE 1 | EDIT<br>TYPE 2 | CALCUL.<br>FIL.DIST. | RESET<br>LIFETIME |

The following parameters are defined in this menu:

- High-voltage step

- Filament type (tungsten or LaB6)
- Amount and step width of variable high-voltage values (option).

# Softkey HV-SELECT DOWN (option VARIABLE HV)

Used to reduce the variable high-voltage values by the selected HV step width. A reduction of max. 15kV off the base value is possible.

The variable high-voltage value is effective and displayed in the main menu only when the softkey VARIABLE HV is pushed.

# Softkey HV-SELECT UP (option VARIABLE HV)

Used to increase the variable high-voltage value by the selected HV step width. An increase of max. 15kV off the base value is possible (exception: base value 120kV which must not be exceeded).

The variable high-voltage value is effective and displayed in the main menu only when the softkey VARIABLE HV is pushed.

HV-SELECT DOWN

HV-SELECT UP

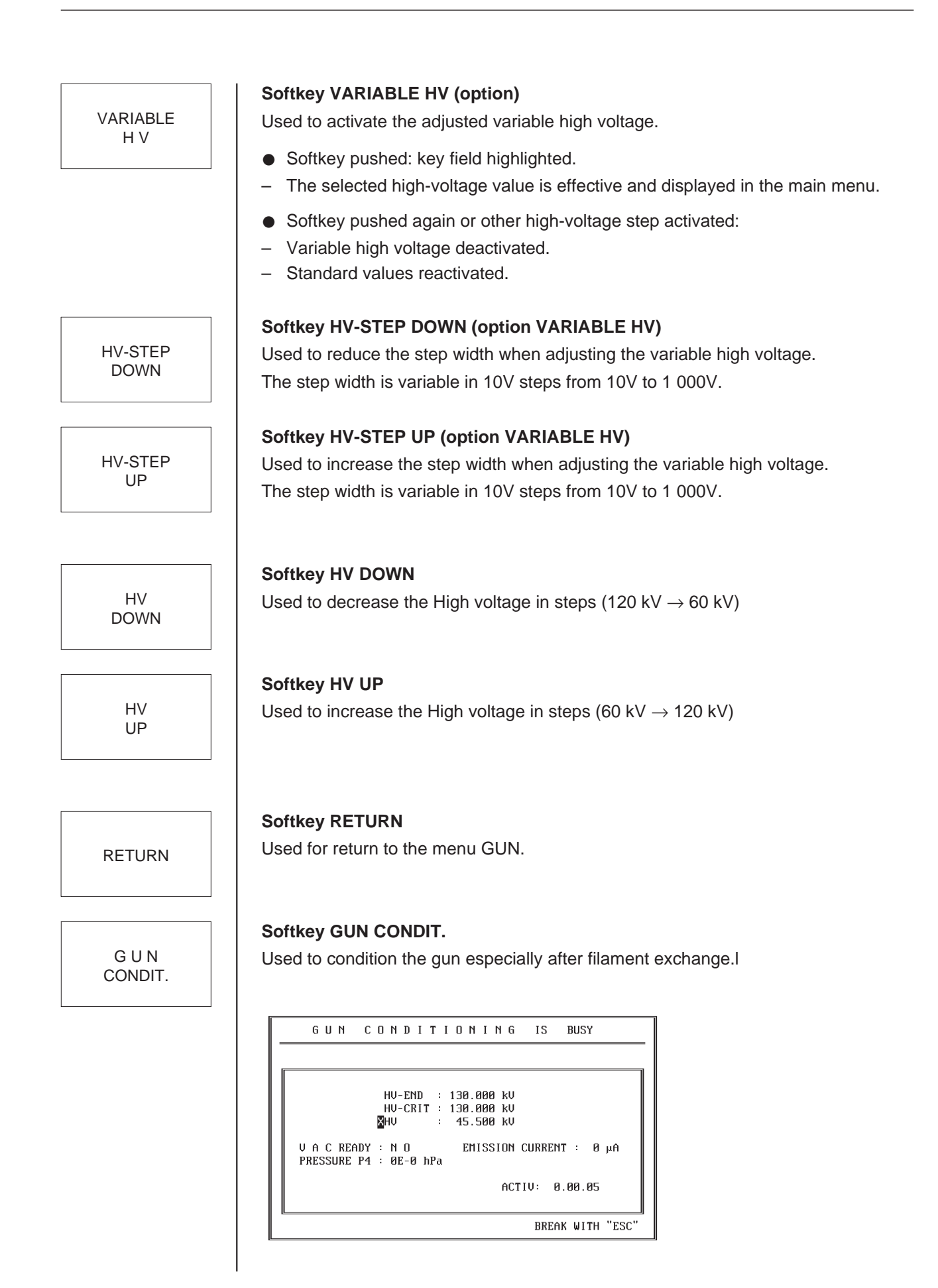

- Softkey pushed enquiry is displayed.
- If answered with Y GUN CONDIT. function is highlighted.
- Gun conditioning starts. When finished monitoring window disappears automatically.
- If answered with N, or no input is made within 10 seconds enquiry window disappears.

The gun condit. program formates the gun insulator by monitoring the vacuum and the leakage current. The program starts at 45 kV, and increases the HV in very fine steps. The programs stops the formation at 130 kV. Then the HV is reset to the preselected value.

# Softkey FILAMENT SELECT

Used to change from filament type 1 to filament type 2.

The operating parameters for the selected filament are activated.

- Softkey pushed: the enquiry CATHODE SELECT is displayed.
- With Y the change is made to the second actually non-active filament type.
- With N the previous type remains adjusted.

No input will automatically provide for input termination 10 seconds after display of the enquiry.

### CAUTION

with an LaB6 filament!

Warm-up speed and internal resistance influence the lifetime of the filament.

# Softkeys EDIT TYPE 1 and EDIT TYPE 2

Used to change the operating parameters for filament type 1 or 2.

The fields CATHODE, RESISTANCE ( $\Omega$ ) (effective only with 24-step HV unit), MAX. CURRENT (A) for filament heating current and WARM UP TIME (mA/s), and the speed of filament heating are edited.

- Push softkey.
  - Field CATHODE ENTER filament name from keyboard. 12 digits are allowed.
  - Field RESISTANCE ( $\Omega$ ) for input of the internal resistance.
- From the keyboard enter values between 0.2 and 10 Ω for the internal resistance (3 digits, decimal point can be omitted).
   Example: 50 oder 0.5 for 0.5 Ω.
- Terminate input with <ENTER>, otherwise automatic termination 10 seconds after input of the last character. If an invalid value is entered the flashing cursor asks for new input after pushing <ENTER>.
- This value is used only with a 24-step high-voltage unit.

FILAMENT SELECT

EDIT TYPE 1

સ્થિ

and

EDIT TYPE 2

# Warning

The input of an internal resistance which does not coincide with the actual value of the filament will cause malfunctions which may destroy the filament.

# Field MAX. CURRENT (A)

- From the keyboard enter values between 0.01 and 4A for the filament heating current (3 digits, decimal point can be omitted). Example: 300 or 3.0 for 3A.
- Terminate input with <ENTER>, otherwise automatic termination 10 seconds after input of the last character. If an invalid value is entered the flashing cursor asks for new input after pushing <ENTER>.

### Field WARM UP TIME (mA/s)

- From the keyboard enter values from 1 to 4 000mA/s for warm-up time and end input with <ENTER>.
- If the key <ENTER> is not operated the input is automatically terminated 10 seconds after input of the last character. If an invalid value is entered the blinking cursor asks for new input after pushing <ENTER>.

### Softkey CALCUL. FIL. DIST.

Used to start a measuring program to define the actual filament distance. The difference to the reference value is displayed by the menu.

The distance between filament and Wehnelt aperture influences the maximum obtainable emission current and brightness on the fluorescent sreen.

CALCULATE FILAMENT DISTANCE is an auxiliary function which may be used to exactly adjust the distance between filament tip and front surface of Wehnelt aperture for measurement. The function is suitable only for tungsten hairpin filaments and high voltages between 80 and 120kV. It is important for applications which use the entire emission current range as far as the adjustable limit. Only for this application need the filament distance be exactly adjusted. For beam currents < 3  $\mu$ A the filament heating can be used for continuous brightness adjustment. Köhler illumination guarantees homogeneous illumination of the image even with underheated filament.

Pushing the softkey starts a measuring program which, by current measurement, determines the actual filament distance and compares it with the reference value. The reference value of filament distance A is:  $A = 0.20 \pm 0.025$ mm. The difference to the reference value is displayed after measurement in the line CHANGE FIL. DISTANCE as deviation in [mm]. Coded washers of different thickness are available for adjustment.

#### **Operation of the function CALCUL. FIL. DISTANCE**

- Switch on high voltage and filament heating.
- Push softkey:
- Enquiry CALCUL. FIL. DISTANCE is displayed.
- If N is pushed or no input made within 10 seconds a reset is made to menu GUN.
- Pushing Y continues the program.

CALCUL. FIL. DIST.

- A second inquiry SET FIL. CURRENT TO 3.5 A is displayed.
- If N is pushed or no input made within 10 seconds a reset is made to the menu GUN.
- Pushing Y automatically sets the filament current to 3.5A for measurement, the emission current to step 12, and determines the distance. The original values are re-adjusted after measurment.

The determined difference is displayed in field CHANGE FIL. DISTANCE. -0.04mm means, for instance that the filament distance must be reduced 0.04mm by corresponding washers.

 If the value is positive the distance must be adjusted by adding washers. The distance should be adjusted exactly to within 0.02mm! Washers with thicknesses of 0.020mm, 0.050mm and 0.100mm are available.

#### Softkey RESET LIFETIME

Used to zero the operating hour counter for the selected filament.

Pushing the softkey displays the enquiry RESET LIFETIME.

- Answering with Y from the keyboard sets the LIFETIME display to 0 HOUR.
- Answering with N from the keyboard or making no input within 10 seconds deactivates the enquiry menu.

RESET LIFETIME

# 3.6 Menu GONIOMETER

| GON                                      | POS                                                   | STORE                       | EDIT            | AUTO                                                                                                | AUTO             | RESET           | RESET              |
|------------------------------------------|-------------------------------------------------------|-----------------------------|-----------------|----------------------------------------------------------------------------------------------------|------------------|-----------------|--------------------|
| PAR>                                     | SER>                                                  | POSIT                       | COMMENT         | STORE INC                                                                                           | REC INC          | ГОН ТИТ И       | POSITION           |
|                                          | •                                                     |                             |                 |                                                                                                    |                  |                 |                    |
| MAG                                      | : 20                                                  | 000 ×                       |                 | GONI(                                                                                               | DMETEI           | R               |                    |
| CURREN                                   | IT SPECIME                                            | POSITION                    | :               | STORED SPEC                                                                                         | CIMEN POSI       | TION:           |                    |
| $X = +6$ $Y = +6$ $Z = +6$ $\theta = -8$ | ың 6933 µm<br>6933 µm<br>6933 µm<br>6933 µm<br>82.0 ° |                             |                 | $\begin{array}{rcrr} X &= & -0000 \\ Y &= & -0000 \\ Z &= & +0000 \\ \theta &= & -00.0 \end{array}$ | տղ<br>տղ<br>հա   |                 |                    |
| MODE                                     |                                                       | ACE N                       |                 | ADDRESS NO<br>Comment :                                                                             | :                | 6               |                    |
|                                          | ANGLE :<br>ON CUR.:                                   | HGE ><br>0.10 mrad<br><1 μA | l               | NUMBER OF I                                                                                         | FRAMES:          | 10              |                    |
| RETURN<                                  | RECALL<br>POSIT.                                      | LAST<br>ADDRESS             | NEXT<br>ADDRESS | EDIT<br>ADDRESS                                                                                     | START<br>POSSCAN | STOP<br>POSSCAN | ADJUST<br>EUC.AXIS |

The menu is used to

- store, provide with comments and retrieve up to 99 goniometer positions
- reset the goniometer to mid-position and calibrate it to the eucentric axis
- activate the option POSITION SERIES for meander scanning of the specimen
- vary the speed of the tilt axis  $\Theta$  and, if installed, the additional tilt axis  $\Phi$  or the axis of rotation  $\epsilon$  in 8 steps by the submenu GONIOMETER PARAMETERS.

# Softkey GON PAR

Used to call the menu GONIOMETER PARAMETERS (see section 3.6.1).

The menu is used to adjust the travelling speed of the following goniometer axes:

- 1st tilt axis
- 2nd tilt axis with incorporated double tilt rod. Axis of rotation with incorporated tilt/rotation rod. The goniometer control recognizes automatically which motorized specimen rod is in use.

G O N P A R

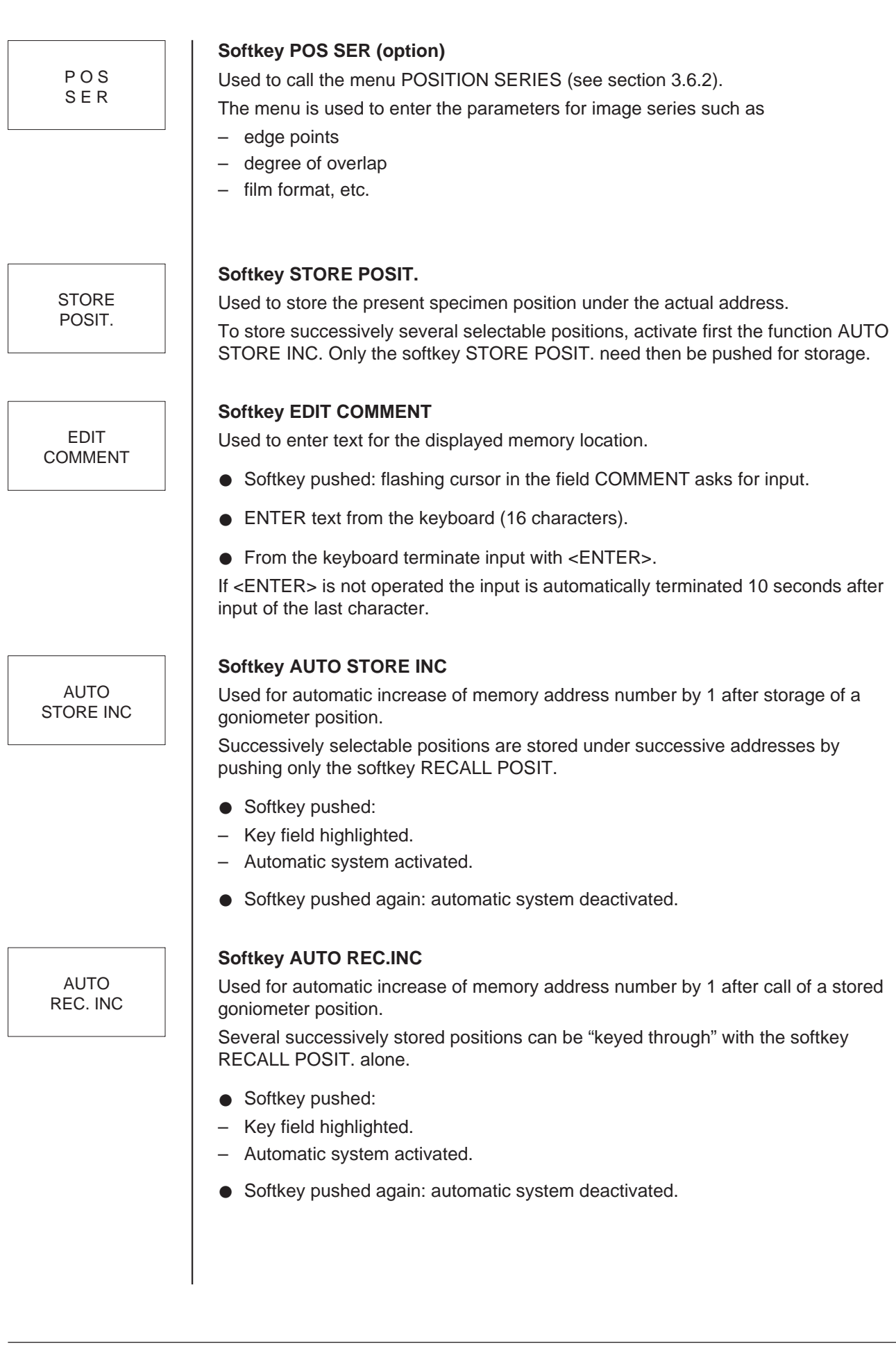

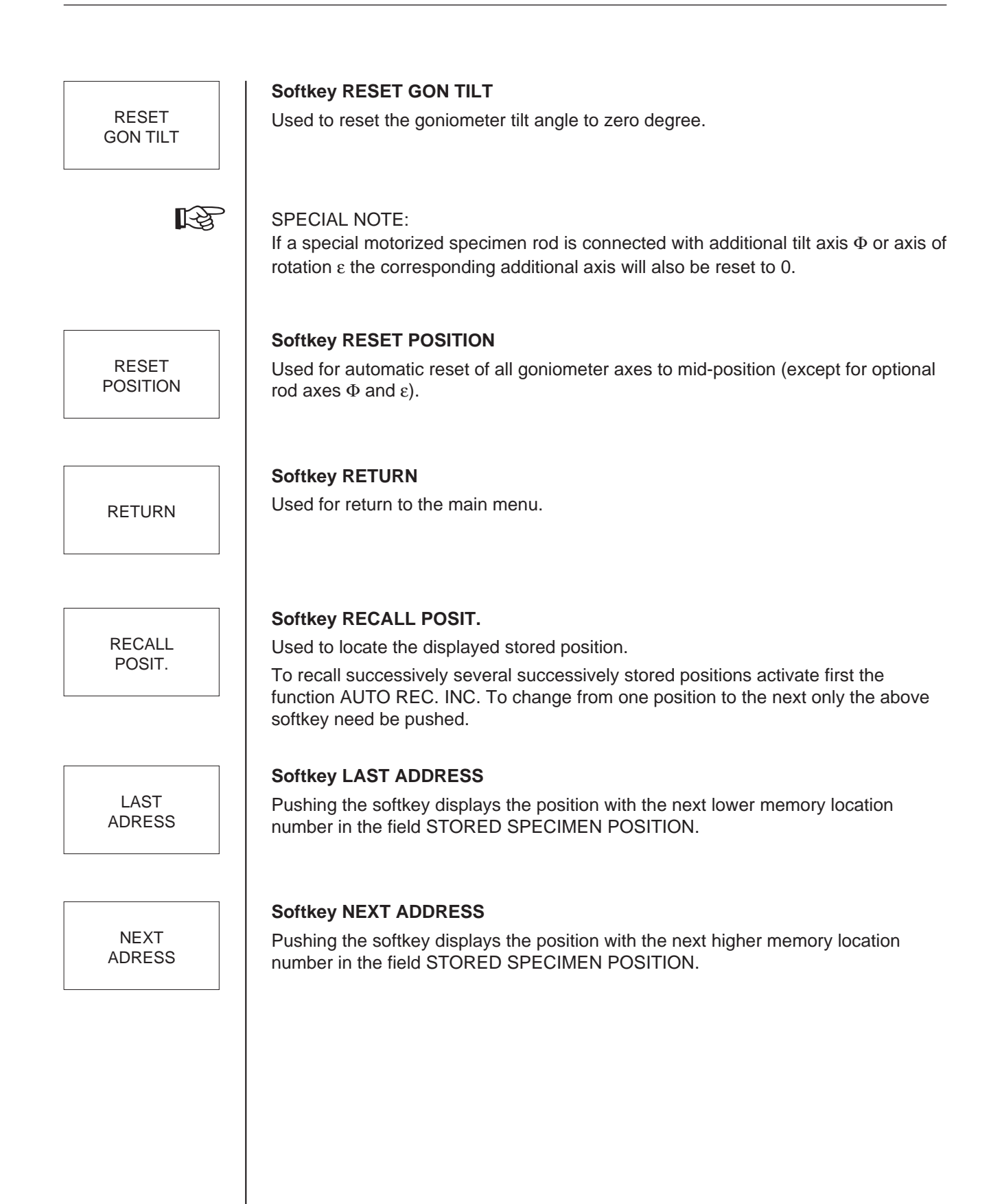

|                     | Softkey EDIT ADDRESS                                                                                                    |
|---------------------|----------------------------------------------------------------------------------------------------|
| ADRESS              | Used to display any stored position.                                                                                                    |
|                     | <ul> <li>Softkey pushed: in the field ADDRESS NO. the cursor asks for input.</li> </ul>                                                                                                    |
|                     | <ul> <li>From the keyboard enter any number between 1 and 99 as memory location.</li> </ul>                                                                                                    |
|                     | From the keyboard terminate input with <enter>.</enter>                                                                                                    |
|                     | If <enter> is not operated the input is automatically terminated 10 seconds after input of the last character. If an invalid value is entered the cursor asks for new input after pushing <enter>.</enter></enter> |
|                     | The following softkeys can now be activated:                                                                                                    |
|                     | <ul> <li>STORE POSIT.: the data memory is overwritten by the actual position data.</li> <li>RECALL POSIT.: the displayed specimen position is activated.</li> </ul>                                                |
|                     | Softkey START POSSCAN                                                                                                    |
| START<br>POSSCAN    | Used to start or continue the meander program (option).                                                                                                    |
|                     |                                                                                                    |
|                     | Softkey STOP POSSCAN                                                                                                    |
| STOP<br>POSSCAN     | Used to interrupt the meander program (option).                                                                                                    |
|                     | Softkev ADJUST EUC. AXIS                                                                                                    |
| ADJUST<br>EUC. AXIS | It causes the goniometer to swing between + and – 12° for adjustment of the eucentric axis.                                                                                                    |
|                     | <ul> <li>Softkey pushed:</li> <li>Key field highlighted.</li> <li>The goniometer swings.</li> </ul>                                                                                                    |
|                     | <ul> <li>With calibrated objective lens (for calibration push key CALIBRATE in field<br/>FOCUS) minimize image shift with the goniometer Z shift.</li> </ul>                                                       |
|                     | <ul> <li>Softkey pushed again: goniometer stops at 0.</li> </ul>                                                                                                    |
|                     |                                                                                                    |

# 3.6.1 | Menu GON PAR

|                                                                                                    |                | RECALL<br>ADD AXIS |              |  |  | RESET<br>GON TILT | RESET<br>POSITION |
|----------------------------------------------------------------------------------------------------|----------------|--------------------|--------------|--|--|-------------------|-------------------|
| MAG: 20000 × GONPARAMETER                                                                                                    |                |                    |              |  |  |                   |                   |
| CURRENT SPECIMEN POSITION:                                                                                                    |                |                    |              |  |  |                   |                   |
| X = +6933 $\mu$ mSPEED :       1         Y = +6933 $\mu$ mSPEED :       1         Z = +6933 $\mu$ m $\theta = -82.0$ °       SPEED :       8 |                |                    |              |  |  |                   |                   |
| MODE: < M > < IMAGE ><br>ILLUM. ANGLE : Ø.10 mrad<br>EMISSION CUR.: <1 µA                                                                    |                |                    |              |  |  |                   |                   |
| RETURN                                                                                                    | AXIS<br>SELECT | SPEED<br>DOWN      | SPEED<br>U P |  |  |                   | INIT<br>AXIS      |

The menu is used to

- to display the actual position of all 4 (optionally 5) goniometer axes
- adjust the speed of rotation of the 1st tilt axis  $\Theta$  and, if installed, the 2nd tilt axis  $\Phi$  or the axis of rotation  $\epsilon$  in 8 steps
- set the goniometer automatically to mid-position (activation status)
- automatically reset to zero the tilt axis  $\Theta$  and, if installed, also the tilt axis  $\Phi$  (option) or the additional axis of rotation  $\epsilon$  (option).

# Softkey RECALL ADD AXIS

The function must be activated for selection of the additional 5th coordinate  $\Phi$  or  $\epsilon$  together with automatic relocation of stored goniometer positions.

The softkey is displayed only with either of the two motorized special specimen rods with one further tilt or rotation axis each. All 5 coordinates are always stored.

The key field is highlighted if the function is activated. The positioning accuracy is lower with the relocation of the 5th than with the other 4 coordinates because of the hysteresis in the specimen rod.

# Softkey RESET GON TILT

Used to reset the goniometer tilt angle  $\Theta$  to zero degree.

RECALL ADD AXIS

RESET GON TILT

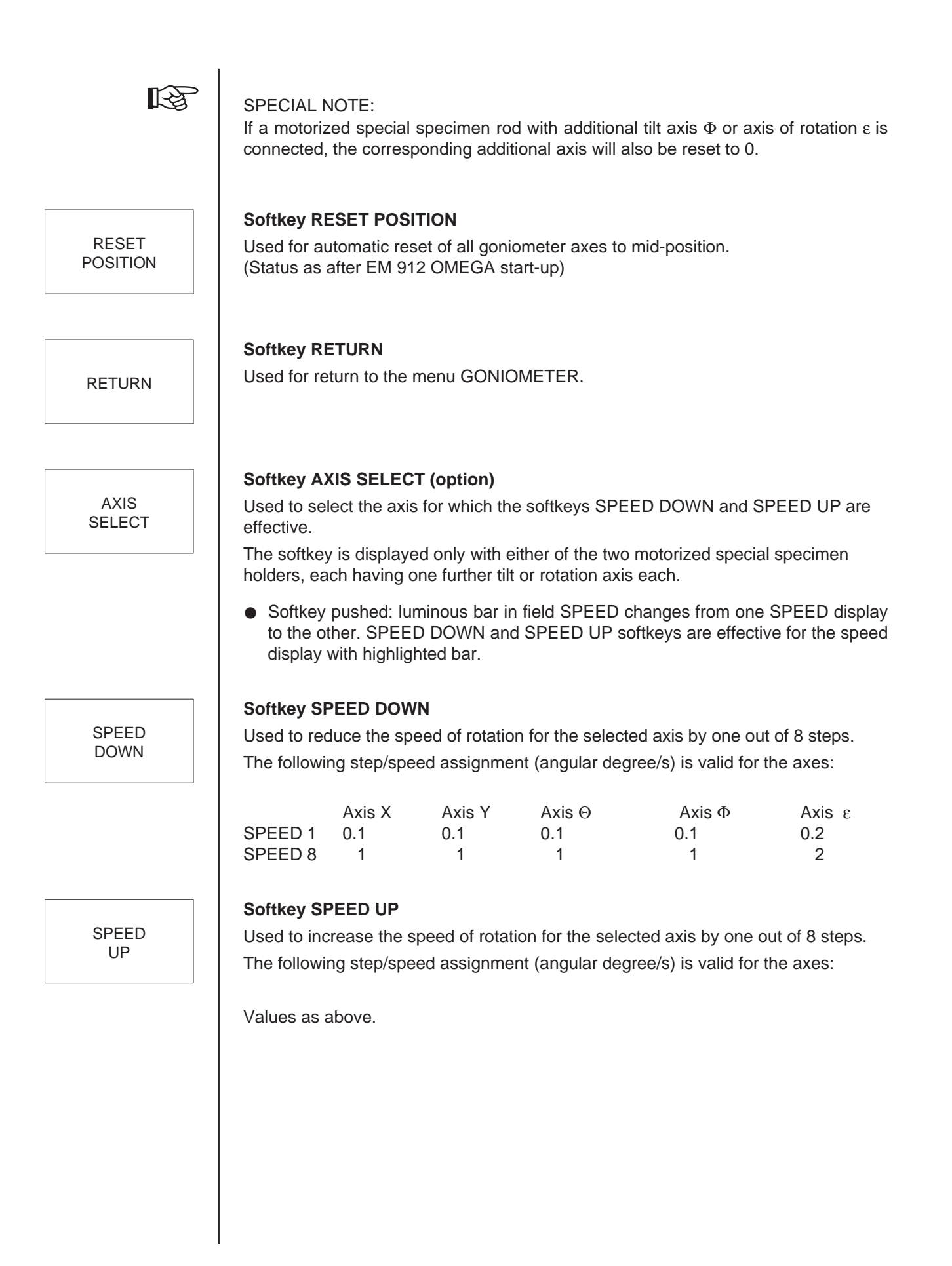
# 3.6.2 Menu POSIT. SERIES (option)

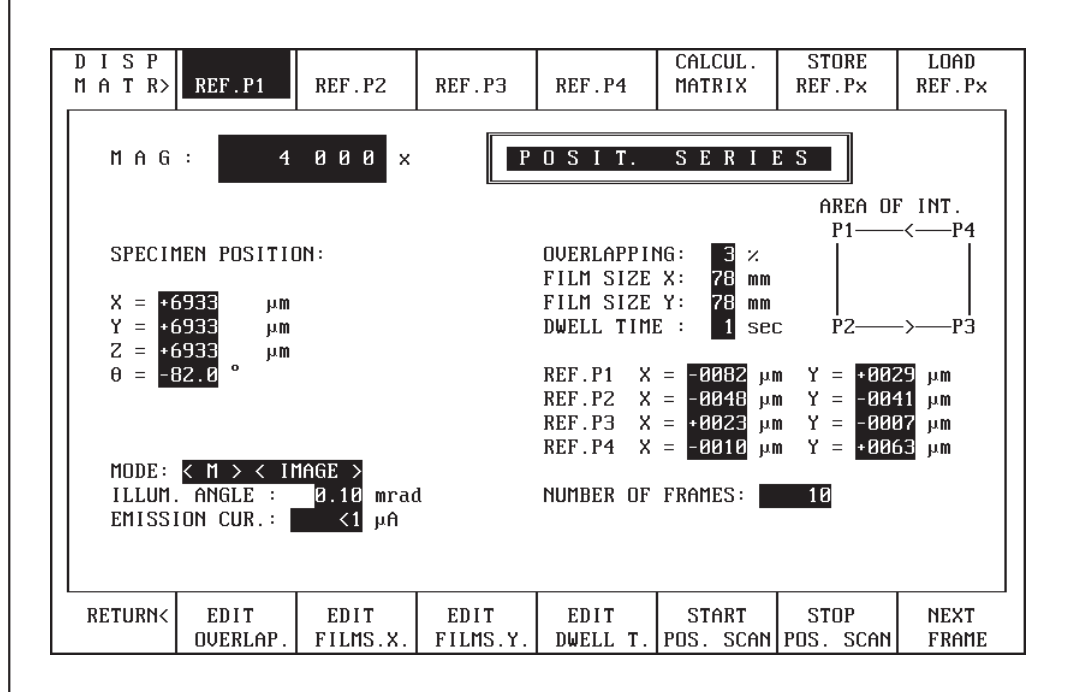

The menu is used to make the settings for image series. The user defines a square on the specimen which is scanned in a meander pattern. The number of steps depends on

- the film size and the adjusted magnification
- the desired overlap of the single frames
- the size of the observed specimen square.

After parameter input the image matrix is calculated with the softkey CALCUL. MATRIX. The matrix is then scanned automatically or in single steps with the softkey NEXT FRAME.

### Softkey DISP MATR

Used to call the menu MATRIX.

The arrangement of the single frames of a matrix is schematically displayed by a graph. The position of the observed single frame of a matrix is optically set off.

### Softkeys REF. P1 to REF. P4

Used to select the 4 corner points of the square on the specimen that is to be scanned.

### IMPORTANT NOTE:

Observe direction of rotation. The correct position of the corner points is displayed on the monitor by AREA OF INTEREST.

DISP MATR

REF. P1

to

REF. P4

|                   | Softkey CALCUL MATRIX                                                                                                    |
|-------------------|----------------------------------------------------------------------------------------------------|
| CALCUL.<br>MATRIX | Used to calculate the position data and the number of single frames from the input data. The position is adjusted.                                                                                     |
|                   | The matrix must be recalculated after each change of data.                                                                                                    |
|                   | Softkey STORE REF. Px                                                                                                    |
| STORE<br>REF. Px  | Used to store the individual reference positions.                                                                                                    |
| LOAD              | <b>Softkey LOAD REF. Px</b><br>Used to load and then change the reference positions.                                                                                                    |
| REF. Px           | <ul> <li>Push softkey REF. Px (1 to 4).</li> </ul>                                                                                                    |
|                   | <ul> <li>Push softkey LOAD REF. Px;</li> <li>the positions of the selected reference points are displayed</li> <li>enter goniometer position (change value)</li> </ul>                                 |
|                   | <ul> <li>Push softkey STORE REF. Px (store new value).</li> </ul>                                                                                                    |
| RETURN            | Softkey RETURN<br>Used for return to the menu GONIOMETER                                                                                                    |
|                   | Softkev EDIT OVERLAP.                                                                                                    |
|                   | Used to enter the degree of overlap of the single frames.                                                                                                    |
| OVERLAF.          | <ul> <li>Softkey pushed: the cursor in the field OVERLAPPING asks for input.</li> </ul>                                                                                                    |
|                   | ENTER a value between 0 and 99 as overlap in percent.                                                                                                    |
|                   | • From the keyboard terminate input with <enter>. If <enter> is not operated the input is automatically terminated 10 seconds after input of the last character.</enter></enter>                       |
| EDIT              | Softkey EDIT FILMS. X.<br>Used to enter the scan format in the X direction.                                                                                                    |
| FILMS.X.          | <ul> <li>Softkey pushed: the cursor in the field FILM SIZE X asks for input.</li> </ul>                                                                                                    |
|                   | <ul> <li>ENTER a value between 0 and 99 as film length X in mm:<br/>Sheet-film camera</li> <li>TV (CCD camera)</li> <li>Scan on fluorescent screen</li> <li>99mm</li> </ul>                            |
|                   | <ul> <li>From the keyboard terminate input with <enter>. If <enter> is not operated<br/>the input is automatically terminated 10 seconds after input of the last character.</enter></enter></li> </ul> |
|                   |                                                                                                    |

|                  | Softkey EDIT FILMS. Y.                                                                                                    |
|------------------|----------------------------------------------------------------------------------------------------|
| EDIT<br>FILMS Y  | Used to enter the scan format in the Y direction.                                                                                                    |
|                  | • Softkey pushed: the cursor in the field FILM SIZE Y asks for input.                                                                                                    |
|                  | <ul> <li>ENTER a value between 0 and 99 as film length Y in mm:<br/>Sheet-film camera 70mm<br/>TV (CCD camera) 40mm<br/>Scan on fluorescent screen 99mm</li> </ul>                                                              |
|                  | • From the keyboard terminate input with <enter>. If <enter> is not operated the input is automatically terminated 10 seconds after input of the last character.</enter></enter>                                                |
|                  | Softkey EDIT DWELL T.                                                                                                    |
| EDIT<br>DWELL T. | Used for input of the goniometer dwell time at each single frame position.                                                                                                    |
|                  | <ul> <li>Softkey pushed: the cursor in the field DWELL TIME asks for input.</li> </ul>                                                                                                    |
|                  | • ENTER a value between 0 and 99 as dwell time in seconds.                                                                                                    |
|                  | • From the keyboard terminate input with <enter>. If <enter> is not operated the input is automatically terminated 10 seconds after input of the last character.</enter></enter>                                                |
|                  | Softkey START POS. SCAN                                                                                                    |
| START            | Used to start the scanning program.                                                                                                    |
| FUS. SCAN        | The previously defined specimen square is scanned in a meander pattern.                                                                                                    |
|                  | Softkey STOP POS. SCAN                                                                                                    |
| STOP<br>POS SCAN | Used to interrupt the scanning program.                                                                                                    |
|                  | The scanning program can be continued with the key START POS. SCAN.<br>Scanning of the image matrix in single steps can be made with the softkey NEXT<br>FRAME.                                                                 |
|                  | Softkey NEXT FRAME                                                                                                    |
| NEXT             | Used to scan the image matrix in single steps.                                                                                                    |
| FRAME            | The number of the observed single frame is displayed in the field NUMBER OF FRAMES. The position of the single frame in the observed specimen square is schematically displayed by a graph after pushing the softkey DISP MATR. |
|                  | Softkey INIT. AXIS                                                                                                    |
| INIT.            | Used to initialize the goniometer axes mechanically.                                                                                                    |
| AXIS             | After this procedure the all axes are set to zero mechanically and electronically.                                                                                                    |
|                  |                                                                                                    |
|                  |                                                                                                    |
|                  |                                                                                                    |
|                  |                                                                                                    |

| DISPLAY<br>UPPER         | DISPLAY<br>LOWER           |               |  |
|--------------------------|----------------------------|---------------|--|
|                          | 1 A T R I X                |               |  |
| SPECI                    | 1EN POSITIO                | N÷            |  |
| X = +6 $Y = +6$ $Z = +6$ | 933 µm<br>933 µm<br>933 µm |               |  |
| 0                        | 52.0                       |               |  |
|                          |                            |               |  |
|                          |                            |               |  |
| RETURN<                  | AUTO<br>EXPOSURE           | NEXT<br>FRAME |  |

Menu MATRIX (for option POSITION SERIES)

In this menu the arrangement of the single frames of a series is schematically displayed by a graph. The position of the observed single frame of the series is optically set off.

# Softkey UPPER

Used to display schematically arrangement and position of the single frames in the upper half of the observed specimen square.

The function is required to display extensive image series (max. number of single frames: 2500). Two sides of the monitor are required to display the specimen square. Change between the sides is made with the softkeys UPPER and LOWER.

### Softkey LOWER

Used to display schematically arrangement and position of the single frames in the lower half of the observed specimen square.

The function is required to display extensive image series (max. number of single frames: 2500). Two sides of the monitor are required to display the specimen square. Change between the sides is made with the softkeys UPPER and LOWER.

# Softkey RETURN

Used for return to the menu POSIT. SERIES.

Version 3.20

LOWER

UPPER

RETURN

AUTO EXPOSURE

> NEXT FRAME

# Softkey AUTO EXPOSURE

Used for automatic photomontage. The exposure series starts with the actual frame and ends with film supply=0 or when the scan is completed.

### Softkey NEXT FRAME

Used for stepwise scanning of the image matrix.

The position of the single frame in the observed specimen square is displayed on the monitor. For photomontages the key EXPOSURE must be pushed for exposure release after each image shift.

# 3.7 Menu CAMERA

R

SPECIAL NOTE:

Depending on which camera was selected (menu CAM SETTING) either the menu SHEET FILM CAMERA or the menu 35MM-CAMERA is displayed.

# 3.7.1 Menu CAMERA (sheet-film camera)

| CAM                        | EXP                                 | BEAM                   | MIS              | MIS                        | EDIT                              | EDIT                           | EDIT            |
|----------------------------|-------------------------------------|------------------------|------------------|----------------------------|-----------------------------------|--------------------------------|-----------------|
| S E T>                     | SER>                                | BLANKER                | MODE             | SELECT                     | USER/NO                           | FREE INP.                      | COMMENT         |
| MAG                        | : 5                                 | 000 ×                  | S                | HEETF                      | FILM C                            | AM.                            |                 |
| STATU                      | S: OK                               |                        |                  |                            |                                   |                                |                 |
| FILM                       | DATA:                               |                        |                  | CZ 2<br>Nr.7411            | 291297 M<br>U120                  | 5000<2.90,<br>3- 0-82.         | m><br>ذ         |
| COMMEI                     | : Tr                                |                        |                  |                            |                                   |                                |                 |
| FILM S<br>FILM D<br>DATA D | SUPPLY:<br>DENSITY B:<br>DENSITY B: | 02<br>3.6 el∕µm²<br>15 | 2 ]              | EXPOSURE ME<br>EXPOSURE TI | CTER: CAMEI<br>ME : AUTOI<br>FIXI | RA COLLECTO<br>1ATIC<br>ED 2.4 | R<br>sec<br>sec |
| RETURN<                    | FIX.TIME<br>DOWN                    | FIX.TIME<br>U P        | EDIT<br>FIX.TIME | MULT I<br>Exposure         | EXP.TIME<br>Mode                  | DENS A/<br>DENS B              | D F<br>TILT     |

The menu is used for the settings for operation and control of the sheet-film camera. Displayed are:

- Magnification
- Camera status
- Imprinted data block and comments for printer
- Film supply, film and data density
- Exposure mode
- Selected exposure meter, measured and fixed exposure time.

# Softkey CAM SET

C A M S E T Used to call the menu CAM SETTING (see section 3.7.3).

The menu is used to make the base settings for the sheet-film camera.

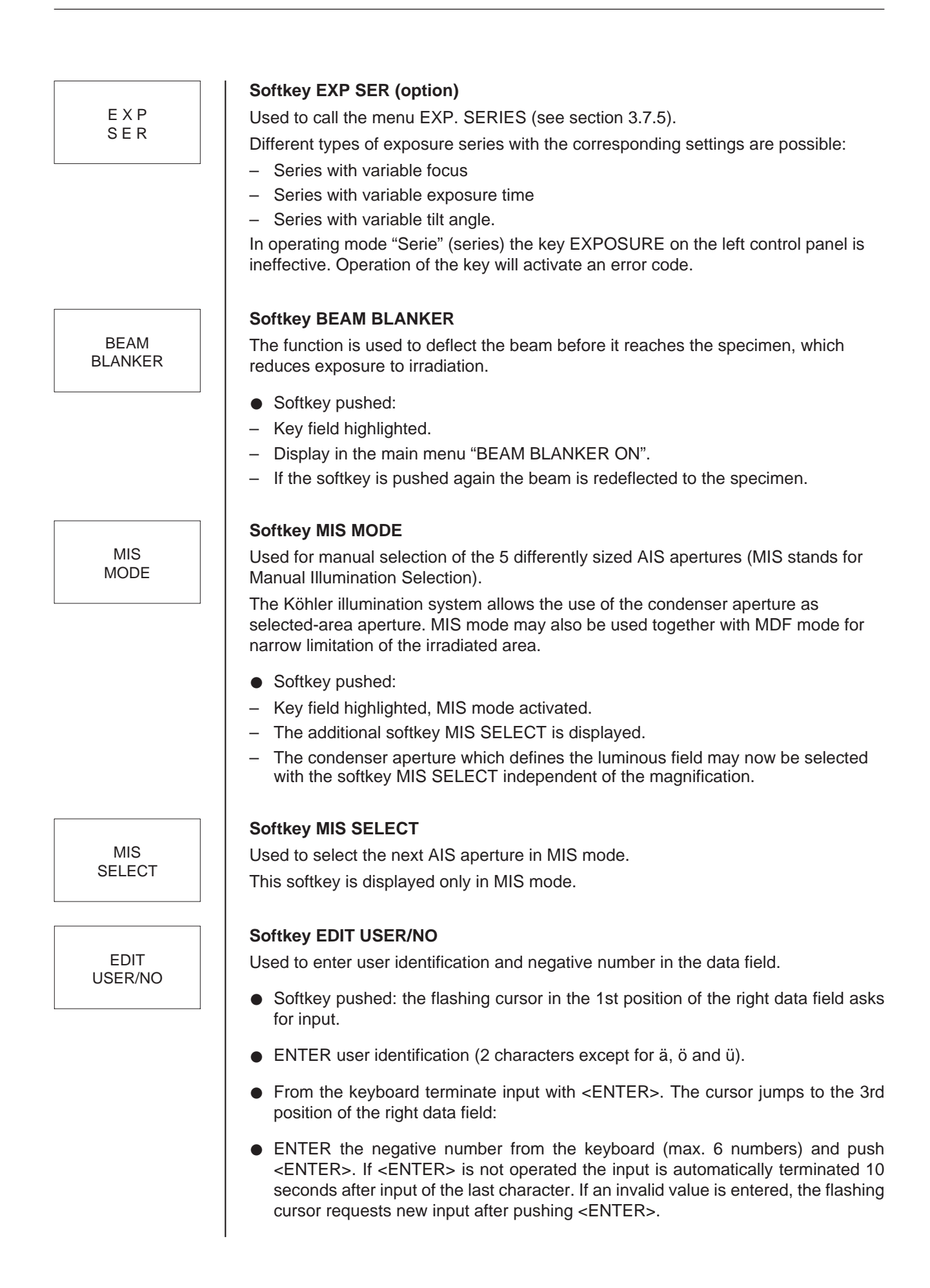

Softkey EDIT FREE INP. EDIT Used for free text input for the data field on the negative. FREE INP. Softkey pushed: in the lower line of the left field for data imprint on the film the flashing cursor asks for input. Write text. Max. 16 characters are allowed, but no modified vowels. From the keyboard terminate input with <ENTER>. If <ENTER> is not operated the input is automatically terminated 10 sec after input of the last character. Softkey EDIT COMMENT EDIT Used for input of comments for data printout. (A printer and an interface card COMMENT (option) are required for data printout.) Softkey pushed: in the upper line of the field COMMENT the flashing cursor asks for input. • ENTER comments from the keyboard. Any input of max. two lines of max. 60 characters each is allowed, but no modified vowels. • From the keyboard terminate input with <ENTER>. If <ENTER> is not operated the input is automatically terminated 10 sec after input of the last character. Softkey RETURN Used for return to the main menu. RETURN Softkey FIX. TIME DOWN FIX. TIME Used to shorten a given exposure time. DOWN Softkey pushed: the displayed fixed exposure time is shortened by the factor 1.4 every time the key is pushed. Softkey FIX. TIME UP FIX. TIME Used to extend a given exposure time. UP Softkey pushed: the displayed fixed exposure time is extended by the factor 1.4 every time the key is pushed. Softkey EDIT FIX. TIME EDIT Used to enter a given exposure time. FIX. TIME • Softkey pushed: in the field FIXED the flashing cursor asks for input. From the keyboard enter a value between 0.2 and 300 seconds as exposure time. From the keyboard terminate input with <ENTER>. If <ENTER> is not operated the input is automatically terminated 10 sec after input of the last character. If invalid values are entered the cursor asks for a new input after pushing <ENTER>.

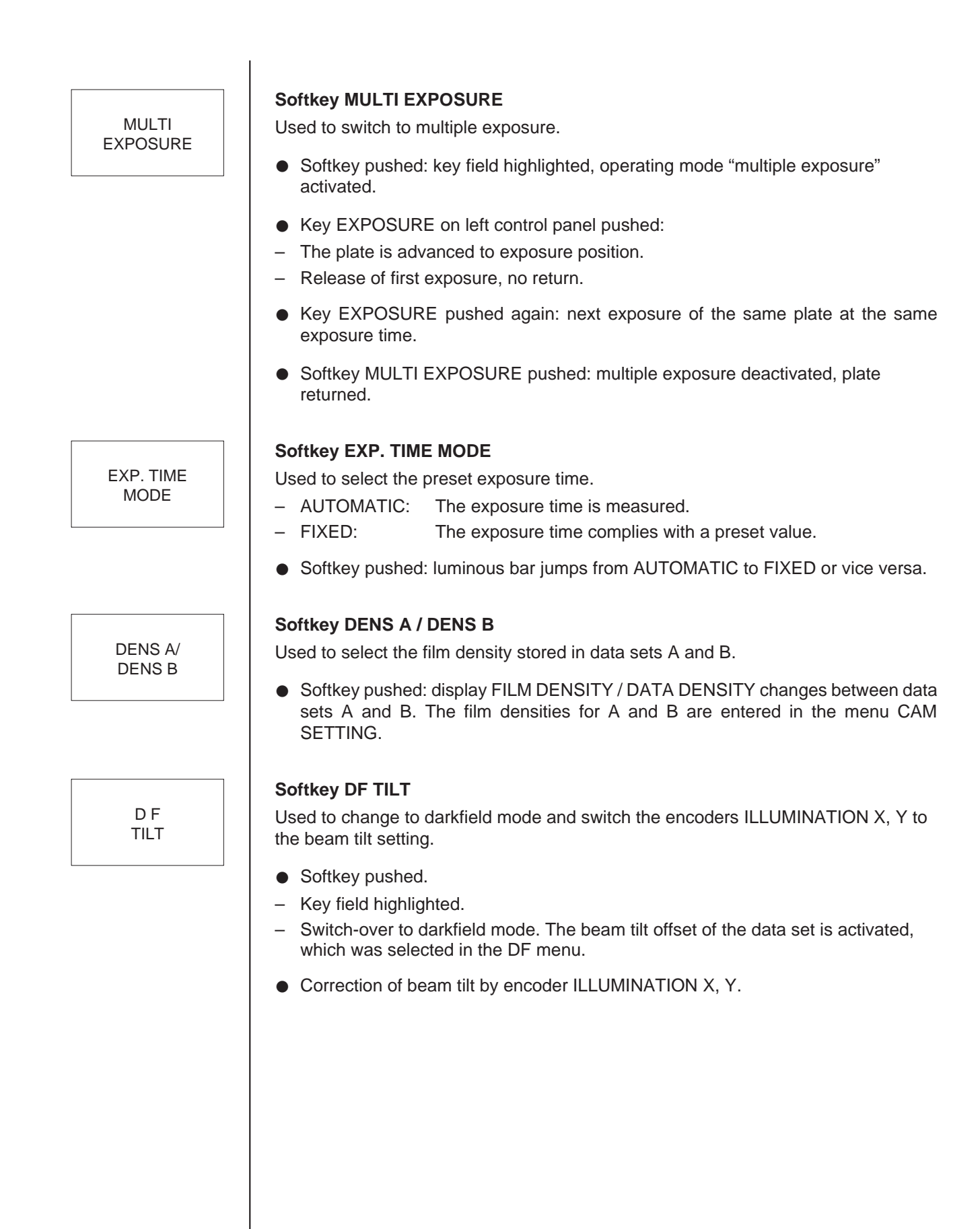

3.7.2

#### MIS EDIT EDIT EDIT CAM ЕХР BEAM М S SET> SER> MODE USER/NO FREE INP COMMENT BLANKER SELECT M A G : 5000 35MM CAMERA х STATUS: DK FILM DATA: 1 291297 5000<2.90um CZ. Nr.7411 U120-0 -82.0° COMMENT FILM SUPPLY: FILM DENSITY el/µm<sup>2</sup> EXPOSURE TIME : AUTOMATIC sec FIXED 38.2 sec FIX.TIME **RETURN<** FIX.TIME EDIT MULTI EXP.TIME EDIT DF DOWN UΡ FIX EXP EXPOSURE MODE DENSITY TILT

The menu is used for the settings for operation and control of the 35mm camera.

Displayed are:

- Magnification
- Camera status
- Comments for printer
- Film supply, film and data densities

Menu 35MM CAMERA (option)

- Exposure mode
- Selected exposure meter, measured and fixed exposure time.

### Softkey CAM SET

Used to call the menu CAM SETTING (see section 3.7.4).

The menu is used to make the base settings for the 35mm camera.

# Softkey EXP SER (option)

Used to call the menu EXP. SERIES (see section 3.7.5).

Different types of exposure series can be selected and the corresponding settings made, namely:

- Series with variable focus
- Series with variable exposure time
- Series with variable tilt angle.

The key EXPOSURE on the left control panel is functionless in operating mode "Serie" (series). Operating the key will activate an error code.

C A M S E T

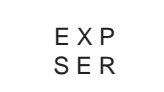

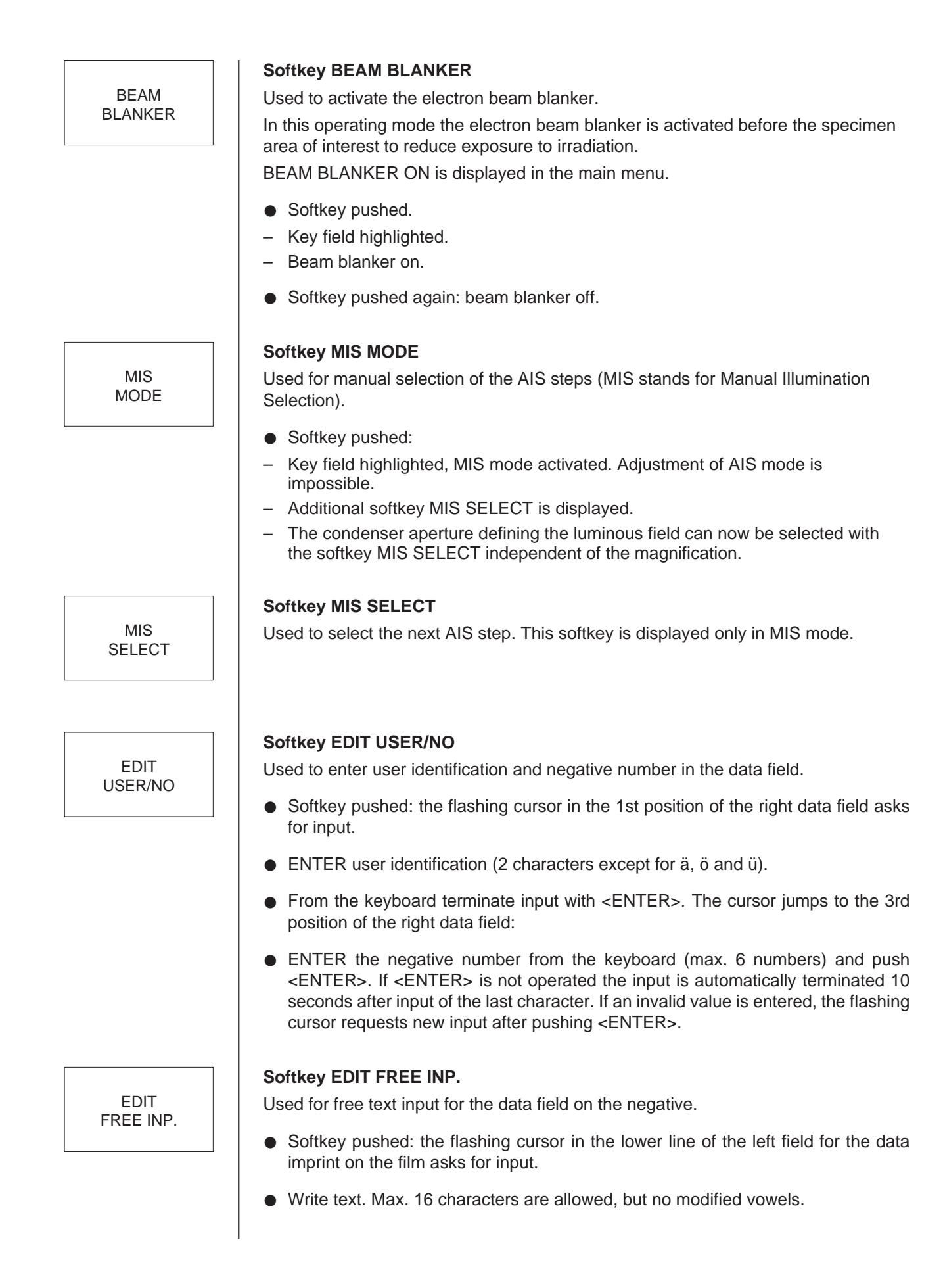

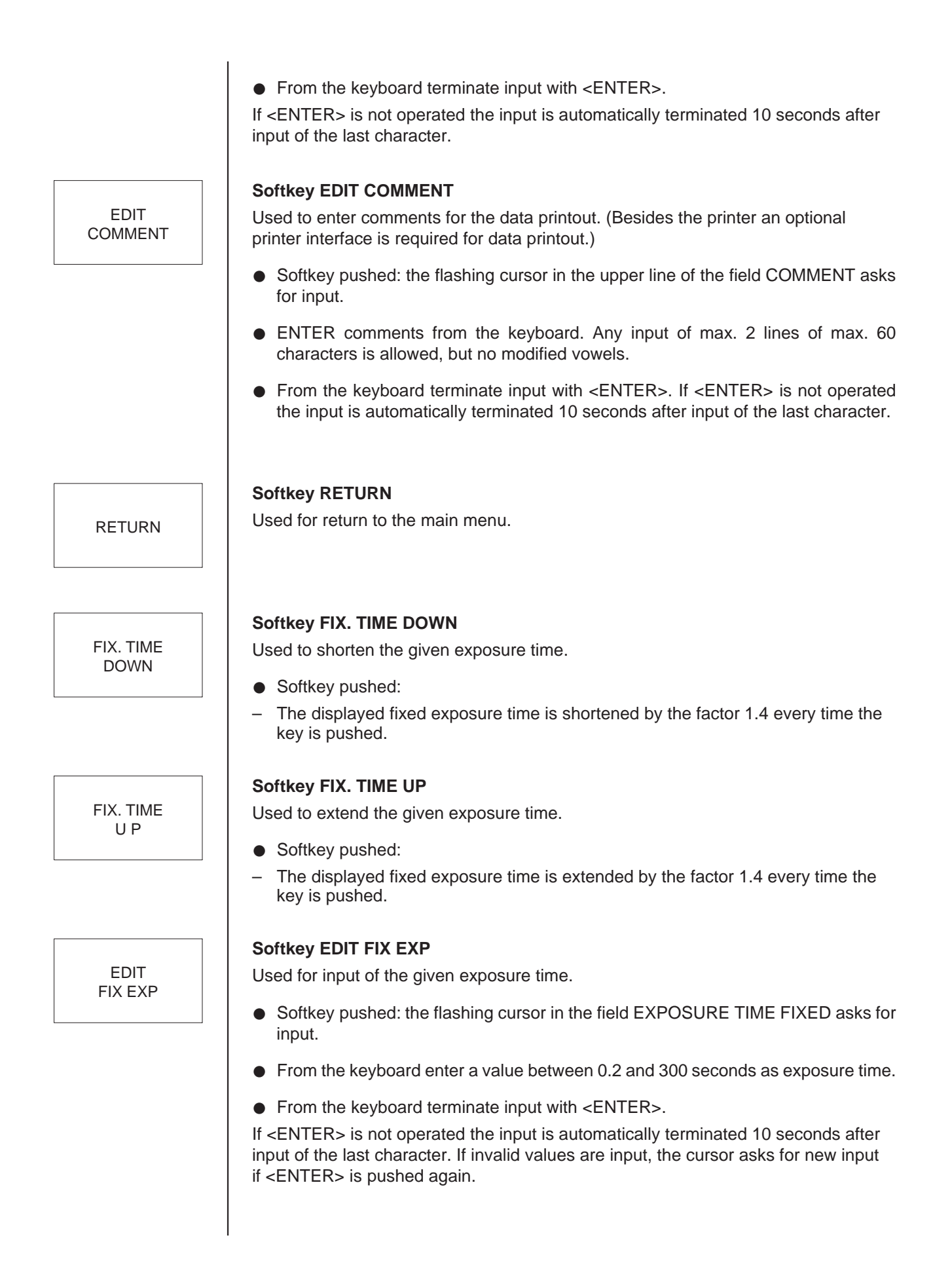

MULTI EXPOSURE

### Softkey MULTI EXPOSURE

Used to change to multiple exposure.

- Softkey pushed: key field highlighted and operating mode "multiple exposure" activated.
- Key EXPOSURE on left control panel pushed: release of first exposure, no advance of negative.
- Key EXPOSURE pushed again: next exposure of the same negative at the same exposure time.
- Softkey MULTI EXPOSURE pushed: multiple exposure deactivated, advance of negative.

### Softkey EXP. TIME MODE

Used to select the given exposure time.

- AUTOMATIC: The exposure time is measured.
- FIXED: The exposure time is preselected.
- Softkey pushed: luminous bar jumps from AUTOMATIC to FIXED and vice versa.

### Softkey EDIT DENSITY

Used for density adjustment for 35mm film.

- Softkey pushed: the flashing cursor in the line of the field FILM DENSITY asks for input.
- From the keyboard enter a value between 1 and 999 as film density.
- From the keyboard terminate input with <ENTER>.

If <ENTER> is not operated the input is automatically terminated 10 seconds after input of the last character.

# Softkey DF TILT

Used to change to darkfield mode and switch the encoders ILLUMINATION X, Y to beam tilt setting.

- Softkey pushed:
- Key field highlighted.
- Change to darkfield mode. The beam tilt offset of the data set is activated, which is selected in the DF menu.
- Correction of beam tilt with encoder ILLUMINATION X, Y.

EXP. TIME MODE

EDIT DENSITY

> DF TILT

# 3.7.3 Menu CAM SETTING (sheet-film camera)

| PL/                        |                                     |                            | EDIT           | EDIT                | CLEAR                                      | AUTO                               | AUTO           |
|----------------------------|-------------------------------------|----------------------------|----------------|---------------------|--------------------------------------------|------------------------------------|----------------|
| 35 MM                      |                                     |                            | FILM SUP.      | USER/NO             | CAM. FILE                                  | PRINT                              | FILE           |
| ΜΑG<br>USE<br>ΣΕΧΡΟ        | : 20<br>THICK PLATI<br>DSURE:       | 000x<br>E HOLDER<br>000000 | S              | CAM S               | SETTIN<br>FILM                             | IG<br>CAM.                         |                |
| FILM I<br>FILM I<br>DATA I | DATA:<br>DENSITY A:<br>DENSITY A:   | 1.5 el∕µm²<br>6            | 2              | EZ (<br>Liposomes : | 311297 M 2<br>frozen U128                  | 20000<0.73j<br>)- 0 (              | am)<br>Anu     |
| FILM I<br>DATA I<br>FILM S | DENSITY B:<br>DENSITY B:<br>SUPPLY: | 3.6 el∕µm²<br>15<br>02     | 2              | EXPOSURE MI         | ETER: <mark>CANER</mark><br>DATE:<br>FIME: | RA COLLECTI<br>01.12.19<br>20.16.2 | DR<br>97<br>23 |
| RETURN<                    | SELECT<br>I∕δf∕θ                    | EDIT<br>DENS A             | EDIT<br>DENS B |                     | SELECT<br>EXP.METER                        | EDIT<br>TIME                       | EDIT<br>DATE   |

The menu is used for the base settings for the sheet-film camera. The following parameters are displayed on the monitor:

- Adjusted magnification
- Film holder in use (thin or universal film holder)
- Sum of all counted exposures
- Film supply
- Density (A and B) for film and data field imprints
- Data field imprinted on the negative
- Time and date.

In addition it is possible to change to the CAM SETTING menu of the 35mm camera.

### Softkey PL/35MM

Used to switch between the menus PL CAMERA and 35MM CAMERA.

The softkey is displayed only with activated optional 35mm camera. The settings for operation and control of the sheet-film camera are carried out in the menu PL-CAMERA.

### Softkey EDIT FILM SUP.

Used for input of the number of loaded films. The counter counts each exposure and sets the FILM SUPPLY display to the actual film supply after each exposure.

- Softkey pushed:
- Flashing cursor in the field FILM SUPPLY asks for input.
- ENTER film supply (values between 1 and 50) and push key <ENTER>. If <ENTER> is not operated the input is automatically terminated 10 seconds after input of the last character. If an invalid value is entered a new input is requested after pushing the key <ENTER>.

P L/ 35 MM

EDIT FILM SUP.

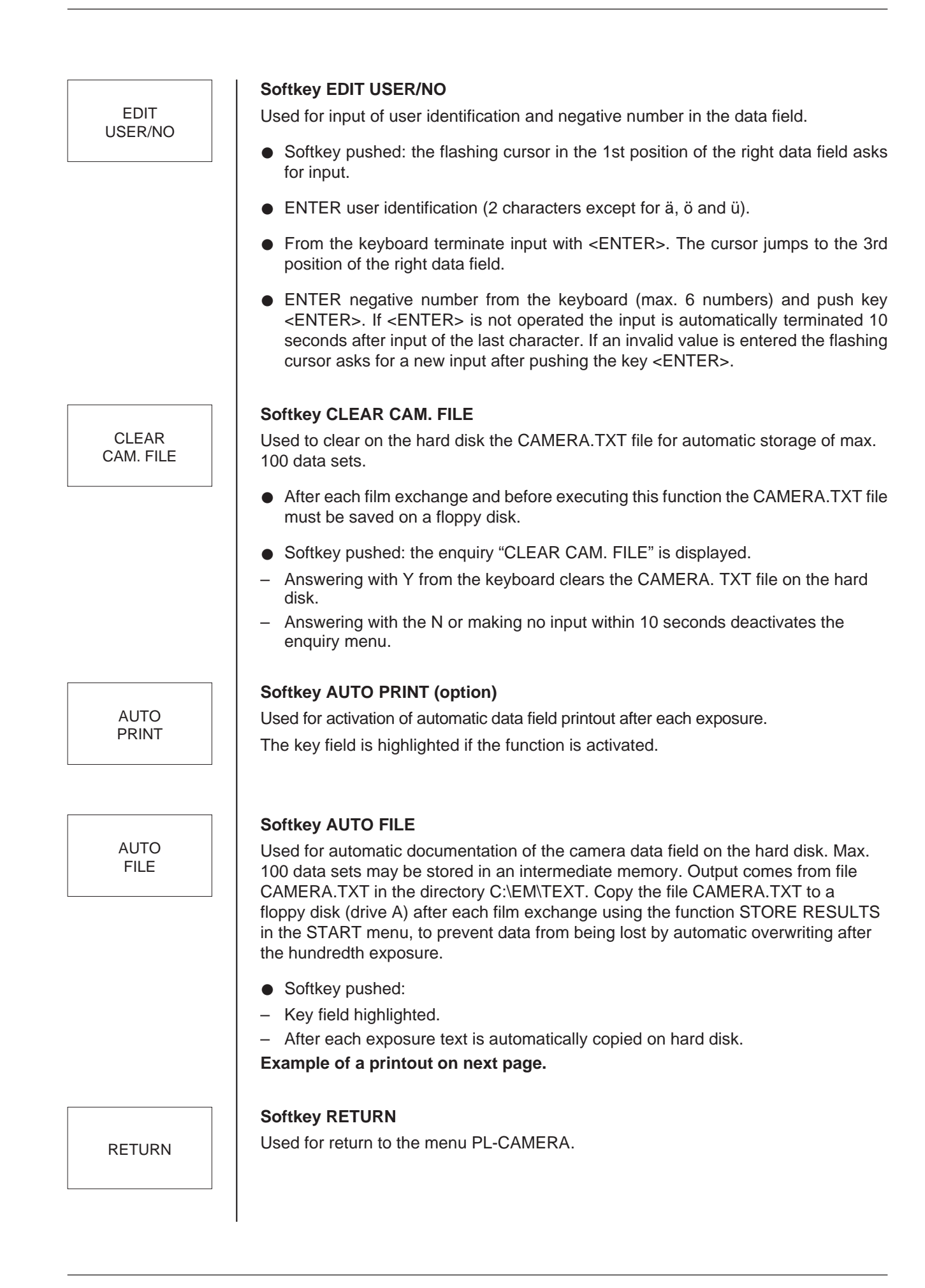

#### Example of a data record (sheet film camera)

EXPOSURE NO PLAN : 45 DATE/TIME : 03.02.1993 / 17.10.05 USER : WP FREE INPUT : Ceramics. step 1

 $\begin{array}{ll} HIGH \ VOLTAGE & : 120 \ kV \\ BEAM \ CURRENT & : 3 \ \mu A \\ FILAMENT & : LaB_6 \\ MAGNIFICATION \ M & : 12500 \\ O.LENS \ CURRENT & : 4314 \ mA + 35 \ mA \\ ILLUM.APERTURE & : 1.0 \ mrad \\ BEAM \ TILT & : X: 0 \ Y: 10 \\ ENERGY \ LOSS & : 0.0 \ eV \\ DEFOCUS & : 0 \ nm \\ FOCUS \ STEP & : 60 \ nm \end{array}$ 

VACUUM : P4: 7E-8 hPa

DENSITY : 0.8 el/µm<sup>2</sup> EXPOSURE METER : CAMERA COLLECTOR COLL. CURRENT : 24E-12 EXPOSURE TIME : 2.4 s COMMENT : THE COMPLETE DATA RECORD MAY BE AUTOMATICALLY PRINTED, STORED IN ASCII ON HARD'DISK, OR TRANSFERRED TO EXTERNAL COMPUTERS ON FLOPPY DISK.

#### Softkey SELECT I/δF/Θ

Used to select the parameter to be imprinted on the negative.

Available are:

- I = Current for set energy loss  $\Delta E$
- $\delta F$  = Defocus adjusted by the computer
- $\Theta$  = Tilt angle of specimen.

See also section 1.2.8.

### Softkey EDIT DENS A (for sheet-film camera only!)

Used for input of density A for image and data exposure. Two data sets A and B are available.

- Softkey pushed: the cursor in data field FILM DENSITY A asks for input.
- From the keyboard enter a density value between 0.1 and 99el/μm<sup>2</sup>) and push <ENTER>. The cursor jumps to field DATA DENSITY A and asks for input.
- ENTER a density value between 1 and 99, push key <ENTER>. If <ENTER> is not operated within 10 sec the input is automatically terminated after input of the last character. If an invalid value is entered a new input is requested after pushing <ENTER>.

SELECT Ι/δF/Θ

> EDIT DENS A

Softkey EDIT DENS B (for sheet-film camera only!) EDIT Used for input of density B for image and data exposure. Two data sets A and B DENS B are available. Softkey pushed: the cursor in data film FILM DENSITY B asks for input. • From the keyboard enter a density value between 0.1 and 99el/ $\mu$ m<sup>2</sup> and push <ENTER>. The cursor jumps to field DATA DENSITY B and asks for input. ENTER a density value between 1 and 99, and push <ENTER>. If <ENTER> is not operated within 10 sec the input is automatically terminated after input of the last character. If an invalid value is entered a new input is requested after pushing <ENTER>. Softkey SELECT EXP. METER SELECT Used to select the electron collector for exposure measurement. Available are the EXP. METER focusing fluorescent screen or the camera collector below the film plane (integral measurement over the entire sheet-film format). • Softkey pushed: The collector SMALL SREEN or CAMERA COLLECTOR is alternatively adjusted and displayed in the field EXPOSURE METER. Softkey EDIT TIME EDIT Used for input of a new time. TIME Softkey pushed: the flashing cursor in the field TIME asks for input. • ENTER for the time a value between 00.00.00 and 23.59.59. From the keyboard terminate input with <ENTER>. If <ENTER> is not operated the input is automatically terminated 10 seconds after input of the last character. If an invalid value is entered the old time is displayed if this menu is recalled. Softkey EDIT DATE EDIT Used for input of a new date. DATE • Softkey pushed: the flashing cursor in the field TIME asks for input. ENTER for the date a value between 01.01.00 and 31.12.99. From the keyboard terminate input with <ENTER>. If <ENTER> is not operated the input is automatically terminated 10 seconds after input of the last character. If an invalid value is entered the old date is displayed if the menu is recalled.

# 3.7.4 Menu CAM SETTING (35mm camera) (option)

| PL ∕<br>35 MM |                  |        | EDIT<br>FILM SUP. | EDIT<br>User∕no     | CLEAR<br>CAM.FILE                          | AUTO<br>PRINT                      | AUTO<br>FILE   |
|---------------|------------------|--------|-------------------|---------------------|--------------------------------------------|------------------------------------|----------------|
| MAG           | : 20             | 000 ×  | 3                 | CAM :<br>5 M M - 1  | SETTIN<br>CAMERÁ                           | I G                                |                |
| Σ EXPI        | DSURE:<br>DATA:  | 000000 |                   | CZ 1∣<br>∠iposomes∶ | 811297 M 2<br>frozen U120                  | 20000<0.73;<br>)- 0 (              | ım><br>Ənm     |
| FILM :        | SUPPLY:          | 20     | I                 | EXPOSURE M          | ETER: <mark>CAMER</mark><br>DATE:<br>TIME: | RA COLLECTI<br>01.12.19<br>20.20.3 | DR<br>97<br>91 |
| RETURN<       | SELECT<br>Ι⁄δf⁄θ |        |                   |                     | SELECT<br>EXP.METER                        | EDIT<br>TIME                       | EDIT<br>DATE   |

The menu is used for base settings for the 35mm camera. The following parameters are displayed on the monitor:

- Adjusted magnification
- Sum of all counted exposures
- Film supply
- Data field imprinted on the negative
- Time and date.

It is also possible to change to the CAM SETTING menu of the sheet-film (PL) camera.

### Softkey PL/35MM

Used to change between the menus 35MM and PL-CAMERA.

The settings for operation and control of the 35mm camera are made in the 35MM CAMERA menu.

#### Softkey EDIT FILM SUP.

Used for input of the number of loaded films. The counter counts each exposure and sets the FILM SUPPLY display to the actual film supply after each exposure.

- Softkey pushed:
- The flashing cursor in the field FILM SUPPLY asks for an input.
- ENTER a value between 1 and 50 for the film supply and push <ENTER>. If <ENTER> is not operated the input is automatically terminated 10 seconds after input of the last character. If an invalid value is entered, a new input is requested after pushing <ENTER>.

Version 3.20

P L/ 35 MM

EDIT FILM SUP.

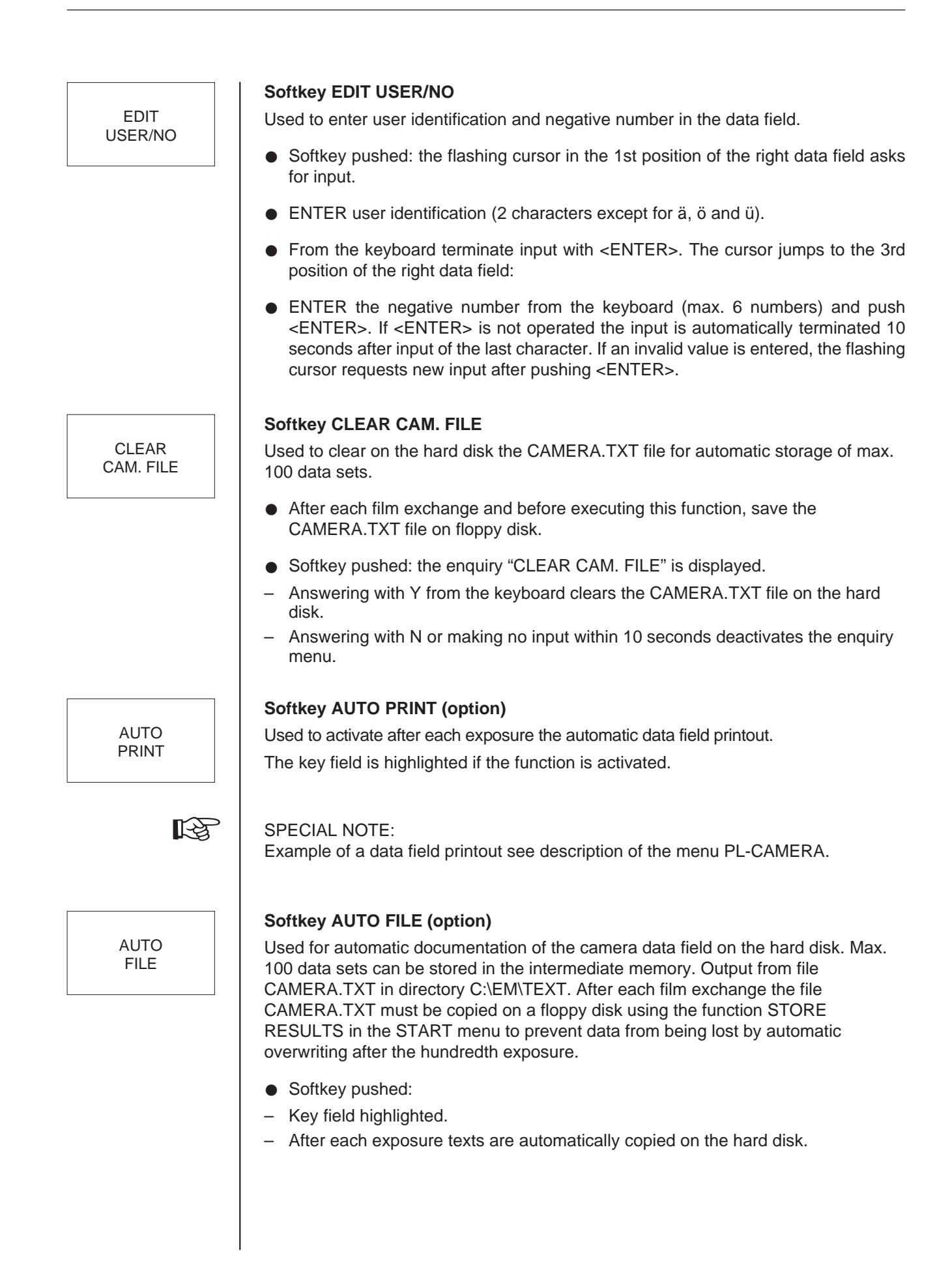

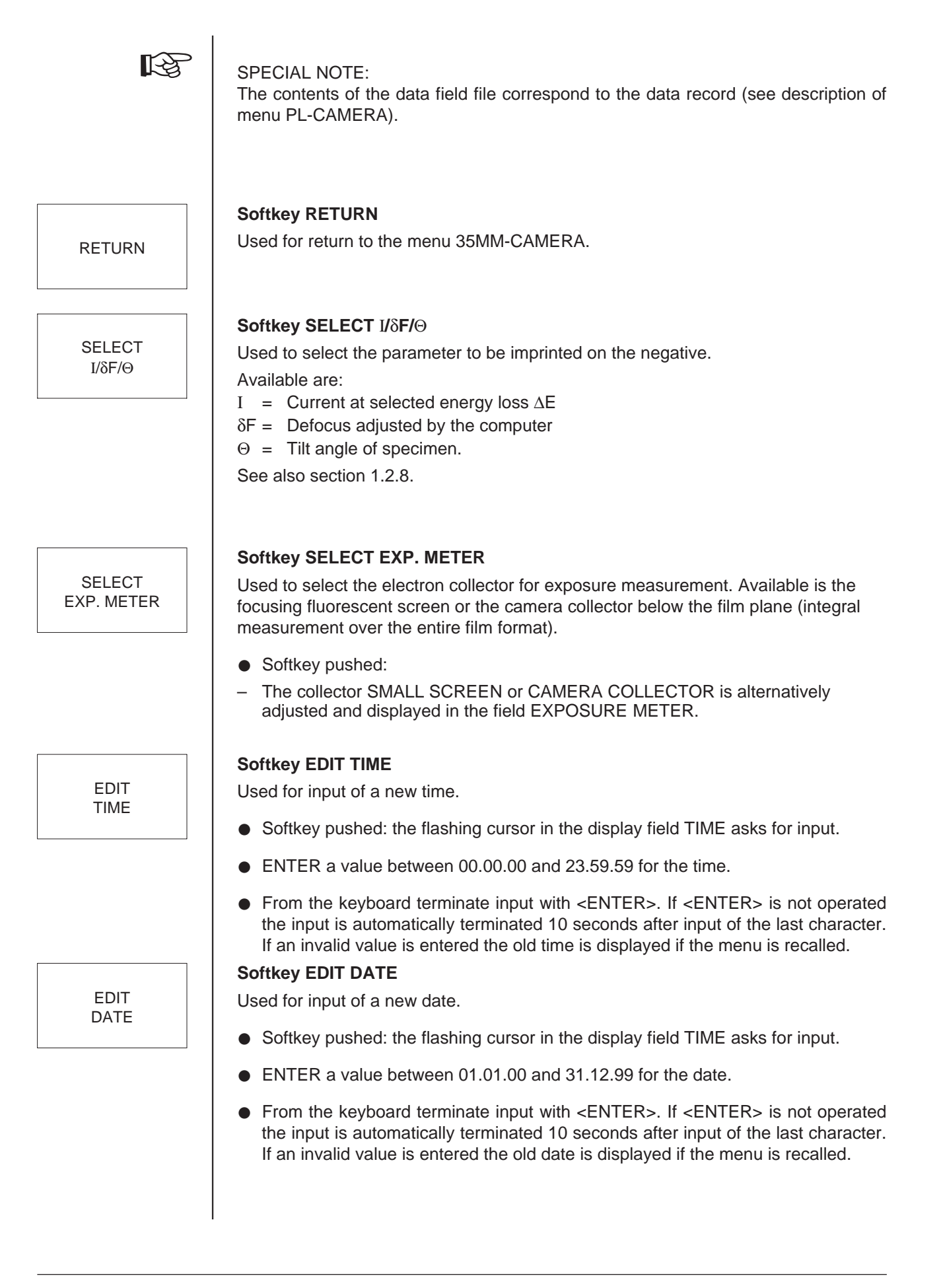

# 3.7.5 Menu EXPOS. SERIES (option)

| FOCUS        | EXP. TIME  |          | δΕ        | GON TILT     |                      |           |      |
|--------------|------------|----------|-----------|--------------|----------------------|-----------|------|
| SERIES       | SERIES     |          | SERIES    | SERIES       |                      |           |      |
|              |            |          | 1         |              |                      |           |      |
|              |            |          |           | V D O C      | CDDI                 | R.C.      |      |
|              |            |          | E         | X P U S .    | SERI                 | ЕЗ        |      |
|              |            |          |           |              |                      |           |      |
|              |            |          |           |              |                      |           |      |
| CURI         | RENT VALUE | :        | nm 🛛      |              |                      |           |      |
|              |            |          | -         |              |                      |           |      |
| NUMI         | BER OF EXP | .:       | 9         | EXPOSED:     | Ø                    |           |      |
|              | DOINE      | 100      | 7         |              |                      |           |      |
| <u>21</u> HI | AL PUINT:  | -400     | a nm      |              | LL BE LUKKI<br>Steds | ECTED     |      |
|              | <b>.</b>   | 100      | E nm      | 111 7 1100 . | 51613                |           |      |
|              | •          | 100      |           |              |                      |           |      |
|              |            |          |           | EXP.TIME     | : <b>1</b> 50        | ес        |      |
|              |            |          |           | FIX TIME     | : 2.4 st             | ec        |      |
|              |            |          |           | FILM SUP     | PLY: 20              |           |      |
|              |            |          |           |              |                      |           |      |
|              |            |          |           |              |                      |           |      |
|              |            |          |           |              |                      |           |      |
| RETURN<      | EDIT       | EDIT     | EDIT      | CHECK        | START                | STOP      | NEXT |
|              | NUMBER     | START P. | STEPWIDTH | SERIES       | EXP. SER.            | EXP. SER. |      |

The following exposure series can be selected in this menu and the corresponding settings made:

- Series with variable focus
- Series with variable exposure time
- Series with variable tilt angle
- Series with varied energy loss

In this operating mode the key EXPOSURE on the left control panel is functionless. If it is pushed by mistake, the error code 20 is displayed on the monitor: operating mode "exposure series" activated.

# Softkey FOCUS SERIES

Used to preselect an exposure series with variable focus.

- Softkey pushed.
- Key field highlighted.
- Start of focus series with softkey START EXP. SER.
- Softkey pushed again: function deactivated.

### Softkey EXP. TIME SERIES

Used to preselect exposure series with variable exposure time.

- Softkey pushed.
- Key field highlighted.
- Start of exposure time series with softkey START EXP. SER.
- Softkey pushed again: function deactivated.

FOCUS SERIES

| 27                 | Softkey $\delta$ E SERIES                                                                                                    |
|--------------------|----------------------------------------------------------------------------------------------------|
| SERIES             | Used to preselect exposure series with varied energy loss $\Delta E$ .                                                                                                    |
|                    | Softkey pushed:                                                                                                    |
|                    | <ul> <li>Key field highlighted.</li> </ul>                                                                                                    |
|                    | – Exposure series with varied $\Delta E$ may be started with START EXP. SER                                                                                                    |
|                    | <ul> <li>Softkey pushed again: function deactivated.</li> </ul>                                                                                                    |
|                    | Softkey GON TILT SERIES                                                                                                    |
| GON TILT<br>SERIES | Used to preselect exposure series with variable goniometer tilt angle.                                                                                                    |
|                    | <ul> <li>Softkey pushed.</li> </ul>                                                                                                    |
|                    | <ul> <li>Key field highlighted.</li> </ul>                                                                                                    |
|                    | <ul> <li>Start of tilt angle series with softkey START EXP. SER.</li> </ul>                                                                                                    |
|                    | <ul> <li>Softkey pushed again: function deactivated.</li> </ul>                                                                                                    |
|                    | Softkey RETURN                                                                                                    |
| RETURN             | Used for return to the previously selected camera menu.                                                                                                    |
|                    | Softkey EDIT NUMBER                                                                                                    |
| EDIT               | Used for input of the number of exposures of a series.                                                                                                    |
| NUMBER             | <ul> <li>Softkey pushed: cursor in field NUMBER OF EXP. asks for input.</li> </ul>                                                                                                    |
|                    | • From the keyboard enter a value between 1 and 50 for the number of exposures.                                                                                                    |
|                    | <ul> <li>From the keyboard terminate the input with <enter>. If <enter> is not operated<br/>the input is automatically terminated 10 seconds after input of the last character.<br/>If invalid values are entered the cursor asks for new input after pushing <enter>.</enter></enter></enter></li> </ul> |
|                    | Softkey EDIT START P.                                                                                                    |
| EDIT               | Used for input of the initial value of a series.                                                                                                    |
| START P.           | <ul> <li>Softkey pushed: the cursor in the field START POINT asks for input.</li> </ul>                                                                                                    |
|                    | ENTER the start value from the keyboard. Permissible values:                                                                                                    |
|                    | <ul> <li>Focus: integers between plus and minus 8000nm. The input is rounded up to a value divisible by 4.</li> </ul>                                                                                                    |
|                    | <ul> <li>Exposure time series: between 0.2 and 100 seconds. ENTER values of less<br/>than 1 second with decimal point.</li> </ul>                                                                                                    |
|                    | <ul> <li>Tilt angle series: between plus and minus 45° (integers).</li> </ul>                                                                                                    |
|                    | <ul> <li>From the keyboard terminate input with <enter>. Invalid input: request for new input.</enter></li> </ul>                                                                                                    |
|                    |                                                                                                    |

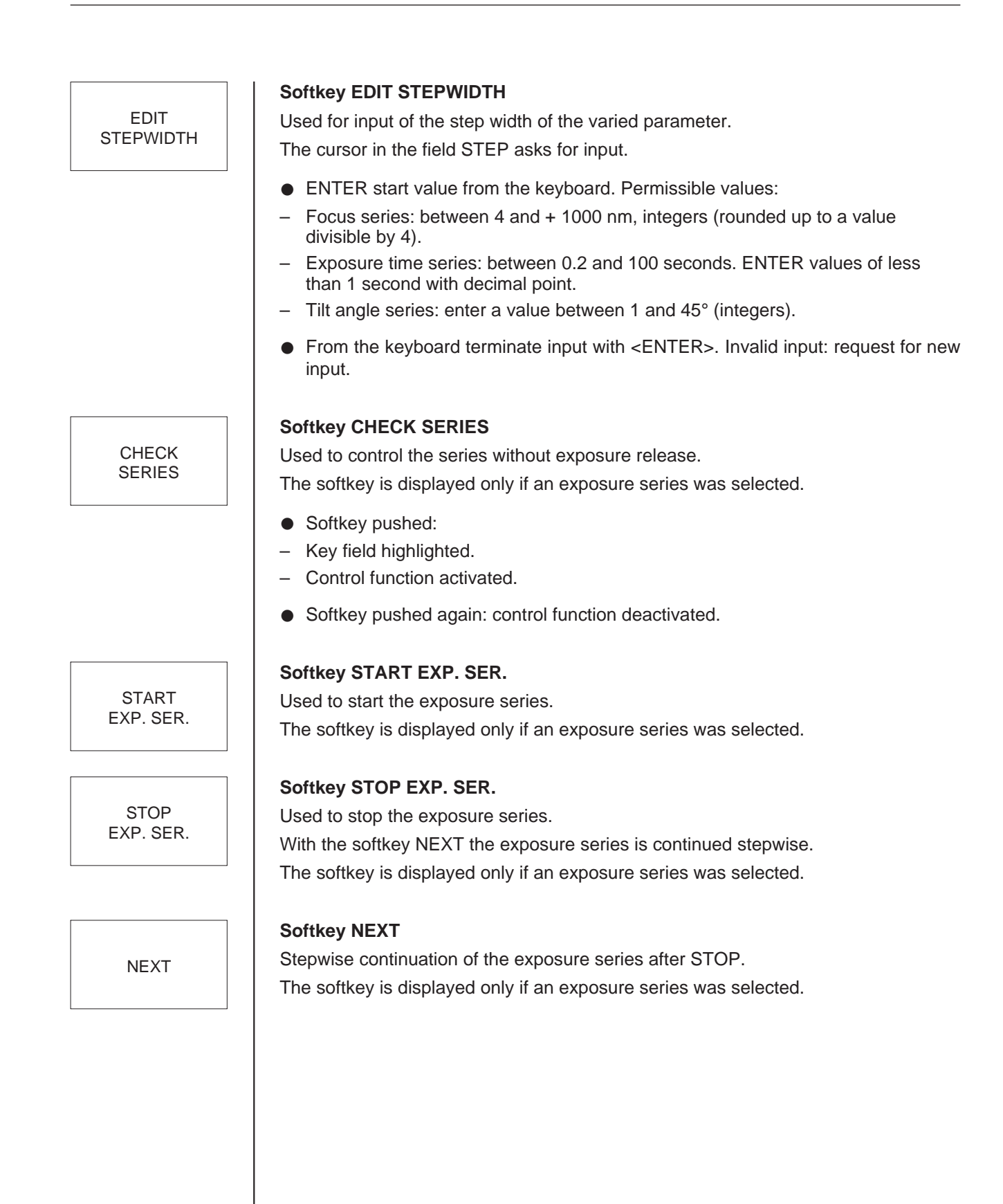

# 3.8 Menu VACUUM

# 3.8.1 Standard vacuum system

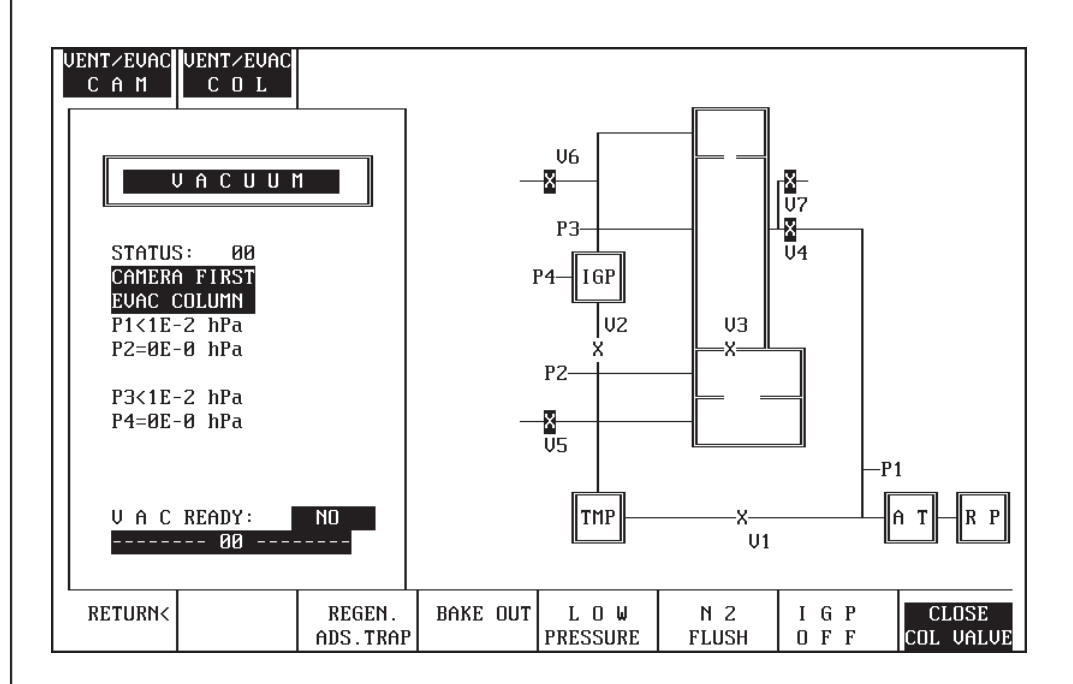

Used to display the operating status of the vacuum system and to operate the system. The symbols of valves and pumps are highlighted if these are closed.

The following parameters and messages are displayed:

- Valve settings
- Pressure in prevacuum line (P1)
- Vacuum in camera chamber (P2)
- Prevacuum in specimen chamber (P3)
- High vacuum in specimen chamber (P4)
- Status codes which are also output to the LCD for the vacuum system in the left control panel.

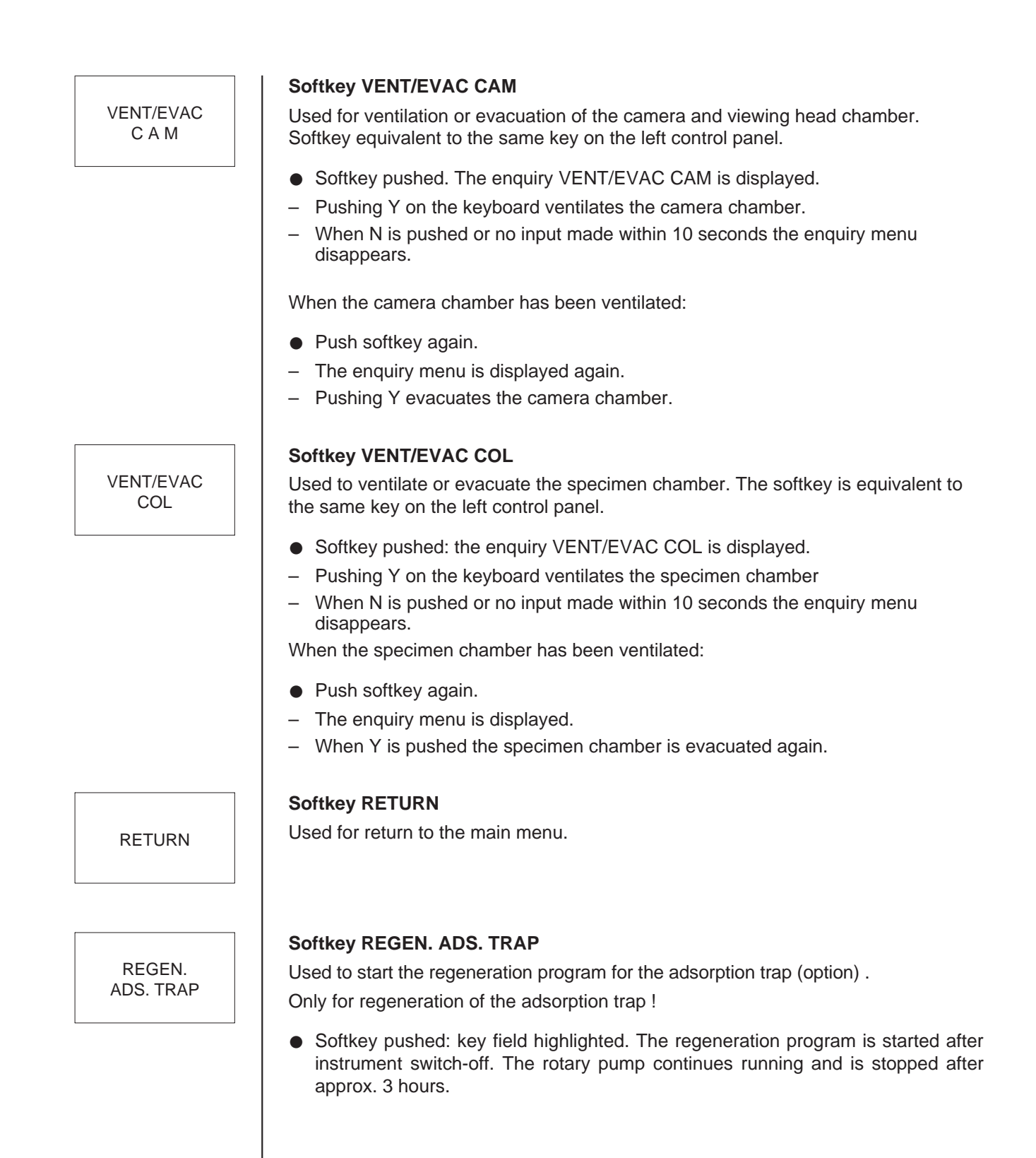

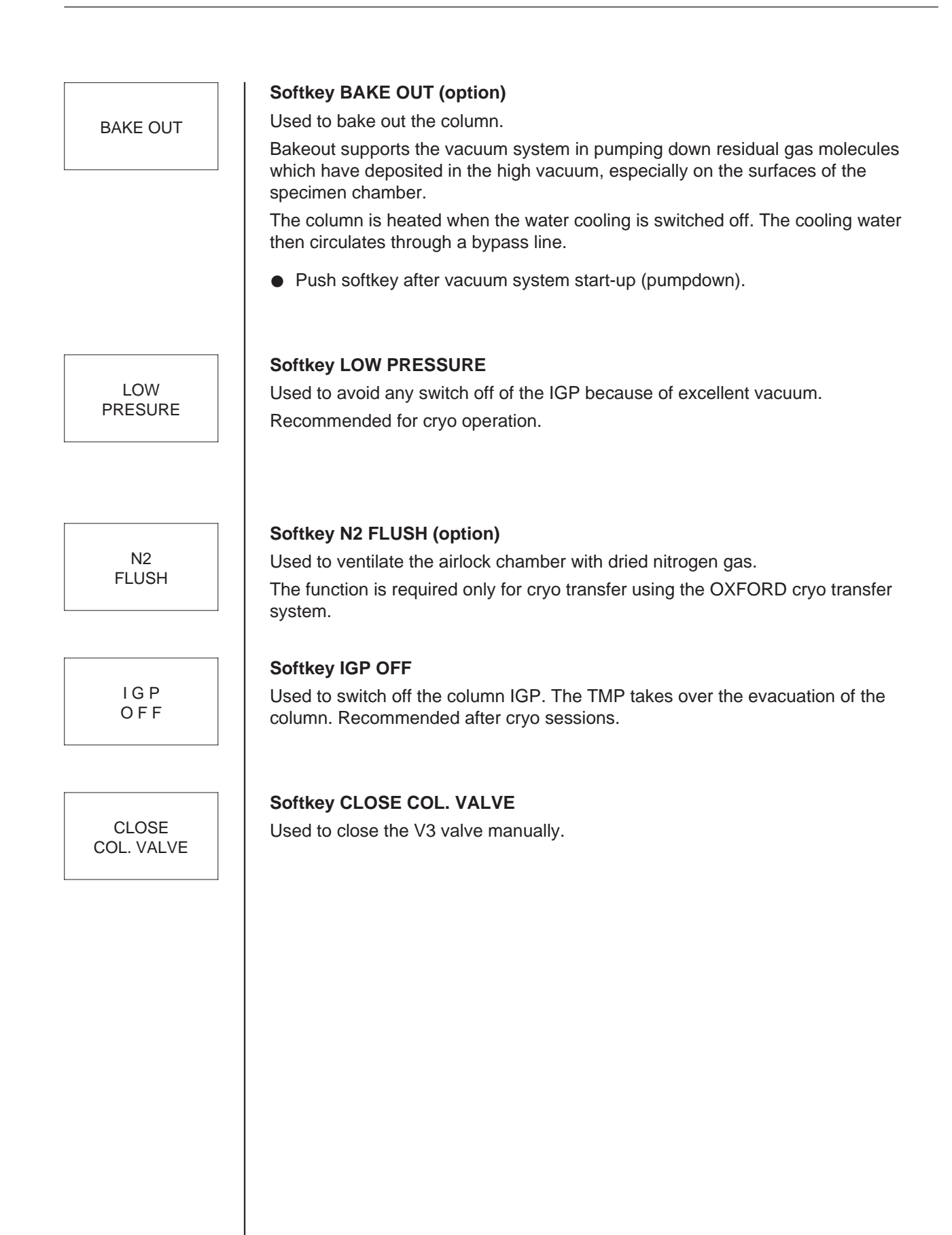

\_\_\_\_\_

LEO 912 OMEGA

3-99

# 3.8.2 Vacuum system with option "2nd ion getter pump"

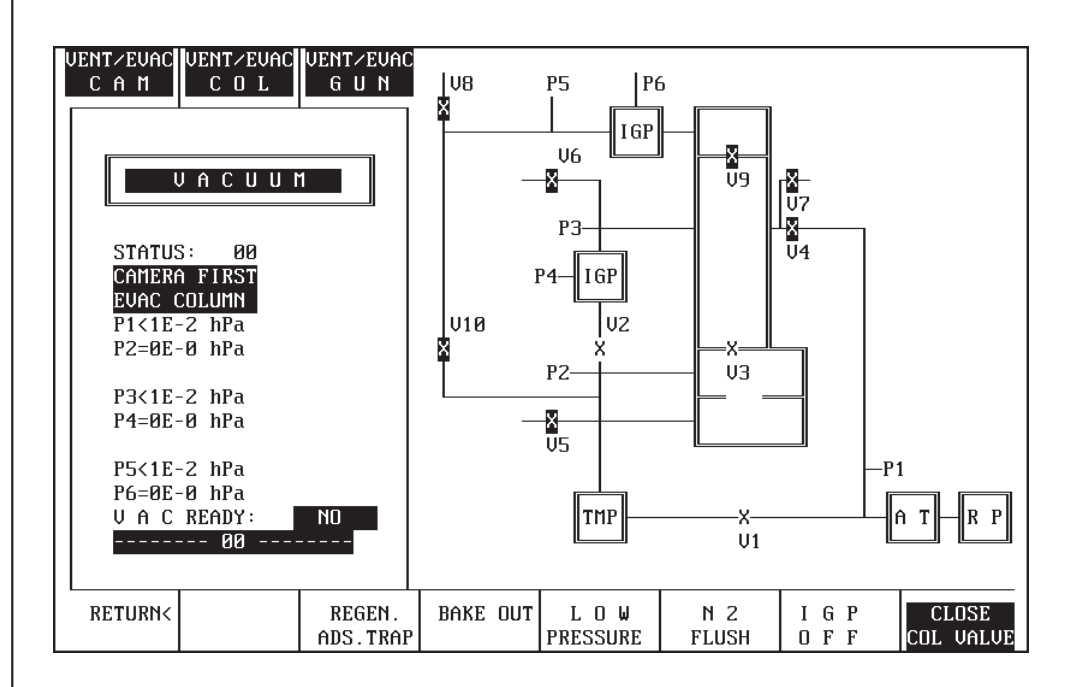

Used to obtain an overview of the operating status of the vacuum system with the option "2nd ion getter pump" and to operate the option. The symbols of valves and pumps are highlighted if these are closed.

The following parameters and messages are displayed:

- Valve settings
- Pressure in prevacuum line (P1)
- Vacuum in camera chamber (P2)
- Prevacuum in specimen chamber (P3)
- High vacuum in specimen chamber (P4)
- Pressure in prevacuum line (P5)
- High vacuum in filament chamber (P6)
- Status messages which are also output to the vacuum system LCD on the left control panel.

VENT/EVAC CAM

#### Softkey VENT/EVAC CAM

Used to ventilate or evacuate the camera and viewing head chambers. Softkey equivalent to the same key on the left control panel.

- Softkey pushed. The enquiry VENT/EVAC CAM is displayed.
- Pushing Y on the keyboard ventilates the camera chamber.
- When N is pushed or no input made within 10 seconds the enquiry menu disappears.

When the camera chamber has been ventilated:

- Push softkey again.
- The enquiry menu is displayed again.
- Pushing Y evacuates the camera chamber.

### Softkey VENT/EVAC COL

Used to ventilate or evacuate the specimen chamber. The softkey is equivalent to the same key on the left control panel.

- Softkey pushed: the enquiry VENT/EVAC COL is displayed.
- Pushing the Y key on the keyboard ventilates the specimen chamber.
- When N is pushed or no input made within 10 seconds the enquiry menu disappears.

When the specimen chamber has been ventilated:

- Push softkey again.
  - The enquiry menu is displayed.
- When Y is pushed the specimen chamber is again evacuated.

### Softkey VENT/EVAC GUN

Used to ventilate or evacuate the filament chamber. The softkey is equivalent to the same key on the left control panel.

- Softkey pushed: the enquiry VENT/EVAC GUN is displayed.
- Pushing Y on the keyboard ventilates the filament chamber.
- When N is pushed or no input made within 10 seconds the enquiry menu disappears.

When the filament chamber has been ventilated:

- Push softkey again.
- The enquiry menu is displayed.
- When Y is pushed the specimen chamber is again evacuated.

### Softkey RETURN

Used to return to the main menu.

### RETURN

VENT/EVAC COL

VENT/EVAC GUN

| Softkey REGEN. ADS. TRAP                                                                                                    |
|----------------------------------------------------------------------------------------------------|
|                                                                                                    |
| Used to start the regeneration program for the adsorption trap (option) .<br>Only for regeneration of the adsorption trap !                                                       |
| • Softkey pushed: key field highlighted. The regeneration program is started after instrument switch-off. The rotary pump continues running and is stopped after approx. 3 hours. |
| Softkey BAKEOUT (option)                                                                                                    |
| Used to bake out the column.                                                                                                    |
| Bakeout supports the vacuum system in pumping down residual gas molecules deposited in the high vacuum, especially on the surfaces of the specimem chamber.                       |
| The column is heated when the water cooling is switched off. The cooling water will then circulate through a bypass line.                                                         |
| <ul> <li>Push softkey after vacuum system start-up (pumpdown).</li> </ul>                                                                                                    |
| Softkey LOW PRESSURE                                                                                                    |
| Used to avoid any switch off of the IGP because of excellent vacuum.                                                                                                    |
| Recommended for cryo operation.                                                                                                    |
| Softkey N2 FLUSH (option)                                                                                                    |
| Used to ventilate the airlock chamber with dried nitrogen gas.                                                                                                    |
| The function is required only for cryo transfer using the OXFORD cryo transfer system.                                                                                            |
| Softkey CLOSE COL. VALVE                                                                                                    |
| Used to close or open the column valve (V3) and the gun valve (V9) simultaneously.                                                                                                |
|                                                                                                    |
|                                                                                                    |

3.9

# Menu δE

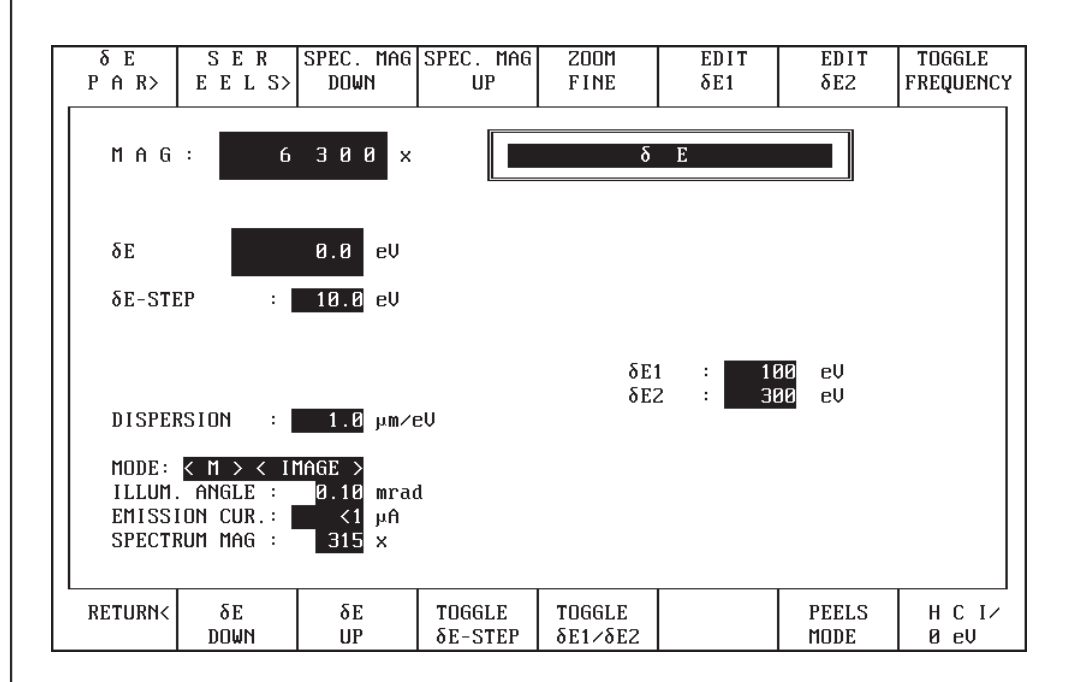

All parameters for operation and control of energy loss imaging and energy loss spectroscopy are adjustable by the menu  $\delta E$  and its submenus. Displayed are:

- Actual energy loss
- $-\delta E$  increment
- Slit position and coresponding slit width
- High-voltage-dependent spectrometer dispersion
- Spectrum magnification
- $-2\delta E$  values to toggle

# Softkey $\delta E PAR$

Used to call the menu  $\delta E$  PARAMETERS

For operation see section 3.9.1

Presettings for energy loss imagings are adjustable by this submenu.

# Softkey SER EELS

Used to call the menu SER EELS. For operation see section 3.9.2

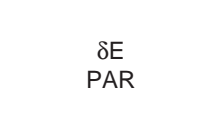

| SER  |  |
|------|--|
| FFLS |  |
|      |  |

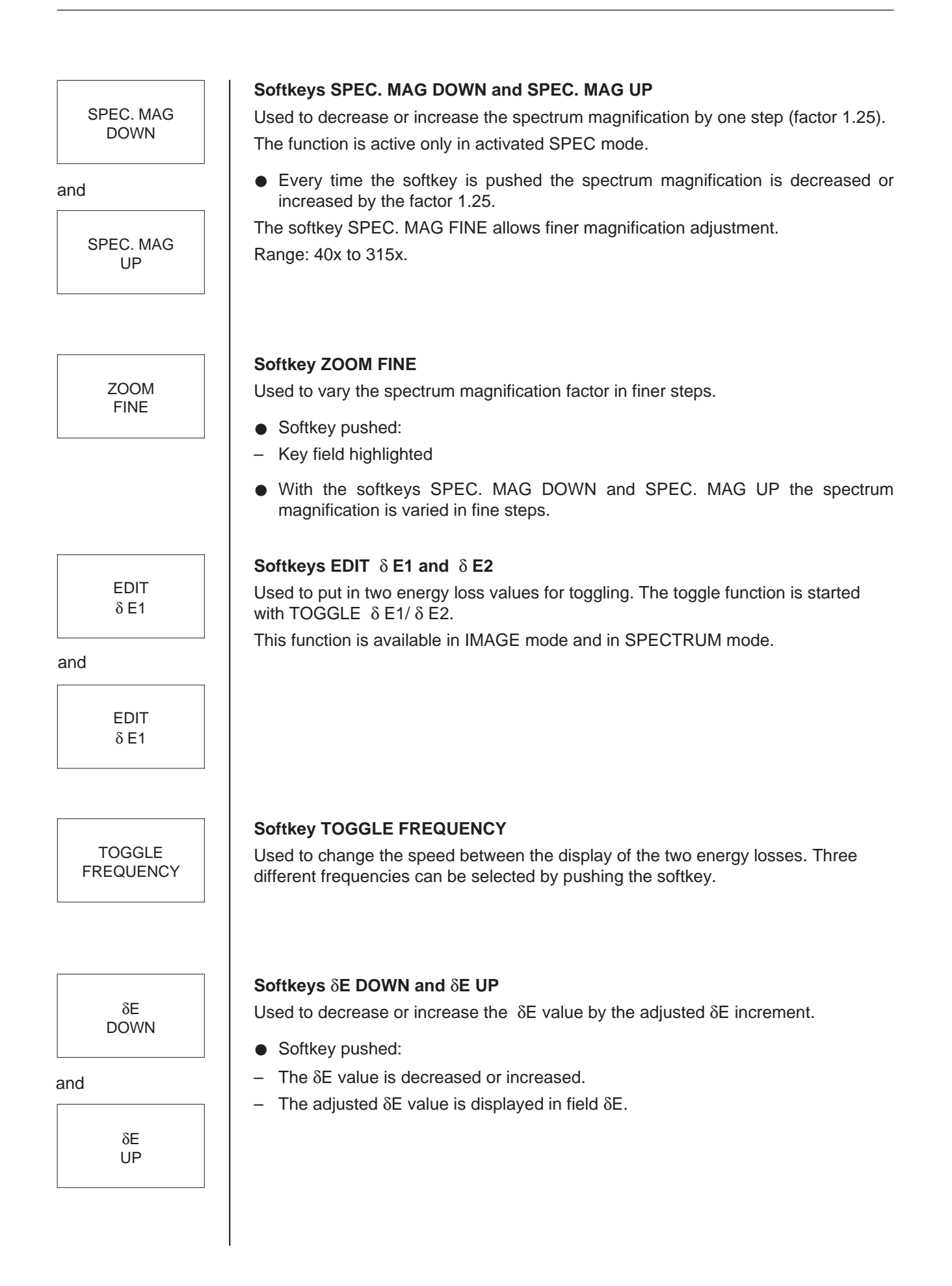

TOGGLE δ E-STEP

### Softkey TOGGLE $\delta$ E-STEP

Used to select fix  $\delta E$  increment values. The following values are available:

- 1 eV
- 5 eV
- 10 eV

# Softkey TOGGLE $\delta$ E1/ $\delta$ E2

Used to activate the toggle function.

• Softkey pushed: The  $\delta$  E1 and  $\delta$  E2 values are displayed in the  $\delta$  E window alternately controlled by the toggle frequency.

### Sofkey PEELS MODE

Used to expand the spectrum perpendicular to the energy dispersive direction. The amount of expansion can be adjusted with the encoder in the spectrometer operation field on the left panel.

# Softkey HCI / 0 eV

Used to toggle between the HIGH CONTRAST IMAGE and the ZERO LOSS IMAGE. For each change the softkey has to be pushed. The actual energy loss is displayed in the  $\delta$  E window (250 eV or 0 eV).

PEELS MODE

TOGGLE

 $\delta$  E1/ $\delta$  E2

H C I / 0 eV

# 3.9.1 Menu $\delta$ E PARAMETERS

| ECO<br>OFFS.MODE                  | ECO<br>OFFS.ADJ.                                             | PEELS<br>MODE                         |                   |                          | δ E CAL.<br>DOWN | δ E CAL.<br>UP |    |
|-----------------------------------|--------------------------------------------------------------|---------------------------------------|-------------------|--------------------------|------------------|----------------|----|
| M A G                             | : 6                                                          | 300 ×                                 |                   | δΕ ΡΑΙ                   | RAMETI           | ER             |    |
| δΕ                                |                                                              | 0.0 eV                                | δE-               | CALIBRATION              | I FACTOR         | ð.91997        |    |
| δE-ST                             | EP :                                                         | 10.0 eV                               | E C<br>E C        | 0 - OFFSET<br>0 - OFFSET | ГХ:<br>ГҮ:       | 0<br>0         |    |
|                                   |                                                              |                                       |                   | δΕ1<br>δΕ2               | 1 : 10<br>2 : 30 | 00 eV<br>00 eV |    |
| MODE:<br>ILLUM<br>EMISS<br>SPECTI | <pre>&lt; M &gt; &lt; II . ANGLE : ION CUR.: RUM MAG :</pre> | 1AGE ><br>0.10 mrad<br><1 μA<br>250 x | 1                 | << US                    | SE IMAGE KI      | YOBS           | >> |
| RETURN                            | δE-STEP<br>DOWN                                              | δE-STEP<br>UP                         | TOGGLE<br>δe-step | TOGGLE<br>δE1∕δE2        |                  |                |    |

The menu is used to enter presettings for energy loss imaging and energy loss spectroscopy.

The following values can be entered:

- ECO offset adjustment
- Fine adjustment of the  $\delta$  E increment
- $-\delta$  E calibration factor
- PEELS mode to adapt the dynamic range to the SSCCD camera
- Toggle function for the  $\delta$  E increment

# Softkey ECO OFFS. MODE

Function will be used for future applications.

ECO

OFFS. ADJ.

ECO

OFFS. MODE

**Softkey ECO OFFS. ADJ.** Function will be used for future applications.

|                        | Softkevs $\delta E$ CAL. DOWN and $\delta E$ CAL. UP                                                                                                    |
|------------------------|----------------------------------------------------------------------------------------------------|
| δE CAL.                | Used to decrease or increase the factor for $\delta E$ calibration.                                                                                                    |
| DOWN                   | • Set energy loss $\delta E$ to 0.                                                                                                    |
| and<br>δE CAL.         | <ul> <li>Shift ZERO LOSS image to index point (knob (35)) using SPEC (key (37)) and<br/>SHIFT (key (39)).</li> <li>Any offset at right angles to the spectrum can be eliminated by adjustment with<br/>IMAGE and SHIFT.</li> </ul> |
| UP                     | <ul> <li>Adjust the δE value to the reference value of a known element edge:</li> <li>e.g: C = 284 eV<br/>AL = 1560eV</li> </ul>                                                                                                   |
|                        | Calibrate edge to the index point:                                                                                                    |
|                        | <ul> <li>If the edge is too high, hold down softkey δE CAL. DOWN until the edge is on<br/>the index point.</li> </ul>                                                                                                    |
|                        | - If the edge is too low, hold down softkey $\delta E$ CAL. UP until the edge is on the index point.                                                                                                    |
|                        | Softkey RETURN                                                                                                    |
| RETURN                 | Used to return to the menu $\delta E$                                                                                                    |
| δE-STEP<br>DOWN<br>and | Softkeys $\delta$ E STEP DOWN<br>Used to adjust the $\delta$ E increment in 0.2 eV steps.<br>The actual increment value is displayed in the window $\delta$ E - STEP.                                                              |
| δE-STEP<br>UP          |                                                                                                    |
|                        | Softkey TOGGLE $\delta$ E-STEP                                                                                                    |
| TOGGLE<br>δE-STEP      | Used to select fix δE increment values. The following values are available:<br>– 1 eV<br>– 5 eV<br>– 10 eV                                                                                                    |
| T0001 5                | Softkey TOGGLE $\delta$ E1/ $\delta$ E2                                                                                                    |
| δ E1/δ E2              | Used to activate the toggle function.                                                                                                    |
|                        | • Softkey pushed: The $\delta$ E1 and $\delta$ E2 values are displayed in the $\delta$ E window alternately controlled by the toggle frequency.                                                                                    |
|                        |                                                                                                    |
|                        |                                                                                                    |

# 3.9.2

# Menu SER EELS

| CAGE 🗸                                      | DWELLTIME | DWELLTIME | PMT-GAIN  | PMT-GAIN | TIME             | RESET            | RESET     |  |
|---------------------------------------------|-----------|-----------|-----------|----------|------------------|------------------|-----------|--|
| PMT                                         | рими      | UP        | лими      | UP       | CONSTANT         | PMT-OUERL        | δε        |  |
|                                             | 20111     |           | 20111     |          |                  |                  |           |  |
| MAG: 6300 × SEREELS                         |           |           |           |          |                  |                  |           |  |
| δE 208.0 eV EL                              |           |           |           |          |                  | LECTRON DETECTOR |           |  |
| δε-STE                                      | EP : I    | 1.0 eV    |           | ]        | DETECTOR         | : PMT            |           |  |
| DWELL TIME : 250 msec TIME CONSTANT : 0.3 s |           |           |           |          |                  |                  | sec       |  |
| δE-SCAN START: 200 ell PMT HOLTAGE : 0 H    |           |           |           |          |                  |                  | U I       |  |
| SE SCAN STOR : ERR all                      |           |           |           |          | MIN PMT_GAIN MAY |                  |           |  |
|                                             |           |           |           |          |                  |                  |           |  |
| DISPERSION : 1.0 µm/eV                      |           |           |           |          |                  |                  |           |  |
| MODE: < M > < IMAGE >                       |           |           |           |          |                  |                  |           |  |
| IIIIIM ANGLE : 9 10 mcad                    |           |           |           |          |                  |                  |           |  |
|                                             |           |           |           |          |                  |                  |           |  |
|                                             |           |           |           |          |                  |                  |           |  |
|                                             |           |           |           |          |                  |                  |           |  |
|                                             |           |           |           |          |                  |                  |           |  |
|                                             | 50 0000   | 50.0000   |           |          |                  | 0.000            | 0.041     |  |
| RETURNS                                     | 0E-STEP   | 0E-STEP   | EDIT      | EDIT     | START            | STUP             | SCAN      |  |
|                                             | DOWN      | UP        | δE- START | ∂E- STOP | ∂E-SCAN          | ∂E-SCAN          | INTERRUPT |  |

The menu is used to enter all parameter and presettings for energy loss spectroscopy in the serial mode. This menu is only displayed, if the Serial Eels Detector is installed.

# Softkey CAGE/PMT

Used to select the detector for signal measurement.

Available are:

- CAGE for Faraday cage
- PMT for photomultiplier tube
- Change between CAGE and PMT every time the softkey is pushed.

# Softkeys DWELL TIME DOWN and DWELL TIME UP

Used to adjust the dwell time for each  $\delta E$  step for the  $\delta E$  scan. Range: 10 to 1000ms.

The image (IMAGE) or spectrum (SPEC) produced by the scan is displayed for the dwell time. When the dwell time is over the energy loss is increased by the  $\delta E$  step and the produced image/spectrum displayed.

• Every time the softkey is pushed the value is decreased or increased by 1ms. When the softkey is held down the dwell time changes in fast scroll.

CAGE/ PMT

DWELLTIME DOWN

and

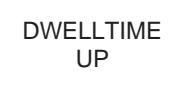

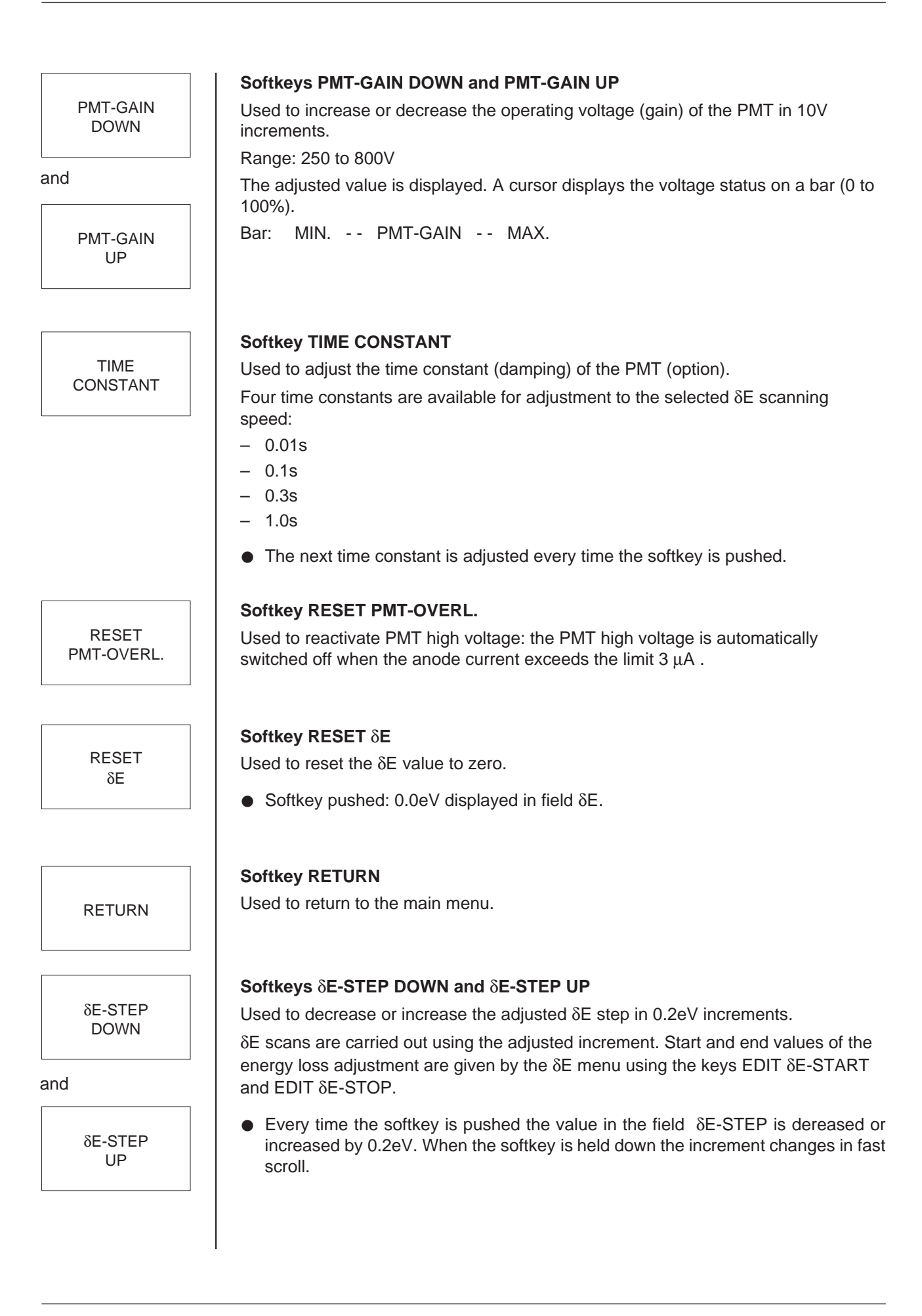
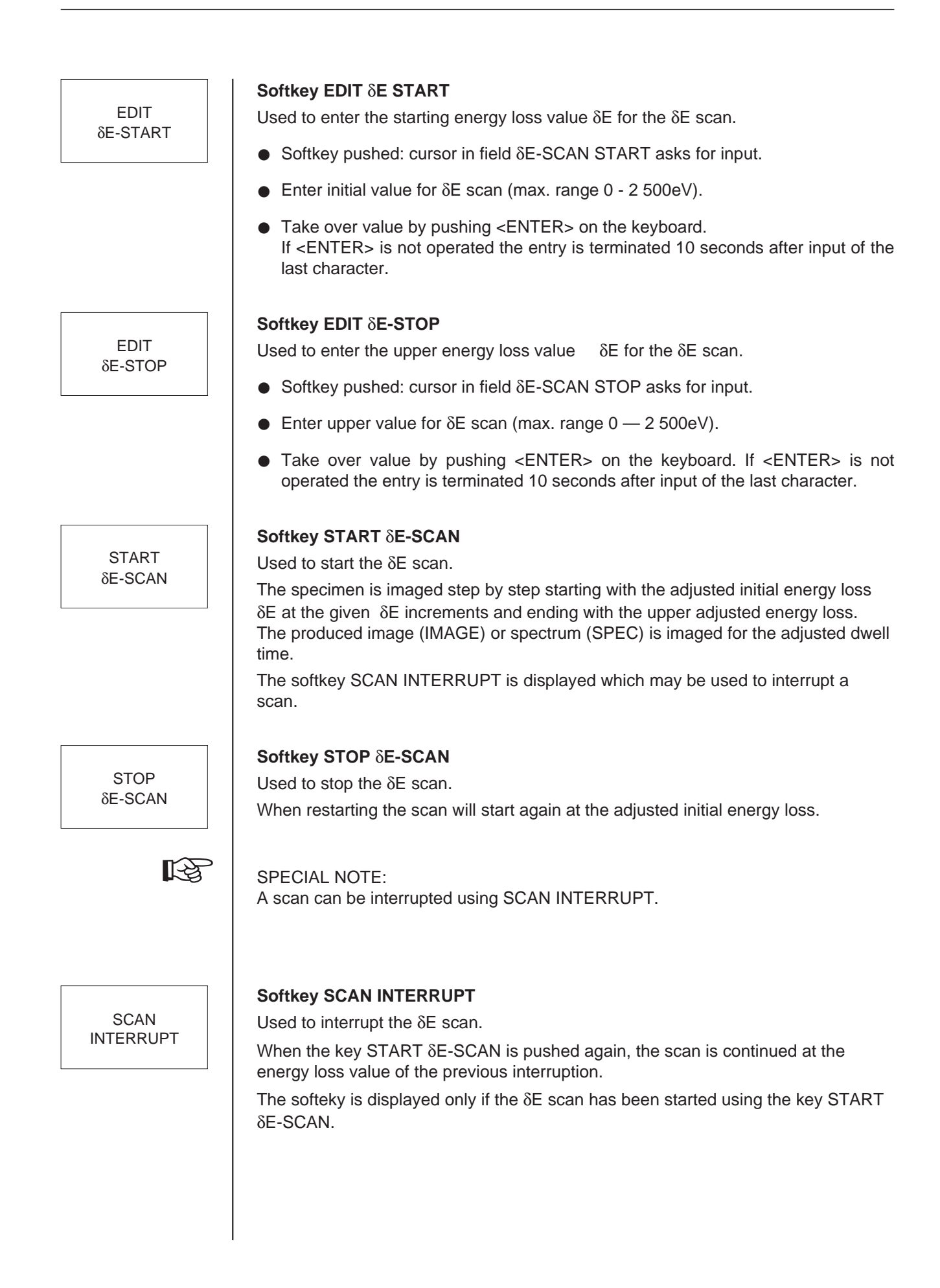

# 3.10 Menu IMAGE (option)

| CONST.        | BRIGHTN.   | ZOOM                    |                     |          | CAMERA    | SEL. CCD | SHUTTER   |  |  |  |
|---------------|------------|-------------------------|---------------------|----------|-----------|----------|-----------|--|--|--|
| BRIGHTN.      | FINE       | FINE                    |                     |          | SHUTTER   | SHUTTER  | ON∕OFF    |  |  |  |
|               |            |                         |                     |          |           |          |           |  |  |  |
|               |            |                         |                     |          |           |          |           |  |  |  |
| M A G         | : 4        | 000 ×                   | 1 I                 | 1 A G E  | UTILITIES | S        |           |  |  |  |
|               |            |                         |                     |          |           |          |           |  |  |  |
|               |            |                         |                     |          |           |          |           |  |  |  |
|               |            |                         |                     |          |           |          |           |  |  |  |
|               |            |                         |                     |          |           |          |           |  |  |  |
|               |            |                         |                     |          |           |          |           |  |  |  |
| DOSE-I        | RATE: -NO  | <mark>Γ-CAL</mark> el∕π | າຫ≏ຣ                |          |           |          |           |  |  |  |
|               |            |                         |                     |          |           |          |           |  |  |  |
| DETECT        | FUR SHUTTE | R : EXT. I              | BEAM B L A          | NKER     |           |          |           |  |  |  |
|               | 10.        |                         |                     |          |           |          |           |  |  |  |
| DEFOCUS: 2 nm |            |                         |                     |          |           |          |           |  |  |  |
|               |            |                         |                     |          |           |          |           |  |  |  |
| MODE.         | 2 M X 2 TI | MACE N                  |                     |          |           |          |           |  |  |  |
|               |            |                         |                     |          |           |          |           |  |  |  |
|               |            |                         |                     |          |           |          |           |  |  |  |
|               |            | τι μπ                   |                     |          |           |          |           |  |  |  |
|               |            |                         |                     |          |           |          |           |  |  |  |
|               |            |                         |                     |          |           |          |           |  |  |  |
| RETURN        | DISPLAY    |                         | 2 N N M             | ZOOM     | MDF       | веам     | CALIBRATE |  |  |  |
| In LIGNIC     | DEFOCUS    |                         |                     |          | MODE      | BLANKER  | DOSE RATE |  |  |  |
|               | 2010000    | • · · · •               | ~ 0 <del>~</del> 11 | <u> </u> | 11000     | Summen   | 2000 1011 |  |  |  |

This menu is used for further illuminating and imaging modes.

The following modes are available:

- Constant brightness and brightness fine
- Overview with zoom up and down function
- Micro dose focusing and dose rate calibration

Different shutters can be selected for the operation of the SSCCD camera.

## Softkey CONST. BRIGHTNESS

Used to activate the brightness adjustment with magnification change. The illuminating aperture is automatically readjusted with each magnification change so that the image brightness is constant independent of the magnification.

Increase in magnification means increasing exposure of the specimen to the electron beam!

## Softkey BRIGHTNESS FINE

Used to activate an optional function for fine adjustment of variable image brightness which is in excess of the standard control by the zoom condenser.

CONST. BRIGHTN.

BRIGHTN. FINE

| ZOOM               | Used to activate the ZOOM FINE function. It can be used in spectrum and in image                                                                                                    |
|--------------------|----------------------------------------------------------------------------------------------------|
| FINE               | mode, provided the overview mode is active.                                                                                                    |
|                    | The image mag. and the spectrum mag. can be demagnified up to 10 times.                                                                                                    |
|                    | Softkey CAMERA SHUTTER                                                                                                    |
| CAMERA<br>SHUTTER  | Used to activate the camera shutter manually.                                                                                                    |
|                    | Softkey SEL. CCD SHUTTER                                                                                                    |
| SEL CCD<br>SHUTTER | Used to select the different shutters for the SSCCD camera. The following shutters are available:                                                                                                    |
|                    | <ul> <li>No shutter: no stop of the electron beam at all. This function is necessary to operate the remote interface without any conflicts.</li> </ul>                                                                                                    |
|                    | <ul> <li>Beam blanker: the electron beam is deflected above the specimen. This mode<br/>is used for specimens which have to be exposed to a defined dose.</li> </ul>                                                                                                    |
|                    | <ul> <li>Camera shutter: the electron beam is blanked by the mechanical camera<br/>shutter. The specimen is still irradiated. This shutter is selected for high<br/>resolution with the SSCCD camera. The shutter should not be closed for longer<br/>than 5 min.</li> </ul>                                          |
|                    | <ul> <li>Fast PS shutter: the deflecting system below the specimen is active. The<br/>specimen is irradiated continously. The shortest exposure time is 200 ms. The<br/>post specimen shutters are used for samples which are sensitive to<br/>temperatrures changes.</li> </ul>                                      |
|                    | <ul> <li>Slow PS shutter: as above; the shortest exposure time is 1 s.</li> </ul>                                                                                                    |
|                    | Softkey SHUTTER ON/OFF                                                                                                    |
| SHUTTER<br>ON/OFF  | The selected shutter can be activated manually.                                                                                                    |
|                    | Softkey DISPLAY DEFOCUS                                                                                                    |
| DISPLAY<br>DEFOCUS | Used to display the manual defocus in the menu and on the data block of the negative.                                                                                                    |
|                    | After activating the function DISPLAY DEFOCUS the focus display is set to zero,<br>but the objective lens current is not changed. If the focus is then changed with the<br>focus knob, the actual defocus is displayed on the menu and on the negative.<br>The previous defocus program is automatically deactivated. |
|                    | When the objective lens is calibrated, the function DISPLAY DEFOCUS is deactivated and the previous defocus program is active again. This also will happen, if the function DISPLAY DEFOCUS is switched off manually.                                                                                                 |
|                    | This function is also available in the FOCUS PAR menu and in the MAIN menu.                                                                                                    |

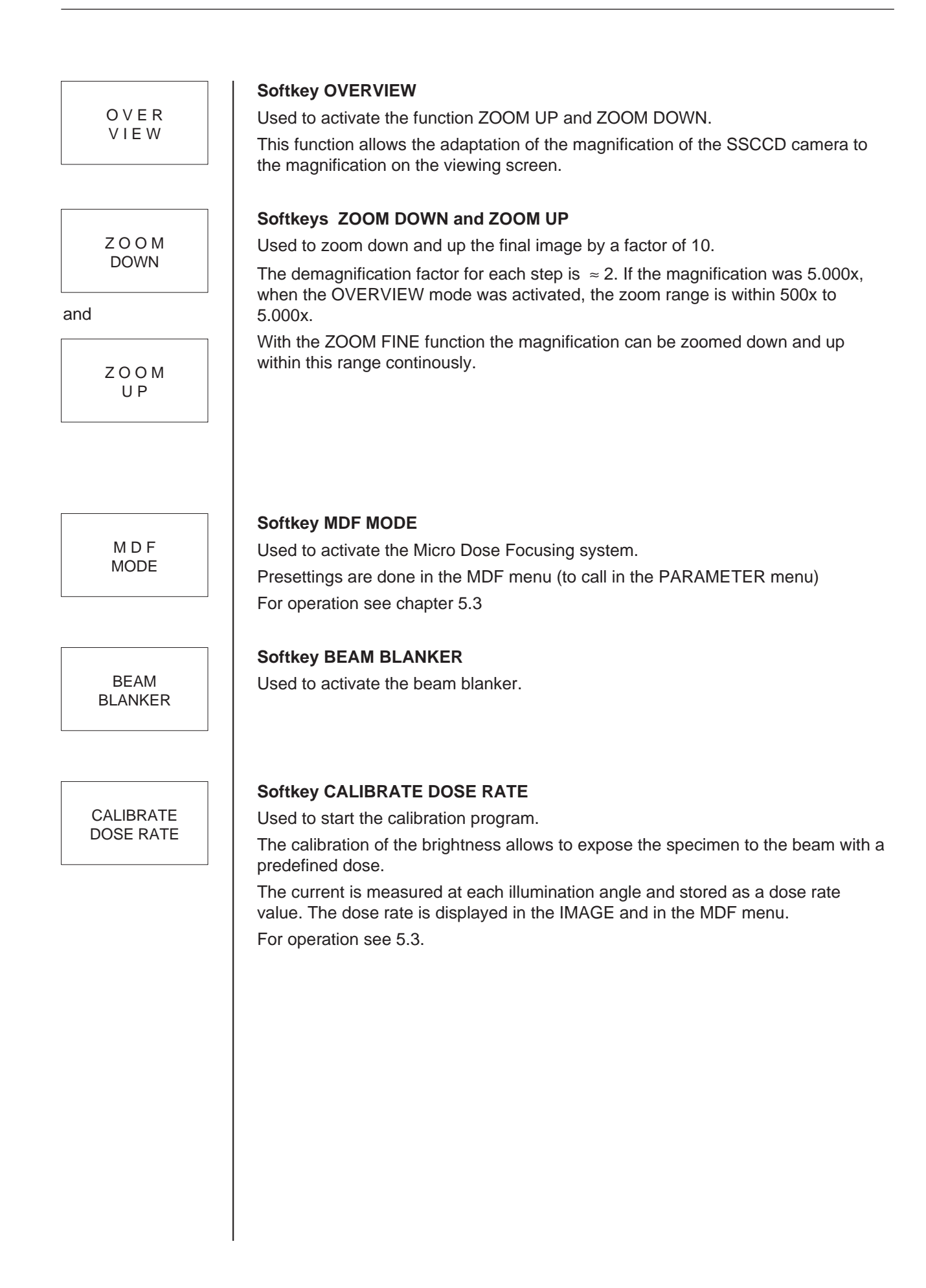

LEO 912 OMEGA

# Microscope Operation

# Table of contents

| 4      | Microscope Operation                       |      |
|--------|--------------------------------------------|------|
| 4.1    | EM system turn- ON                         | 4-3  |
| 4.2    | High-voltage selection                     | 4-6  |
| 4.3    | Basic settings after turn-ON               | 4-7  |
| 4.3.1  | Insertion of condenser aperture            | 4-7  |
| 4.3.2  | Spectrometer adjustment                    | 4-7  |
| 4.3.3  | Adjustment of illumination system          | 4-9  |
| 4.3.4  | Compensation of SPOT astigmatism           | 4-11 |
| 4.3.5  | Beam Alignment                             | 4-12 |
| 4.3.6  | Adjustment of the eucentric plane          | 4-13 |
| 4.3.7  | Adjustment of beam incidence               | 4-14 |
| 4.3.8  | Centration of objective lens aperture      | 4-15 |
| 4.3.9  | Compensation of imaging astigmatism        | 4-15 |
| 4.4    | Microscope settings                        | 4-19 |
| 4.4.1  | Emission current                           | 4-19 |
| 4.4.2  | Filament current                           | 4-19 |
| 4.4.3  | Image brightness                           | 4-20 |
| 4.4.4  | AIS                                        | 4-22 |
| 4.4.5  | Magnification selection                    | 4-23 |
| 4.4.6  | Diffraction length selection               | 4-24 |
| 4.5    | Місгоѕсору                                 | 4-25 |
| 4.5.1  | Specimen exchange                          | 4-25 |
| 4.5.2  | Specimen lock-in/out                       | 4-27 |
| 4.5.3  | Change between specimens                   | 4-29 |
| 4.5.4  | Use of the goniometer                      | 4-31 |
| 4.5.5  | Settings before screening                  | 4-32 |
| 4.5.6  | Low magnifications (LOW MAG = LM)          | 4-33 |
| 4.5.7  | Systematic screening                       | 4-36 |
| 4.5.8  | Storage and location of specimen positions | 4-37 |
| 4.5.9  | Further goniometer settings from the menu  | 4-38 |
| 4.5.10 | Eucentric tilt                             | 4-39 |
| 4.5.11 | Adjustment of Gaussian focus               | 4-40 |
| 4.5.12 | Focus and defocus parameters               | 4-43 |
| 4.6    | Viewing binocular adjustment               | 4-49 |

| 4.7      | ESI imaging modes                                      | 4-50 |
|----------|--------------------------------------------------------|------|
| 4.7.1    | Elastic imaging                                        | 4-50 |
| 4.7.2    | Contrast tuning of thick specimens                     | 4-51 |
| 4.7.3    | Electron-spectroscopic imaging of thin specimens       | 4-52 |
| 4.7.4    | Element-spectroscopic imaging                          | 4-53 |
| 4.8      | Brightfield / darkfield imaging                        | 4-54 |
| 4.8.1    | Brightfield imaging                                    | 4-54 |
| 4.8.2    | Darkfield imaging                                      | 4-56 |
| 4.9      | Diffraction                                            | 4-58 |
| 4.9.1    | Selected-area diffraction with AIS apertures in M mode | 4-59 |
| 4.9.2    | Microbeam diffraction (Nanoprobe)                      | 4-61 |
| 4.9.3    | Convergent Beam Electron Diffraction (CBED)            | 4-62 |
| 4.9.4    | Low-angle diffraction                                  | 4-64 |
| 4.10     | Photography                                            | 4-65 |
| 4.10.1   | Single exposures                                       | 4-65 |
| 4.10.2   | Camera adjustment                                      | 4-66 |
| 4.10.3   | Operation of sheet-film camera                         | 4-69 |
| 4.10.3.1 | Ventilation and pumpdown of camera chamber             | 4-69 |
| 4.10.3.2 | Loading and removing films (general)                   | 4-69 |
| 4.10.3.3 | Adapting the sheet-film camera to the cassette type.   | 4-70 |
| 4.10.3.4 | Loading cassettes and sheet-film camera                | 4-70 |
| 4.10.3.5 | Removal of exposed sheet film (unloading the camera)   | 4-72 |
| 4.15.3.6 | Sheet-film transport outside the camera                | 4-72 |
| 4.15.3.7 | Desiccator                                             | 4-72 |
| 4.11     | Backup messages                                        | 4-73 |
| 4.12     | Storage of user data                                   | 4-74 |
| 4.12.1   | Storage on hard disk                                   | 4-74 |
| 4.12.2   | Storage on floppy                                      | 4-75 |
| 4.13     | Loading user data                                      | 4-75 |
| 4.13.1   | Loading user data from a floppy disk                   | 4-75 |
| 4.13.2   | Loading user data from hard disk                       | 4-76 |
| 4.14     | EM system turn-OFF                                     | 4-77 |
| 4.15     | Status messages                                        | 4-78 |
| 4.15.1   | Status messages of vacuum system                       | 4-78 |
| 4.15.2   | Error messages on EL display                           | 4-83 |

# 4.1 | EM system turn- ON

## Gettin g the system ready

- Turn key switch over VAC to ON.
  - The vacuum system is activated for normal operation.
  - Host computer switched on.
  - DOS operating system, LEO 912 program and user data are loaded from the LEO 912 OMEGA hard disk.
- Monitor display: LOADING SYSTEM DATA SET

If the following message window appears, you may quit and follow the advice later.

!! IT IS TIME TO BACKUP ALL DATA !! ON A FLOPPY DISKETTE

> !! CHECK THE AIR FILTER !! IN THE POWER SUPPLY

PRESS ANY KEY TO CONTINUE

## • Confirmation with any key on the keyboard.

- The START menu is displayed on the control monitor.
- Ready signal of the host computer by display of START menu.

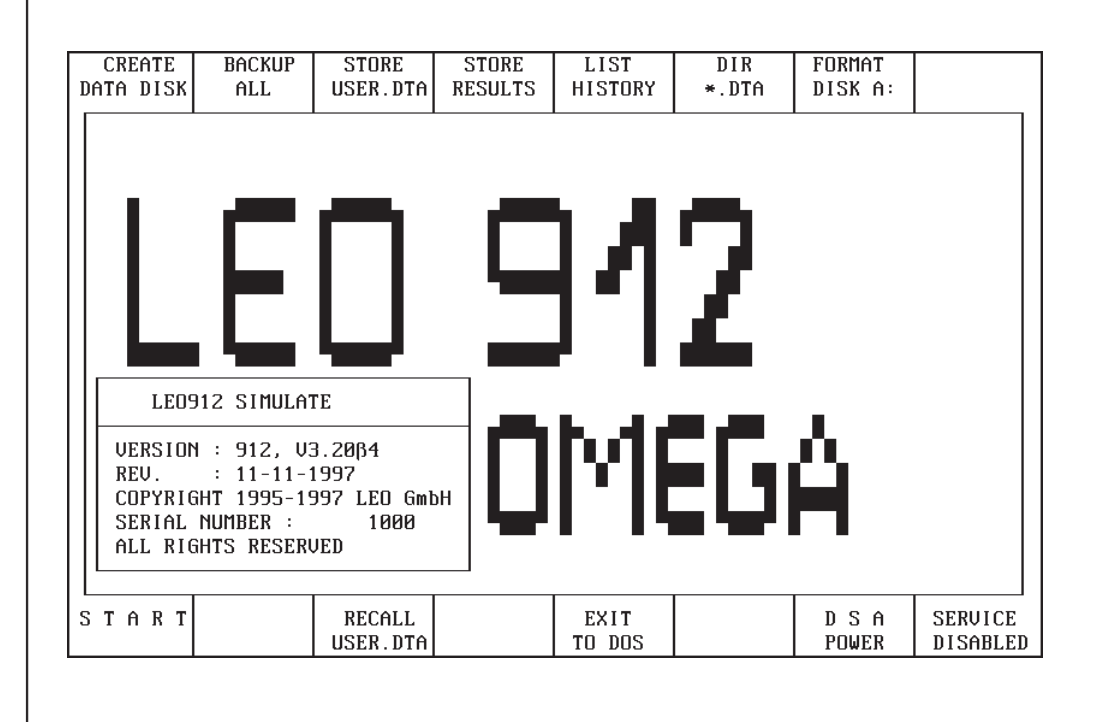

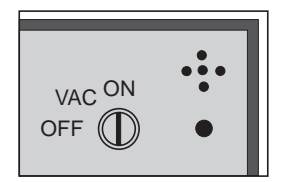

12 SPECIAL NOTE: The host computer is ready for operation earlier than the vacuum system. Ready signal generally after approx. 2 minutes, if the vacuum system was in standby. Switch on power supply of Scanning Attachment (option) by pushing soft key DSA POWER of the START menu (displayed only with DSA installed attachment). POWER Call main menu. Push softkey START of START menu. START The most relevant operating parameters are displayed by the main menu: Illumination mode Imaging mode \_ Magnification Illuminating angle or size of luminous spot High voltage Focus step size Defocus value \_ Goniometer coordinates (X, Y, Z and  $\Theta$ ) Exposure time and film supply P A R> G U N> G O N> C A M> V A C> δ E> IMAGE EXIT< MODE: < M > < IMAGE > SPECIMEN POSITION: M A G : 6 3 0 0 х X = +693 693 μM μM Y ILLUM.MODE:  $T \in M > \langle B F \rangle$ Z = 93 θ = 8 2.0 -6 μM ILLUM. ANGLE : 0.10 mrad HIGH VOLTAGE: 120.00 kU EMISSION CUR.: μĤ <1 eV δE: 0 FOCUS STEP: 120 EXP.TIME: nm sec FIX TIME: 38 sec DEFOCUS: FILM SUPPLY: 🛛 nm M/LM BEAM DF AIS MDF DISPLAY DSA MODE BLANKER MODE MODE MODE DEFOCUS

स्ति

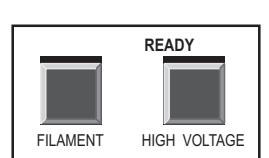

Special note:

The host computer automatically sets the operating parameters as used before system turn-off.

Other user data can be selected from the USER menu and called with RECALL USER DTA. The START menu will be reactivated. The desired user parameters are activated with the START key and set by the instrument.

If a green *"READY"* is displayed in the field GUN, the LEO 912 OMEGA is ready for high-voltage turn-on and beam generation. The LEDs on the control panels shine.

## Before turning on the electron beam

• All apertures (1, 2, 3, 4, 5) should be retracted.

If not, do so by turning knurled knob on aperture drive counter-clockwise to the stop.

- Pull back specimen rod (6)
- Set magnification to approx. 8,000x. Adjust illuminating aperture to approx. 0.2mrad.
- Fill anticontaminator (7) with liquid nitrogen, if necessary.

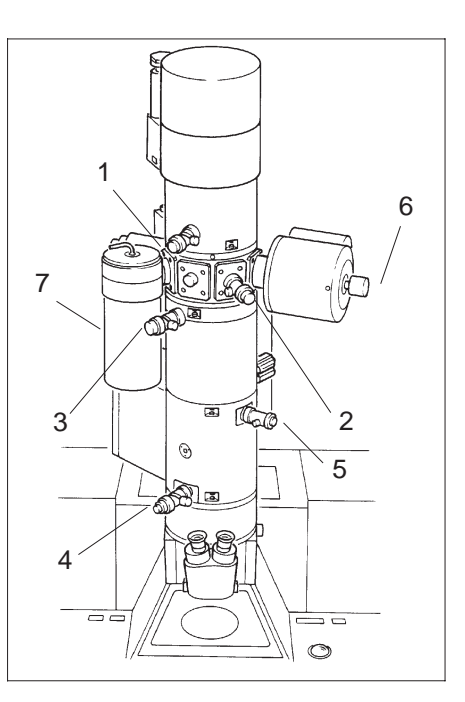

WARNING: Follow the *safety precautions for the use of liquid nitrogen* (chapter 2).

# Turn on high voltage with key HIGH VOLTAGE (20) in the field GUN.

- Display LED ON on top of key HIGH VOLTAGE is blinking as long as the HV is not reached.
- High voltage is set to the preset value.

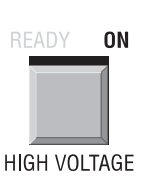

# 4.2 High-voltage selection

Which high voltage is selected depends on

- the specimen thickness: thicker specimens require higher high voltage,
- the desired contrast,
- the desired resolution.

The contrast increases with *decreasing*, and the resolution with *increasing* high voltage. A suitable compromise must be achieved for each application.

## Procedure

• Call menu GUN with softkey GUN of main menu.

| GUN<br>PAR>             | VARIABLE<br>H V                       |                              |                    | <60 KV>                                 | <80 KV>                               | <100 KV>      | <120 KV>          |
|-------------------------|---------------------------------------|------------------------------|--------------------|-----------------------------------------|---------------------------------------|---------------|-------------------|
| MAG                     | : 4                                   | 000 x                        |                    | G l                                     | ЛИ                                    |               | 120               |
| FILAM<br>EMISS<br>STATU | ENT CUR.:<br>ION CUR.:<br>S: VAC:NO,H | 0.00 A<br><1 μA<br>W:OFF,FIL | Ø<br>AMENT : OFF , | LIMIT:<br>LIMIT:<br>WARM UP<br>LIFE TIN | 3.80 A<br>50 µA<br>4000 mA/s<br>1E: 0 | s<br>HOURS    | 100<br>80<br>60   |
| MODE :<br>SPOT          | <pre>&lt; M &gt; &lt; If slze :</pre> | IAGE ><br>10 nm              |                    |                                         |                                       | STEN          |                   |
| RETURN<                 | RECALL<br>GUN ALIGN                   | FIL.<br>CURRENT              | FIL.<br>PRECENT.   | BEAM<br>Alignm.                         |                                       | WOBBLE<br>H V | RESET<br>LIFETIME |

- Select high voltage with the softkeys in the upper row.
- Key field of selected value highlighted.

## SPECIAL NOTE:

B

When turning on or changing the High-voltage the beam blanker is activated to protect the specimen. This is displayed in the main menu, and the LED ON is blinking till the High voltage has reached its value. After approx. 20s the Beam Blanker is deactivated and the electron beam released again.

## GUN

4.3

R

4.3.1

19

0000 

0000

29

TEM

ON

FILAMENT

# **Basic settings after turn-ON**

## SPECIAL NOTE:

The alignment state of the instrument is identical when turned ON and OFF because of the digital storage of the alignment parameters and automatic loading with instrument turn-ON. The alignment needs to be corrected only with worn filament or thermal changes, e.g. of the aperture position.

# Insertion of condenser aperture

- Switch on filament with key FILAMENT (19) in the field GUN.
- Activate TEM illumination mode (29)
- Insert condenser aperture (1) (fixed aperture or third clickstop of AIS aperture).
- For AIS aperture: Deactivate AIS mode.
- Center luminous field to index point with knobs on condenser aperture drive.
- For AIS aperture: Activate AIS mode.

For further details see section 4.3.3

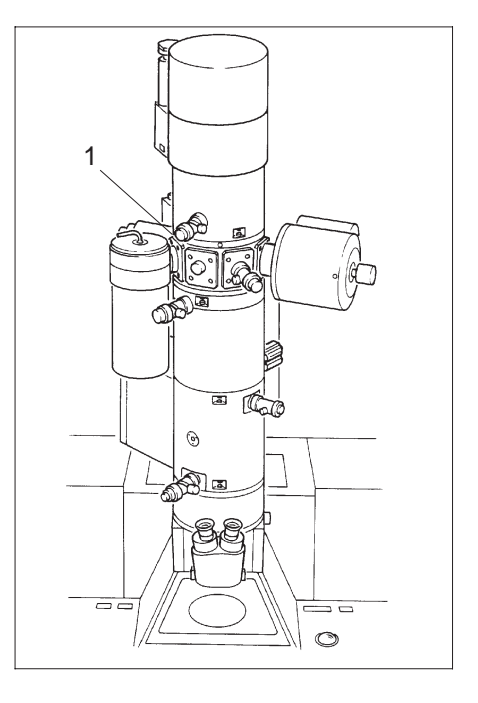

# 4.3.2

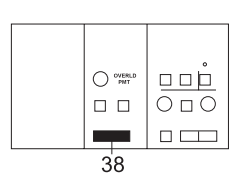

ILL MODE

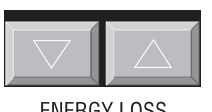

ENERGY LOSS

# Spectrometer adjustment

- Set δE display of main menu to 0 eV. You have the following choices:
  - with double key ENERGY LOSS (38) in field SPECTROMETER, or
  - with softkeys  $\delta E$  DOWN or  $\delta E$  UP of the menu  $\delta E$  (see section 3.9), or
  - with the softkey RESET  $\delta E$  of the menu  $\delta E$  (see section 3.9)

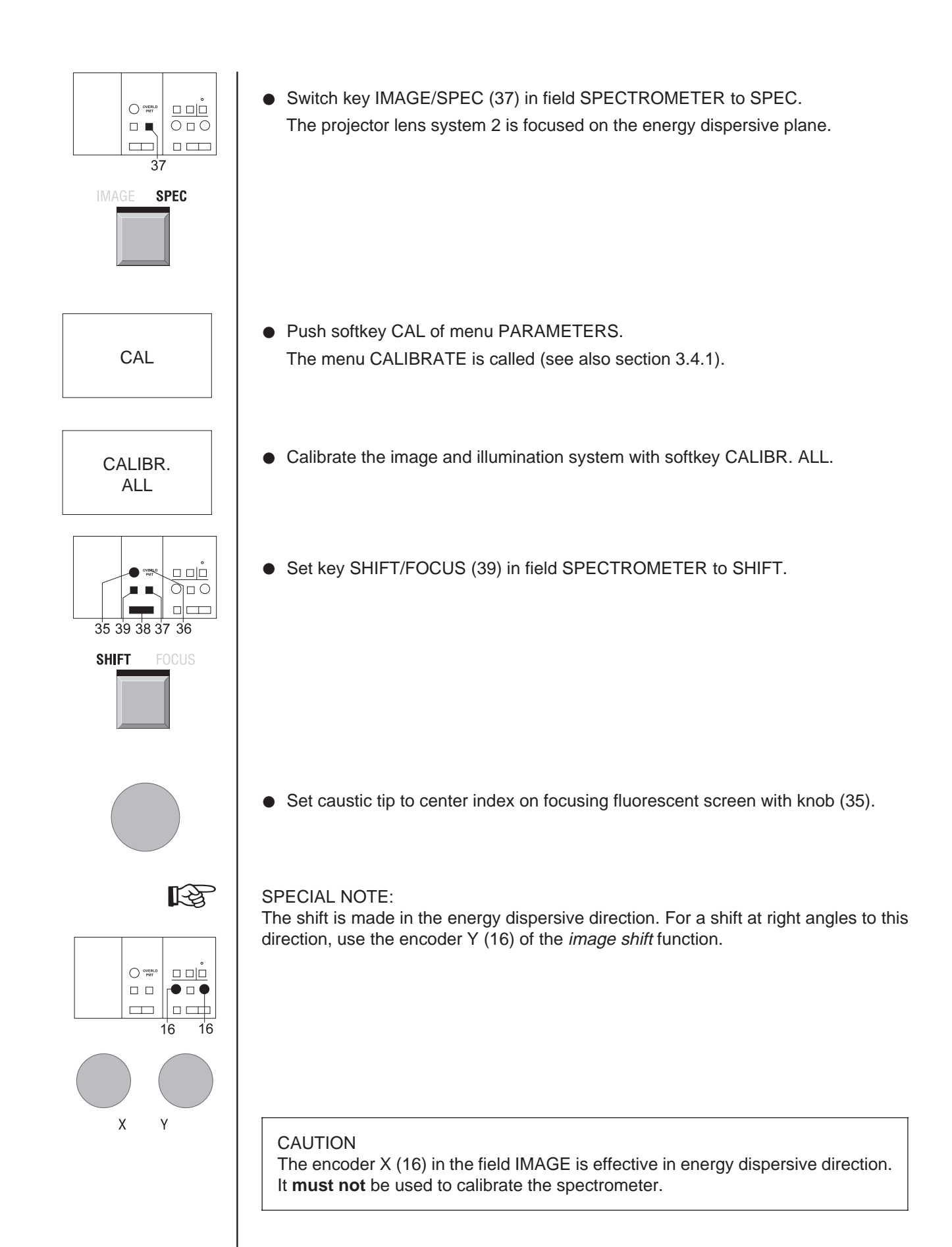

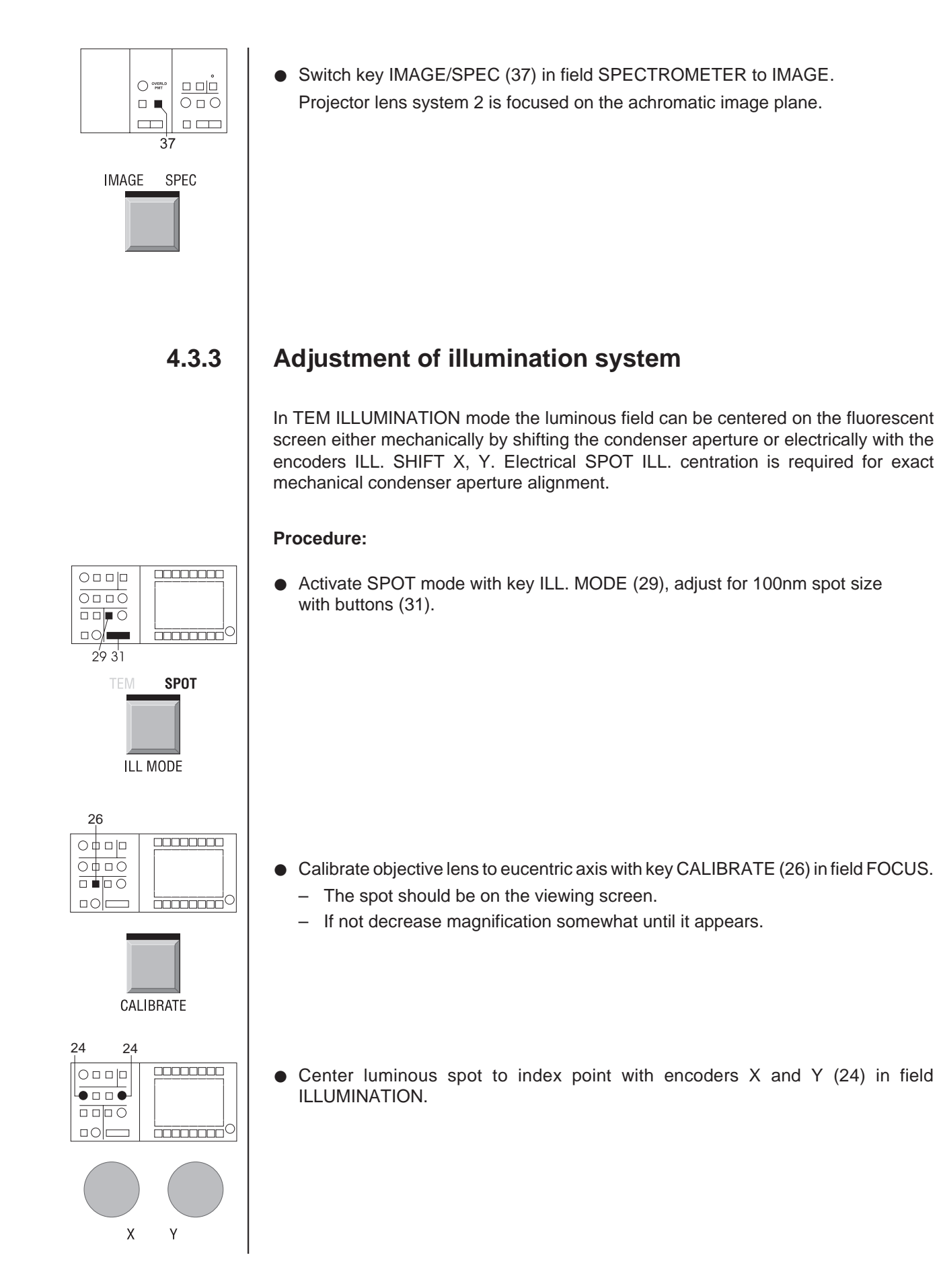

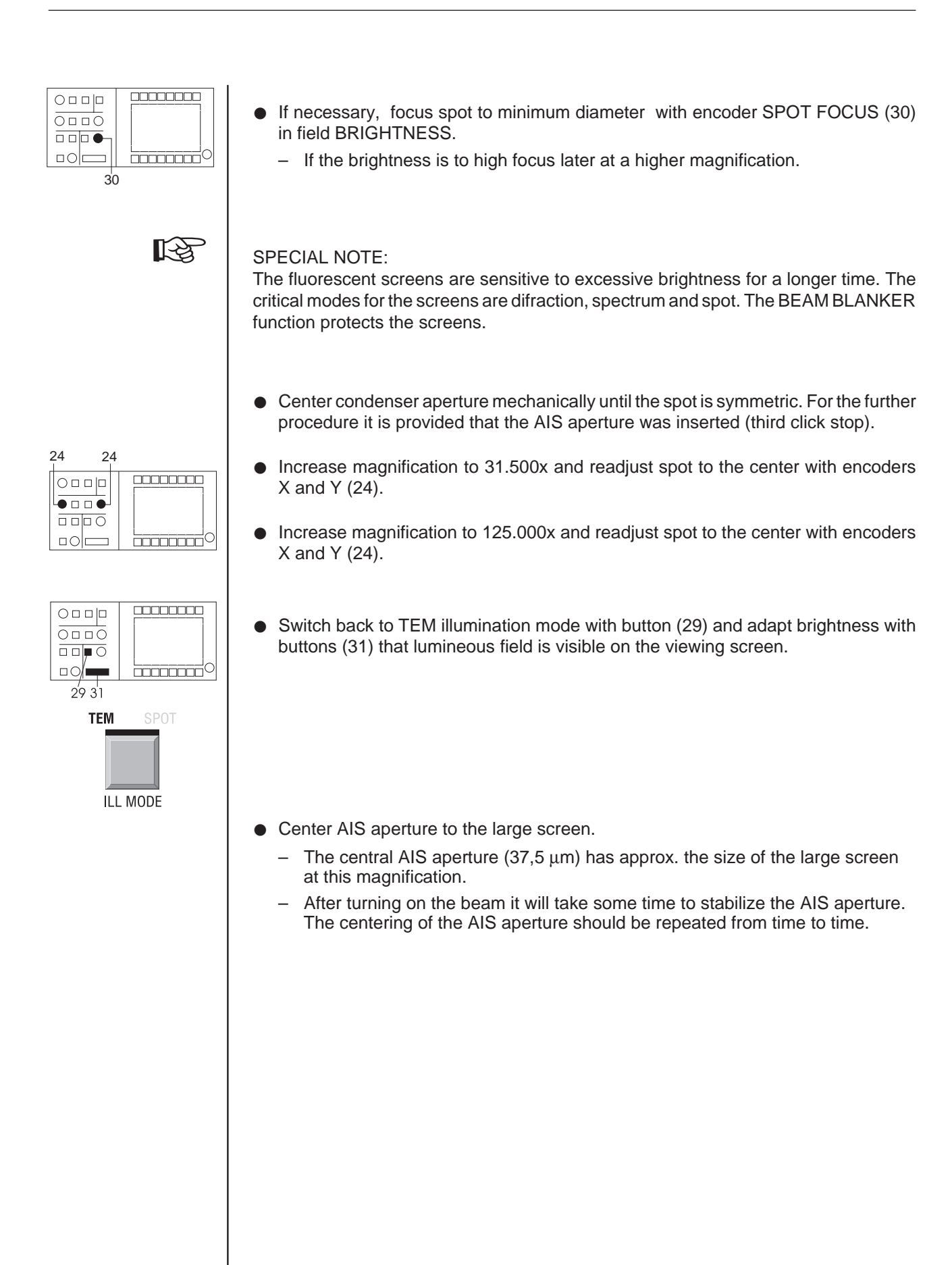

R

STIG

Y

# Compensation of SPOT astigmatism

The shape of the luminous spot focused to minimum diameter is circular or slightly elliptical. Illumination astigmatism exists if the axial orientation of the luminous spot rotates through 90° during through-focusing with the encoder SPOT FOCUS.

 Set encoders X and Y in field ILLUMINATION to the function *illumination stigmator*. Push key DEFL / STIG (23): Display STIG is on.

• With encoders X and Y (24) in field ILLUMINATION adjust illumination stigmator so that any noticeable rotation of the elliptical luminous spot disappears during through-focusing wwith encoder (30).

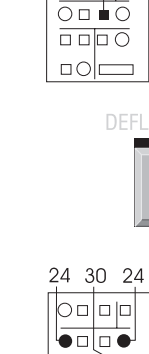

23

Х

# Beam Alignment

| GUN<br>PAR>                                            | VARIABLE<br>H V        |                 |                  | <60 KV>                                 | <80 KV>                               | <100 KV>      | <120 KV>          |
|--------------------------------------------------------|------------------------|-----------------|------------------|-----------------------------------------|---------------------------------------|---------------|-------------------|
| MAG                                                    | : 4                    | 000 x           |                  | GL                                      | JN                                    |               | 120               |
| FILAM<br>EMISS                                         | ENT CUR.:<br>ION CUR.: | 0.00 A<br><1 μA | 0                | LIMIT:<br>LIMIT:<br>WARM UP<br>LIFE TIM | 3.80 A<br>50 µA<br>4000 mA⁄s<br>1E: 0 | s<br>HOURS    | 100<br>80         |
| STATU                                                  | S∶ VAC∶NO,⊦            | IV:OFF,FILf     | MENT:OFF,        |                                         |                                       |               | 60                |
| MODE: K M > K IMAGE ><br>SPOT SIZE : 10 nm<br>TUNGSTEN |                        |                 |                  |                                         |                                       |               |                   |
| RETURN<                                                | RECALL<br>GUN ALIGN    | FIL.<br>CURRENT | FIL.<br>PRECENT. | BEAM<br>ALIGNM.                         |                                       | WOBBLE<br>H V | RESET<br>LIFETIME |

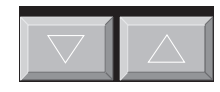

ILL APERTURE / SPOT SIZE

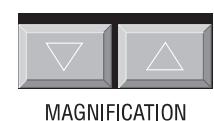

• Activate the function BEAM ALIGN: in th GUN menu.

- The function key is highlighted. The digital values of the actual beam alignment are displayed.
- The encoders X and Y (24) in the field ILLUMINATION are valid for the beam alignment. All other functions of the encoders are deactivated.
- The function key STORE GUN ALIGNM. is displayed as long as the BEAM ALIGNMENT function is active.
- Insert the retracted specimen holder (loading specimen see section 4.5.1).
  - For the different alignment steps a test specimen (carbon foil) is recommended.
  - The test specimen might stay in one of the two positions of the holder.
- Find a specimen area and switch to diffraction with button (14).
  - The diffraction pattern of the carbon foil is visible on the screen.
- Select a camera length of 580 mm with buttons (17).
- Focus zero order beam with encoder OBJECTIVE (28).
- Set illumination angle to 0.06 mrad with buttons (31).
- Center the zero beam on the index point with encoders IMAGE (16).
- Increase the illumination angle to 1.6 mrad with buttons (31)
- Center the zero beam on the index point with encoders X andY (24).

- Repeat the last four steps until the zero beam doesnot change its position between 0.06 mrad and 1.6 mrad.
- Push button STORE GUN ALIGNM. in the GUN menu and answer PROCEED ? with Y(es).
  - The new beam alignment values are stored
- Push button RETURN to call the main menu.
  - The BEAM ALIGNM. function is deactivated automatically.
  - The illumination encoders (24) can be used for their displayed functions again.
- Switch back to image mode with button (14).

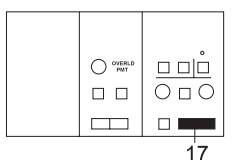

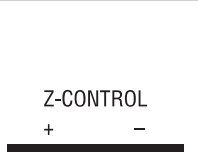

- Adjustment of the eucentric plane
- Select magnification 25.000x with buttons (17) and adapt the brightness to this mag.
- Move specimen detail to the center of the small screen.
  - If there is not sufficient contrast, insert objective lens aperture (for operation see section 4.3.8)
- Calibrate objective lens current with button CALIBRATE (26).
- Switch on focus aid with button AID (25).
  - Illuminated ON indicates focus aid is active.
  - Specimen detail is moving.
- Focus specimen mechanically with Z control buttons
  - Detail doesnot move anymore.
  - Specimen is in the eucentric plane of the goniometer.
- Switch off focus aid with button (25).

## 4.3.7 Adjus

# Adjustment of beam incidence

- Use the same specimen detail to check the beam incidence.
- Center high-contrast image detail to index point.
- Activate key WOBBLE OBJ. FOC of menu FOCUS PARAMETERS.
  - Specimen detail is moving on the screen by the wobble frequency.
  - Illumination is tilted.

| DISPLAY<br>DEFOCUS                                                                                                    |                     | CHECK<br>DEFOCUS | WOBBLE<br>OBJECTIVE |                     |                      |                    |                    |  |  |  |
|----------------------------------------------------------------------------------------------------|---------------------|------------------|---------------------|---------------------|----------------------|--------------------|--------------------|--|--|--|
| M A G                                                                                                    | : 20                | 000 ×            |                     | FOCUS               | PARAI                | 1.                 |                    |  |  |  |
|                                                                                                    | FO                  | CUS STEP MO      | DDE: MAG.           | -DEPENDING          | FOCUS STEI           | D                  |                    |  |  |  |
|                                                                                                    | DEFOCUS MODE: O F F |                  |                     |                     |                      |                    |                    |  |  |  |
| DEFOCUS: <u>U</u> nm<br>MODE: <u>&lt; M &gt; &lt; IMAGE &gt;</u><br>ILLUM. ANGLE : <u>0.10</u> mrad<br>EMISSION CUR.: <u>&lt;1</u> µA |                     |                  |                     |                     |                      |                    |                    |  |  |  |
| RETURN<                                                                                                    | MAGDEP.<br>DEFOCUS  | FIXED<br>DEFOCUS | SELECT<br>DEFOCUS   | SCHERZER<br>DEFOCUS | MAGDEP.<br>FOC. STEP | FIXED<br>FOC. STEP | SELECT<br>FOC.STEP |  |  |  |

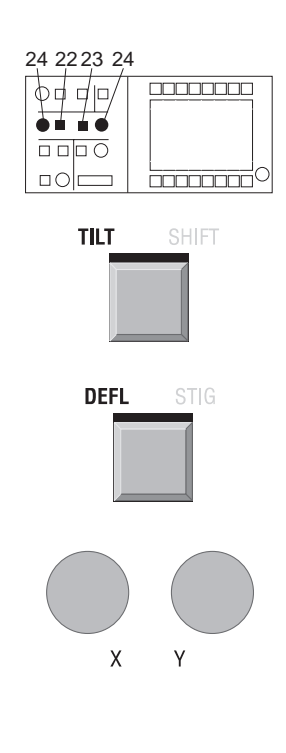

• Activate function illumination tilt with keys TILT (22) and DEFL (23).

- Adjust image detail with encoders X, Y (24) so that it stands still.
- Deactivate the function WOBBLE OBJECTIVE in the FOCUS PAR menu.
- Return to main menu.
- Set function SHIFT (22)
- Activate AIS mode in the main menu.

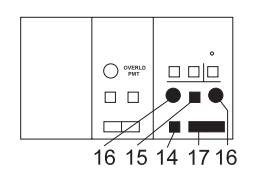

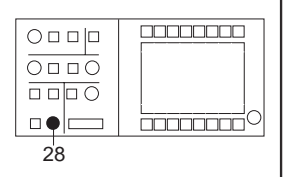

# Centration of objective lens aperture

Only possible with a specimen in the beam path.

- Activate DIFF mode (14) and set CL = 580mm with buttons (17).
- Activate function image shift with key IMAGE / SHIFT (15).
- Center zero beam of diffraction image to index point with encoders X and Y (16) in field IMAGE.
- Focus diffraction image with encoder OBJECTIVE (28) in field FOCUS.
- Insert objective lens aperture diaphragm (2) and center it to the zero beam of the diffraction image with the knobs on the aperture drive.
- Switch back to IMAGE mode with button (14)

## SPECIAL NOTE:

The selector aperture (3) is optional. The condenser aperture acts as selector aperture at magnifications above 4,000x. The selector aperture is only used in the low mag range where it acts as a contrast aperture.

# 4.3.9

13

#### 

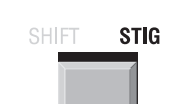

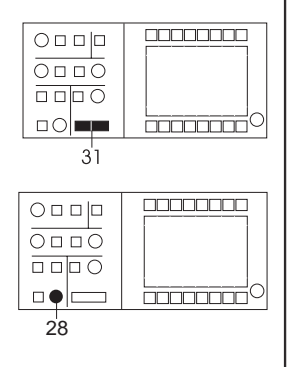

# Compensation of imaging astigmatism

## 1st method: using the grain of the carbon film

- Activate image stigmator with key SHIFT / STIG (15) in field IMAGE.
- Set magnification to at least 125,000x with the keys MAGNIFICATION (17).
- Increase brightness with buttons ILL. APERTURE / SPOT SIZE (31), but not higher than 1 mrad.

If there is not enough brightness, increase the emission current by 1 or 2 steps.

• Through-focus image on fluorescent screen with encoder OBJECTIVE (28) in field FOCUS.

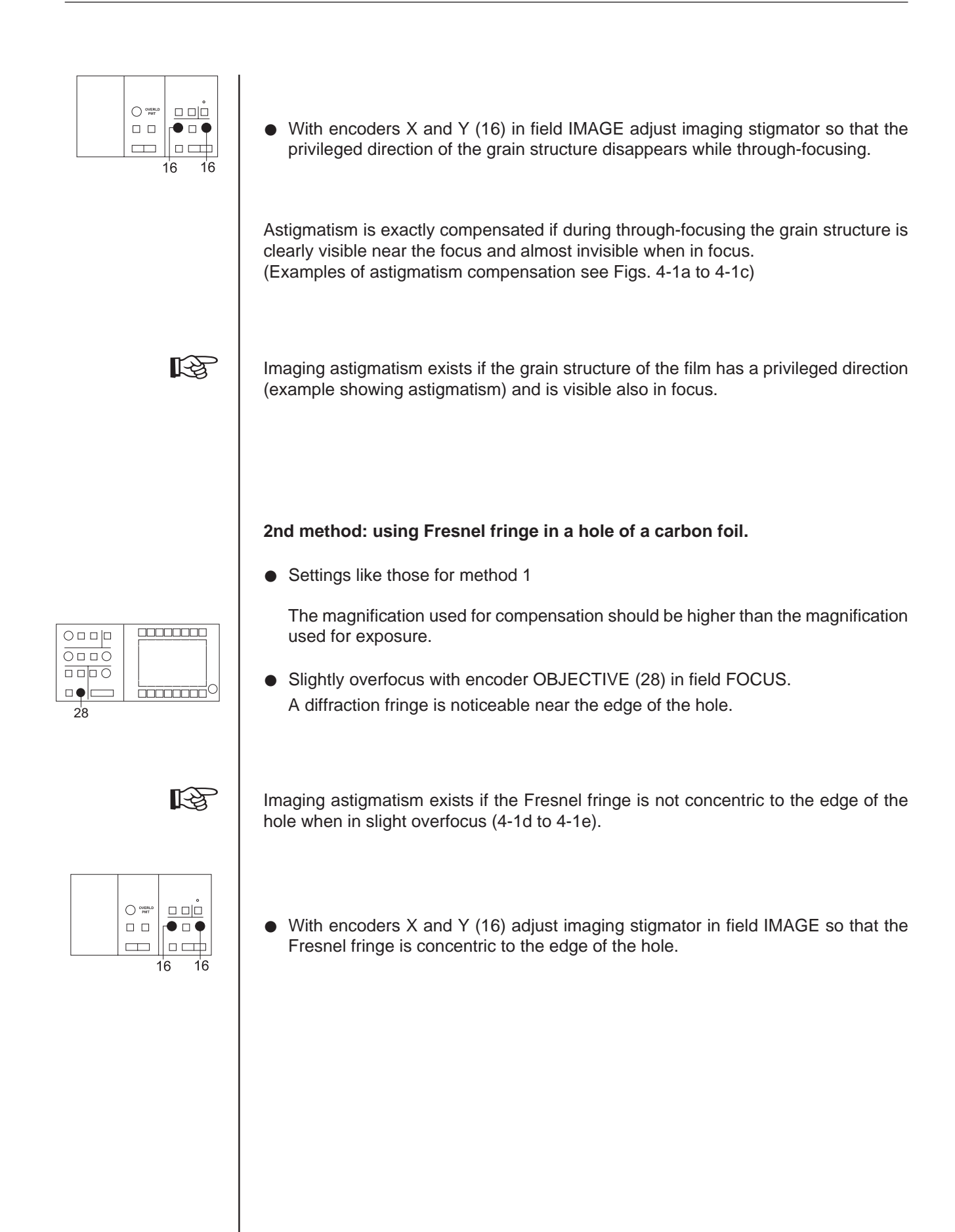

## Astigmatism compensated

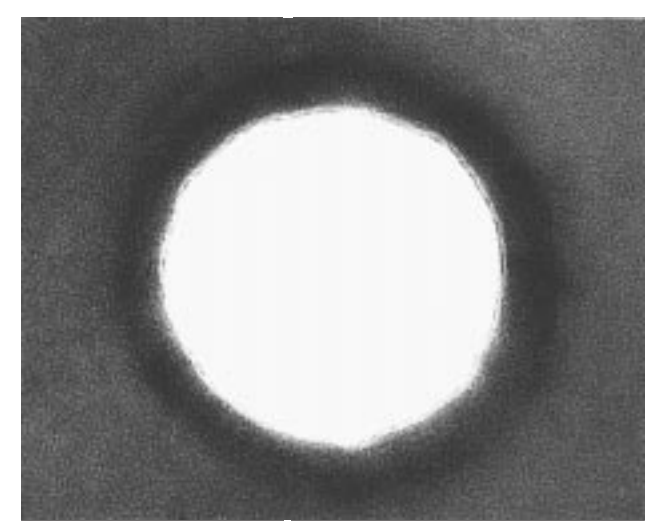

Fig. 4-1a: Overfocus

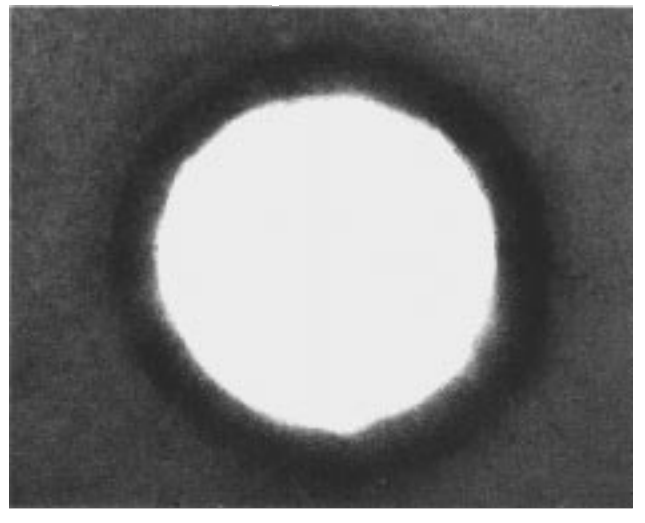

Fig. 4-1b: Near focus (grain almost disappears)

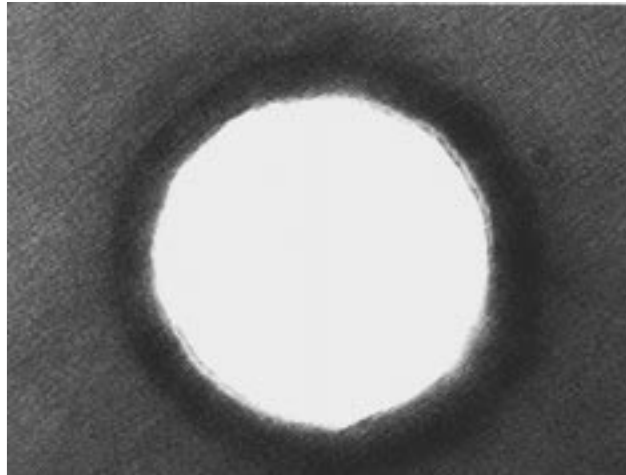

Astigmatism existent

Fig. 4-1d: Overfocus

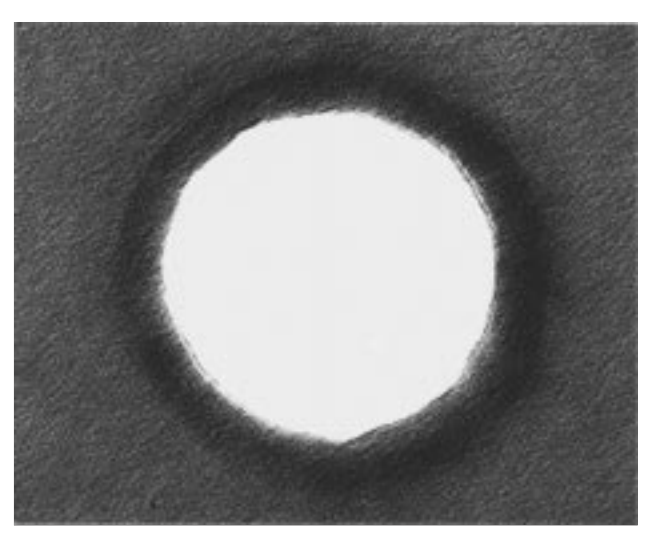

Fig. 4-1e: Near focus (grain remains visible)

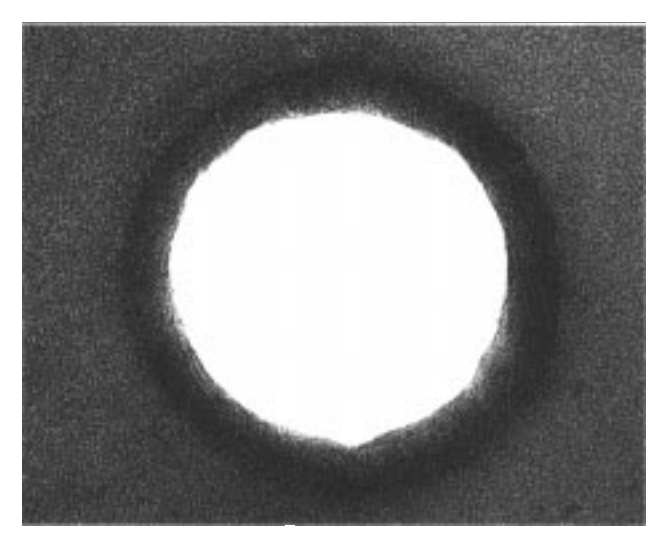

Fig. 4-1c: Underfocus

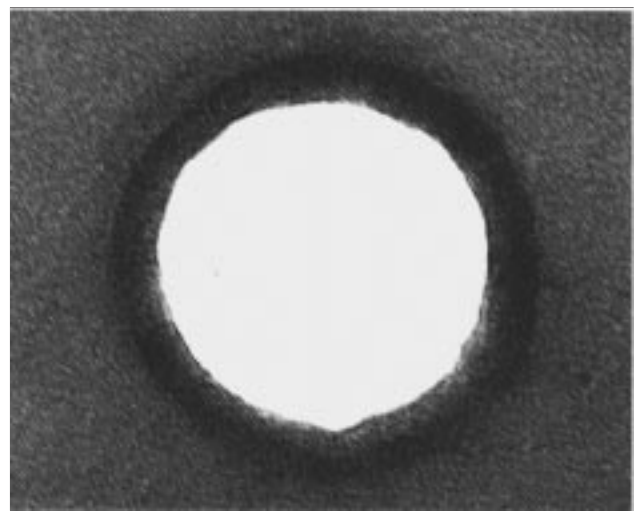

Fig. 4-1f: Underfocus

18

4.4

CURRENT

# 4.4.1 Emission current

**Microscope settings** 

The emission or beam current is adjusted with the encoder CURRENT (18) in field GUN. Raising or lowering the emission current increases or reduces

- the brightness of the image on the fluorescent screen, and
- the exposure of the specimen to irradiation.

24 steps are available for adjustment, of which 6 are active. These are in the middle of the 24-step range if the filament height is exactly adjusted. If the distance between filament and Wehnelt aperture is not exactly adjusted, the 6 active steps are higher or lower in the range.

If the emission current is increased beyond the set limit (menu GUN), the system is automatically readjusted to the permissible emission current.

R

## SPECIAL NOTE:

The emission current should not be higher than necessary for specimen protection. The computer monitors the limit of the emission current as a function of the high voltage. The limit is max.  $200\mu$ A for 20kV and max.  $50\mu$ A for 120kV. Limit and emission current steps are displayed by the menu GUN. The emission current can be read on the analog display of the GUN menu or on the high-voltage cabinet.

# 4.4.2 Filament current

The adjustment of the filament current is closely linked with the emission current. To lengthen the life of the filament, the filament current should not be higher than necessary in each specific case. But the filament heating should be high enough to guarantee the required emission current. If the brightness drops when increasing the emission current the filament is underheated for the required emission current: the image becomes darker instead of brighter.

For adjustment of the filament current see section 3.5 (menu GUN, softkey FIL. CURRENT).

## 4.4.3

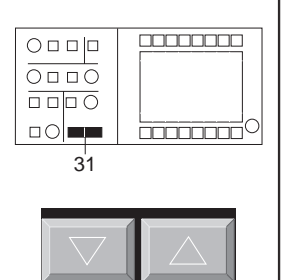

ILL APERTURE / SPOT SIZE

# Image brightness

Brightness adjustment by the emission current (section 4.9.1).

After adjustment of this parameter the image brightness is changed with the double key ILL. APERTURE / SPOT SIZE (31) in the field BRIGHTNESS. Depending on the illumination mode the following parameters are influenced:

- TEM illumination mode: surface brightness
- SPOT illumination mode: spot brightness and size

Increasing the magnification with constant illuminating aperture reduces the image brightness, and vice versa.

The actual illuminating aperture is displayed on the control monitor in the line ILLUMIN. ANGLE (TEM illumination) or SPOT SIZE (SPOT illumination).

For constant brightness independent of the magnification activate the function CONSTANT BRIGHTNESS. In this mode the illuminating aperture is automatically adjusted when changing the magnification, so that the image brightness retains the value it had during activation of the function.

It is possible at higher magnification to use a defocused spot in SPOT mode.

## Procedure

• Adjust brightness to desired value with double key ILL. APERTURE / SPOT SIZE.

31

Call function CONSTANT BRIGHTNESS by

• call of menu UTILITIES from PARAMETERS menu with softkey UTI.

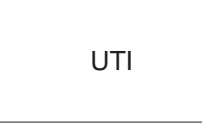

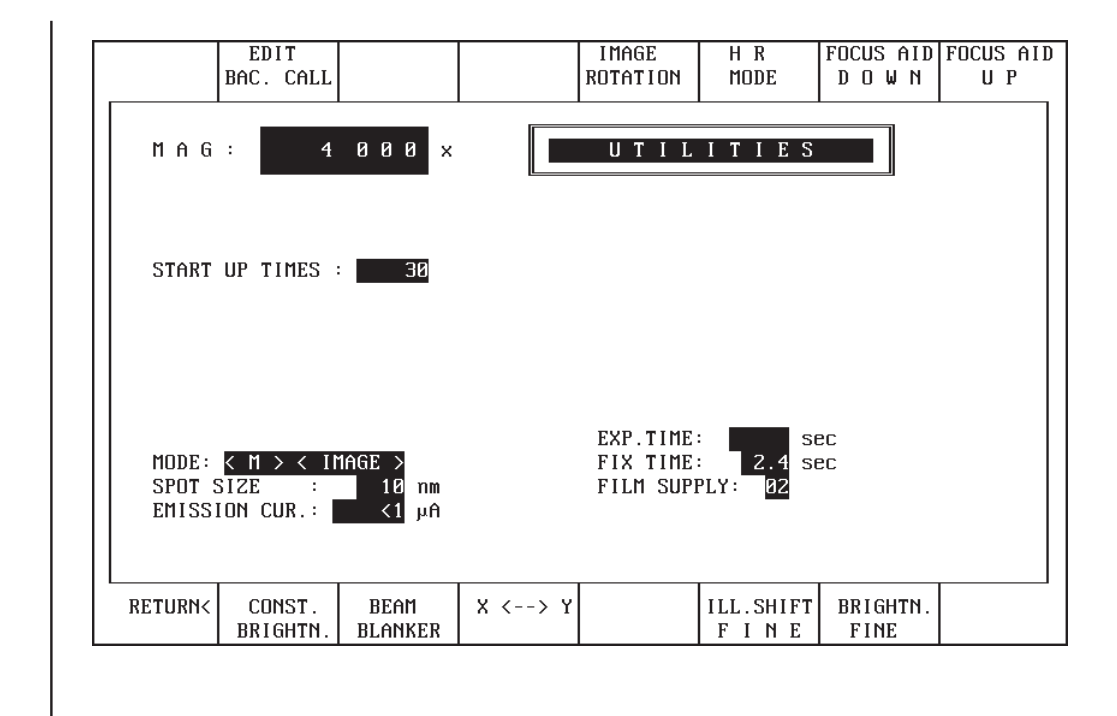

CONST. BRIGHTN.

- Push softkey CONST. BRIGHTN.
- Key field highlighted.
- Illuminating aperture and displayed value change automatically with the selected magnification.

## WARNING:

The exposure of the specimen to irradiation increases with increasing magnification at constant brightness!

4.4.4

## AIS

AIS (Automatic Illumination-aperture Selection) is used for magnifications from 4,000x. It must be in the in the beam path, if the AIS mode is activated in the main menu.

AIS mode is recommended:

- for specimen protection.
   Only the area which is imaged is illuminated.
- to obtain optimum contrast.
   Scattering electrons are masked out.
- for images in SPOT illumination.
   The smallest aperture is automatically adjusted (important for analysis, diffraction and scanning mode).
- for selected-area diffraction.

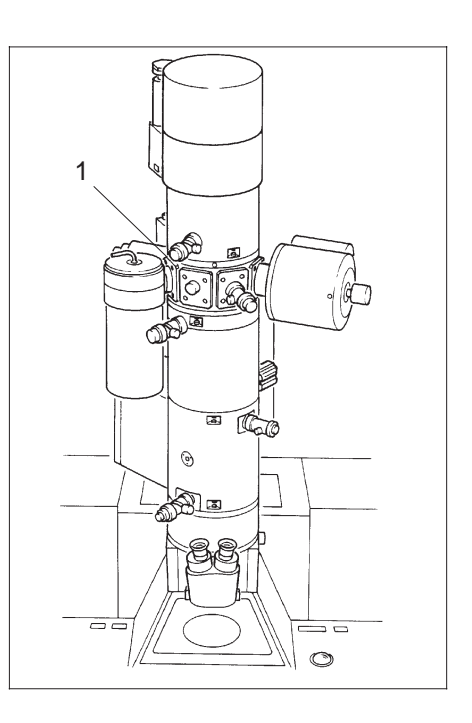

### Procedure

- Select magnification 3.150x with double key MAGNIFICATION (17).
- Adjust central aperture of 5-hole AIS aperture. Turn knurled knob on condenser aperture drive (1) clockwise to 3rd clickstop.
- Activate AIS mode by pushing softkey AIS in main menu.

The C3 setting is automatically calibrated. The Beam Blanker is activated during calibration. The electron beam will then be invisible for a short period.

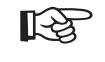

AIS

 $\bigcirc \Box \bigcirc$ 

17

## SPECIAL NOTE:

If astigmatism shows up with magnification change or asymmetric limitation of the fluorescent screen by the luminous field,

- 1. Check BEAM ALIGNMENT
- 2. Check AIS alignment in AIS ADJUST menu.

4.4.5

#### 

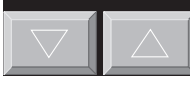

MAGNIFICATION

# Magnification selection

With preselected IMAGE mode the magnification is adjusted in steps by the double key MAGNIFICATION (17) in the field IMAGE:

- Every time the left key MAGNIFICATION (t) is pushed the preselected magnification is reduced by approx. 25%.
- Every time the right key MAGNIFICATION (s) is pushed the preselected magnification is increased by 25%.

There are two ranges:

- M = 80x to 2,000x in 15 steps in LOW MAGNIFICATION (LM) mode

- M = 3,150x to 500,000x in 23 steps in MAGNIFICATION (M) mode

The control monitor displays the adjusted magnification and mode.

R

The special modes darkfield imaging (DF), cone illumination, AIS and Minimum Dose Focusing (MDF) can be applied only in M mode.

## Procedure

• Select magnification mode with softkey M / LM MODE of the main menu.

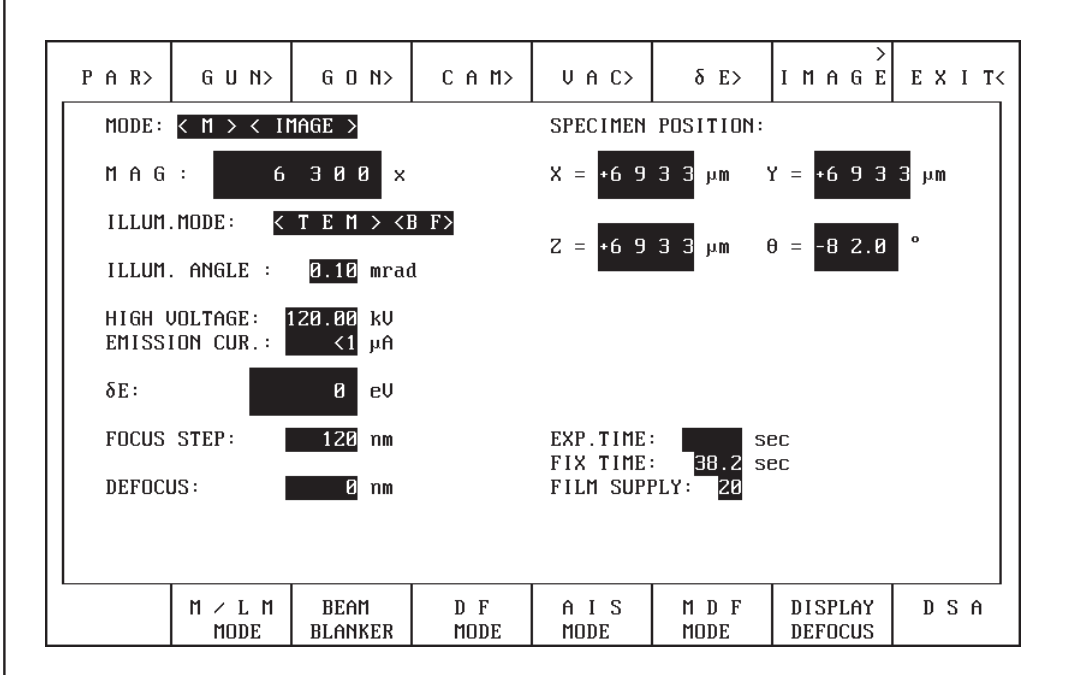

R

SPECIAL NOTE:

The AIS aperture and the objective lens aperture must be removed in LM mode

## M/LM MODE

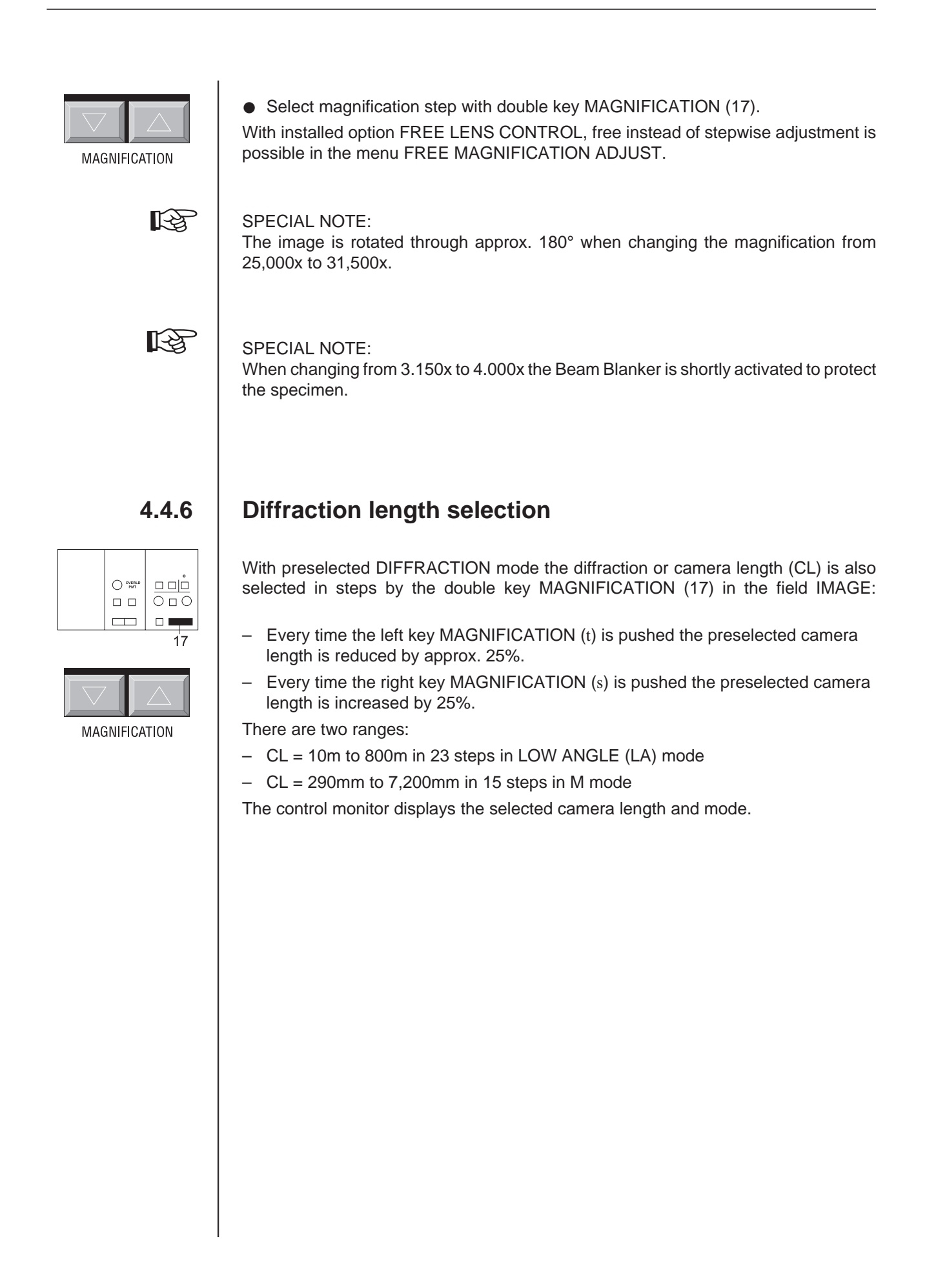

R

# 4.5 | Microscopy

# 4.5.1 Specimen exchange

## SPECIAL NOTE:

The specimen rod, especially the specimen carrier on the tip of the rod, should be handled and stored with utmost care to prevent even minute bending, contamination or damage of the sapphire bearing.

Touching the specimen rod or contamination causes longer pumpdown time, poor vacuum, increased specimen contamination and wrong results in element analysis!

**WARNING** concerning the use of the BERYLLIUM specimen rod! Any contact of the beryllium specimen rod with the bare skin should be avoided. If the beryllium specimen rod is touched, the corresponding skin areas must be instantly rinsed with plenty of water. See also the safety precautions in chapter 2 for the handling of beryllium.

Required tools (standard accessories) for specimen exchange (see Fig. 4-2):

- Storage container for specimen rod
- Collet chuck
- Pointed tweezers

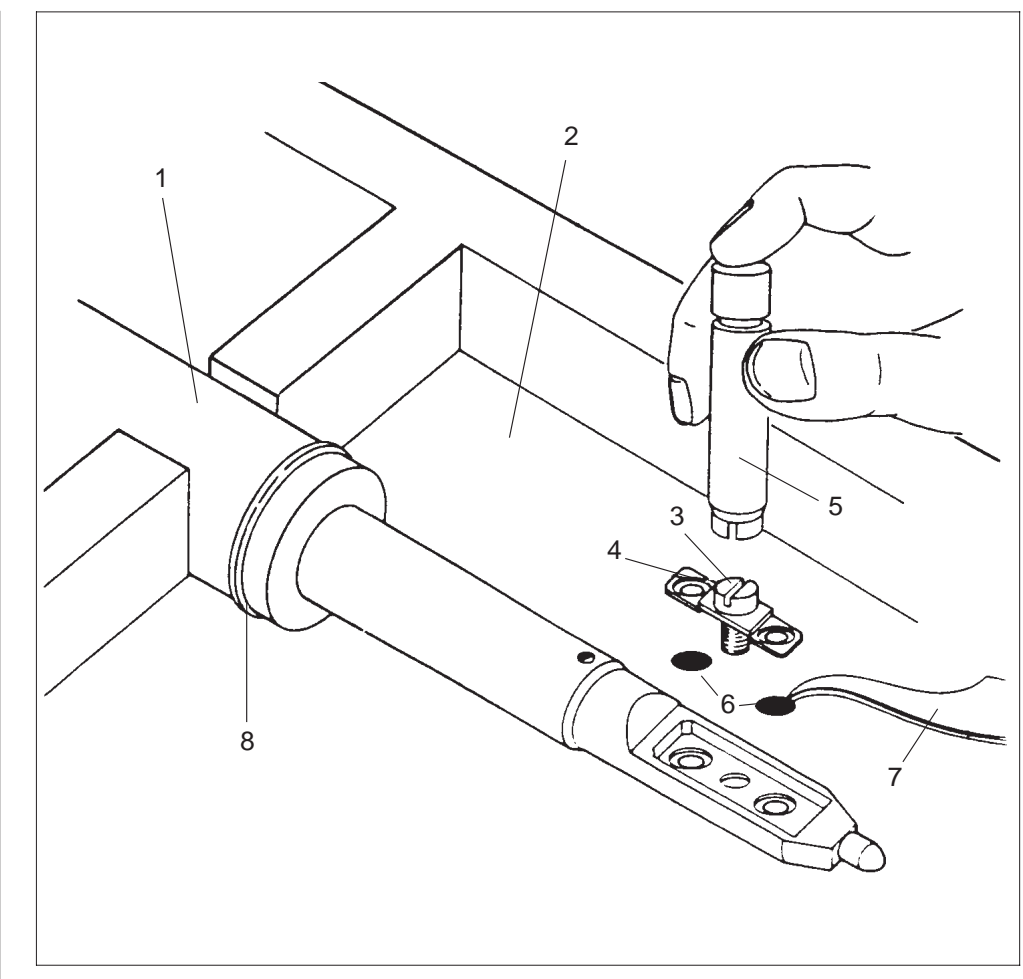

Fig. 4-2: Specimen rod tips with tools and specimen grids

## Procedure

(see Fig. 4-2)

- Place specimen rod (1) in container (2) so that screw (3) of holding bow (4) is easily accessible.
- Put on collet chuck (5), loosen screw, lift it off together with holding bow and place it aside.
   The screw is captivated in the holding bow.
- Turn specimen rod upside down, the specimen grids (6) will fall out. If the grids stick, push them out with tweezer (7).
- Turn back specimen rod, insert new grids, replace holding bow and tighten screw.

R

SPECIAL NOTE: Check O-ring (8) for contamination before lock-in.

# 4.5.2 Specimen lock-in/out

## 

SPECIAL NOTE: Lock-in/out is only possible if the red LED display STOP on the goniometer is out. If not, air will penetrate into specimen and filament chambers and the ion getter pump will shut off. Rule:

No action if LED display STOP is on.

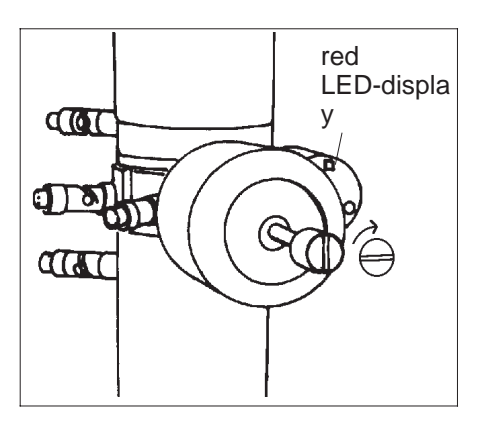

## Lock-in

It is recommended for filament protection to switch off high voltage and filament heating before lock-in.

- Slide specimen rod (1) carefully into goniometer as far as it will go. Pin (2) of specimen rod engages notch (3) on goniometer (Fig. 4-3a).
   The airlock program is activated automatically.
- Turn specimen rod carefully clockwise all the way to *prevacuum* position (Fig. 4-3b).
- Airlock valve V4 opens.
- LED STOP is on.
- Specimen rod pre-pumped in approx. 20s.
- LED STOP goes out if the defined vacuum threshold is reached.
- Pull specimen rod back to the stop and turn it carefully through further 90° (Fig. 4-3c).

Airlock valve V4 closes after leaving prevacuum position.

• Push specimen rod slowly into microscopy position (Fig. 4-3d).

## WARNING:

Do not let go the specimen rod when turning it to microscopy position! Otherwise the vacuum would pull it too quickly into the opening and damage the sapphire bearing on the tip of the specimen rod.

## Lock-out

Lock out in reverse order. No waiting time in *prevacuum* position.

- Switch off filament heating and high voltage.
- Retract rod as far as it will go. Carefully turn it counterclockwise through 90° and pull back to the stop.
- Turn it counterclockwise through about 20° and pull it carefully out of the goniometer.

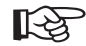

#### SPECIAL NOTE:

The knurled knob on the specimen rod is provided with markings in the Figs. below to visualize the corresponding angular position of the rod. Accessory rods supplied with the LEO 912 OMEGA are not provided with these markings.

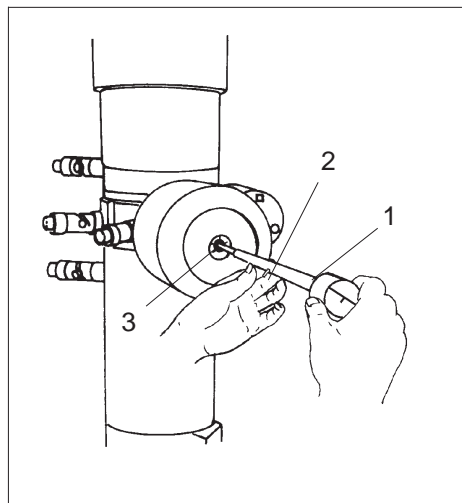

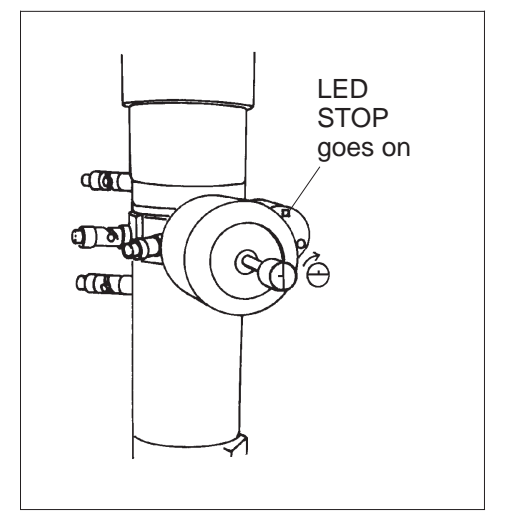

Fig. 4-3a: Insertion of specimen rod

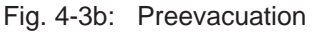

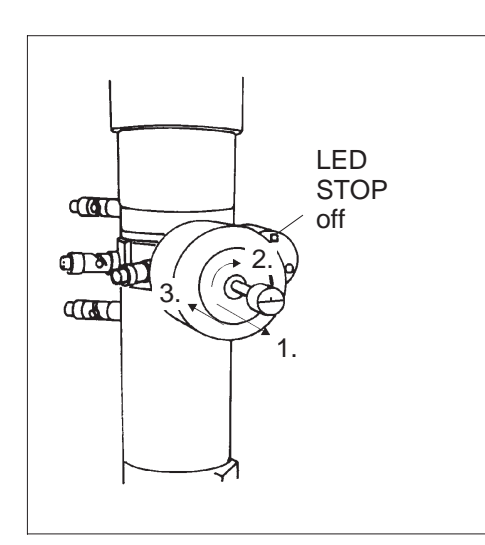

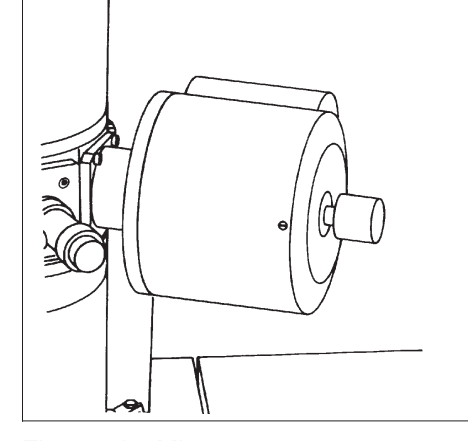

Fig. 4-3c: Preevacuation concluded

Fig. 4-3d: Microscopy

# 4.5.3 Change between specimens

Two specimen grids can be loaded in the carrier of the standard specimen holder. Either grid is brought into the beam path with the specimen changer (Fig. 4-4).

Only one specimen can be loaded in special rods, e.g. with a second tilt axis  $\Phi$  or axis of rotation  $\epsilon.$ 

To observe the specimen on the sapphire-side (rod position see Fig. 4-5d)):

- Turn outer knurled knob (1) counterclockwise and loosen specimen changer (Fig. 4-5a).
- Turn inner knurled ring (2) clockwise to the stop Fig. 4-5b). The sapphire-side specimen is inserted.
- Tighten outer knurled ring (2) (Fig. 4-5a).
- To observe the specimen on the *rod-side* (rod position see Fig. 4-5c) proceed as described above, but turn inner knurled ring counterclockwise to the stop.

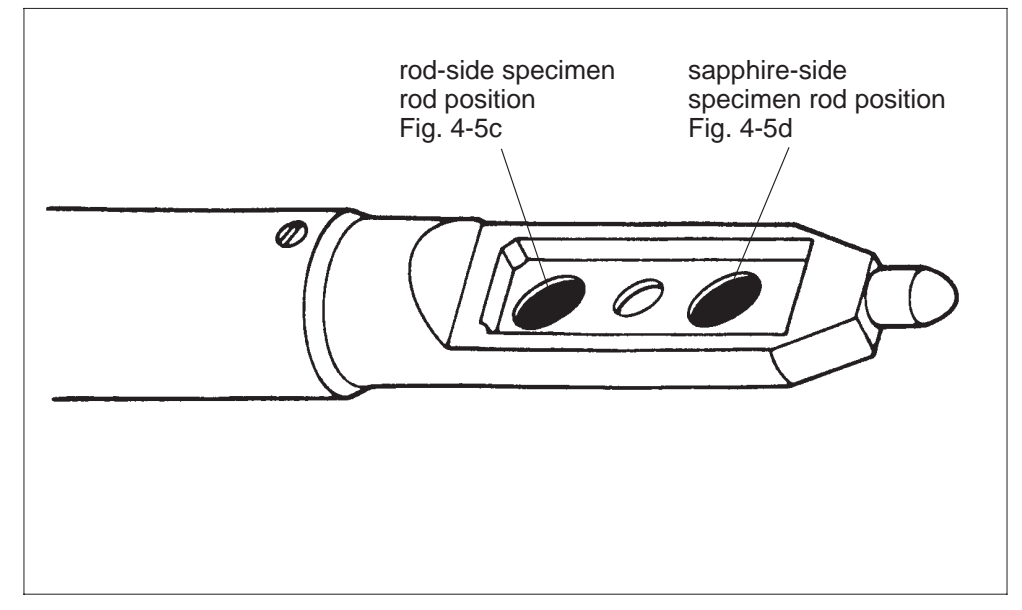

Fig. 4-4: Specimen rod position

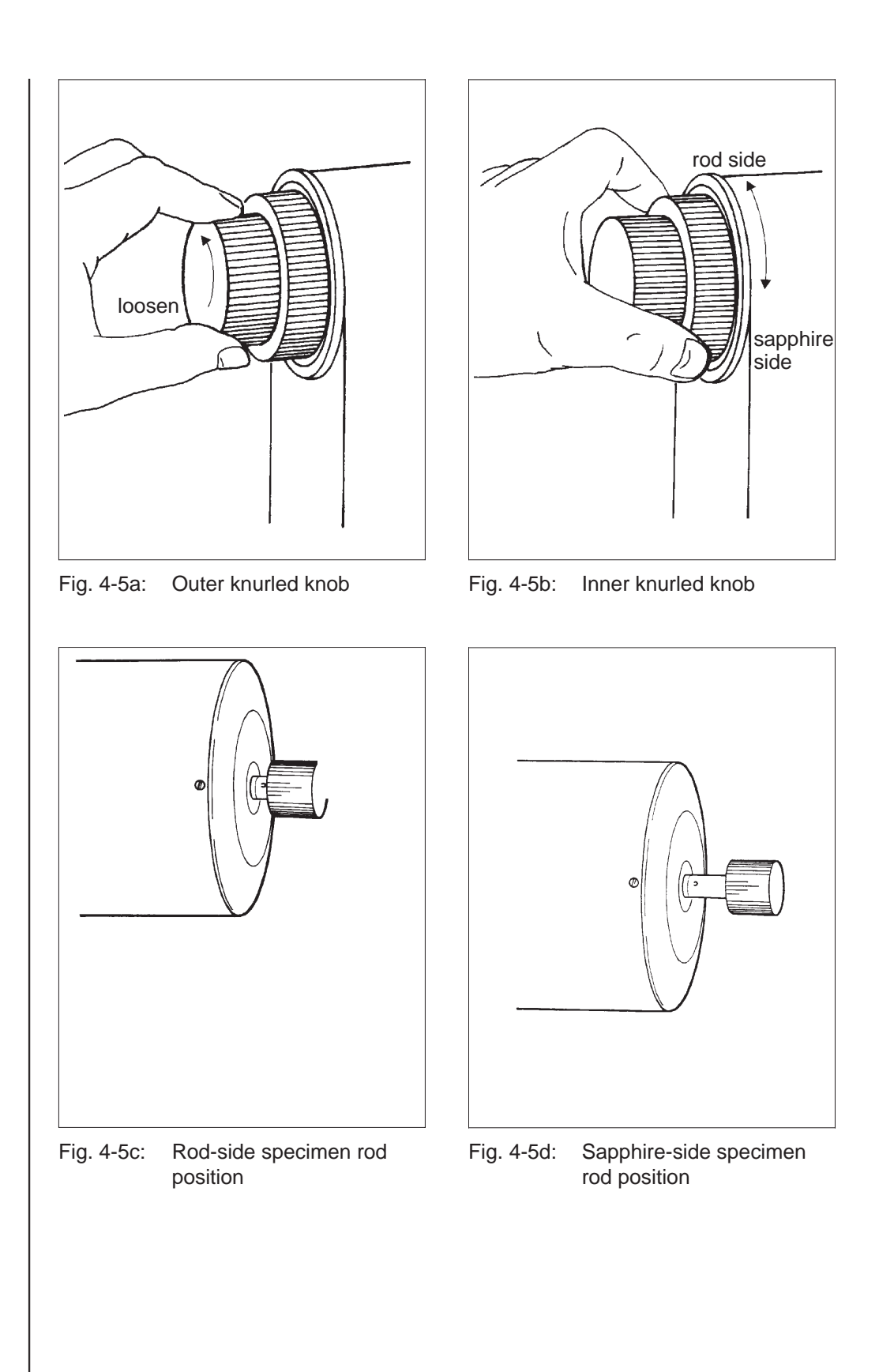

#### 4.5.4 Use of the goniometer

The goniometer is used for specimen screening. The specimen can be moved in the directions X, Y and Z, and in the eucentric plane tilted about the X axis (tilt angle  $\Theta$ ). Optional, motorized specimen rods allow the following additional movements:

- Tilt of the specimen about the Y axis (tilt angle  $\Phi$ ) or
- Rotation of the specimen about the Z axis (angle of rotation  $\varepsilon$ )

The actual axis position is displayed by the main menu in the field SPECIMEN POSITION or by the menu GONIOMETER.

All goniometer axes are driven by electromotors operated by keys in the table top to the left and right of the column and by the trackball. Magnification compensation for the travelling speed means that with axis shift the image always moves at the same speed on the fluorescent screen, independent of the adjusted magnification.

- SHIFT
- Key SHIFT +/- for X and for Y pushed: **Coarse** specimen shift in a plane perpendicular to the optical axis. Max. distances from mid-position:
- Xmax +/- 1 000 μm horizontal shift
- Ymax +/- 1 000 µm vertical shift
- Using the Trackball: **Fine** specimen shift in any direction in a plane perpendicular to the optical axis.
- Key Z-CONTROL + or pushed: Specimen shift parallel to the optical axis. Max. shift from mid-position Zmax: +/- 200 µm vertical specimen shift
- Key TILT + or pushed: Specimen tilt about the rod axis. Max. tilt angle from mid-position  $\Theta_{max}$ : +/- 60°

With incorporated optional double tilt or tilt/rotation rod:

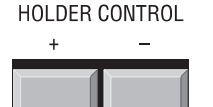

- Operate key HOLDER CONTROL or footswitch (on request):
- Double tilt rod Specimen tilted about  $\Phi$ -axis. Max. tilt angle from mid-position  $\Phi_{max}$  +/- 30°: Tilt axis at 90° to rod axis.
- Tilt/rotation rod Specimen rotated about the Z axis. Any angle of rotation  $\epsilon$  possible.

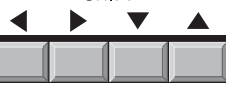

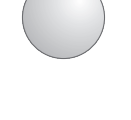

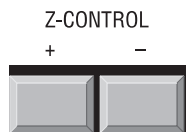

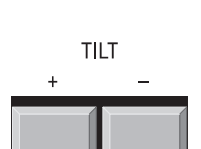

26

25

 $\bigcirc \square \bigcirc$ 

**■** □ □ 14

 $\bigcirc \square \bigcirc$ 

17

4.5.5 Settings before screening

Before screening in the standard magnification range the optimum imaging plane must be adjusted:

- Activate TEM illumination and IMAGE modes with key IMAGE (14).
- Set magnification  $M \ge 4000x$  with keys MAGNIFICATION (17).
  - Calibrate objective lens to eucentric axis by pushing key CALIBRATE (26) in field FOCUS.
- Activate focusing aid with key AID (25) in field FOCUS.
- Shift goniometer Z axis with keys Z-CONTROL + and until no image movement is seen.
- Deactivate wobbler with key AID (25).
- The specimen is now on the eucentric axis. The following values are referred to the optimum imaging plane:
- Magnification
- Camera length
- SPOT diameter
- eucentric tilt
- Correction of image aberrations.

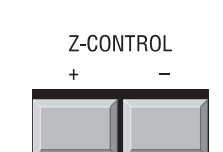

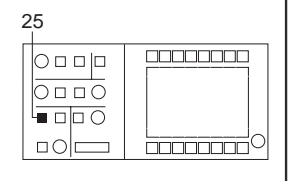

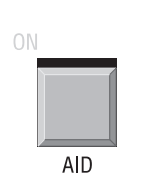
# 4.5.6 | Low magnifications (LOW MAG = LM)

Magnifications betwwen 80x and 2,500x are adjustable in the LM range. Almost the entire specimen is imaged on the fluorescent viewing screen at 80x magnifications.

### Adjust LM range for the location of specimen features

• Push softkey M / LM in main menu.

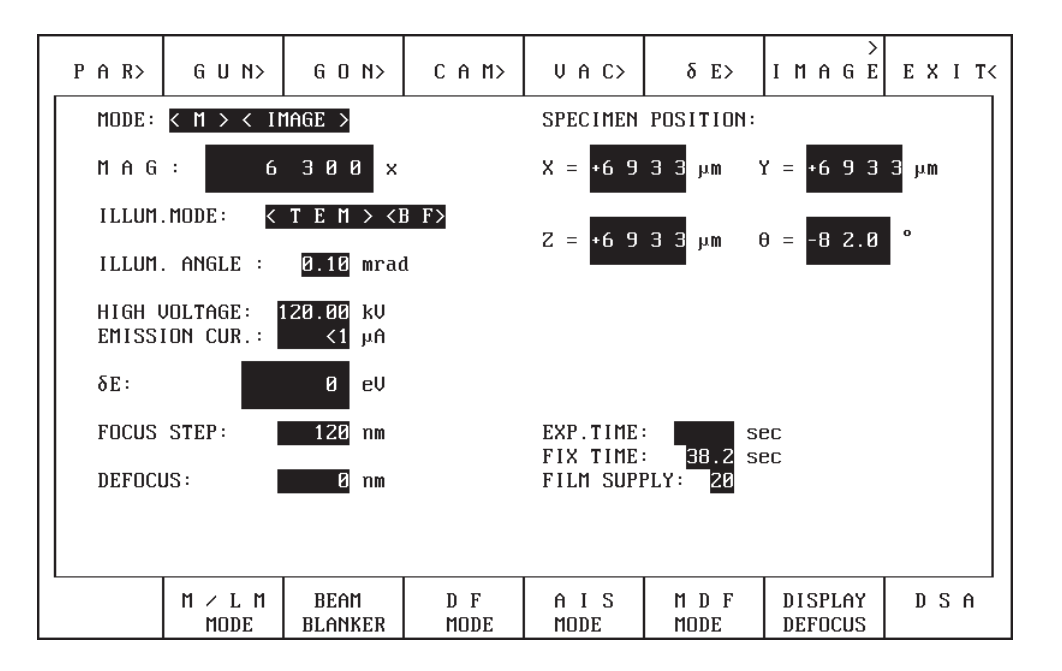

- Retract condenser aperture.
- Retract objective lens aperture.
- Select brightness with key ILL. APERTURE (31).

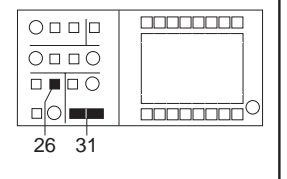

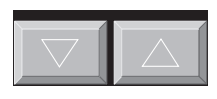

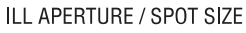

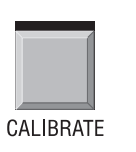

• Focus specimen with key CALIBRATE (26) in field FOCUS.

M/LM MODE

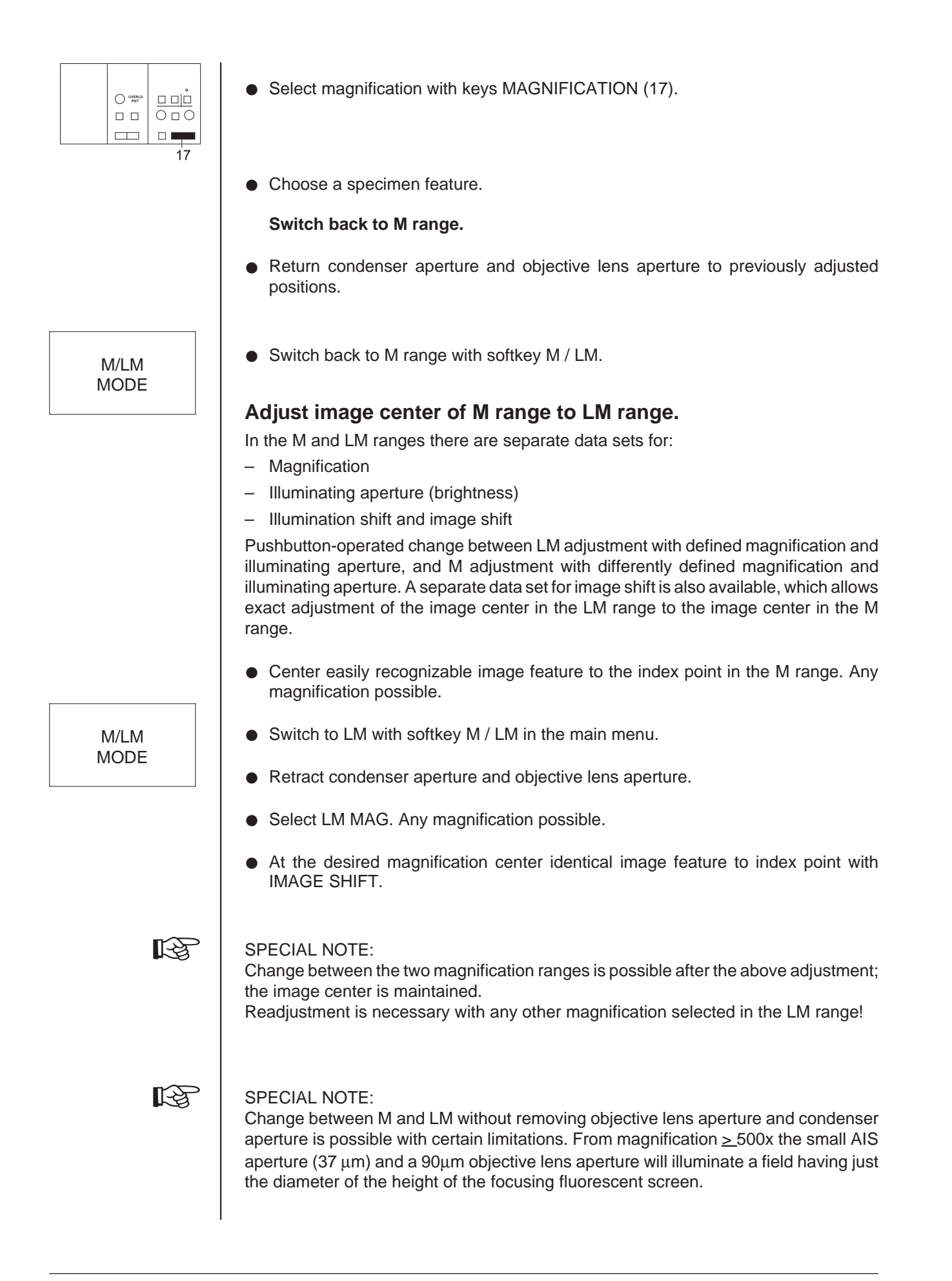

LEO 912 OMEGA

M/LM MODE

### High-contrast imaging in LM mode

- Push softkey M/LM MODE of main menu.
- Retract objective lens aperture diaphragm.
- Shift specimen feature to center of fluorescent screen.
- Center suitable condenser aperture (luminous field).
- Adjust brightness with keys BRIGHTNESS.
- Adjust for DIFF mode with key IMAGE (14).
- Center selector aperture (option).
- Center slit aperture.
- Focus specimen feature with encoder OBJECTIVE (28) in field FOCUS (for the Gaussian focus use the function *focus aid*).
- Adjust for STIG mode with key SHIFT/STIG (15).

• Compensate astigmatism with encoders X and Y (16) in field IMAGE.

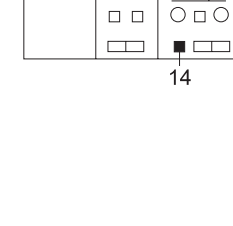

O OVERLD PMT

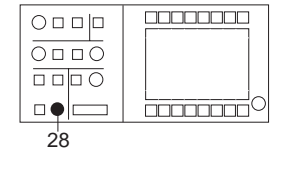

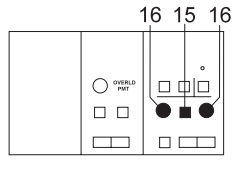

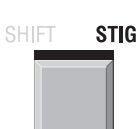

GON

4.5.7

### Systematic screening

- Call menu GONIOMETER with softkey GON in main menu. The menu expands the goniometer facilities:
- Max. 99 positions plus comments can be addressed, stored and recalled
- Systematic meander screening of specimen (option)
- Relocation of mid-positions of all axes (RESET)
- Swinging tilt axis for adjustment of eucentric axis
- Adjustment of tilt or rotation speed of  $\Theta$  and, if installed,  $\Phi$  or  $\epsilon$  axis.

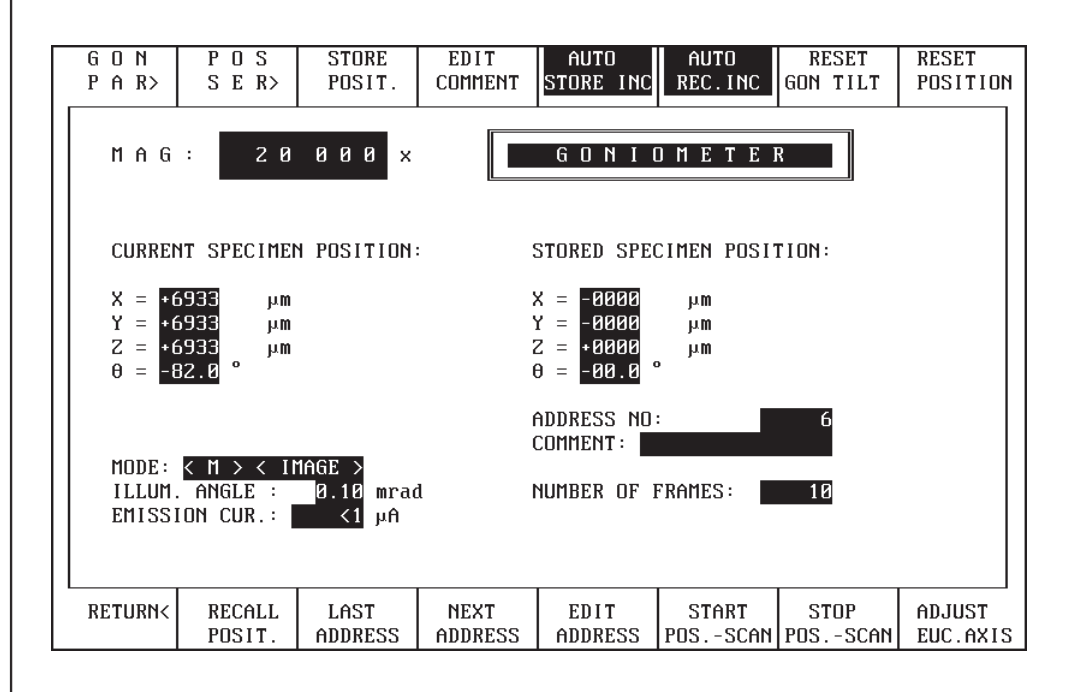

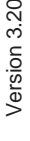

# R

With optional *motorized special specimen rod* a code informs the LEO 912 OMEGA system control which rod is installed: *double tilt rod* with standard tilt axis  $\Theta$  and extra tilt axis  $\Phi$  or *rotation/tilt rod* with standard tilt axis  $\Theta$  and axis of rotation  $\varepsilon$ . The menu GONIOMETER PARAMETERS lists automatically only the installed axes; either

- $\Theta$  (standard rod) only
- or  $\Theta$  and  $\Phi$  (double tilt rod)
- or  $\Theta$  and  $\epsilon$  (rotation/tilt rod).

The meander program (option) is used for motorized systematic scanning of a specimen within an area defined by 4 corner points. Specimen details of interest can be stored after scan interruption. Image format, speed and overlap are selectable. Manual (motorized) systematic specimen scanning is also possible.

For a detailed description of the menu GONIOMETER see section 3.6.

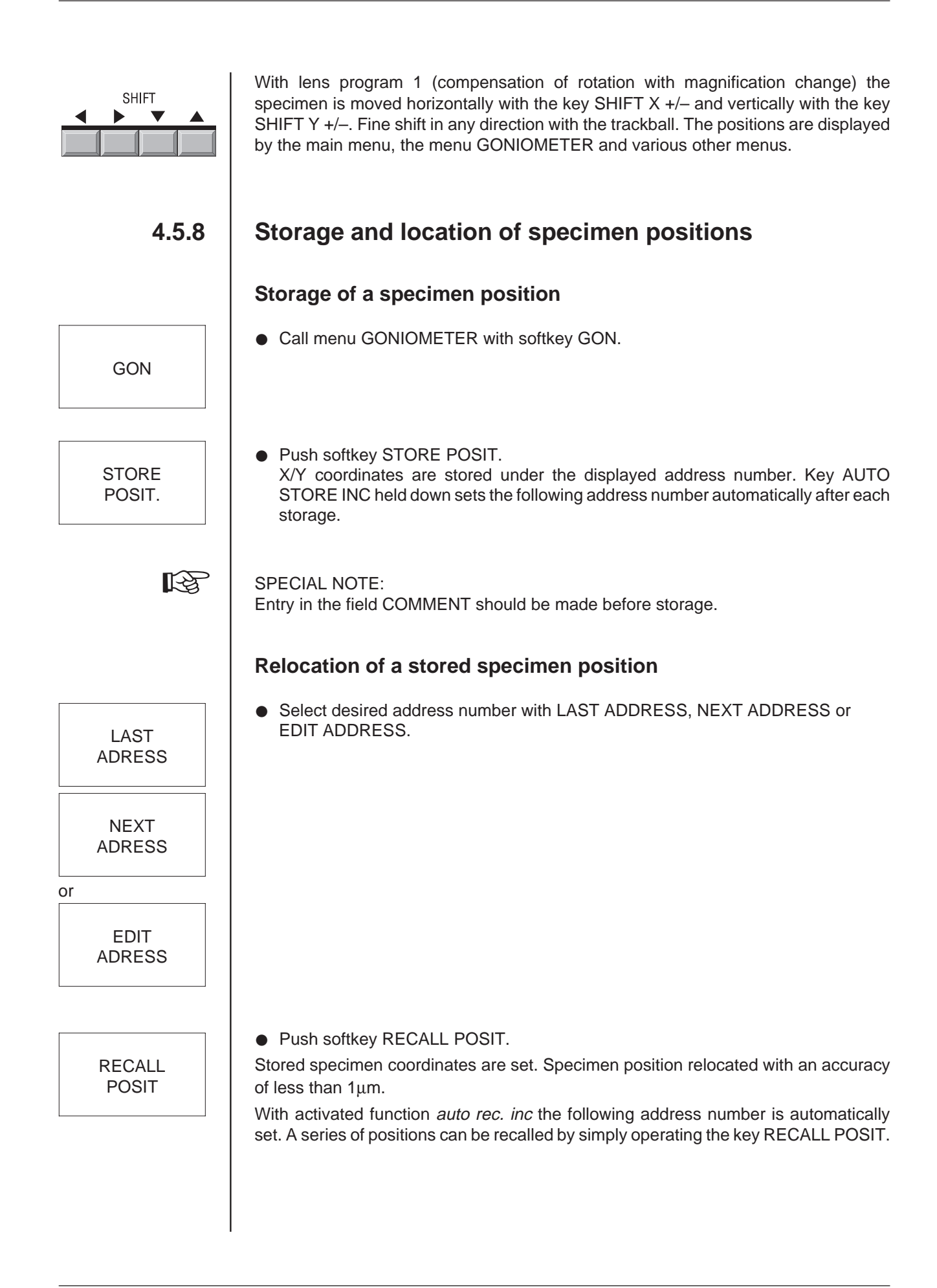

GON

RESET

POSITION

RESET GON TILT

GON

GON PAR

# 4.5.9 Further goniometer settings from the menu

#### **Mid-position adjustment**

The goniometer axes are shifted automatically to mid-position when the LEO 912 OMEGA electronics are switched ON (key switch in position ON). The mid-position can also be called by the following steps:

- Call menu GONIOMETER with soft key GON in the main menu.
- Push softkey RESET POSITION in menu GONIOMETER. All goniometer axes are shifted to mid-positions.
- Softkey RESET GON TILT sets only the rod tilt axis to 0°.

#### Speed adjustment

Tilt and rotation speed of tilt axis  $\Theta$  and extra tilt axis  $\Phi$  (option) or axis of rotation  $\epsilon$  (option) are variable in 8 steps by the menu GONIOMETER PARAMETERS. Necessary steps:

- Call menu GONIOMETER with softkey GON in main menu.
- Push softkey GON PARA in menu GONIOMETER.
- Select speed for the desired axis.
- R
- For a detailed description of the menu GONIOMETER PARAMETERS see section 3.6.1.

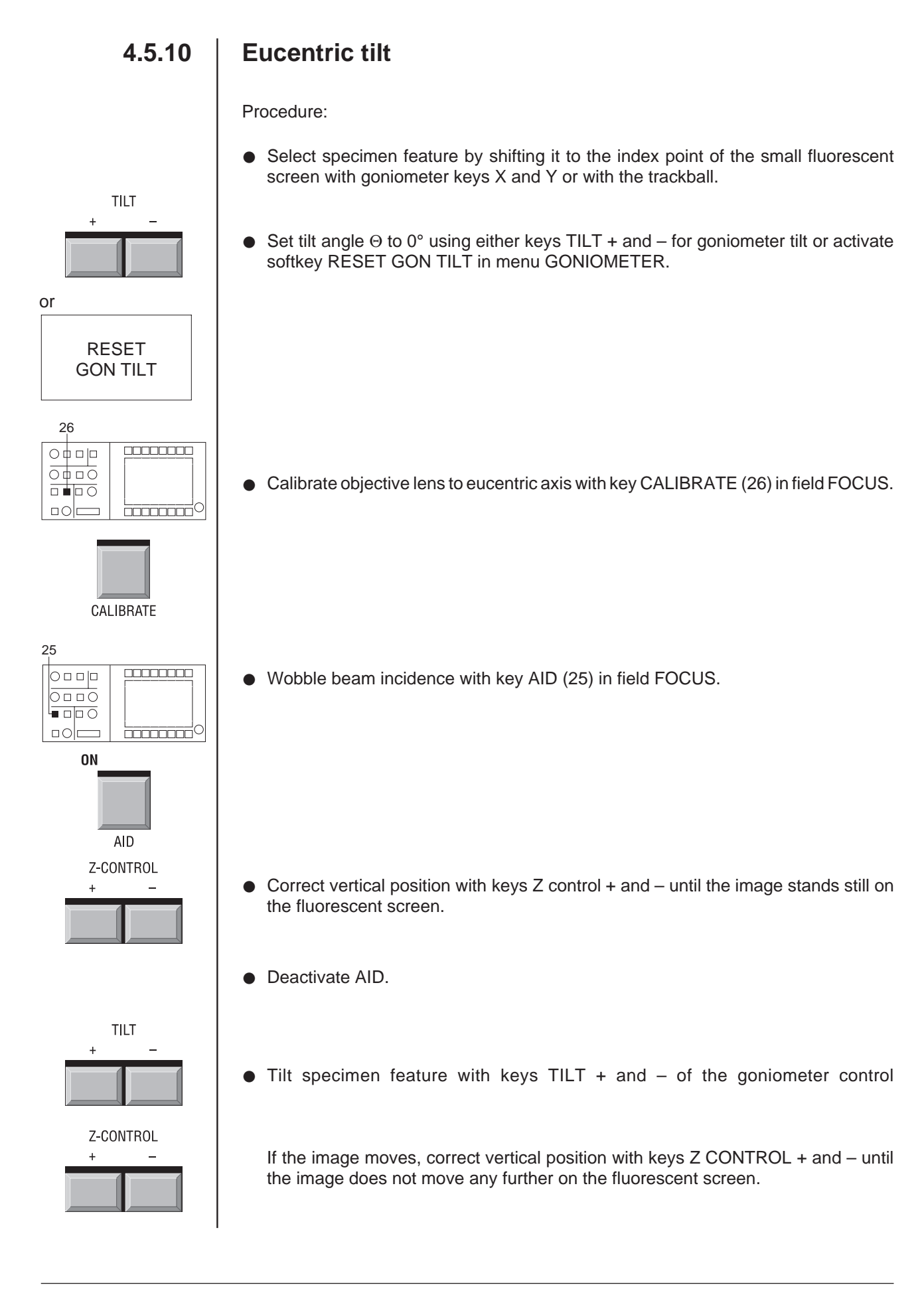

ADJUST EUC AXIS

4.5.11

## Adjustment of Gaussian focus

is then arbitrarily tilted between + and - 12°.

Because the contrast transfer function is dependent on the focusing, resolution and contrast are considerably dependent on the focus adjustment. The geometric-optical (Gaussian) focus is adjusted only in darkfield imaging and in ESI imaging with inelastically scattered electrons. In brightfield imaging the adjustment of the Gaussian focus is generally used only as origin for the selection of defined defocusing (Scherzer defocus).

Activate softkey ADJUST EUC AXIS in menu GONIOMETER. The specimen rod

With the LEO 912 OMEGA a specific defocus can be preselected and reproducibly adjusted for exposure by the host computer.

#### Presetting

Other possibility:

- Adjust specimen feature to index point.
- Calibrate objective lens to eucentric axis with key CALIBRATE (26) in field FOCUS.
- Focus object mechanically (goniometer control Z).
- Optimize direction of beam incidence.
- Lower binoculars for observation.

#### Focusing with the wobbler

Push key AID (25).
 The direction of beam incidence is wobbled.

If the feature becomes unsharp and moves, focus with the encoder OBJECTIVE (28) until the feature in the center of the image does not move any further.

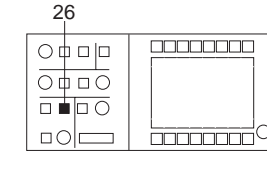

CALIBRATE

28

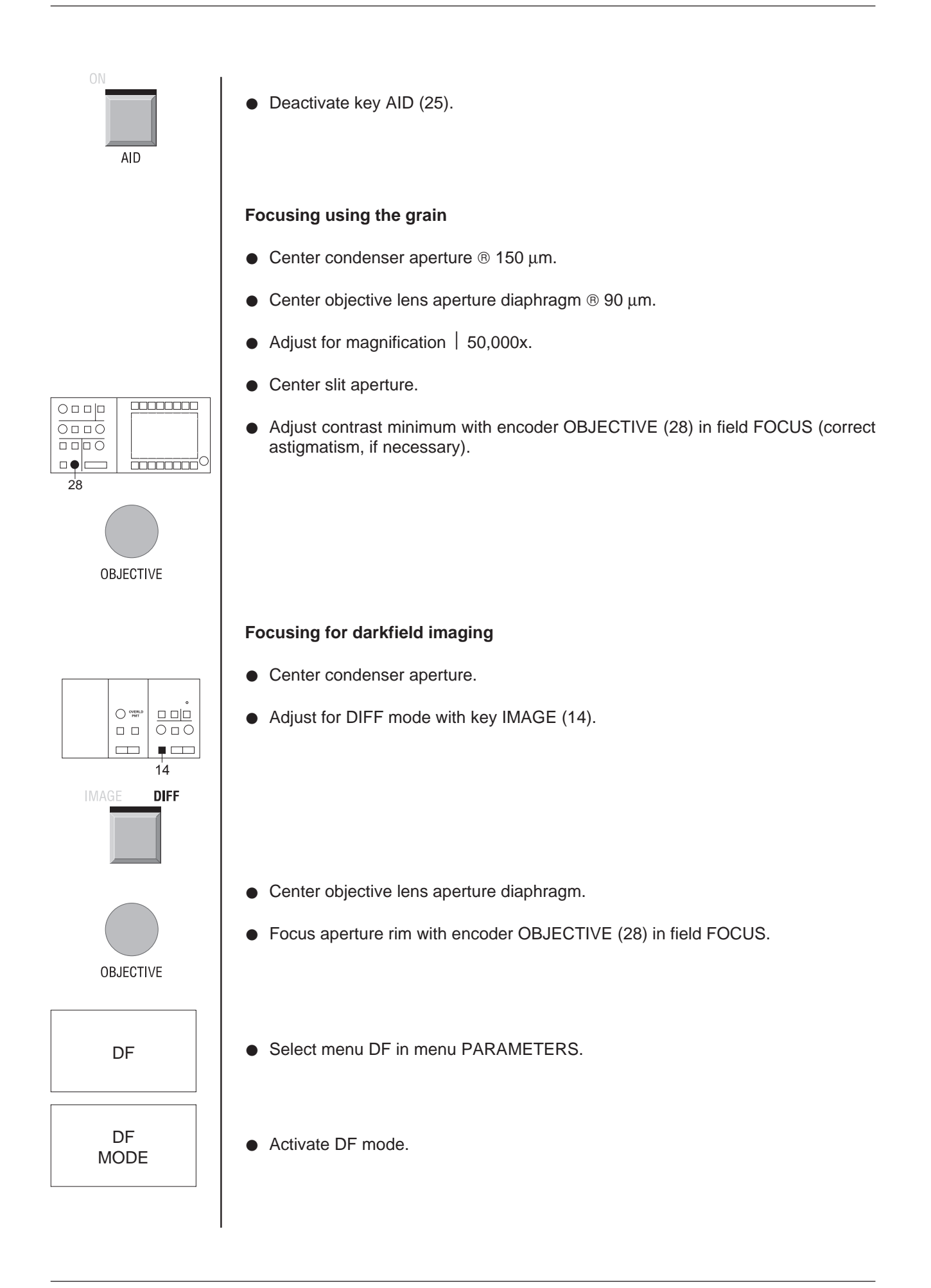

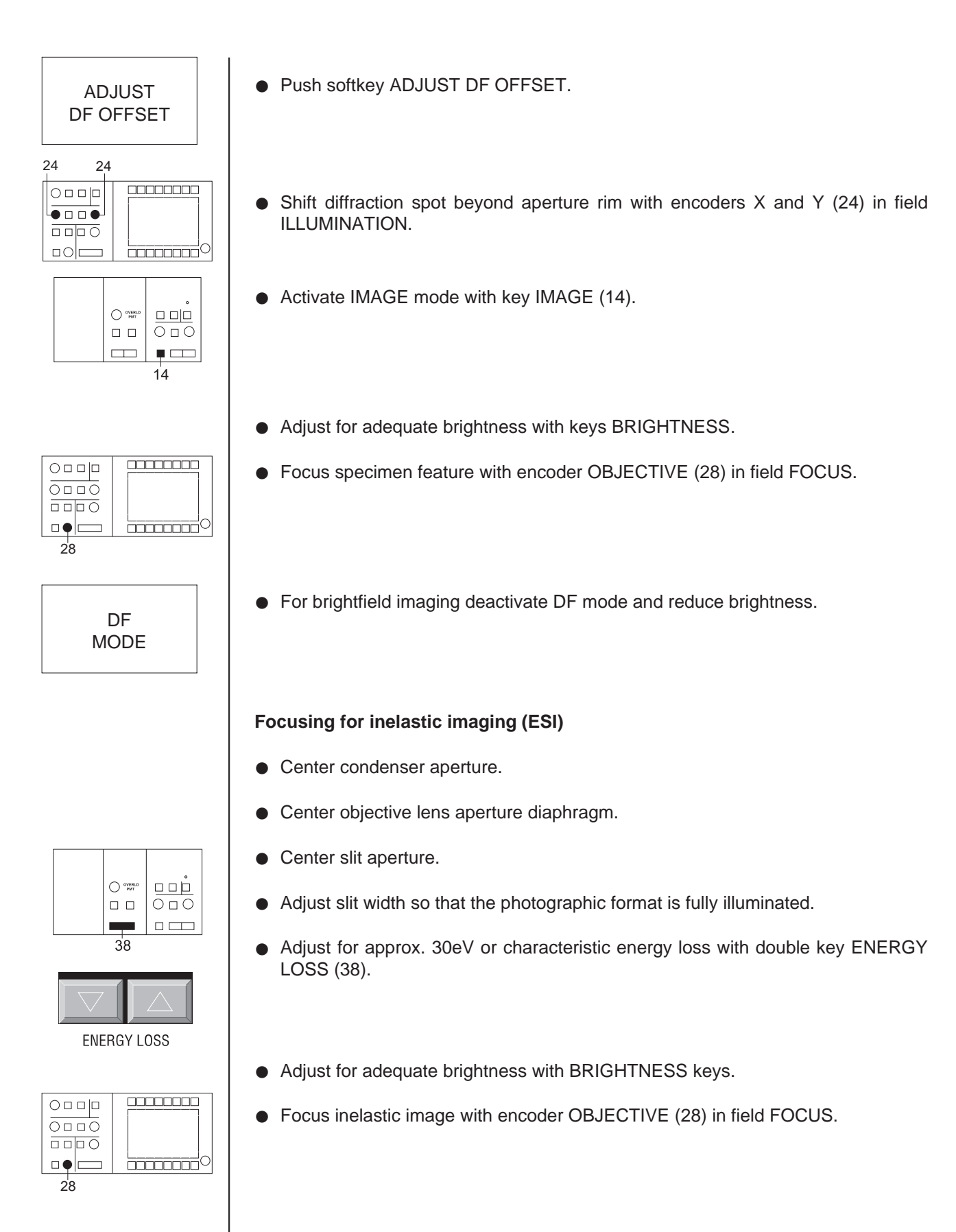

• For brightfield imaging reset  $\delta E$  value and reduce brightness.

# 4.5.12 Focus and defocus parameters

The focus parameters influence the properties of the encoder OBJECTIVE in the field FOCUS. Changeable are:

**Sensitivity** (focus step size) Selectable are:

- fixed step size
- fixed step size
- automatic adaptation of step size to magnification

#### **Operating mode**

Choice between

- Continuous through-focusing in fine focus steps with automatic change of coarse focusing range
- Focusing without changing the range

#### Defocus

SPECIAL NOTE:

No defocus should be adjusted for exposures with inelastically scattered electrons ( $\delta E > 0$ ); the result would be unsharp images.

For various applications, e.g. biological sections or crystalline specimens, not the Gaussian focus is used for exposure but a defined defocus which produces phase contrast required to observe certain structures.

In the LEO 912 OMEGA the defocus is adjustable by the host computer and the following modes can be selected (see Fig. 4-6):

- Defocus off: individual defocus
- Fixed Defocus defocus adjustable from 4nm - 64μm in 4nm steps
- Scherzer Defocus defocus is automatically adjusted to the high voltage HV (kV) 60 80 100 120  $\Delta f$  (nm) 120 112 104 100
- Mag. Dep. Defocus defocus is automatically adjusted to the magnification
- Display Defocus defocus is adjusted by the user

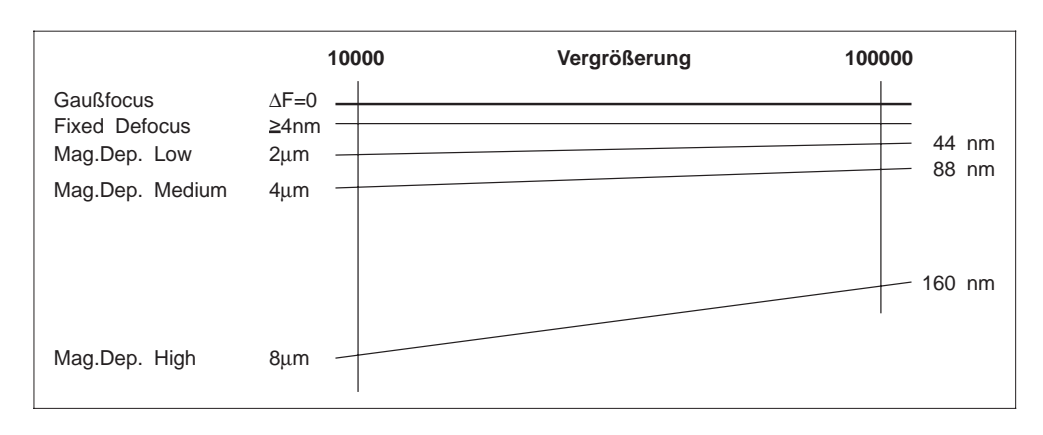

Fig. 4-6: Defocus modes (values see table in section 3.4.6, menu FOCUS PARAM.)

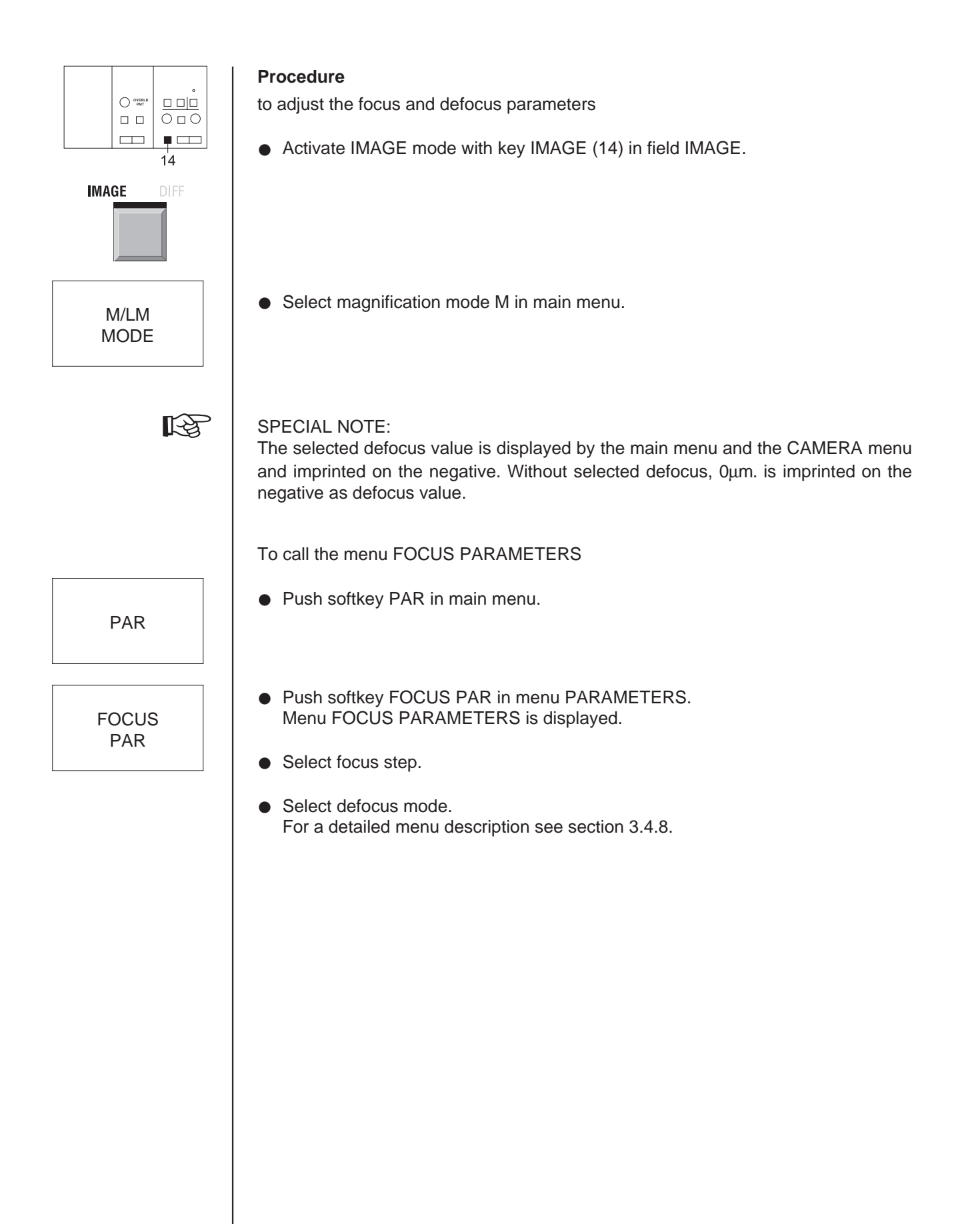

| DISPLAY<br>DEFOCUS      |                                      | CHECK<br>DEFOCUS             | WOBBLE<br>OBJECTIVE |                     |                      |                    |                    |
|-------------------------|--------------------------------------|------------------------------|---------------------|---------------------|----------------------|--------------------|--------------------|
| M A G                   | : 20                                 | 000 ×                        |                     | FOCUS               | PARAI                | 1.                 |                    |
|                         | FO                                   | CUS STEP MO                  | DDE: MAG.           | -DEPENDING          | FOCUS STE            |                    |                    |
|                         | DEI                                  | FOCUS MODE                   |                     |                     |                      |                    |                    |
|                         | DEI                                  | FOCUS :                      | Ønm                 |                     |                      |                    |                    |
| MODE:<br>Illum<br>Emiss | < M > < IN<br>. ANGLE :<br>ION CUR.: | 1AGE ><br>0.10 mrad<br><1 μA | 1                   |                     |                      |                    |                    |
| RETURN<                 | MAGDEP.<br>Defocus                   | FIXED<br>DEFOCUS             | SELECT<br>DEFOCUS   | SCHERZER<br>DEFOCUS | MAGDEP.<br>FOC. STEP | FIXED<br>FOC. STEP | SELECT<br>FOC.STEP |

R

The menu can only be called with previously adjusted IMAGE mode and magnification mode M.

Change to DIFF mode is impossible in the menu FOCUS PARAMETERS.

### 4.6

# Viewing binocular adjustment

The 9x binoculars are used to observe the image on the fluorescent screen. They can be focused on the small fluorescent screen and shifted across the entire screen (1) width. The binoculars must be adjusted to the user's eyesight before microscopy:

- The emmetropic user sets both eyepieces (2) to 0 dpt. (Fig. 4-7).
- The ametropic user adjusts the diopter value separately for each eyepiece according to the diopter value of his eyeglasses.
- PD adjustment by turning the binocular tubes (3) in or out.

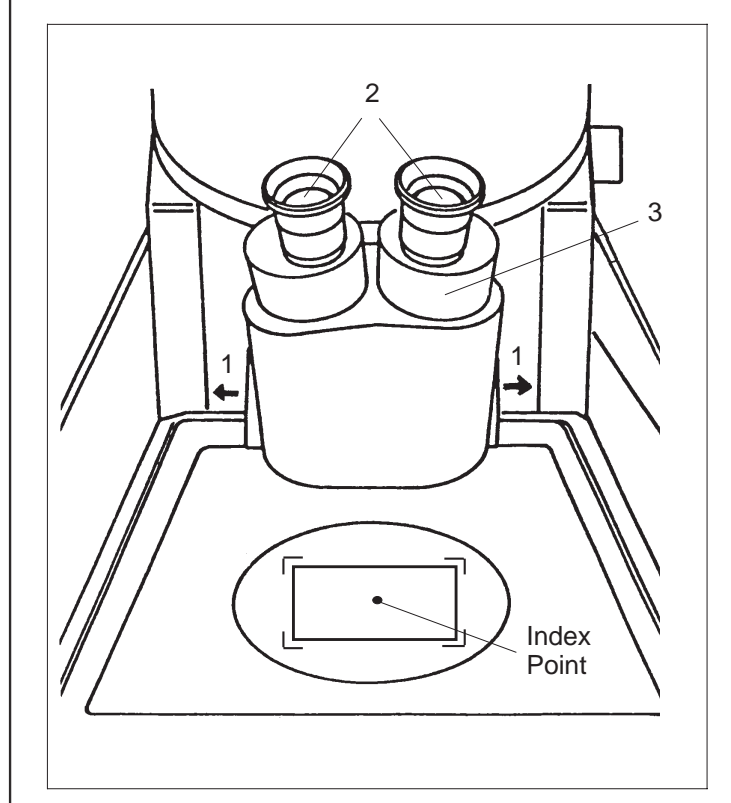

Fig. 4-7: Adjustment of viewing microscope

# 4.7 | ESI imaging modes

### 4.7.1 Elastic imaging

Elastic imaging is recommended when **high-quality exposures** are wanted. It is of advantage for conventional preparations, especially **low-contrast**, thin or thick **specimens**.

Elastic imaging always improves the contrast, and also the resolution of thick specimens and in darkfield imaging.

It can be used for brightfield, darkfield and diffraction imaging.

#### R

#### Differences in comparison with global imaging:

The slit is provided in the beam path. It allows only selected electrons to pass, here, only unscattered electrons, or monoenergetic electrons elastically scattered under low angles.

#### Procedure:

- Lock in specimen and center.
- Adjust for approx. 10,000x magnification.
- Adjust for homogeneous illumination of fluorescent screen.
- Turn in spectrometer entrance aperture (1) and center (see Fig.).

| Spectrometer entrance aperture      |                                                                                                    |  |  |  |
|-------------------------------------|----------------------------------------------------------------------------------------------------|--|--|--|
| Aperture position                   | Application                                                                                          |  |  |  |
| Aperture retracted                  | Fixed aperture effective                                                                             |  |  |  |
| 1st step<br>Aperture 800μm dia.     | Elastic/inelastic exposures with sheet-film camera ( $\delta E \cong 23 eV$ )                        |  |  |  |
| 2nd step<br>Aperture 100 μm<br>dia. | Recording of EELS spectra ( $\delta E \cong 1.5 \text{eV}$ at MAG   50,000x and beam current step 1) |  |  |  |

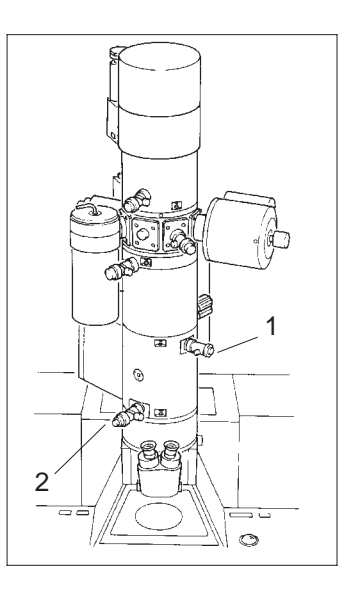

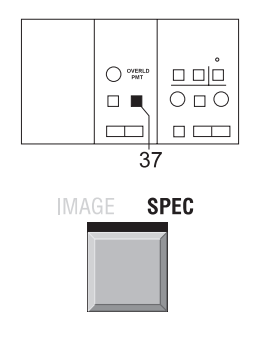

• Switch to spectrum mode by pushing key IMAGE/SPEC (37) in field SPECTROMETER (activate SPEC).

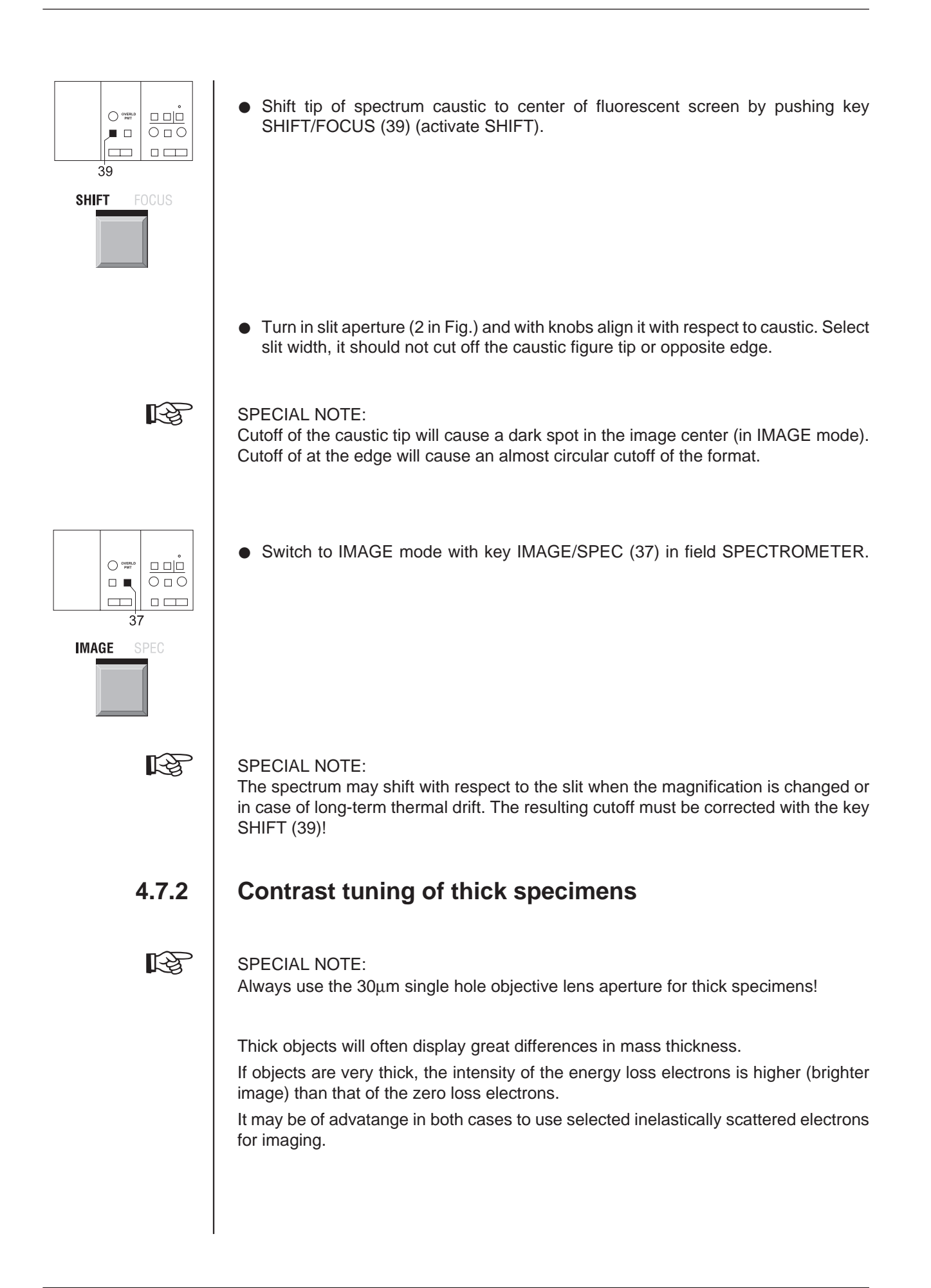

#### Electron-spectroscopic imaging at maximum brightness

- Adjust for *elastic imaging* (see section 4.12.1).
- Vary  $\Delta E$  value with the double key ENERGY LOSS (38) until the shortest exposure time is displayed.

#### Brightness compensation of objects with great differences in mass thickness (contrast tuning)

Vary  $\Delta E$  setting with the double key ENERGY LOSS (38) until the adjustment of the intensities in the areas of great and small mass thickness is optimized for maximum information.

### Electron-spectroscopic imaging of thin specimens

Electron-spectroscopic imaging can be applied even to exceptionally thin, low-contrast specimens. The method requires very thin specimens which should be mounted on the specimen grid without carrier film. Inelastically scattered electrons are imaged.

Other than thick specimens, inelastically imaged thin specimens produce darkfield images.

Ideally thin specimens cause contrast reversal from the brightfield to the darkfield image already at approx. 20 eV. If specimens are thicker, the contrast reversal will occur only at higher energy losses. The higher the energy loss the higher contrast and resolution and the lower the brightness. Which will result in longer exposure times.

The image contrast depends on the elements present in the object and on the adjusted energy loss ( $\Delta E$ ).

△E values between 150 eV and 250 eV will produce high-contrast images, e.g. of biological objects.

The contrast becomes poorer above 280eV, depending on the carbon content of the object (absorption constant of carbon  $C_k = 284 \text{eV}$ , carbon content of embedding resin approx. 60%).

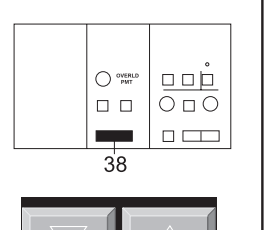

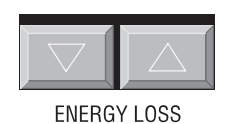

ENERGY LOSS

### 4.7.3

### 4.7.4 | Element-spectroscopic imaging

To visualize specific elements, choose  $\Delta E$  values above the element-specific absorption edges.

One or several images below the corresponding absorption edge are also required for net elemental maps. Processing by the optional image processing system is possible.

Requirements:

- Object in beam path.
- Basic alignment as for elastic imaging.

#### Procedure:

- Search object spot at low magnifications.
- Turn in objective lens aperture diaphragm 30, 60 or 90 μm.

#### R

#### SPECIAL NOTE:

Use 30 $\mu$ m aperture for sensitive objects, which reduces, however, the image intensity, especially for settings with higher  $\Delta E$ .

- Adjust for 8,000x magnification.
- Exactly center objective lens aperture.
- Select magnification you want.
- Select  $\Delta E$  value in menu  $\Delta E$  (see section 3.10).
- Object focusing:
  - either: on small fluorescent screen in *low loss* range (approx. 50 80eV)
  - or: on TV camera/monitor before carbon edge (approx. 250eV)
- Brightness adjustment by increasing beam current and using the condenser.
- Expose (see Camera operation, section 4.15).

13

#### SPECIAL NOTE:

Kodak sheetfilm SO 163 is especially recommended for ESI imaging.

# 4.8 | Brightfield / darkfield imaging

# 4.8.1 Brightfield imaging

The image is produced by unscattered electrons or electrons scattered under small angles which pass through the objective lens aperture. The contrast is defined by electrons which are scattered under larger angles and masked out by the objective lens aperture diaphragm.

Electrons in inelastic interaction with the specimen are scattered only under small angles, are therefore not trapped by the objective lens aperture and result in poorer image contrast (global imaging). Adjusting the omega filter to the elastic peak eliminates these electrons and noticeably improves the contrast (elastic imaging).

Important to obtain a satisfactory brightfield image:

- Exactly centered objective lens aperture.
- Beam incidence exactly parallel to the optical axis.

If the beam incidence is exactly adjusted, the image should not move when changing the high voltage.

#### Adjustment of straight beam incidence with high-voltage wobbler:

- Center high-contrast image detail to index point.
- Adjust for 31,500x magnification with double key MAGNIFICATION (17).

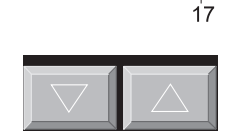

 $\bigcirc \square \bigcirc$ 

MAGNIFICATION

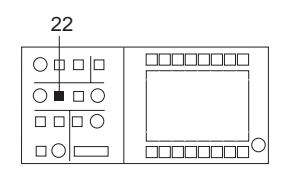

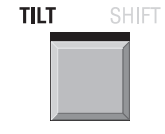

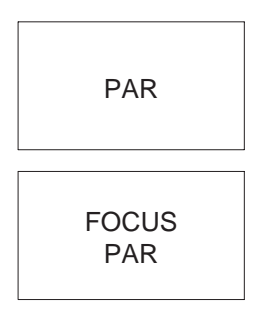

Adjust for illumination TILT with key TILT/SHIFT (22) in field ILLUMINATION.

- Call menu PARAMETERS with softkey PAR of main menu.
- Push softkey FOCUS PAR.

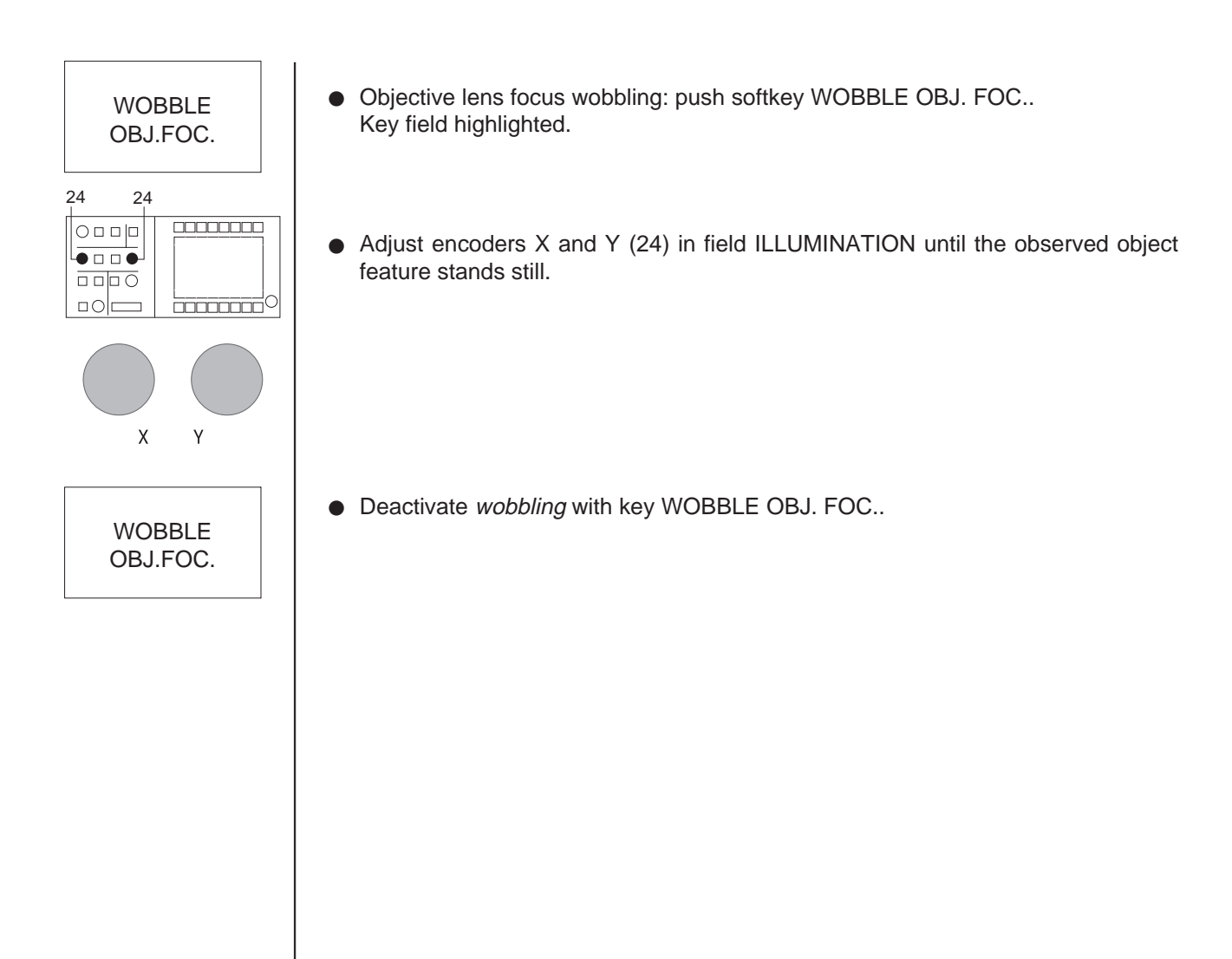

PAR

DF

### 4.8.2 Darkfield imaging

Darkfield images are produced by diffracted electrons or electrons scattered under large angles.

To produce the darkfield image the beam is tilted by the deflecting coils of the Scan System above the specimen (function ILLUMINATION TILT).

Here too, elastic filtering improves the image contrast (see also section 4.13.1 Brightfield imaging).

#### Procedure

- Push key PAR in main menu.
- Push key DF in menu PARAMETERS (call menu DARKFIELD).

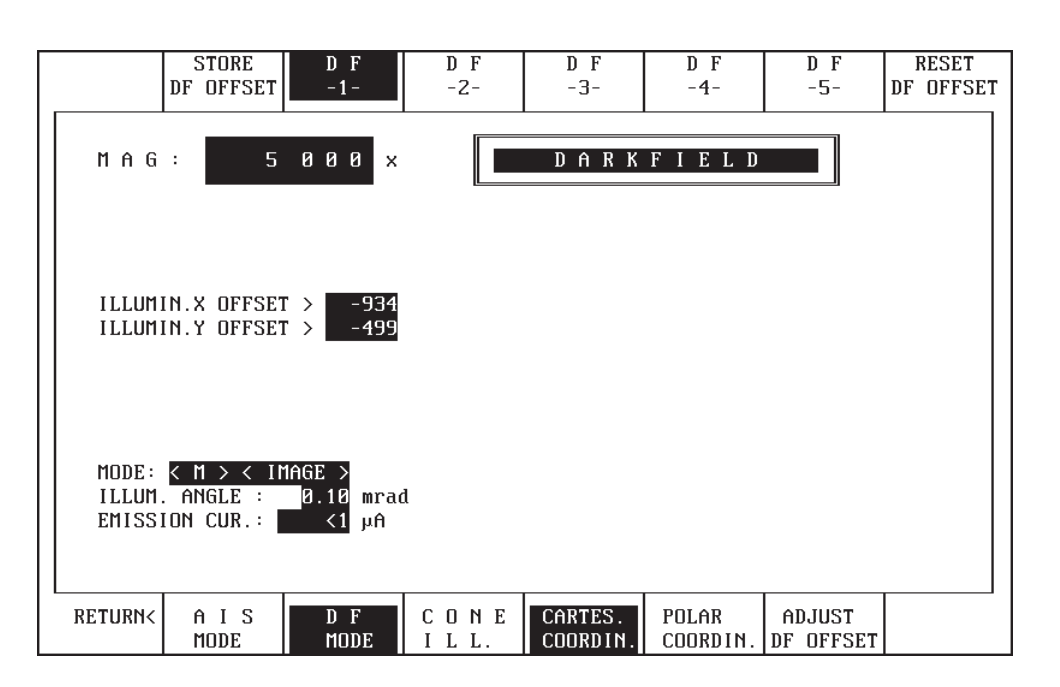

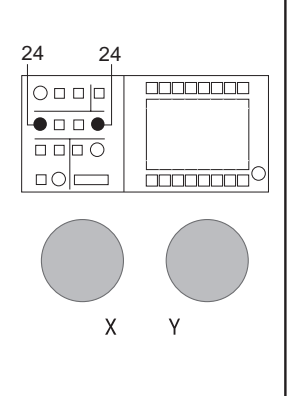

- If specimens are amorphous select beam incidence with encoders X and Y (24) in field ILLUMINATION so that the primary beam is masked out by the objective lens aperture.
- Crystalline specimens are adjusted in diffraction mode. The diffraction image is shifted so that the desired diffraction reflex lies in the center of the aperture.

e.g.

24

DF - 1 -

ADJUST DF OFFSET

> DF MODE

Υ

24

Х

STORE DF OFFSET

- Center selected specimen detail to index point (specimen shift).
- Activate DIFFR.
- Retract objective lens aperture.
- Center diffraction image exactly to index point (image shift).
- Call DF menu, select storage key 1 5.
- Activate ADJUST DF OFFSET.
- Switch to DF (key DF MODE).
- Activate CARTES. COORDIN. in the darkfield menu.
- Center selected diffraction reflex exactly to index point with encoders ILL. X and Y (24) in field ILLUMINATION.

- Push key STORE DF OFFSET, the value is stored in the selected memory.
- Select further reflexes accordingly. Deactivate DF (push key DF MODE again).
- Insert and center objective lens aperture.
- Switch to IMAGE. Change between brightfield and darkfield with key DF is possible.
- R

Advantages of the menu DARKFIELD: Change between brightfield and darkfield without realignment. The corresponding darkfield offset is displayed on the monitor and can be stored or recalled.

# 4.9 Diffraction

If inelastically scattered electrons are masked out with the slit aperture the contrast is significantly improved and diffraction diagrams can be quantitatively evaluated.

All diffraction methods in filter mode are possible in the LEO 912 OMEGA.

Spectrometer aberrations may cause asymmetrical vignetting of the diffraction patterns with short camera lengths CL < 900mm) and small slit width. Exact centration of the slit aperture and the elastically filtered diffraction image (IMAGE SHIFT) is, therefore, necessary. When centering the slit aperture in DIFF mode the vignetting of the diffraction image should be (mirror)symmetrical.

#### Centering of slit aperture and diffraction image

- Remove condenser aperture, objective lens aperture and specimen.
- Select ILL. SPOT mode.
- Adjust for 10nm spot size.
- Select DIFF imaging mode.
- Adjust for 290mm camera length.
- Turn in slit aperture and adjust illumination using the Y shift of the slit drive.
- Select IMAGE SHIFT mode.
- Center elastic brightfield with encoders IMAGE X and Y.

#### SPECIAL NOTE:

12

With an exactly aligned instrument and calibrated image shift the elastic brightfield will be in the center of the fluorescent screen and the diffraction spot is centered (if the direction of incidence is correct).

The camera length ranges M and LA correspond with the magnification ranges M and LM. The camera length range M ranges from 290mm to 7200mm, the LA (Low Angle) range from 10m to 800m. To switch between the two ranges use the key M/LM MODE of the main menu.

#### 4.9.1

M/LM MODE

AIS MODE

PAR

AIS ADJ

MIS MODE

MIS

SELECT

IMAGE

 $\overline{O} \Box O$ 

 $O \square O$ 37

14

### Selected-area diffraction with AIS apertures in M mode

Specimen areas chosen for diffraction with diameters from 16 to  $1\mu m$ 

- Adjust magnification range M with key M / LM MODE.
- Activate AIS mode with key AIS MODE.
- Center small (37µm) AIS aperture exactly to spot on index point.
- Call menu PARAMETERS with key PAR.
- Call menu AIS ADJUST with key AIS ADJ.
- Activate MIS mode with key MIS MODE.
- Select aperture for specimen area chosen for diffraction with key MIS SELECT.
- Activate image mode with key DIFF (14).
- Retract objective lens aperture.
- Switch to spectrum mode (37).
- Center slit aperture. Only zero loss electrons should pass the slit aperture.
- Switch to image mode (37) and focus the filtered diffraction image with encoder OBJECTIVE in the field FOCUS.

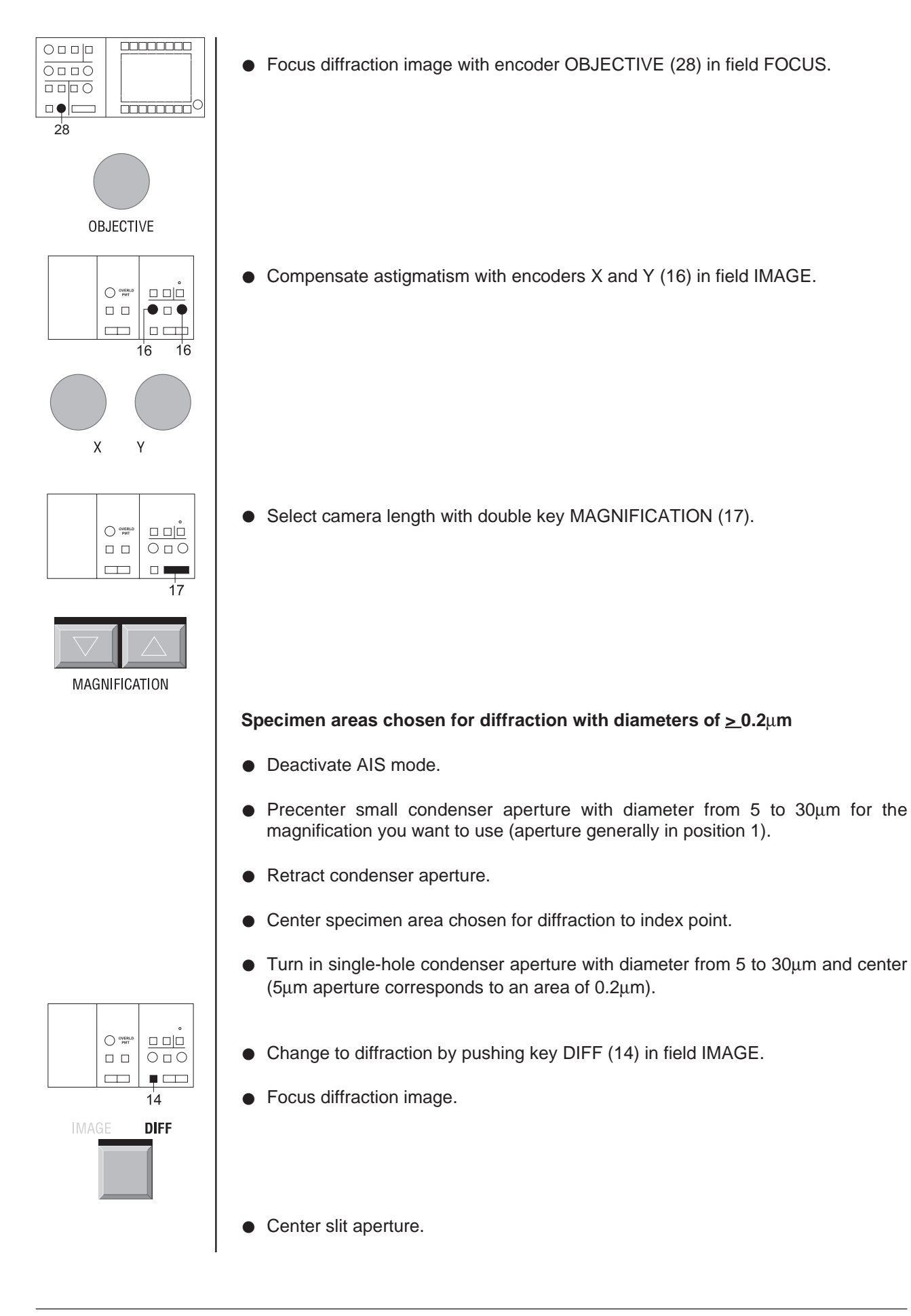

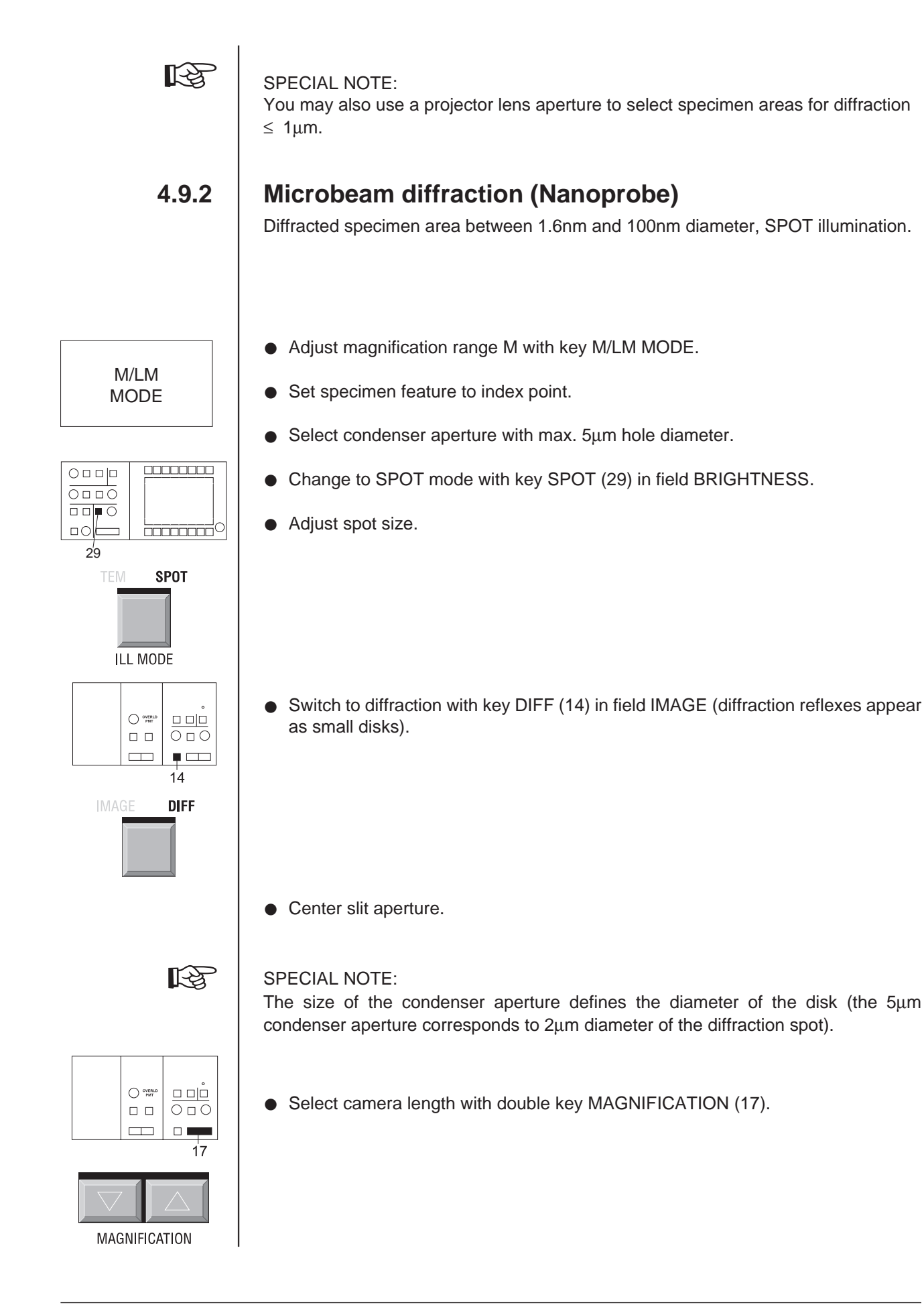

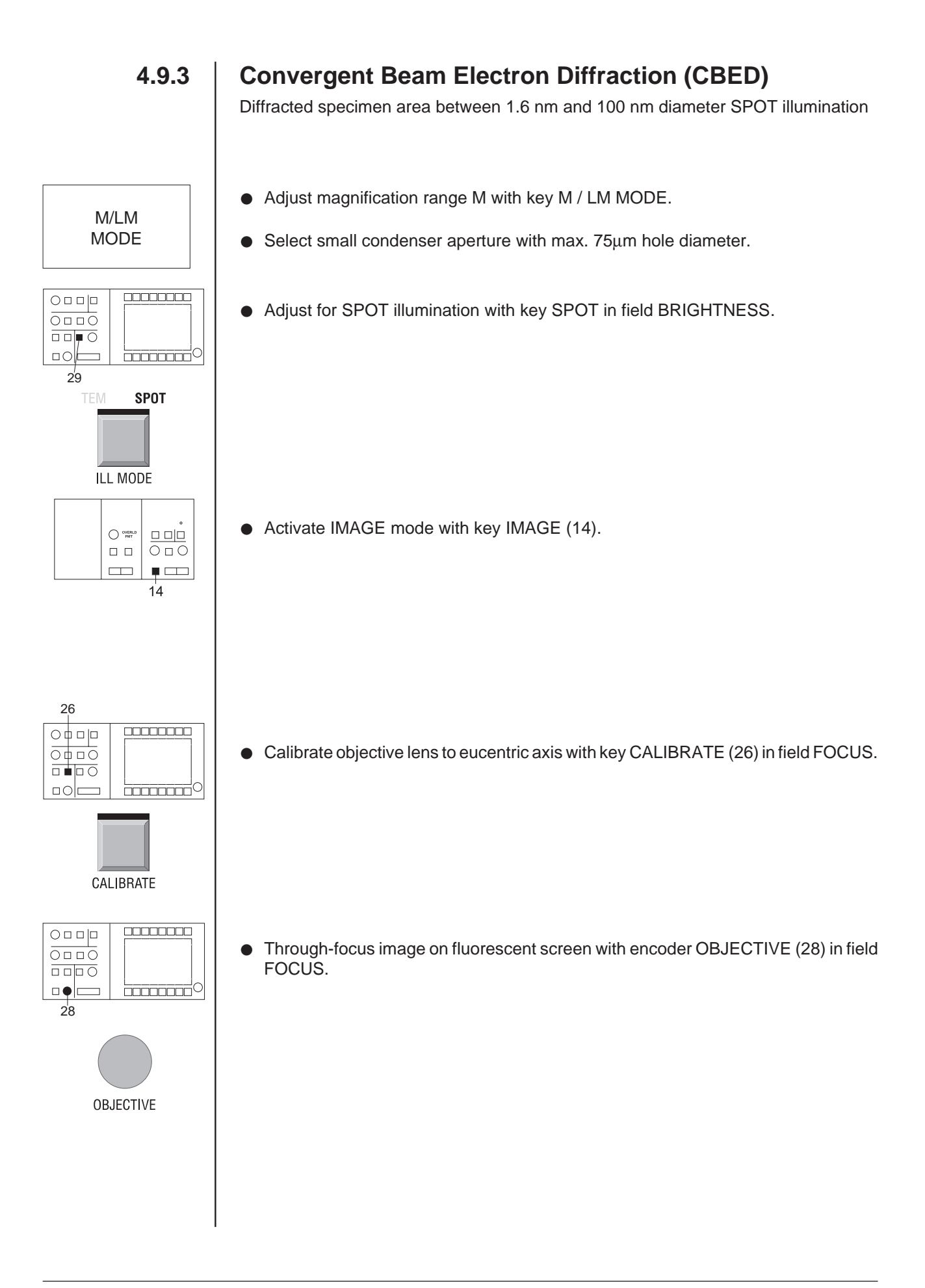

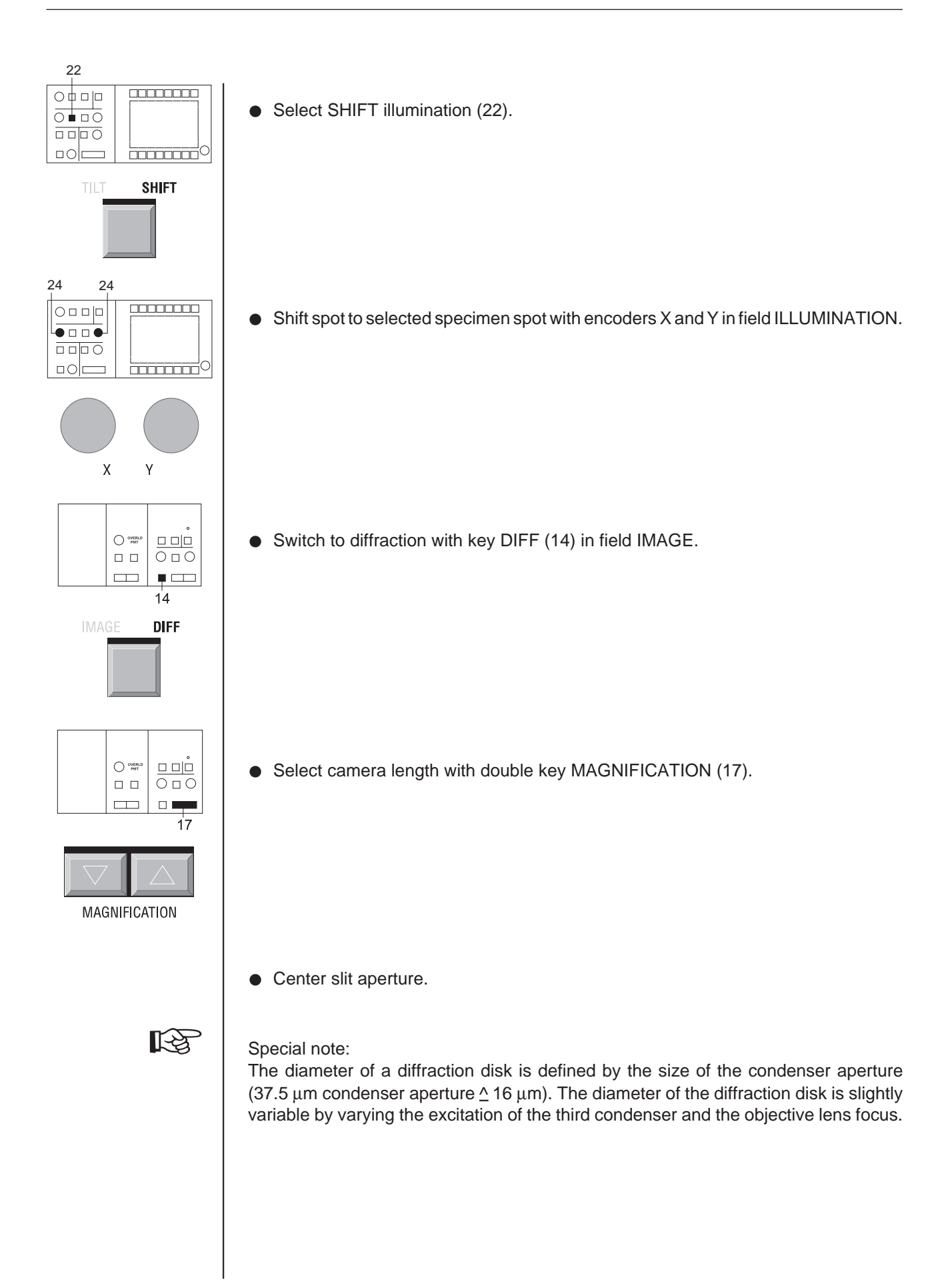

M/LM MODE

 

# 4.9.4 Low-angle diffraction

The diffracted specimen area is defined by the condenser aperture with 0.2 $\mu$ m and 100 $\mu$ m diameter (30  $\mu$ m  $\triangle$  70 $\mu$ m). Low objective lens excitation.

For this diffraction mode

- Adjust magnification range LM with key M / LM MODE.
- Activate TEM illumination mode (29).

- Select area for diffraction with condenser aperture.
- Switch to diffraction with key DIFF (14) in field IMAGE.

• Select camera length with double key MAGNIFICATION (17).

- Focus diffraction image with encoder OBJECTIVE.
- Center slit aperture.

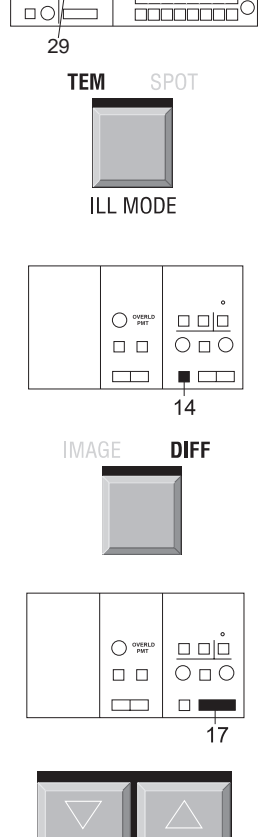

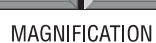

# 4.10 | Photography

Single exposures

# 4.10.1

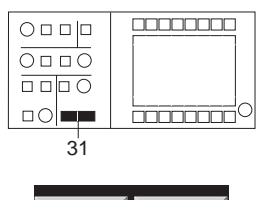

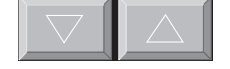

ILL APERTURE / SPOT SIZE

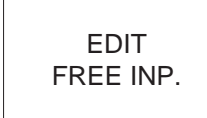

- Set image brightness to suitable value with double key ILL. APERTURE / SPOT SIZE (31). Observe displayed exposure time (otherwise error message from camera control).
- Adjust specimen detail of interest to film format using the 4 corners on the large fluorescent screen.
- Enter free text for imprint on the negative in the menu SHEET FILM CAM.
- Push key EDIT FREE INP. and enter desired comments for imprint (option in menu SHEET FILM CAM.
- Focus specimen detail.
   Use function *Minimum Dose Focusing* (MDF), if necessary (see also next section 3.4.9). If adjusted in the menu FOCUS PARAM. the defocus parameters are adjusted by the computer during exposure.

#### SPECIAL NOTE:

No defocus should be adjusted for exposures with inelastically scattered electrons ( $\delta E > 0$ ), to prevent unsharp images.

- Release **single exposures** with key EXPOSURE (13) on left control panel.
- Both fluorescent screens are raised.
- The exposure time is displayed by an inset.
- Data and image are automatically exposed.
- The inset disappears when the fluorescent screens are lowered.
- The instrument is ready for the next exposure.

Diffraction images are generally exposed using manually preset exposure times after estimation (e.g.  $^{1}/_{10}$  of the value displayed by the SMALL SCREEN exposure meter). With the option EXPOSURE SERIES exposures are possible under different exposure conditions.

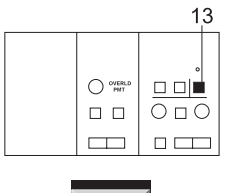

EXPOSURE

# 4.10.2 Camera adjustment

The adjustment of the sheet-film camera or the optional 35mm camera is program-controlled by the menus SHEET FILM CAM. / 35MM-CAMERA and CAMERA SETTING. The following parameters are defined:

- Density of data imprint and image
- Film supply
- Exposure meter (small fluorescent screen or electron collector in sheet-film camera)
- Exposure time
- Exposure mode (fixed time or automatic)

| CAM<br>SET>         | EXP<br>SER>                         | BEAM<br>Blanker       | MIS<br>MODE      | M I S<br>SELECT           | EDIT<br>USER∕NO                                 | EDIT<br>FREE INP.              | EDIT<br>Comment  |
|---------------------|-------------------------------------|-----------------------|------------------|---------------------------|-------------------------------------------------|--------------------------------|------------------|
| MAG                 | : 5                                 | 000 ×                 | S                | HEETI                     | FILM C                                          | AM.                            |                  |
| STATU               | S: OK                               |                       |                  |                           |                                                 |                                |                  |
| FILM 1              | DATA:                               |                       |                  | CZ 2<br>Nr.7411           | 291297 M<br>U120                                | 5000<2.90j<br>3- 0-82          | . ذ              |
| Comme               | NT:                                 |                       |                  |                           |                                                 |                                |                  |
| FILM S<br>FILM DATA | SUPPLY:<br>DENSITY B:<br>DENSITY B: | 02<br>3.6 el∕µm<br>15 | 2 ]              | EXPOSURE MI<br>EXPOSURE T | ETER: <mark>Camei</mark><br>Ime : Autoi<br>Fixi | RA COLLECTO<br>1ATIC<br>ED 2.4 | DR<br>Sec<br>Sec |
| RETURN<             | FIX.TIME<br>DOWN                    | FIX.TIME<br>U P       | EDIT<br>FIX.TIME | MULTI<br>Exposure         | EXP.TIME<br>Mode                                | DENS A/<br>DENS B              | D F<br>TILT      |

| CAM<br>SET                   | Call me                                                                              | nu CAM S                                                  | ETTING w                                            | vith key CA                              | AM SET.                                      |                                           |                                                       |                                    |
|------------------------------|--------------------------------------------------------------------------------------|-----------------------------------------------------------|-----------------------------------------------------|------------------------------------------|----------------------------------------------|-------------------------------------------|-------------------------------------------------------|------------------------------------|
|                              | PL∕<br>35 MM                                                                         |                                                           |                                                     | EDIT<br>FILM SUP.                        | EDIT<br>USER∕NO                              | CLEAR<br>CAM.FILE                         | AUTO<br>PRINT                                         | AUTO<br>FILE                       |
|                              | MAG                                                                                  | : 20                                                      | 000 ×                                               | S                                        | CAM :<br>HEET                                | SETTIN<br>FILM                            | 1G<br>CAM.                                            |                                    |
|                              | USE<br>Σ EXPC                                                                        | THICK PLATI<br>DSURE:                                     | E HOLDER<br>000000                                  | Г                                        | FZ                                           | R11297 M 2                                | 20000<0.73                                            | um>                                |
|                              | FILM I<br>DATA I                                                                     | )ENSITY A:<br>)ENSITY A:<br>)ENSITY B:                    | 1.5 el∕µm <sup>4</sup><br>6<br>2.6 el∕um            | 2                                        | Liposomes                                    | frozen U120                               | ]- ()                                                 | ðnm                                |
|                              | FILM E                                                                               | DENSITY B:<br>SUPPLY:                                     | 3.6 er/μm<br>15<br>02                               | ]                                        | EXPOSURE M                                   | ETER: <mark>Came</mark><br>Date:<br>TIME: | RA COLLECT<br>01.12.19<br>20.16.3                     | DR<br>97<br>23                     |
|                              | RETURN<                                                                              | SELECT                                                    |                                                     | EDIT<br>DENS B                           |                                              | SELECT                                    | EDIT                                                  | EDIT                               |
| DIT<br>SUP.<br>IS A/<br>IS B | <ul> <li>Enter fill</li> <li>Preseled</li> <li>Each se</li> <li>Enter the</li> </ul> | m supply v<br>ct film sen<br>etting inclue<br>e sensitivi | with key El<br>sitivity with<br>des a data<br>ties: | DIT FILM S<br>h key DEN<br>h density ar  | SUP.<br>S A / DEN<br>nd a film d             | S B.<br>ensity.                           |                                                       |                                    |
|                              | SPECIAL N<br>The data sh<br>(electronic<br>density 1) it<br>the menu.                | NOTE:<br>neets of mo<br>speed) of<br>ts reciproc          | ost EM film<br>the electro<br>al value ca           | n manufact<br>on sensitivi<br>an be read | turers spec<br>ity. In the li<br>directly as | cify the slop<br>inear regio<br>exposure  | be of the de<br>n of the cu<br>e-/μm <sup>2</sup> and | ensity cu<br>Irve (opt<br>d entere |
|                              | Example:                                                                             |                                                           |                                                     |                                          |                                              |                                           |                                                       | _                                  |
|                              | Electron se<br>surface of 1                                                          | ensitivity 2<br>Iμm <sup>2</sup> of th                    | $\Rightarrow$ 0.5 e-/ $\mu$ e negative              | um <sup>2</sup> expos                    | sure means                                   | s an avera                                | ge of 0.5 (                                           | ə-/μm <sup>2</sup> (               |

Sensitivity of recommended films see table on next page.

### Sensitivity of EM films (sheet-film camera)

|                                           | Application                                                                                                    | Film                                                                        | Development                                                          | Film density<br>Exposure<br>D = 1 $el/\mu m^2$   | Data density<br>Exposure<br>$D = 1 \text{ el}/\mu\text{m}^2$ |
|-------------------------------------------|----------------------------------------------------------------------------------------------------|-----------------------------------------------------------------------------|----------------------------------------------------------------------|--------------------------------------------------|--------------------------------------------------------------|
|                                           | Brightfield $\Delta E = 0eV$<br>Darkfield $\Delta E = 0eV$                                                         | Kodak S0163<br>3 <sup>1</sup> / <sub>4</sub> x 4 in.                        | Kodak D 19<br>1+2, 4' 20 °C                                          | approx. 1.2                                      | approx. 3.0                                                  |
|                                           | Brightfield $\Delta E = 0eV$<br>with high re-enlarge-<br>ment                                                      | Kodak 4489<br>3 <sup>1</sup> / <sub>4</sub> x 4 in.                         | Kodak D 19<br>1+2, 4' 20 °C                                          | approx. 3.0                                      | approx. 15.0                                                 |
|                                           | ESI $\Delta E > 0eV$<br>low and medium EM<br>magnification                                                         | Kodak S0163<br>3 <sup>1</sup> / <sub>4</sub> x 4 in.                        | Kodak D 19<br>konc., 12' 20 °C                                       | approx. 0.6                                      | approx. 3.0                                                  |
|                                           |                                                                                                    | SPECIAL NOTE:<br>The sensitivity of<br>parts Kodak D 19<br>can be reduced b | the film will be hight<br>1+2 and 1 part Rör<br>y the factor 2.      | er with a developer co<br>itogen, 4' at 20 °C. T | ombination of 9<br>he density values                         |
|                                           |                                                                                                    | Explanation of d                                                            | evelopment specif                                                    | ication:                                         |                                                              |
|                                           |                                                                                                    | Developer                                                                   |                                                                      | Developer temperatu<br>Development time          | re                                                           |
|                                           |                                                                                                    | 1 part developer<br>2 parts water                                           |                                                                      |                                                  | \$                                                           |
|                                           |                                                                                                    | !C5,5,0,255,255,2                                                           | 255                                                                  |                                                  |                                                              |
| FIX TIME<br>UP<br>and<br>FIX TIME<br>DOWN | <ul> <li>In fixed-time model</li> </ul>                                                                            | ode define time                                                             | with keys FIX TI                                                     | ME UP and DOV                                    | VN.                                                          |
|                                           | <ul> <li>Select exposure<br/>It is possible to a</li> <li>in small fluoreso</li> <li>directly under the</li> </ul> | e meter in auton<br>switch between<br>cent screen (dis<br>ne negative in th | natic mode.<br>the electron col<br>play: SMALL SC<br>e camera (displ | lectors:<br>CREEN).<br>ay: CAMERA CC             | DLLECTOR)                                                    |
| AUTO<br>PRINT                             | <ul> <li>Automatic printo<br/>CAM SETTING.</li> </ul>                                                              | out of data field<br>.*                                                     | can be activate                                                      | d with key AUTC                                  | ) PRINT in menu                                              |
| AUTO                                      | <ul> <li>Automatic stora<br/>CAM SETTING</li> <li>*) Required is the</li> </ul>                                    | ge of data field t                                                          | ext can be activ                                                     | ated with key AU                                 | TO FILE in menu                                              |
|                                           | ) Required is the                                                                                                  | option printer in                                                           | iterface!                                                            |                                                  |                                                              |

4.10.3.1

# 4.10.3 | Operation of sheet-film camera

### Ventilation and pumpdown of camera chamber

The function is activated from the menu VACUUM with key VENT / EVAC CAM.

The same key is used for ventilation and pumpdown. The evacuated camera chamber is ventilated when the key is pushed, and the ventilated camera chamber evacuated.

- Push key VENT / EVAC CAM in the menu VAC.
- Separating valve V3 closed.
- Turbomolecular and rotary pumps switched off.
- Viewing head and camera chamber flushed with predried nitrogen.

### 4.10.3.2 Loading and removing films (general)

Three types of cassettes are available to load film material in the sheet-film camera (Fig. 4-8).

- Sheet-film cassettes 3<sup>1</sup>/<sub>2</sub> x 4 inch (1), 1.5mm thick
- Glass plate cassettes 3<sup>1</sup>/<sub>2</sub> x 4 inch (2), 3mm thick
- Adapter cassettes for glass plate cassettes for the film format 6.5 x 9cm (3), 3mm thick

The cassettes are accommodated in a magazine (4). The magazine accepts 40 sheet-film or 20 glass plate or adapter cassettes.

After ventilation of the sheet-film camera the front door is opened and the magazine loaded from the front in the upper part of the sheet-film camera chamber. The safety springs of the magazine are unlocked when it is slid in. The cassettes drop on the upper transport plane. Each bottommost cassette is ready for exposure.

Cassettes with exposed films are collected in collector (5) in the sheet-film camera chamber, which can be unloaded from the front.

Light-tight container (6) is used for the transport of a magazine or cassettes with exposed or unexposed films.

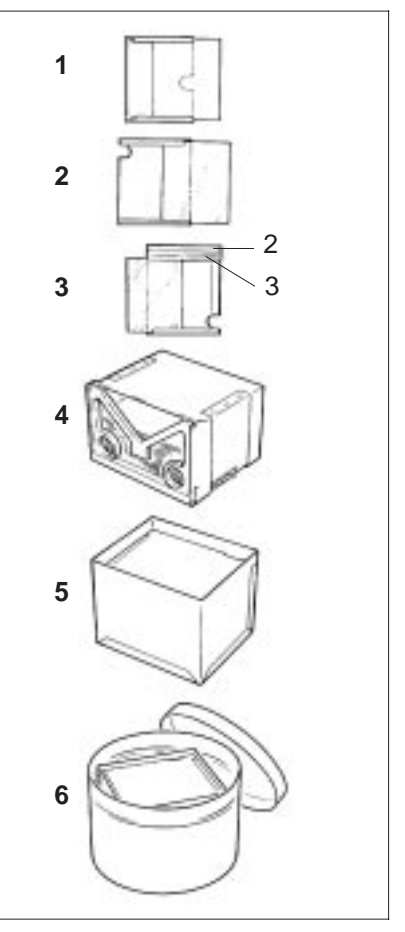

Fig. 4-8: Loading and unloading films

| Ľ₽       | SPECIAL NOTE:<br>Load only predried films!<br>If the films are not or poorly dried preset breakover points are not attained in time. The<br>vacuum system issues an error message. |
|----------|----------------------------------------------------------------------------------------------------|
|          | Predry cassettes with unexposed films in a desiccator flushed with nitrogen gas. Only then will you achieve short pumpdown times independently of the humidity of the air.         |
| 4.10.3.3 | Adapting the sheet-film camera to the cassette type.<br>For the available cassette types see section 4.15.3.2.                                                                     |
|          | For the sheet-film cassette 3 <sup>1</sup> / <sub>2</sub> x 4 inch (1, Fig. 4-8):                                                                                                  |
|          | • Slide reduction insert 34 11 40-8011 horizontally all the way into the camera (position behind magazine and collector above transport carriage).                                 |
|          | For glass plate or adapter cassettes (3mm thick) (2 or 3, Fig. 4-8):                                                                                                    |
|          | <ul> <li>Remove reduction insert from the camera when you use thick cassettes.</li> </ul>                                                                                          |
| 4.10.3.4 | Loading cassettes and sheet-film camera<br>The steps described below must be carried out in ruby light.                                                                            |
|          | <ul> <li>Ventilate camera chamber as described in section 4.15.3.1.</li> </ul>                                                                                                    |
|          | Loading 3 <sup>1</sup> / <sub>4</sub> x 4 inch (8.2 x 10.2cm) sheet film in sheet-film cassette (1) (1.5mm thick)                                                                  |
|          | <ul> <li>Hold the cassette so that the large grip groove is on the right side.</li> </ul>                                                                                          |
|          | • Slide in film with the emulsion face up as far as it will go. If cassettes are not provided with a stop, the film should be flush with the outer edge.                           |
|          | Loading $3^{1}/_{2} \times 4$ inch plates or sheet film in glass plate cassette (2)                                                                                                |
|          | <ul> <li>Slide 3<sup>1</sup>/<sub>2</sub> x 4 inch (8.2 x 10.2cm) plates or sheet film with the emulsion face up all the way into glass plate cassette (2) (3mm thick).</li> </ul> |
|          |                                                                                                    |
|          |                                                                                                    |
|          |                                                                                                    |
|          |                                                                                                    |

### Loading $2^{1}/_{2} \times 3^{1}/_{2}$ inch (6.5 x 9.0cm) plates or sheet film

• Slide adapter (3) with large grip groove all the way to the right into glass plate cassette (2). Slide plates or sheet film into adapter.

#### Loading cassettes in plate magazine and camera

The cassettes are loaded in plate magazine (4) 34 11 40-8002 which is slid into the camera from the front. The grip groove of the cassettes should be at rear.

- Press together specs (4.1) in magazine (4) (Fig. 4-9).
- Hinge up specs.
- Slide in sheet-film cassette.
- Hinge down specs.
- Slide magazine (4) into open camera at top (Fig. 4-10).
- Slide collector (5) into camera at bottom. ein.
- Close camera and pump down camera chamber as described in section 4.15.3.1.

#### SPECIAL NOTE:

िञ्च

When the magazine is slid into the camera it opens automatically and the sheet-film cassettes drop into transport position.

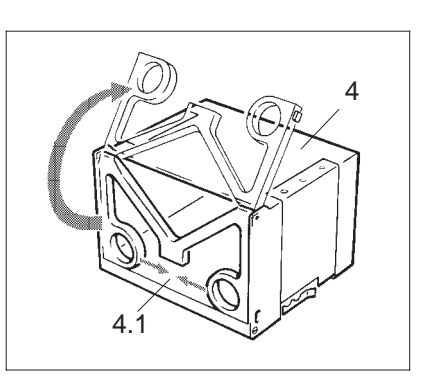

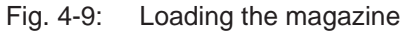

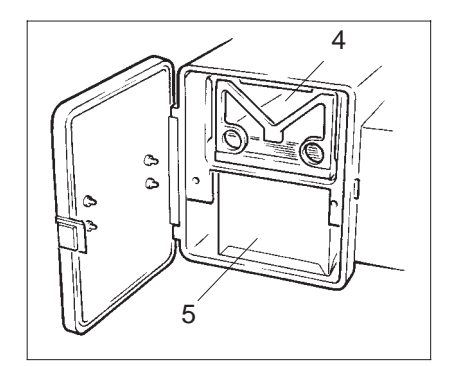

Fig. 4-10: Loading the sheet-film camera

#### LEO 912 OMEGA
### 4.10.3.5 | Removal of exposed sheet film (unloading the camera)

The exposed cassettes drop into receiver (4) 34 11 40-8005 accommodated in front at the camera chamber bottom.

- Ventilate camera chamber as described in section 4.15.3.1.
- Open camera and take out receiver (4, Fig. 4-10).
- Close camera and pump down camera chamber as described in section 4.15.3.1.

To remove unexposed film from the camera (in ruby light):

- Ventilate camera and open.
- Take out receiver (4).
- Lift cassettes in magazine by hand from below approx. 10mm and pull magazine forward. This closes the locking spring of the magazine and the content can be taken out.

### 4.10.3.6 Sheet-film transport outside the camera

A light-tight transport container (6) 34 11 40-8007 is supplied to transport films from the instrument to the darkroom in plate magazine or receiver.

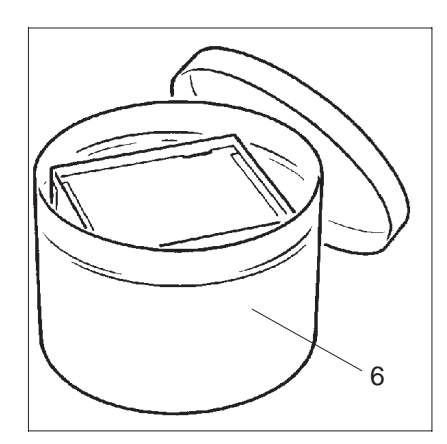

Fig. 4-11: Transport container

### 4.10.3.7 Desiccator

A desiccator 34 57 68-0000 which can be flushed with nitrogen is recommended for pre-drying of films.

Recommended procedure:

- Degas filled magazine together with transport container without lid,
- flush desiccator with nitrogen,
- close transport container, and
- in dry nitrogen atmosphere bring films to the camera and load instantly.

# 4.11 Backup messages

After a certain number of LEO 912 OMEGA performed system starts are ascertained, the following message is displayed:

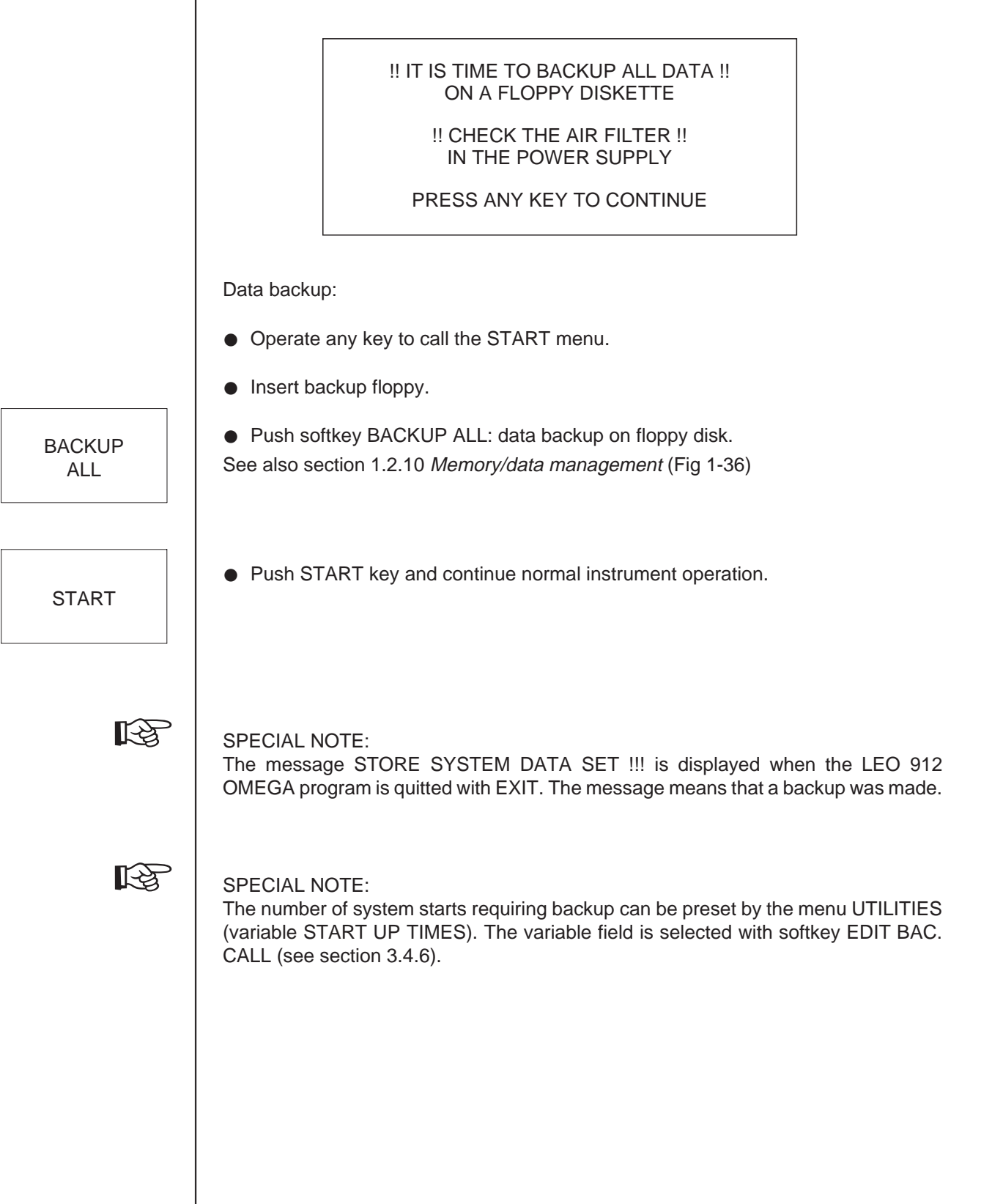

# 4.12 | Storage of user data

# 4.12.1 Storage on hard disk

- Automatic storage of the system data after leaving the main menu by EXIT. The same setting is reactivated with the next instrument turn-on, provided no other user data are loaded in the START menu.
- Push softkey EXIT in the main menu.
- Quit the inquiry with PROCEED.
- The actual instrument setting is stored on hard disk.
   Display on monitor: STORING SYSTEM DATA.
- LEDs on operating panels go out.
- The START menu is displayed after a few seconds.
- Storage of the system data by menu USER.

### - Call the menu PARAMETERS with softkey PAR and then USER.

| EDIT<br>USER NAME | STORE<br>USER PAR.  |  | USER 1<br>Test | USER 2 | USER 3 | USER 4 |
|-------------------|---------------------|--|----------------|--------|--------|--------|
|                   |                     |  | US             | ER     |        |        |
|                   |                     |  |                |        |        |        |
|                   |                     |  |                |        |        |        |
|                   |                     |  |                |        |        |        |
|                   |                     |  |                |        |        |        |
| RETURN<           | RECALL<br>USER PAR. |  | USER 5         | USER 6 | USER 7 | USER 8 |

STORE USER PAR.

RECALL

USER PAR.

- Click on 1 of the 8 users and edit the user name.
- Click on STORE USER PAR. The system data are stored under the activated user position.
- For loading click on RECALL USER PAR. The acivated user data are loaded into the RAM memory.

### USER

EXIT

4.12.2

STORE

USER DTA.

### Storage on floppy

- Insert a floppy disk into the disk drive below the key switch.
- Push softkey STORE USER DTA. of START menu.
- Enter USER number (1 ... 8).
- The MS-DOS level is displayed on the monitor:

Creating necessary Directory's if not exist

C:NEM>COPY C:NEMNDATANEM\_U1.DTA A:NEMNDATA /V 1 Datei(en) kopiert C:NEM>PAUSE Weiter mit beliebiger Taste . . .

- The selected user data set is copied from the hard disk on the floppy disk.
- 4.13

# Loading user data

4.13.1

RECALL

USER DTA.

- Insert floppy with user data into disk drive.
- Push softkey RECALL USER DTA. of START menu.

Loading user data from a floppy disk

- Inquiry for USER 1 ... 8 is displayed.
- Enter user number.
- Terminate input with RETURN.
- USER is loaded on selected position of hard disk.

See also section 11.2.10 Memory/data management (Fig. 1-36)..

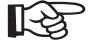

### SSPECIAL NOTE:

The position is part of the file name. If the file copy requires another position on the hard disk, the file must be renamed in MS-DOS, e.g. from USER4 to USER6.

| 4.13.2              | Loading user data from hard disk                                                                                        |
|---------------------|----------------------------------------------------------------------------------------------------|
|                     | <ul> <li>Call menu PARAMETERS with softkey PAR and then USER</li> <li>Bush softkey of desired user and USER1</li> </ul> |
| USER 1              | - Fush solikey of desired user, e.g. USERT.                                                                             |
|                     | <ul> <li>Call user data with softkey RECALL USER PAR.</li> </ul>                                                        |
| RECALL<br>USER PAR. | The LEO 912 program returns to START menu. The user data are loaded from the hard disk.                                 |
|                     |                                                                                                    |
|                     | <ul> <li>Call main menu with softkey START.</li> </ul>                                                                  |
| START               | The main menu containing the data of the selected user is displayed on the control monitor.                             |
|                     | The LEO 912 OMEGA is automatically set to the status displayed on th con-<br>trol monitor.                              |
| R                   | For the detailed description of the USER menu see section 3.4.2.                                                        |

START

EXIT

# 4.14 EM system turn-OFF

- All apertures might be retracted (1-5) by turning knurled knob of aperture drive counterclockwise to the stop.
- Return to main menu. Depending on the activated operating menu push softkey RETURN once or repeatedly until the main menu is displayed.
- User data stored on hard disk. The instrument setting can be stored on 1 of the 8 user positions, and later on recalled from this position. (See section 4.17.1).

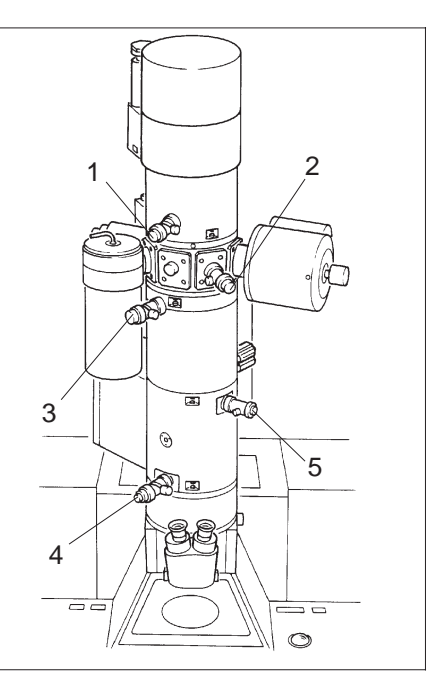

### • Return to START menu.

Push key EXIT in main menu.

- The user is asked whether he wants to exit from main menu: EXIT TO START MENU: PROCEED/CANCEL. Confirm PROCEED.
- The actual instrument setting is stored on hard disk. The same setting is reactivated with the next instrument turn-on, provided no other user data are loaded in the START menu.
- Display on the monitor: STORING SYSTEM DATA.
- LEDs on the operating panel go out.
- The START menu is displayed after a few seconds.
- In the START menu the instrument setting can be stored on a floppy disk.

For further details see section 4.17.2.

# Turn key switch from ON to VAC or OFF.

- In VAC position the complete vacuum system continues working.
- In OFF position the Turbo pump is partly ventilated. The rotary pump is switched after a few seconds. The IGP pump(s) continue(s) working.

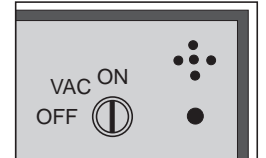

# 4.15 Status messages

### 4.15.1 Status messages of vacuum system

Status messages of the vacuum system are displayed on the control monitor in the menu VACUUM.

### SPECIAL NOTE:

Displayed is the vacuum system with the option "2nd ion getter pump".

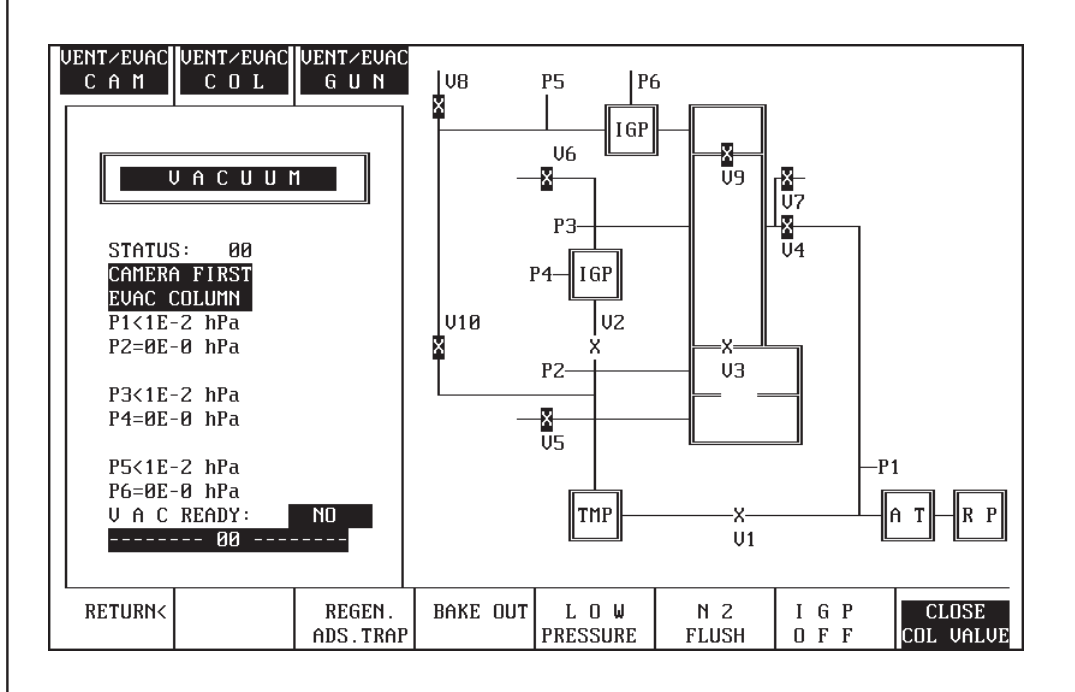

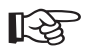

### SPECIAL NOTE:

A compressed-air supply of 6bar is required for all operating modes of the vacuum system. If compressed air is missing or drops below the indicated value the VAC menu displays the message *"Air pressure too low"*.

The displayed error must be confirmed when the operating conditions are restored! Confirmation by pushing spacebar. If no success, reset vacuum with the hidden reset button on the left panel.

If the instrument is only intermittently switched off with the key switch and switched back on within 5 seconds it is not partially ventilated. The pump control immediately starts pumpdown. The vacuum go-ahead is restored after a few seconds.

| Status                        | Message                                                                                                    |
|-------------------------------|----------------------------------------------------------------------------------------------------|
| 01 AIR PRESSURE<br>TOO LOW    | Air pressure below 6bar                                                                                                    |
| 02 PREVACUUM<br>TOO HIGH      | Vacuum of 1x10 <sup>-1</sup> hPa in pre-vacuum hose not obtained in 60 seconds during pumpdown.                                                                                                    |
| 03 PREVACUUM<br>TOO HIGH      | Vacuum of 1x10 <sup>-1</sup> hPa in column not obtained in 10 minutes during pumpdown.                                                                                                    |
| 04 TURBOSPEED<br>TOO LOW      | During pumpdown the turbomolecular pump does not attain 80% of nominal speed in 4 minutes.                                                                                                    |
| 05 TURBOSPEED<br>TOO LOW      | <ul> <li>In continuous operation (running for more than 4 min.) speed of turbomolecular pump drops to less than 80% of nominal speed.</li> <li>In continuous operation prevacuum in camera chamber (VVK) increases to more than 1x10<sup>-1</sup>hPa.</li> </ul> |
| 06 TURBO ELEC-<br>TRONICS OFF | Error message from thermoelement TCP 120 (contactor K2 dropped off).                                                                                                    |
| 07 PENNING<br>TUBE DEFECT     | High vacuum measured on IKR 20 less than 0.1V, i.e. tube defective or broken circuit.                                                                                                    |
| 08 IGP1 DEFECT                | Current measured on IGP1 ion getter pump too low (broken circuit).                                                                                                    |
| 09 TURBOVAC TOO<br>HIGH       | In continuous operation high vacuum increases to more than 4x10 <sup>-4</sup> hPa.                                                                                                    |
| 10 TURBOVAC TOO<br>HIGH       | High vacuum of 5x10 <sup>-4</sup> hPa not obtained in 20 minutes.                                                                                                    |
| 11 IGP1 VACUUM<br>TOO HIGH    | In continuous operation IGP1 vacuum value increases to more than 1x10 <sup>-5</sup> hPa.                                                                                                    |
|                               |                                                                                                    |
|                               |                                                                                                    |

| 12 WAIT! IGP1<br>RESTART      | IGP1 ion getter pump switched off because                                                                                                    |
|-------------------------------|----------------------------------------------------------------------------------------------------|
|                               | <ul> <li>pressure raises to more than 1x10<sup>-2</sup> hPa or</li> <li>pressure raises to 1x10<sup>-5</sup>hPa within 10 minutes.</li> </ul>                    |
| 13 PREVACUUM<br>TOO HIGH      | In the start phase camera chamber pre-vacuum (VVK) of 1x10 <sup>-1</sup> hPa not attained in 10 minutes.                                                         |
| 14 TURBOSPEED<br>TOO LOW      | In the start phase turbomolecular pump does not attain 80% of the nominal speed in 10 minutes.                                                                   |
| 15 TURBOVAC TOO<br>HIGH       | In the start phase high vacuum of 5x10 <sup>-4</sup> hPa not attained in 10 minutes.                                                                             |
| 16 WAIT! IGP1 RE-<br>START    | IGP1 ion getter pump is switched off for 2 min. to cool down if an IGP vacuum of $2x10^{-5}$ hPa was not attained in 3 or 6 min. (depending on the high vacuum). |
| 17 IGP1 VAC NOT<br>O.K.       | IGP1 monitoring records a pressure rise in the column to more than 1x10 <sup>-1</sup> hPa.                                                                       |
| 18 IGP1 VAC NOT<br>O.K.       | IGP1 monitoring records a pressure rise in the column to more than 1x10 <sup>-5</sup> hPa in 10 minutes.                                                         |
| 19 IGP1 ELECTRIC-<br>UNIT OFF | IGP1 monitoring records a pressure of less than 1x10 <sup>-6</sup> hPa (broken circuit).                                                                         |
| 20 PREVACUUM<br>TOO HIGH      | TMP monitoring records increase of VVK value to 1x10 <sup>-1</sup> hPa in 4 minutes.                                                                             |
| 21 TURBOSPEED<br>TOO LOW      | TMP monitoring records speed drop to less than 80% of the nominal speed in 4 minutes.                                                                            |
| 22 TURBOVAC TOO<br>HIGH       | TMP monitoring records increase of high vacuum to 5x10 <sup>-4</sup> hPa in 4 minutes.                                                                           |
|                               |                                                                                                    |

| 23 | REG. OF AD-<br>SORPT. TRAP   | Regeneration of adsorption trap activated.                                                                           |
|----|------------------------------|----------------------------------------------------------------------------------------------------|
| 24 | PREVACUUM<br>TOO HIGH        | Camera chamber prevacuum of 1x10 <sup>-1</sup> hPa not attained in 50 seconds after unpermissible airlock operation. |
| 25 | PREVACUUM<br>TOO HIGH        | Camera chamber prevacuum of 1x10 <sup>-2</sup> hPa not attained in 60 seconds in airlock prepump phase.              |
| 26 | V3 NOT CLOSED                | Valve V3 not completely closed.                                                                                      |
| 27 | V3 NOT OPEN                  | Valve V3 not completely open.                                                                                        |
| 28 | WATER FLOW<br>TOO LOW        | Cooling water flow too low.                                                                                          |
| 29 | CATHODE HEAD<br>NOT REPLACED | Gun not (completely) lowered.                                                                                        |
| 30 | WAIT! IGP1 RE-<br>START      | Restart of IGP1 ion getter pump after vacuum breakdown in column due to lock-in/out.                                 |
| 31 | VACUUM SY-<br>STEM START     | Vacuum system in start phase.                                                                                        |
|    |                              | Additional status messages with option "2nd ion getter pump"                                                         |
| 32 | PREVACUUM<br>TOO HIGH        | Prevacuum of 1x10 <sup>-2</sup> hPa in gun not attained in 10 minutes.                                               |
| 33 | TURBO SPEED<br>TOO HIGH      | 80% nominal speed of turbomolecular pump for pumpdown of gun not attained in 10 minutes.                             |
| 34 | TURBO VAC TOO<br>HIGH        | During pumpdown of gun high vacuum of 5x10 <sup>-4</sup> hPa not attained in 10 minutes.                             |

| 35 WAIT! IGP2<br>RESTART             | IGP2 ion getter pump switched off to cool down if during pumpdown of gun and when V10 is closed a high vacuum of 2x10 <sup>-5</sup> hPa is not attained in 10 minutes (new pumpdown of gun). |
|--------------------------------------|----------------------------------------------------------------------------------------------------|
| 36 GUN IGP1<br>DEFECT                | Measured current of IGP1 ion getter pump too low (broken circuit).                                                                                                    |
| 37 GUN VACUUM<br>TOO HIGH            | In continuous operation IGP2 ion getter pump raises to more than 2x10 <sup>-5</sup> hPa.                                                                                                    |
| 38 WAIT! IGP2<br>RESTART             | If in continuous operation a high vacuum of 2x10 <sup>-5</sup> hPa is not attained in 10 minutes, IGP2 is switched off to cool down. Restart of cyclical pumpdown of gun.                    |
| 39 V9 NOT OPEN                       | Valve V9 not completely open (continuous operation).                                                                                                    |
| 40 V9 NOT CLOSED                     | Valve V9 not completely closed (switch-off mode).                                                                                                    |
| 41                                   | Measured current of IGP2 ion getter pump too low (broken circuit).                                                                                                    |
| 42                                   | High vacuum of IGP2 raises to more than 2x10 <sup>-5</sup> hPa in continuous operation.                                                                                                    |
| 43 V9 NOT CLOSED                     | Valve V9 not completely closed.                                                                                                    |
| 45 START IGP2 AND<br>TURBO           | The status display stops for 30s if during cyclical pumpdown of gun the high vacuum of the IGP2 ion getter pump raises to more than 2x10 <sup>-5</sup> hPa.                                  |
| 46 GUN AND COL<br>VACUUM TOO<br>HIGH | High vacua of IGP1 and IGP2 ion getter pumps above 2x10 <sup>-5</sup> hPa.                                                                                                    |
| 47 GUN DEFECT<br>COL DEFECT          | Circuit break of IGP1 and IGP2 ion getter pumps.                                                                                                    |
|                                      |                                                                                                    |
|                                      |                                                                                                    |

| 48 PREVAC GUN<br>TOO HIGH | Prevacuum in gun during cyclical pumpdown above 1x10 <sup>-2</sup> hPa.                                                                                                    |  |
|---------------------------|----------------------------------------------------------------------------------------------------|--|
| 49 ONLY TURBO<br>ACTIVE   | During cyclical pumpdown of gun the turbopump pumps for 10 minutes until the prevacuum is less than 1x10 <sup>-2</sup> hPa.                                                                                                    |  |
| 50 V9 NOT OPEN            | Valve V9 not completely open.                                                                                                    |  |
| 51 PREVACUUM<br>COL HIGH  | Prevacuum in column more than 1x10 <sup>-1</sup> hPa when gun and column are pumped down at the same time.                                                                                                    |  |
| 4.15.2                    | <b>Error messages on EL display</b><br>The following error messages are displayed on the EL display and are<br>self-explanatory. Some messages do not refer to genuine errors but are informative.<br>Genuine errors, e.g. codes 0 or 2 must be remedied (e.g. faulty plug contact). Error<br>messages are cleared by operating the spacer key of the keyboard or any menu key<br>(the selected function is executed). |  |
|                           | List of error messages on EL display                                                                                                    |  |
|                           | 0 ERROR #:CHECK PRINTER<br>1 ERROR #:DATABUS ERROR<br>2 ERROR #:SERIAL COMMUNICATION ERROR                                                                                                    |  |

- 2 ERROR #:SERIAL COMMUNICATION ERROR
- 3 ERROR #:FOCUS WOBBLE IS ON
- 4 ERROR #:NEW MODE ONLY FROM MAINMENUE
- 5 ERROR #:PLEASE SELECT IMAGE MODE
- 6 ERROR #:FRAME MATRIX ERROR
- 7 ERROR #:WRONG PARAM. FOR EXP. SERIES
- 8 ERROR #:DEFOCUS MODE MUST BE OFF
- 9 ERROR #: IN LENS PROGRAM 5 ... 8 ONLY
- 10 ERROR #:IN LENS PROGRAM 5 ... 8 ONLY
- 11 ERROR #: IN LENS PROGRAM 5 ... 8 ONLY
- 12 ERROR #:NO AIS IN LM-MODE
- 13 ERROR #: AIS IS OFF
- 14 ERROR #:NO DF IN LM-MODE
- 15 ERROR #:DF IS OFF
- 16 ERROR #:NO MDF IN LM-MODE
- 17 ERROR #:MDF IS OFF
- 18 MESSAGE #:PRINT EM-PARAMETER
- 19 MESSAGE #:PRINT CAMERADATA
- 20 ERROR #:EXPOSURE SERIES IS SELECT
- 21 ERROR #: IN MAG IMAGE MODE ONLY
- 22 ERROR #: IN FILE ACCESS
- 23 ERROR #:NOT ENOUGH MEMORY
- 100 ERROR #:OPTION NOT AVAILABLE
- 101 ERROR #:COMMAND NOT AVAILABLE

- 200 ERROR #:NO CONNECTION TO VAC-SYSTEM
- 201 ERROR #:TIMEOUT ON VAC-INTERFACE
- 202 ERROR #:WRONG ANSWER FROM VAC-SYSTEM
- 203 ERROR #:HEATING IS ON
- 400 ERROR #:NO CONNECTION TO GON-SYSTEM
- 401 ERROR #:TIMEOUT ON GON-INTERFACE
- 402 ERROR #:WRONG ANSWER FROM GON-SYSTEM
- 403 ERROR #:POSITION NOT REACHED
- 404 ERROR #:SCAN FINISHED
- 405 ERROR #:ADDITIONAL AXIS CHANGED
- 600 ERROR #:NO CONNECTION TO CAM-SYSTEM
- 601 ERROR #:TIMEOUT ON CAM-INTERFACE
- 602 ERROR #:WRONG ANSWER FROM CAM-SYSTEM
- 603 ERROR #:MULTI EXPOSURE OFF
- 604 ERROR #:CAM STATUS ERROR
- 605 ERROR #:NOT ENOUGH FILM SUPPLY
- 606 ERROR #:35MM TRANSPORT NOT ALLOWED
- 700 ERROR #:STEM ERROR TIMEOUT
- 701 ERROR #:IN SLOW SCAN MODE ONLY
- 800 ERROR #:NO CONNECTION TO GUN-SYSTEM
- 801 ERROR #:TIMEOUT ON GUN-INTERFACE
- 802 ERROR #:WRONG ANSWER FROM GUN-SYSTEM
- 803 ERROR #:TIMEOUT ON  $\delta$ E-SCAN
- 804 ERROR #:RECEIVED DATA IS NO INTEGER
- 805 ERROR #:UNKNOWN HV-VOLTAGE SYSTEM
- 900 ERROR #:WRONG COMMAND OR PARAMETER
- 903 ERROR #:RECEIV. COMMAND NOT COMPLETE
- 904 ERROR #:RECEIV. CHAR. IS NO INTEGER
- 905 ERROR #:UNKNOWN COMMAND
- 906 ERROR #:VALUE OUT OF RANGE
- 907 ERROR #:VACUUM NOT CLEAR
- 908 ERROR #:MULTI EXPOSURE ON
- 909 ERROR #:FUNCTION ONLY IN MAG-MODE
- 910 ERROR #:ACTUAL MACRO NOT FINISHED
- 911 ERROR #:REMOTE IS OFF

### **Critical error messages**

Any critical error opens on the EL display a message window with the corresponding error message.

The following messages are possible:

### Wrong key switch operation

If the key switch is operated and the instrument is not in the START menu, a warning is issued:

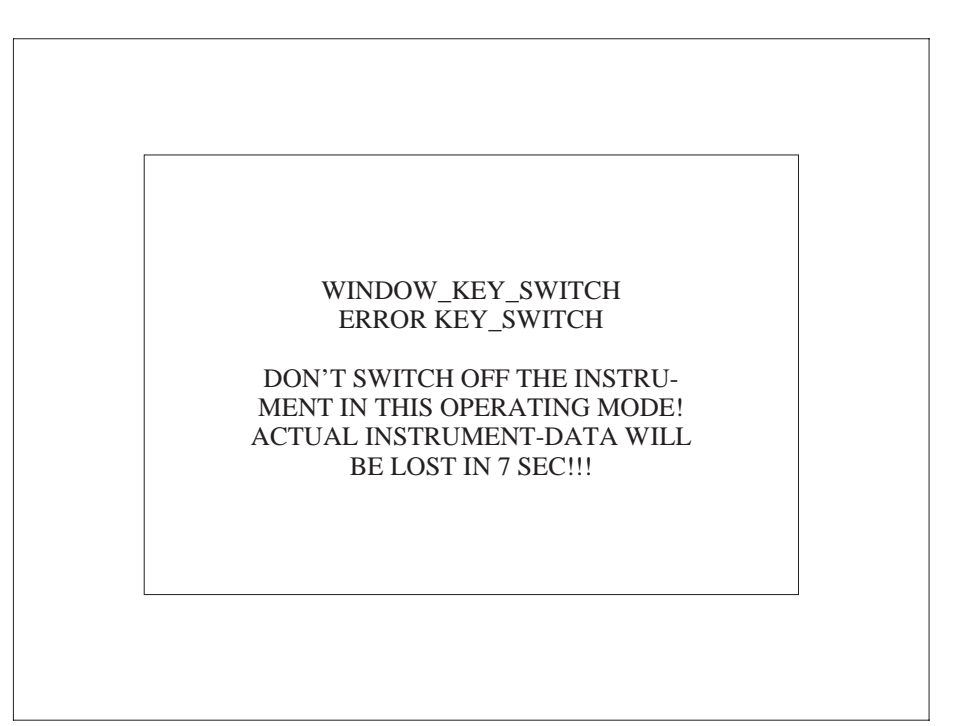

• Quit the actual menu and return to the START menu before you turn off the instrument with the key switch.

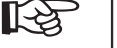

### CAUTION:

Important instrument data are lost in 7 seconds if the key switch is not instantly reset.

### Monitoring operating parameters

Five operating parameters are continuously monitored:

| _ | Lens current                           | Status: OK or TOO LOW  |
|---|----------------------------------------|------------------------|
| _ | Lens reference                         | Status: OK or TOO LOW  |
| _ | Temperature of<br>lens current control | Status: OK or TOO HIGH |
| _ | Column temperature                     | Status: OK or TOO HIGH |
| _ | Water flow                             | Status: OK or TOO LOW  |

If any of the limits is exceeded, the following message is issued:

### Example:

If the water flow is too low the column will be overheated

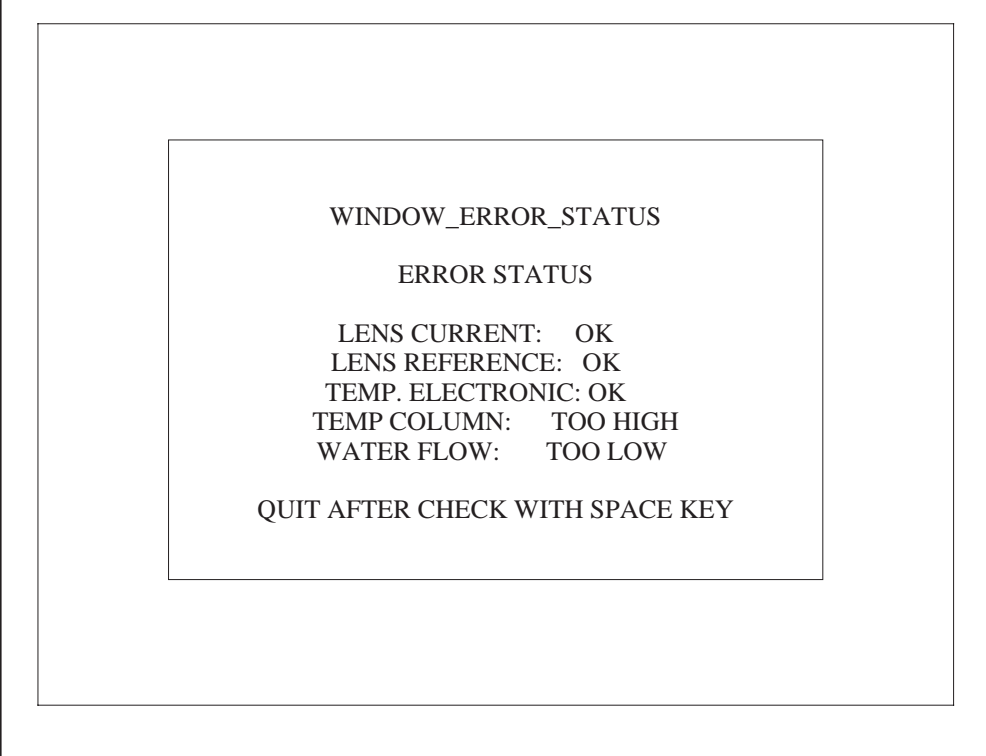

If an error occurs, high voltage and lens current power supplies are turned off. Procedure if an error occurs:

- Check cause of error (instrument installation conditions, water supply, ambient temperature, water temperature, etc.). In case of temperature problems allow the instrument to cool down.
- Confirm error with space key:
- lens current power supplies are turned on when the error was eliminated. Continue working.
- lens power supplies cannot be turned on if the error continues to exist. Please call the maintenance service.

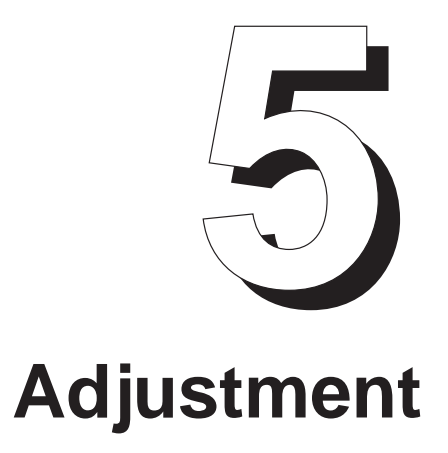

# Table of contents

| 5        | Adjustment                                          | 5-1  |
|----------|-----------------------------------------------------|------|
| 5.1      | AIS adjustment                                      | 5-3  |
| 5.1.1    | Overview                                            | 5-3  |
| 5.1.2    | Fine adjustment of entire system                    | 5-6  |
| 5.1.2.1  | Base setting for central AIS aperture               | 5-6  |
| 5.1.2.2  | Adjustment                                          | 5-9  |
| 5.1.2.3  | Adjustment of UPPER SYSTEM for AIS steps 1-4        | 5-11 |
| 5.1.2.4  | Storage of AIS OFFSET                               | 5-12 |
| 5.1.2.5  | Adjustment of HR UPPER offset                       | 5-12 |
| 5.1.3    | Coarse adjustment of entire system                  | 5-14 |
| 5.2      | Alignment                                           | 5-20 |
| 5.2.1    | Calibration to factory-set values                   | 5-20 |
| 5.2.2    | Alignment of TEM and SPOT illumination              | 5-21 |
| 5.2.3    | Filament centration                                 | 5-23 |
| 5.2.4    | Optimization of beam alignment (BEAM ALIGNMENT)     | 5-28 |
| 5.2.5    | Adjustment of optimum imaging plane                 | 5-30 |
| 5.2.6    | Adjustment of beam incidence                        | 5-31 |
| 5.2.7    | Insertion and centration of objective lens aperture | 5-32 |
| 5.2.8    | Adjustment of imaging stigmator                     | 5-33 |
| 5.2.8.1  | IMAGE mode                                          | 5-33 |
| 5.2.8.2  | DIFFRACTION mode                                    | 5-35 |
| 5.2.9    | Adjustment of illumination stigmator                | 5-36 |
| 5.2.9.1  | TEM mode                                            | 5-36 |
| 5.2.9.2  | SPOT mode                                           | 5-37 |
| 5.2.10   | Alignment in LM mode                                | 5-39 |
| 5.2.10.1 | Adjustment of illumination correction               | 5-39 |
| 5.2.10.2 | Adjustment of stigmator values                      | 5-41 |

# 5.1 | AIS adjustment

## 5.1.1 Overview

### **Technical principle**

A turret with five differently sized apertures is used for the magnification-controlled limitation of the luminous field in AIS mode. The turret is arranged in the principal plane of the 3rd condenser lens. The smallest aperture is concentric to the optical axis; the remaining four are arranged at a small distance around the central opening, each at an angular distance of 90°. The upper (condenser) deflecting system deflects the illuminating electron beam to the four off-axis apertures. The lower deflecting system (Scan System) operating synchronously with the condenser deflecting system, redeflects on the optical axis the beam limited by the aperture.

This allows multi-stage adaptation of the luminous surface to the magnification (see also section 1.2.2).

For AIS adjustment the following values must be set for each of the four *off-axis* apertures:

- Offset for deflection of the luminous field by the upper deflecting system
- Offset for redeflection of the aperture image to the optical axis by the lower deflecting system
- Stigmator value
- Correction of beam incidence

With increasing magnification the following assignment applies for change to the next aperture:

- M = 3 150x to 37.5μm aperture (step 0) (aperture must be removed)
- M = 4,000x to  $600\mu m$  aperture (step 1)
- M = 16,000x to  $300\mu m$  aperture (step 2)
- M = 31,500x to  $150\mu m$  aperture (step 3)
- M = 63,000x to 75 $\mu$ m aperture (step 4)
- M = 125,000x to 37.5µm aperture (step 0)

At 125,000x magnification a change is made to the 37.5  $\mu$ m aperture. This central aperture on the turret is concentric to the optical axis which deactivates the AIS deflection offset. The central aperture is also used for magnifications below 4,000x; the luminous field is then limited by 2-stage variation of the zoom image plane (ZIP 1 and 2).

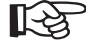

### SPECIAL NOTE:

At magnifications < 8,000x the large fluorescent screen is not fully illuminated in AIS mode. The photographic format may be cut off at 4,000x magnification.

The following adjustments are described in this chapter:

- Fine adjustment of entire system

- Coarse adjustment of entire system (necessary only after aperture exchange) There is a calibration data set for each AIS step, which is activated by pushing the softkey CALIBR. AIS OFFS. A new calibration data set determined after aperture exchange can be stored on hard disk with the softkey STORE AIS OFFS. The most frequently used high-voltage step should be adjusted, because the AIS offset values are high-voltage-dependent. They are used as base values for fine adjustment at other HV steps and can be called with RECALL AIS OFFSET. There is a data set for each HV step storing the fine adjustment. The values are automatically copied in the data sets and stored.

13

### SPECIAL NOTE:

Only *fine adjustment* is necessary in the LEO 912 OMEGA. It should be made every time the HV step is changed and before microscopy if the HV step is maintained.

### CAUTION!

Base adjustment of the LEO 912 OMEGA must be made before AIS adjustment

(see section 4.8).

The C3 fine focus (encoder SPOT FOCUS) is automatically set to the left stop in AIS mode. It is invariable as long as AIS is activated.

 AIS<br/>MODE
 • Activate<br/>by push<br/>key field

 PAR
 • Call me<br/>by push

 AIS<br/>ADJ.
 • Call me<br/>by push

### Menu AIS ADJUST

Menu AIS ADJUST supports AIS adjustment and is called as follows:

- Activate AIS mode by pushing softkey AIS MODE in main menu: key field highlighted.
- Call menu PARAMETERS by pushing softkey PAR in main menu.
- Call menu AIS ADJUST by pushing softkey AIS ADJ. in menu PARAMETERS: menu AIS ADJUST displayed on monitor.

### CAUTION!

If AIS mode was not activated in the main menu error message 13 *AIS ist nicht eingeschaltet (AIS not activated)* is issued.

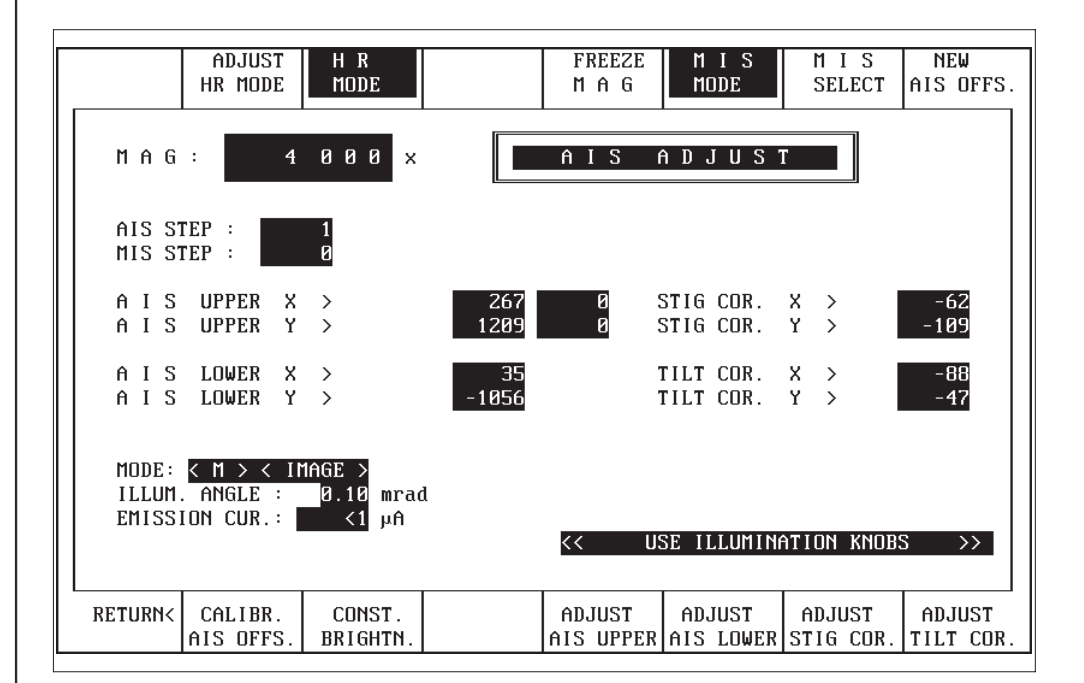

# 5.1.2 | Fine adjustment of entire system

### Preparations

- Calibrate image shift.
- Optimize base alignment
- Filament alignment (FILAMENT ADJUST, FIL. PRECENT.)
- Beam alignment (BEAM ALIGNMENT)
- Alignment of eucentric axis to specimen (EUC. AXIS)
- Beam incidence (BEAM TILT ADJUST)
- Spectrometer adjustment
- Center object detail with trackball on small fluorescent screen.

### 5.1.2.1

### Base setting for central AIS aperture

• Activate IMAGE mode (14).

• Activate TEM illumination mode (29).

- Set illuminating aperture to 1mrad.
- Center AIS aperture.
- Switch to SPOT illumination mode (29).
- Adjust 100nm spot size.

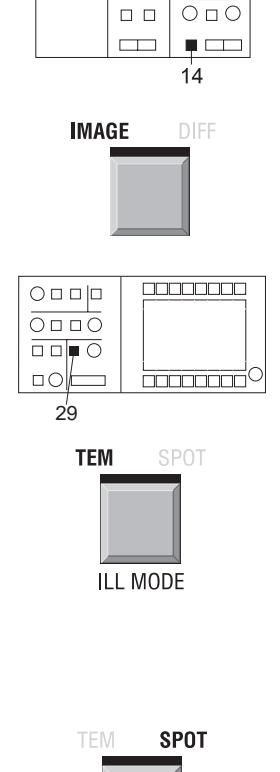

O OVERLD

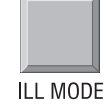

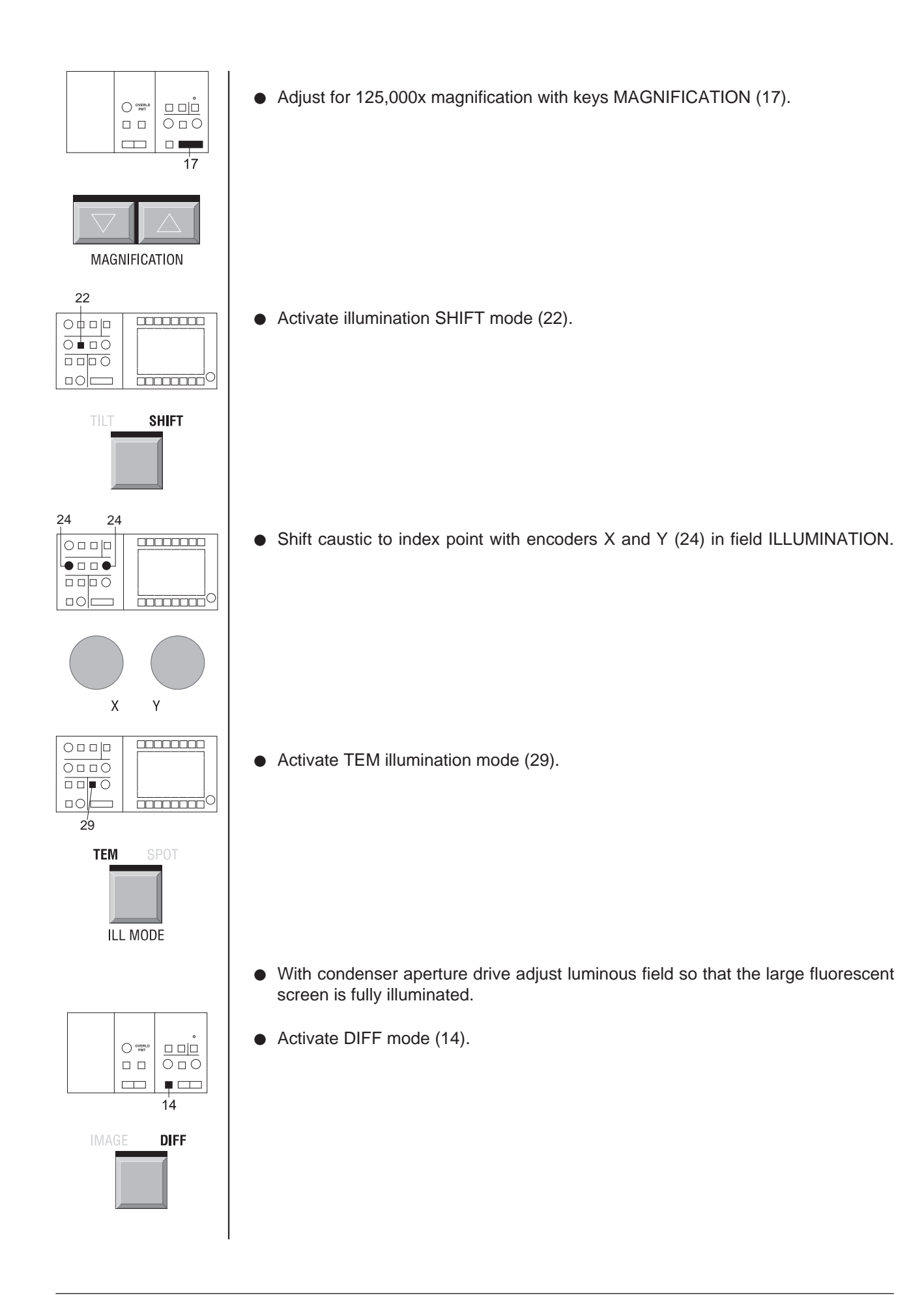

- Adjust 580mm camera length.
- Center objective lens aperture.
- Focus aperture edge (diffraction point) with encoder OBJECTIVE (28) in field FOCUS.

• Activate IMAGE SHIFT mode (15).

• Shift diffraction point to index point with encoders X and Y (16) in field IMAGE.

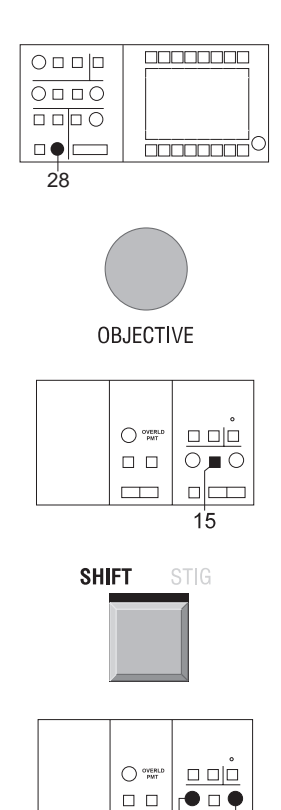

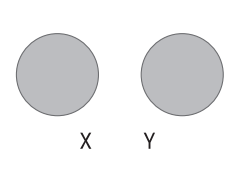

16

16

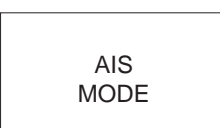

### 5.1.2.2 Adjustment

Base adjustment for the central AIS aperture with deactivated AIS system is followed by AIS correction for the off-axis apertures.

Because the adjustments of the individual systems influence each other the following order is recommended for fine adjustment (steps 1 to 16).

• Activate AIS mode.

R

### SPECIAL NOTE:

The  $37\mu$ m AIS aperture used at magnifications above 125,000x produces on the specimen a luminous field with a diameter of approx.  $1\mu$ m. Temperature changes of the aperture holder due to brightness changes cause minor drift, which shifts the luminous field. As this influences the alignment the illuminating aperture should be varied only slightly or not at all during fine adjustment.

### **Adjustment steps**

Steps 1 to 16 described below must be carried out separately for each of the four AIS steps.

- 1. Decrease magnification by 3 steps (= 63,000x).
- 2. Push softkey ADJUST AIS LOWER and center aperture image on large fluorescent screen with encoders X and Y (24) in field ILLUMINATION (correct luminous-field cut-off).

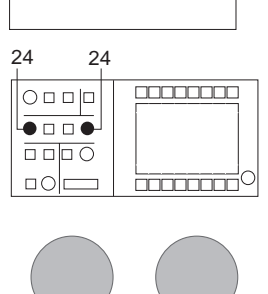

ADJUST AIS LOWER

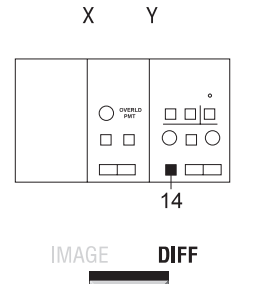

3. Activate DIFF mode (14).

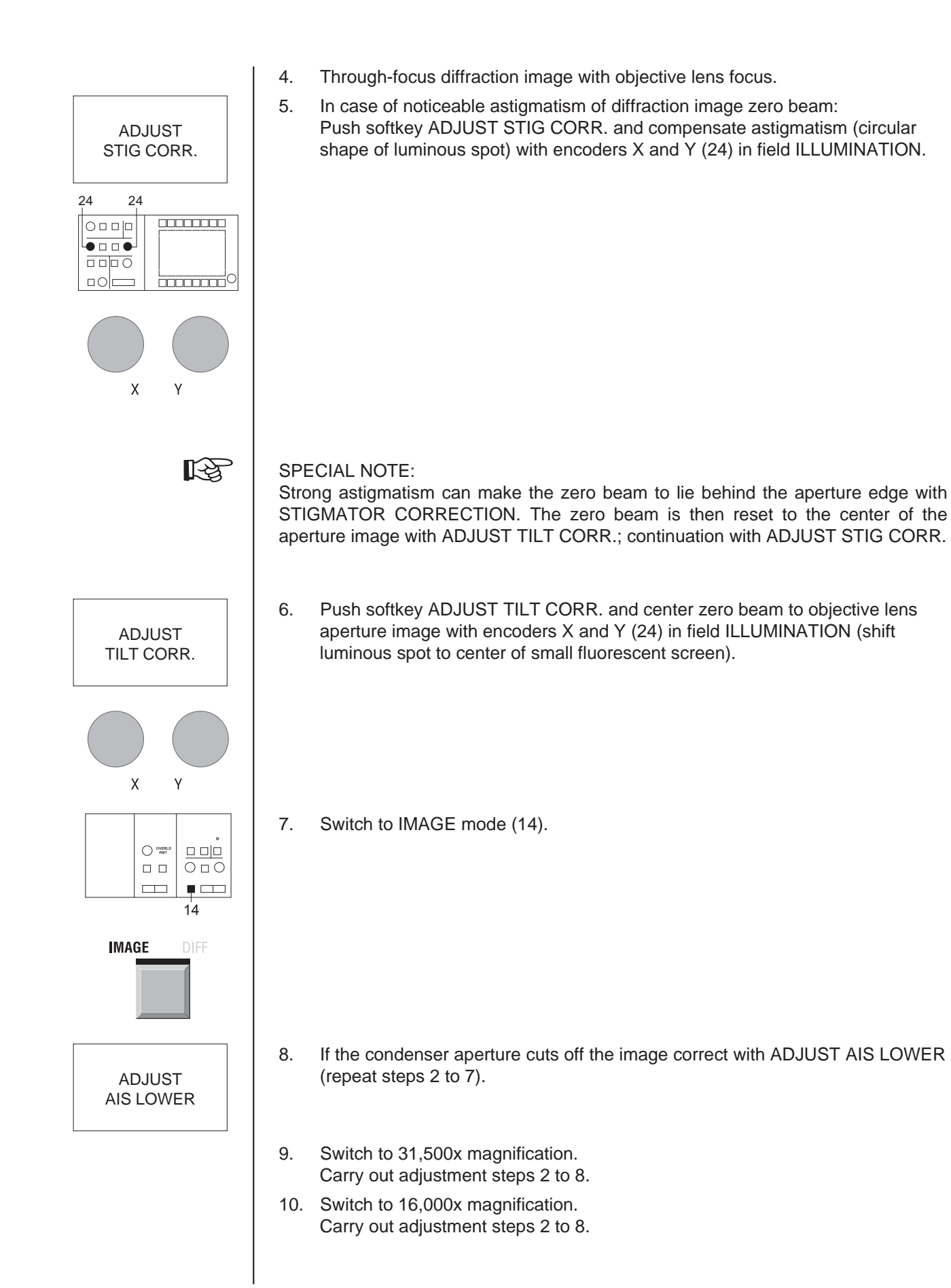

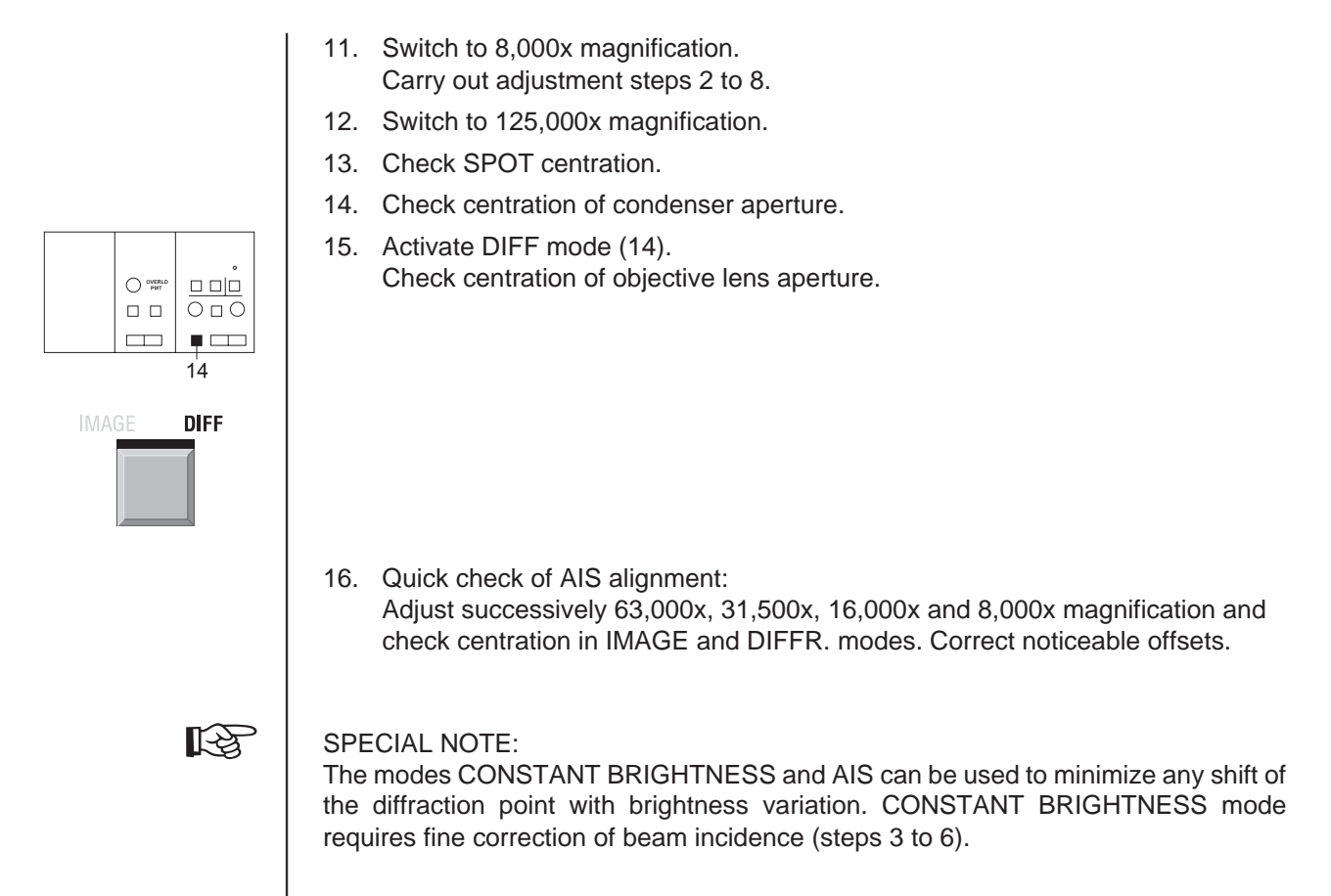

5.1.2.3

### Adjustment of UPPER SYSTEM for AIS steps 1-4

The check is necessary only at greater intervals or if maximum image brightness is not obtained.

1. Activate IMAGE mode (14).

- 2. Adjust for 125,000x magnification.
- 3. Check beam alignment (BEAM ALIGNM.).
- 4. Adjust for 63,000x magnification.
- 5. Push softkey ADJUST AIS UPPER.
- 6. Increase the illumination angle to see any upper system misalignment.

# IMAGE DIFF

ADJUST AIS UPPER

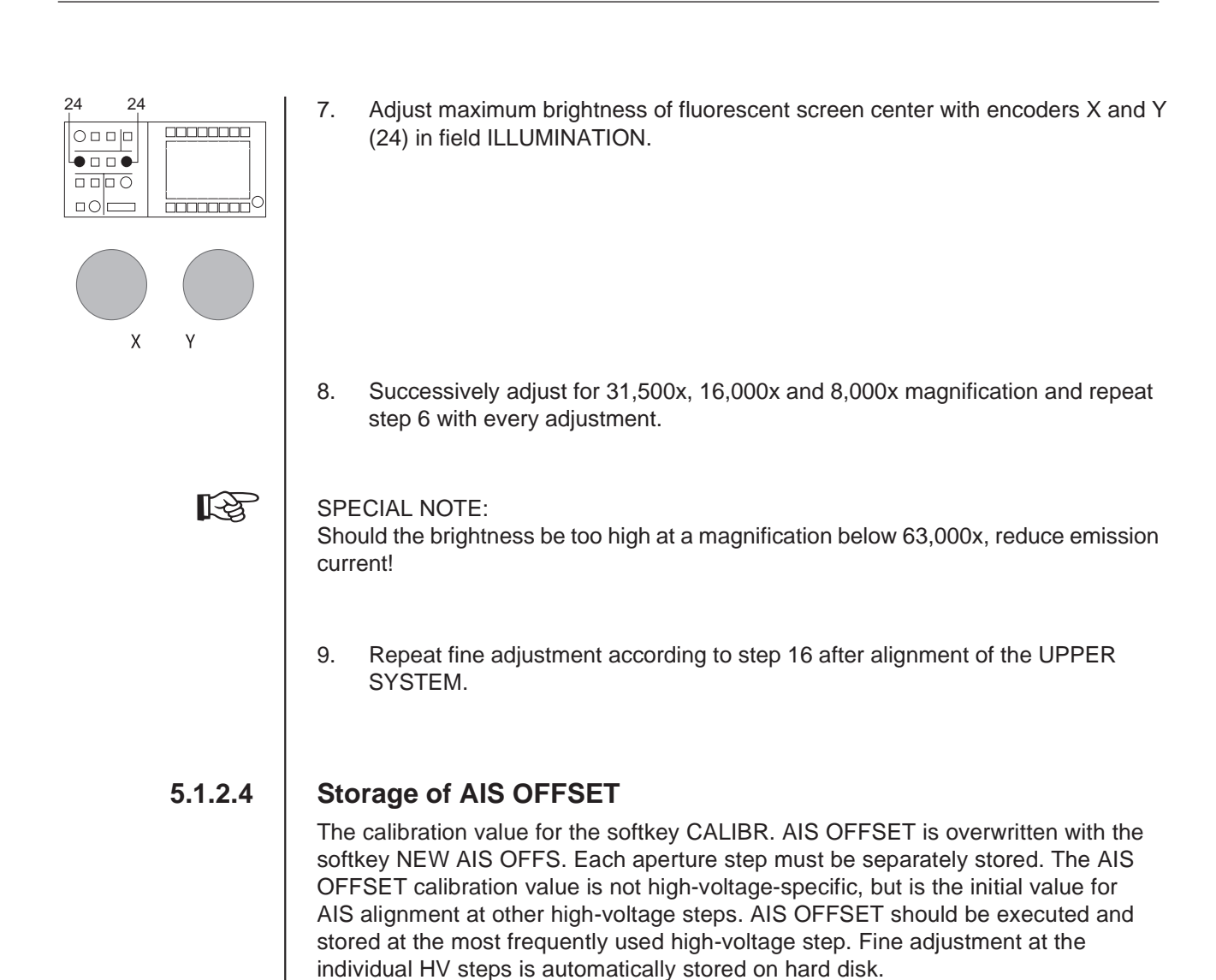

• Push softkey NEW AIS OFFSET and quit with (Y).

### 5.1.2.5

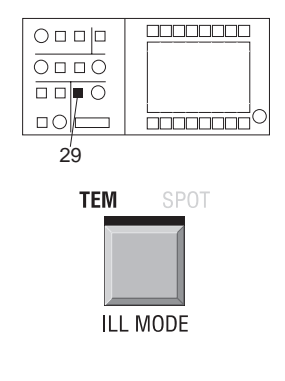

STORE AIS OFFSET

### Adjustment of HR MODE

• Activate TEM mode (29).

• Center condenser aperture to  $\leq 75 \mu m$ .

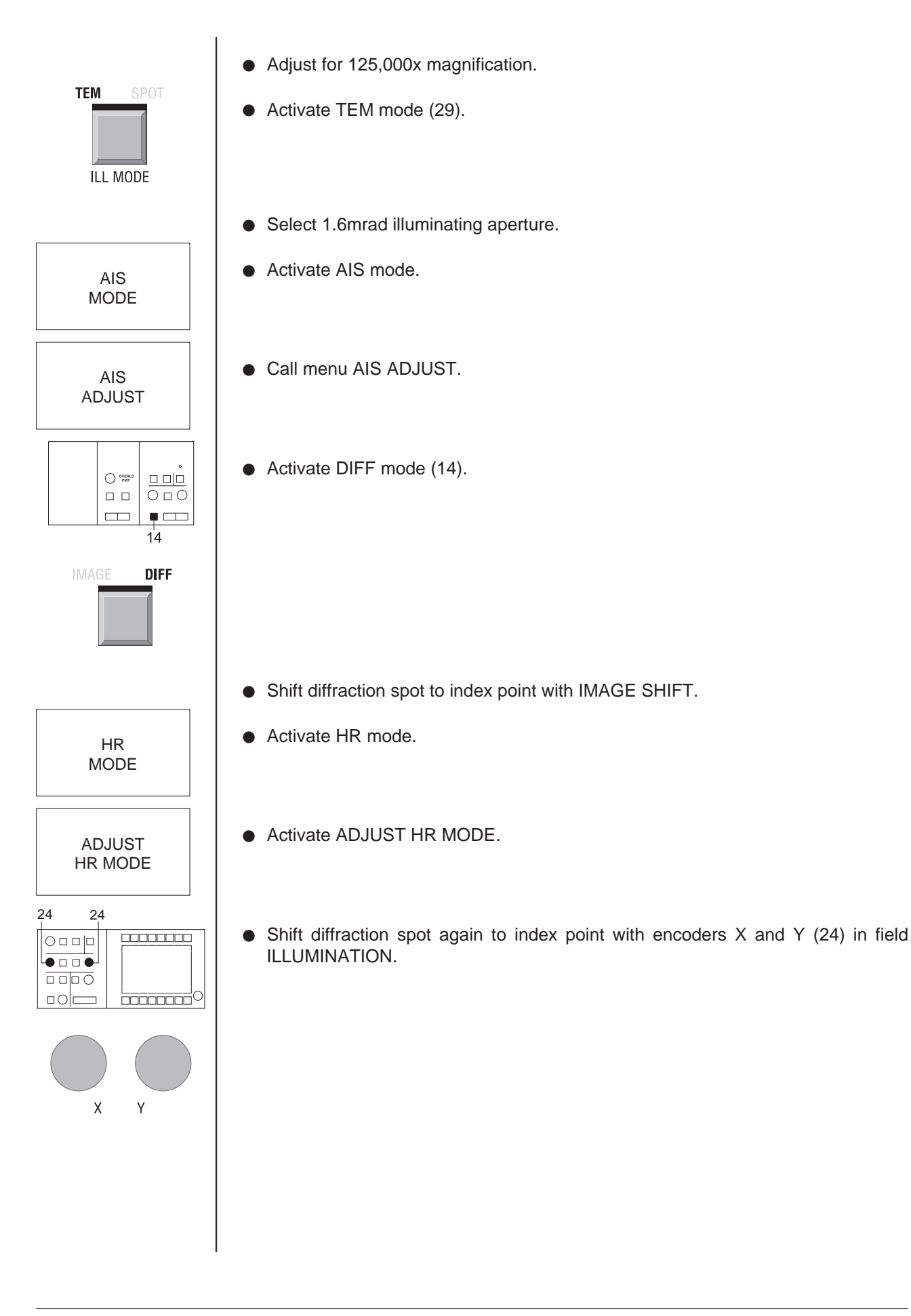

## 5.1.3 **Coarse adjustment of entire system**

### CAUTION!

Required only as initial adjustment or after aperture exchange!

Included in the step *preparations* is the exact centration of the beam and removal of the AIS multi-hole aperture from the beam path.

As next step (ADJUST AIS UPPER) the upper deflecting system deflects the beam for each of the four AIS steps so that it would roughly hit the aperture for the corresponding step if the multi-hole aperture were in the beam path. The offset of the lower deflecting system for beam redeflection is set to zero. The luminous field (defined by the fixed C2 aperture) is displayed on the fluorescent screen in the clock hand position which corresponds to the position of the aperture in the turret. The deflection offset is stored.

The following assignment applies for M = 3,150x:

| AIS  | Magnifi- | Luminous-field |
|------|----------|----------------|
| step | cation   | position       |
| 1    | 4,000    | 7 o'clock      |
| 2    | 16,000   | 1 o'clock      |
| 3    | 31,500   | 10 o'clock     |
| 4    | 63,000   | 4 o'clock      |

To maintain the same imaged area for all AIS steps push the softkey FREEZE MAG before beam deflection. This "freezes" the magnification: it is maintained at the value adjusted with call of the funciton FREEZE MAG, even if new values are adjusted with the double key MAGNIFICATION and displayed on the monitor. All parameters linked with the magnification (focus step size, selection of AIS steps) are executed automatically.

In a last step (ADJUST AIS LOWER) the luminous field is redeflected by the lower deflecting system to the center of the fluorescent screen from the clock hand position of the AIS step. The redeflection offset is also stored.

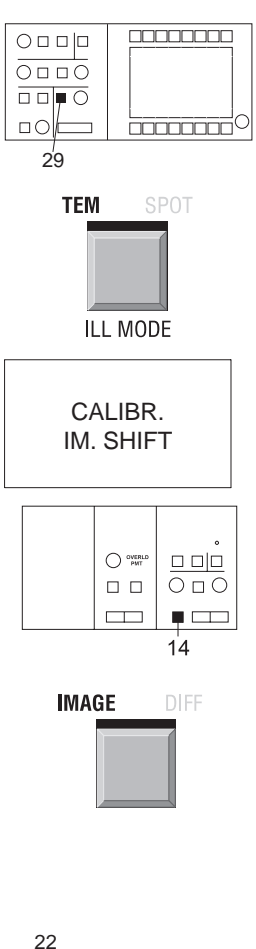

# Preparations

- Deactivate AIS mode in main menu.
- Activate TEM mode (29).

- Push key CALIBR. IM. SHIFT in menu CALIBRATION (see section 3.4.1).
- Activate IMAGE mode (14).

- Insert central 37.5  $\mu$ m item of 5-hole aperture and center shadow image with adjusting knobs on aperture drive.
- TILT SHIFT
- Select SHIFT mode (22).

• Change to SPOT mode (29).

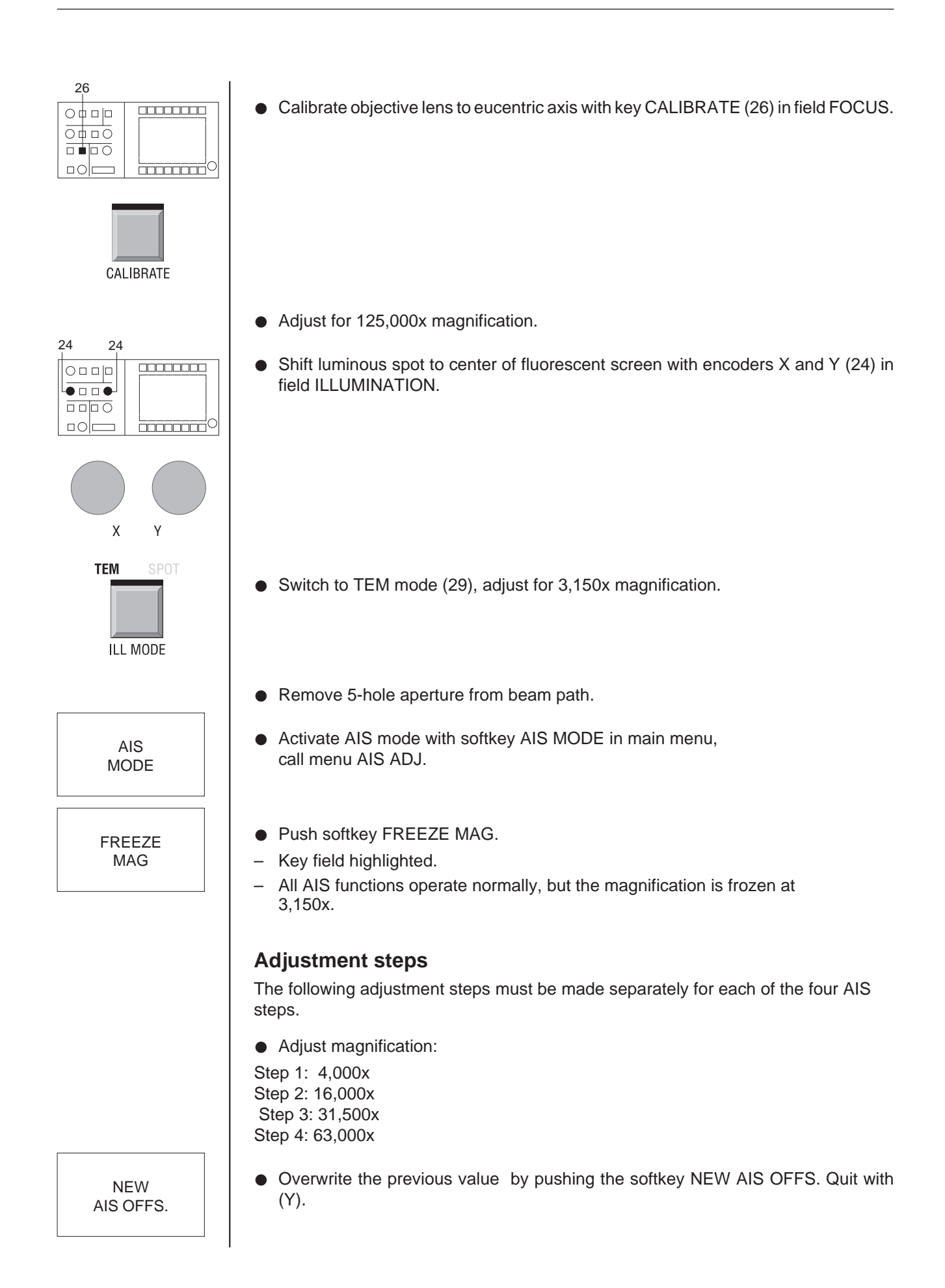

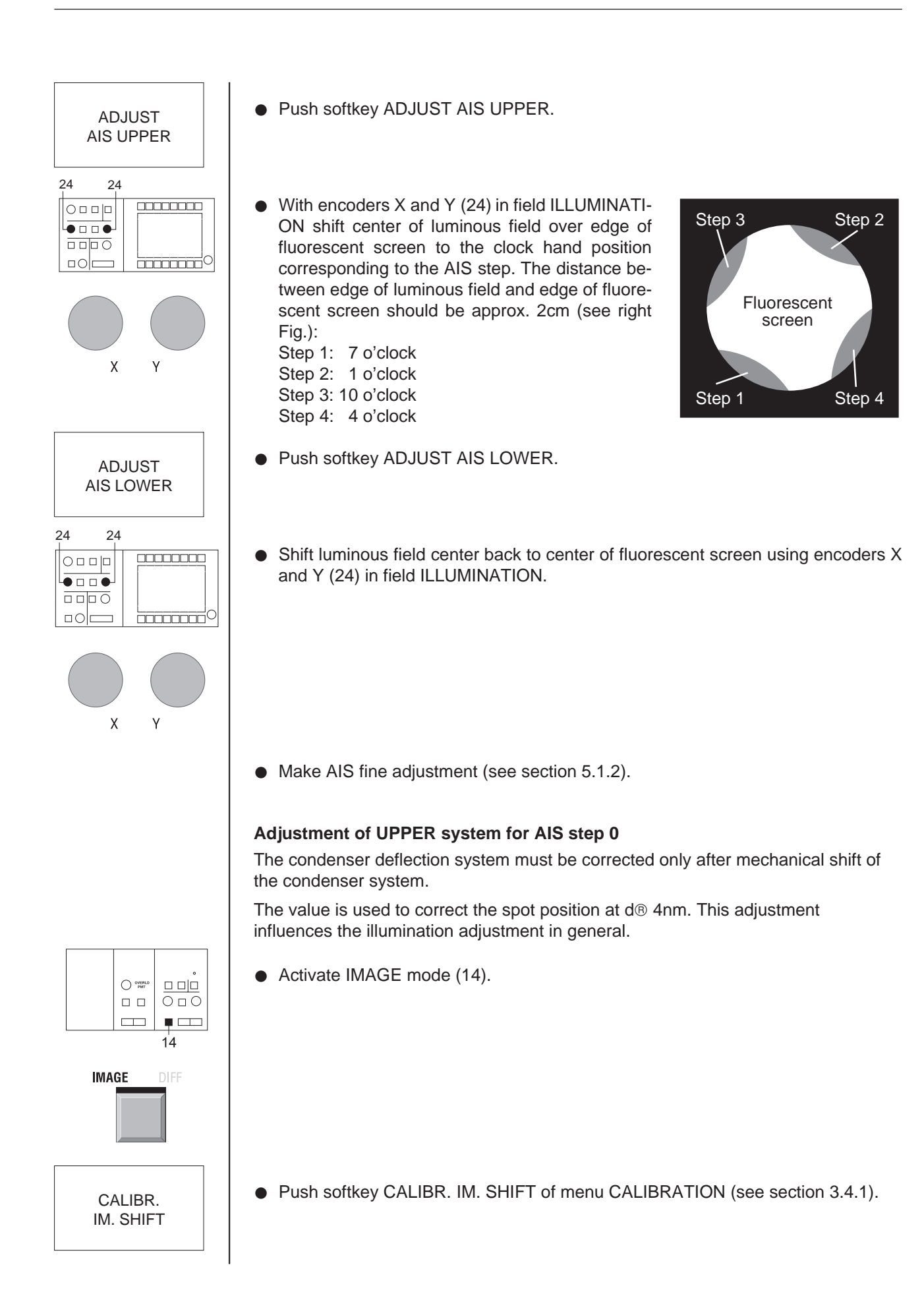

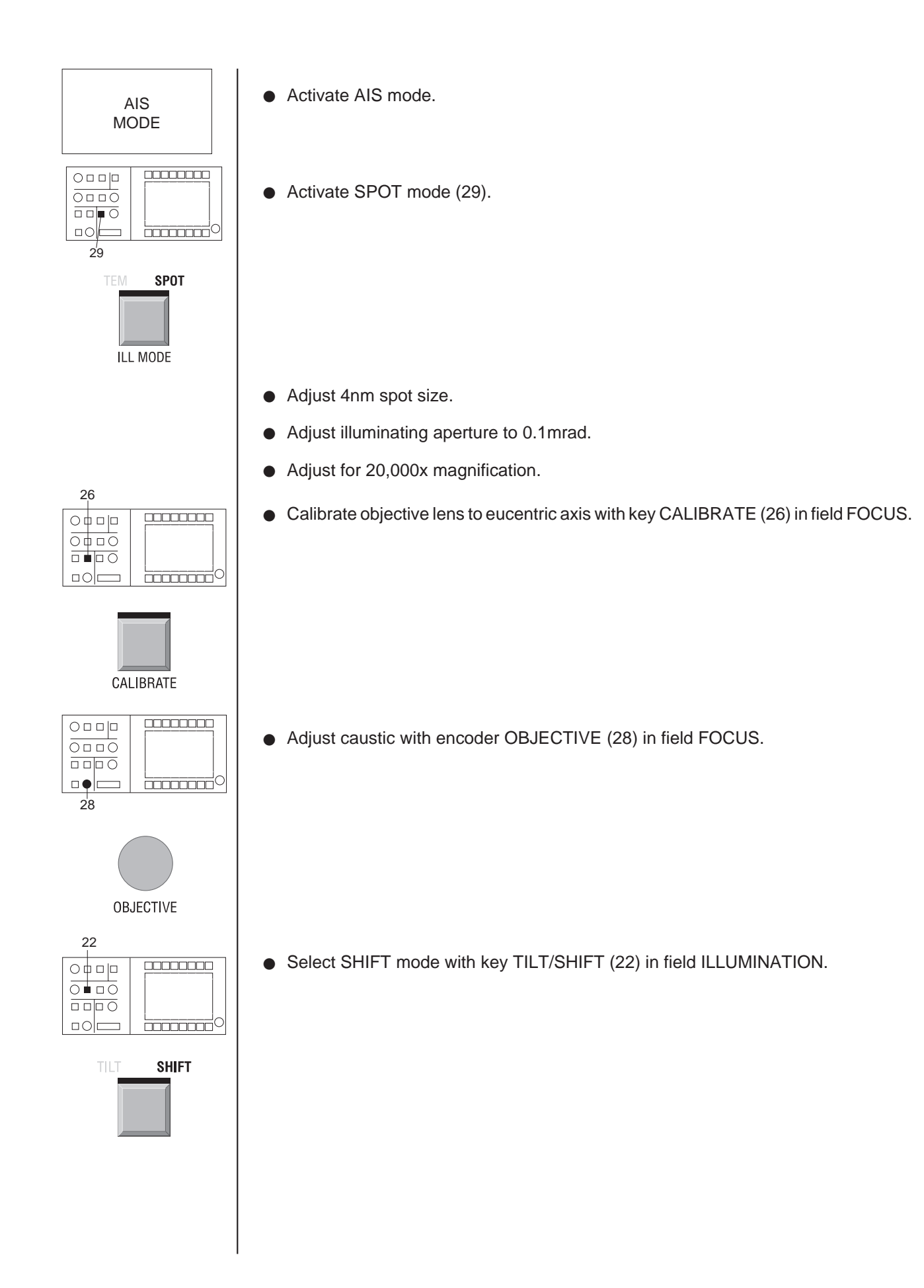

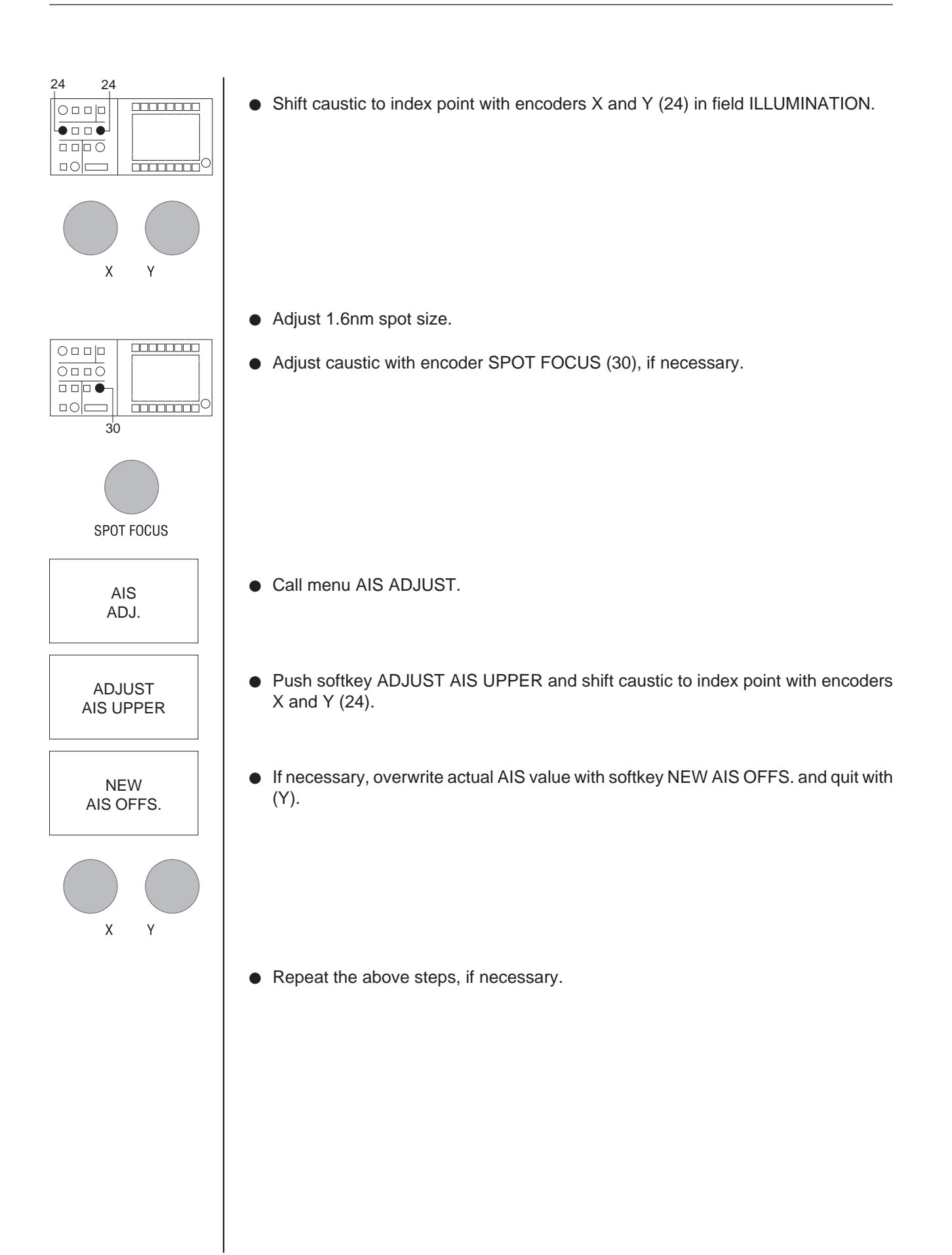

# 5.2 Alignment

### 5.2.1 Calibration to factory-set values

The state of the instrument upon leaving the factory can be reestablished. The menu CALIBRATE is used to reset all instrument parameters and settings to the factory settings.

- Call menu PARAMETERS with softkey PAR in main menu. PARAMETER menu is displayed on the monitor.
- Call menu CALIBRATE with softkey CAL.
   Menu CALIBRATE is displayed on the monitor.

B

PAR

CAL

For a detailed description of the menu CALIBRATE see section 3.4.1.

### Call of calibration values

Calibration values are base settings for alignment of the illumination and imaging systems. Execution of the function sets the selected setting to the calibration value. These are factory settings which may be changed only by a qualified service engineer.

The calibration function is executed only for the actually selected imaging and illumination mode, e.g. for ILL. SHIFT if adjusted. ILL. TILT and ILL. SHIFT are reset for calibration of the value ILL. DEFLECT.

The following calibration functions must be executed:

| CALIBR. IM. SHIFT | before each instrument alignment, because the image shift system will shift the magnification center.                                                          |
|-------------------|----------------------------------------------------------------------------------------------------|
| CALIBR. ILL. DEFL | if the spot is invisible.                                                                                                    |
| CALIBR. FOCUS     | for adjustment of the objective lens to the eucentric axis.<br>The function corresponds to the key CALIBRATE in the<br>field FOCUS on the right control panel. |
| CALIBR. MAG.      | to increase the reproducibility of magnification. Drives all projector lenses starting from highest current value. Elimination of lens hysteresis.             |
| CALIBR. IM. STIG. | for base adjustment of imaging stigmator.                                                                                                    |
| CALIBR. ILL. STIG | for base adjustment of illumination stigmator.                                                                                                    |
| CALIBR. ALL       | for calibration of all above parameters.                                                                                                    |
|                   |                                                                                                    |

### ß

### SPECIAL NOTE:

A specific instrument setting previously stored in the menu USER may be recalled and reset from the menu USER.

22

 SHIFT

SPOT

ILL MODE

CALIBRATE

 

# 5.2.2 | Alignment of TEM and SPOT illumination

There are two ways to center the luminous field in TEM illumination:

- Mechanically by shifting the condenser aperture
- Electrically using encoders ILLUMINATION X and Y with activated SHIFT.

Exact precentering is possible only in SPOT mode. The electrical centration should be made before the mechanial.

### **Electrical centration**

• Select illumination shift with SHIFT (22).

- Adjust for ≥ 8,000x magnification.
- Activate SPOT mode (29).
- Adjust 10nm spot size.
- Push key CALIBRATE.
- Adjust spot with encoder SPOT FOCUS (30) in field BRIGHTNESS.

• Shift caustic to index point with encoders X and Y (24) in field ILLUMINATION.

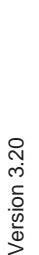

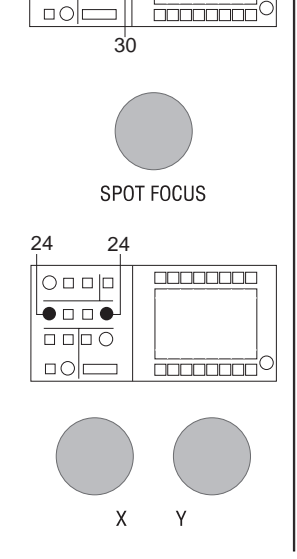
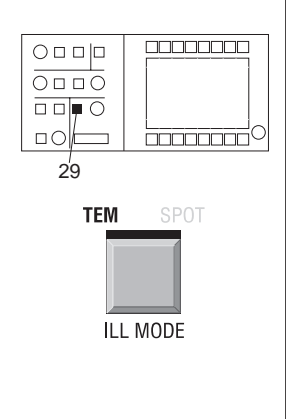

#### Mechanical condenser aperture centration

• Select TEM mode (29).

- Set illuminating aperture to 0.1mrad.
- Center condenser aperture symmetrically to index point (caustic center) with adjustment knobs on aperture drive.

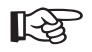

#### SPECIAL NOTES:

- 1. If the luminous field shifts considerably during magnification change, check IMAGE SHIFT adjustment or AIS alignment. Minor deviations can be corrected with ILLUMINATION SHIFT.
- 2. If the spot has a halo (see right Fig.) with centered condenser aperture, check the beam incidence.
- 3. Minor shift of the spot on the fluroescent screen during magnification change (analogous to the image of the object detail in TEM illumination mode).
- 4. Major changes in condenser zoom step require correction of mechanical drift by mechanical realignment of the condenser aperture to maintain the general alignment state.

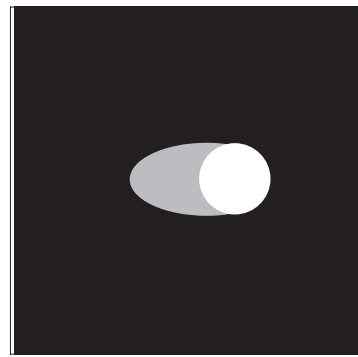

Spot if incidence direction is wrong

18

CURRENT

GUN

FIL. CURRENT

29

22

TEM

ILL MODE

SHIFT

## 5.2.3 | Filament centration

The filament is centered using the underheated filament image. Filament alignment is possible either in IMAGE and SPOT modes or in DIFF and TEM modes.

#### Presettings

• Adjust emission current to 10 - 20μA with encoder CURRENT (18).

- In main menu call menu GUN with softkey GUN.
- Push softkey FIL. CURRENT.

#### Filament centration in IMAGE mode

• Select TEM mode (29).

• Select SHIFT mode (22).

• Center condenser aperture® 75µm (step 4).

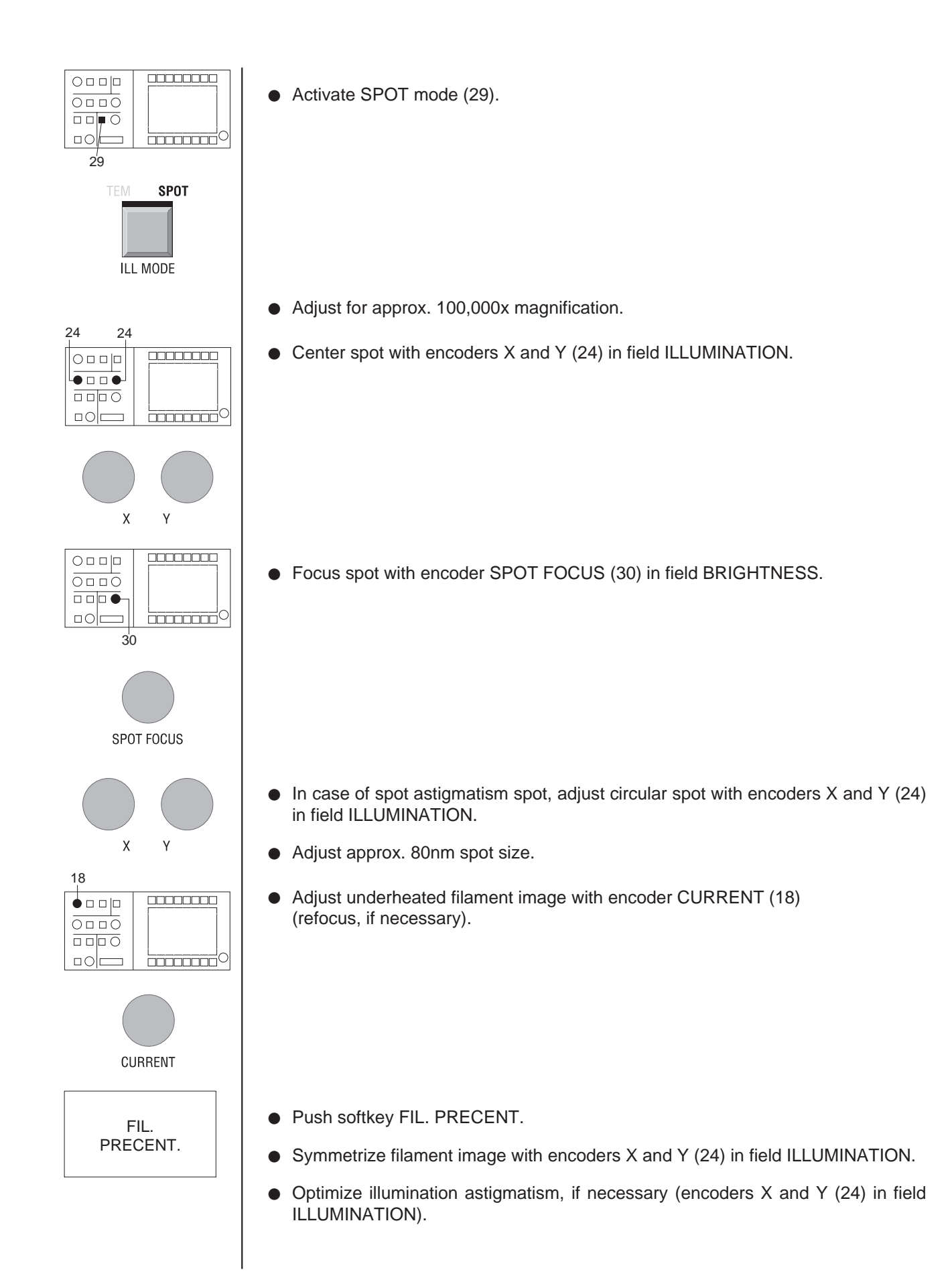

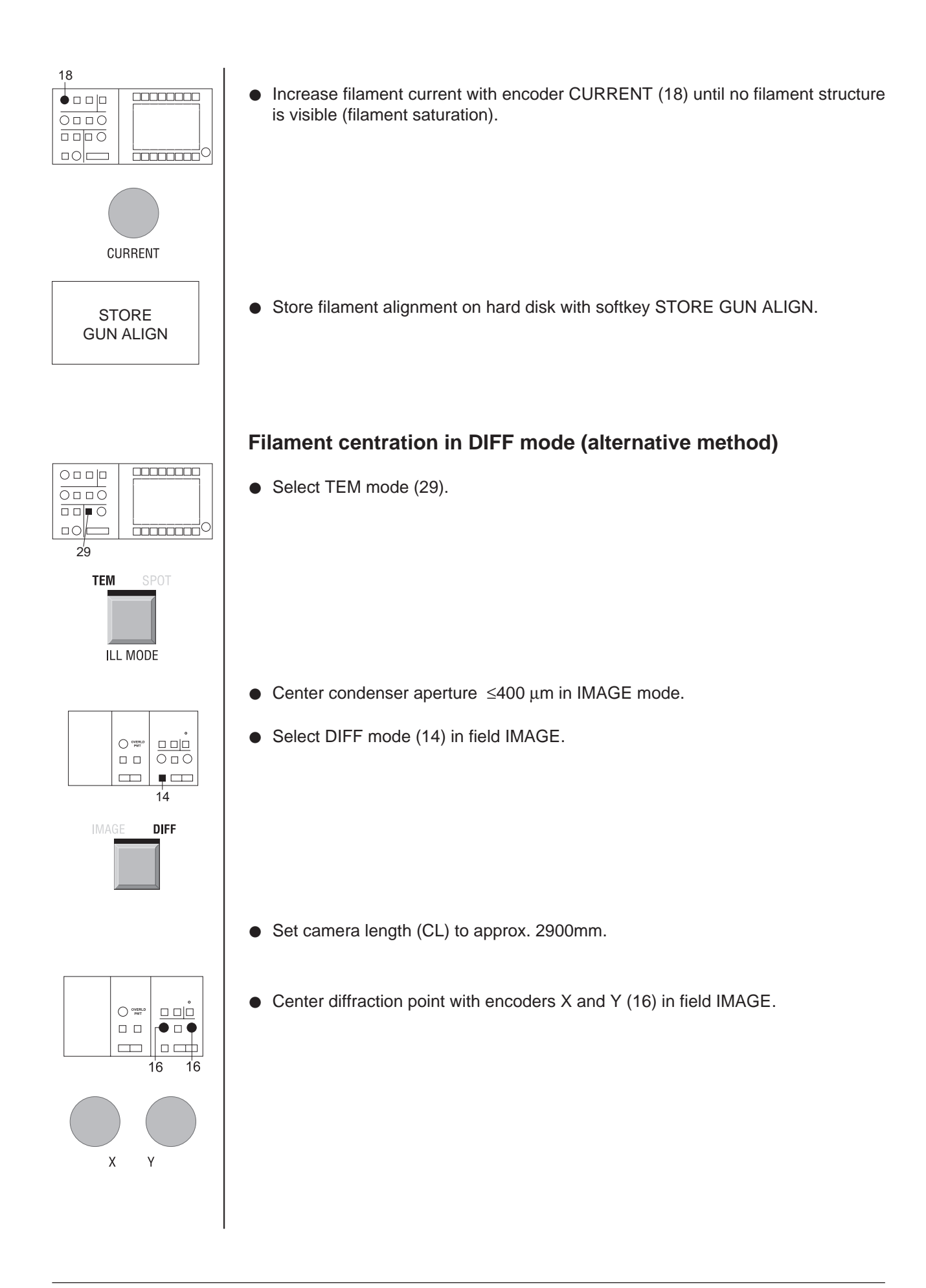

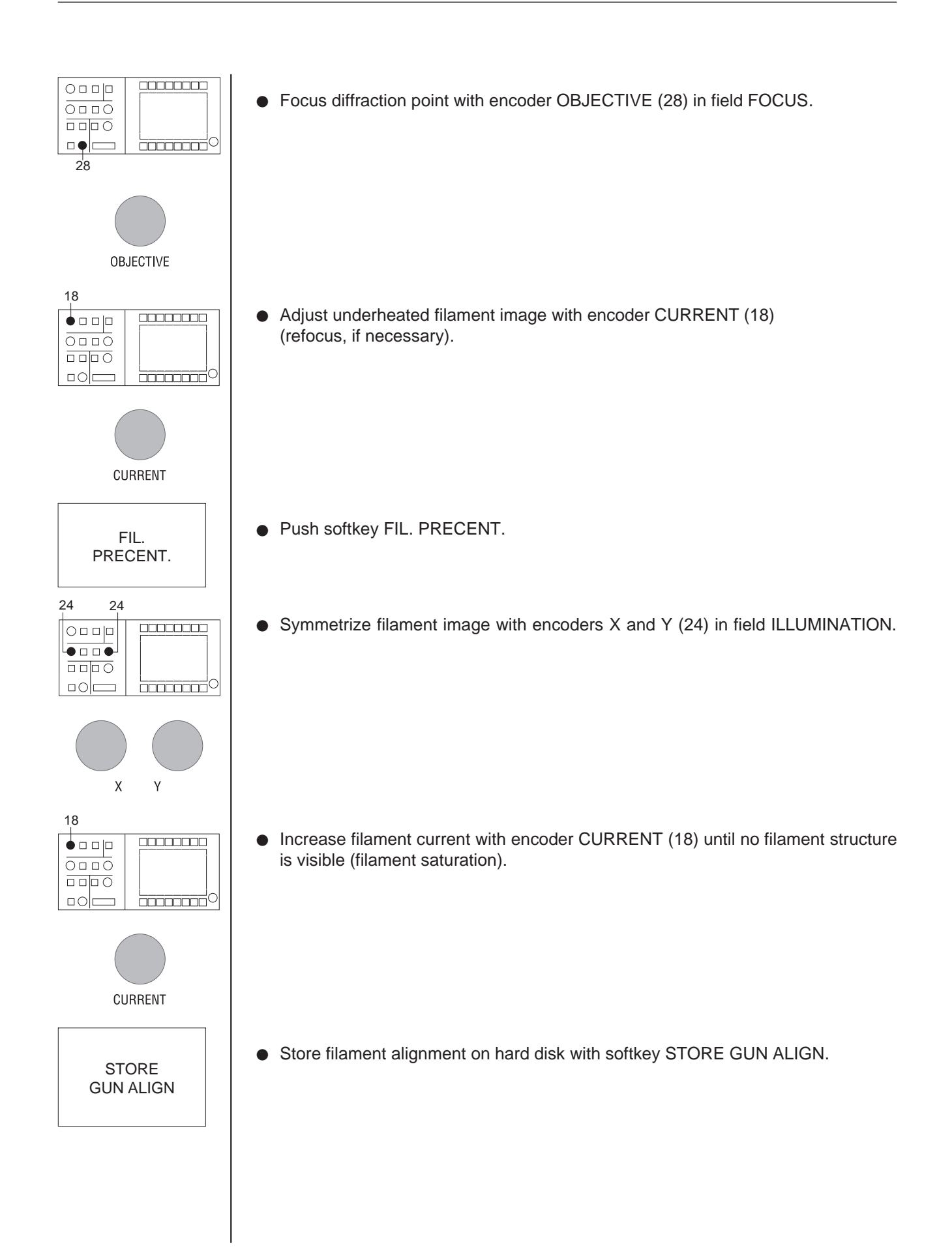

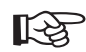

SPECIAL NOTES:

- 1. The filament heating current depends on the high voltage and the emission current.
- 2. Beam alignment is necessary every time the filament is aligned (see section 5.2.4).

## 5.2.4 Optimization of beam alignment (BEAM ALIGNMENT)

BEAM ALIGNMENT can be used to minimize changes in beam incidence (Spot Position) with variation of the illuminating aperture (Spot Size).

Beam alignment considerably influences base alignment and AIS alignment. The beam alignment should be checked before correcting the AIS alignment.

Realignment is necessary if the position of the zero beam in the diffraction image is shifted (relative to the image of the objective lens aperture) with brightness changes.

#### Requirement

- Filament centered (see section 5.2.3)

#### Presettings

• Select TEM mode (29).

- Adjust for 50,000x magnification.
- Center condenser aperture  $\leq 400 \ \mu m$ .
- Select DIFF mode (14).

- Adjust 580mm camera length (CL).
- In the main menu call menu GUN with softkey GUN.

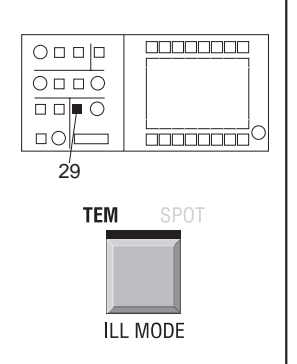

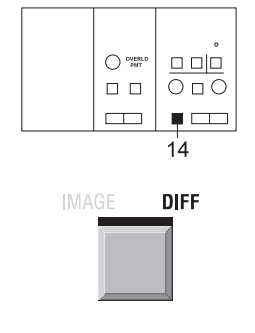

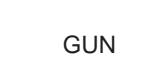

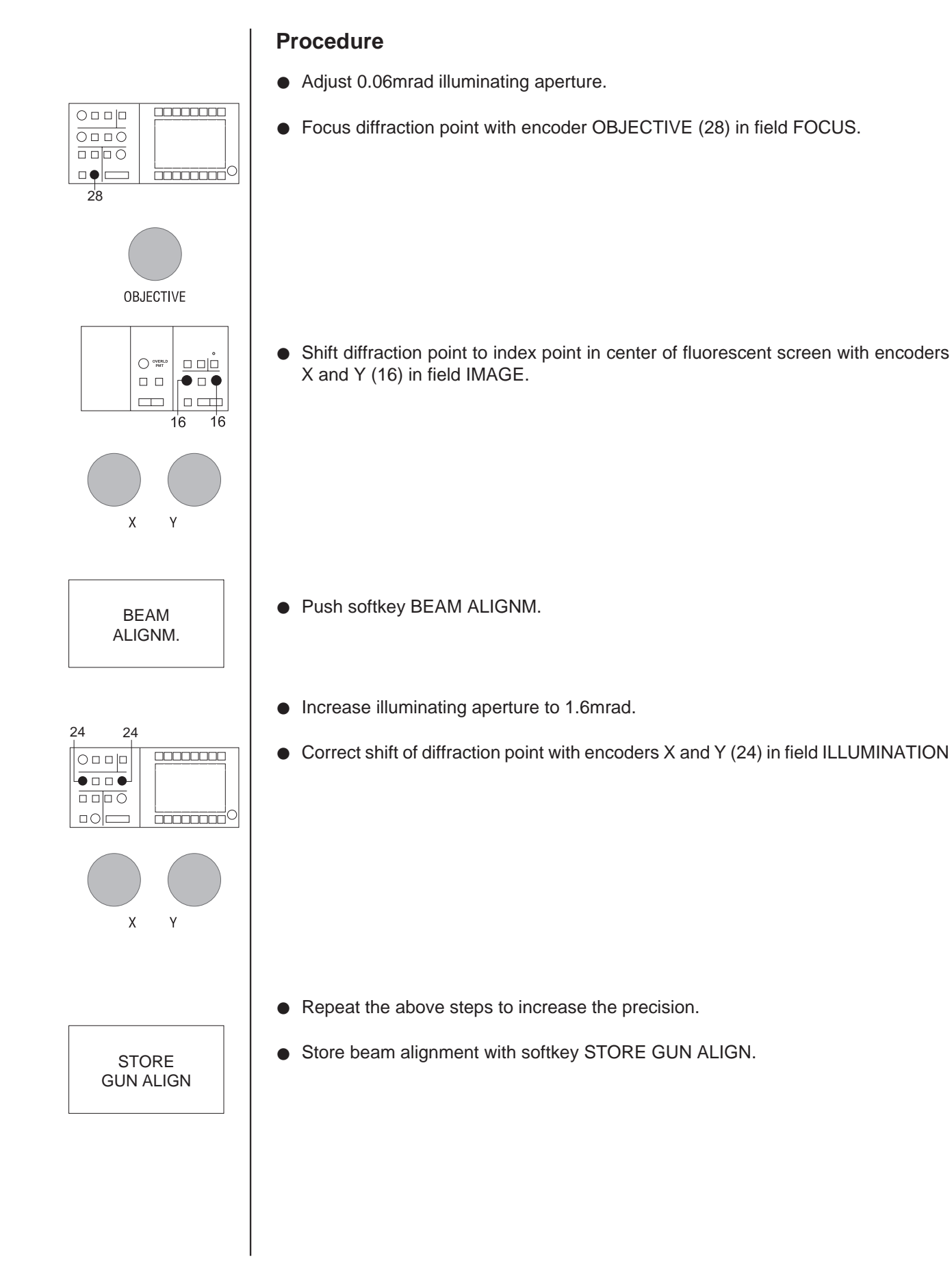

5.2.5 Adjustment of optimum imaging plane (eucentric axis) • Activate IMAGE mode with key IMAGE / DIFF (14) in field IMAGE. ODC ■ □ □ □ 14 IMAGE 25 26 29 Activate TEM mode with softkey ILL. MODE (29) in field BRIGHTNESS. 〇中山〇  $\Box O$ TEM ILL MODE Calibrate objective lens to eucentric axis by pushing key CALIBRATE (26) in field FOCUS. CALIBRATE Insert specimen. Observe object detail in center of small fluorescent screen. ON Activate focusing aid with key AID (25) in field FOCUS. AID Shift goniometer Z axis with keys Z-CONTROL + and – until the observed object detail stands still. Deactivate focusing aid with key AID (25). AID Fine adjustment (required only when using goniometer tilt) If the object detail shifts when tilting (key TILT + and -) make vertial adjustment with keys Z-CONTROL + and -.

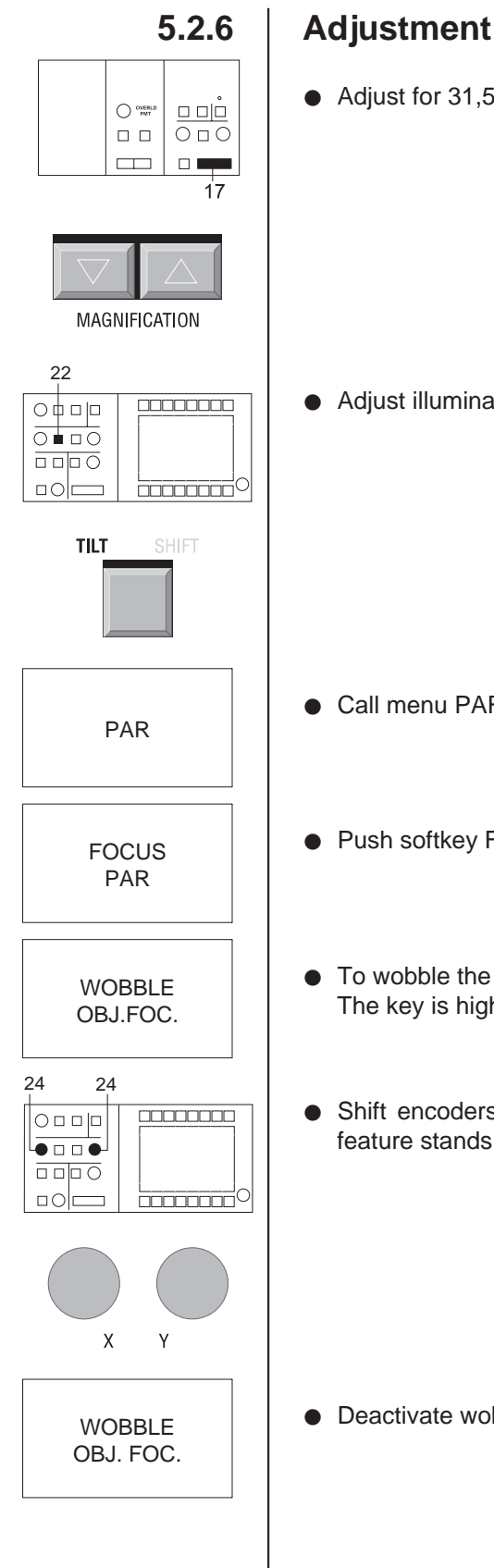

## Adjustment of beam incidence

• Adjust for 31,500x magnification with double key MAGNIFICATION (17).

Adjust illumination tilt with key TILT/SHIFT (22) in field ILLUMINATION.

- Call menu PARAMETERS with softkey PAR in main menu.
- Push softkey FOCUS PAR.
- To wobble the objective lens focus: push softkey WOBBLE OBJ. FOC.. The key is highlighted.
- Shift encoders X and Y (24) in field ILLUMINATION until the observed object feature stands still.

• Deactivate wobbling with softkey WOBBLE OBJ. FOC..

#### 5.2.7 Insertion and centration of objective lens aperture

Insertion and centration of the objective lens aperture are described in chapter 4, section 4.8.6, the adjustment is described in this section.

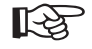

#### SPECIAL NOTE:

A help program is available for adjustment of the objective lens aperture (see section 5.3).

5.2.8

## Adjustment of imaging stigmator

The required objective lens aperture must be centered.

For all settings described below the encoders X and Y in field IMAGE must be switched to the function *imaging stigmator*.

• Adjust function STIG with key SHIFT / STIG (15) in field IMAGE.

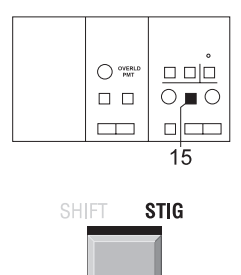

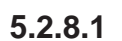

#### IMAGE mode

#### **Presettings:**

- IMAGE mode, magnification at least 100,000x
- TEM mode, aperture < 1.6mrad</li>
- Condenser aperture with max. 75µm hole diameter inserted.

#### Compensation of astigmatism using the grain

- Insert strongly dispersive specimen.
- Adjust imaging stigmator with encoders X and Y (16) in field IMAGE so that the specimen grain does not display a privileged direction when through-focusing with encoder OBJECTIVE (28) in field FOCUS.

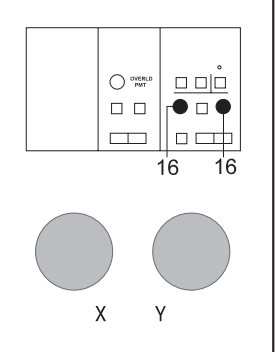

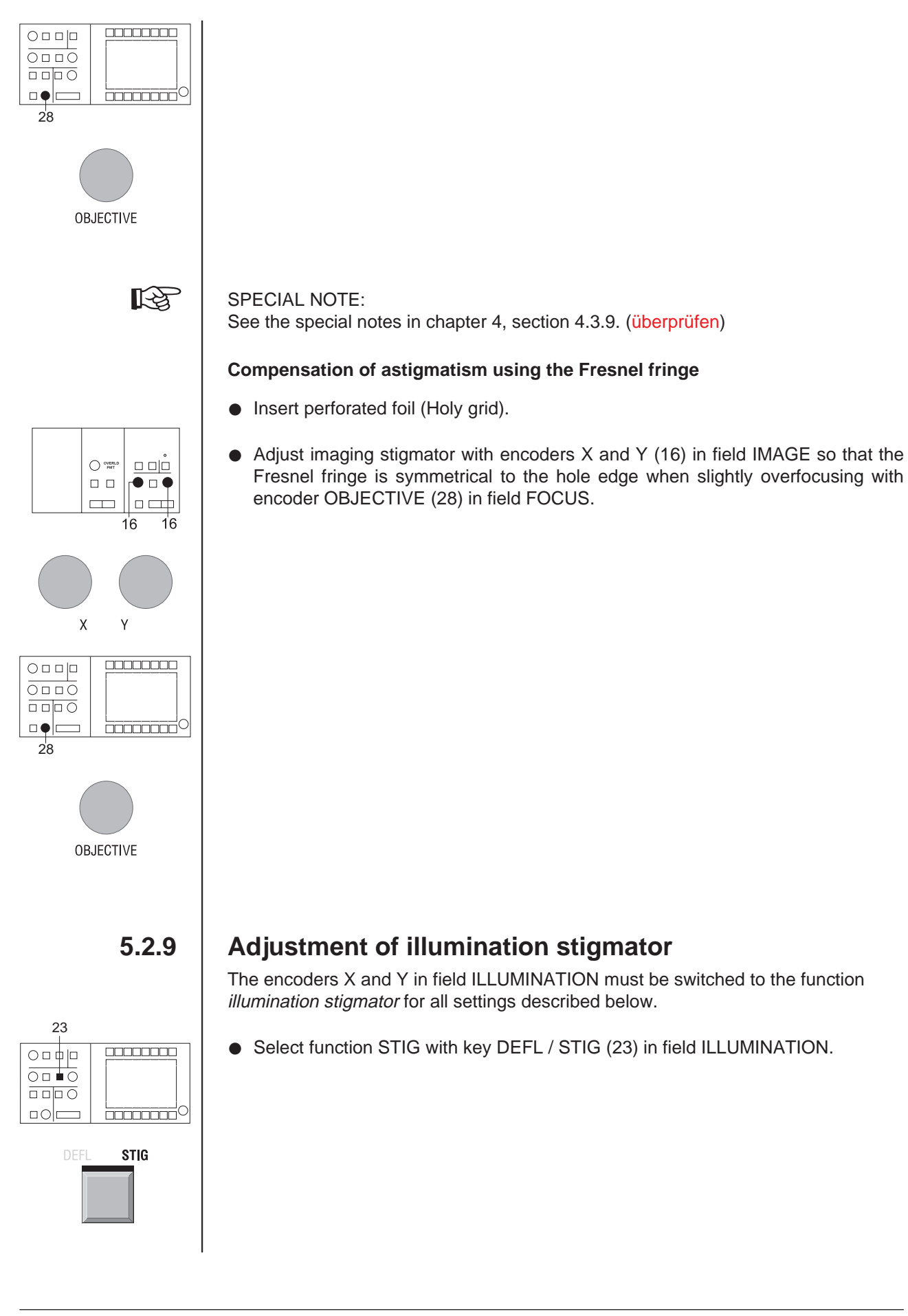

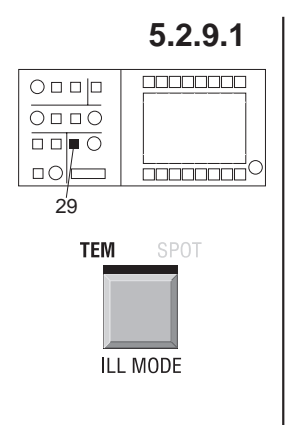

IMAGE

14

DIFF

#### TEM mode

• Activate TEM mode (29).

# Compensation of astigmatism using the diffraction point Requirement:

- Imaging astigmatism compensated in DIFF mode.
- Activate IMAGE mode (14).

- Adjust for 12,500x magnification.
- Center condenser aperture.
- Switch to DIFF mode (14).
- 24 24
- Adjust illumination stigmator with encoders X and Y (24) in field ILLUMINATION until the diffraction point is of circular shape.

LEO 912 OMEGA

 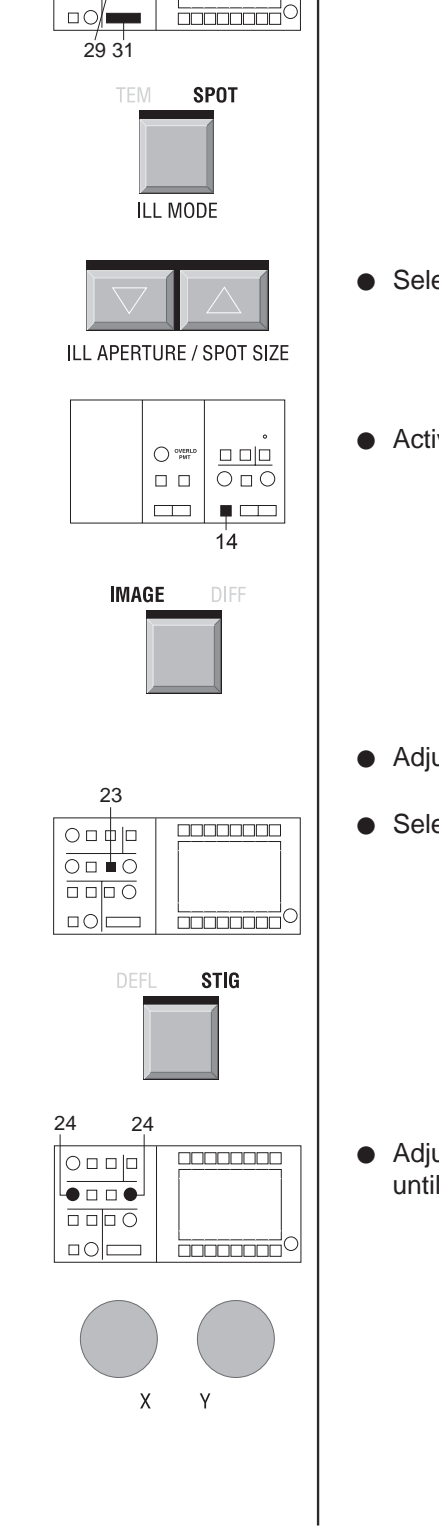

#### 5.2.9.2 SPOT mode

#### **Requirement:**

- Imaging astigmatism compensated in IMAGE mode.
- Remove objective lens aperture.
- Activate SPOT mode (29).

- Select spot size  $\leq$  10nm with key SPOT SIZE (31) in field BRIGHTNESS.
- Activate IMAGE mode (14).

- Adjust  $\geq$  10,000x magnification.
- Select function STIG with key DEFL / STIG (32) in field ILLUMINATION.

• Adjust illumination stigmator with encoders X and Y (24) in field ILLUMINATION until the spot is of circular shape.

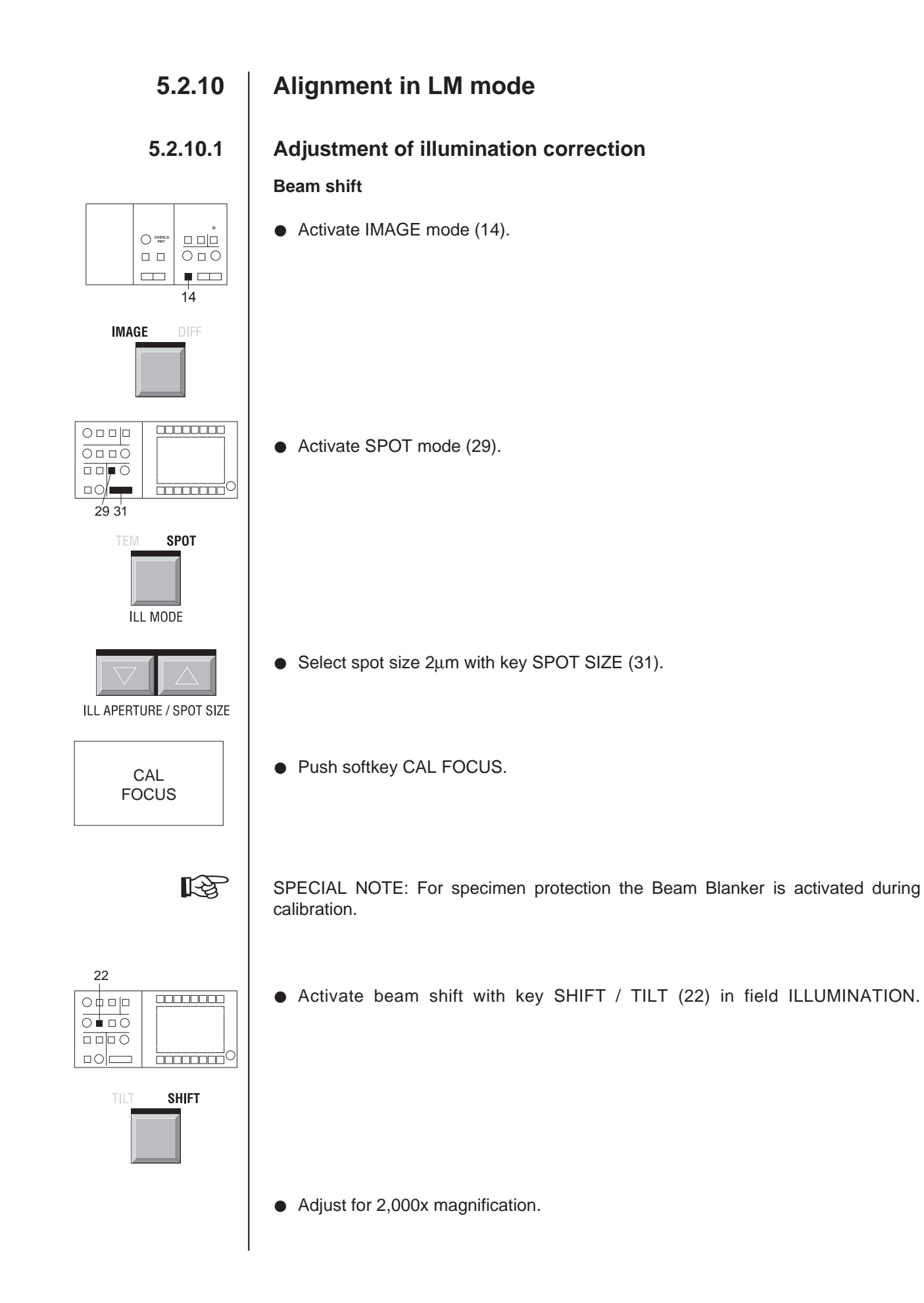

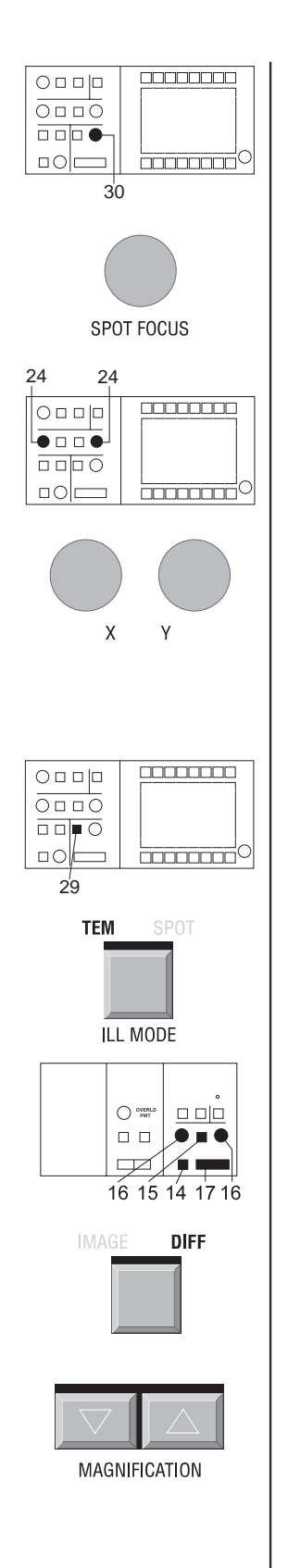

• Adjust caustic with encoder SPOT FOCUS (30).

• Shift caustic to index point in center of fluorescent screen with encoders X and Y (24) in field ILLUMINATION.

#### Beam tilt

• Adjust TEM mode (29).

• Activate DIFFRACTION mode with key IMAGE / DIFF (14) in field IMAGE.

• Adjust diffraction length CL = 580mm with double key MAGNIFICATION (17).

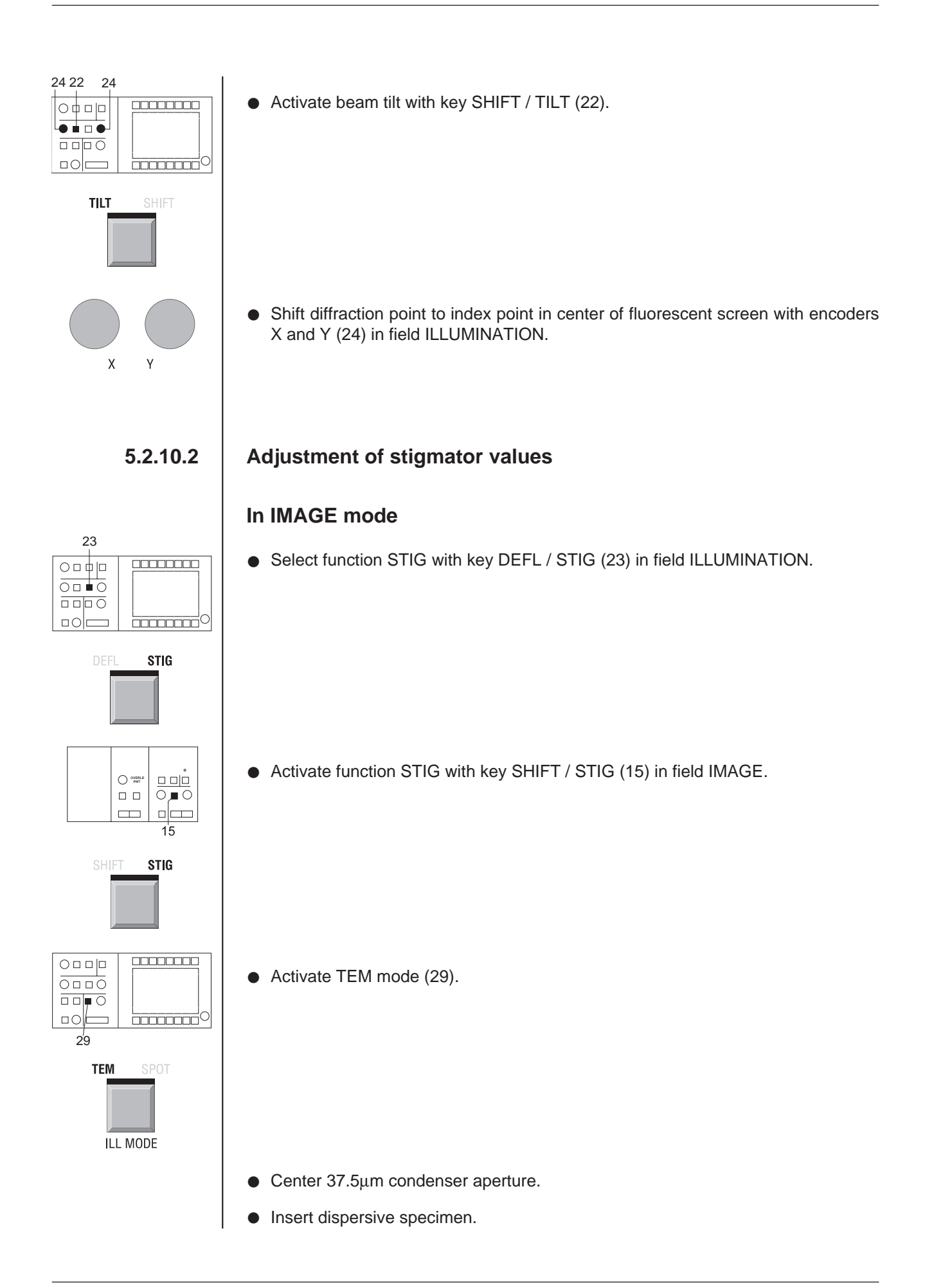

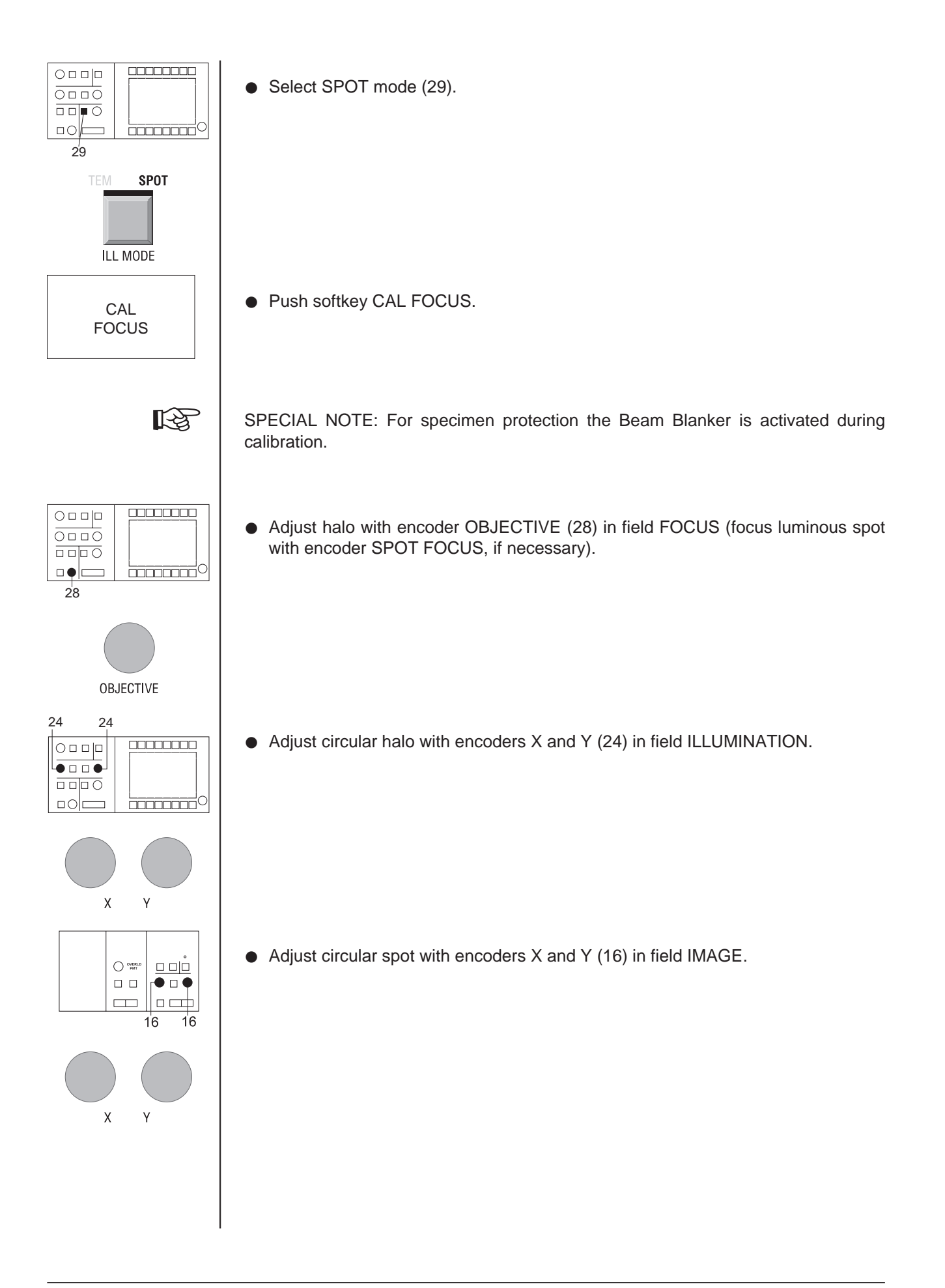

29 TEM ILL MODE O OVERLE PMT  $\bigcirc \square \bigcirc$ 14 DIFF MAGNIFICATION TEM

# ILL MODE

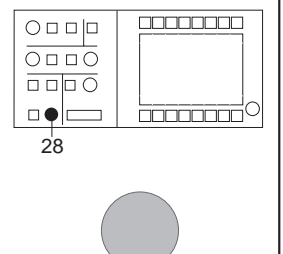

OBJECTIVE

#### In DIFF mode

• Select TEM mode (29).

• Select DIFF mode (14).

- Adjust camera length CL = 10m with double key MAGNIFICATION (17).
- Center selector aperture 50µm.
- Adjust TEM mode (29).
- Remove condenser aperture.
- Adjust for 80x magnification.
- Adjust shadow ring with encoder OBJECTIVE (28) in field FOCUS (recenter selector aperture, if necessary).

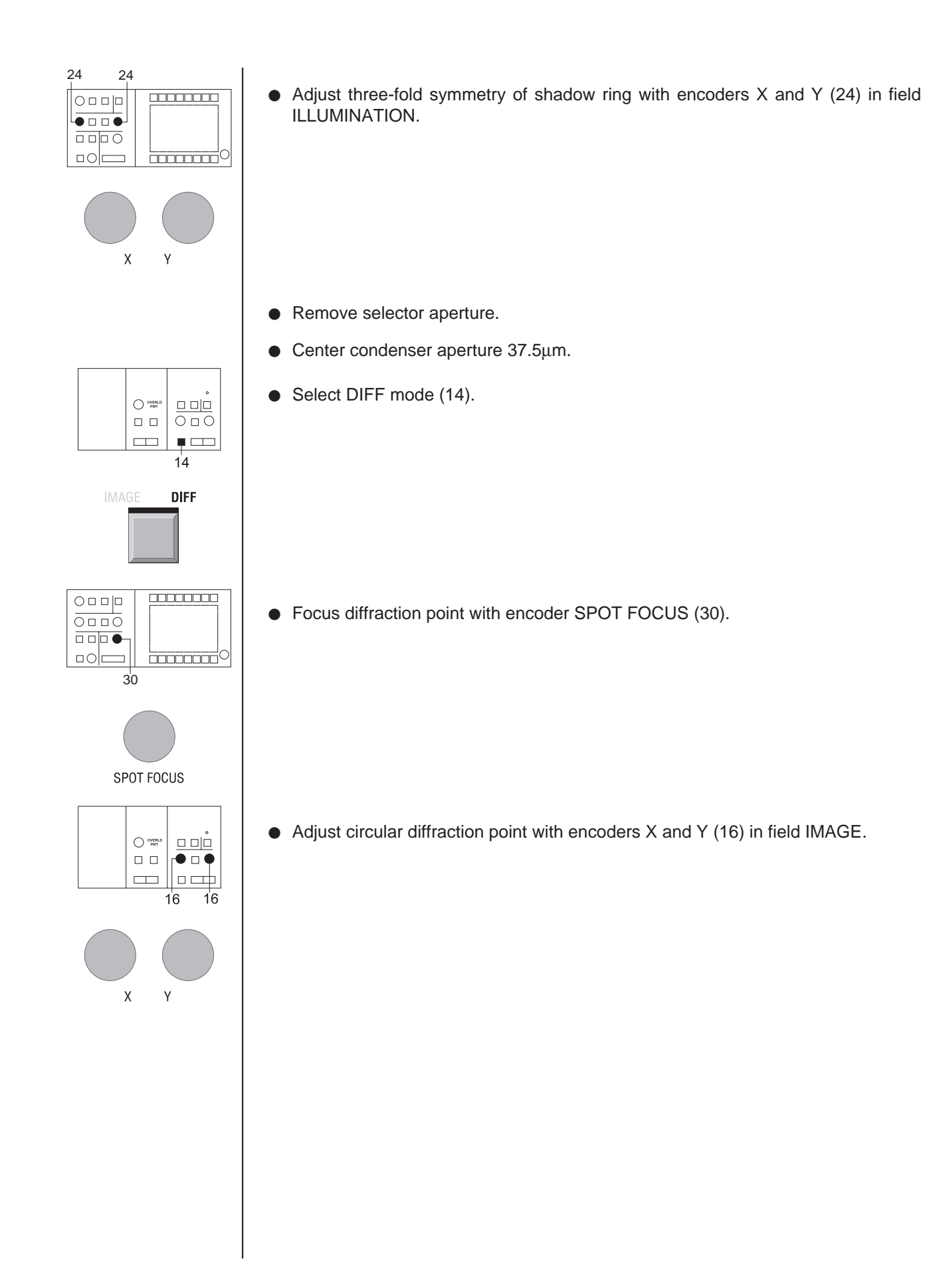

# 5.3 Different settings and calibration

# 5.3.1 MDF setting

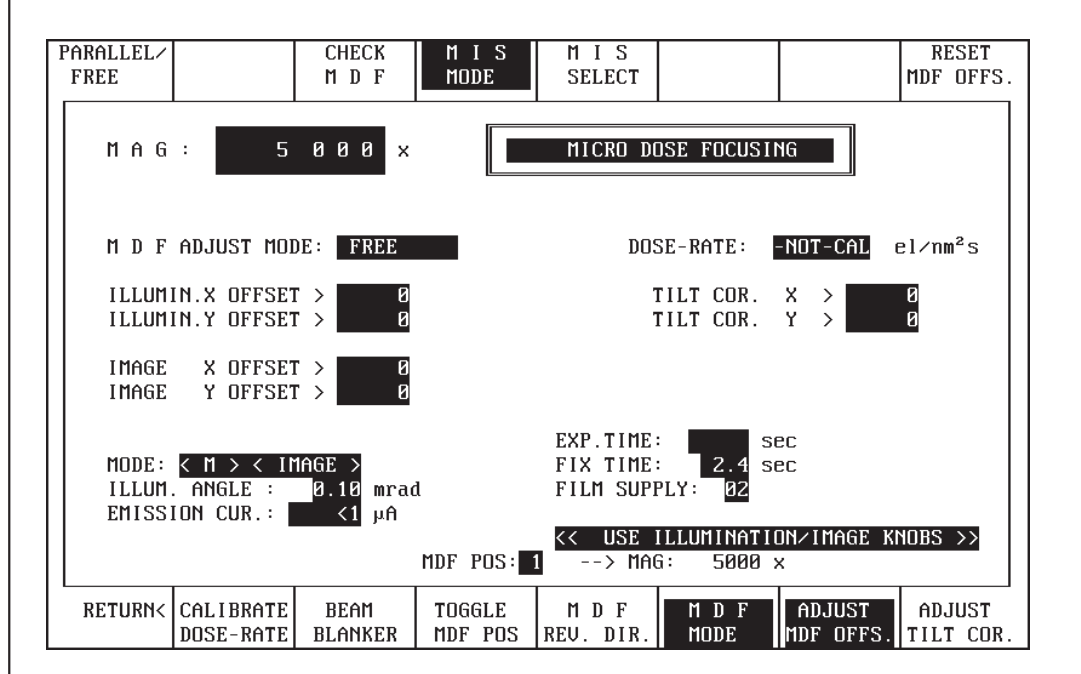

The MICRO DOSE FOCUSING menu allows the preset of different data sets for the 3 most used magnifications. The different presets can be selected by pushing the softkey TOGGLE MDF POS.

It is provided that the EM is ready for the preset. The desired magnification is selected and the brightness is reasonable. The objective lens aperture is introduced and centered.

- Activate the menu MDF in the menu PARAMETER.
- Push the softkkey MDF MODE, ADJUST MDF OFFS., and then RESET MDF OFFS. All offset vaues are set to zero.
- Deflect the illuminated field with encoders X and Y (24) in the field ILLUMINATION that the detection area (negative format or SSCCD area) is not illuminated anymore.
- Deflect the illuminated field back to the center of the large screen with encoders X and Y (16) in the field IMAGE.
- Switch to DIFF mode (14) and activate ADJUST TILT COR. in the MDF menu.
- Center the diffraction spot to the objective lens aperture with encoders (16).
- Deactivate ADJUST TILT COR.

The MDF setting is stored under the selected MDF POS. (1, 2 or 3). The magnification and even a MIS selection would be stored.

#### 5.3.2

#### Dose rate calibration

For LOW DOSE work and for many other applications the electron dose plays an important role. The dose rate can be calibrated for each illumination angle and displayed all the time. The user is always aware of the dose for the next application.

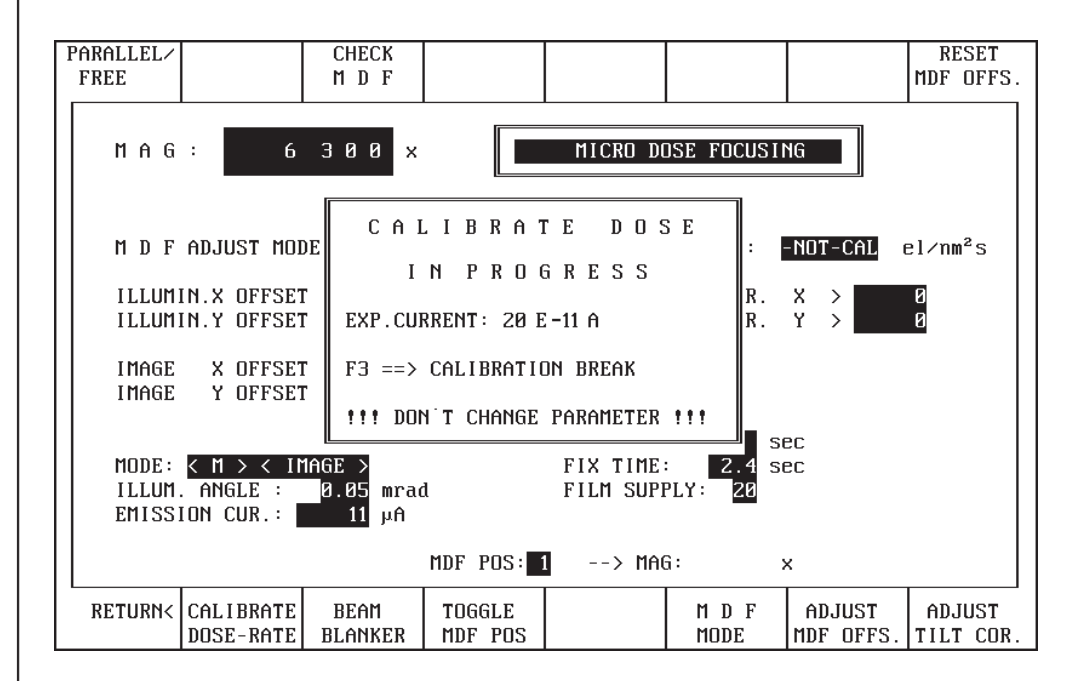

For the dose rate calibration the specimen holder and all apertures below the specimen have been retracted. The illumination system has been aligned. The magnification is in medium range (approx. 20.000x). The large screen has been lifted.

• Push the button CALIBRATE DOSE-RATE.

An additional window is opened in the MICRO DOSE FOCUSING menu showing the progress of the dose rate calibration.

All illumination angles are selected automatically and the corresponding current is measured. Finally the dose rate is displayed in electrons/nm<sup>2</sup>s according to the selected illumination angle.

• Lower the large screen.

As long as the emission current or the high voltage is not changed the dose rate display is valid. For a new setting of the emission current or high voltage the calibration has to be repeated.

For the dose calculation the dose rate value has to be multiplied by the exposure time. The dimension for the dose is electrons/nm<sup>2</sup>.

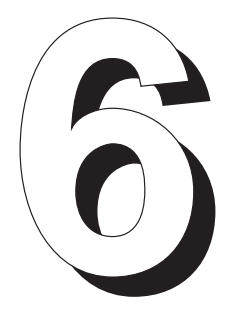

# **Care and Maintenance**

6

# Table of contents

| Care and Maintenanc | e |
|---------------------|---|
|---------------------|---|

| 6.1    | General                                                     | 6-3  |
|--------|-------------------------------------------------------------|------|
| 6.2    | Filament exchange                                           | 6-3  |
| 6.3    | Anode exchange                                              | 6-6  |
| 6.4    | Electrode cleaning                                          | 6-7  |
| 6.5    | Assembly of filament holder                                 | 6-10 |
| 6.6    | Mechanical adjustment of filament                           | 6-11 |
| 6.7    | Components of the tool kit                                  | 6-12 |
| 6.8    | Reactivation after electrode exchange                       | 6-13 |
| 6.9    | Care of specimen holders                                    | 6-15 |
| 6.10   | Aperture exchange                                           | 6-17 |
| 6.10.1 | Aperture removal                                            | 6-17 |
| 6.10.2 | Exchange of objective lens apertures and selector apertures | 6-18 |
| 6.10.3 | Condenser aperture exchange                                 | 6-19 |
| 6.11   | Care of vacuum pump (rotary pump)                           | 6-20 |
| 6.12   | Cleaning the filter mats in the power supply cabinet        | 6-21 |
| 6.13   | Preparation of backup floppies                              | 6-22 |

# 6.1 | General

For troublefree continuous operation of the instrument parts like filaments and apertures should be regularly exchanged, parts cleaned and conditions controlled.

Everything the user himself can do is described in this chapter. Any other manipulations on the instrument must be made by experienced and specifically trained service engineers, and should be covered by a service agreement.

# 6.2 Filament exchange

#### Requirement

- Key switch in position ON, i.e. vacuum system and host computer activated.
- "VAC READY" in the vacuum menu displays "YES".

#### Important notes

If a filament is burnt out (displayed in menu GUN), or the illumination shows instabilities like spot flickering or strong arcs, exchange of the filament is necessary. The anode should always be exchanged together with the filament. Filament and anode are referred to as electrodes.

- Alignment and mounting of the electrodes require utmost care and cleanliness. This applies in particular to the highly sensitive LaB6 filament.
- Always wear clean, lint-free cotton gloves for cleaning anode and filament parts.
- Always keep cleaned spare electrodes in store for quick exchange, which prevents humidity on the surfaces of the vacuum chamber. Long opening of the vacuum system means long pumpdown and waiting times after turn-ON until the final vacuum is restored, because all surfaces must be degassed.

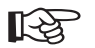

Cleaning of filament and anode see section 6.4.

R

#### Ventilation and opening of specimen and filament chambers

- Push key VENT / EVAC COL in the VACUUM menu. If there is an additional Ion getter pump for the gun push key VENT / EVAC GUN.
- Ion getter pump deactivated.
- Filament chamber ventilated with dried nitrogen (max. pressure 0.3bar).
- After ventilation (approx. 60s) lift gun by pushing the key on gun lifter (Fig. 6-1) and swing gun away (Fig. 6-2).

#### SPECIAL NOTE:

Do not squeeze the O-ring seal when swinging the gun away!

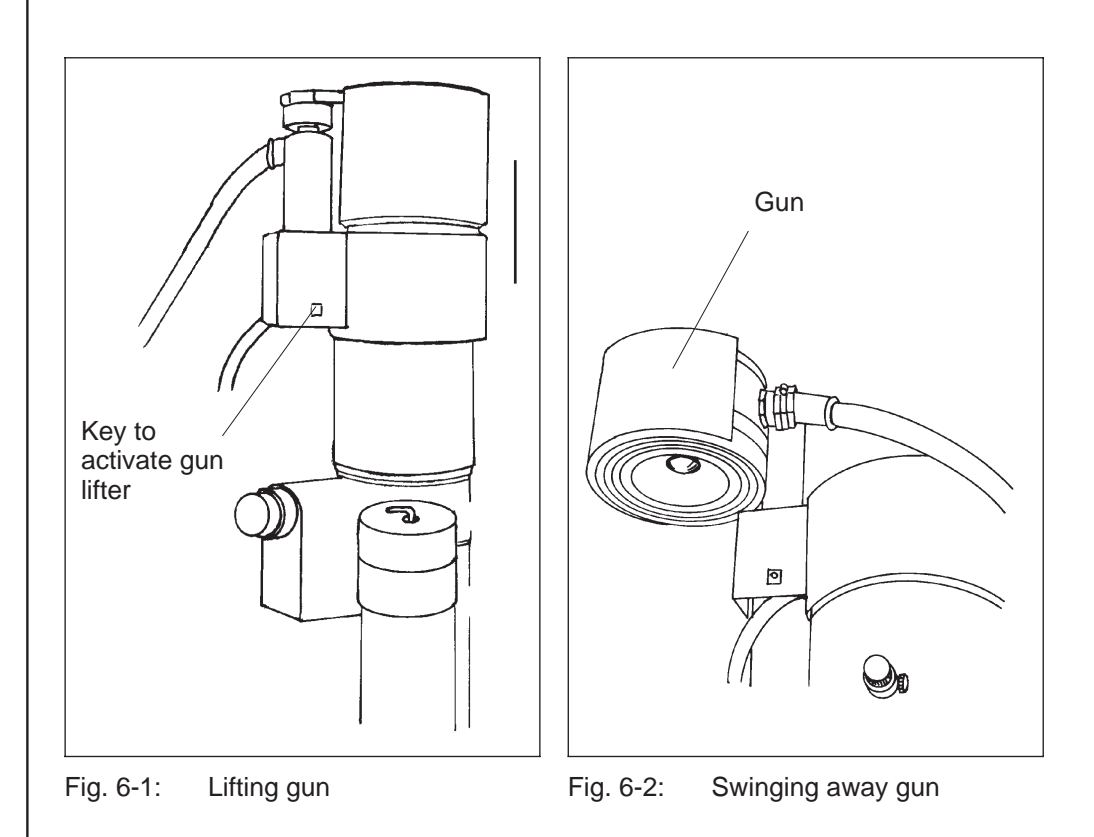

#### Filament exchange

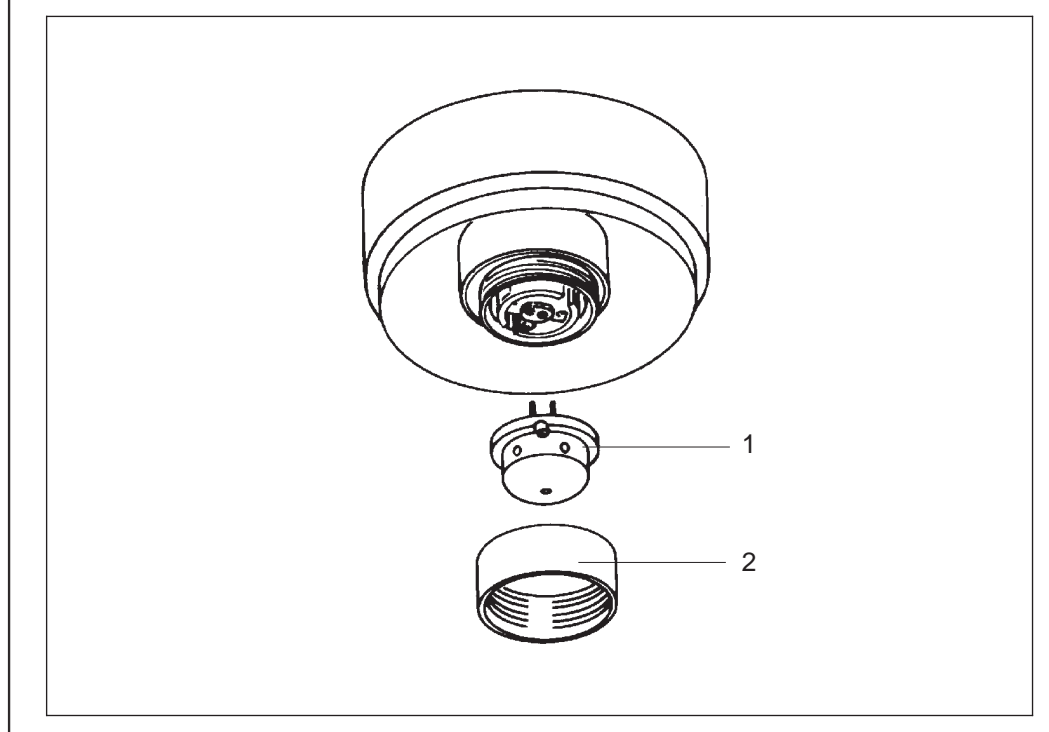

#### Fig. 6-3: Filament exchange

- Hold Wehnelt retaining ring (2) with clean glove and unscrew.
- Pull filament holder (1) out of plug contact.
- From below insert exactly precentered cleaned spare filament holder into plug contact.
- Secure filament holder by lightly tightening Wehnelt retaining ring by hand.

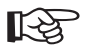

#### SPECIAL NOTE:

The filament pins must not be twisted or bent when tightening.

# 6.3 | Anode exchange

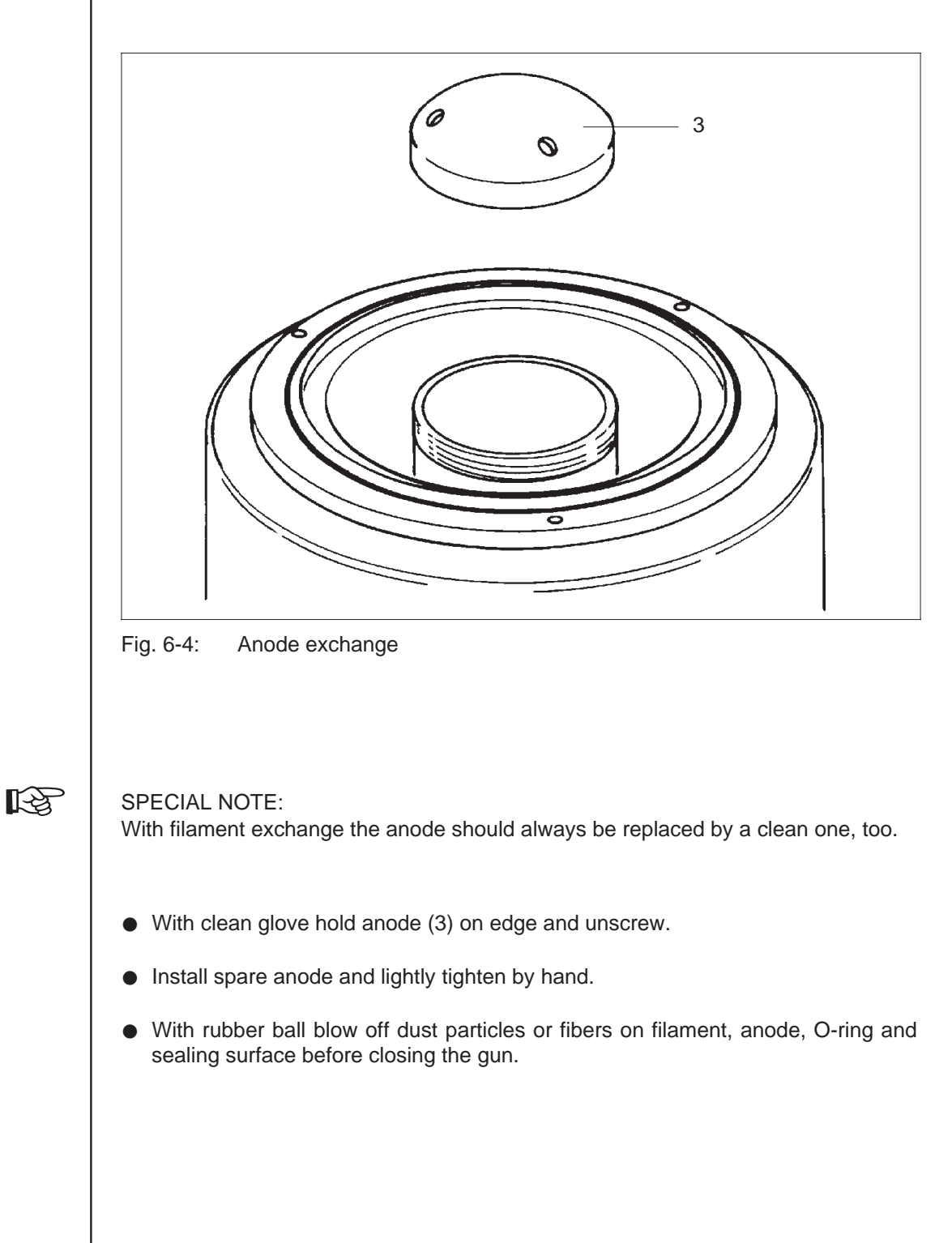

# 6.4 | Electrode cleaning

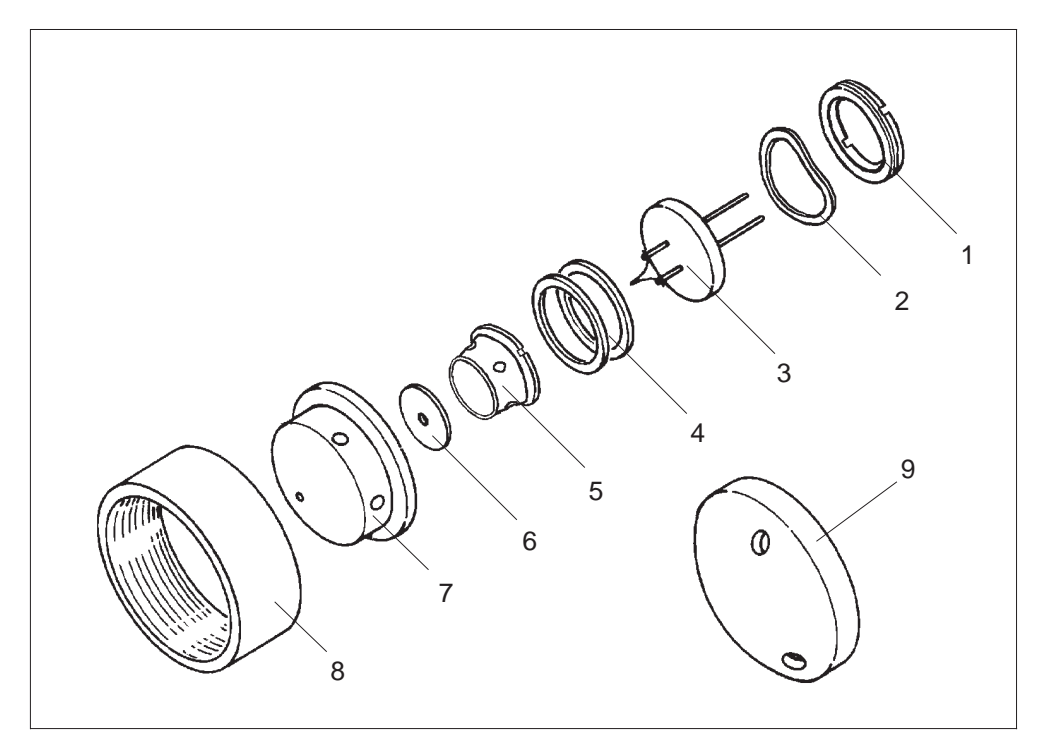

Fig. 6-5: Parts requiring cleaning

The following parts (Fig. 6-5) need cleaning:

- Filament holder (7) with parts 5 and 6.
- Retaining ring (8)
- Anode (9)

The filament holder must be disassembled before cleaning; it consists of the following items:

- Locking ring (1)
- Washer (2)
- Filament (3)
- Spacer rings (4)
- Wehnelt insert (5)
- Wehnelt aperture (6)
- Wehnelt cylinder (7)

The following cleaning agents are required:

- Alcohol and acetone as solvents
- Sidol Stahlglanz for cleaning

Tools:

Clean cotton

- Lint-free cloth (e.g. linen)
- Wooden sticks of different diameters
- Polishing paper or linen (grain 800 or more)
- Padded tweezers
- Ultrasonic bath with heating. If the bath has no heating, infrared lamp or hot-air cabinet for drying is recommended.
- Stereomicroscope (if available)

#### Mechanical precleaning

#### Wehnelt cylinder

• Clean surfaces with Sidol; no contamination and scratches should be visible.

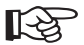

#### SPECIAL NOTE:

The outer sphere surface and the Wehnelt hole must be treated with special care to prevent leakage current and micro discharges.

- Rinse parts thoroughly in water.
- Remove Sidol residues with cotton soaked in acetone.

#### Wehnelt insert

 Remove evaporated layers especially on inner surfaces with Sidol. High polish not necessary.

#### Wehnelt aperture

- Remove evaporated layers with Sidol or polishing paper.
- Polish surfaces and aperture hole with Sidol; no scratches should be visible.
- Clean aperture hole with pointed wooden stick and cotton.

#### Anode and retaining ring

- Remove evaporated layers, traces of impact and scratches with Sidol and polishing paper.
- Polish surfaces and hole with Sidol; no scratches should be visible.

#### Spacer rings and locking ring

must be cleaned in ultrasonic bath.

#### Ultrasonic bath for all parts

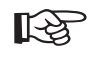

SPECIAL NOTE:

Arrange parts in ultrasonic bath so that they are not scratched. This applies in particular to the sphere surface and the hole of the Wehnelt cylinder.

- Taket the electrode (Wehnelt or anode) with the tool and put into the glass filled with acetone.
- Rinse parts with acetone in ultrasonic bath for 5 to 10 minutes, which removes any Sidol residues.
- Repeat the procedure in alcohol.
- Take out parts with the tool and dry in hot-air cabinet at max. 100°C or under infrared lamp.
- For assembly place cleaned parts with clean cotton gloves on clean base next to stereomicroscope; polished surfaces facing up!

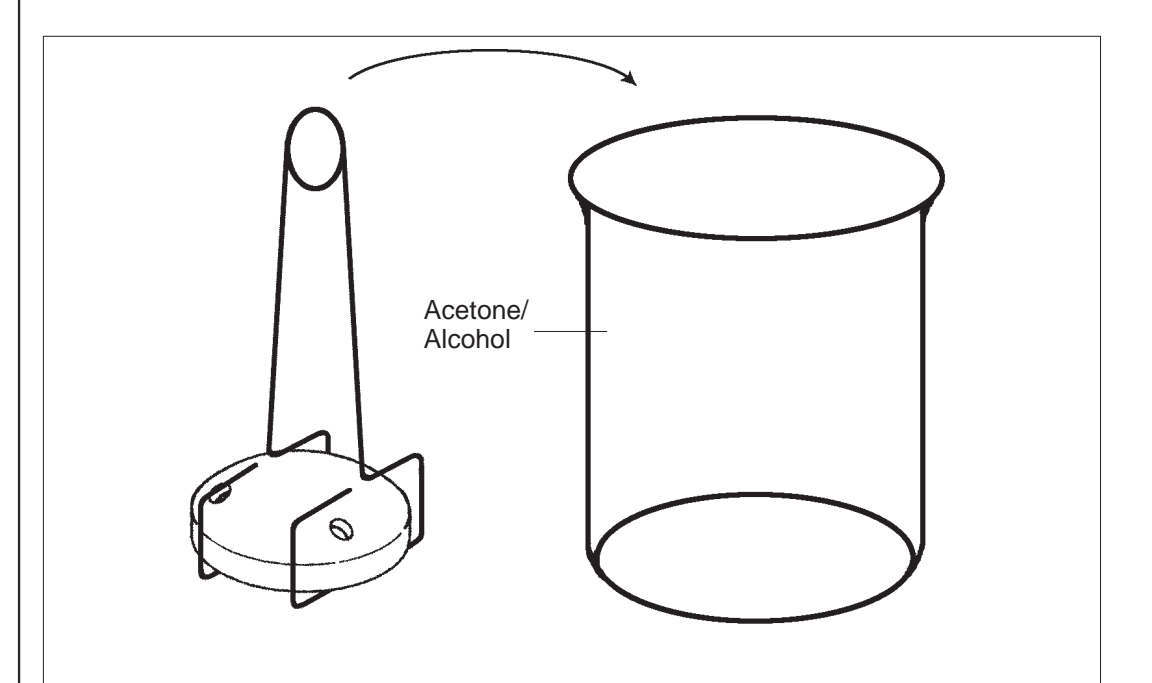

Fig. 6-6: Chemical cleaning of the electrodes

# 6.5 | Assembly of filament holder

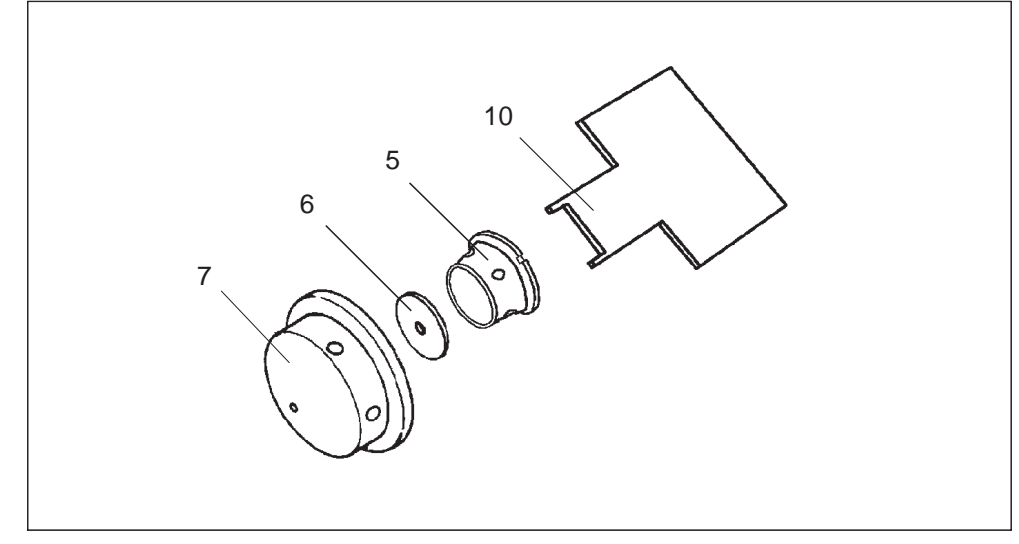

Fig. 6-7: Assembly of filament holder

The assembly of the Wehnelt cylinder is done in 2 steps:

- Assemble parts 5 to 7 according to Fig. 6-6.
- Insert the spacer rings (4) and finish the assembling with parts 1 to 3 (Fig. 6-7). As long as the same Wehnelt cylinder is used the new hairpin filament needn't to be adjusted in height. The same spacer rings can be taken.

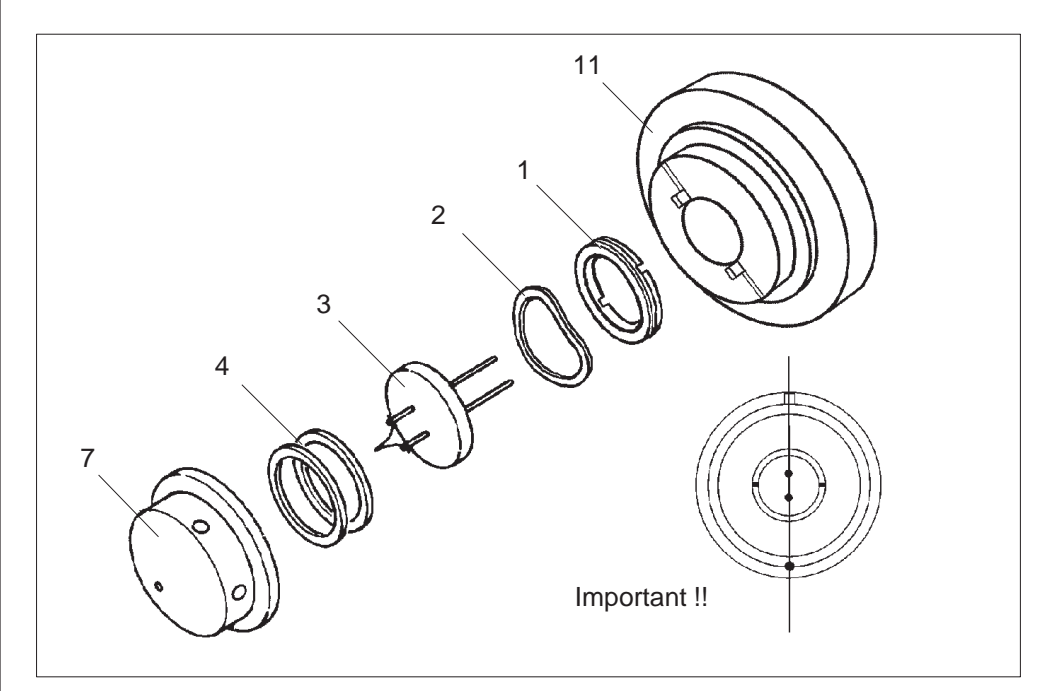

Fig. 6-8: Assembly of filament holder

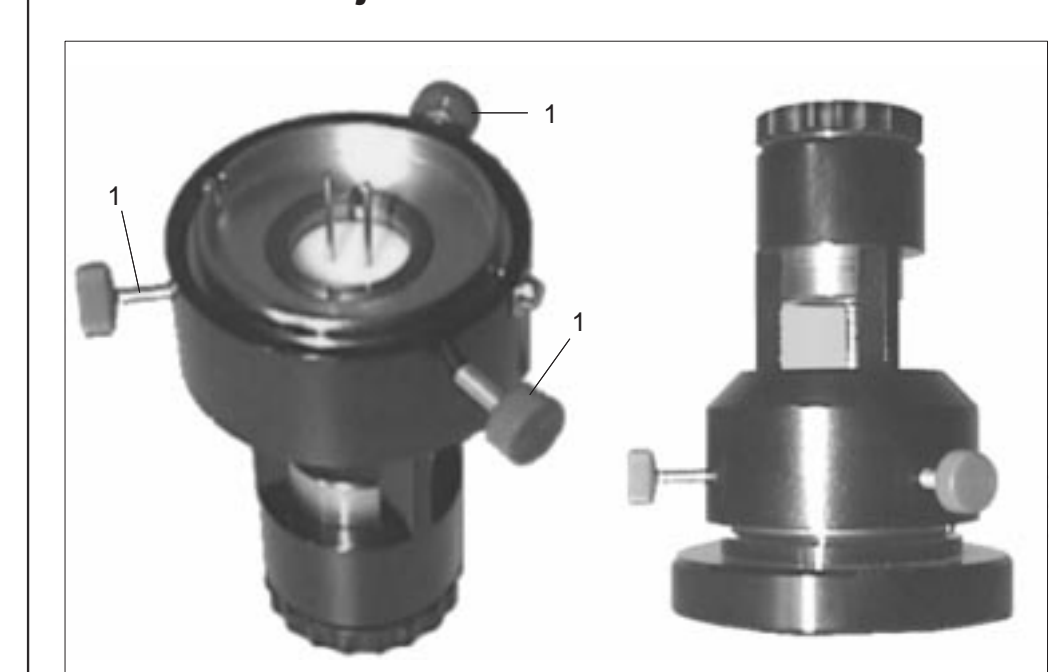

# 6.6 | Mechanical adjustment of filament

Fig. 6-9: Adjustment device

- Insert the Wehnelt cyllinder into the adjustment device. Take care of the orientation.
- Screw in the adjustment screws (1) until they are in contact with the ceramic part of the filament (left).
- Turn the adjustment device upside down and put it on the other part of the adjustment tool (right)
- Adjust the filament with the 3 screws (1) that it is in center of the Wehnelt aperture. Use the magnifier for observation.
- When the filament is centered, keep the lower part und turn the upper part until the final ring is tightened. Check again the filament position.
- Take off the upper part and turn it again upside down (left).
- Loosen the screws (1) until the Wehnelt cylinder can be taken out of the adjustment device.

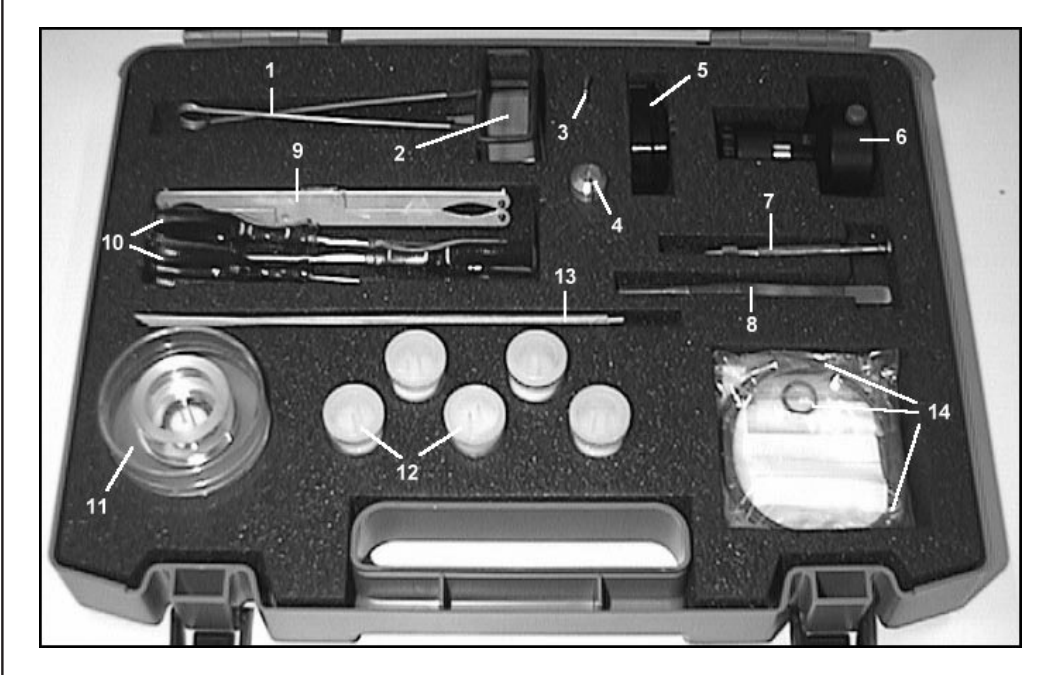

# 6.7 | Components of the tool kit

Fig. 6-10 Tool kit parts

The tool kit box contains the following parts:

- 1 Holder for electrodes
- 2 Tool for Wehnelt insert
- 3 Aperture key
- 4 Screwdriver for condenser aperture
- 5 Tool for filament centering
- 6 Tool for filament centering
- 7 Fixation screwdriver
- 8 Tweezers
- 9 Socket screw wrench
- 10 Hexagon screwdrivers
- 11 Wehnelt cylinder in box
- 12 Filaments
- 13 Hard wood sticks
- 14 Different o-rings, spacer rings, and aperture rings

# 6.8 | Reactivation after electrode exchange

#### Pumpdown of the gun

- Push key VENT / EVAC COL in the VAC menu for the standard vacuum system.
- Push key VENT / EVAC GUN in the VAC menu for the extended vacuum system. Ready state is achieved if the following requirements are fulfilled:
- Pressure in upper column half less than 2x10E-5 hPa
- Pressure in lower column half less than 5x10E-4 hPa
- Vacuum menu displays *RDY* when the system is ready for operation.

#### CAUTION:

Strictly follow the order of the steps described below to prevent high-voltage arcs after electrode exchange.

# Adjustment of filament type, filament heating current and high voltage

GUN

Call menu GUN by pushing softkey GUN in main menu.

For a detailled description of the menu GUN see section 3.5.

GUN PAR

- Activate GUN PAR menu.
- Push softkey GUN CONDIT. The following window appears:

| _ |         | G        | U        | Ν    | С        | 0      | Ν                | D          | Ι         | Т             | I | 0                | И                 | Ι                 | М                 | G              | IS   | ;   | BUSY |         |  |
|---|---------|----------|----------|------|----------|--------|------------------|------------|-----------|---------------|---|------------------|-------------------|-------------------|-------------------|----------------|------|-----|------|---------|--|
| _ |         |          |          |      |          |        |                  |            |           |               |   |                  |                   |                   |                   |                |      |     |      |         |  |
|   |         |          |          |      |          | I<br>X | +V+<br>+V+<br>+V | -El<br>-Cł | ND<br>Rij | :<br>: 7<br>: |   | 130<br>130<br>49 | 3.0<br>3.0<br>5.! | 900<br>900<br>500 | 8 1<br>8 1<br>8 1 | kU<br>kU<br>kU |      |     |      |         |  |
|   | U<br>Pl | A<br>RES | C<br>SSL | REAI | DY<br>P4 | :      | N<br>Øł          | 0<br>2-6   | 3 }       | ıPā           | ι | I                | EM                | IS                | 51(               | лc             | CURF | ENT | : (  | βųß     |  |
|   |         |          |          |      |          |        |                  |            |           |               |   |                  |                   |                   | f                 | AC1            | riv: | 0.  | 00.0 | 5       |  |
|   |         |          |          |      |          |        |                  |            |           |               |   |                  |                   |                   |                   |                | BF   | EAK | WITI | h "esc' |  |

The gun conditioning window displays the HV up to which the gun will be formated. This value depends on the selected HV step. Any HV step can be selected. The formation is controlled by the vacuum and the emission current which could be emitted by discharging. When the conditioning is finished the microscope is ready for turn-on.

- Select the actual filament type with FIL. SELECT and edit the parameters if necessary.
- Push key RESET LIFETIME and answer enquiry with "Y".
- LIFE TIME display is set to "0".
- Return to GUN menu and select the desired HV.

For a detailled description of the menu GUN PAR see section 3.5.1.

#### **Turn-ON**

- Turn on filament with key FILAMENT (19) in field GUN (HV still off).
- Activate the function FIL. CURRENT and set the filament current to approx. 3 A. Allow the filament to degas for 1 to 2 min.

• Activate high voltage with key HIGH VOLTAGE (20) in field GUN.

With exactly precentered filament the electron beam will normally be visible on the fluorescent screen.

For exact filament centration see section 5.2.3.

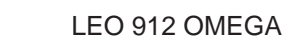

19 ON FILAMENT

RESET LIFETIME

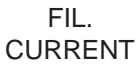

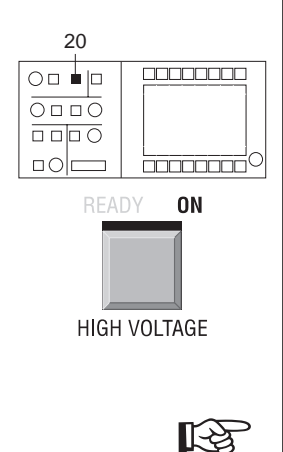

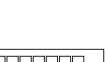

R
6.9

# Care of specimen holders

The very sensitive specimen holder is an important component of the electron microscope and should be handled with care. The front part of the holder from the sapphire bearing to the O-ring seal is in high vacuum. Any contamination will impair the high vacuum, contaminate the specimen and, possibly, cause instability of image or illumination.

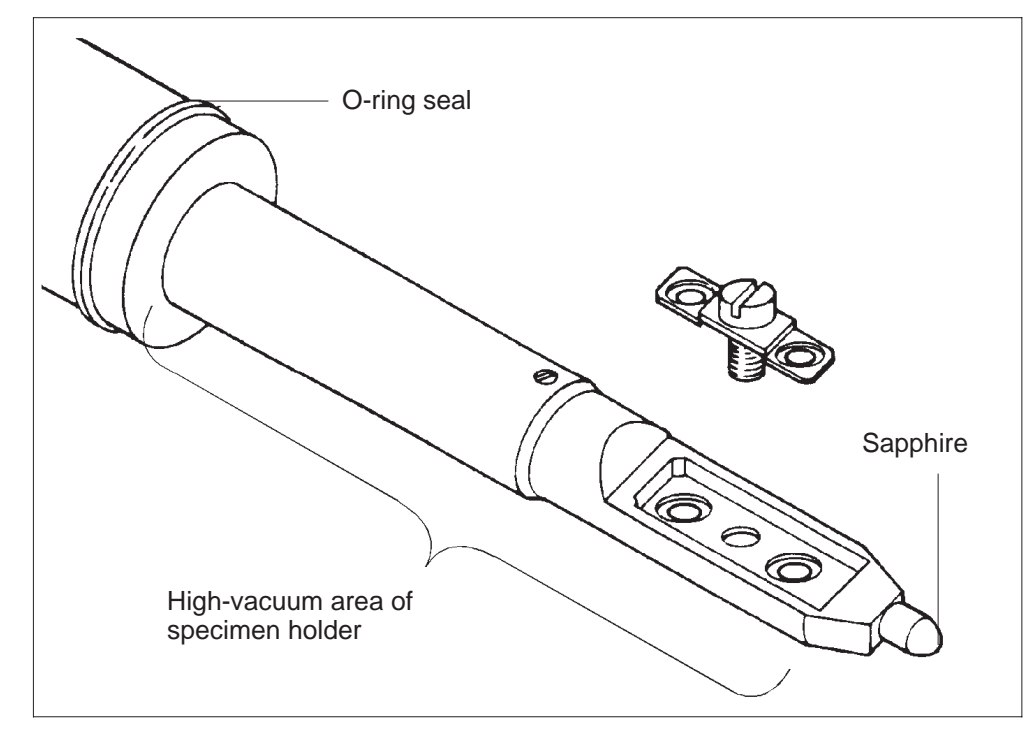

Fig. 6-11: Specimen holder

The O-ring seal is the interface between atmospheric pressure and vacuum. The sealing ring must not be damaged or contaminated. It should be lightly greased (vacuum grease TF 50 HV, CZ ident. no. 101.311). If the ring is too dry, air may penetrate with lock-in. Too much grease causes contamination.

The sealing ring should be cleaned and greased from time to time by rubbing it between fingertips.

The area between sealing ring and sapphire must be absolutely clean. Any contact impairs the vacuum, lengthens the pump down time, contaminates the specimen, and, in element analysis, brings about wrong analytical results.

### Cleaning instructions for specimen holder

The specimen holders are generally not or only slightly contaminated and can be cleaned with solvents.

#### **Cleaning:**

- Clean clamping bridge in ultrasonic bath.
- As far as O-ring seal clean specimen holder with cotton soaked in acetone. Do not place rod in ultrasonic bath; only if needed shortly immerse it!
- Dry rod by blowing with rubber ball.

### R

### SPECIAL NOTE:

The sapphire is glued on the rod tip. Extended treatment with solvents, heating or cleaning in ultrasonic bath may loosen the glue.

For cleaning the special holders (rotary or double tilt rod) see the cleaning instructions by the manufacturers.

# 6.10 | Aperture exchange

## 6.10.1 Aperture removal

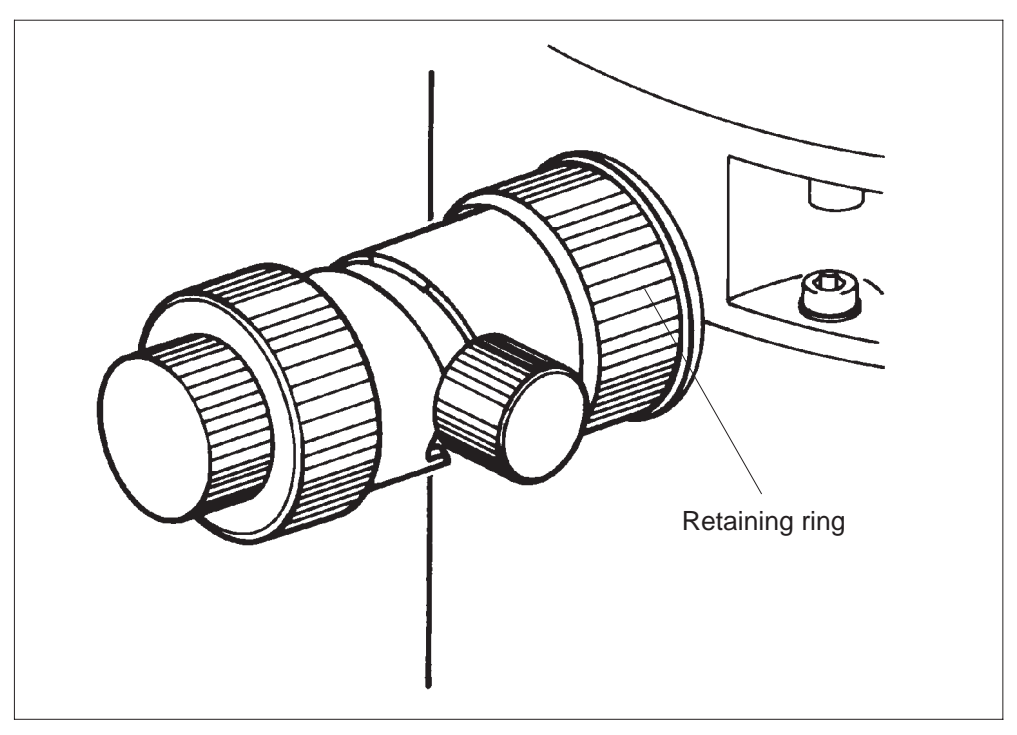

Fig. 6-12: Loosening retaining ring

- Push key VENT / EVAC COL in menu VACUUM.
- Answer enquiry with "Y".
- The instrument is ventilated.
- Loosen retaining ring on aperture drive (Fig. 6-9).
- Pull aperture drive carefully out of mount.

Assemble in reverse order!

# 6.10.2 Exchange of objective lens apertures and selector apertures

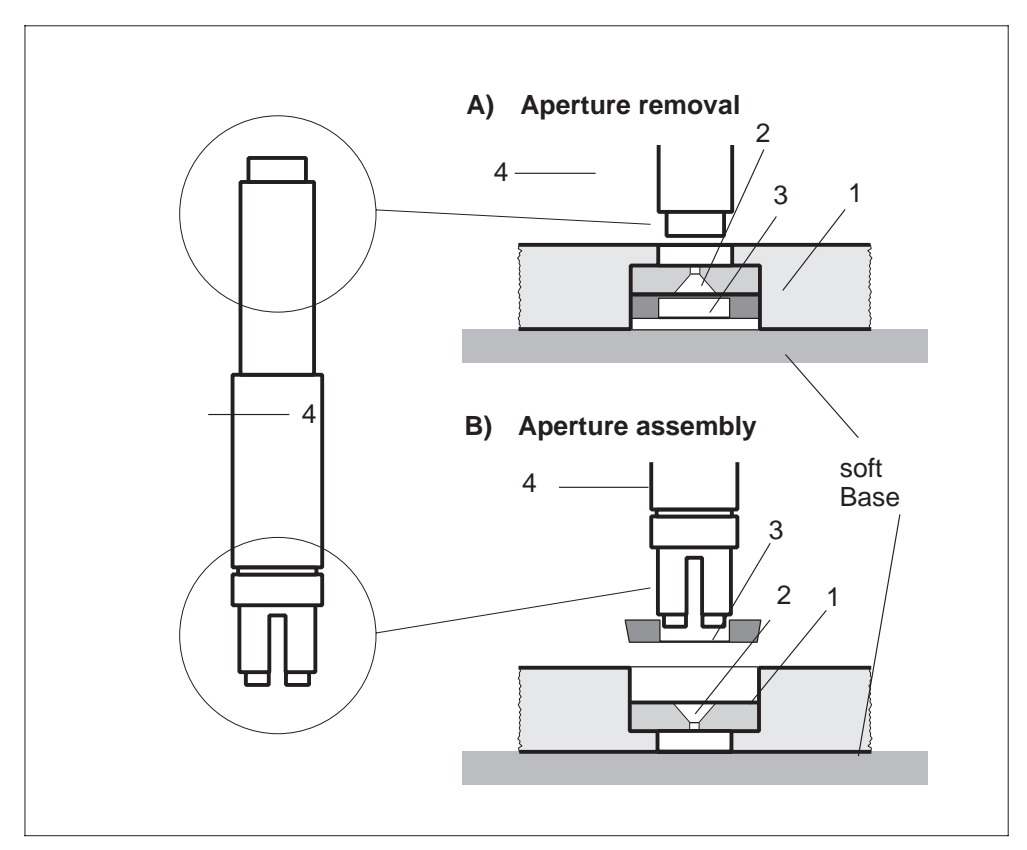

Bild 6-13: Aperture exchange

### Aperture removal

- Place aperture holder (1) on clean surface.
- With tool (4) press aperture (2) and spring ring (3) out of aperture holder (Fig. 6-13, A).

### R

### SPECIAL NOTE:

Contamination of the aperture holder may cause charging and instability of image or illumination! All apertures must then be removed from the aperture holder, the holder itself removed and all parts cleaned. Observe the cleaning instructions (section 6.4, "Ultrasonic bath for all parts")!

### Aperture assembly

- Turn aperture holder (1) through 180° and place it on clean surface.
- Insert new apertures (2) (Fig. 6-13).
- Attach spring ring (3) and press down with tool (4) (Fig. 6-13, B).

### 6.10.3 | Condenser aperture exchange

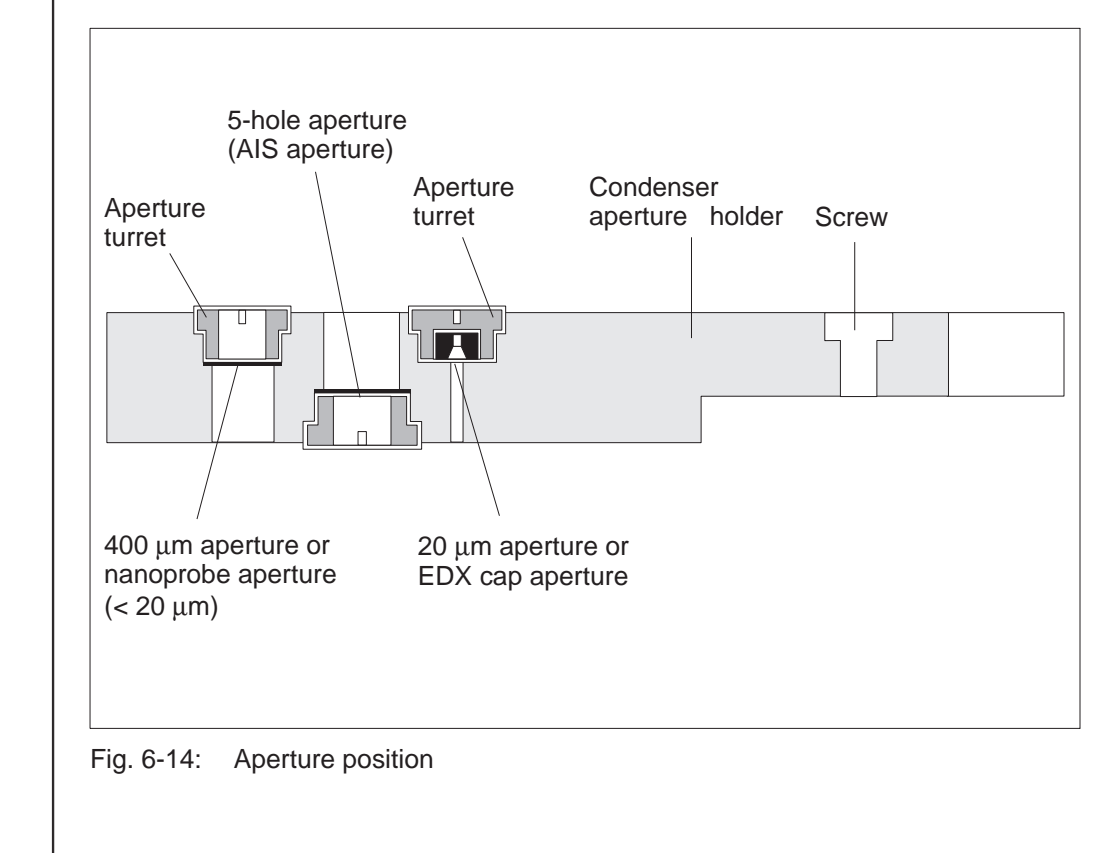

The holder of the condenser aperture has 3 positions of which the one in the middle is for the AIS aperture. The standard equipment includes:

- Position 1: 400 µm single-hole molybdenum aperture
- Position 2: AIS platinum aperture

Position 3: 20 µm single-hole molybdenum aperture or EDX cap aperture

R

### SPECIAL NOTE:

The AIS aperture should be exchanged only by a service engineer because the aperture exchange requires complete alignment of the AIS system.

An aperture with <  $20\mu$ m diameter is recommended for microbeam diffraction (nanoprobe). It can be accommodated in position 1 or 3.

If the LEO 912 OMEGA is equipped with an EDX analysis system a special "cap aperture" for column collimation is accommodated in position 3.

# 6.11 | Care of vacuum pump (rotary pump)

Oil level and oil color of the rotary pump must be monitored at regular intervals. The oil level gage is at the front of the pump.

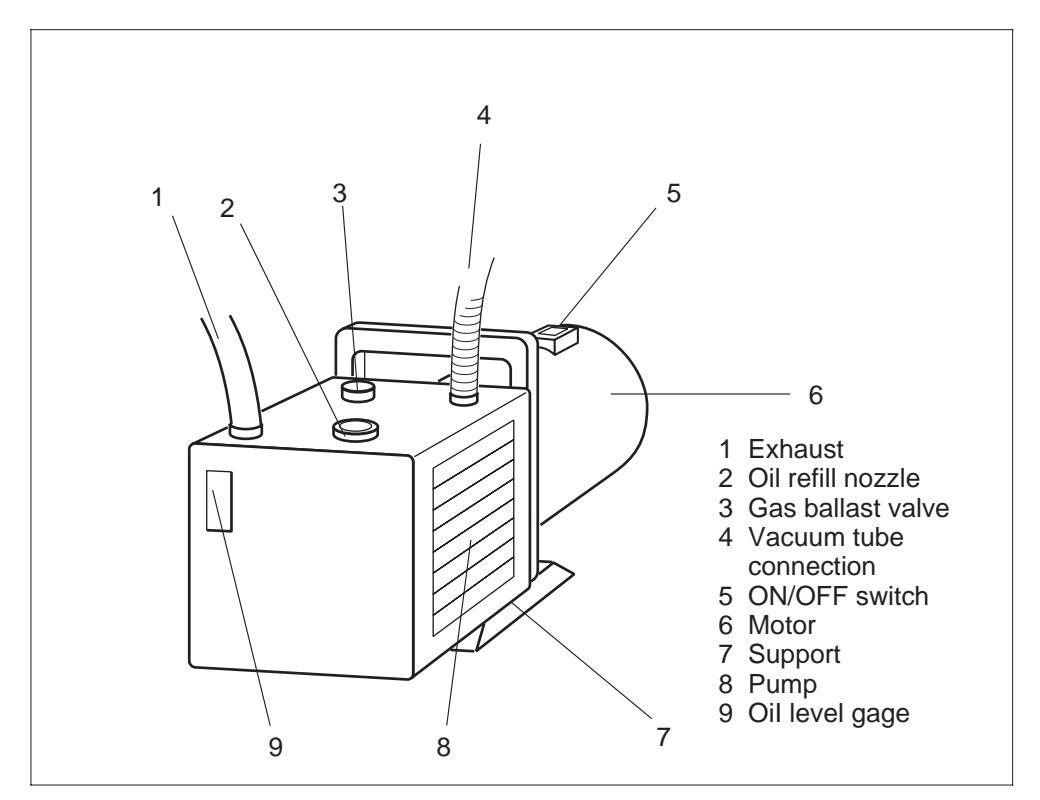

Fig. 6-15: Oil level monitoring

Gage (9) displays oil level and oil color. Refilling is necessary if the level is below "Min".

The oil absorbs water from the air with frequent specimen exchange. The color of the oil changes to gray. If the lock-in/out time is more than 20 - 30s the rotary pump should be switched to gas ballast mode for approx. 30min.

If the pump is in frequent use the oil should be exchanged every 6 months.

For more information see the pump manufacturer's instructions.

# 6.12 Cleaning the filter mats in the power supply cabinet

Ventilators cool the power electronics in the power supply cabinet of the LEO 912 OMEGA. The filter mats must be cleaned every 1 - 2 months to guarantee full cooling capacity.

"BACK UP ALL" is the last reminder (see section 4.1).

### Procedure

- Turn off instrument.
- Pull forward mounting frame of filter mats.
- Take out filter mats.
- Clean mats with vacuum cleaner (rinse and dry).
- Place mats in frame and press down frame.

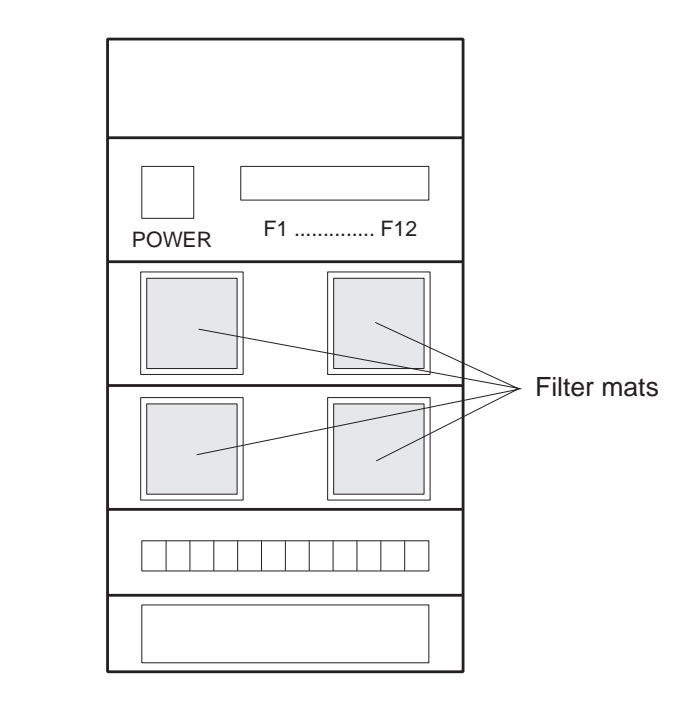

Fig. 6-16: Power supply cabinet of LEO 912 OMEGA

# 6.13 | Preparation of backup floppies

After an selectable number of activations the host computer will automatically call for a backup floppy. As a general rule, a backup should be made at least once a week.

The backup floppy is required in case of hard-disk failure or read error. The backup copy should be up to date concerning the storage of counts such as film number, filament hours, etc. and all alignment states.

- Call menu START.
- Load floppy in disk drive.
- Format new floppy by pushing key FORMAT DISK.
- Push softkey BACK UP ALL.

All software files are automatically backed up. Further information is displayed. Backup floppies may be used several times; they are automatically overwritten.

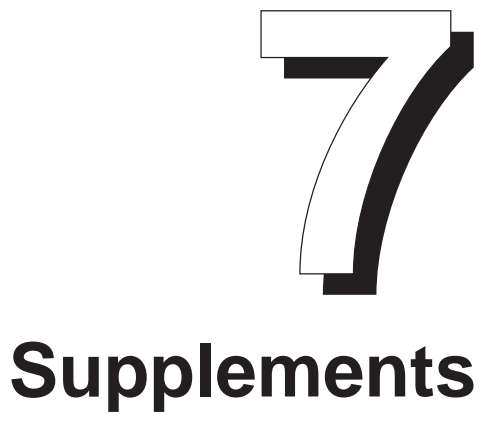

# 7.1 | Remote Commands

# Command list for LEO 906E, LEO 910, LEO 912 OMEGA, LEO 912AB OMEGA and LEO 922

Version: V3.21 valid for all versions since November 1998

### Interface

Remote is possible on "COM1" and "COM2" .

The interfaces are configured as follows: Baudrate : 2400 ... 19200, Datenbit: 7 ... 8, Stopbit: 1 ... 2, Parity: No, No hand shake

### Description

Commands can be processed as a single command or as a sequence of commands up to 127 characters.

After every command or sequence of command there must be a command end code:

"]" = 5Dh = 93d

As confirmation for the receipt of a command or sequence of commands and for the start of processing there

is a confirmation code:

"^" = 5Eh = 94d

During command processing error codes are transmitted.

After processing of the sequence of commands a finished code is returned:

"\_" = 5fh = 95d

The processing time of each command is different. It is < 200 ms , if not defined to a other value in the command description

### Example

| Send to EM:                 | "R1T001T003R0]"               |  |  |
|-----------------------------|-------------------------------|--|--|
|                             | (reading command into EM)     |  |  |
|                             | (return of confirmation)      |  |  |
| Send to external system:    | " <b>\</b> "                  |  |  |
|                             | (processing of command in EM) |  |  |
|                             | (transmission of error codes) |  |  |
|                             | (clearing of input puffer)    |  |  |
|                             | (return of finished code)     |  |  |
| Send to external system:    | ""<br>                        |  |  |
|                             | (waiting for next command)    |  |  |
| This example selects remote | operation (R1), then imaging  |  |  |

This example selects remote operation (R1), then imaging mode (T001), then illumination modeTEM (T003) and then switches off remote operation.

### 7.1.1 | GET commands

```
G001 GET_MODE:
         RECEIVE :G001xxxxx(5)
                     |||||ILL_BF_DF : 0 = BRIGHTFIELD
                     1 = DARKFIELD
                     |||ILL_MODE
                                   : 0 = TEM
                     1 = SPOT
                     ||FILTER_MODE : 0 = IMAGE
                                     1 = SPECTRUM
                     IMAGE_MODE : 0 = IMAGE
                                     1 = DIFFRACTION
                     1
                     MAG-MODE
                                   : 0 = MAG
                                     1 = LOW MAG
G002 GET_FOCUS_MODE:
         RECEIVE: G002x
                     -
                     FOCUS_STEP : 0 = COARSE
                                      1 = FINE
G003 GET_IMAGE_STIG_SHIFT_MODE:
         RECEIVE: G003x(1)
                     1
                     IMAGE_STIG_SHIFT_MODE 0 = I_SHIFT
                                          1 = I\_STIG
G004 GET_ILL_TILT_SHIFT_DEFL_STIG_MODE:
         RECEIVE: G004xx(2)
                     TILT_SHIFT_MODE 0 = SHIFT
                                         1 = TILT
                     -
                     DEFL_STIG_MODE
                                        0 = STIG
                                         1 = DEFL
G005 GET_LEO_910_PROGRAM_VERSION:
         RECEIVE: G005xyyyyyyzzzz(12)
                     |
                          SERIEN_NUMMER
                     VERSION
                     |
                     EM_TYP
                                         0 = LEO_{910}
                                          1 = LEO 912
```

```
G006 GET_STATUS_1:
          RECEIVE: G006xxxxxxxx(10)
                       ||||||||||MDF: 0=OFF,1=ON
                       ||||||||AIS: 0=OFF,1=ON
                       ||||||||HV: 0=OFF,1=ON
                       ||||||FILAMENT: 0=OFF,1=ON
                       |||||PN_TV: 0=OFF,1=ON
                       ||||DETECTOR_SHUTTER:0=OFF,1=ON
                       |||SHUTTER: 0=OFF,1=ON
                       ||BEAM_BLANKER: 0=OFF,1=ON
                       |SMALL_SCREEN_POS: 0=DOWN,1=UP
                       LARGE_SCREEN_POS:0=DOWN,1=UP
G033 GET_SPEC_MAG_FINE_MODE:
          RECEIVE: G033x(1)
                       1
                       SPEC_MAG_FINE_MODE: 0=AUS,1=AN
G043 GET_OVERVIEW_MODE:
          RECEIVE: G043x(1)
                       OVERVIEW_MODE: 0=AUS, 1=AN
G100 GET_MAG_POINTER:
     RECEIVE: G100xx(2)
     RANGE:
                COARSE :
                      LE0910
                      MODE: LM/IMAGE xx : 1...15
                                  LM/DIFFR xx : 1...28
                                  MAG/IMAGE xx : 1...28
                                  MAG/DIFFR xx : 1...15
                      LE0912
                      MODE: LM/IMAGE
                                        xx : 1...15
                                  LM/DIFFR xx : 6...28
                                  MAG/IMAGE xx : 6...28
                                  MAG/DIFFR xx : 1...15
     RANGE:
               FINE:
                           xx : -9...19
```

G101 GET\_ILLUMINATION\_APERTURE: RECEIVE: G101xx(2) COARSE xx : 1...30 RANGE : FINE xx : -9...19 G102 GET\_SPECTRUM\_MAG: RECEIVE: G102xx(2) RANGE : FINE x : -9...49 x : 1...10 COARSE G103 GET\_HT\_POINTER: RECEIVE: G103x(1) RANGE: x : 1...6 FÜR EM910 x : 3...6 FÜR EM912 G106 GET\_USER\_PROG\_POINTER: RECEIVE: G106x(1) RANGE: e.g.: x : 1...8 G107 GET\_SHUTTER\_TYPE: RECEIVE: G107x(1) RANGE : 0 : NO-SHUTTER 1 : BEAM-BLANKER 2 : CAMERA-SHUTTER 3 : FAST-PS-SHUTTER 4 : SLOW-PS-SHUTTER G116 GET\_MDF\_ILLUMINATION\_OFFSET: (since Nov. 1998) RECEIVE: G116xxxxyyyy(8) RANGE : x : -681...683 G117 GET MDF IMAGE OFFSET: (since Nov. 1998) RECEIVE: G117xxxxyyyy(8) RANGE : x : -681...683 y : -681...683 G118 GET\_MDF\_TILT\_OFFSET: (since Nov. 1998) RECEIVE: G118xxxxyyyy(8) RANGE: x : -149...150 y : -149...150y : -681...683

```
G119 GET_MDF_DESCAN_OFFSET: (since Nov. 1998)
           RECEIVE: G119xxxyyy(6)
           RANGE: x : -50...50
                      y : -50...50
G150 GET_MAG_VALUE:
           RECEIVE: G150xxxxx(6)
           RANGE: e.g.: x :10...500000
G151 GET_HIGH_VOLTAGE_VALUE:
           RECEIVE: G151xxxxx(6)
           RANGE: e.g.: x : 0...120000
G152 GET_SPECTRUM_MAG_VALUE:
           RECEIVE: G152xxxx(4)
           RANGE: e.g.: x : 40...315
G200 GET_DELTA_E:
           RECEIVE: G200xxxxx(5)
           RANGE: x : 0...12500
G201 GET_EMISSION_CURRENT:
           RECEIVE: G201xxx(3)
     ADJUSTABLE:
                 RANGE: e.g.: xxx : 000 ...200µA
     NON ADJUSTABLE:
                 6-STEPS
                 RANGE: e.g.: xxx : 1..6
                 B:Z:W
                 24-STEPS
                 RANGE: e.g.: xxx : 1..24
G202 GET_FOCUS:
                 RECEIVE: G202xxxx(4)
                 RANGE: e.g.: x : 0...4095
G203 GET_C3_FOCUS:
                 RECEIVE: G203xxxx(4)
                 RANGE: e.g.: x : 0...4095
```

```
G204 GET_IMAGE_VAL:
           RECEIVE: G204xxxxyyyy(8)
           RANGE: e.g.: x,y : 0...4095
G205 GET_ILL_VAL:
           RECEIVE: G205xxxxyyyy(8)
           RANGE: e.g.: x,y : 0...4095
G206 GET_FILTER_VAL:
           RECEIVE: G206xxxx(4)
           RANGE: e.g.: x : 0...4095
G209 GET_MIS_APERTURE: (since Nov. 1998)
           RECEIVE: G209x(1)
           RANGE: e.g.: x : 0...4
G211 GET_EMISSION_CURRENT_LIMIT:
           RECEIVE: G211xxxxyyyy(8)
            ADJUSTABLE:
                 RANGE: e.g.: xxx : 000 ...200µA
            NON ADJUSTABLE:
                 6-STUFIG
                 RANGE: e.g.: xxx : 1..6
            B:Z:W
                 24-STUFIG
                 RANGE: e.g.: xxx : 1..24
G212 GET_FOCUS_LIMIT:
           RECEIVE: G212xxxxyyyy(8)
           RANGE: e.g.: x : 0...4095
G213 GET_C3_FOCUS_LIMIT:
           RECEIVE: G213xxxxyyyy(8)
           RANGE: e.g.: x,y : 0...4095
G214 GET_IMAGE_VAL_LIMIT:
           RECEIVE: G214xxxxyyyy(8)
           RANGE: e.g.: x,y : 0...4095
G215 GET_ILL_VAL_LIMIT:
           RECEIVE: G215xxxxyyyy(8)
           RANGE: e.g.: x, y : 0...4095
```

```
G216 GET_FILTER_VAL_LIMIT:
           RECEIVE: G216xxxxyyyy(8)
           RANGE: e.g.: x, y : 0...4095
G220 GET_ECO_OFFSET_VAL:
           RECEIVE: G220xxxxyyyyy(10)
           RANGE: e.g.: x,y : -1500...1500
G221 GET_STEM_XY_POS:
           RECEIVE: G221xxxxyyyy(8)
           RANGE : x = 0...255
                      y = 0...255
G299 GET_DIGITAL_CURRENT_VALUES:
           RECEIVE: G299x..x(49*5)
           RANGE: e.g.: x : 0...4095
     !!! DO NOT USE !!!
           DISPLAY OF THE DIGITAL CURRENT VALUES
           WHICH EQUALIZE E/O-CURRENTS.
G300 GET_GON_POSITION:
           RECEIVE: G300xxxxxxyyyyyyyyzzzzzzttttttt(32)
           RANGE: x,y,z,t : -1000000...+1000000
G301 GET POSITION STATUS:
           RECEIVE: G301x(1)
           RANGE: x
                            0 = GONIOMETER NOT READY
                                  TO RECEIVE NEW POSITIONS.
                             1 = GONIOMETER READY TO
                                  RECEIVE NEW POSITIONS.
G302 GET_HOLDER_POSITION:
           RECEIVE: G302xxyyyyy(8)
           RANGE: x:???, y: ???
                    KENNUNG ZUS.-AXIS
G310 GET_EXPOSURE_TIME:
           RECEIVE: G310xxxxx(5)
           RANGE: x : s 0.3 c<0.2 ?---
G311 GET_EXPOSURE_NO:
           RECEIVE: G311xxxxx(6)
           RANGE: x : 0...999999
```

```
G312 GET_EXPOSURE_CURRENT:
          RECEIVE: G312xxxxx(6)
          RANGE: e.g.: x : 36E-08
G313 GET_CAMERA_DATAFIELD:
          RECEIVE: G313x...x(64)
G314 GET_CAMERA_COMMENT:
          RECEIVE: G314x...x(120)
G315 GET_CAMERA_FILM_DATA:
          RECEIVE: G315xxxxxx(8)
                        || | FILM_DENS(3)
                        || DATA_DENS(2) 00 = IF
                                        CAM_TYPE : MM35
                        |DENS\_SELECT(1) = DENS\_A
                                         B = DENS_B
                        0 = IF
                        -
                                         CAM_TYPE : MM35
                        FILM_SUPPLY(2)
G320 GET_ELECTRON_DETECTOR:
          RECEIVE: G320xxxxx(6)
                       || HT- PMT(4)
                       |STATUS : 0 = NORMAL
                       |
                                 1 = OVERLOADED
                                 0 = CAGE
                       SELECT:
                                  1 = PMT
G350 GET SLIT:
          RECEIVE: G350x
                       SELECT:
                                 0 = SLIT-STEP 0
                                  1 = SLIT-STEP 1
                                  2 = SLIT-STEP 2
                                  3 = SLIT-STEP 3
                                  4 = SLIT-STEP 4
                                  5 = SLIT-STEP 5
                                  6 = SLIT-STEP 6
```

# 7.1.2 | SET Commands

Changing microscope conditions with parameters

```
S100 SET_MAG_POINTER:
           SEND: S100xx(2)
           RANGE:
                      COARSE:
                      LEO 910 :
                            MAG/IMAGE : 1 - 28
                            MAG/DIFFR : 1 - 15
                            LM/IMAGE : 1 - 15
                            LM/DIFFR : 1 - 28
                      LEO 912 :
                            MAG/IMAGE : 6 - 28
                            MAG/DIFFR : 1 - 15
                            LM/IMAGE : 1 - 15
                            LM/DIFFR : 6 - 28
                                  xx : -9...19
           RANGE:
                      FINE
The fine value is an offset to the coarse step if this mode
is activated.
S101 SET_ILL_APERTURE:
           SEND: S101xx(2)
           RANGE:
                      COARSE xx : 1...30
                            FINE xx : -9...19
S102 SET_SPECRUM_MAG:
           SEND: S102xx(2)
           RANGE: SPECTRUM/SPECTRUM MODE
                            COARSE
                                       xx : 1...10
                            FINE
                                        xx : -9...19
           RANGE: SPECTRUM/IMAGE MODE
                            COARSE
                                        xx : 13...16
                                              13 : * 1.
                                              14 : * 0.75
                                              15 : * 0.25
                                              16 : * 0.1
                                        xx : -9...49
                            FINE
For using this command the OVERVIEW mode has to be activated.
```

```
S103 SET_HT:
          SEND: S103x(1)
          RANGE LEO 910 : 2...6
          RANGE LEO 912 : 3...6
                                   1 : HT = 20 kV
                                   2 : HT = 40 kV
                                   3 : HT = 60 kV
                                   4 : HT = 80 kV
                                   5 : HT =100 kV
                                   6 : HT =120 kV
S106 SET_USER_PROG:
          SEND: S106x(1)
          RANGE : 1 - 8
S107 SET_SHUTTER_TYPE:
          SEND: S107x(1)
          RANGE :
                            0 : NO-SHUTTER
                             1 : BEAM-BLANKER
                             2 : CAMERA-SHUTTER
                             3 : FAST-PS-SHUTTER
                             4 : SLOW-PS-SHUTTER
S116 SET_MDF_ILLUMINATUIN_OFFSET:
                                  (since Nov. 1998)
          SEND:
                  S116xxxxyyyy(8)
          RANGE: x : -681...683
                     y : -681...683
S117 SET_MDF_IMAGE_OFFSET: (ab 10.1998)
           SEND:
                  S117xxxxyyyy(8)
          RANGE: x : -681...683
                     y : -681...683
S118 SET_MDF_TILT_OFFSET: (ab 10.1998)
           SEND:
                  S118xxxxyyyy(8)
          RANGE: x : -149...150
                     y : -149...150
```

```
S118 SET_MDF_TILT_OFFSET:
                           (since Oct. 1998)
           SEND: S118xxxxyyyy(8)
           RANGE: x : -149...150
                      y : -149...150
S119 SET_MDF_DESCAN_OFFSET: (since Oct.1998)
           SEND:
                   S119xxxyyy(6)
           RANGE: x : -50...50
                      y : -50...50
S200 SET_DELTA_E:
           SEND: S200xxxxx(5)
           RANGE : 1 - 12500
S201 SET_EMISSION_CURRENT:
           SEND: S201xxx(3)
           RANGE :
                      HT = 20 kV , 0 - 200 \muA
                              HT = 40 kV , 0 - 150 μA
                              HT = 60 \text{ kV}, 0 - 100 \mu \text{A}
                              HT = 80 \text{ kV}, 0 - 80 \mu \text{A}
                              HT =100 kV , 0 - 60 μA
                              HT =120 kV , 0 - 50 μA
S202 SET_FOCUS:
           SEND: S202xxxx(4)
S203 SET_C3_FOCUS:
           SEND: S203xxxx(4)
S204 SET_IMAGE_VAL:
           SEND:
                    S204xxxxyyyy(8)
S205 SET_ILL_VAL:
           SEND: S205xxxxyyyy(8)
S206 SET_FILTER_VAL:
           SEND: S206xxxx(4)
```

```
S207 SET_BEAM_TIME:
          SEND: S207xxxx(4)
          RANGE : 0...5000 ms.
This function assumes an active BEAM BLANKER. It deactivates
the BEAM BLANKER and reactivates it after the transmitted
time is over.
S208 SET_DEFOCUS_VAL:
          SEND: S208xxxxx(5)
          RANGE : -2047...2047.
Setting of a defined under- or overfocus.
One step equalizes 4nm.
S209 SET_MIS_APERTURE_:
           SEND: S209x(1)
          RANGE : 0...4.
AIS and MIS mode have to be activated.
S210 SET_DELAY_TIME:
           SEND: S210xxxx(4)
          RANGE : 0...5000.
S220 SET_ECO_OFFSET_VAL:
           SEND: S220xxxxyyyyy(10)
          RANGE : X = Y = +, -1500
S221 SET_STEM_XY_POS:
           SEND: S221xxxxyyyy(8)
          RANGE : x = 0.. 255
                           y = 0...255
S300 SET_GON_POSITION:
           SEND: S300xxxxxxyyyyyyyyzzzzzzttttttt(32)
          RANGE : X = Y = Z = +, - 1000000
                                  T = +, - 0600000
           z.B.: S300-1000000-0020000+0000000+0000000
S302 SET_HOLDER_POSITION:
           SEND:
                  S302xxyyyyyy(8)
                        | |
                       | ZUS. axis(6)
                      IDENTIFICATION(2)
```

```
RANGE :
         ADD. ROTATION
                        УУУУУУ
                        ||| 30h
                        ||ROT. 0 - 360
                        |30h
                        SIGN +
     EXAMPLE:
     S302Î +03600
                           = 360°
     S302Î +00050
                           = 5°
          ADD. TILT
                        УУУУУУ
                        |FOR ADD. TILT -28000...+28000
                        SIGN +,-
     EXAMPLE:
     S302f +28000
                            ;= +28°
     S302f -28000
                            i= -28°
The holder is detected during the program start or if you
are moving into the GON menu.
The movement of the axis can't be detected via
GET_POSITION_STATUS
IDENTIFICATION:
                      xx = E8h, 20h for add. tilt axis
                      xx = 232d,32d for add. tGudrunilt axis
                      xx = EEh,20h für zus. Rot. axis
                      xx = 238d,32d für zus. Rot. axis
S303 SET_GON_X_POSITION:
           SEND: S303xxxxxx(8)
           RANGE : X = +, -1000000
S304 SET_GON_Y_POSITION:
           SEND: S304xxxxxxx(8)
           RANGE : Y = +, -1000000
S305 SET_GON_Z_POSITION:
           SEND: S305xxxxxx(8)
           RANGE : Z = +, -1000000
```

```
S306 SET_GON_T_POSITION:
            SEND: S306xxxxxx(8)
            RANGE : T = +, -0600000
S307 SET_GON_ROTATION:
            SEND: S307x(1)
            RANGE : x = 0..3
                  X = 0 : normal mode
                  X = 1 : 90^{\circ}
                  X = 2 : 180^{\circ}
                  X = 3 : 270^{\circ}
                  X = 4 : keine Drehung
S308 SET_GON_MIRROR:
            SEND: S308x(1)
            RANGE : x = 0..2
                  x = 0 : normal mode
                  x = 1 : Mirror X-axis (X^*(-1) \rightarrow X; Y \rightarrow Y)
                  x = 2 : Mirror Y-axis (X \rightarrow X; Y^*(-1) \rightarrow Y)
                  x = 0 : No mirror
S310 SET_GON_TRACKBALL_MODE: (since Apr. 1998)
            SEND: S310x(1)
            RANGE : x = 0...7
                   (x = 0 : Trackball without function)
                   (x = 1 : X/Y \text{ Goniometer})
                   (x = 2 : Z - axis)
                   (x = 3 : T - axis)
                   (x = 4 : R - axis)
                   (x = 5 : T' - axis)
                   (x = 6 : Mot aperture # 1
                   (x = 7 : Mot_aperture # 2)
S311 SET_APERTURE: (since Apr. 1998)
            SEND: S311x(1)
            RANGE : x = 0..3
                  x = 0 : no aperture
                  x = 1 : aperture # 1
                  x = 2 : aperture # 2
                  x = 3 : aperture # 3
S316 SET_FIX_EXP_TIME:
            SEND: S316xxxx(4)
            RANGE : 0.20 - 300
```

```
S317 SET_FILM_DENSITY:
           SEND: S317xxx(3)
           RANGE : 0.1 - 99
S318 SET_FREE_INPUT:
           SEND: S318xxxxxxxxxx(16)
S319 SET_PN_CHANNEL_SWITCH:
           SEND: S319xy(2)
                     |Switch 0 = OFF
                     Switch 1 = ON
                     Channel : 1,2,6,7,8
Switch for free pneumatic channels.
!! Be careful, no security implemented !!
S320 SET_PMT_VOLTAGE:
           SEND: S320xxx(3)
           RANGE : 250 - 800 V
S321 SET_PMT_TIME_CONSTANT:
           SEND: S321x(1)
           RANGE : 1 - 4
                 1 = 0.001s
                 2 = 0.1s
                 3 = 0.3s
                 4 = 1s
S323 SET_GON_X_POSITION_DELTA: (since Jul. 1998+Eprom)
           SEND: S323xxxxx(5)
           RANGE : X = +, -1000
S324 SET_GON_Y_POSITION_DELTA: (since Jul. 1998+Eprom)
           SEND: S324xxxxx(5)
           RANGE : Y = +, -1000
S325 SET_GON_Z_POSITION_DELTA: (since Jul. 1998+Eprom)
           SEND: S325xxxxx(5)
           RANGE : Z = +, -1000
S326 SET_GON_T_POSITION_DELTA: (since Jul. 1998+Eprom)
           SEND: S326xxxxx(5)
           RANGE : T = +, -1000
```

## 7.1.3 Task commands

Changing microscope conditions without parameters

| T001 | SELECT_IMAGE_MODE        |
|------|--------------------------|
| T002 | SELECT_DIFFR_MODE        |
| T003 | SELECT_ILL_MODE_TEM      |
| Т004 | SELECT_ILL_MODE_SPOT     |
| т005 | SELECT_MAG_MODE          |
| Т006 | SELECT_LM_MODE           |
| T007 | CALIBARTING_OBJECTIVE    |
| T008 | SELECT_FOCUS_FINE_MODE   |
| т009 | SELECT_FOCUS_COARSE_MODE |
| T010 | SELECT_IMAGE_STIG_MODE   |
| T011 | SELECT_IMAGE_SHIFT_MODE  |
| Т012 | SELECT_ILL_STIG_MODE     |

| T013 | SELECT_ILL_DEFL_MODE   |
|------|------------------------|
| T014 | SELECT_ILL_TILT_MODE   |
| T015 | SELECT_ILL_SHIFT_MODE  |
| T016 | MDF_ON:                |
| T017 | MDF_OFF                |
| T018 | DARKFIELD_ON           |
| T019 | DARKFIELD_OFF          |
| T020 | CON_ILL_ON             |
| T021 | CON_ILL_OFF            |
| T022 | AIS_ON                 |
| T023 | AIS_OFF                |
| T024 | BEAM_BLANKER_ON        |
| T025 | BEAM_BLANKER_OFF       |
| T026 | FILTER_IMAGE           |
| T027 | FILTER_SPEC            |
| T028 | FILTER_SHIFT           |
| T029 | FILTER_FOCUS           |
| Т030 | SELECT_DETECTOR_CAGE   |
| T031 | SELECT_DETECTOR_PMT    |
| T032 | RESET_PMT_OVERLOAD:    |
| T033 | SELECT_SPEC_MAG_FINE   |
| T034 | SELECT_SPEC_MAG_COARSE |

| T035 | SELECT  | т11 | APERTURE | FINE      |
|------|---------|-----|----------|-----------|
| 1033 | DDDDCI_ |     | ALDRIORD | T. T.14 E |

- T036 SELECT\_Ill\_APERTURE\_COARSE
- T037 **MIS\_ON**
- T038 MIS\_OFF
- T039 SELECT\_MAG\_FINE
- T040 SELECT\_MAG\_COARSE
- T041 CLOSE\_DETECTOR\_SHUTTER
- T042 OPEN\_DETECTOR\_SHUTTER
- T043 SELECT\_SPECTRUM\_OVERVIEW\_MODE\_ON
- T044 SELECT\_SPECTRUM\_OVERVIEW\_MODE\_OFF
- T045 SELECT\_ECO\_OFFSET\_MODE\_ON
- T046 SELECT\_ECO\_OFFSET\_MODE\_OFF
- T047 SET\_IMAGE\_ROTATION\_ON
- T048 SET\_IMAGE\_ROTATION\_OFF
- T049 SELECT\_PEELS\_MODE\_ON
- T050 SELECT\_PEELS\_MODE\_OFF
- T051 CALIBRATE\_MAGNIFICATION:
- T052 SET\_STEM\_SPOT\_ON
- T053 SET\_STEM\_SPOT\_OFF
- T054 HT\_FILTER\_MAGNETIC RESET

| T208 | RESET_DEFOCUS_VAL                                                 |
|------|-------------------------------------------------------------------|
| Т210 | <b>RESET_OBJECTIVE_WOBBLER</b> (since Apr. 1998)                  |
| T211 | <b>SET_OBJECTIVE_WOBBLER</b> (since Apr. 1998)                    |
| T212 | <b>SET_ILL_SHIFT</b> (since Jul. 1998)                            |
| Т213 | <b>SET_ILL_TILT</b> (since Jul. 1998)                             |
| Т214 | <b>SET_ILL_STIG</b> (since Jul. 1998)                             |
| T215 | <b>SET_FOCUSKNOB_ON_Z_AXIS</b> (since Jul. 1998)<br>(!GON EPROM!) |
| T216 | SET_FOCUSKNOB_ON_FOCUS (since Jul. 1998)                          |
| Т220 | TOGGLE_MDF_FREE_PARALLEL (since Oct. 1998)                        |
| т222 | TOGGLE_MDF_DIRECTION (since Oct. 1998)                            |
| Т224 | <b>RESET_MDF_OFFSET</b> (since Oct. 1998)                         |
| Т300 | EXPOSURE                                                          |
| T301 | SELECT SMALL_SCREEN                                               |
| Т302 | SELECT CAMERA_COLLECTOR                                           |
| т303 | SELECT CAMERA_DENS_A                                              |
| Т304 | SELECT CAMERA_DENS_B                                              |
| т305 | SELECT CAMERA_AUTO_TIME                                           |
| T306 | SELECT CAMERA_FIX_TIME                                            |
| Т307 | CLOSE_SHUTTER                                                     |
| T308 | OPEN_SHUTTER                                                      |
| Т309 | SMALL_SCREEN_UP                                                   |
|      |                                                                   |

- T310 SMALL\_SCREEN\_DOWN
- T311 LARGE\_SCREEN\_UP
- T312 LARGE\_SCREEN\_DOWN
- T313 WOBBLE\_HV\_ON:
- T314 WOBBLE\_HV\_OFF
- T315 FILAMENT\_ON
- T316 FILAMENT\_OFF
- T317 FREE\_EXPOSURE\_ON
- T318 FREE\_EXPOSURE\_OFF
- T319 FREE\_CAMERA\_TRANSPOT\_MM35
- T320 **PN\_TV\_ON**
- T321 **PN\_TV\_OFF**

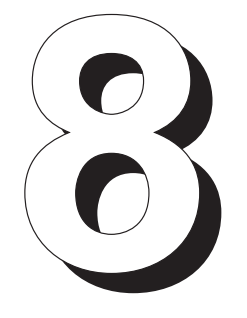

# Introduction to Imaging Electron Energy Loss Spectroscopy

# Table of contents

| 8      | Introduction to Imaging Electron Energy Loss Spectroso                                                      | юру  |
|--------|----------------------------------------------------------------------------------------------------|------|
| 8.1    | General                                                                                                    | 8-3  |
| 8.2    | Elastic and inelastic scattering processes                                                                  | 8-4  |
| 8.3    | Elastically scattered electrons                                                                             | 8-5  |
| 8.4    | Inelastically scattered electrons                                                                           | 8-6  |
| 8.5    | Multiply scattered electrons                                                                                | 8-7  |
| 8.6    | The electron energy loss spectrum                                                                           | 8-8  |
| 8.6.1  | Range around 0eV energy loss (zero loss peak)                                                               | 8-8  |
| 8.6.2  | Range of approx. 10-30eV (plasmon peak)                                                                     | 8-8  |
| 8.6.3  | Range > 50eV (inner shell losses)                                                                           | 8-9  |
| 8.6.4  | Background                                                                                                  | 8-9  |
| 8.7    | Electron Energy Loss Spectrometer                                                                           | 8-10 |
| 8.8    | Electron-optical arrangement and operating principle of the OMEGA Imaging Electron Energy Loss Spectrometer | 8-11 |
| 8.9    | Imaging methods                                                                                             | 8-14 |
| 8.10   | Use of the LEO 912 OMEGA for electron-spectroscopic imaging                                                 | 8-17 |
| 8.11   | Recording of an EEL spectrum                                                                                | 8-18 |
| 8.12   | Evaluation of element-spectroscopic images                                                                  | 8-20 |
| 8.12.1 | Photographic subtraction                                                                                    | 8-21 |
| 8.12.2 | Computer-assisted image evaluation                                                                          | 8-22 |
|        |                                                                                                    |      |

## 8.1 General

**Electron Spectroscopic Imaging (ESI)** is a new method to improve imaging and analysis in transmission electron microscopy.

An imaging electron energy loss spectrometer is integrated in the electro-optical column of the LEO 912 OMEGA. This **imaging spectrometer** establishes the fundamental difference to conventional transmission electron microscopes (CTEM).

The instrument allows **energy selection** besides angle selection of electrons which the CTEM applies to produce image contrast.

The additional degree of freedom to influence the imaging electrons opens a **new** dimension for imaging and analysis by the electron microscope.

Since the invention of the electron microscope the integration of spectroscopy in electron-microscopic imaging represents the most important step in the development of these instruments. It is comparable with the introduction of filters and spectrometers in light optics.

The spectrometer in the electron microscope improves the contrast when imaging thin and conventionally prepared specimens. Contrast and resolution of thick specimens are improved. Last but not least the depth of focus is optimally maintained.

In thin and unstained specimens, element-spectroscopic imaging supplies exceptionally good element-specific contrast.

An imaging spectrometer offers besides improved imaging new possibilities of preparation, e.g. for labellings in immunology, for the examination of frozen hydrated specimens, and for the analysis of ultramicroscopic structures.

# 8.2 Elastic and inelastic scattering processes

Electrons may be described either as charged particles ( $e^-$ ) with the mass (m), or as wave effect with the wavelength ( $\lambda$ ). Electrons which are accelerated in an electrostatic field carry the energy to which they were accelerated, e.g. 80 keV, or, correspondingly, the wavelength  $\lambda$ = 0.0042 nm (Reimer, 1984).

If accelerated electrons impinge on a specimen they cause interactions between the beam electrons and the specimen atoms. These interactions are referred to as scattering. They are the base of image formation and analysis in the electron microscope.

# ESI is a method for imaging and analysis based on the utilization of transmitted electrons.

If a specimen is thin, a high quantity of the beam electrons passes through the specimen unscattered because of the loose structure of matter (atomic diameter approx.  $10^{-8}$ cm, atomic core diameter approx.  $10^{-12}$  cm). The scattering probability, characterized by the scattering cross section ( $\sigma$ ) is dependent on the atomic number (Z) and the specimen thickness (Carlemalm et al. 1985).

Unscattered electrons do not release measurable energy while transmitting the specimen, and the direction of their flight path remains unchanged. They do not carry specimen information, but essentially define the brightness of the image.

The electrons scattered in the specimen atom are divided into **elastically** and **inelastically scattered electrons.** 

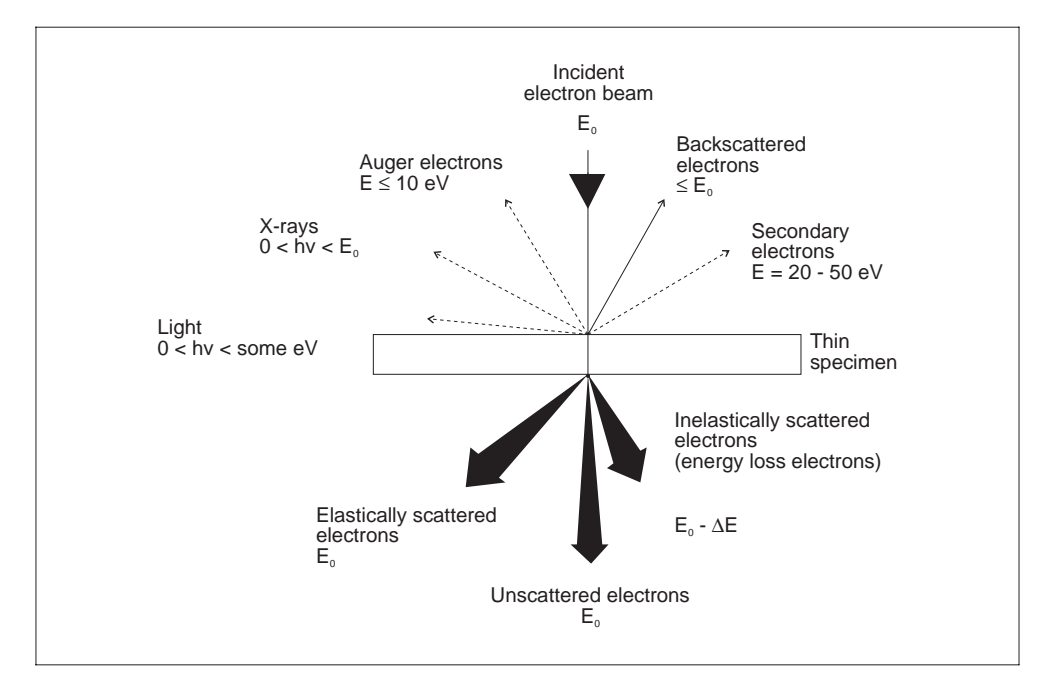

Fig. 8-1: Scattering of electrons

# 8.3 Elastically scattered electrons

If a beam electron passes through the atomic shell of a specimen atom without hitting a shell electron it is attracted by the positively charged atomic nucleus and deflected.

Because of the great differences in the mass of atomic nucleus and electron (atomic nucleus  $\ge 1.7 \times 10^{-24}$ g, electron 9 x  $10^{-28}$  g) the beam electron is elastically scattered. Its flight path is changed, but not the energy.

Elastically scattered electrons remain monoenergetic if the beam electrons are monoenergetic.

The scattering angles in elastic scattering are relatively large; they are in the order of approx. 0-100 mrad. During imaging the objective lens aperture cuts out electrons with large scattering angles. Depending on the aperture diameter it allows only electrons with scattering angles of approx. 6-18 mrad to pass through (angle selection).

The image contrast is produced by cutting out the electrons which are scattered under large angles. The frequency of elastic scattering increases with increasing atomic number. Heavy elements such as uranium (92), lead (82), osmium (76) and tungsten (74) are used for contrast enhancement of electron-microscopic specimens.

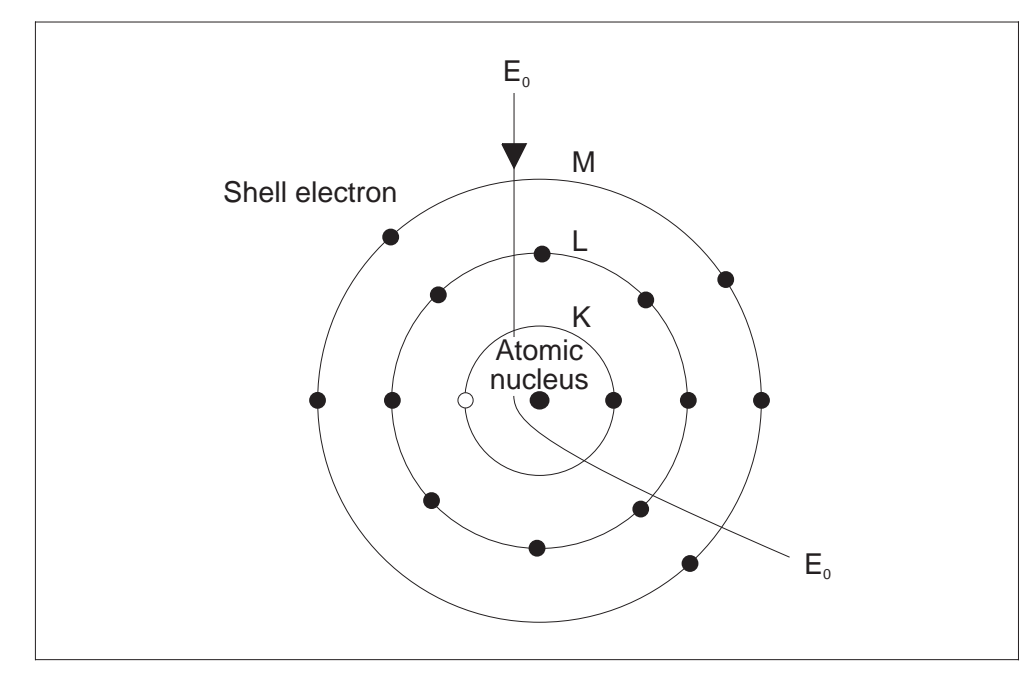

Fig. 8-2: Elastically scattered electrons

# 8.4 Inelastically scattered electrons

If a beam electron passes through a specimen atom and impinges on a shell electron it causes different interactions.

### One is inelastic scattering.

The beam electron is moderated by the inelastic scattering process. During this process it transmits energy to the specimen electron, i.e. releases energy which is measured as energy loss ( $\Delta E$ ).

The most frequent energy losses  $\Delta E$  are in the order of 10-100 eV.

Inelastically scattered electrons are polyenergetic, or, according to the wave theory, polychromatic. The exact energy distribution is described by the inelastic scattering cross section ( $\sigma$  inel.) and displayed by the energy loss spectrum.

The inelastic impact causes besides the energy loss  $\Delta E$  a slight change in direction, primarily between 0-1mrad. Because of this slight change in direction almost all inelastically scattered electrons pass through the objective lens aperture and reach the image.

Polyenergetic electrons deteriorate the scattering absorption contrast and the phase-contrast conditions. Furthermore, the chromatic aberration of the objective lens with the chromatic aberration constant ( $C_C$ ) becomes effective in the image.

A special case of inelastic scattering exists if a beam electron transmits so much energy that the shell electron is raised to a higher energy level (excitation) or completely ejected from the atomic shell (ionization).

The energies required for atomic excitiaton or ionization are characteristic for each single atom and the corresponding shell. If a beam electron ejects a shell electron from the K shell the energy loss is assigned to the atom and the shell, e.g.  $Mg_K$ .

The outer shells seen from the atomic nucleus, have several energy levels, for example, the L-shell 3, the M-shell 5, the N-shell 7 and the O-shell 7.

Energy losses which are produced by excitation or ionization of outer shells, are assigned to the atom, the shell and the corresponding energy level, and are designated e.g.  $Fe_{L1}$ .

If two energy levels lie closely together and may not be separately resolved, they are combined e.g. to  $Fe_{L2,3}$ .

The energy loss electrons carry the complete information about the stricken specimen atoms and thus information about the element composition of the specimen.

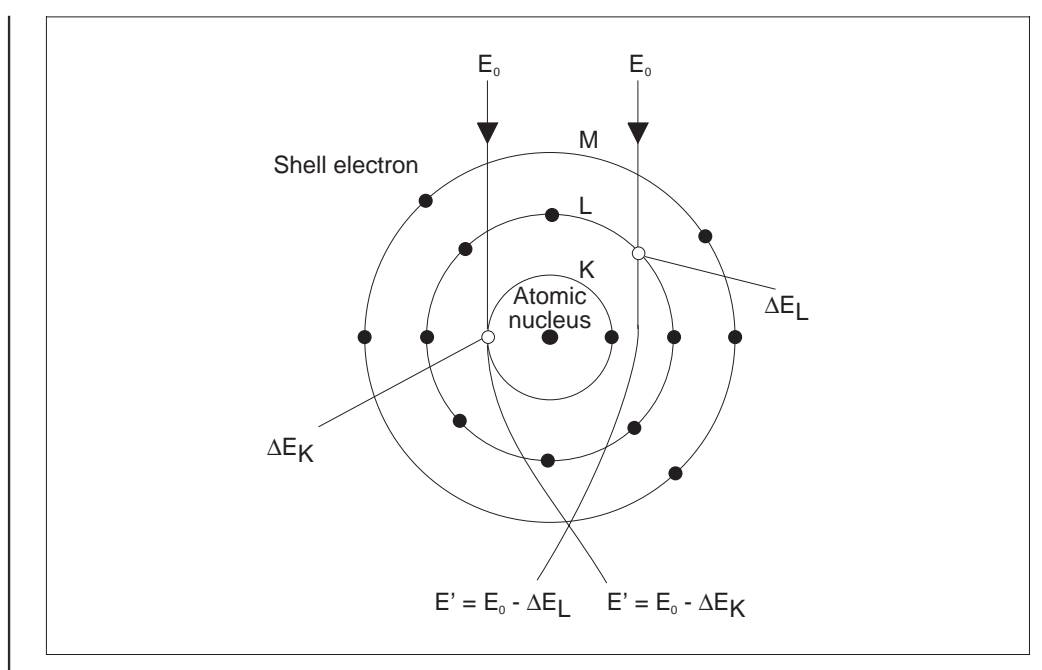

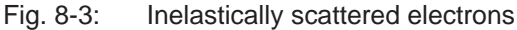

# 8.5 Multiply scattered electrons

If a beam electron passes through a thin specimen, there is some probability that it is scattered twice or even several times. The probability of multiple scattering increases with the specimen thickness and increasing atomic number. The following combinations are possible:

- elastic + elastic
- inelastic + elastic
- multiply inelastic.

Energy is withdrawn from multiply scattered electrons with each inelastic impact. The width of energy distribution and the effect of chromatic aberration of the objetive lens increase with increasing specimen thickness.

Multiply scattered electrons change the direction considerably when leaving the specimen, which reduces the percentage of electrons which pass through the objective lens aperture and the intensity of the image.

The **analytical information** of singly and element-specifically scattered electrons is considerably reduced by an increase in multiple scattering.

Multiply scattered electrons do not carry suitable information for energy loss analysis. They increase the background, and the probability of elemenet-specific single scattering decreases with increasing percentage of multiple scattering. This reduces the **signal-to-noise ratio** considerably and thus also the sensitivity of detection.
## 8.6 The electron energy loss spectrum

The energy loss spectrum (Fig. 8-4) displays the intensity distribution of the imaging electrons as a function of the energy loss. It supplies qualitative and quantitative information about the atomic and molecular structure of thin specimens. The spectrum is divided into the following ranges:

#### 8.6.1 Range around 0 eV energy loss (zero loss peak)

The intensity maximum of the spectrum of a thin specimen lies always at 0eV, because here the highest percentage consists of unscattered electrons and electrons scattered elastically under small angles. The half width of the zero loss peak is a measure of the spectrometer resolution and the energy width of the irradiated electrons.

#### 8.6.2 Range of approx. 10-30 eV (plasmon peak)

The plasmon range comprises approx. 90% of the inelastic scattering processes. It is produced by different, overlapping effects.

Inelastic scattering in crystals is due to the interaction of the beam electrons with the electrons of the lattice system. The lattice system is excited to oscillate by electron bombardment. The electron system oscillates relative to the lattice of the atomic residues. The quantitized excitation states of the oscillating electron system are referred to as plasmons. The plasmon range is also the range of collective energy losses of the conduction and valency bands and is of special importance for materials research.

Energy losses of the valency bands inform about molecule bonds. Energy losses of the conduction bands may be used to study dispersion relations in solids, e.g. the determination of the optical constants of solids (refractive index, dielectric constant  $\epsilon$ ).

Different influences limit the use of this spectral range for analysis. These include the overlay with absorption edges of outer shells, radiation damage of molecular units which generate the plasmons and the limited energy resolving power of the spectrometer.

For biological examinations this range is important for images in ratio contrast (Z contrast (Carlemalm et al., 1985)).

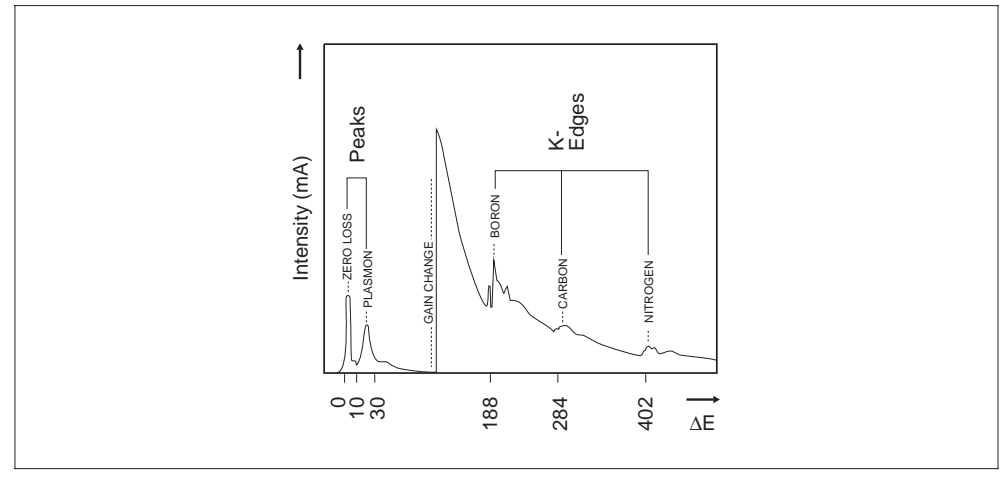

Fig. 8-4: Electron energy loss spectrum

#### 8.6.3 | Range > 50 eV (inner shell losses)

This range is the most important to element analysis. It contains all element-specific energy losses generated by excitation or ionization of the specimen atoms. Not only the fixed value of the exciting or ionizing energy may be tansmitted to the shell electrons but also kinetic energy of a specific bandwidth.

For this reason, elemenet-specific energy losses do not display sharp peaks in the intensity spectrum. They are characterized by a steep intensity rise which may then drop over several 100eV.

The ranges of element-specific energy losses are referred to as absorption edges. At the beginning after the steep rise they display within the following 300eV energy loss fine structures which inform about the molecular composition of the specimen and the crystallographic structure.

#### 8.6.4 Background

The element-specific absorption edges are overlaid on a background which is produced by non-specific energy losses in the field of the specimen electrons and by multiple scattering. As the background decreases exponentially with increasing energy loss, so that the signal/background ratio changes continuously, it should be considered by calculation for quantitative evaluation.

## 8.7 Electron Energy Loss Spectrometer

Different spectrometer types are used to spatially separate electrons of different energy, i.e. magnetic prism spectrometers and imaging spectrometers. An imaging spectrometer is integrated in the LEO 912 OMEGA.

Magnetic prism spectrometers are always attachments which are mounted on the electron-optical column below the viewing screen. They consist of a double-focus magnetic prism, the energy-selecting slit and an electon detector to measure the intensity.

Electrons which enter the spectrometer through an entrance aperture are directed on an orbit in the homogeneous magnetic field.

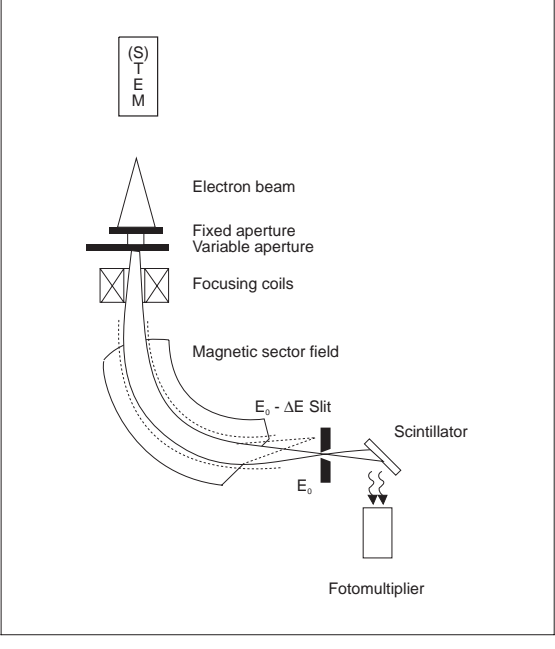

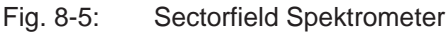

The radii are proportional to the energy of the electrons.

Electrons of equal energy are focused in a point in the energy-dispersive plane. This results in an energy-dependent intensity distribution of the irradiated electrons. If this intensity distribution is shifted across the slit by changing the magnetic field strength of the prism, the electron intensity passing through the slit may be measured by an electron detector and plotted as spectrum vs. energy.

**Magnetic prism spectrometers** may be used to plot spectra. Imaging is possible only in combination with scanning devices (STEM). Specimens are then scanned line-by-line or point-by-point and the intensities measured with a fixed energy value are displayed as image on a TV monitor. With this method the spatial resolution of the image is limited by the scanning method. The time required to record an image is given by the scanning speed and the number of lines or points to be plotted and is generally very long (R. F. Egerton, 1986). Since 1993 there is also an imaging prism spectrometer which consists of a Schlorfeld spectrometer and complex imaging optics. It is inferior to the integrated omega filter in many points.

Contrary to magnetic prism spectrometers imaging energy spectrometers are not mounted as attachments, but are integrated in the electron-optical system of the TEM. They are also refered to as filters. There are different types of imaging electron energy loss spectrometers, e.g. the prism-mirror-prism spectrometer of the EM 902 A, also knowsn as Castaing/Henry filter, and merely electronmagnetic spectrometers such as omega or alpha filters. The integrated omega filter of the LEO 912 OMEGA has been developed on the basis of calculations by H. Rose (1978) and S. Lanio (1986) in cooperation with D. Krahl (1990).

## 8.8 Electron-optical arrangement and operating principle of the OMEGA Imaging Electron Energy Loss Spectrometer

The **OMEGA spectrometer** is arranged between two projector lens systems. The first projector lens system varies the magnification and images the rear focal plane of the objective lens (diffraction plane) into the entrance crossover of the spectrometer.

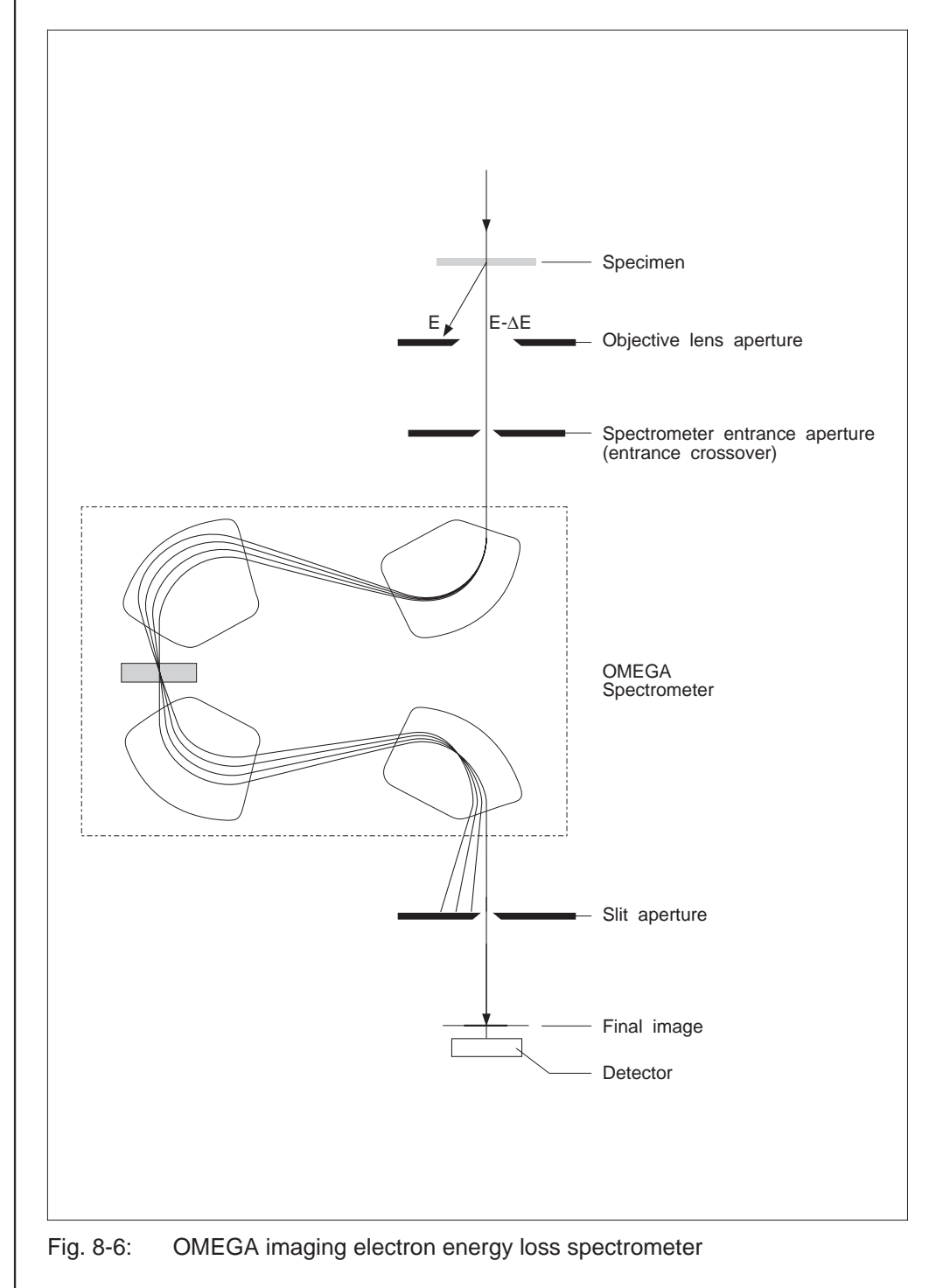

In the energy filter of the LEO 912 OMEGA all electrons are spatially separated according to their energy by 4 magnetic prisms which are arranged so that the electron beam path is  $\Omega$ -shaped. A hexapol/octopol corrector is provided in the spectrometer symmetry plane.

Electrons with unwanted energy are trapped by the slit aperture in the energy-dispersive plane on the optical axis of the microscope.

Elastically or specifically inelastically scattered electrons can be selected for imaging or plotting. The accelerating voltage of the microscope is increased by a corresponding voltage for this purpose, and the linearly resolved energy spectrum is shifted across the slit aperture.

The spectrometer entrance and exit planes are conjugated with the corresponding imaging and diffraction planes, and remain fixed at all magnifications and diffraction lengths.

Electrons which have lost energy in the specimen are more strongly deflected by the magnetic field in proportion to the energy loss, and do not return on the electron-optical axis. They are spatially separated according to their energy losses in the energy-dispersive plane and focused in a band-shaped intensity spectrum. This intensity spectrum contains besides analytical information, the entire image information, because the total rear focal plane of the objective lens, that is the diffraction image, is imaged into the plane of the entrance crossover.

The highest intensity in the intensity spectrum (Fig. 8-7) of a thin specimen lies at an energy loss of 0eV (a). The spectrum image clearly displays the zeroth order and the limitation by the objective lens aperture (b). Above 0eV energy loss the objective lens aperture is blurred to a band because of the continuous intensity curve, and is recognizable only by its outer contours (c).

If the slit selects a spectrum region with a specific bandwidth, the diffraction images of the electrons with the selected energy losses are filtered out as well (d, e). All other diffraction images are cut out and are not imaged.

Not only the spectrum from the energy-dispersive plane can be imaged by the imaging spectrometer: it is possible to switch to the real specimen image in the exit image plane of the spectrometer using the second projector lens stage, like switching between diffraction and imaging in a CTEM. The real diffraction images selected by the slit are then imaged in the final image plane (see also section 1.2.2).

The slit centered to the electron-optical axis defines the energy width of the imaging electrons like an optical filter. The typical energy width of this spectrometer is < 25 eV.

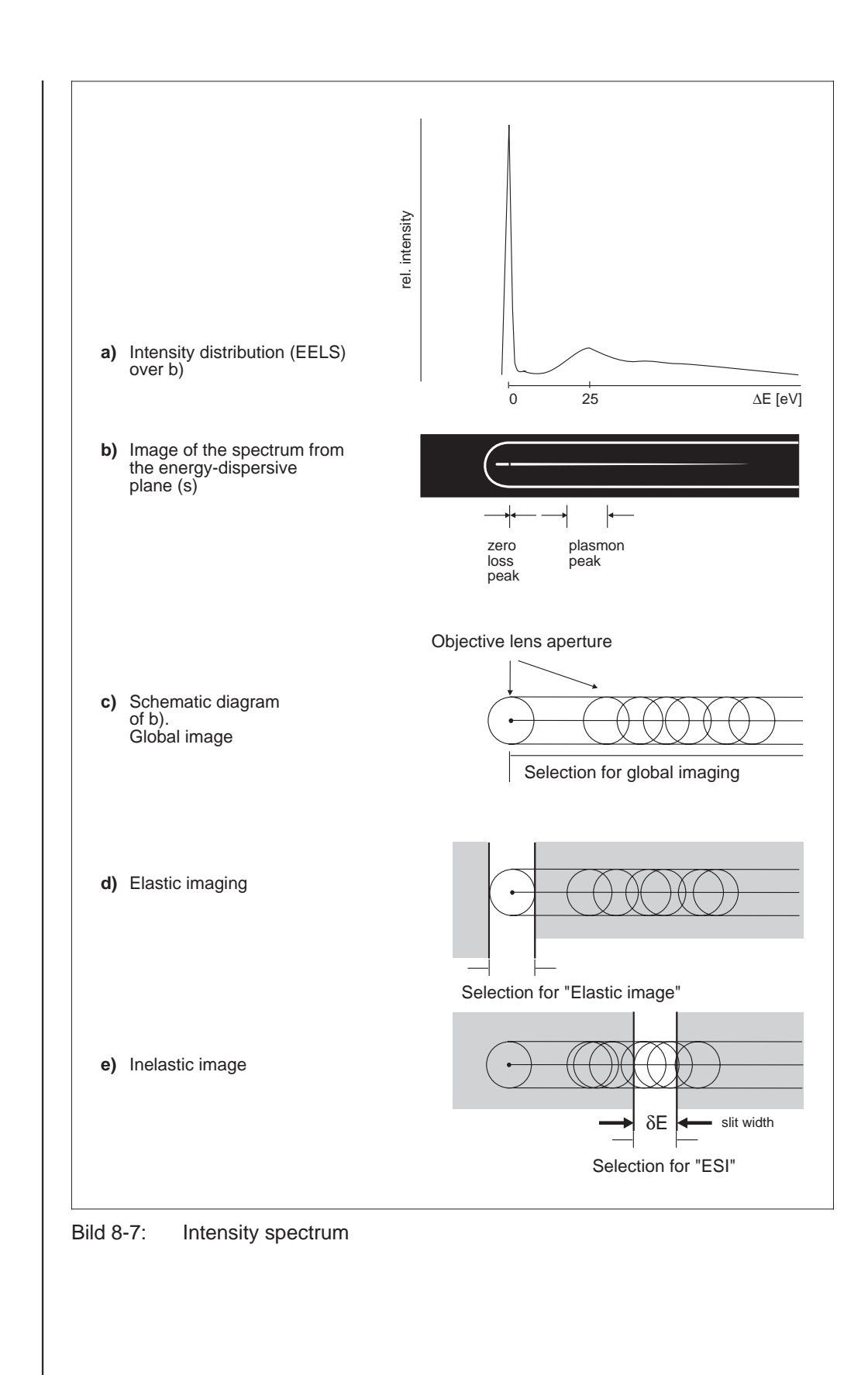

# 8.9 Imaging methods

Its special electron-optical system (4 magnetic prisms) allows the imaging spectrometer not only to transmit the spot image of the electron gun into the energy-dispersive plane, but also to image extended specimen areas with high image quality. Fig. 8-8 shows the functional diagram of the electron-optical system. Different imaging modes can be realized (Fig. 8-7).

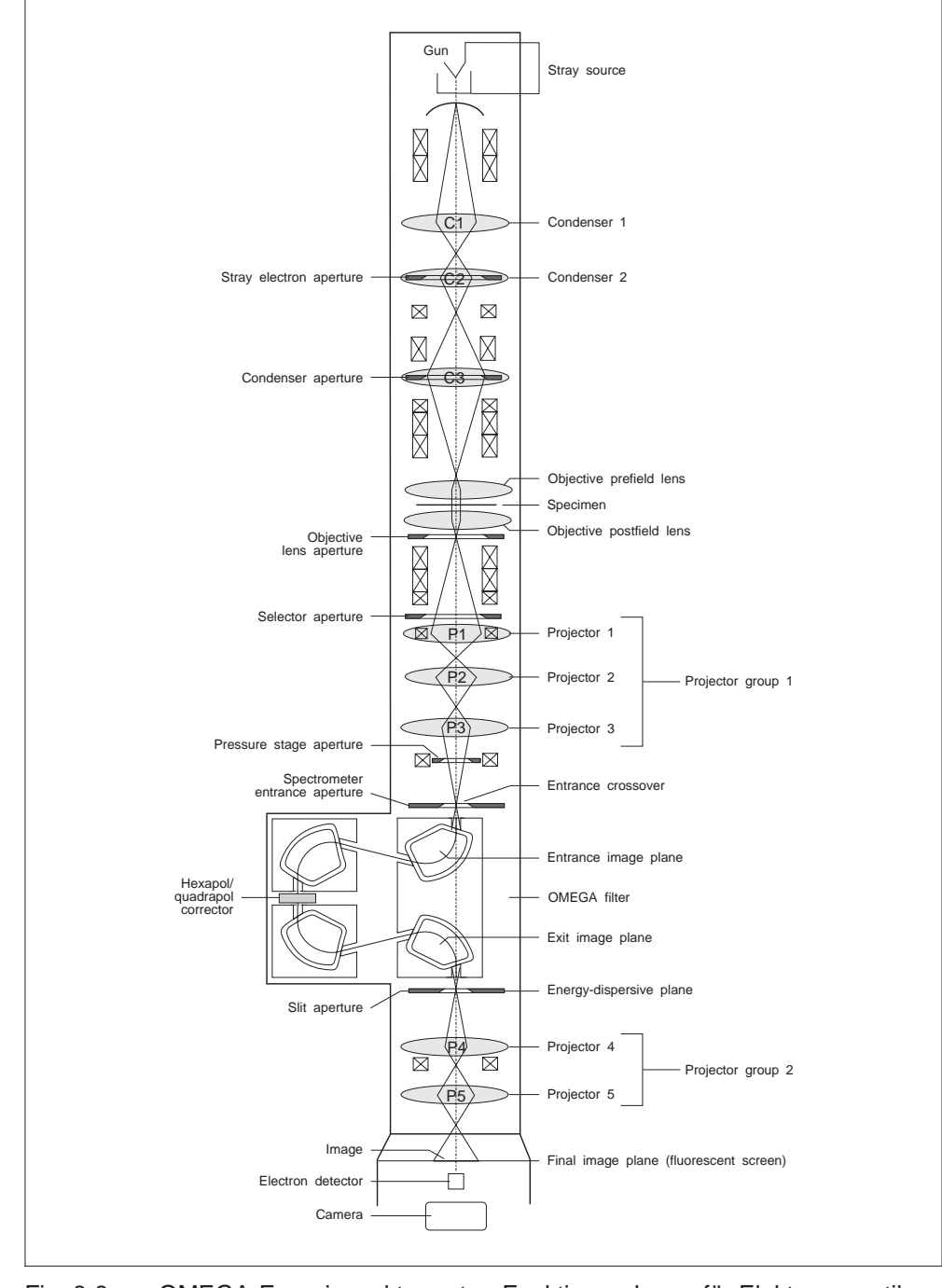

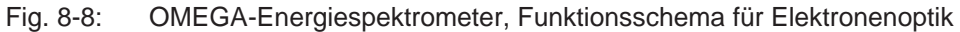

#### Global imaging (diagram c)

If the slit is removed from the beam path or exceptionally wide, the electrons dispersed by the spectrometer according to energy losses are combined by the second projector lens system and projected as "global image" on the viewing fluorescent screen.

Global imaging of thin specimens is comparable with brightfield imaging in the CTEM. The contrast is not improved.

#### Elastic imaging (diagram d)

In this mode elastically scattered and non-scattered eelectrons pass through the slit, i.e. monoenergetic electrons with an energy loss of 0eV.

Inelastically scattered electrons are cut out by the slit and are not used for imaging. The imaging mode may be used for brightfield imaging, darkfield imaging and diffraction. The contrast is clearly enhanced in all cases, because the inelastically scattered electrons are cut out.

#### Electron-spectroscopic imaging (ESI) (diagram e)

Inelastically scattered electrons selected from the spectrum are used for imaging. The accelerating voltage E<sub>0</sub> is increased exactly by the energy loss amount  $\Delta E$ . If due to inelastic scattering the electrons have lost exactly the energy amount  $\Delta E$ , they leave the specimen with the energy E<sub>0</sub> and are directed back into the optical axis by multiple deflection in the spectrometer. All other electrons (e.g. those which have lost no energy in the specimen and still hold the energy E<sub>0</sub> and  $\Delta E$ ) are not directed into the optical axis by the spectrometer, but cut out by the slit aperture and are not used for imaging. Thus, specimen and element-specific contrast can be produced.

If two plots were made with energy windows below and directly above an ionization edge of the energy spectrum, there will be a jumping increase in the image intensity of structures which contain higher concentrations of the element that produced the edge; "elemental mapping" is possible by digital subtraction of the two images.

#### Electron Energy Loss Spectra (EELS) (diagrams a, b)

To plot an energy loss spectrum, the spectrum from the energy-dispersive plane is imaged into the final-image plane. The electron intensity can be measured by an electron detector mounted below the viewing screen and saved in a memory or plotted by an XY printer as a function of the energy loss. The spectrum is shifted across the detector aperture by continuously increasing the high voltage.

#### Electron-spectroscopic diffraction (ESD)

In this mode the diffraction image (selected-area diffraction) is transmitted into the entrance plane of the energy filter. The diffraction image is then filtered by the energy filter. With this energy filtering the contribution of the individual energy losses to the Bragg reflexes, the Kikuchi bands and the scattering background can be separated.

Advantages of diffraction image filtering:

- Plotting of diffraction images with zero loss electrons ( $\Delta E = 0 \text{ eV}$ ). This results in background suppression by inelastically scattered electrons and increases the contrast of low-intensity Bragg reflexes. The diffuse diffraction maxima of amorphous objects can be better utilized to determine the atomic density distribution. Diffuse electron-phonon scattering, visible as streaks between the reflexes, can be imaged with better contrast. Inelastic scattering which exists in low-angle diffraction diagrams with great camera lengths at small scattering angles is also suppressed.
- Filtering with energy windows at higher energy losses provides information about the angle distribution of the inelastic scattering processes.
- The Kikuchi bands at higher energy losses provide information about the propagation of Bloch wave fields. The combination of Bragg reflexes at  $\Delta E = 0 \text{ eV}$  and a Kikuchi diagram at high energy loss ( $\Delta E > 500 \text{ eV}$ ) provides for exact orientation.

# 8.10 Use of the LEO 912 OMEGA for electron-spectroscopic imaging

For ESI the slit aperture is set with the aperture drive and centered, and the energy loss  $\Delta E$  adjusted by push buttons.

The adjusted energy loss is displayed by the mask on the monitor. The density of the negatives should not be too strong for elemental maps; it should be in the linear range of the characteristic curve of the film material. Two data records are available for the density adjustment of the automatic exposure system.

Exposure series with different energy loss settings can be adjusted and recorded manually, or automatically using the option EXPOSURE SERIES.

The exposure time increases with increasing energy losses, and may be 50 s or more.

High-speed film material, e.g. Kodak SO 163, should, therefore, be used for ESI exposures.

8.11

# $\bigcirc \square \bigcirc$ ΄□ 🔳 35 38 37

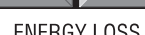

**ENERGY LOSS** 

# **Recording of an EEL spectrum**

#### Photography (without electron detector)

- The EEL spectrum is displayed on the fluorescent screen in SPECTRUM mode. The slit aperture is pulled back.
- The spectrum can be focused with knob (35) and shifted to the interesting energy range with double key ENERGY LOSS (38) ( $\Delta$ E setting).

- This allows photography of partial ranges of the energy loss spectrum of approx. 120 eV.
- After development of the film the spectra are evaluated with a densitometer.

#### **Electron detector**

The electron detector (accessory) is mounted below the viewing fluorescent screen (this screen has a hole in the center). It measures the electron intensity of the final image. The spectrum may be plotted by an XY recorder or saved by a computer system.

There are different methods to plot the EEL spectrum of a selected object area:

#### SPECTRUM mode

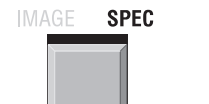

• Set selector key IMAGE/SPEC (37) to SPEC.

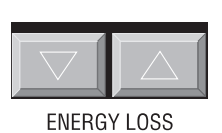

The spectrum of a selected object area is displayed on the fluorescent screen. Changing the ∆E value with double key ENERGY LOSS (38) shifts the spectrum across the detector aperture. Recording the measured electron intensity as a function of the calibrated energy loss  $\Delta E$  yields the spectrum.

# IMAGE SPEC

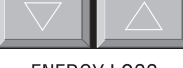

ENERGY LOSS

#### IMAGE mode

• Set selector key IMAGE/SPEC (37) to IMAGE.

The specimen area selected for analysis is adjusted with the specimen shift so that the feature to be measured lies in the detector aperture on the fluorescent screen. Changing the  $\Delta E$  value with double key ENERGY LOSS (38) changes the image intensity analogous to the spectrum. The spectrum of this specimen area is also recorded by measuring the intensity as a function of the energy loss  $\Delta E$ . The size of the specimen area selected for analysis is adjustable by the magnification (M). The diameter of the area results from

Analysis diameter = 
$$\frac{1}{M} * \emptyset$$
 detector aperture

For M = 250,000x and 3mm detector aperture this yields an area for analysis of 12nm.

### 8.12 **Evaluation of element-spectroscopic images**

A matching image pair recorded with energy losses below and above the element-specific absorption edge is required for a high-resolution elemental map.

The elemental map is produced by subtraction of the two images. This is necessary because the absorption edges are always overlaid by a background. The image pair therefore consists of the element-spectroscopic image (for phosphorus e.g.

 $\Delta E$  = 150 eV) and the reference image (for phosphorus e.g.  $\Delta E$  = 110 eV).

Subtracting the reference image from the element-spectroscopic image yields a difference image which is referred to as net elemental map.

| Element<br>Z Symbol | Absorption<br>edge (eV) | ESI reference<br>∆E (eV) | ESI<br>∆E (eV) |
|---------------------|-------------------------|--------------------------|----------------|
| 6 C                 | 284 K                   | 270                      | 300            |
| 7 N                 | 402 K                   | 380                      | 430            |
| 8 O                 | 532 K                   | 510                      | 550            |
| 9 F                 | 685 K                   | 660                      | 710            |
| 11 Na               | 1072 K                  | 1050                     | 1090           |
| 12 Mg               | 1305 K                  | 1290                     | 1330           |
| 13 AI               | 1560 K                  | 1530                     | 1590           |
| 14 Si               | 1839 K                  | 1810                     | 1870           |
| 15 P                | 132 L 2,3               | 110                      | 150            |
| 16 S                | 165 L 2,3               | 150                      | 180            |
| 17 CI               | 200 L 2,3               | 180                      | 220            |
| 19 K (*)            | 294 L 2,3               | 280                      | 310            |
| 20 Ca               | 346 L 2,3               | 320                      | 360            |
| 26 Fe               | 708 L 2,3               | 690                      | 716            |
| 29 Cu               | 931 L 2,3               | 900                      | 960            |

(\*) The detection of potassium (K) is critical with high carbon (C) concentration because of overlays of the absorption edge around 300eV.

Energy losses  $\Delta$  20E for biologically relevant elements.

SPECIAL NOTE:

At least two background images are required for quantifiable elemental maps and if the background curve in the spectrum drops considerably.

The correct background image in front of the element absorption edge is then obtainable through pixel-by-pixel extrapolation (so-called 3-window method).

One handbook "EEL Spectroscopy" is supplied with each LEO 912 OMEGA. It contains tables and spectra of all elements and a comprehensive introduction to the method.

#### 8.12.1 Photographic subtraction

There is a simple but time-consuming method for the subtraction of images, with only little technical requirements. A normal enlarger as used in any photographic laboratory is sufficient. The image pair, available in the form of two negatives, is evaluated as follows:

Make at first from the negative of the reference image several contact prints of medium but slightly different density on a linear negative film, that is a positive print of the reference image.

Place one of the transparent positive reference images on the negative of the elmental spectroscopic image. If both images exactly correlate, all structures of the background will disappear in a medium gray. If this is not the case, select another positive reference image of suitable density from the density series.

The optimized negative pair will display the net element distribution dark on gray background. Further photographic processing, e.g. low-power or sectional enlargements, will produce high-resolution elemental maps of extended specimen areas. Areas with high element concentration are displayed with great brightness.

For the detection of several elements in one and the same specimen area, the above-mentioned exposure and image processing method should be applied for each element.

F

#### SPECIAL NOTE:

Only **qualitative** but no quantitative elemental maps may be produced using the method of photographic subtraction. Mass effects are not considered.

#### 8.12.2 Computer-assisted image evaluation

An image analysis computer is available for the LEO 912 OMEGA, which is specifically tailored to the applications of the instrument.

The system evaluates images which are recorded online into the video memory from the image intensifier camera and digitized.

In the same way SSCCD cameras can be adapted for image recording and evaluation.

Various programs are available for **qualitative and quantitative** evaluation of ESI images, and for the evaluation of EELS spectra.

For details see the separate operating instructions.

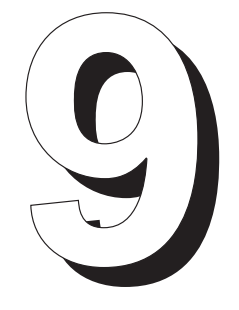

# unassigned at the present time

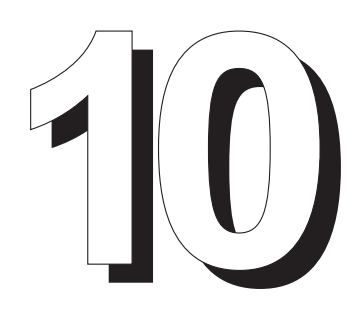

# **Installation Guide**

# Table of contents

| 10   | Installation Guide                        |       |
|------|-------------------------------------------|-------|
| 10.1 | Before installation                       | 10-3  |
|      | Unloading                                 | 10-3  |
|      | Storage                                   | 10-3  |
|      | Unpacking                                 | 10-3  |
|      | Means of conveyance                       | 10-3  |
| 10.2 | Installation place requirements           | 10-4  |
|      | General requirements                      | 10-4  |
|      | Ceiling height                            | 10-4  |
|      | Dimensions of doors on transport passages | 10-4  |
|      | Installation area                         | 10-5  |
|      | Room illumination                         | 10-6  |
|      | Room climate                              | 10-6  |
|      | Magnetic strayfields                      | 10-6  |
|      | Mechanical vibration                      | 10-7  |
|      | Ground load                               | 10-8  |
|      | Supply and disposal                       | 10-8  |
|      | Electrical supply                         | 10-8  |
|      | Compressed-air supply                     | 10-9  |
|      | Nitrogen supply                           | 10-9  |
|      | Waste-gas line                            | 10-9  |
|      | Water cooling                             | 10-10 |
|      |                                           |       |

# 10.1 Before installation

#### Unloading

The LEO 912 OMEGA should be unloaded and transported only on a flat floor, and the containers should not be knocked.

#### Storage

The packaged LEO 912 OMEGA transport units should be stored in a roofed-in storage facility close to the place of installation.

Permissible storage temperature: between -10°C and +50°C

The storage temperature should never drop to less than -10°C.

#### Unpacking

The components of the LEO 912 OMEGA may be unpacked only by our specialists. Provision should be made for storing the empty crates.

#### Means of conveyance

Suitable conveyance (e.g. lifting truck) should be made available for moving the microscope to the unpacking and installation place. Dimension and weight of the LEO 912 OMEGA components and transport containers are listed in the table below.

| No | Transport container for                               | Drawing No. of<br>transport<br>container          | Dimensions in mm (max) |            |              | m <sup>3</sup> | Tare      | Gross            |
|----|-------------------------------------------------------|---------------------------------------------------|------------------------|------------|--------------|----------------|-----------|------------------|
|    |                                                       |                                                   | L                      | W          | Н            |                | кд        | max.<br>kg       |
| 1  | LEO 912 OMEGA<br>outer Base container<br>instrument   | 349156-9006.000                                   | 2356                   | 1066       | 2506         | 6.24           | 345       | approx.<br>1 350 |
| 2  | High-volt. unit<br>outer container<br>inner container | 349156-9004.000                                   | 898<br>742             | 904<br>748 | 1608<br>1364 | 1.31<br>0.76   | 90<br>80  | approx.<br>320   |
| 3  | Power supply                                          | 349156-9003.000                                   | 945                    | 764        | 1560         | 1.13           | 100       | approx.<br>255   |
| 4  | Table tops and sheathing                              | 349156-9005.000                                   | 1347                   | 826        | 888          | 0.99           | 95<br>150 |                  |
| 5  | Assembly kit<br>EDX<br>Cooling                        | in pos. 4<br>original packing<br>original packing |                        |            |              |                |           |                  |

Table 10-1: Dimensions and weight

# **10.2** Installation place requirements

#### **General requirements**

The workroom should be a clean, dry laboratory room.

#### **Ceiling height**

The overall height of the LEO 912 OMEGA of 2.33m requires the following individual heights:

- With supplied crane
  Minimum ceiling height: 2.80m
  The swivel range of the crane is approx. 1m.
- With a crane rigidly mounted on the ceiling
  Minimum headroom beneath the pulley: 2.45m
- With completely pulled-up hook
  Minimum length of running rails: 1.50m

#### Dimensions of doors on transport passages

for the unpackaged instrument on conveyance Minimum height: 2.05m Minimum width: 0.8m provided there is sufficient space in front of the door (e.g. corridor width approx. 1.8m)

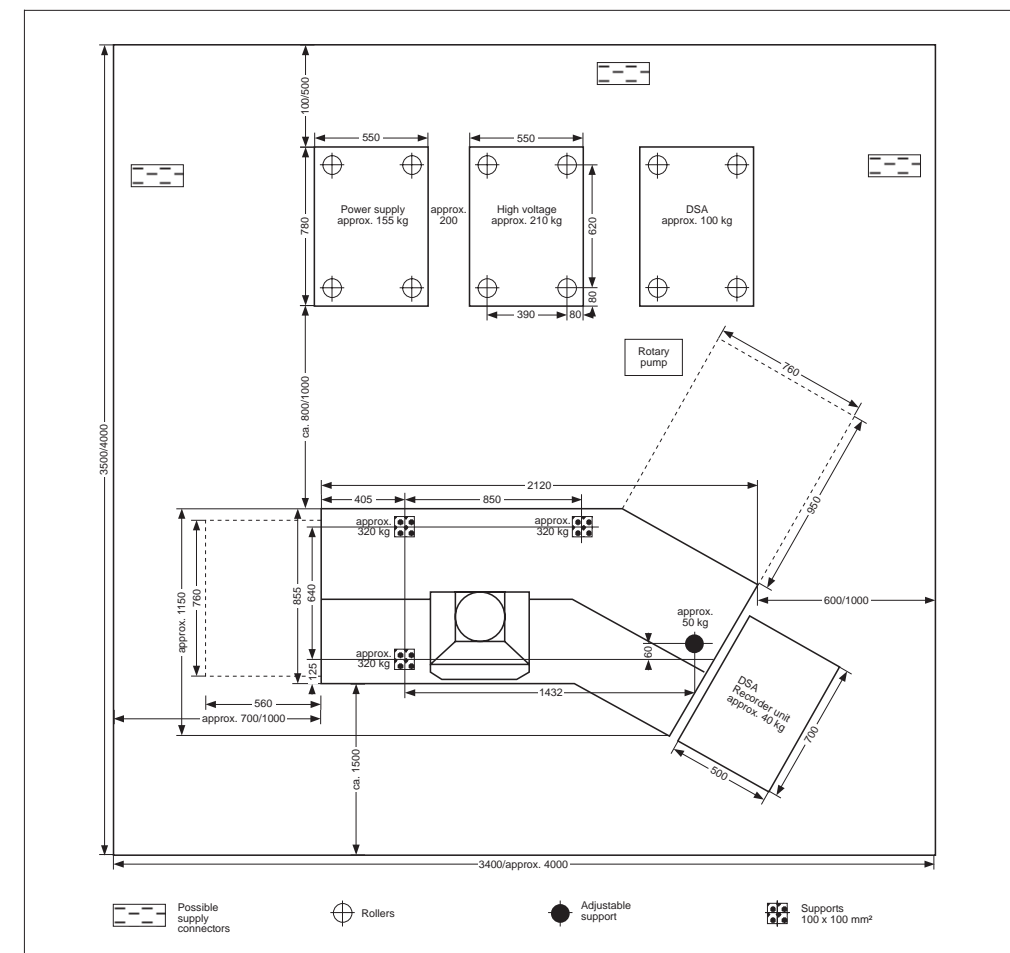

Installation area

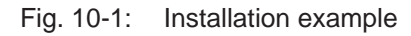

Double dimensions mean: MINIMUM / OPTIMUM dimension for servicing.

The microscope must be easily accessible *from all sides* (servicing!). Minimum distances (see Fig. 10-1):

Wall to back of LEO 912 OMEGA: 1.70m (optimum: 2.00m) Wall to left of LEO 912 OMEGA: 0.7m (optimum: 1.0m)

#### NB:

R

Movement of the electronic cabinets is limited by the cable length especially of the high-voltage unit.

#### **Room illumination**

It should be possible to dim the room illumination, preferably by a dimmer mounted on the LEO 912 OMEGA and provided with an ON/OFF switch. Bright room illumination should be available for preparatory work and servicing. Ruby light should be provided for film exchange.

#### **Room climate**

Permissible environmental temperature: Permissible temperature fluctuation: Permissible relative humidity, not condensing: between + 15 °C and +30 °C max. 3 °C/hr

70%

Higher humidity or temperature requires air conditioning which provides for obtaining the above mentioned values.

NB:

The air condition should not cause air flow around the column of the LEO 912 OMEGA.

#### Magnetic strayfields

To obtain the guaranteed resolution of the LEO 912 OMEGA the magnetic strayfield over the entire frequency range should not exceed the value

 $0.4 \,\mu\text{T} = 4 \,\text{mG}$  (peak to peak)

It is particularly important that this limit is observed in the objective lens and projector lens area, that is between 1.40 m and 1.80 m above ground.

#### **Mechanical vibration**

The permissible ground vibrations at the place of installation are shown by the diagram in Fig. 10-2. The vibration conditions can be reliably determined only by measurement. The measurement can be made

- by the customer
- by an authorized institute
- by the Zeiss technical service.

Before the LEO 912 OMEGA is installed, the measuring results should be available for examination.

#### NB:

The air condition should not generate appreciable sound in the frequency range between 10 and 20Hz.

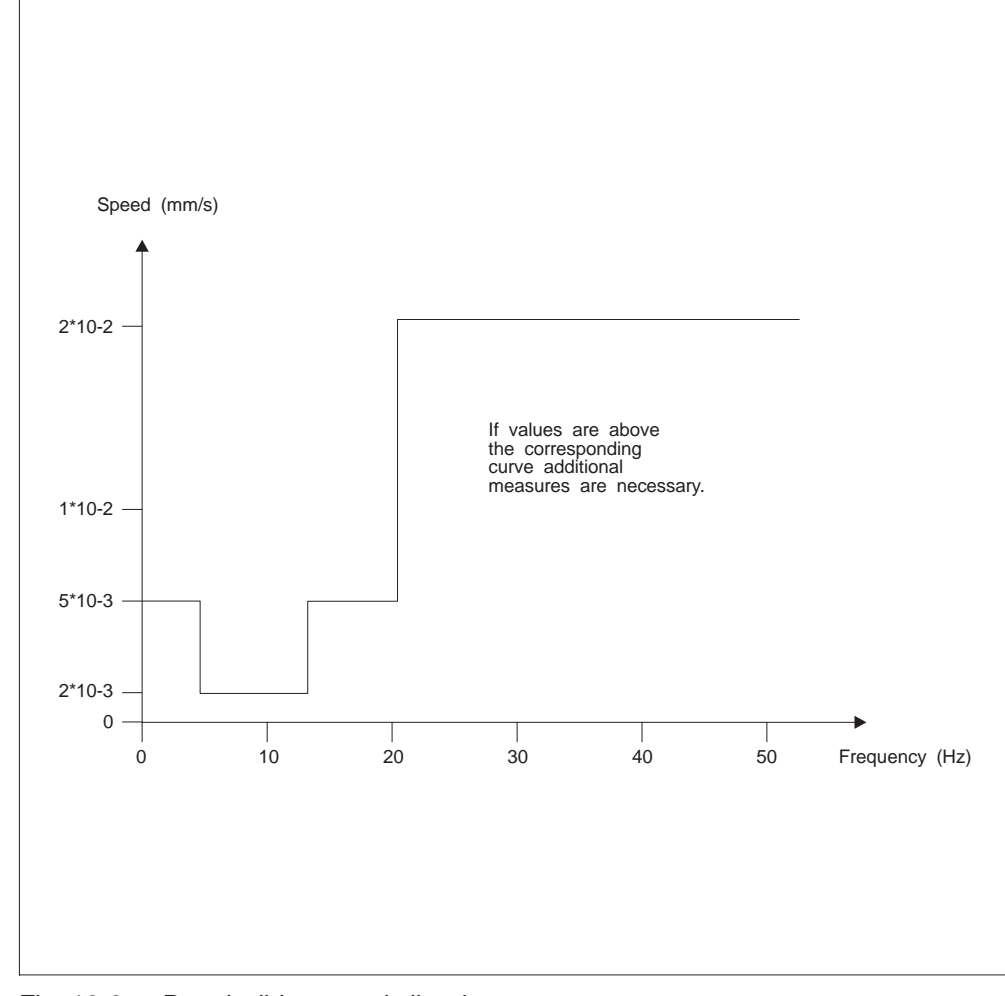

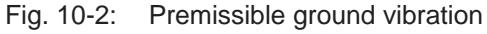

#### **Ground load**

The permissible ground load is shown in Fig. 10-1.

If necessary, reinforcement of ground or basement should be made upon agreement with an engineer.

#### Supply and disposal

Fig. 10-1 shows where the supply and disposal outlets of the LEO 912 OMEGA should best be provided.

#### **Electrical supply**

#### General

- The LEO 912 OMEGA is provided for connection to 3-phase supply so that the apparent power consumption of max. 7kVA is distributed to 3 phases. However the instrument does not necessarly *need* a 3-phase supply (e.g. rotary-field motors) so that 2 or 1-phase operation is also possible. Special attention must then be paid to the maximum current load.
- To obtain satisfactory stability of the power supply it is generally sufficient to connect the LEO 912 OMEGA directly to the main distributor. In case of short-term voltage fluctuations which exceed the tolerance range a line analysis should be made.
- A second 4mm earth connector can be connected, if necessary.
- The LEO 912 OMEGA is connected to the line by CEE plug or fixed connector.

#### Elimination of disturbing influences

The instrument should be connected to a circuit which does not supply surge load or high-consumption equipment (e.g. elevators, air condition, welding plants). It should not be installed close to plants emitting high frequencies (e.g. electrical discharge plants).

#### Power supply data

German standard US standard perm. voltage fluctuation (Germany) perm. voltage fluctuation (USA) Operating frequency perm. frequency fluctuation Line breakdown

Fuse protection for each 220V-/240-V phase Heat emission into ambient air: Apparent power consumption : 230/400 V, 3 phases

- : 3-phase current
- : +10%/-15%
- : (5%
- : 50/60Hz
- : 47 63Hz
- : max. 20ms (1 period) at 50Hz)
- : 25A (optimum: 32A) : 2-4kW
- : max. 7kVA

#### Laying the connecting cables

A cable duct with T-piece is supplied to protect the cables.

Dimensions: 61x110mm, 2x2000mm long, 1 T-piece

The cable duct is mounted on the ground and is sufficiently large to accommodate all cables. An existing cable duct or cable chamber in the floor may also be used.

#### **Compressed-air supply**

Compressed air is required to operate the valves.

- Air pressure min. 6bar, max. 7bar
   A pressure regulator is built into the LEO 912 OMEGA.
- Air purity Purified, purity 97% The air should not contain solid bodies and gaseous oil and water residues. The integral submicrofilter should be supplemented by a charcoal filter, if necessary.
- Air consumption between 10 and 15l/min
  If the compressed air is supplied by a compressor the final pressure should be 6bar.
  Tank capacity approx. 50l (because of frequent start-up).

The compressor must be equipped with an air filter and a water shedder. The filter must be regularly controlled and the shedder emptied.

Operation using compressed-air bottles (50l, 200bar) is permissible only for a short time (approx. 10-20hrs).

 For the positions of outlets see Fig. 10-4. The fitting must be suitable for connection of a PU hose with 4mm inside diameter (supplied). The hose installed must be protected.

#### Nitrogen supply

Nitrogen is required to ventilate specimen and filament chambers as well as the camera chamber.

- Connection by pressure reducer, primary 200bar, secondary 0.1 to 0.3bar with display, PU 4 hose (4mm inside, 6mm outside diameter)
- Quality 4.6: nitrogen content > 99.996vol%, water content ® 5vpm

#### Waste-gas line

A waste-gas line is required for the rotary pump.

A hose fitting for 8mm inside diameter should be provided. The waste-gas line is led out of EM room over an oil-mist filter (option).

#### Water cooling

Water cooling should be provided for the lenses and power supplies; it should not be installed in the instrument room.

Specifications:

- Water pressure: 4 to 5bar, cooling brine max. 20%
- Water pressure: 3bar, pure water
- Water pressure fluctuation: < 0.1bar</li>
- Supply temperature: approx. 18 °C, min. 10 °C
- Temperature stability: 1 °C /hour
- Consumption: approx. 2l/min
- Cooling capacity: 2kW
- Fitting: R3/8 male.

NB:

Install the valve at least 75mm between wall and thread.

The supplied hoses are connected during installation and should be protected.

Recommended cooling:

Closed-loop cooling CZ 2551 A (air) or W (water) by Colora. Power requirements: 230/400V, 50Hz, 3 phases. The system should not be connected at the place of installation of the LEO 912 OMEGA.

Connection to the house water supply requires a filter and, possibly, a pressure reducer.

# Technical Data

11

# Table of contents

Technical Data

| 11.1 | Gun                              | 11-3  |
|------|----------------------------------|-------|
| 11.2 | Illumination system              | 11-3  |
| 11.3 | Objective lens                   | 11-5  |
| 11.4 | Specimen plane                   | 11-6  |
| 11.5 | Imaging system                   | 11-7  |
| 11.6 | Shutter housing and Viewing head | 11-9  |
| 11.7 | Instrument control and operation | 11-10 |
| 11.8 | Vacuum system                    | 11-12 |
| 11.9 | Camera system                    | 11-13 |

# Version 3.20

# 11.1 Gun

Accelerating voltage

- 60, 80, 100, 120kV
- variable in steps of 10V to 1000x (option)
- Energy loss adjustment variable in steps of 0.2 V (max. 2.5 kV)

Separate microprocessor control unit with parallel, bidirectional data link to host computer

Tungsten or  $LaB_6$  filament **(option)**, programmable heat-up and cool-down time with overheat protection

Pneumatic gun lifter

Filament hour counter

# 11.2 Illumination system

Highly flexible Köhler illumination system with 4 lenses:

- Condensers 1 to 3
- Objective lens condenser C-O
  C-O prefield coefficients: C<sub>s</sub> = 2.7mm, C<sub>c</sub> = 2.7mm

Automatic (AIS) and Manual Illumination-aperture Selection (MIS) as a function of the magnification, for optimum specimen protection and homogeneous illumination of the imaged specimen area alone

AIS = Automatic Illumination-aperture Selection, Zeiss patent or

MIS = Manual Illumination Selection

Push-button operated change between parallel widefield (TEM) and spot (SPOT) illumination or nanoprobe, without manual aperture change, separate storage of electron-optical data files

Constant brightness automatically maintained (CONSTANT BRIGHTNESS)

Probe size

- Area illumination (TEM) 1 μm to 75 μm (illuminating aperture 0.02 to 5 mrad)
- Spot illumination (SPOT) 1.6 nm to 5μm

Permanent display of probe size or illuminating aperture on the monitor.

Darkfield illumination (DARKFIELD) with variable offset (5 separate memories) in cartesian or polar coordinates  $~(\pm\,5^\circ)$ 

Hollow cone illumination (CONE ILLUMINATION)

Independent illumination tilt (TILT) and shift (SHIFT) with deflecting systems symmetrically positioned to the specimen. No compensation required in SPOT or TEM illumination mode.

Beam deflection (shift)

- ± 100 µm at 3,150x to 500,000x (MAG mode)
- ± 1mm at 80x to 2,000x (LM mode)

Beam deflection for Minimum Dose Focusing (MDF) (option):  $\pm$  25  $\mu mR$  maintains parallel illumination or selected convergence angle

Condenser zoom with 26 steps. Separate adjustments for MAG / LOW MAG and SPOT / TEM illumination

Condenser aperture with metal bellows and click-stop mechanism Aperture size:

- one 5-hole aperture (37.5, 75, 150, 300, 600 μm, automatic, computer-controlled setting)
- one 1-hole aperture 20 μm
- one 1-hole aperture 400 μm
- optional instead of the above 1-hole apertures:
  - Cap (EDX) aperture
  - 5  $\mu m$  for small SA areas or SPOT SCAN methods

Condenser apertures may be used as selector apertures (Selected-Area (SA)) apertures. Illuminated and diffracting specimen areas are defined simultaneously.

# 11.3 Objective lens

True symmetrical, analytical objective lens of the C-O type for both widefield (TEM) and spot (SPOT) illumination

All operating modes (analysis, imaging, diffraction, CBED and probe) are carried out at constant objective lens excitation and assigned to the eucentric (symmetrical) specimen plane.

Characteristic features:

f= 3.6mm,  $C_s$  = 2.7mm,  $C_c$  = 2.7mm, current stability better than 2  $\mu$ A

Objective lens (technical data) Resolution (TEM)

| - | elastic imaging: | point 0.37 nm |
|---|------------------|---------------|
|   |                  | line 0.2 nm   |

 $\begin{array}{ll} - & \text{inelastic imaging} \\ & (\delta E = 10 \text{ eV}); \end{array} \quad 0.8 \text{ nm} \end{array}$ 

Calibrating function:

sets the objective lens to calculated optimized value, imaging with spot illumination and eucentric reproducibility

Focusing modes

- Zoom focus (continuous, magnification-adapted step size)
- Selectable step size (4 nm to 124 nm, independent of the magnification)
- Constant focus in the magnification ranges 3,150x to 250,000x and 315,000x to 500,000x

Automatic defocusing modes

- optimized, magnification-dependent underfocus (low, medium, high)
- high-voltage-compensated defocus (Scherzer defocus)
- fixed defocus (selectable from 4 nm to 64  $\mu$ m)
- automatic through-focus series (option)

Objective lens aperture diaphragm

- over the entire magnification range in MAG mode (3,150x to 500,000x) provided in the rear focal plane of the objective lens
- Metal bellows and click-stop mechanism
- three 1-hole apertures: 90  $\mu$ m, 60  $\mu$ m, 30  $\mu$ m

# 11.4 | Specimen plane

Specimen stage

- Eucentric *side-entry goniometer* (± 60°, LEO patent)
- X, Y, Z and  $\Theta$  (tilt) axis and additional tilt axis  $\Phi$  (option) or axis of rotation  $\epsilon$  (option)

All axes motorized and digitally controlled with parallel, bidirectional data link to the host computer

- Display, storage and relocation of all 4 or 5 (option) axes, up to 99 positions storable
- Trackball for X and Y fine positioning. Speed adjusted to the magnification. Minimum step width 4nm at magnifications as from 100,000x.
- Pushbuttons or footswitch (option) for the tilt axis, variable tilting speed
- Pushbuttons for X and Y coarse positioning
- Specimen shift:

X axis 8.5 mm (4 mm motorized)

Y axis 2 mm

- Z axis  $\pm$  0.4 mm at 60° tilt angle
- Help function for eucentric positioning including objective lens calibration
- Automatic functions (options):
  - meander scanning of a definable specimen area at variable speed and overlap photomontage with variable image size and overlap tilt series
- Accuracy of position display 1µm
- Relocation accuracy (4 axes): using reference point 0.2 μm without reference point 2.0 μm

Specimen holder

- Standard specimen holder for 2 specimens, 3mm diameter
- Low-background holder (EDX) for 2 specimens ( $\pm$  60°, option)
- Double tilt holder (option)
  - 1. Tilt angle  $\Theta = \pm 60^{\circ}$
  - 2. Tilt angle  $\Phi = \pm 30^{\circ}$ ,
  - All axes motorized and digitally controlled,

variable tilting speed

Rotary holder (option)

Angle of rotation  $\epsilon = 360^\circ$ , continuous All axes motorized and digitally controlled, variable speed of rotation

other specimen holders on request

# 11.5 Imaging system

Magnification zoom with 7 imaging systems: Objective lens and projector lenses 1 to 5 and OMEGA spectrometer Lens curent stability better than 10  $\mu$ A

Magnification

- Range (LOW MAG + MAG):
  - 80x to 500,000x in 38 steps
- Selected area range: 3,150x to 250,000x in 20 steps
  - LOW MAG range:
- 80x to 2,000x in 15 steps
- Spectrum imaging: 40x to 315x in 10 steps

#### Camera lengths

- Selected-area diffraction: 290 to 7200mm in 15 steps
- Small-angle diffraction: 10 to 800m in 23 steps

#### Lens programs

- Optimized distortion (for every high voltage)
- free lens program for user definition (option)

Electromagnetic image shift system

- Constant shift independent of imaging mode or magnification
- Maximum image shift  $\pm$  50mm on viewing screen
- Separately stored values for selected-area magnification or diffraction and LOW MAG / small-angle diffraction and spectrum

#### Stigmators

 Separately stored values for selected-area magnification or diffraction and LOW MAG / Small-angle diffraction

Selector or intermediate image aperture

for optimized contrast at low magnifications (LOW MAG) (LEO patent) or as additional selected-area aperture

- Metal bellows and click-stop mechanism
- three 1-hole apertures of 200, 100 and  $50\mu m$
- Aperture in focus throughout the entire magnification range

#### Spectrometer

- $\Omega$  type with 4 sector magnets and one corrector element in the symmetry plane
- Energy loss range: 0 to 2500 eV

| - 37                  |                                                                                                    |
|-----------------------|----------------------------------------------------------------------------------------------------|
| Energy resolution:    | image (full format, 100mm diameter): 10 eV<br>Spectrum or reduced image format<br>(20 mm diameter): 1.5 eV |
| Dispersion at 120 kV: | energy-dispersive plane: 1.0 μm/eV<br>Final image plane (variable): 0.3 mm/eV to 40 μm/eV                  |

- Spectrometer entrance aperture with metal bellows and click-stop mechanism (100  $\mu$ m, 800  $\mu$ m)
- Slit aperture to select the energy window in the energy dispersive plane with metal bellows and click-stop mechanism (variable from 0 to  $100 \,\mu$ m)

# **11.6** Shutter housing and Viewing chamber

Vibration-insulated mechanical shutter

Central beam stop above 35mm camera

Two large ports for accessories (TV and 35mm camera can be used simultaneously). Image in focus on the TV monitor and on the viewing screen.

Viewing window 220 mm x 127 mm

Binocular viewing microscope with 9x magnification, shiftable (35 mm in X direction

Fluorescent screens

- Large fluorescent screen, 145 mm dia.
- Small focusing fluorescent screen, 70x20 mm
- Automatically or manually operated, pneumatic lifter

## 11.7 Instrument control and operation

#### Expert operating system

Host computer with AT-compatible architecture and multitasking system

- 30MB hard disk
- 3.5" / 1.44MB floppy disk drive
- 2 internal and 3 external RS 232 interfaces (option)
- 4 internal and 2 external parallel interfaces (option)
- ASCII keyboard

Dedicated autonomous subsystems for

- Vacuum system
- Goniometer
- Camera
- High voltage

Subsystems individually programmed and failsafe (EPROM). Immediate response by each individual system to operating or system commands.

Multilayer management system

- Interrupt-driven, bidirectional communication between host computer and subsystems by parallel data lines
- Direct control of lens and deflecting systems through multiplex control system
- Full remote-control capability through 2 RS 232 and 1 TTL interfaces (option)

#### User interface

Menu-oriented system operation by a monitor (Electro Luminescent Display (ELD)) and 16 softkeys

Complete data record storage on hard disk and floppy disks

Automated operating modes and functions:

- AIS (Automatic Illumination Selection) for magnification-dependent, automatic adaptation of the illuminated specimen area to the imaged specimen area
- MIS (Manual Illumination Selection)
- Cone illumination (CONE ILLUMINATION)
- Coarse/fine and continuous focusing
- Lens programs (distortion-optimized)
- Goniometer and camera exposure series: meander scan and photomontage, tilt, focus and exposure time series (options)
- Minimum Dose Focusing (MDF) (option)
- Calibration of magnification display and printout (option)
- FREE LENS CONTROL (option)
- Remote control (REMOTE mode by 2 RS 232 and 1 TTL interfaces) (options)
- Spectrometer/high voltage
- Darkfield imaging, offset in cartesian and polar coordinate definition
- Controlled filament heating

- Save, recall and reset of user parameters for
  - Gun alignment
    - Goniometer Camera
    - Darkfield
    - AIS
    - MDF
  - δΕ
  - Calibrating functions for Image shift Beam deflection Focus (optimized objective lens current) Magnification Image stigmators Illumination stigmators AIS
    - δΕ
- Extensive adjustment help program ADJUST ASSISTANCE
- High-voltage wobbler
- Focus wobbler
- Focusing aid
- Alignment aid for eucentric specimen plane (goniometer tilt axis wobbler)
- Camera ventilation
- Column ventilation

Beam deflecting system above the specimen

Simple and reproducible handling of beam tilt and beam shift because of symmetrical design of deflecting system around the C-O lens and therefore around the specimen

Ergonomically organized keys and encoders for most common functions in addition to monitor and function keys

Personalized storage of system parameters on hard disk or floppy for multi-user environments

Extensive help explanations of all functions to be called up by function keys Self diagnosis function:

Unpermissible operating statuses are recognized and displayed on the monitor, the instrument is automatically turned off. In addition they are documented in a history file on the hard disk. All operating statuses of the vacuum system are displayed by an LCD independent of the monitor.

Diagnosis for:

- the entire vacuum system with more than 30 different messages (pre-vacuum pump, turbomolecular pump, ion getter pump, measuring tubes, valves)
- cooling water flow
- gun
- goniometer
- camera
- the entire digital system.

The expert operating system also checks remote control commands for correctness
### 11.8 Va

### Vacuum system

Dry and fast turbomolecular / ion getter vacuum system with ion, Penning and Pirani measuring systems (final vacuum at least  $5 \times 10^{-7}$  hPa)

- Ion getter pump (0.12 m<sup>3</sup>/s) for specimen and filament chambers
- Turbomolecular pump (0.19m<sup>3</sup>/sec) for viewing head, camera chamber and spectrometer area, and to prepump the column
- Two-stage rotary pump (8m<sup>3</sup>/hr) for the prevacuum
- Adsorption trap with regeneration program for the rotary pump (option)

Pumpdown time after switch-on max. 5min

Fully automatic separate microprocessor control unit with parallel bidirectional data link to host computer

Differentially pumped vacuum with vacuum and cleaning tubes

Automatic valve for the differential pump system

Metal bellows for all aperture feed-throughs

Anticontaminator, surface >  $100 \text{cm}^2$ , cooled down to less than 100K

Vacuum menu and operating controls on the monitor and separate vacuum display and operating keys independent of host computer

Energy-saving operating mode

## 11.9 Camera system

#### Sheet-film camera

Fully automatic separate microprocessor control unit with parallel bidirectional data link to host computer

Film capacity:

- max. 40 sheet films 3.25" x 4"
- or 20 sheet films 65 x 90 mm
- or 20 plates

Exposure time:

- Fully automatic measurement or manual input
- Integral measurement over camera collector or central measurement by electron density measurement on camera collector or focusing fluorescent screen

Display of exposure time on monitor

#### Multiple exposure

The following data are automatically imprinted on the negative:

- User initials
- Negative number
- Magnification,  $\mu$ m scale bar or spectrum magnification, camera length, high voltage, energy loss ( $\delta$ E); alternatively current of exposure meter 2, defocus or tilt angle
- Date
- Free input from keyboard (16 characters)

Output of data by printer or storage on hard disk with additional comments (option)

Automatic focus, tilt angle and exposure time series (option)

Shutter speed range 0.2 to 100s for exposure time measurement, 0.2 to 300s for exposure time input

Display of film supply on monitor

The specifications are valid for the base instrument.

Expansion of the instrument by options may change these values. Specifications subject to change.

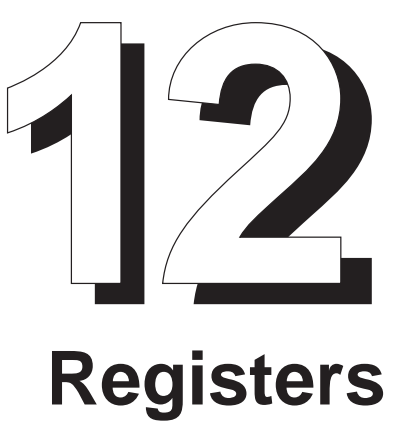

# Table of contents

| 12   | Registers                       |      |
|------|---------------------------------|------|
|      |                                 | 10.0 |
| 12.1 | Abrevations and Technical Terms | 12-3 |
| 12.2 | Index                           | 12-6 |
|      |                                 |      |

# 12.1 Abbrevations and Technical Terms

| ACP       | Achromatic Plane                          |
|-----------|-------------------------------------------|
| ADJ       | Adjust                                    |
| AIS       | Automatic Illumination-aperture Selection |
| Re        | Beryllium                                 |
| BE        | Bright Field                              |
|           | Back Seattered Electrone                  |
| DOE       |                                           |
| BV-Kamera | Image intensifier camera                  |
| CAL       | Calibrate                                 |
| CAM       | Camera                                    |
| CBED      | Convergent Beam Electron Diffraction      |
| CL        | Camera Length                             |
| СО        | Cross-Over                                |
| СТ        | Сгуо Тгар                                 |
|           |                                           |
| ΔE (δE)   | Energy Loss                               |
| DF        | Dark Field                                |
| DIFF      | Diffraction                               |
| DSA       | Digital Scanning Attachment               |
|           |                                           |
| EDX       | Energy Dispersive X-Ray Analysis          |
| EEL       | Electron Energy-Loss                      |
| EELS      | Electron Energy-Loss Spectroscopy         |
| ELD       | Electro Luminescence<br>Display           |
| EM        | Electron Microscope                       |
| ESD       | Electron Spectroscopic Diffraction        |
| ESI       | Electron Spectroscopic Imaging            |
| EVAC      | Evacuation                                |
|           |                                           |
| GON       | Goniometer                                |

| HM       | High Magnification                              |
|----------|-------------------------------------------------|
| HR-Mode  | High-Resolution-Mode                            |
|          |                                                 |
| IGP      | lon getter pump                                 |
| III.     | Illumination                                    |
|          |                                                 |
| LA       | Low Angle                                       |
| LCD      | Liquid-Crystal-Display                          |
| LED      | Light-Emitting-Diode                            |
| LM       | Low Mag                                         |
| LM-Mode  | Low-Magnification-Mode                          |
| М        | Magnification                                   |
| M-Mode   | Magnification-Mode                              |
| MAG      | Magnification                                   |
| MDF      | Micro Dosis Focussing                           |
| MIS      | Manual Illumination-aperture Selection          |
|          | ·                                               |
| OPF-Lens | Objective Prefield-Lens                         |
| PAR      | Parameter                                       |
| PGM      | Program                                         |
|          | Photomultiplier Tube                            |
|          |                                                 |
| RAM      | Random Access Memory                            |
| RP       | Rotary Pump                                     |
|          |                                                 |
| SA       | Selected Area                                   |
| SAESD    | Selected Area Electron Spectroscopy Diffraction |
| SE       | Secondary Electrons                             |
| STEM     | Scanning Transmission Electron Microscopy       |
| STIG     | Stigmator                                       |
|          | Terrentiation Flatter Minnesses                 |
|          |                                                 |
|          |                                                 |
| IMP      | i urbo <b>m</b> olecular <b>p</b> ump           |
| UTI      | Utilities                                       |
|          |                                                 |

| VAC  | Vacuum           |
|------|------------------|
| VENT | Ventilation      |
|      |                  |
| ZIP  | Zoom Image Plane |

1-66

1-27

11-3 6-11

1-46

4-21 3-47 - 3-51

5-3 1-29

5-12 5-3 - 5-41 5-20 - 5-41 6-6 1-48, 1-78

1-80

6-17

11-4

3-30

3-30

6-10

11-5

6-17 - 6-19

5-3 - 5-19

3-83 - 3-86

#### 12.2 Index

Aperture drive

Aperture size

Aperture exchange

APERTURES menu

APERTURES, menu

Assembly of filament holder

Automatic defocusing modes

Calibration values, call of

CAM SETTING menu (sheet film cam.)

illumination system (technical data)

Aperture removal

| 3.5" floppy disk drive<br>35MM CAMERA menu<br>5-Loch-Blende (AIS-Blende) |
|--------------------------------------------------------------------------|
| Α                                                                        |
| Accelerating voltage                                                     |
| technical data                                                           |
| Adjustment of filament                                                   |
| Adsorption trap                                                          |
| AIS                                                                      |
| selection of                                                             |
| AIS ADJUST menu                                                          |
| AIS adjustment                                                           |
| Technical principle                                                      |
| AIS control                                                              |
| AISOFFSET                                                                |
| storage of                                                               |
| Alignment in LM mode                                                     |
| Alignment without adjusting aid                                          |
| Anode exchange                                                           |
| Anticontaminator                                                         |

## R

| D                                                               |                    |
|-----------------------------------------------------------------|--------------------|
| Backup floppies, preparation of<br>Basic settings after turn-ON | 6-22<br>4-7 - 4-17 |
| Beam Alignment                                                  | 4-12               |
| Beam alignment optimization of                                  | 5-28 5-29          |
| Beam deflection (shift)                                         | 0 20, 0 20         |
| illumination system (technical data)                            | 11-4               |
| Beam incidence                                                  |                    |
| adjustment of                                                   | 5-31               |
| Beam incidence, adjustment of                                   | 4-14               |
| Beam path in AIS mode                                           | 1-28               |
| Beam stop                                                       | 1-79               |
| Beryllium in the base instrument                                | 2-4                |
| Block diagram computer system                                   | 1-6                |
| Brightfield imaging                                             | 4-50               |
| с                                                               |                    |
| CALIBRATION menu                                                | 3-18, 3-19         |
| Calibration to factory-set values                               | 5-20               |

5-20

3-87 - 3-90

| CAM SETTING (35mm camera) menu)<br>Camera adjustment<br>Camera length | 3-91 - 3-93<br>4-62      |
|-----------------------------------------------------------------------|--------------------------|
| imaging system (technical data)<br>CAMERA menu                        | 11-7<br>3-79 - 3-96      |
| Camera system                                                         | 11-13                    |
| Care of specimen holders                                              | 6-15, 6-16               |
| Care of vacuum pump                                                   | 6-20                     |
| Centration of SPOT illumination                                       | 10-4                     |
| Centration of TEM illumination                                        | 5-21, 5-22               |
|                                                                       | J-28                     |
| Cleaning                                                              | 2-13                     |
| Cleaning instructions for specimen holder                             | 6-16                     |
| Cleaning the filter mats in the power supply cabinet                  | 6-21                     |
| Coarse adjustment                                                     | 5-14 - 5-19              |
| Compressed-air supply                                                 | 10-9                     |
| Computer system                                                       | 1-5 - 1-7                |
| Condenser aperture                                                    | 1-77                     |
| Condenser aperture exchange                                           | 6-19                     |
| Control field BRIGHTNESS                                              | 1-73                     |
| Control field FOCUS                                                   | 1-73                     |
| Control field GUN                                                     | 1-71                     |
| Control field ILLUMINATION                                            | 1-72                     |
| Control field IMAGE                                                   | 1-70                     |
| Control field panel illumination                                      | 1-72                     |
| Control monitor                                                       | 1-74                     |
|                                                                       | 1-68 - 1-70              |
| Convergent Beam Electron Diffraction                                  | 1-08 - 1-70<br>4-58      |
| Conveyance means of                                                   | 10-3                     |
|                                                                       | 100                      |
| D                                                                     |                          |
|                                                                       | 3-103 - 3-110            |
| d E PARAMETERS menu                                                   | 3-106, 3-107             |
|                                                                       | 4-52                     |
| Data memory separate                                                  | 3-44, 3-40, 3-40<br>1_58 |
| Data memory, separate                                                 | 1-50                     |
| Diffraction                                                           | 4-54 - 4-60              |
| Diffraction length selection                                          | 4-23                     |
| Display illumination switch-off                                       | 3-8                      |
| Doors, dimensions of, on transport passages                           | 10-4                     |
|                                                                       |                          |
| E                                                                     |                          |
| EDX rods made of beryllium                                            | 2-4                      |
| Electrical centration                                                 | 5-21                     |
| Electrical safety                                                     | 2-9                      |
| Electrode cleaning                                                    | 6-7- 6-9                 |
| Electromagnetic image shift system                                    | 44 7                     |
| Imaging system (technical data)                                       | 11-7                     |
| Electron optics                                                       | 1-8 - 1-41               |
|                                                                       | 4-73                     |
| Emission current                                                      | 4.40                     |
| adjustment of                                                         | 4-18                     |

| Error messages on EL display<br>ESI imaging modes                                                                                                    | 4-79                                                                                     |
|----------------------------------------------------------------------------------------------------|------------------------------------------------------------------------------------------|
| Contrast tuning of thick specimens<br>Elastic imaging<br>Electron-spectroscopic imaging of thin specimens<br>Element-spectroscopic imaging<br>Eucentric tilt<br>EXPOS. SERIES menu<br>Exposure interrupt<br>Exposure time<br>(sheet film camera) | 4-47<br>4-46<br>4-48<br>4-49<br>4-38<br>3-94 - 3-96<br>3-6                               |
| Extension                                                                                                    | 1-64                                                                                     |
| F                                                                                                    |                                                                                          |
| Filament centration<br>Filament centration in DIFF mode<br>Filament centration in IMAGE mode<br>Filament current                                                                                                    | 5-23 - 5-27<br>5-25<br>5-23                                                              |
| adjustment of<br>Filament exchange<br>Filament type, filament heating current, adjustment of<br>File handling for external processing<br>Film capacity                                                                                           | 4-18<br>6-3 - 6-5<br>6-13<br>1-59                                                        |
| (sheet-film camera)<br>Fine adjustment of entire system<br>First aid in case of accidents and fire                                                                                                    | 11-13<br>5-6 - 5-13                                                                      |
| involving Be<br>Fluorescent screen, large<br>Fluorescent screen, small<br>Fluorescent screens<br>technical data<br>FOCUS PARAM. menu<br>FOCUS PARAMETERS menu<br>Focusing modes<br>Function keys                                                 | 2-5<br>1-79<br>1-52<br>11-9<br>3-38<br>3-38 - 3-43<br>11-5<br>1-74                       |
| G                                                                                                    |                                                                                          |
| Gaussian focus<br>Adjustment of<br>GON PAR menu<br>Goniometer<br>use of the<br>GONIOMETER menu<br>Goniometer settings<br>Gun<br>technical data<br>Gun lift                                                                                       | 4-39<br>3-72, 3-73<br>1-49 - 1-78<br>4-30<br>3-68 - 3-78<br>4-37<br>1-78<br>11-3<br>1-78 |
| GUN menu<br>GUN PAR menu                                                                                                    | 3-59 - 3-67<br>3-63 - 3-67                                                               |

Н

| HELP menu<br>High-voltage selection<br>High-voltage unit | 3-4<br>4-6<br>1-56 |
|----------------------------------------------------------|--------------------|
| Host computer<br>HR mode                                 | 1-7<br>1-33        |
| I                                                        |                    |
| Illumination adjustment in LOW MAG (LM) mode             | 1-31               |
| Illumination adjustment MAG mode                         | 1-25               |
| Illumination correction, adjustment of                   | 5-36               |
| Illumination direction                                   | 1-20               |
| Illumination mode                                        | 1-17               |
| Illumination program                                     | 1-9                |
| Illumination shift                                       | 1-20               |
| Illumination stigmator, adjustment of                    | 5-33, 5-34, 5-35   |
| SPOI mode                                                | 5-35               |
| I EM mode                                                | 5-34               |
| Illumination system                                      | 1-16, 11-3, 11-4   |
| Illumination system, adjustment of                       | 4-9<br>1-20        |
| Illumination-aperture selection with TEM illumination    | 1-20               |
| Magnifications as of 6.300x (AIS mode)                   | 1-27               |
| magnifications up to 4,000x                              | 1-25               |
| Image brightness                                         |                    |
| adjustment of                                            | 4-19               |
| IMAGE menu                                               | 3-11 - 3-113       |
| Imaging astigmatism, compensation of                     | 4-15               |
| Imaging plane, adjustment of optimum                     | 5-30               |
| Imaging program                                          | 1-9                |
| Imaging stigmator                                        | 5.00               |
| adjustment of                                            | 5-32               |
|                                                          | 4-7                |
|                                                          | 10-4 - 10-10       |
| Instrument control and operation                         | 11-10 11-11        |
| Instrument data                                          |                    |
| Sheet-film camera                                        | 1-54               |
| Instrument parameters printout                           | 3-7                |
| INTERF. SETUP, menu                                      | 3-35 - 3-37        |
| INTERFACE SETUP menu                                     | 3-35 - 3-37        |
| Ion getter pump                                          | 1-46               |
| κ                                                        |                    |
| Key switch                                               | 1-66               |
| Keyboard                                                 | 1-75               |
| Keyboard functions                                       | 3-6 - 3-8          |
|                                                          |                    |
| L                                                        |                    |
| LENS PROGRAM menu                                        | 3-22 - 3-25        |
| Lens programs                                            |                    |
| imaging system (technical data)                          | 11-7               |
| Licence agreement, software                              | 2-3                |
| Loading user data                                        | . — :              |
| Loading user data from a floppy disk                     | 4-71               |

| Loading user data from hard disk<br>Lock-in of specimens | 4-72<br>4-26            |
|----------------------------------------------------------|-------------------------|
| Low magnifications                                       |                         |
| LM range adjustment                                      | 4-32                    |
| Low-angle diffraction                                    | 4-60                    |
| Μ                                                        |                         |
| MACRO menu                                               | 3-26 - 3-29             |
| Magnetic strayfield                                      | 10-6                    |
| Magnification                                            |                         |
| imaging system (technical data)                          | 11-7                    |
| Magnification selection                                  | 4-22                    |
| Main menu                                                | 3-11 - 3-14, 3-57, 3-58 |
| Maintenance<br>Maintenance                               | 2-12, 2-13              |
|                                                          | 2-12                    |
|                                                          | 3-56 - 3-58             |
| Mechanical condenser aperture alignment                  | 5-22                    |
| Menu guidance                                            | 3-3, 3-4                |
| Menu START                                               | 3-9, 3-10               |
| Menüübersicht                                            | 3-5                     |
| MICRO DOSE FOCUSING menu                                 | 3-52 - 3-55             |
| Microbeam diffraction                                    | 4-57                    |
| Microscopy                                               | 4-24 - 4-44             |
| Mid-position adjustment                                  |                         |
| goniometer                                               | 4-37                    |
| Ν                                                        |                         |
|                                                          |                         |
| Nanoprobe                                                | 4-57                    |
| Nitrogen supply                                          | 10-9                    |
| 0                                                        |                         |
| Objective lens                                           | 1-34. 11-5              |
| Objective lens aperture                                  | 1-78                    |
| centration of                                            | 5-32                    |
| insertion of                                             | 5-32                    |
| Objective lens aperture diaphragm                        |                         |
| Objective lens (technical data)                          | 11-5                    |
| Objective lens aperture diaphragm, centration of         | 4-15                    |
| Objective lens apertures, selector apertures,            | C 10                    |
| Opening specimen and filement chambers                   | 6-18<br>6-1             |
| Operating operations                                     | 0-4<br>1-65             |
| Operating controls - Goniometer positioning              | 1-67                    |
| Operating controls - monitor                             | 1-74 - 1-76             |
| Operating field SCREEN LIFT                              | 1-69                    |
| Operating panel                                          |                         |
|                                                          | right 1-71 - 1-73       |
| Ρ                                                        |                         |
|                                                          | 3-15 - 3 59             |
| Photography                                              | 4-61 - 4-68             |
| PI-CAMERA menu                                           | 3-79 - 3-82             |
| POSIT. SERIES menu                                       | 3-74 - 3-76             |
|                                                          |                         |

| Power supply cabinet<br>Precepts, important<br>Prevacuum signal lamp<br>Probe size | 1-82<br>2-10<br>1-78 |
|------------------------------------------------------------------------------------|----------------------|
| illumination system (technical data)                                               | 11-4                 |
| Brobibitions important                                                             | 2 11                 |
| Prohibilions, important                                                            | 2-11                 |
| Protection from electric shock                                                     | 2-10                 |
| Pump column cooling trap                                                           | 1-46                 |
| Pumpdown of camera chamber                                                         | 4-65                 |
| Pumpdown of specimen and filament chambers                                         | 6-13                 |
| R                                                                                  |                      |
| PARAMETERS, menu                                                                   | 3-15 - 3-58          |
| Photography                                                                        | 4-61 - 4-68          |
| PL-CAMERA menu                                                                     | 3-79 - 3-82          |
| POSIT, SERIES menu                                                                 | 3-74 - 3-76          |
| Power supply cabinet                                                               | 1-82                 |
| Precents important                                                                 | 2-10                 |
| Provacuum signal lamp                                                              | 1_78                 |
| Probe size                                                                         | 1-78                 |
| illumination system (technical data)                                               | 11_1                 |
| Drobibitions important                                                             | 2 11                 |
| Profibilions, important                                                            | 2-11                 |
| Protection from electric shock                                                     | 2-10                 |
| Pump column cooling trap                                                           | 1-40                 |
| Pumpdown of canera chamber                                                         | 4-05                 |
| Pumpdown of specimen and mament champers                                           | 0-13                 |
| S                                                                                  |                      |
| Safety installations                                                               | 2-9                  |
| Safety precautions for the use of beryllium                                        | 2-4                  |
| Safety precautions for the use of liquid nitrogen                                  | 2-6                  |
| Screening                                                                          |                      |
| settings before                                                                    | 4-31                 |
| systematic                                                                         | 4-35                 |
| Selected-area diffraction with AIS apertures                                       | 4-55                 |
| Selector aperture                                                                  | 1-78                 |
| SER EELS menu                                                                      | 3-108 - 3-110        |
| Service contract                                                                   | 2-3                  |
| Settings on the microscope                                                         | 4-18 - 4-23          |
| Sheet-film camera                                                                  | 1-53 - 1-55, 11-13   |
| Shutter housing                                                                    | 11-9                 |
| Shutter speed range                                                                |                      |
| (sheet-film camera)                                                                | 11-13                |
| Single exposures                                                                   | 4-61                 |
| Specimen changer                                                                   | 1-78                 |
| Specimen exchange                                                                  | 4-24                 |
| Specimen bolder                                                                    | 7 27                 |
| technical data                                                                     | 11-6                 |
| Specimen plane                                                                     | 11_6                 |
| Specimen position storage of                                                       | 1-36                 |
| Specimen positions                                                                 |                      |
| Specimen rod                                                                       | 4-50<br>1_79         |
| Specimen stage                                                                     | 1-70                 |
| tophoical data                                                                     | 11 E                 |
| Spectrometer adjustment                                                            | /1-0<br>/_7          |
|                                                                                    | 4-7                  |

| Speed adjustment                                      |                    |
|-------------------------------------------------------|--------------------|
| goniometer                                            | 4-37               |
| SPOT astigmatism, compensation of                     | 4-11               |
| SPOT illumination                                     | 1-18               |
| SPOT illumination                                     | 1-31               |
| Status messages of vacuum system                      | 4-74               |
| Stigmator values, adjustment of                       | 5-38               |
| Stigmators                                            |                    |
| imaging system (technical data)                       | 11-7               |
| Storage                                               | 10-3               |
| Storage of user data                                  |                    |
| Storage on floppy                                     | 4-71               |
| Storage on hard disk                                  | 4-70               |
| Stored specimen position, relocation of               | 4-36               |
| Subcomputers                                          | 1-7                |
| Supplementary function encoders operating panel right | 1-75               |
| Supply and disposal                                   | 10-8               |
| Supply electrical                                     | 10-8               |
| Switch-ON                                             | 1-3 - 1-5          |
| Switch-ON                                             | 4-0 - 4-0          |
|                                                       |                    |
|                                                       |                    |
| Т                                                     |                    |
| TEM illumination                                      | 1-17, 1-31         |
| The imaging system                                    | 1-34               |
| Tool kit                                              | 6-12               |
| Turbomolecular nump                                   | 1-46               |
| TV camera port                                        |                    |
| 35mm camera                                           | 1_79               |
| oonini ounora                                         | 175                |
|                                                       |                    |
|                                                       |                    |
| U                                                     |                    |
| Ultrasonic bath for all parts                         | 6-9                |
| Unloading                                             | 10-3               |
| Unpacking                                             | 10-3               |
| UPPER SYSTEM                                          |                    |
| adjustment of                                         | 5-11               |
| USER menu                                             | 3-20, 3-21         |
|                                                       | 3-31 - 3-34        |
|                                                       | 001 001            |
| V                                                     |                    |
| V                                                     |                    |
| VACUUM menu                                           | 3-97 - 3-102       |
| Ext. vacuum system (2 IGP´s)                          | 3-100 - 3-102      |
| Standard vacuum system                                | 3-97 - 3-99        |
| Vacuum system                                         | 1-42 - 1-47, 11-12 |
| Ventilation of camera chamber                         | 4-65               |
| Ventilation of specimen and filament chambers         | 6-4                |
| Vibration, mechanical                                 | 10-7               |
| Viewing binocular adjustment                          | 4-45               |
| Viewing binoculars                                    | 1-51               |
| Viewing chamber                                       | 11-9               |
| viewing head                                          | 11-9               |
| Viewing microscope                                    | 1-79               |
|                                                       |                    |

W

| Waste disposal of beryllium parts | 2-5   |
|-----------------------------------|-------|
| Waste-gas line                    | 10-9  |
| Water cooling                     | 10-10 |
| <b>X</b><br>X-ray safety          | 2-8   |